# ネットワークビデオレコーダー 機能操作マニュアル

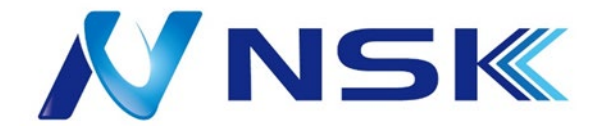

Ver.1.0.2

21.11

## フォアワード

一般

このユーザーズマニュアル(以下「マニュアル」と呼びます)では、ネットワークビデオレコーダー(NVR)機器(以下「機器」と呼びます)の設置、機能、操作について説明しています。

### 安全上の注意

マニュアルには、意味が定義されている以下のカテゴリ別の注意喚起語が記載されている場合があります。

| シグナルワード | 意味                                                                    |  |
|---------|-----------------------------------------------------------------------|--|
|         | 回避しないと、致命的または重傷につながる可能性のある高危<br>険性を示します。                              |  |
|         | 回避しない場合、軽度または中度の傷害を招く可能性がある中程<br>度または低レベルの潜在的な危険性を示します。               |  |
|         | 回避しない場合、物的損害、データ損失、パフォーマンスの低下、<br>または予期せぬ結果を招く可能性がある潜在的なリスクを示しま<br>す。 |  |
|         | 問題の解決または時間の節約に役立つ方法を提供します。                                            |  |
|         | テキストの強調と補足として追加情報を提供します。                                              |  |

改訂履歴

| バージョン | 改訂内容 | リリースタイム |
|-------|------|---------|
| 1.0.0 | 初版   |         |

### プライバシー保護通知

デバイスユーザーまたはデータコントローラーとして、顔、指紋、ナンバープレート番号、電子メー ルアドレス、電話番号、GPSなどの他のユーザーの個人データを収集できます。他のユーザーの 正当な権利および利益を保護するために、地域のプライバシー保護法および規則を順守する必 要があります。

マニュアルについて

- 本書は参考用です。マニュアルと実際の製品の間に矛盾がある場合は、実際の製品が優先 されます。
- 取扱説明書に準拠していない操作が原因で損失が発生した場合、当社は一切の責任を負いかねます。
- マニュアルは、関連地域の最新の法規制に従って更新されます。詳しくは、取扱説明書、CD-ROM、QRコード、ホームページをご覧ください。紙の取扱説明書と電子版に矛盾がある場合は、 電子版が優先されます。
- すべての設計およびソフトウェアは、事前の文書による通知なしに変更されることがあります。製品のアップデートによって、実際の製品とマニュアルに一部違いが生じる場合があります。最新のプログラムと補足マニュアルについては、カスタマーサービスにお問い合わせください。
- それでも、技術データ、機能および操作の説明に逸脱がある場合や、印刷上のエラーがある場合があります。疑問や問題がある場合は、弊社の最終説明を参照してください。
- 取扱説明書(PDF形式)が開けない場合は、リーダーソフトウェアをアップグレードするか、他の主流のリーダーソフトウェアをお試しください。
- 本書に記載されているすべての商標、登録商標、および会社名は、それぞれの所有者の所有物です。
- デバイスの使用中に問題が発生した場合は、当社のWebサイトにアクセスし、サプライヤまたはカ スタマーサービスにお問い合わせください。
- 不確実性や問題がある場合は、弊社の最終説明を参照してください。

## 重要な安全対策と警告

以下の説明は、デバイスの正しい適用方法です。危険および財産の損失を防ぐために、ご使用 前にはこの取扱説明書をよくお読みください。お使いになる際は、必ずマニュアルに準拠し、お読 みになった上で正しく保管してください。

### 動作要件

- PoEデバイスを屋内に設置します。
- デバイスは壁掛けをサポートしていません。
- 直射日光の当たる場所や、発熱する機器の近くに置いたり、設置しないでください。
- 湿気、ほこりのある場所に装置を設置しないでください。
- 水平に設置するか、安定した場所に設置し、落下しないようにしてください。
- 装置の上に水をかけたりしないでください。装置に液体が流れ込むのを防ぐために、
   装置の上に液体が入ったものを置かないでください。
- 通気の良い場所に装置を設置し、通気口をふさがないようにしてください。
- デバイスは、定格入出力範囲内でのみ使用してください。
- 本器を任意に分解しないでください。
- 本装置を輸送、使用、保管する際は、許容湿度および温度範囲内で行ってください。

### 電源要件

- 指定のバッテリータイプを使用してください。そうしないと、爆発の危険性があります。
- 必要に応じて電池を使用してください。これを守らないと、火災、爆発、バッテリの焼き付きの危険が発生する可能性があります。
- 電池を交換するときは、同じ種類の電池を使用してください。
- 使い切った電池は、指示に従って廃棄してください。
- 電線(動力線)は、この地域で推奨され、かつ定格仕様の範囲内のものを使用してください。
- このデバイスに適合する標準の電源アダプタを使用してください。それ以外の場合は、ユ ーザーは人的傷害またはデバイスの損傷を受けたことになります。
- SELV(安全特別低電圧)要件を満たす電源を使用し、IEC60950-1のLimited Power Sourceに 適合した定格電圧の電源を供給してください。特定の電源装置要件については、デバイスラ ベルを参照してください。
- カテゴリーI構造の製品は、保護アースを装備したグリッド電源出カソケットに接続します。

## 1 機能

### 1.1概要

このシリーズNVRは高性能ネットワークビデオレコーダです。本製品は、ローカルライブビュー、マ ルチウィンドウ表示、録画ファイルローカルストレージ、リモートコントロールとマウスショートカットメ ニュー操作、リモート管理とコントロール機能に対応しています。 本製品は、センターストレージ、フロントエンドストレージ、クライアントエンドストレージに対応してい ます。フロントエンドのモニターゾーンは、任意の場所に設定できます。このシリーズ製品は、IPC、 NVSなどの他のフロントエンドデバイスと連携して、CMSを介して強力な監視ネットワークを確立でき ます。ネットワークシステムでは、ネットワーク全体でモニタセンタからモニタゾーンへのネットワーク ケーブルは1本のみです。

### 1.2機能

AI機能

 $\square$ 

AI機能は一部のモデルで使用でき、モデルによって異なります。実際の製品が優先されます。

- 機種によってAI機能が異なります。実際の製品が優先されます。
- 顔認識。検出された顔と顔データベース内の画像をリアルタイムで比較することができます。
- 人体検知。人体が検知されると、アラームアクションが有効になります。
- 人数カウント。人数と流れ方向を効果的に数えることができます。
- ヒートマップ。特定の領域でアクティブなオブジェクトを監視できます。
- 自動ナンバープレート認識(ANPR)。通過車両を効果的に監視できます。

#### スマート再生

 $\square$ 

この機能は一部のモデルで使用できます。

- IVS再生。設定したルールを満たすレコードをスクリーンアウトして再生できます。
- 顔検出再生。人間の顔で記録をスクリーンアウトし、再生することができます。
- 顔認識再生。ビデオ内の顔情報とデータベース内の情報を比較し、対応するレコードを再生
   することができます。
- ANPR再生。特定の車プレート番号を持つレコードをスクリーンアウトすることも、車プレート番号を持つすべてのレコードをスクリーンアウトすることもできます。
- 人検知再生。特定の人間に記録をスクリーンアウトし、再生することができます。

 スマート検索。属性による検索、画像による検索などのスマートな機能を搭載し、ユーザが ターゲットレコードを迅速に取得できるようにしています。

### リアルタイム監視

- VGA、HDMIポート。モニタに接続し、リアルタイム監視を実現します。一部のシリーズは、 TV/VGA/HDMI出力を同時にサポートしています。
- プレビュー用のショートカットメニューです。
- 複数の一般的なPTZデコーダ制御プロトコルをサポートします。プリセット、ツアー、パターンをサポートします。

### 再生

- チャンネルごとに独立したリアルタイム録音をサポートします。同時に、スマートサーチ、フォ ワードプレイ、ネットワークモニタ、レコードサーチ、ダウンロードなどの機能にも対応しています。
- スロー再生、高速再生、逆再生、フレーム単位再生など、さまざまな再生モードに対応しています。
- イベントの正確な発生時刻を表示できるように、時間タイトルオーバーレイをサポートします。
- 指定したゾーン拡大をサポートします。

### ユーザ管理

ユーザーは、管理のためにユーザーグループに追加できます。各グループには、個別に編集できる一 連の権限があります。

### ストレージ

- 対応する設定(アラーム設定やスケジュール設定など)で、ネットワークビデオレコーダーの関連するオーディオ/ビデオデータをバックアップできます。
- Web経由でレコードを取得でき、レコードファイルはクライアントが検索するPCに保存されます。

### アラ

- 小部アラームに同時に対応(200ms以内)ユーザーの事前定義されたリレー設定に基づいて、システムはアラーム入力を正しく処理し、ユーザー画面または音声プロンプトを送信できます(事前に録音された音声をサポート)。
  - アラーム情報を電子メールで通知します。

### ネットワーク監視

- IPCまたはNVSで圧縮されたオーディオ/ビデオデータをネットワーク経由でクライアントエンドに送信し、データを解凍して表示します。
- 最大128の接続を同時にサポートします。
- HTTP、TCP、UDP、マルチキャスト、RTP/RTCPなどのプロトコルでオーディオ/ビデオデータを送信 します。
- アラームデータやアラーム情報をSNMPで送信します。
- WAN/LANでのWebアクセスをサポートします。

### ウィンドウ分割

ビデオ圧縮とデジタル処理を採用して、複数のウィンドウを1つのモニタに表示します。プレビューで は1/4/8/9/16/25/36ウィンドウ分割、再生では1/4/9/16ウィンドウ分割をサポートします。

レコード

通常記録、モーション記録、アラーム記録、スマート記録に対応。記録したファイルをHDD、USBデバ イス、クライアントエンドPC、ネットワークストレージサーバに保存し、保存したファイルをローカルエ ンドまたはWeb/USBデバイス経由で検索または再生することができます。

### バックアップ

ネットワークバックアップとUSBレコードバックアップをサポートします。録音ファイルは、ネットワークスト レージサーバー、周辺機器USB2.0デバイス、書き込みドライブなどのデバイスにバックアップできます。

### ネットワーク管理

- Ethernet経由でNVRの設定と制御電源を監視します。
- Web管理をサポートします。

### 周辺機器管理

- 周辺機器制御に対応し、制御プロトコルや接続ポートを自由に設定できます。
- RS-232やRS-485などの透過的なデータ伝送をサポートします。

### 補助

- NTSCとPALの切り替えをサポートします。
- システムリソース情報と実行ステータスのリアルタイム表示をサポートします。
- サポートログレコード。
- ローカルGUI出力。マウスによるショートカットメニュー操作。
- IR制御機能(一部シリーズのみ)リモコンによるショートカットメニュー操作。
- リモートIPCまたはNVSからのビデオ/オーディオファイルの再生をサポートします。

### $\square$

その他の機能については、以下の内容を参照してください。

## 2 各部の名称とはたらき

### $\square$

以下のフロント・パネルおよびリア・パネルの図は、参考用です。実際の製品が優先されます。

## 2.1 前面

### 2.1.1 IPN-2104P4-H-1T

 $\square$ 

図は参考用です。実際の製品が優先されます。 前面パネルを以下に示します。

前面パネル

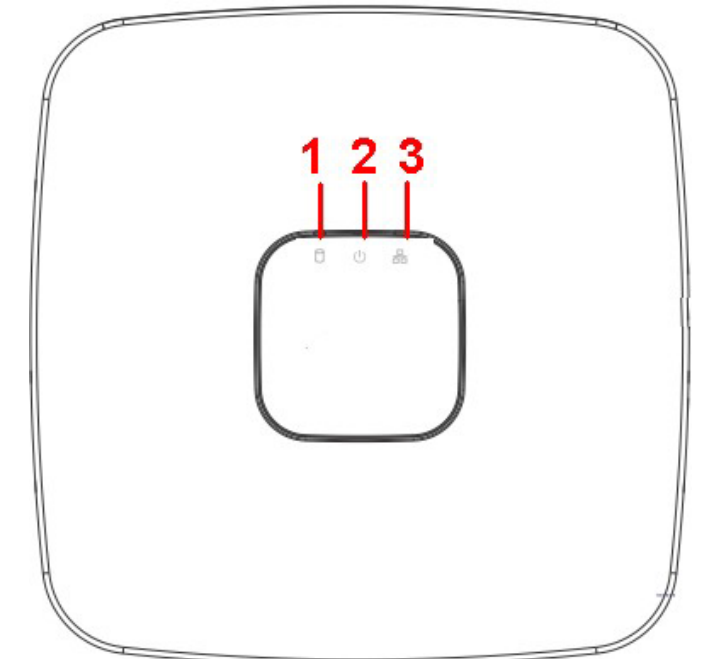

| 番号 | 名前                    | 機能                                |
|----|-----------------------|-----------------------------------|
| 1  | HDDステータスインジケータラ<br>ンプ | HDDが異常な場合は赤色のライトが<br>点灯します。       |
| 2  | パワーインジケータランプ          | 電源接続が正常になると、赤色のライト<br>が点灯します。     |
| 3  | ネットワーク状態インジケータ<br>ライト | ネットワーク接続が異常になると、赤色の<br>ライトが点灯します。 |

## 2.1.2 IPN-4204P4-HH-2T,IPN-4208P8-HH-2T IPN-5216P16-HH-4T,IPN-5832-H8-R,IPN-5864-H8-R

 $\square$ 

図は参考用です。実際の製品が優先されます。 前面パネルを以下に示します。

前面パネル

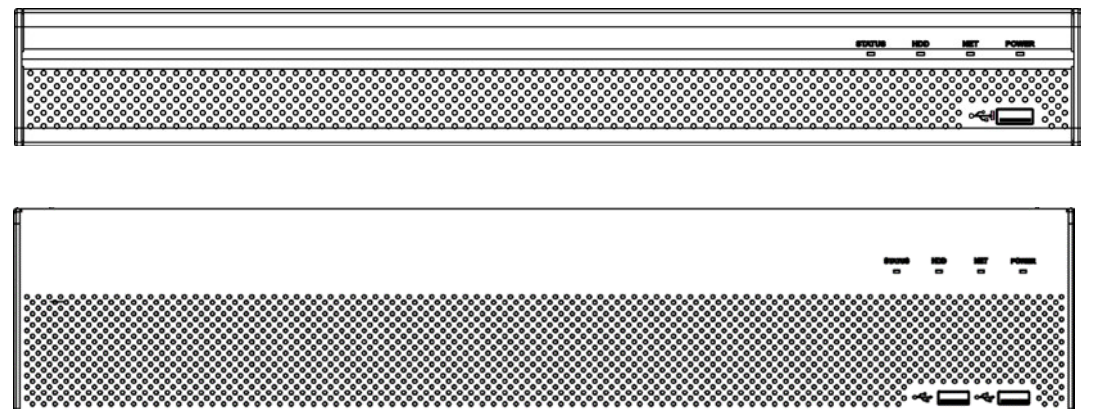

| アイコン           | 名前                         | 機能                                              |
|----------------|----------------------------|-------------------------------------------------|
| ステータス          | 表示灯                        | デバイスが正常に動作して<br>いる場合、青色のライトが点<br>灯します。          |
| HDD            | HDDステータスインジケータラン<br>プ      | HDDが故障すると、青色のライト<br>が点灯します。                     |
| NET            | ネットワーク状態インジケータラ<br>イト      | ネットワーク接続が異常な場合<br>は、青色のライトが点灯します。               |
| 電源             | ┃<br>電源ステータスインジケータランプ<br>┃ | 電源接続に問題がなけれ<br>ば、青色のライトが点灯しま<br>す。              |
| ~ <del>~</del> | USB2.0ポート                  | 周辺機器USB2.0ストレージデ<br>バイス、マウス、書き込み装<br>置などに接続します。 |

### IPN-6128-H16-R

 $\square$ 

以下の図は参考用です。実際の製品が優先されます。

前面パネルを以下に示します。

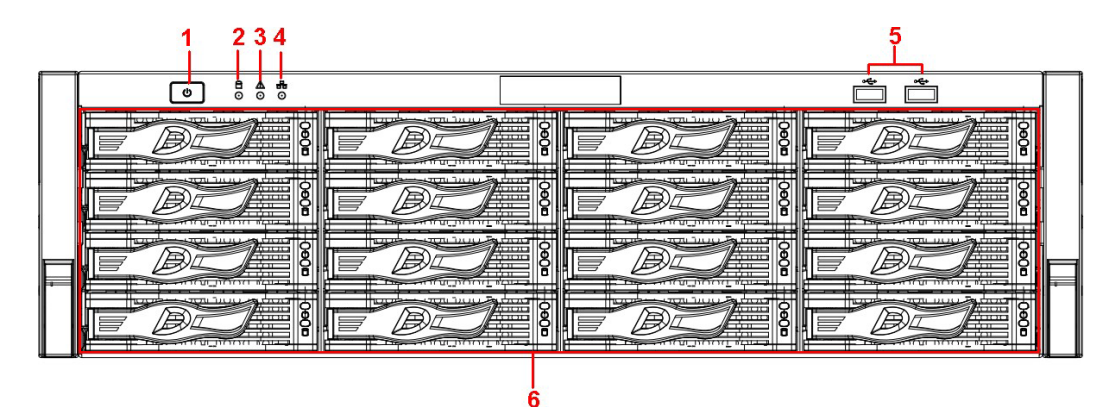

アイコン

| SN | 名前         | 機能                                                                                  |
|----|------------|-------------------------------------------------------------------------------------|
|    |            | 1回押すと、デバイスの電源がオンになります。                                                              |
| 1  | 電源ボタン      | 長時間押して、デバイスの電源をオフにします(通常は<br>お勧めしません)。                                              |
|    |            | 電源ボタンを長く押すか、電源ケーブルを引き抜くと、デバ<br>イスが自動的に再起動する場合があります。                                 |
|    | システムリロロインジ | システムが正常に起動すると、青色のライトが点灯しま<br>す。                                                     |
| 2  | ケータライト     | システムHDDには、デバイスの重要な設定ファイル、エ<br>場出荷時のデフォルト設定ファイル、デバイスの初期起<br>動データがあります。               |
| 3  | アラーム表示灯    | アラームが発生すると、アラーム表示ランプが点灯します。<br>ソフトウェア検出によりオンになります。ローカルアラーム<br>があると、インジケータライトが点灯します。 |

| 4 | ネットワークイン<br>ジケータライト | デバイスをネットワークに接続すると、青色のネットワー<br>クインジケータライトが点灯します。 |
|---|---------------------|-------------------------------------------------|
| 5 | USBコネクタ             | _                                               |
| 6 | 16 HDDスロット          | —                                               |

フロントパネルを取り外すと、16台のHDDが表示されます。左から右、上から下に向かって、1~4、5 ~8、9~12、13~16の範囲になります。

HDDブラケットには2つのインジケータライトがあります。

- 電源インジケータライトが上部にあります。デバイスを電源に接続すると、ライトが黄色になります。
- 読み取り/書き込みインジケータライトは下部にあります。システムがデータの読み書きを行っているとき、青色のライトが点滅します。

## 2.2 背面

### 2.2.1 IPN-2104P4-H-1T

後面パネル

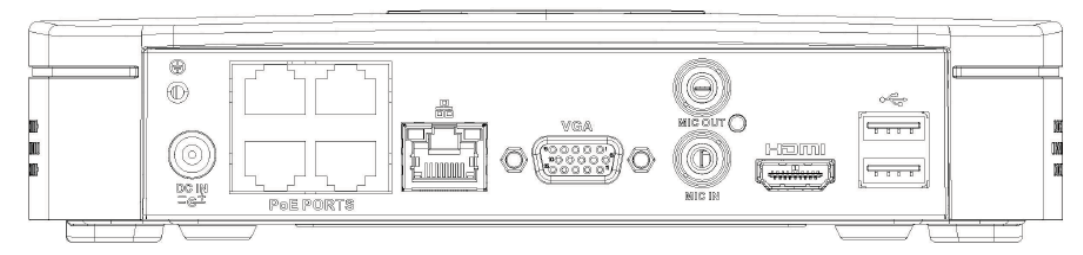

|   | ം | 1 |
|---|---|---|
| 1 | 5 |   |

| ポート名  | 接続                      | 機能                                                                                            |
|-------|-------------------------|-----------------------------------------------------------------------------------------------|
| /     | 電源入力ポート                 | 電源ソケット<br>• DC48V/2Aを入力します。                                                                   |
|       | ネットワークポート               | 10M/100Mbpsセルフアダプティブイーサネットポ<br>ート。ネットワークケーブルに接続します。                                           |
| ÷     | USBコネクタ                 | USBポート。マウス、USBストレージデバイスなど<br>に接続します。                                                          |
| HDMI  | ハイデフィニシ<br>ョンメディア画<br>面 | 高精細度オーディオおよびビデオ信号出カポート。非圧縮高精細度ビデオと複数チャネルデー<br>タをディスプレイデバイスのHDMIポートに送信<br>します。HDMIバージョンは1.4です。 |
| VGA   | VGAビデオ出力ポ<br>ート         | VGAビデオ出カポート。アナログ映像信号を<br>出力します。モニターに接続してアナログビ<br>デオを表示することができます。                              |
| マイク入力 | オーディオ入力ポー<br>ト          | 双方向トーク入力ポート。マイク、ピックアップな<br>どの機器から出力されるアナログ音声信号を受<br>信することです。                                  |

| Ī     |        |                | オーディオ出カポート。アナログ音声信号をサ                     |
|-------|--------|----------------|-------------------------------------------|
|       |        |                | ウンドボックスなどの機器に出力することです。                    |
|       | マイクアウト | オーディオ出カポー<br>ト | ● 双方向トーク出力。                               |
|       |        |                | <ul> <li>1ウィンドウビデオモニタのオーディオ出力。</li> </ul> |
|       |        |                | <ul> <li>1ウィンドウビデオ再生時のオーディオ出力。</li> </ul> |
|       | ÷      | GND            | 接地端                                       |
| PoEポ- |        |                | 内蔵スイッチ。PoE機能をサポート。                        |
|       | PoEポート | PoEポート         | PoEシリーズ製品の場合、このポートを使用してネ                  |

## 2.2.2 IPN-4204P4-HH-2T,IPN-4208P8-HH-4T,IPN-5216P16-HH-

### **4**T

背面パネルを以下に示します。

背面パネル

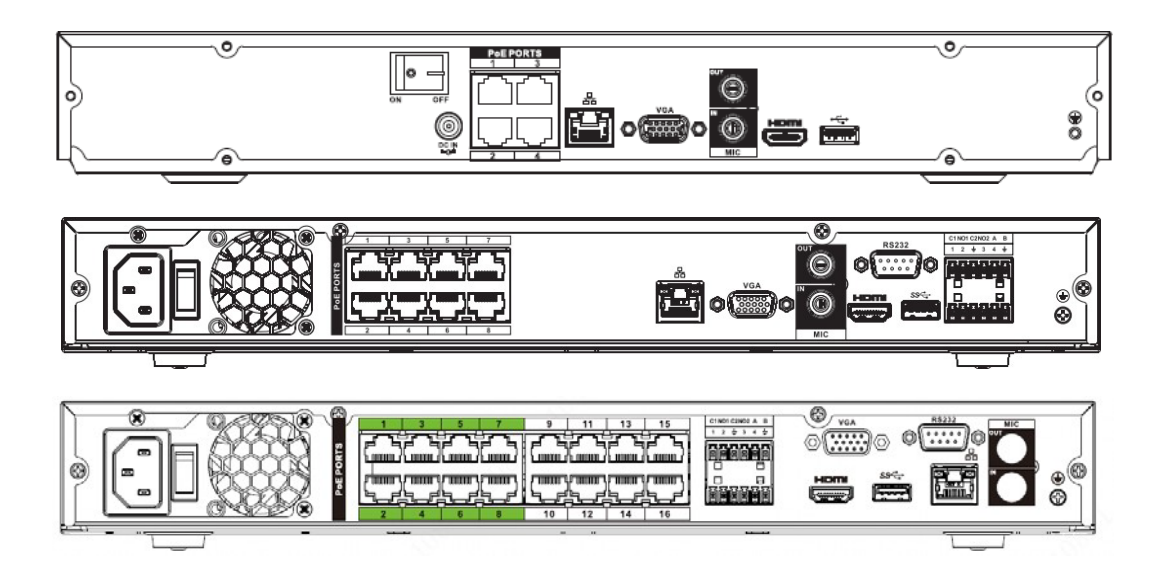

表2-18ポート

| アイコン   | ポート名                       | 機能                                                                                    |
|--------|----------------------------|---------------------------------------------------------------------------------------|
|        | ネットワークポート                  | 10M/100M/1000Mbpsセルフアダプティブイーサネ<br>ットポート。ネットワークケーブルに接続します。                             |
| HDMI   | ハイデフィニシ<br>ョンメディア画<br>面    | 高精細度オーディオおよびビデオ信号出カポート。非圧縮高精細度ビデオと複数チャネルデータをディスプレイデバイスのHDMIポートに送信します。HDMIバージョンは1.4です。 |
| SS∹.   | USB3.0ポート                  | USB3.0ポート。マウス、USBストレージデバイス、USB<br>書き込みドライブなどに接続します。                                   |
| RS-232 | RS-232COMを<br>デバッグしま<br>す。 | IPアドレスを設定したり、透過的なCOMデータを転<br>送したりするための一般的なCOMデバッグ用で<br>す。                             |
| VGA    | VGAビデオ出カポ<br>ート            | VGAビデオ出カポート。アナログ映像信号を出力し<br>ます。モニターに接続してアナログビデオを表示す<br>ることができます。                      |

| マイク入力  | オーディオ入力ポ<br>ート | 双方向トーク入力ポート。マイク、ピックアップなど<br>の機器から出力されるアナログ音声信号を受信す<br>ることです。                                                         |
|--------|----------------|----------------------------------------------------------------------------------------------------|
| マイクアウト | オーディオ出カポ<br>ート | オーディオ出カポート。アナログ音声信号をサ<br>ウンドボックスなどの機器に出力することです。<br>• 双方向トーク出力。<br>• 1ウィンドウビデオモニタのオーディオ出力。<br>• 1ウィンドウビデオ再生時のオーディオ出力。 |

| アイコン          | ポート名             | 機能                                                                                                    |  |
|---------------|------------------|----------------------------------------------------------------------------------------------------|--|
| 1-8           | アラーム入力ポー<br>ト1-8 | <ul> <li>2つのグループがあります。最初のグループは<br/>ポート1からポート4で、2番目のグループはポー<br/>ト5からポート8です。それらは、外部アラームソ<br/>ースからの信号を受信することです。NO(ノーマ<br/>ルオープン)/NC(ノーマルクローズ)の2種類が<br/>あります。</li> <li>アラーム入力デバイスが外部電源を使用してい<br/>るときは、デバイスとNVRが同じアースになって<br/>いることを確認してください。</li> </ul> |  |
| <u> </u>      | GND              | アラーム入力接地ポート。                                                                                                    |  |
| NO1-NO3       |                  | • 3グループのアラーム出力ポート。(グループ1:                                                                                                    |  |
| C1-C3         | アラーム出力ポート<br>1-3 | ポートNO1-C1、グループ2:ポートNO2-C2、グ<br>ループ3:ポートNO3-C3)。 警報装置に警報信<br>号を出力します。外部アラームデバイスに電<br>源が供給されていることを確認してください。<br>NO:通常開アラーム出力ポート。<br>C:アラーム出力公開終了。                                                                                                    |  |
| А             | RS-485<br>落信-+L  | RS485_Aポート。ケーブルAです。スピードドーム<br>PTZなどの制御機器と接続できます。                                                                                                    |  |
| В             | 通信小一下            | RS485_B.それはケーブルBです。スピードドームPTZな<br>どの制御機器に接続できます。                                                                                                    |  |
| DC 12V<br>-C- | 電源入力ポート          | 電源を入力します。                                                                                                    |  |
| 電源スイッチ        | _                | 電源オン/オフボタン。                                                                                                    |  |
| РоЕポート        | _                | 内蔵スイッチ。PoEまたはePoE機能をサポートします。<br>・POE供給能力に関しては仕様を確認ください。                                                                                                    |  |

## 2.2.3 IPN-5832-H8-R,IPN-5864-H8-R

### 背面パネル

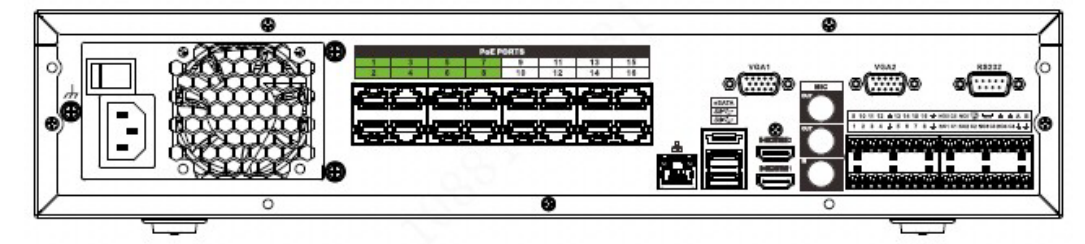

| 名前            |           | 機能                                       |
|---------------|-----------|------------------------------------------|
| 電源スイッチ        |           | 電源オン/オフボタン                               |
|               | 電源入力ポート   | AC100~240Vを入力します。                        |
| <del></del> _ | ネットワークポート | 10M/100M/1000Mbpsセルフアダプティブイ<br>ーサネットポート。 |
| eSATA         | eSATAポート  | 外付けSATAポート。SATAポートのデバイスに<br>接続できます。      |

| 名前                  |                     | 機能                                                                                                    |  |  |
|---------------------|---------------------|----------------------------------------------------------------------------------------------------|--|--|
| ss <del>&lt;.</del> | USBコネクタ             | USBポート。マウス、USBストレージデバイス、USB<br>書き込みドライブなどに接続します。                                                                                                    |  |  |
| HDMI                | ハイデフィニションメデ<br>ィア画面 | 高精細度オーディオおよびビデオ信号出カポ<br>ート。非圧縮高精細度ビデオと複数チャネル<br>データをディスプレイデバイスのHDMIポートに<br>送信します。HDMIバージョンは1.4bです。                                                                                                    |  |  |
| マイク入力               | オーディオ入力ポート          | 双方向トーク入力ポート。マイク、ピックアップなど<br>の機器から出力されるアナログ音声信号を受信す<br>ることです。                                                                                                    |  |  |
| マイクアウト              | オーディオ出カポート          | オーディオ出カポート。アナログ音声信号を<br>サウンドボックスなどの機器に出力すること<br>です。<br>• 双方向トーク出力。<br>• 1ウィンドウビデオモニタのオーディオ出力。<br>• 1ウィンドウビデオ再生時のオーディオ出力。                                                                                                    |  |  |
| 1–16                | アラーム入力ポート1-16       | <ul> <li>4つのグループがあります。最初のグループ<br/>はポート1からポート4、2番目のグループはポ<br/>ート5からポート8、3番目のグループは9から<br/>12、4番目のグループは13から16です。それら<br/>は、外部アラームソースからの信号を受信す<br/>ることです。NO(ノーマルオープン)/NC(ノーマ<br/>ルクローズ)の2種類があります。</li> <li>アラーム入力デバイスが外部電源を使用して<br/>いるときは、デバイスとNVRが同じアースにな<br/>っていることを確認してください。</li> </ul> |  |  |
| <u> </u>            | グランド                | アラーム入力グランドエンド。                                                                                                    |  |  |
| NO1-NO5             |                     | <ul> <li>5グループのアラーム出力ポート。(グループ1:</li> </ul>                                                                                                    |  |  |
| C1-C5               |                     | ポートNO1-C1、グループ2:ポートNO2-C2、グ                                                                                                    |  |  |
| NC5                 | アラーム出力ポート1-5        | ループ3:ポートNO3-C3、グループ4:ポート<br>NO4-C4、グループ5:ポートNO5、C5、NC5)。警<br>報装置に警報信号を出力します。外部アラー<br>ムデバイスに電源が供給されていることを確<br>認してください。<br>NO:通常開アラーム出力ポート。<br>C:アラーム出力公開終了。<br>NC:通常閉アラーム出力ポート。                                                                                                    |  |  |
| А                   | RS-485              | RS485_Aポート。ケーブルAです。スピードドーム<br>PTZなどの制御機器と接続できます。                                                                                                    |  |  |
| В                   | 通信ポート               | RS485_B.それはケーブルBです。スピードドームPTZ<br>などの制御機器に接続できます。                                                                                                    |  |  |
| CTRL(CTRL12V)       | _                   | コントローラ12V電源出力。オンオフ警報リレー<br>出力を制御することです。デバイスアラーム出力<br>の制御に使用できます。同時に、アラーム検出<br>器など一部の機器の電源入力源としても使用で<br>きます。                                                                                                    |  |  |

| P(+12V) | _             | +12V電源出カポート。カメラや警報装置などの一<br>部の周辺機器に電力を供給することができます。<br>電源供給は1A以下となりますのでご注意くださ<br>い。 |
|---------|---------------|------------------------------------------------------------------------------------|
| RS-232  | RS232デバッグCOM。 | IPアドレスを設定したり、透過的なCOMデータを<br>転送したりするための一般的なCOMデバッグ用<br>です。                          |
| VGA     | VGAビデオ出カポート   | VGAビデオ出カポート。アナログ映像信号を出<br>カします。モニターに接続してアナログビデオ<br>を表示することができます。                   |
| PoEポート  | _             | 内蔵スイッチ。PoEまたはePoE機能をサポートしま<br>す。<br>ePoEシリーズ製品の場合、ポート1~ポート8がePoE<br>ポートです          |

## IPN-6128-H16-R

背面パネルを以下に示します。

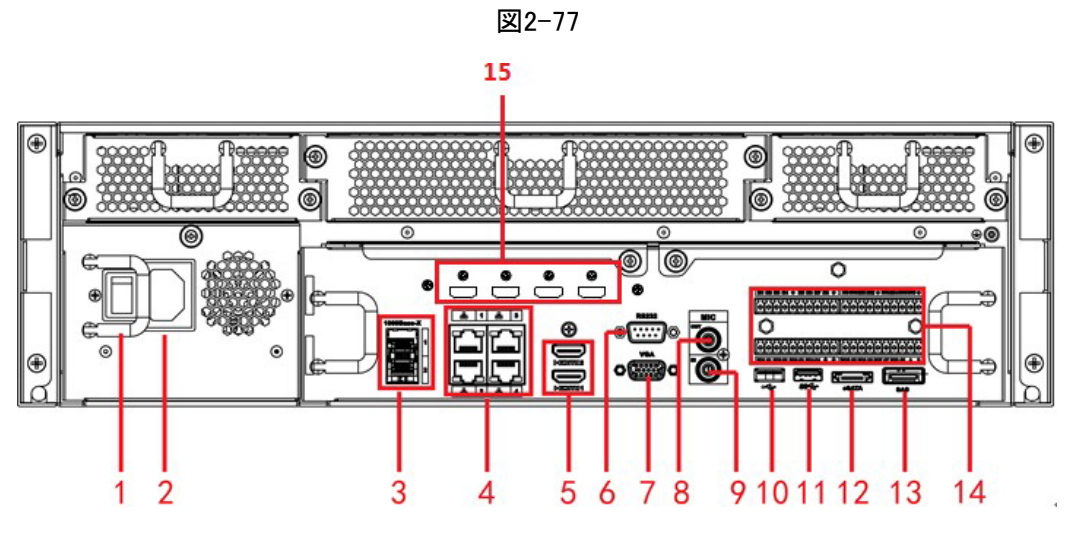

冗長電源シリーズの背面パネルを以下に示します。

| SN | 名前           | SN | 名前               |
|----|--------------|----|------------------|
| 1  | 電源オン/オフボタン   | 2  | 電源ソケット           |
| 3  | 1000Mファイバポート | 4  | ネットワークポート        |
| 5  | HDMIポート      | 6  | RS232port        |
| 7  | ビデオVGA出力     | 8  | 音声出力             |
| 9  | オーディオ入力      | 10 | USB3.0ポート        |
| 11 | USB3.0ポート    | 12 | eSATAポート         |
| 13 | SAS拡張ポート     | 14 | アラーム入出力/RS485ポート |
| 15 | HDMIポート      |    |                  |

## 2.3 アラーム接続

## 2.3.1 アラームポート

アラームポートを以下に示します。以下の図は参考用です。

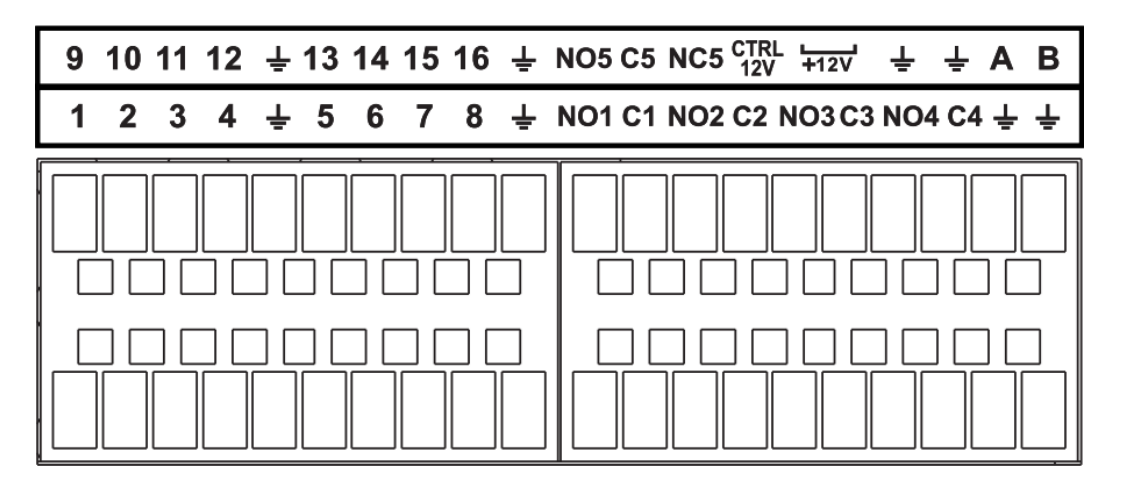

| アイコン                        | 機能                                                                                     |
|-----------------------------|----------------------------------------------------------------------------------------|
| 1-16                        | ALARM1-ALARM16.アラームはローレベルで起動します。                                                       |
| NO1C1,NO2C2,NO3C3,<br>NO4C4 | 4つのNO起動出カグループ。(オン/オフボタン)。                                                              |
| NO5C5NC5                    | NO/NC起動出力1グループ。(オン/オフボタン)。                                                             |
| CTRL(CTRL12V)               | 制御電源出力。アラーム解除時の電源出力を禁止します。電流は<br>500mAです。                                              |
| P(+12V)                     | 定格電流出力。電流は500mAです。                                                                     |
| ÷                           | GND                                                                                    |
| A/B                         | 485通信ポート。PTZなどのデバイスを制御するために使用され<br>ます。PTZデコーダーが多すぎる場合は、A/Bケーブル間に<br>120T Ωを並列接続してください。 |

- モデルによって、サポートされるアラーム入力ポートが異なります。詳細については、仕様書を参照してください。
- アラームポートのレイアウトにわずかな違いが見つかることがあります。

### 2.3.2 アラーム入力ポート

アラーム入力機器のプラス側(+)をNVRのアラーム入力ポート(ALARM IN1-16)に接続します。ア ラーム入力機器のマイナス側(-)をNVRのグランド側()に接続してください。**-**

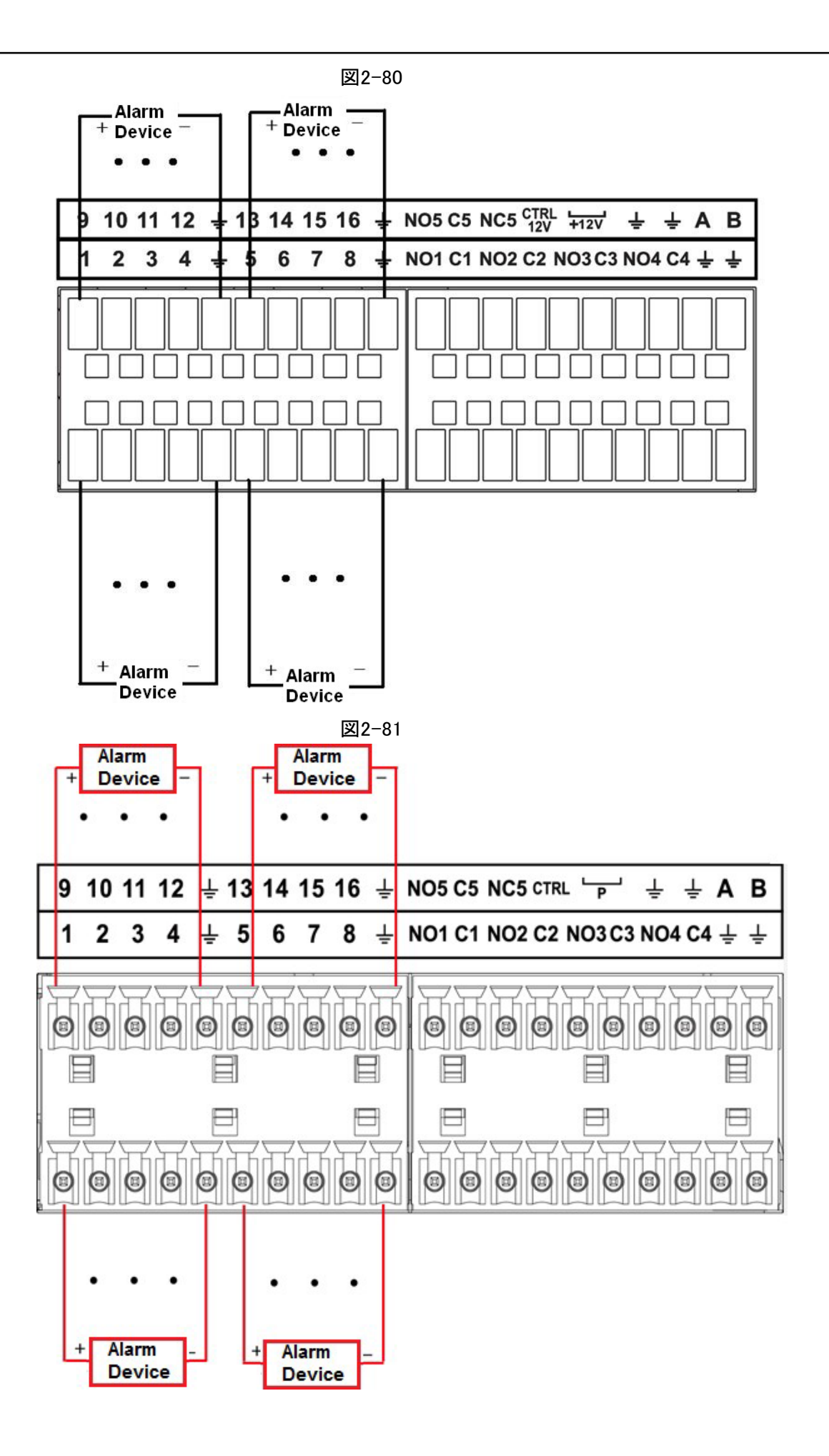

- アラーム入力には、NO/NCの2種類があります。
  - アラームデバイスのグランドポートをNVRに接続する場合は、GNDポート()のいずれかを使用できます。
  - 警報装置のNCポートをNVRの警報入力ポート(ALARM)に接続します。
  - アラームデバイスに周辺機器の電源が供給されている場合は、NVRに接続されていることを確認してください。

### 2.3.3 アラーム出力ポート

- 外部アラーム機器には周辺電源が供給されています。
- 過負荷によってNVRが損傷する可能性がある場合、詳細情報については、次のリレー仕様を参照してください。
- RS485のA/Bケーブルは、速度PTZのA/Bケーブル接続用です。

## 2.3.4 アラームリレー仕様

| 形式:JRC-27F |                                  |                    |  |
|------------|----------------------------------|--------------------|--|
| タッチの素材     | シルバー                             |                    |  |
|            | 定格開閉器容量                          | 30V DC2A、125V AC1A |  |
| 定格(抵抗負荷)   | 最大スイッチ電力                         | AC125V、160W        |  |
|            | 最大スイッチ電圧                         | AC250V、DC220V      |  |
|            | 最大切り替え通貨                         | 1A                 |  |
|            | 同じ極性のタッチ間                        | 1000V AC1分         |  |
| 絶縁         | 極性の異なるタッチ間                       | 1000V AC1分         |  |
|            | タッチと巻き取りの間                       | 1000V AC1分         |  |
| サージ電圧      | 同じ極性のタッチ間 1500V(10×160us)        |                    |  |
| オープン時間の長さ  | 最大3ms                            |                    |  |
| クローズ時間の長さ  | 最大3ms                            |                    |  |
| 1          | 機械的                              | 50×106 最小(3Hz)     |  |
| Longevity  | 電気                               | 200×103 最小(0.5Hz)  |  |
| 温度         | $-40^{\circ}C \sim +70^{\circ}C$ |                    |  |

表2-41警報リレーの仕様

## 2.4 マウス操作

マウス操作の指示については、以下のシートを参照してください。

表2-42

| _ 運用         | 説明                                                                                                    |  |
|--------------|----------------------------------------------------------------------------------------------------|--|
|              | 1つのメニュー項目を選択したら、マウスを左クリックしてメニューの内容を<br>表示します。                                                                                 |  |
|              | チェックボックスやモーション検知の状態を変更します。                                                                                                    |  |
|              | コンボボックスをクリックしてドロップダウンリストをポップアップします。                                                                                           |  |
|              | 入力ボックスでは、入力方法を選択できます。パネル上の対応するボタ<br>ンを左クリックすると、数字/英字(小文字/大文字)を入力できます。ここ<br>で、←はバックスペースボタンを表します。_ スペースボタンを意味しま<br>す。           |  |
|              | 英語入力モードの場合:_はバックスペースアイコンの入力を表し、←は前<br>の文字の削除を表します。                                                                            |  |
| 左クリックマウス     | !?@#\$%=+*← 123<br>qwertyuiop/456<br>asdfghjkI:Enter 789<br>z×cvbnm,.Shift □0&                                                |  |
|              | ! ? @ # \$ % = + * ← 1 2 3<br>Q W E R T Y U I O P / 4 5 6<br>A S D F G H J K L : Enter 7 8 9<br>Z X C V B N M , . Shift □ 0 & |  |
|              | 数字入力モードでは、_は明確を表し、←は前の数字を削除することを表し<br>ます。                                                                                     |  |
|              | ファイルリスト内の1つの項目をダブルクリックして動画を再生するな<br>ど、特別な制御操作を行います。                                                                           |  |
| マウスをダブル左クリック | 複数ウインドウモードでは、左クリックを1つのチャンネルに倍にしてフルウ<br>インドウを表示します。                                                                            |  |
|              | カレントビデオをダブル左クリックすると、以前のマルチプルインドロー<br>モードに戻ります。                                                                                |  |
| 右クリックマウス     | リアルタイムモニタモードでは、ショートカットメニューがポップアップ表示されます。                                                                                      |  |
|              | 変更を保存せずに現在のメニューを終了します。                                                                                                    |  |
| 中央ボタンを押します   | 数字入力ボックスの場合:数字の値を増減します。                                                                                                    |  |
|              | チェックボックスの項目を切り替えます。                                                                                                    |  |
|              | ページを上または下に表示します。                                                                                                    |  |
| マウスの移動       | 現在のコントロールまたは移動コントロールを選択します。                                                                                                   |  |
|              | ーーーーーーーーーーーーーーーーーーーーーーーーーーーーーーーーーーーー                                                                                          |  |
| マウスのドラッグ     | プライバシーマスクゾーンを選択します。                                                                                                    |  |

| 番号 | 名前           | 機能                                                                                                    |
|----|--------------|----------------------------------------------------------------------------------------------------|
| 2  | アドレス         | このボタンを押すと、デバイスのシリアル番号が入力され、デバイスを制御できるようになります。                                                                                            |
| 3  | 転送           | 多段早送り速度、通常速度で再生します。                                                                                                    |
| 4  | スローモーション     | 複数ステップのスローモーション速度または通常の再<br>生。                                                                                                    |
| 5  | 次のレコード       | 再生状態でこのボタンを押すと、次の動画が再<br>生されます。                                                                                                    |
| 6  | 前のレコード       | 再生状態でこのボタンを押すと、前の動画が再<br>生されます。                                                                                                    |
| 7  | 再生/一時停止      | <ul> <li>通常の再生状態でこのボタンを押すと、再生が一時停止します。</li> <li>一時停止状態でこのボタンを押すと、通常の再生に戻ります。</li> <li>ライブビューウィンドウ画面でこのボタンを押すと、ビデオ検索メニューに入ります。</li> </ul> |
| 8  | 反転/一時停止      | 逆再生状態でこのボタンを押すと、逆再生を一時<br>停止します。<br>逆再生一時停止状態でこのボタンを押すと、逆再生                                                                              |
| 9  | エスケープ        | ひ思に戻ります。     前のメニューに戻るか、現在の操作をキャンセルします     (フロント画面またはコントロールを閉じます)。                                                                       |
| 10 | レコード         | <ul> <li>録音を手動で開始または停止します。</li> <li>録音画面で、方向ボタンを使用して録音するチャンネルを選択します。</li> <li>このボタンを1.5秒以上押すと、マニュアル・レコード・画面が表示されます。</li> </ul>           |
| 11 | 方向キー         | アクティブになっている現在のコントロールを左右<br>に切り替えます。<br>再生状態では、キーは再生プログレスバーを制御<br>します。<br>補助機能(PTZメニューの操作など)。                                             |
| 12 | エンター/メニューキー  | <ul> <li>操作を確定します。</li> <li>OKボタンに移動します。</li> <li>メニューに移動します。</li> </ul>                                                                 |
| 13 | マルチウィンドウスイッチ | マルチウィンドウとワンウィンドウを切り替えます。                                                                                                    |

| 番号 | 名前    | 機能                                                                                                    |
|----|-------|----------------------------------------------------------------------------------------------------|
| 14 | Fn    | <ul> <li>シングルチャネルモニタリングモードでこのボタンを押すと、PTZ<br/>コントロールとカラー設定機能が表示されます。</li> <li>PTZコントロール画面のPTZコントロールメニューを切り替え<br/>ます。</li> <li>モーション検出画面で、方向キーでこのボタンを押して設定を完<br/>了します。</li> <li>テキストモードでこのボタンを長押しすると、最後の文字が削除さ<br/>れます。クリア機能を使用するにはこのボタンを1.5秒間長押ししま<br/>す。</li> <li>HDDメニューで、ポップアップメッセージに表示されるHDD記<br/>録時間などの情報を切り替えます。</li> </ul> |
| 15 | 英数字キー | <ul> <li>パスワード、数字を入力します。</li> <li>チャンネルを切り替えます。</li> <li>Shiftを押して、入力方法を切り替えます。</li> </ul>                                                                                                    |

## 3初期操作

ユーザー画面でわずかな違いが見つかることがあります。以下の図は参考用です。

## 3.1はじめに

 $\square$ 

この章では、起動、デバイスの初期化、パスワードのリセット、クイック設定など、デバイスの初期 設定について説明します。

### 3.1.1起動中

情報

 $\wedge$ 

- デバイスセキュリティのため、まずNVRを電源アダプタに接続してから、デバイスを電源ソケット に接続します。
- 定格入力電圧は、デバイスの電源ボタンに一致しています。電源線の接続に問題がないこと を確認します。次に、電源ボタンをクリックします。
- 必要に応じて、常に安定した電流を使用してください。UPSは最善の代替手段です。

手順

- <u>ステップ1</u> デバイスをモニターに接続してから、マウスを接続します。
- <u>ステップ2</u> 電源ケーブルを接続します。
- <u>ステップ3</u>前面または背面パネルの電源ボタンをクリックして、デバイスを起動します。 デバイスの起動後、システムはデフォルトで複数チャネル表示モードになります。

### $\wedge$

デバイスは、起動中にライセンスを検証します。確認に失敗した場合は、以下のアイコンが 画面に表示されますので、アフターサービスにお問い合わせください。この機能は一部のモ デルで使用できます。

## 3.1.2<mark>デバイスの初期化</mark>

情報

初めてデバイスを使用する場合は、admin(システムデフォルトユーザー)のログインパスワードを設定 します。必要に応じて、ロック解除パターンを使用してログインするように選択できます。

 $\square$ 

- デバイスの安全のために、初期化手順の後はadminのログインパスワードを十分に保持し、 パスワードを定期的に変更してください。
- デバイスのIPアドレスは、デフォルトで192.168.1.108です。

ステップ1 NVRを起動します。

<u>ステップ2</u> 実際の環境に合わせて地域、システムのタイムゾーン、時刻をクリックします。

クリック デバイスをシャットダウンします。タイムゾーンを設定した後、システムインテグレー ターやユーザーが直接シャットダウンするのに適しています。

<u>ステップ3</u> 次へをクリックします。

デバイス初期化画面が表示されます。

|           |            | 赵4-1      |                                                       |
|-----------|------------|-----------|-------------------------------------------------------|
| テハイス初期化   | March Rows |           |                                                       |
|           | -          | 2. 解除パターン | → 3. パスワード保護                                          |
| ユーザー名     | admin      |           |                                                       |
| パスワード     |            |           | パスワードは8~32文字にする必要があり、数字、大<br>文字、小文字、特殊文字の2つ以上のカテゴリを含め |
| パスワード確認   |            |           | る必要があります(' " ; :&などの文字は含めることは<br>できません)。              |
| パスワードアシスト |            |           |                                                       |
| 解除パターン    |            |           |                                                       |
|           |            |           |                                                       |
|           |            |           | 次へ                                                    |

#### <u>ステップ4</u> adminのログインパスワードを設定します。表4-1参照。

#### 表4-1パスワードパラメータ

| パラメータ    | 説明                                                                            |
|----------|-------------------------------------------------------------------------------|
| 利用者      | デフォルトでは、ユーザーはadminです。                                                         |
| パスワード    | パスワードボックスに、adminのパスワードを入力します。                                                 |
| パスワードの確認 | 新しいパスワードは8文字から32文字まで設定でき、数字、文字、特殊文字<br>("'"、""、";"、":"、"&"を除きます)の2種類以上が含まれます。 |
| 質問       | Prompt Question(プロンプト質問)ボックスに、パスワードを思い出すことがで<br>きる情報を入力します。                   |
|          | ログイン画面で、をクリックします。 パスワードのリセットに役立つプロンプトが<br>表示されます。                             |

#### <u>/!\</u>

デバイス独自の安全のために、独自に選択した強力なパスワードを作成します。また、特に高 セキュリティシステムでは、パスワードを定期的に変更することをお勧めします。

<u>ステップ5</u> 次へをクリックします。

ロック解除画面が表示されます。図4-2を参照してください。

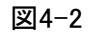

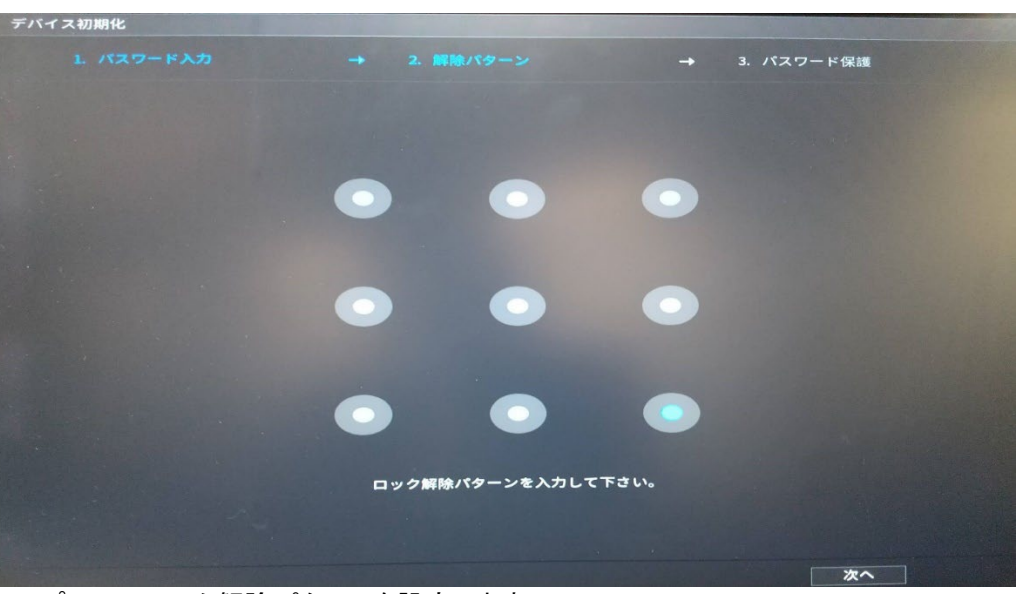

<u>ステップ6</u> ロック解除パターンを設定します。

ロック解除パターンを設定すると、パスワード保護画面が表示されます。図4-3を参照してください。

 $\square$ 

- 設定するパターンは、少なくとも4つのグリッドをまたぐ必要があります。
- ロック解除パターンを設定しない場合は、スキップをクリックします。
- ロック解除パターンを設定すると、デフォルトのログイン方法としてロック解除パターンが必要になります。この設定をスキップする場合は、ログイン用のパスワードを入力します。

| 巡4 | -3 |
|----|----|
|----|----|

| ス初期化       |                    | and the second second |
|------------|--------------------|-----------------------|
|            |                    |                       |
| Email7ト゚レス | パスワードのリセットに使わ      | れています、早めに情報           |
| セキュリテ      | イ質問 [] お勧めします。     |                       |
| 質問1        | あなたの好きな子供の本は何ですか?  |                       |
| 答え         |                    |                       |
| 質問2        | あなたの最初の上司の名前は何ですか? |                       |
| 答え         |                    |                       |
| 質問3        | あなたの好きな果物の名前は何ですか? |                       |
| 答え         |                    |                       |
|            |                    |                       |
|            |                    |                       |
|            |                    |                       |
|            |                    |                       |
|            |                    |                       |
|            |                    |                       |
|            |                    |                       |
|            |                    |                       |
|            |                    | -                     |

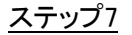

セキュリティの質問を設定します。表4-2参照。

- 設定後、adminユーザーのパスワードを忘れた場合は、予約された電子メールアドレスまたはセキュリティの質問を使用してパスワードをリセットできます。パスワードのリセットについては、「4.1.3パスワードのリセット」を参照してください。
- 設定を構成しない場合は、画面の電子メールアドレスとセキュリティの質問機 能を無効にします。

| パスワード保護モード   | 説明                                                                                                    |
|--------------|----------------------------------------------------------------------------------------------------|
| 電子メールアドレス    | 予約メールアドレスを入力します。<br>Email Address(電子メールアドレス)ボックスに、パスワードリセット<br>用の電子メールアドレスを入力します。パスワードを忘れた場合<br>は、この予約された電子メールアドレスから取得するセキュリティコ<br>ードを入力して、adminのパスワードをリセットします。詳細は<br>「4.15.1.2パスワードの変更」を参照してください。 |
| セキュリティに関する質問 | セキュリティの質問と回答を設定します。<br>パスワードを忘れた場合は、質問に対する回答を入力すると、パ<br>スワードをリセットできます。詳細は「4.15.3パスワードのリセット」<br>を参照してください。                                                                                          |

表4-2セキュリティ質問パラメータ

<u>ステップ8</u> 保存をクリックします。

## 3.1.3パスワードのリセット

情報

adminアカウントのパスワードを忘れた場合は、次の方法でパスワードをリセットできます。

- パスワードリセット機能が有効な場合、携帯電話を使用してQRコードをスキャンし、パスワードを リセットすることができます。「4.1.3.2ローカル画面でのパスワードのリセット」を参照してください。
- パスワードリセット機能が無効の場合、次の2つの状況があります:
  - ◇ セキュリティの質問を設定した場合は、セキュリティの質問によってパスワードをリセットできます。
  - ◇ セキュリティの質問を設定しなかった場合は、メインボードのリセットボタンのみを使用して、デバイスを工場出荷時のデフォルトに復元することができます。
    - $\square$

リセットボタンは、一部のシリーズ製品専用です。

### 3.1.3.1 パスワードリセット機能の有効化

情報

パスワードリセット機能を有効にすると、ローカルメニューのQRコードをスキャンしてパスワードをリセット できます。

手順

<u>ステップ1</u> メインメニュー>アカウント>パスワードリセットを選択します。 パスワードリセット画面が表示されます。図4-4を参照してください。

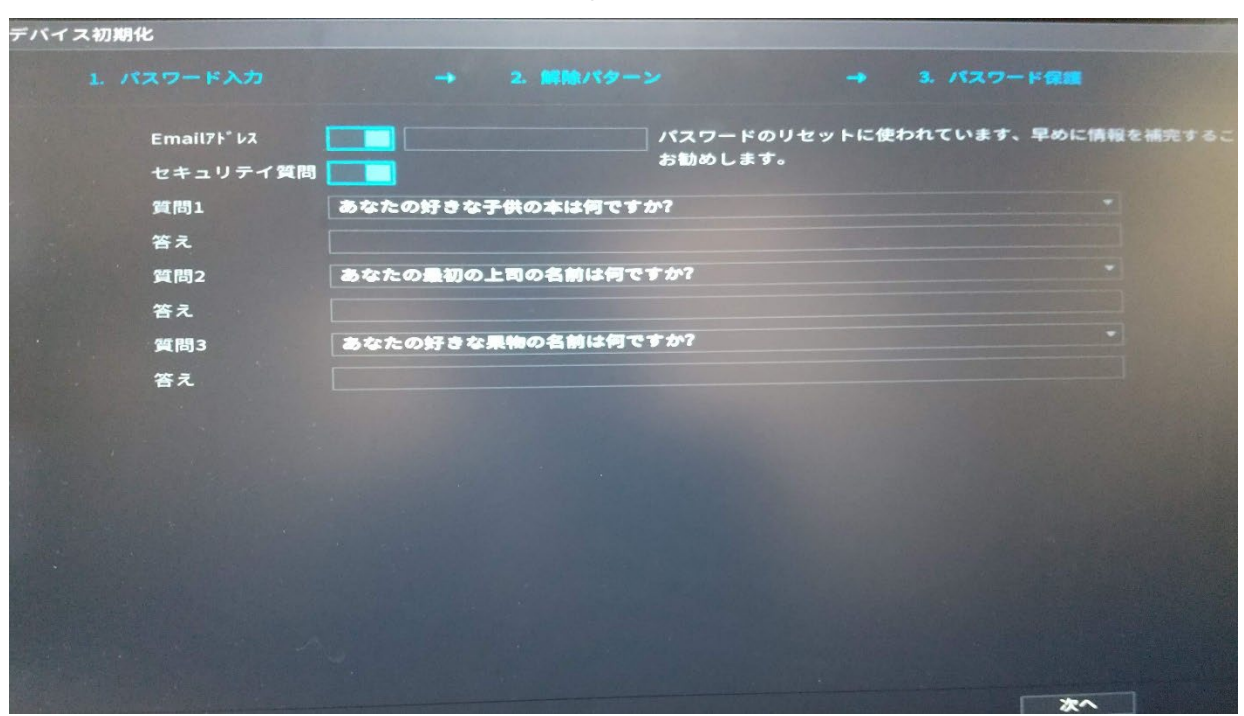

<u>ステップ2</u> チェックボックスをオンにして、リセット機能を有効にします。

し この機能はデフォルトで有効になっています。

ステップ3 適用をクリックして設定を行います。

パスワードリセット機能が無効になっている場合は、以下の方法でパスワードをリセット できます。

- 機種によってメインボードにリセットボタンがついています。ローカルメニューでセキュリ ティの質問に答えるか、メインボードのリセットボタンを10秒ほど押してパスワードをリセ ットできます。詳細は「4.1.3.3リセットボタン」を参照してください。
- リセットボタンがない機種の場合、サポートセンターへお問い合わせください。

### 3.1.3.2 ローカル画面でのパスワードのリセット

### 手順

<u>ステップ1</u> ログイン画面を入力します。

- ロック解除パターンを設定している場合は、ロック解除パターンのログイン画面が 表示されます。図4-5を参照してください。「パターンを忘れました」をクリックする と、パスワードログイン画面が表示されます。図4-6を参照してください。
- ロック解除パターンを設定しなかった場合は、ログイン画面が表示されます。図4-6を 参照してください。

図4-4

### 

他のユーザーアカウントからログインするには、ロック解除パターンのログイン画面で 「ユーザーの切り替え」をクリックするか、パスワードのログイン画面で「ユーザーの切り 替え」リストで、ログインする他のユーザーを選択します。

ログイン
admin
admin
admin
admin
admin
admin
admin
admin
admin
admin
admin
admin
admin
admin
admin
admin
admin
admin
admin
admin
admin
admin
admin
admin
admin
admin
admin
admin
admin
admin
admin
admin
admin
admin
admin
admin
admin
admin
admin
admin
admin
admin
admin
admin
admin
admin
admin
admin
admin
admin
admin
admin
admin
admin
admin
admin
admin
admin
admin
admin
admin
admin
admin
admin
admin
admin
admin
admin
admin
admin
admin
admin
admin
admin
admin
admin
admin
admin
admin
admin
admin
admin
admin
admin
admin
admin
admin
admin
admin
admin
admin
admin
admin
admin
admin
admin
admin
admin
admin
admin
admin
admin
admin
admin
admin
admin
admin
admin
admin
admin
admin
admin
admin
admin
admin
admin
admin
admin
admin
admin
admin
admin
admin
admin
admin
admin
admin
admin
admin
admin
admin
admin
admin
admin
admin

図4-5

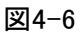

| ユーザー名 | admin | - | 5  |
|-------|-------|---|----|
| パスワード |       | 0 | ţ. |
|       |       |   |    |

### <u>ステップ2</u> クリック

- 予約済みの電子メールアドレスを設定している場合は、「プロンプト」画面が表示 されます。図4-7を参照してください。OKをクリックします。
- 予約された電子メールアドレスを設定しなかった場合は、電子メール入力画面が表示 されます。図4-6を参照してください。メールアドレスを入力します。

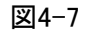

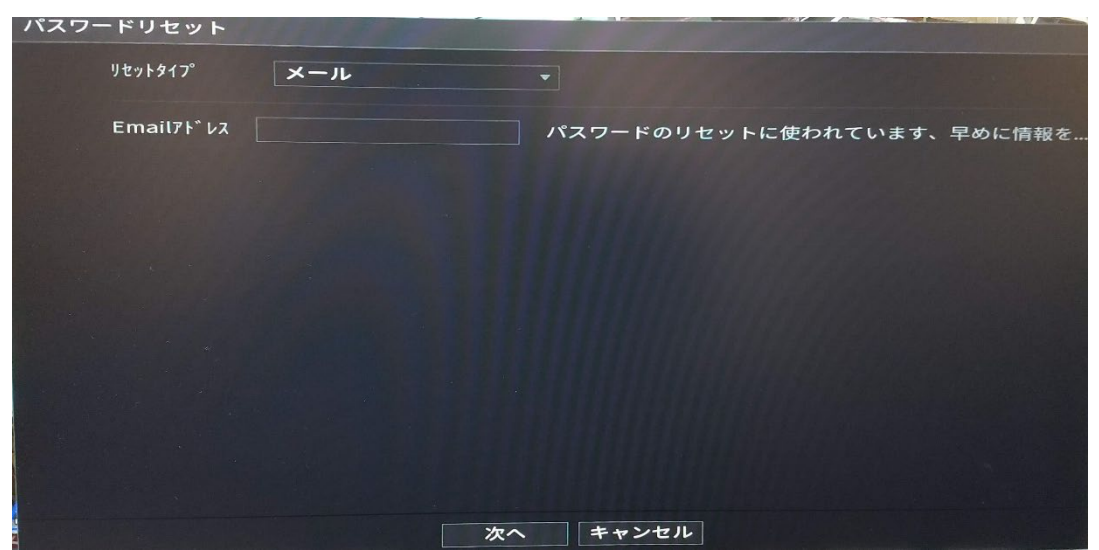

図4-8

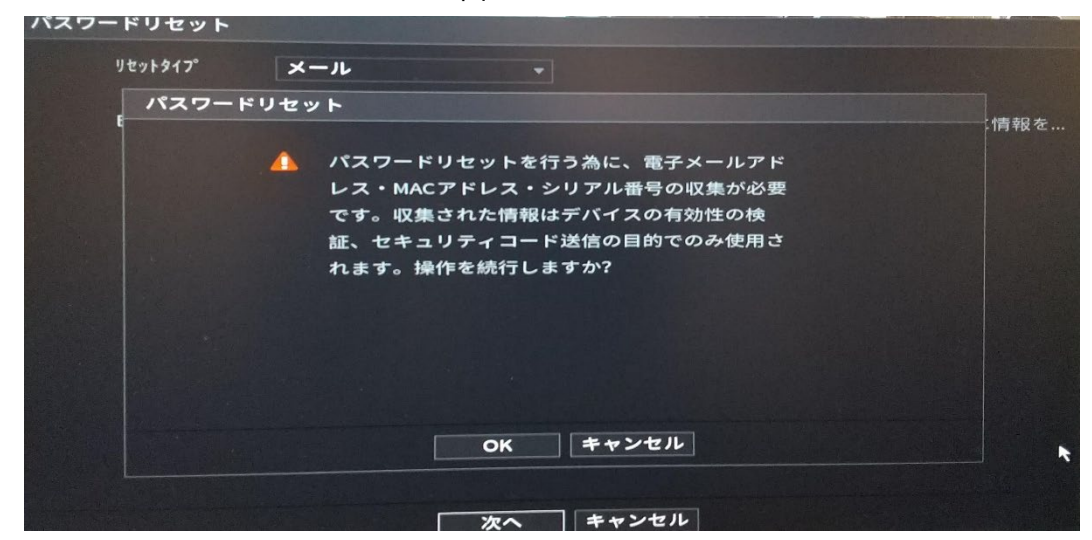

<u>ステップ3</u>次へをクリックします。

### $\square$

次へをクリックすると、パスワードのリセット、目的、および電子メールアドレス、MACアド レス、デバイスのシリアル番号などの情報が収集されます。「次へ」をクリックする前に、 プロンプトをよくお読みください。

ステップ4 リセットモードを選択して、パスワードをリセットします。

図4-9

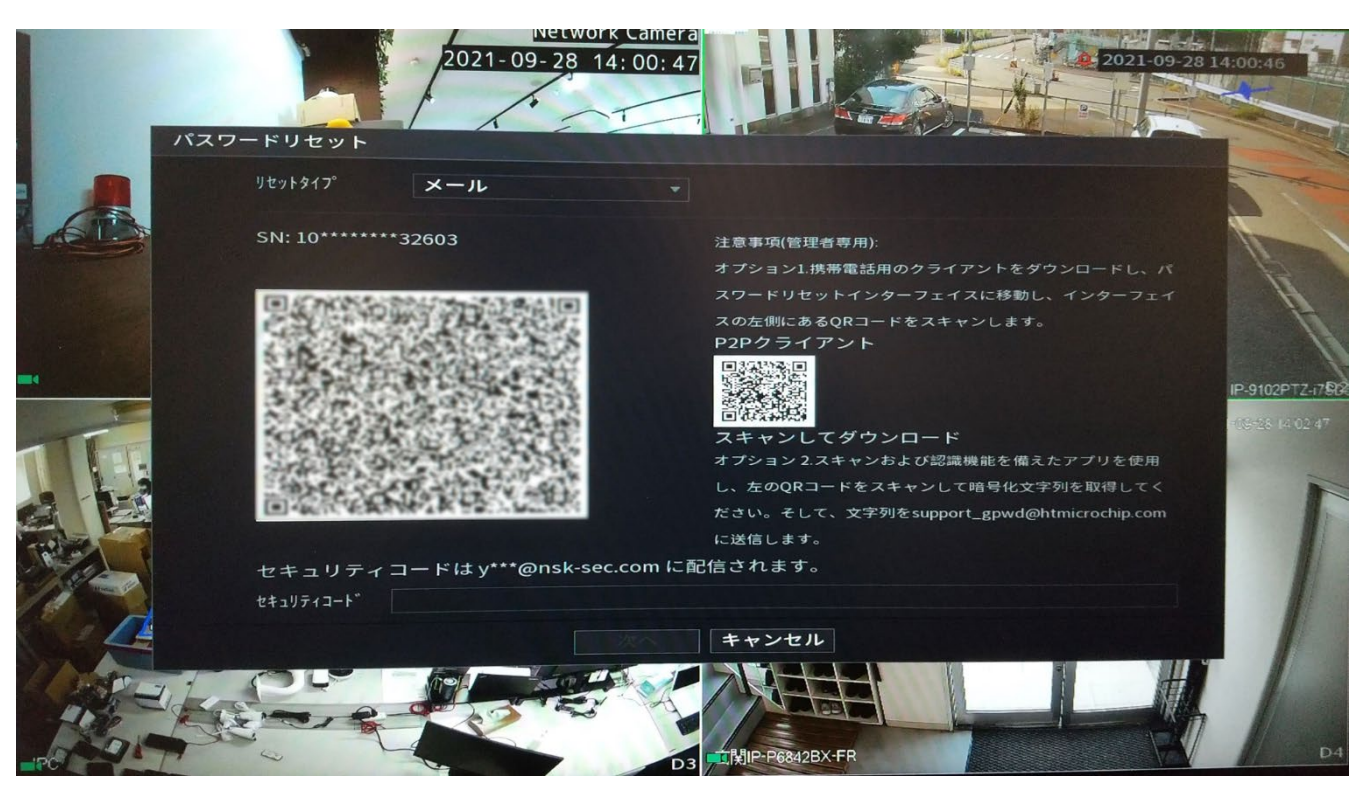

- ◇ 画面の指示に従って、メールから暗証番号を取得します。
- ◇ 端末暗証番号を入力し、「次へ」をクリックします。
- セキュリティ問題

パスワードリセット画面のリセットモードリストで、セキュリティ質問を選択すると、セキュリティ質問画面が表示されます。

### $\square$

以前にセキュリティの質問を設定しなかった場合は、「リセット種別」リストには何も表 示されません。

- <u>ステップ5</u> 次へをクリックします。
- <u>ステップ6</u>新しいパスワードを入力し、確認項目にもう一度入力します。
- <u>ステップ7</u> OKをクリックします。パスワードのリセットが完了しました。
- <u>ステップ8</u> (オプション)リモートデバイスにパスワードを同期するには、OKをクリックします。

### 3.1.3.3 リセットボタン

### 情報

メインボードのリセットボタンを使用して、デバイスを工場出荷時のデフォルト設定にリセットできます。

 $\square$ 

リセットボタンは一部のモデルのみに対応しています。ボタンの位置は機種によって異なる場合があり ます。ボタンがない場合は手動リセットができません。

### 手順

- <u>ステップ1</u> デバイスを電源から外し、カバーパネルを取り外します。カバーパネルの取り外しについては、「3.4HDDの取り付け」を参照してください。
- <u>ステップ2</u>メインボードのリセットボタンを見つけてから、デバイスを電源に再度接続します。
- <u>ステップ3</u> リセットボタンを5秒~10秒間押し続けます。リセットボタンの位置については、

図4-12を参照してください。

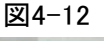

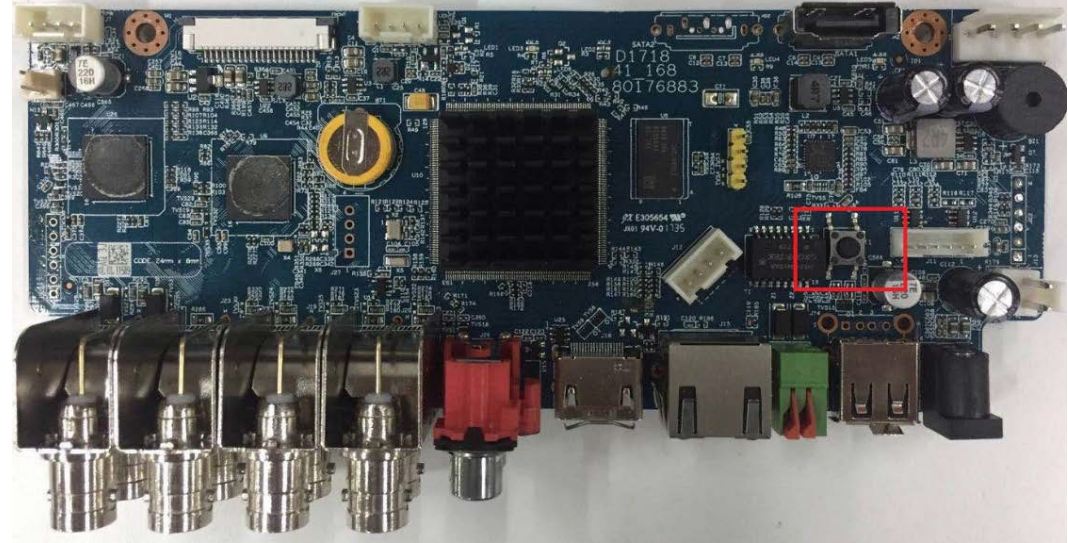

<u>ステップ4</u>デバイスを再起動します。

デバイスを再起動すると、設定が工場出荷時のデフォルトに復元されます。パスワード のリセットを開始できます。

### 3.1.3.4 クイック設定

デバイスが正常に初期化されると、起動ウィザードに移動します。ここでは、デバイスをすばやく設定できます。

## 4.基本操作

### 4.1スタートアップ

スタートアップウィザードの画面は、初めてデバイスにログインしたとき、またはデフォルトに復元 したときにのみ表示されます。

図4-13

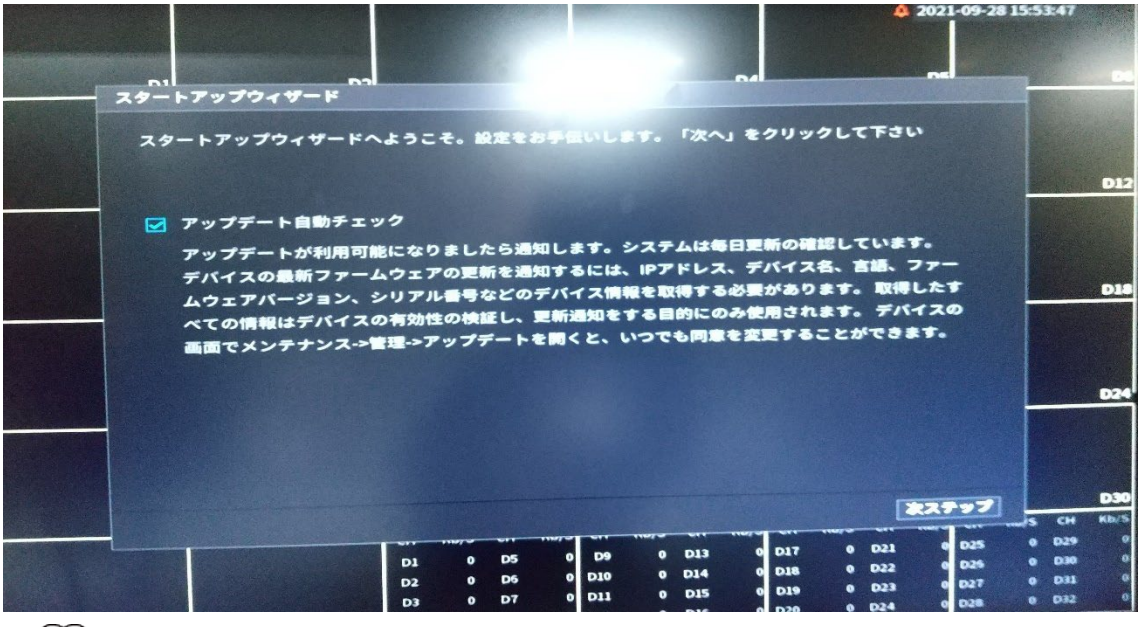

 $\square$ 

- アップデートの自動チェックのチェックボックスをオンにすると、アップデートが利用可能に なったときに自動的に通知されます。
- 自動チェック機能が有効になると、タイムリーに更新するように通知するために、IPアドレス、デバイス名、ファームウェアバージョン、デバイスシリアル番号などの情報が収集されます。収集された情報は、デバイスの合法性を検証し、アップグレード通知をプッシュするためにのみ使用されます。
- (アップデートの自動チェックのチェックボックスをキャンセルすると、システムは自動チェックを実行しません。

### 4.1.1 一般

システム日付や休日などのNVR基本情報を設定できます。

### 4.1.1.1 一般

### 情報

デバイス名、シリアル番号などのデバイス基本情報を設定できます。

<u>ステップ1</u> メインメニュー>システム>一般>基本を選択します。

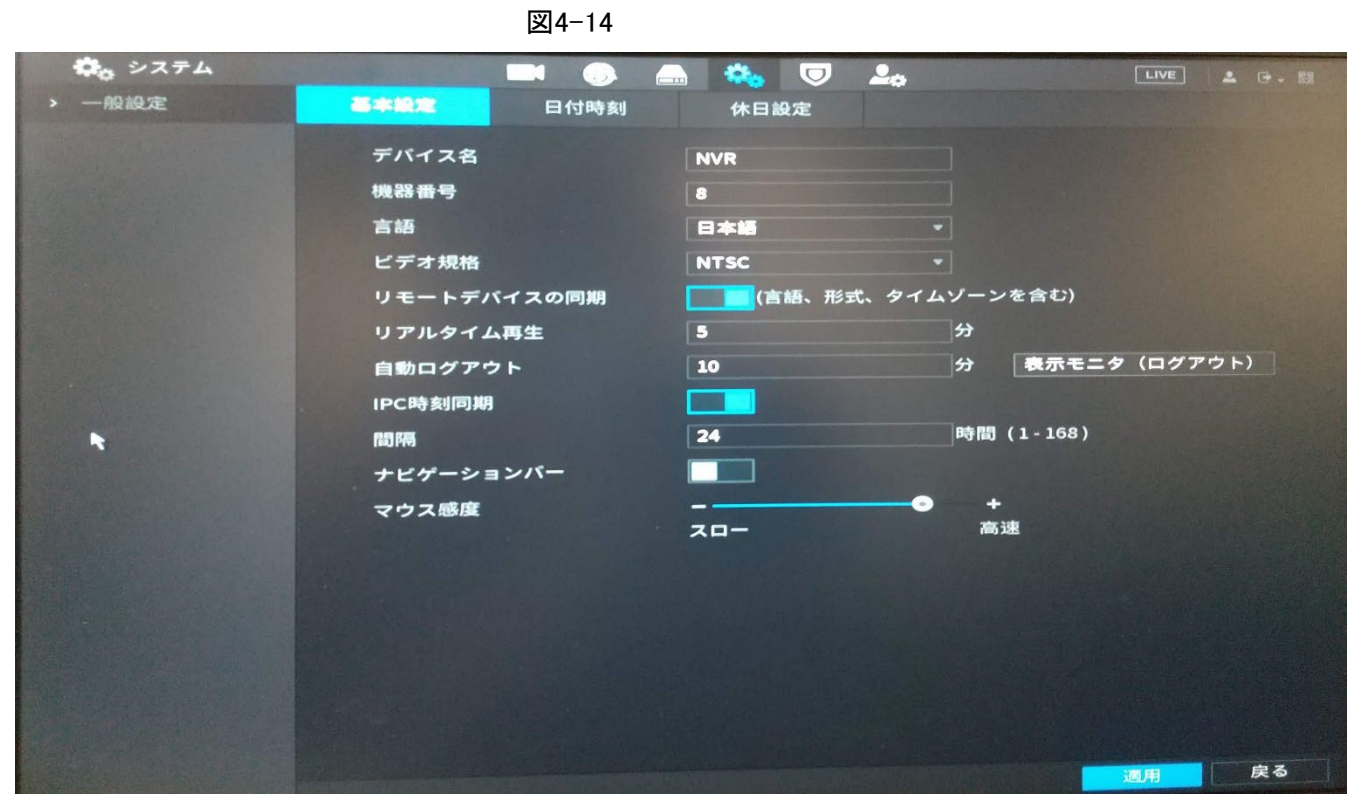

<u>ステップ2</u>パラメータを設定します。表4-3参照。

表4-3基本パラメータ

| パラメータ       | 説明                                                                                    |
|-------------|---------------------------------------------------------------------------------------|
| デバイス名       | デバイス名を入力します。                                                                          |
| デバイス番号      | デバイスの番号を入力します。                                                                        |
| 言語          | デバイスシステムの言語を選択します。                                                                    |
| ビデオ標準       | 必要に応じてPALまたはNTSCを選択します。                                                               |
| リモートデバイスの同期 | この機能を有効にします。NVRは、言語、ビデオ標準、タイムゾーンなどの<br>情報をリモートデバイスと同期できます。                            |
| インスタント再生    | 「インスタントプレイ」ボックスに、録画したビデオを再生する時間の長さを入力<br>します。値の範囲は5~60です。                             |
|             | ライブビューコントロールバーで、インスタント再生ボタンをクリックして、設<br>定した時間内に録画したビデオを再生します。                         |
| ログアウト時間     | デバイスのスタンバイ時間を入力します。デバイスは、設定された期間内に<br>動作しなくなると、自動的にログアウトします。デバイスに再度ログインする<br>必要があります。 |
|             | 0~60.0は機器のスタンバイ時間がないことを示します。                                                          |
|             | ログアウト時にモニターチャンネルをクリックします。ログアウト時にモニタリ<br>ングを継続するチャンネルを選択できます。                          |
| CAM時刻同期     | デバイスの時刻をIPカメラと同期します。                                                                  |
| インターバル      | 時間同期の間隔を入力します。                                                                        |
| ログアウト時間     | ログインユーザが指定した時間非アクティブのままになると、自動ログアウト間<br>隔を設定できます。値の範囲は0~60分です。                        |
| ナビゲーションバー   | ナビゲーションバーを有効にします。ライブビュー画面をクリックすると、ナビゲ<br>ーションバーが表示されます。                               |

| パラメータ | 説明                                                 |  |
|-------|----------------------------------------------------|--|
| マウス感度 | スライダーを動かして、ダブルクリックの速度を調整します。<br>値が大きいほど、速度は速くなります。 |  |
|       |                                                    |  |

<u>ステップ3</u>「適用」ボタンをクリックして設定を保存します。

### 4.1.1.1 日時

### 情報

デバイスの時刻を設定できます。NTP(Network Time Protocol)機能を有効にして、デバイスが NTPサーバーと時刻を同期できるようにすることができます。

メインメニュー>システム>全般>を選択して、日時設定を構成することもできます。

### 日付と時刻。

<u>ステップ1</u> 日付と時刻タブをクリックします。図4-15を参照してください。

#### 図4-15

| 🛟 システム |          | <b>n</b> 6            | 🚔 🌼     | ▣  | <b>L</b> ₀ |                                                                                                    | LIVE | 1 - 0 |
|--------|----------|-----------------------|---------|----|------------|----------------------------------------------------------------------------------------------------|------|-------|
| → 一般設定 | 基本設定     | 日付時刻                  | 休日設定    |    |            |                                                                                                    |      |       |
|        | システム時刻   | 2021 - 09 - 28 14 : 1 | 7:27    |    |            |                                                                                                    |      |       |
|        | 時間帯      | (UTC+09:00)大阪、札剪      | 晃、東京    |    | 保存         |                                                                                                    |      |       |
|        |          | YYYY MM DD            |         |    |            |                                                                                                    |      |       |
|        | 日付区切記号   |                       |         |    |            |                                                                                                    |      |       |
|        | 時間形式     | 24-時間                 |         |    |            |                                                                                                    |      |       |
|        | 夏時間      |                       |         |    |            |                                                                                                    |      |       |
|        |          |                       |         |    |            |                                                                                                    |      |       |
|        | 開始時刻     | 1月 - 1 - 00           | 0:00    |    |            |                                                                                                    |      |       |
|        | 終了時刻     | 1月 - 2 - 00           | 0:00    |    |            |                                                                                                    |      |       |
|        | NTP      |                       |         |    |            |                                                                                                    |      |       |
|        | サーバーアドレス | time.windows.com      | 7=17    | ルア |            |                                                                                                    |      |       |
|        |          | 123                   | (1-6553 | 5) |            |                                                                                                    |      |       |
|        | 間隔       | 60                    |         |    |            |                                                                                                    |      |       |
|        |          |                       |         |    |            |                                                                                                    |      |       |
|        |          |                       |         |    |            |                                                                                                    |      |       |
|        |          |                       |         |    |            |                                                                                                    |      |       |
|        |          |                       |         |    |            | li al la companya de la companya de la companya de la companya de la companya de la companya de la companya de | 師用   | 戻る    |

#### <u>ステップ2</u> 日時パラメータの設定を行います。表4-4参照。

#### 表4-4データと時刻のパラメータ

| パラメータ  | 説明                                                                                                    |
|--------|----------------------------------------------------------------------------------------------------|
| システム時刻 | <ul> <li>システム時刻ボックスに、システムの時刻を入力します。</li> <li>タイムゾーンリストをクリックすると、システムのタイムゾーンを選択できます。</li> <li>時間は自動的に調整されます。</li> <li>▲</li> <li>システム時刻をランダムに変更しないでください。そうしないと、録画された</li> <li>ビデオを検索できません。システム時刻を変更する前に、録音期間を避けるか、最初に録音を停止することをお勧めします。</li> </ul> |

| パラメータ    | 説明                                                                                         |  |  |  |  |
|----------|--------------------------------------------------------------------------------------------|--|--|--|--|
| 時間帯      | 「タイムゾーン」リストで、システムのタイムゾーンを選択します。                                                            |  |  |  |  |
| 日付形式     | 日付形式リストで、システムの日付形式を選択します。                                                                  |  |  |  |  |
| 日付区切り文字  | 日付区切り文字リストで、日付の区切り文字スタイルを選択します。                                                            |  |  |  |  |
| 時刻形式     | 「時間形式」リストで、時間表示スタイルとして「12-HOUR」または「24-HOUR」<br>を選択します。                                     |  |  |  |  |
| DST      | サマータイム機能を有効にします。週または日付をクリックします。                                                            |  |  |  |  |
| 開始時刻     |                                                                                            |  |  |  |  |
| 終了時刻     | 1 DSIの開始時刻と終了時刻を設定します。                                                                     |  |  |  |  |
| NTP      | NTP機能を有効にして、デバイスの時刻をNTPサーバと同期します。                                                          |  |  |  |  |
| サーバーアドレス | 「サーバアドレス」ボックスに、対応するNTPサーバのIPアドレスまたはドメイン名を入力します。<br>手動アップデートをクリックすると、デバイスはすぐにサーバとの同期を開始します。 |  |  |  |  |
| ポート      | システムはTCPプロトコルのみをサポートし、デフォルト設定は123です。                                                       |  |  |  |  |
| インターバル   | 「間隔」ボックスに、デバイスがNTPサーバと時刻を同期する時間を入力します。値の範囲は0~65535です。                                      |  |  |  |  |

<u>ステップ3</u> 次へをクリックして設定を保存します。

### 4.1.1.2 休日

情報

祝日を追加、編集、削除します。休日情報の設定に成功すると、レコードとスナップショットの期間に休日項目を表示できます。

また、メインメニュー>システム>一般>休日を選択して、休日の設定を行うこともできます。

### 手順

<u>ステップ1</u> 次へをクリックします。

休日画面が表示されます。図4-16を参照してください。
|                |      |    |      |    | 図4-16 |   |          |    |            |                                       |
|----------------|------|----|------|----|-------|---|----------|----|------------|---------------------------------------|
| <b>ぬ</b> 。システム |      |    |      | G  | 🚔 🌼   |   | <b>.</b> |    | LIVE       | 1 1 1 1 1 1 1 1 1 1 1 1 1 1 1 1 1 1 1 |
| → 一般設定         | 基本設定 |    | 日付時刻 | (  | 休日設定  |   |          |    |            |                                       |
|                |      | 状態 |      | 名前 |       | в |          | 期間 | 操作         |                                       |
|                |      |    |      |    |       |   |          |    | id کر<br>ا |                                       |
|                |      |    |      |    |       |   |          |    |            |                                       |

## <u>ステップ2</u>「休日の追加」を選択すると、「休日の追加」画面が表示されます。 図4-17を参照してください。

図4-17

| 🔅 システム |      | -    | 3 🛋                                         | ¢. (                                       | ፆ ≗₀          |      |                                                                                                    | LIVE | - 0 |
|--------|------|------|---------------------------------------------|--------------------------------------------|---------------|------|----------------------------------------------------------------------------------------------------|------|-----|
| > 一般設定 | 基本設定 | 日付時刻 | f                                           | 休日設定                                       |               |      |                                                                                                    |      |     |
|        | Q 状態 |      | 名前<br>〇一回<br>④ 日付<br>2021 - 09<br>2021 - 09 | 1123<br>● いつも<br>週<br>- 28<br>- 28<br>- 28 | 日付<br>CK キャン・ | E IL | )<br>月1113<br>1113<br>11113<br>1115<br>1115<br>1115<br>1115<br>1115<br>1115<br>1115<br>1115<br>1115<br>1115 | 操作   |     |
|        |      |      |                                             |                                            |               |      |                                                                                                    |      |     |
|        |      |      |                                             |                                            |               |      |                                                                                                    |      |     |
|        |      |      |                                             |                                            |               |      |                                                                                                    |      |     |

### <u>ステップ3</u>休日名、リピートモード、休日モードを設定します。

「追加」をクリックして、新しい休日情報を追加します。

<u>ステップ4</u>「追加」をクリックすると、現在の祝日をリストに追加できます。

 $\square$ 

- 状態のドロップダウンリストをクリックします。祝日の日付を有効/無効にできます。
- クリック 🖊 休日情報を変更します。
- クリック 💼 現在の日付を削除します。

<u>ステップ5</u> 次へをクリックして設定を保存します。

## 4.1.1.3 基本的なネットワーク設定

#### 情報

デバイスのIPアドレス、DNS(Domain Name System)情報を設定できます。メインメニュー>ネットワーク >TCP/IPを選択して、基本的なネットワーク設定を構成することもできます。

デバイスがネットワークに正しく接続されていることを確認します。

手順

<u>ステップ1</u> 次へをクリックします。

TCP/IP画面が表示されます。

イーサネットアダプタの容量とタイプはモデルによって異なる場合があり、実際の製品が 優先されます。

図4-18

| 🚱 ネットワーク | 🖬 🍪 🏯 🍫 🛡 🎿                                                                                           |       |
|----------|----------------------------------------------------------------------------------------------------|-------|
| > TCP/IP | イーサネットカード IPアドレス ネットワ NICメンバー 修正 解放                                                                   |       |
|          |                                                                                                    |       |
| Wi-Fi    |                                                                                                    |       |
|          | IPアドレス:192.168.11.46 デフォルトゲート 192.168.11.1 MTU:1500<br>MACアドレス:192.165:197 ネットマスク: 255.255.255.0 モ 諦的 |       |
|          |                                                                                                    |       |
|          | 『アハーション 『PV4 V ORCP<br>優先DNS 8.8.8.8                                                                  |       |
| 電子メール    | オルタネート 8 . 8 . 4 . 4<br>初期段定カード NICI *                                                                |       |
|          |                                                                                                    |       |
| マルチキャスト  |                                                                                                    |       |
|          |                                                                                                    |       |
| 自動登録     |                                                                                                    |       |
|          |                                                                                                    |       |
|          |                                                                                                    |       |
|          |                                                                                                    | 適用 戻る |

<u>ステップ2</u>クリック<mark>╱</mark>変更画面が表示されます。

|          | 図4-19                                               |       |
|----------|-----------------------------------------------------|-------|
| 🚱 ネットワーク | 🛋 🍪 🚔 🍫 🛡 🏖                                         |       |
| > TCP/IP | 1-サネットカード IPアドレス ネットワ NICメンバー 修正 解放                 |       |
|          | NIC1 192.168.11.46 シングルNIC 1                        |       |
| Wi-Fi    | 修正                                                  |       |
|          | イーサネットカート NIC1<br>IPアト<br>ネットワーク ④ シングル NIC         |       |
|          |                                                     |       |
|          | IPバー<br>優先C IPバージョン <b>IPv4</b> v DHCP              |       |
| 電子メール    | オルメ MACアドレス 9::14:63:9a:15:7d                       |       |
|          | 初期計<br>IPアドレス 192 . 168 . 11 . 46 テスト               |       |
|          | 仮想す ジャルベン 235.255.255.0<br>デ フォルドートウェ1 192.168.11.1 |       |
|          |                                                     |       |
| 自動登録     |                                                     |       |
|          | OK キャンセル                                            |       |
|          |                                                     |       |
|          | 72F                                                 | 適用 戻る |

<u>ステップ3</u>パラメータを設定します。表4-5参照

表4-5ネットワークパラメータ(1)

| パラメータ                | 説明                                                                                                    |
|----------------------|----------------------------------------------------------------------------------------------------|
| ネットワークモード            | <ul> <li>マルチアドレス:2つのイーサネットポートは、HTTPやRTSPなどのサービスを提供するようにデバイスに要求できるいずれかを介して個別に機能します。DHCP、電子メール、FTPなどのデバイスエンドからサービスを要求するには、デフォルトのイーサネットポート(通常はデフォルトでイーサネットポート1)を設定する必要があります。ネットワークテストで検出された2つのEthernetポートのいずれかが切断された場合、システムネットワークステータスはオフラインと見なされます。</li> <li>Fault Tolerance:2つのイーサネットポートが1つのIPアドレスを共有します。通常、動作しているイーサネットポートは1つだけで、このポートに障害が発生すると、もう1つのポートが自動的に動作を開始し、ネットワーク接続を確保します。</li> <li>ネットワークステータスをテストする場合、2つのイーサネットポートの両方が切断されている場合にのみ、ネットワークはオフラインと見なされます。</li> <li>負荷分散:2つのネットワークカードが1つのIPアドレスを共有し、同時にこ動作してネットワーククラードが1つのIPアドレスを共有し、同時に動作してネットワーククラインと見なされます。2つのイーサネットポートは、同じLANで使用されます。</li> <li>ネットワークステータスをテストする場合、2つのイーサネットポートの両方が切断されている場合にのみ、ネットワークはオフラインと見なされます。2つのイーサネットポートは、同じLANで使用されます。</li> </ul> |
| ー<br>デフォルトのイーサネットポート | 「イーサネットカード」リストで、デフォルトポートとしてイーサネットポートを<br>選択します。<br>ネットモードー覧でマルチアドレスを選択した場合のみ設定できま<br>す。                                                                                                    |
| IPバージョン              | 「IPバージョン」リストでは、「IPv4」または「IPv6」を選択できます。両方のバージョンがアクセスでサポートされています。                                                                                                    |
| MACアドレス              | デバイスのMACアドレスを表示します。                                                                                                    |

| パラメータ              | 説明                                                                                |
|--------------------|-----------------------------------------------------------------------------------|
|                    | DHCP機能を有効にします。DHCPを有効にすると、IPアドレス、サブネット<br>マスク、およびデフォルトゲートウェイを設定できなくなります。          |
|                    | • DHCPが有効な場合は、取得した情報がIPアドレスボックス、Subnet                                            |
|                    | Maskボックス、デフォルトゲートウェイボックスに表示されます。そう                                                |
| DHCP               | でない場合、すべての値は0.0.0.0を示します。                                                         |
|                    | IP情報を手動で設定する場合は、最初にDHCP機能を無効にしま                                                   |
|                    | す。                                                                                |
|                    | <ul> <li>PPPoE接続が成功すると、IPアドレス、サブネットマスク、デフォルトゲートウェイ、およびDHCPを設定できなくなります。</li> </ul> |
| IPアドレス             | IPアドレスを入力し、対応するサブネットマスクとデフォルトゲートウェイを設                                             |
| サブネットマスク           | 定します。                                                                             |
|                    |                                                                                   |
| デフォルトゲートウェイ        | IPアドレスとデフォルトゲートウェイは、同じネットワークセグメントに存在す                                             |
|                    | る必要があります。                                                                         |
| DNS DHCP           | DHCP機能を有効にして、ルーターからDNSアドレスを取得します。                                                 |
| 優先DNS              | 「優先DNS」ボックスに、DNSのIPアドレスを入力します。                                                    |
| 代替DNS              | 代替DNSボックスに、代替DNSのIPアドレスを入力します。                                                    |
| テスト                | Test(テスト)をクリックして、入力したIPアドレスとゲートウェイが相互運用して<br>いるかどうかをテストします。                       |
| <u>ステップ4</u> OKをクリ | ックして、NIC設定に移動します。                                                                 |

<u>ステップ5</u> ネットワークパラメータの設定表4-6参照。

#### 表4-6ネットワークパラメータ(2)

| パラメータ     | 説明                                                                                                    |
|-----------|----------------------------------------------------------------------------------------------------|
| IPバージョン   | IPv4とIPv6の2つのオプションがあります。システムは、この2つのIPアドレス<br>形式をサポートしています。                                                                                                    |
| 優先DNSサーバー | DNSサーバのIPアドレス                                                                                                    |
| 代替DNSサーバー | DNSサーバの代替アドレス。                                                                                                    |
| MACアドレス   | デバイスのMACアドレスを表示します。                                                                                                    |
| DHCP      | <ul> <li>DHCP機能を有効にします。DHCPを有効にすると、IPアドレス、サブネットマスク、およびデフォルトゲートウェイを設定できなくなります。</li> <li>DHCPが有効な場合は、取得した情報がIPアドレスボックス、サブネットマスクボックス、デフォルトゲートウェイボックスに表示されます。そうでない場合、すべての値は0.0.0を示します。</li> <li>IP情報を手動で設定する場合は、最初にDHCP機能を無効にします。</li> <li>PPPoE接続が成功すると、IPアドレス、サブネットマスク、デフォルトゲートウェイ、およびDHCPを設定できなくなります。</li> </ul> |

<u>ステップ6</u>次へをクリックします。

### 4.1.2P2P

### 情報

QRコードをスキャンして、アカウントを登録すると、スマートフォンでデバイスを追加できます。 P2P機能を使用する前に、NVRがWANに接続されていることを確認してください。

#### 4.1.2.1ローカル操作

<u>ステップ1</u> 次へボタンをクリックします。

P2P画面が表示されます。図4-20を参照してください。

```
メインメニュー>ネットワーク>P2Pを選択すると、P2P画面にも移動できます。
```

図4-20

| 🚱 ネットワーク |                                        |                              | 🍪 🔒                     | <b>\$</b> 0                    | ▣      | <b>≜</b> ⇔ |    | *  |
|----------|----------------------------------------|------------------------------|-------------------------|--------------------------------|--------|------------|----|----|
| TCP/IP   | 有効                                     |                              |                         |                                |        |            |    |    |
|          | デバイスのリモート管<br>ターネットに接続する               | 「理の為にP2Pを有効」<br>らと、デバイスのIPア  | にします。P2Pを有<br>ドレス・MACアド | 有効にしてイン<br>レス・デバイ              | ,<br>ス |            |    |    |
|          | 名・シリアル番号等を<br>スの目的でのみ使用さ<br>をオフにして下さい。 | 「収集します。これら」<br>「れます。\nP2Pを使り | の収集した情報は<br>用しない場合はチ:   | リモートアク <sup>・</sup><br>ェックボックン | セス     |            |    |    |
|          |                                        |                              |                         |                                |        |            |    |    |
|          | 状態                                     |                              |                         |                                |        |            |    |    |
| UPnP     | P2Pクライアント                              |                              | 機器SN                    | _                              |        |            |    |    |
| 電子メール    | 353                                    |                              | 222                     |                                |        |            |    |    |
|          | 10151                                  |                              | 122                     |                                |        |            |    |    |
|          |                                        |                              |                         |                                |        |            |    |    |
|          |                                        |                              |                         |                                |        |            |    |    |
| 自動登録     |                                        |                              |                         |                                |        |            |    |    |
| スイッチ     |                                        |                              |                         |                                |        |            |    |    |
| > P2P    |                                        |                              |                         |                                |        |            |    |    |
|          |                                        |                              |                         |                                |        |            | 適用 | 戻る |
|          |                                        |                              |                         |                                |        |            |    |    |

<u>ステップ2</u> チェックボックスをオンにすると、P2P機能が有効になります。

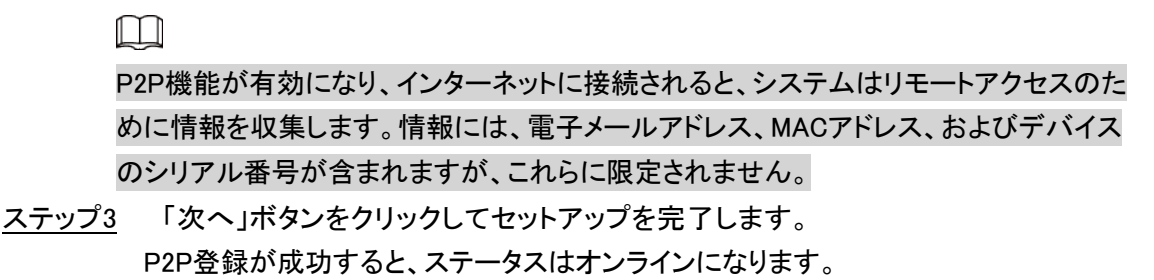

## 4.1.2.2クライアント操作

手順

- <u>ステップ1</u> スマートフォンを使用して、スマートフォンクライアントのQRコードをスキャン し、アプリケーションをダウンロードします。
- ステップ2スマートフォンでアプリケーションを開き、をタップします。
- <u>ステップ3</u> ■メニューが表示されます。デバイスの追加を開始できます。
  - 1)「デバイスマネージャ」をタップします。
    - デバイスマネージャ画面が表示されます。図4-21を参照してください。

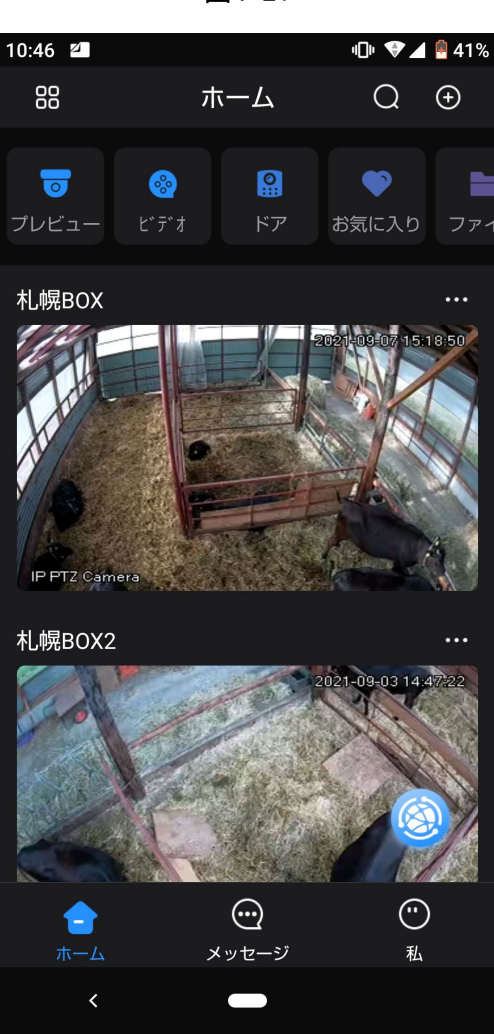

⊠4-21

右上隅の をタップします。

デバイスの初期化が必要な画面が表示されます。デバイスが初期化されたことを確認するポップアップメッセージが表示されます。

- 2) OKをタップします。
  - デバイスが初期化されていない場合は、「デバイス初期化」をタップして、 画面の指示に従って初期化を実行します。
  - デバイスが初期化されている場合は、直接追加を開始できます。
- 3) デバイスの追加をタップします。

## Ш

ワイヤレスデバイスまたは有線デバイスを追加できます。マニュアルでは、有線機器

の追加を例に説明しています。

4) P2Pをタップします。

P2P画面が表示されます。図4-22を参照してください。

図4-22

| 10:47 🗳 🖉 |         | 40% 🔮 🖌 💎 💵 |
|-----------|---------|-------------|
| <         | デバイスを追加 | Save        |
| モードの追加    | IP/     | ドメイン名 >     |
| アドレス      |         |             |
| ポート       |         | 37777       |
| 機器名       |         |             |
| Username  |         | admin       |
| デバイスパス    | フード     | Þ           |
|           |         |             |
|           |         |             |
|           |         |             |
|           |         |             |
|           |         |             |
| <         |         |             |

- 5) NVRの名前、ユーザー名とパスワードを入力し、デバイスSN(シリアルナンバー)の下の QRコードをスキャンします。
- ライブプレビューの開始をタップします。
   デバイスが追加され、スマートフォンのライブビュー画面に表示されます。図4-23を参照してください。

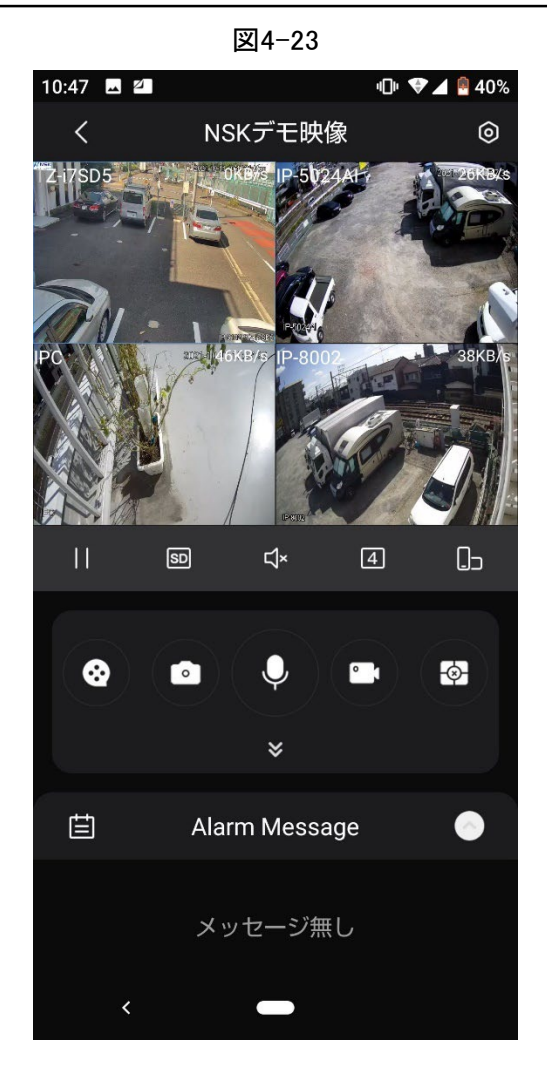

## 4.1.2.3カメラの追加

情報

 $\square$ 

初期化中にSmart add機能を選択しない場合は、リモートデバイス画面に移動してリモートデバイス を登録します。

リモートデバイスを追加すると、デバイスはリモートデバイスのビデオストリームを受信、保存、お よび管理できます。複数のリモートデバイスを同時に表示、参照、再生、管理できます。

手順

<u>ステップ1</u> メインメニュー>カメラ>IPCの順に選択します。

## 

#### メインメニューに移動するには、ライブビュー画面を右クリックします。

図4-24

| ■ カメラ  |               |            |                      |           | <b>.</b>           |          | •     |        | LIVE              | ]   🔺  | - 0 |
|--------|---------------|------------|----------------------|-----------|--------------------|----------|-------|--------|-------------------|--------|-----|
| > IPC  | IPC           |            | デバイス状態               |           |                    |          |       |        |                   |        |     |
| 画像     | デバイス検索        | Plug and   | Play                 | H.26      | 5自動切換              |          |       |        |                   | 初期     | Ł   |
| オーバーレイ | All           | Not Initia | lized Not Auto       | Connected | d                  |          |       | 検索フ    | フィルタ              |        |     |
| 3 /1 1 |               | IP変更       | ライブ                  | 状態        | IPアドレス             | 製造者      | タイプ   | MACア   | ドレス               | ポート    |     |
| 173-F, |               |            |                      |           |                    |          |       |        |                   |        |     |
|        |               |            |                      |           |                    |          |       |        |                   | 37777  |     |
| チャンネル名 |               |            |                      |           |                    |          |       |        |                   |        |     |
|        |               |            |                      |           |                    |          |       |        |                   | 37777  |     |
| PoE    |               |            |                      |           |                    |          |       |        |                   |        |     |
|        | 6             | 1          | LIVE                 |           |                    |          |       |        |                   | 37777  | -   |
|        | Add<br>追加デバイス | マニュアル      | … Modify IF<br>リンク情報 | P Chan    | ige Camera Login F | Password |       |        |                   |        |     |
|        | チャ            | Edit       | 削除                   | 接続状態      | IPアドレス             | ボート      | テバイス名 | リモートチャ | チャンネルそ            | 5      |     |
|        |               | -          |                      | •         |                    |          |       |        | Network Ca        | mera   |     |
|        |               |            |                      |           |                    |          |       |        | IP-9102P12-       | -11505 |     |
|        | D4            | 1          | ÷.                   |           |                    |          |       |        | ····<br>玄関IP-P684 | 2BX-FR |     |
|        |               |            |                      |           |                    |          |       |        | 21011 1 004       | LUXIN  |     |
|        |               |            |                      |           |                    |          |       |        |                   |        |     |
|        | Delata        |            |                      |           |                    |          |       |        | 1 X 2 - 1         | ーカフキ   | - L |
|        | <br>残り帯域/全帯   | ज्र:       |                      |           | 201.69Mbps/208.0(  | 0Mbps    |       |        | -1 2 M - F        | エクス小   |     |
|        |               |            |                      |           |                    |          |       |        |                   |        |     |

<u>ステップ2</u>カメラを登録します。

- 検索して追加
  - デバイスの検索をクリックします。
     検出されたデバイスが上部ペインに表示されます。すでに追加されているデバイスは検索結果に表示されません。

0~س۲

- リモートデバイスのビデオを再生するには、LIVEをクリックし、ユーザー名と パスワードを入力します。プライベートプロトコル経由でアクセスされたカメ ラのみがLIVEの表示をサポートします。
- ◇ リモートデバイスをフィルタリングするには、Filterドロップダウンリストからデバイス名を選択します。
- ◇ 初期化されていないデバイスを除外するには、Not Initialized(初期化されていないです)タブをクリックして、デバイスを初期化します。「4.2.2リモートデバイス初期化」を参照してください。
- プラグアンドプレイで追加されたすべてのリモートデバイスを表示するには、
   「Not Auto Connected」タブをクリックします。プラグアンドプレイで追加された
   デバイスは削除でき、プラグアンドプレイが有効になった後に再度自動的に
   追加できます。
- 2. プラグアンドプレイを有効にします。

プラグアンドプレイを有効にすると、デバイスは同じサブネットにリモートデバイ スを自動的に追加します。

## $\square$

初期化されていないリモートデバイスの場合、デバイスはそれらを追加する前に自 動的に初期化します。

- H.265自動切換を有効にします。
   H.265自動切換を有効にすると、追加したリモートデバイスのビデオ圧縮規格が 自動的にH.265に切り替わります。
- リモートデバイスをダブルクリックするか、リモートデバイスを選択してから 追加をクリックし、追加デバイスリストに登録します。図4-25を参照してくだ さい。

| カメラ    |               |                       | 6               | <b>. ≎</b> ₀       | ▣       |       |        | LIVE         | 4     |     |
|--------|---------------|-----------------------|-----------------|--------------------|---------|-------|--------|--------------|-------|-----|
| IPC    | IPC           | デバイス状                 |                 |                    |         |       |        |              |       |     |
| 画像     | デバイス検索        | Plug and Play 📕       | H.2             | 65自動切換             |         |       |        |              | 初期化   | 5   |
|        | All           | Not Initialized Not   | t Auto Connecte | ed                 |         |       | 検索フ    | イルタ          |       |     |
|        |               | IP変更 ライブ              | が 状態            | IPアドレス             | 製造者     | タイプ   | MACア   | ドレス          | ポート   | -   |
| 1/3-+* |               |                       |                 |                    |         |       |        |              |       | =   |
|        |               |                       |                 |                    |         |       |        |              | 37777 |     |
| チャンネル名 |               |                       |                 |                    |         |       |        |              | 37777 |     |
|        |               |                       |                 |                    |         |       |        |              | 37777 |     |
| PoE    |               |                       |                 |                    |         |       |        |              |       |     |
|        |               | / LIVE                |                 |                    |         |       |        |              | 37777 | -   |
|        | Add<br>追加デバイス | マニュアル… Mc<br>カメラリンク情報 | odify IP Cha    | nge Camera Login F | assword |       |        |              |       |     |
|        | ■ チャ          | Edit 削除               | 接続状態            | IPアドレス             | ポート     | デバイス名 | リモートチャ | チャンネル名       |       |     |
|        |               | ✓ <sup>±</sup>        | •               |                    |         |       |        | Network Cam  | nera  |     |
|        | D2            | <i>I</i> ≡            | •               |                    |         |       |        | IP-9102PTZ-i | 7SD5  | _   |
|        |               |                       | •               |                    |         |       |        | TPC          | DV ED |     |
|        | D4            | /                     | •               |                    |         |       |        | 幺関IP-P6842   | BX-FR |     |
|        |               |                       |                 |                    |         |       |        |              |       |     |
|        |               |                       |                 |                    |         |       |        |              |       | Þ   |
|        |               |                       |                 |                    |         |       |        | インポート        | エクスポ- | - ト |
|        | 残り帯域/全帯域      |                       |                 | 201.69Mbps/208.00  | )Mbps   |       |        |              |       |     |
|        |               |                       |                 |                    |         |       |        |              |       |     |

図4-25

5. パラメータを設定します。表4-7参照。

| パラメータ    | 説明                                                                    |
|----------|-----------------------------------------------------------------------|
| 未初期化     | 未初期化機能を有効にすると、検索したデバイスのうち未初期化のデバイス<br>が検索デバイスー覧に表示されます。               |
| 初期化      | 未初期化デバイスー覧から未初期化デバイスを選択し、初期化をクリック<br>してデバイスの初期化を開始します。                |
|          | フィルタの表示リストで、検索されたデバイスリストに表示するリモートデバイスタ<br>イプを選択します。                   |
|          | • なし:すべてのタイプのデバイスを表示します。                                              |
| フィルタ     | <ul> <li>IPC:フロントエンドデバイスを表示します。</li> </ul>                            |
|          | <ul> <li>DVR:NVR、DVR、HCVRなどのすべてのストレージデバイスを表示します。</li> </ul>           |
|          | <ul> <li>その他:IPCまたはDVRタイプに属さないデバイスを表示します。</li> </ul>                  |
| 検索デバイス一覧 | 検索したデバイスを表示します。ステータス、IPアドレスなどのデバイス情報を<br>表示できます。                      |
|          | 「検索」をクリックすると、検索したデバイスが検索したデバイスリストに表示されます。                             |
|          | 表示順序を調整するには、タイトル行で、IPアドレス、製造元、タイプ、MACアド                               |
|          | レス、ポート、またはデバイス名のテキストをクリックします。たとえば、IPアドレ                               |
| 検索       | ステキストをクリックすると、シーケンスアイコンが表示されます。<br>IP Address -                       |
|          |                                                                       |
|          | "*" 追加したデバイスの横にが表示されます。                                               |
| 追加       | 検索デバイスー覧領域で、追加するデバイスを選択します。                                           |
| 手動追加     | IPアドレス、チャネル選択などの設定を手動で構成して、デバイスを追加します。                                |
| 追加デバイス一覧 | 追加したデバイスを表示します。デバイスを編集および削除したり、デバイ<br>ス情報を表示したりできます。                  |
| 削除       | 追加したデバイスのチェックボックスを選択し、削除をクリックして追加した<br>デバイスを削除します。                    |
| インポート    | 検索したデバイスを選択し、「インポート」をクリックしてデバイスを一括でイ<br>ンポートします。                      |
| エクスポート   | 追加したデバイスを選択し、エクスポートをクリックします。エクスポートされ<br>たデバイス情報は、USBストレージデバイスに保存されます。 |

表4-7カメラー覧パラメータ

● 手動追加

1. 手動追加をクリックします。

手動追加画面が表示されます。図4-26を参照してください。

| ■ カメラ  |                       |            | <b>B</b>                  | <b>-</b> i | ¢ <sub>o</sub> | ▣     | <b>L</b> ₀ |                |             | LIVI                        | E   4          | - 0  |
|--------|-----------------------|------------|---------------------------|------------|----------------|-------|------------|----------------|-------------|-----------------------------|----------------|------|
| > IPC  | IPC                   | デバイスガ      | 浅態                        |            |                | 7     | ップ グ レート   |                |             |                             |                |      |
|        | デバイス検索 Plug a<br>マニュア | and Play 📕 | н.:                       | 265自動切掛    | à              |       |            |                |             |                             | 初期1            | 化    |
|        | All<br>28 チャン         | /ネル        | D1                        |            |                |       |            |                | л<br>м      | <sub>剣索フィルタ</sub><br>ACアドレス | ポート            |      |
|        | 1 製造者<br>2 IPアト       | f [<br>ドレス | 7° 71^° -1<br>192.168.0.0 |            |                |       |            |                |             |                             | 80<br>37777    |      |
| チャンネル名 | 3 4                   |            | 07777                     |            |                |       |            |                |             |                             | 37777<br>37777 |      |
|        | 5 TCP5                |            | 31111                     |            |                |       |            |                |             |                             | 37777<br>37777 |      |
|        | ・ ニー・<br>パスワ<br>Add   | ザー名<br>フード | admin                     |            | 安続             |       |            |                |             |                             |                |      |
|        | デマン<br>追加デバイ リモー      | · ∧ ル №    | D1                        | •          | 設正             |       |            |                |             |                             |                |      |
|        | <b>チャ</b> デコー<br>D2   |            | 一般                        |            |                |       |            |                | リモートチャ<br>1 | マ チャンネル:<br>IP-9102PTZ      | 名<br>2-i7SD5   |      |
|        |                       |            |                           |            |                |       |            | 3A6F7<br>6714A |             | IPC<br>玄関IP-P68             | 42BX-FR        |      |
|        |                       |            |                           |            |                | ОК    | キャンセル      |                |             |                             |                |      |
|        | Delete<br>残り帯域/全帯域:   |            |                           | 202.17M    | ops/208.0      | 0Mbps |            |                |             | インポート                       | エクスボ           | °− ⊦ |
|        |                       |            |                           |            |                |       |            |                |             |                             |                |      |

図4-26

# 2. パラメータを設定します。表4-8参照。

| 🔔 ストレージ  |           | 🖿 🍪 📇 🌣      | • 🛡 🚣• |         |                  |
|----------|-----------|--------------|--------|---------|------------------|
| 基本設定     | RAID設定    | RAID情報 ホットスペ | 7      |         |                  |
| スケジュール   | タイプ Raid5 | ▼ 動作モード 自己適応 |        |         |                  |
|          | 6 ■ デバイス名 | 合計容量         | タイプ    | メンバーHDD | 削除               |
| テヤンイル    | 1 = HDD_1 | 5.44 TB      | 一般のHDD |         |                  |
| 緑雨モード    | 2 HDD_2   | 5.44 TB      | 一般のHDD |         |                  |
|          | 3 HDD_3   | 5.44 TB      | 一般のHDD |         |                  |
| HDD グループ | 4 HDD_4   | 5.44 TB      | 一般のHDD |         |                  |
|          | 5 HDD_5   | 5.44 TB      | 一般のHDD |         |                  |
| QUOTA設定  | 6 HDD_6   | 5.44 TB      | 一般のHDD |         |                  |
| HDD検出    |           |              |        |         |                  |
| 録画計算     |           |              |        |         |                  |
| > RAID管理 |           |              |        |         |                  |
| FTP      |           |              |        |         |                  |
|          |           |              |        |         |                  |
|          |           |              |        |         |                  |
|          |           |              |        |         |                  |
|          |           |              |        | R       | AID作成    手動で作成する |

| パラメータ     | 説明                                                                         |
|-----------|----------------------------------------------------------------------------|
| チャンネル     | 「チャンネル」ドロップダウンリストから、リモートデバイスを接続するためにデ<br>バイスで使用するチャンネルを選択します。              |
| 製造元       | 「製造元」ドロップダウンリストから、リモートデバイスの製造元を選択します。                                      |
|           | 「IPアドレス」ボックスに、リモートデバイスのIPアドレスを入力します。                                       |
| IPアドレス    |                                                                            |
|           | デフォルトは192.168.0.0で、システムはこれに接続できません。                                        |
| ТСРポート    | デフォルト値は37777です。必要に応じて値を入力できます。                                             |
| ユーザー名     | リモートデバイスのユーザー名を入力します。                                                      |
| パスワード     | リモートデバイスのユーザーのパスワードを入力します。                                                 |
| リモートCH番号  | 追加するリモートデバイスのリモートチャネル番号を入力します。                                             |
| デコーダストラテジ | 「デコーダストラテジ」ドロップダウンリストから、「既定」、「リアルタイム」、または<br>「フラッテン」を選択します。                |
|           | <ul> <li>リモートデバイスがプライベートプロトコル経由で追加される場合、デフォ<br/>ルトのタイプはTCPです。</li> </ul>   |
|           | <ul> <li>リモートデバイスがONVIFプロトコル経由で追加された場合、システムは</li> </ul>                    |
|           | Auto、TCP、UDP、またはマルチキャストをサポートします。                                           |
|           | <ul> <li>リモートデバイスが他の製造元を介して追加された場合、システムはTCP<br/>およびUDPをサポートします。</li> </ul> |
| 暗号化       | リモートデバイスがOnvifプロトコル経由で追加された場合、暗号化チェックボッ<br>クスを選択すると、送信されるデータに暗号化保護が提供されます。 |
|           | □□<br>この機能を使用するには、リモートIPカメラに対してHTTPS機能を有効にする必要<br>があります。                   |

表4-8リモートチャンネルのパラメーター

3. OKをクリックします。

「追加されたデバイス」リストにリモートデバイス情報が表示されます。 <u>ステップ3</u>「次へ」をクリックして、リモートデバイスの登録を完了します。

クリック 🖉 リモートデバイス情報を変更します。クリック 📓 リモートデバイスを削除し ます。複数センサーデバイスがデバイスに登録されると、システムはリンク情報にチャネ ルステータスを表示します。D1、D3の2つのチャンネルを占有しているリモートデバイス が1つあります。

# 4.1.3RAIDマネージャ

## 情報

RAID(Redundant Array of Independent Disks)は、データの冗長性、パフォーマンスの向上、また はその両方を目的として、複数の物理HDDコンポーネントを1つの論理ユニットにまとめたデータ ストレージ仮想化テクノロジです。

RAID機能は、一部のシリーズ製品専用です。

## 手順

<u>ステップ1</u> メインメニュー>ストレージ>RAID>RAIDの順に選択します。RAID画面が表示されます。

| ニ ストレージ  |           | 🛋 🍪 🚔 🌣            | · 🛡 🚣            |         |              |
|----------|-----------|--------------------|------------------|---------|--------------|
| 基本設定     | RAID設定    | RAID情報 ホットスペ       |                  |         |              |
| スケジュール   | タイプ Raid5 | ▼ 動作モード 自己適応       |                  |         |              |
| チャンネル    | 6 デバイス名   | 合計容量               | タイプ              | メンバーHDD | 削除           |
|          | 2 HDD_2   | 5.44 TB<br>5.44 TB | 一般のHDD<br>一般のHDD |         |              |
| 球曲モード    | 3 HDD_3   | 5.44 TB            | 一般のHDD           |         |              |
| HDD グループ | 4 HDD_4   | 5.44 TB            | 一般のHDD           |         |              |
| QUOTA設定  | 6 HDD_6   | 5.44 TB<br>5.44 TB | 一般のHDD<br>一般のHDD |         |              |
| HDD検出    |           |                    |                  |         |              |
| 録画計算     |           |                    |                  |         |              |
| > RAID管理 |           |                    |                  |         |              |
| FTP      |           |                    |                  |         |              |
|          |           |                    |                  |         |              |
|          |           |                    |                  |         |              |
|          |           |                    |                  |         |              |
|          |           |                    | - th             |         |              |
|          |           |                    |                  |         |              |
|          |           |                    |                  | RA      | ID作成 手動で作成する |

図4-27

<u>ステップ2</u> 「RAID作成」または「手動で作成する」をクリックすると、関連するすべてのディスク がフォーマットされます。

- RAID作成をクリックすると、システムはRAIDを自動的に作成します。
  - ◇ 既存のRAIDがなく、ホットスペアディスクがない場合、システムはRAID5とホットスペ アディスクを自動的に作成します。
  - ◇ 既存のRAIDがなく、既存のホットスペアディスクがある場合、システムはRAID5の みを作成し、既存のホットスペアディスクを自動的に使用します。

既存のRAIDと既存のホットスペアディスクがある場合、システムは元のRAIDを削除 し、すべてのディスクでRAID5を作成し、既存のホットスペアディスクを自動的に使用 します。

- 手動で作成をクリックします。
  - 1. システムの指示に従って、RAIDタイプとディスクを選択します。
  - 2. 手動で作成をクリックすると、フォーマットディスク通知が表示されます。
  - 3. OKをクリックします。
- ステップ3 RAIDを作成した後、ディスクはプロセスを完了するために相互に同期する必要があり

ます。RAID5とRAID6では、さまざまな作業モードを選択できます。

- 自己適応:業務状況に応じてRAID同期速度を自動調整します。
- ビジネス・ファースト:リソースの優先順位はビジネス・オペレーションに割り当てられます。
- バランス:リソースは、RAID同期とビジネスオペレーションに均等に分散されます。

## 4.1.4<mark>スケジュール</mark>

録画スケジュールとスナップショットスケジュールを設定すると、デバイスは指定された時刻にビデオと スナップショットイメージを自動的に録画できます。

メインメニュー>ストレージ>Scheduleを選択すると、Schedule画面に移動できます。

#### 4.1.4.1録画スケジュール

情報

スケジュール録画を設定すると、ここで設定した期間に応じて、機器がビデオファイルを録画でき るようになります。たとえば、アラーム録画期間は月曜日の6:00~18:00で、デバイスは6:00~ 18:00の間にアラームビデオファイルを録画できます。 デフォルトでは、すべてのチャンネルが連続的に記録されます。カスタマイズしたレコード期間と レコードタイプを設定できます。

#### 手順

ステップ1 ライブビュー画面を右クリックし、メインメニュー>ストレージ>スケジュールを選択します。

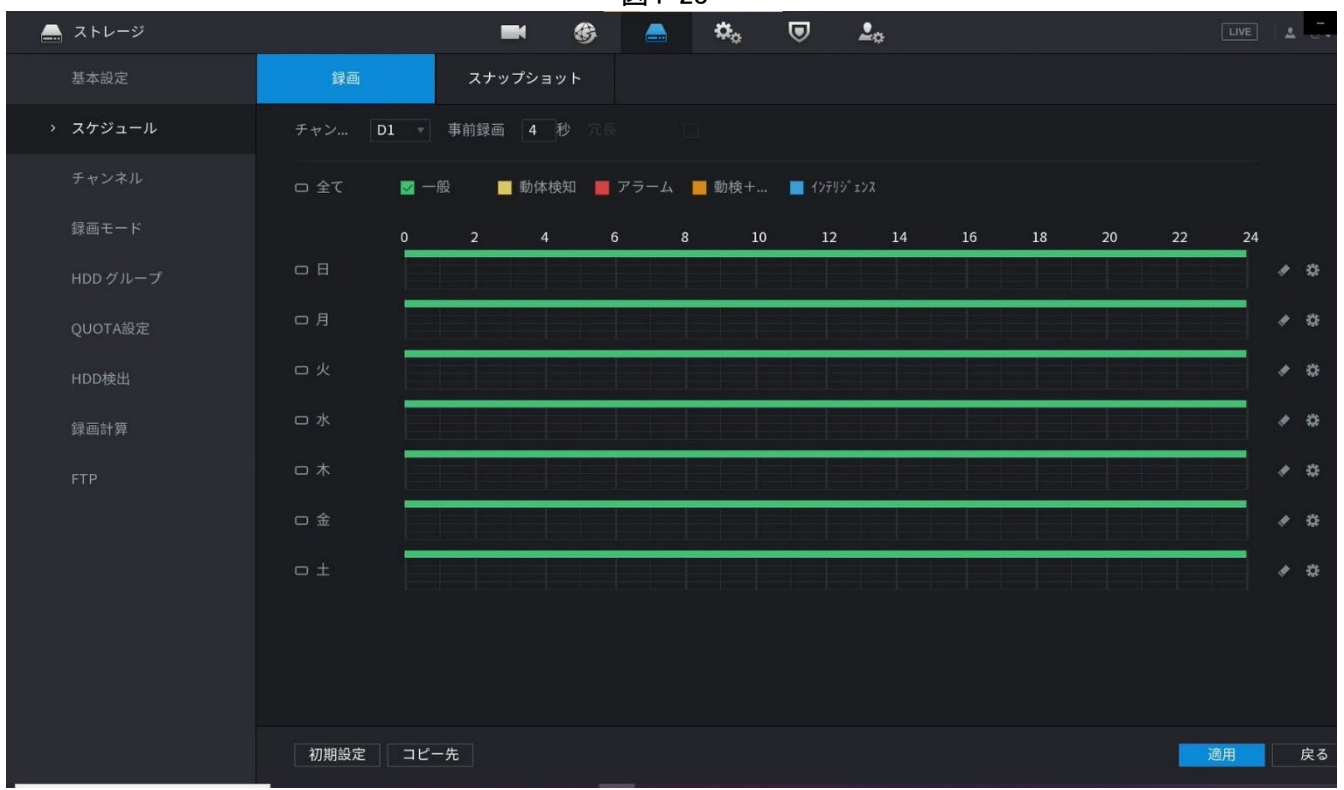

図4-28

4.1.4.2スナップショットスケジュール

## 情報

スケジュールスナップショットの期間を設定できます。

スケジュールスナップショットを設定した後、デバイスはここで設定した期間に従ってイメージをスナップ ショットできます。たとえば、アラームスナップショットの期間は月曜日の6:00~18:00です。アラームが発 生した場合、デバイスは6:00~18:00にスナップショットを作成できます。

手順

<u>ステップ1</u> ライブビュー画面を右クリックし、メインメニュー>ストレージ>を選択します。

## 4.1.4.3記録管理

#### 情報

スケジュール記録やスケジュールスナップショットを設定したあと、自動記録・スナップショット機能 を有効にして、システムが自動的に記録・スナップショットできるようにする必要があります。

• 自動:システムは、スケジュール画面で設定したタイプとレコード期間で自動的に記録します。

• 手動:システムは、すべての日の一般ファイルを記録します。

 $\square$ 

手動レコード操作をインプリメントするには、ストレージ権限が必要です。HDDが正しく取り付けら れていることを確認します。

## 手順

ステップ1 ライブビュー画面を右クリックし、メインメニュー>ストレージ>録画モードを選択します。

| 🚔 ストレージ                 |              |                         |              |     | G  | <b>_</b> | ¢₀ | ◙ | <b>L</b> o |  |    | A  |
|-------------------------|--------------|-------------------------|--------------|-----|----|----------|----|---|------------|--|----|----|
| 基本設定<br>スケジュー.<br>チャンネル |              | メインスト<br>自動<br>手動<br>無効 | 全て<br>〇<br>〇 |     |    |          |    |   |            |  |    |    |
| > 録画モード                 |              | サフストリーム I<br>自動<br>手動   |              |     |    |          |    |   |            |  |    |    |
| HDD グルー                 |              | 無効<br>サブストリーム 2         |              |     |    |          |    |   |            |  |    |    |
| QUOTA設定                 |              | 自動<br>手動                |              |     |    |          |    |   |            |  |    |    |
| HDD検出                   |              | 無効<br>スナップショット          |              |     |    |          |    |   |            |  |    |    |
| 録画計算                    |              | 有効<br>無効                |              |     |    |          |    |   |            |  |    |    |
| FTP                     |              |                         |              |     |    |          |    |   |            |  |    |    |
|                         |              |                         |              |     |    |          |    |   |            |  |    |    |
|                         |              |                         |              |     |    |          |    |   |            |  |    |    |
|                         |              |                         |              |     |    |          |    |   |            |  |    |    |
|                         |              |                         |              |     |    |          |    |   |            |  |    |    |
|                         |              |                         |              |     |    |          |    |   |            |  | 適用 | 戻る |
| <u>_</u>                | <u>、テップ2</u> | パラメー                    | タを設          | 定しま | す。 |          |    |   |            |  |    |    |

図4-38

| パラメータ             | 説明                                                                                                    |
|-------------------|----------------------------------------------------------------------------------------------------|
| チャンネル             | すべてのアナログチャンネルと接続されているデジタルチャンネルを表示します。1つのチャンネルを選択するか、「All」を選択できます。                                                                |
| 録音状態              | <ul> <li>自動:録音スケジュールに設定されている録音タイプと録音時間に従って、自動的に録音します。</li> <li>手動:選択したチャンネルの一般的な録音を24時間保持します。</li> <li>オフ:録音しないでください。</li> </ul> |
| スナップショットステ<br>ータス | 対応するチャネルのスケジュールされたスナップショットを有効または<br>無効にします。                                                                                      |

表4-10録音モードのパラメーター

<u>ステップ3</u> 適用をクリックして設定を完了します。

# 4.2 カメラ

## 4.2.1 接続

メインメニュー>カメラ>カメラ List>カメラ Listを選択すると、リモートデバイスを追加できま す。NVRにリモートデバイスを追加した後、NVRでビデオを表示し、ビデオファイルを管理 およびストレージすることができます。シリーズ製品によって、サポートされるリモートデバ イスの量が異なります。

### 4.2.1.1 接続したリモート機器のIPアドレスを変更します

<u>ステップ1</u> メインメニュー>カメラリスト>カメラリストを選択し、カメラ名の前のボックスを

チェックしてから、「IPの修正」または「カメラ名」をクリックします。

- <u>ステップ2</u> IPアドレスを変更します。
- <u>ステップ3</u> OKをクリックします。

#### 4.2.1.2 H.265の自動変更

情報

システムに最初に登録したリモートデバイスは、H.265自動切換機能を有効にすると、自動的に H.265としてエンコード形式を採用できます。解像度は調整されず、ストリーム値は半分になります。 画面下部の「H.265自動切換」をクリックして機能を有効にします。

図4-39H.265オートスイッチ

| ■ カメラ  |                                                                                                    | -                     | <b>B</b>     | <b>. ≎</b> ₀       | ▣ _₀    |       |        | LIVE        | ) ( 🔺    | - 0        |
|--------|----------------------------------------------------------------------------------------------------|-----------------------|--------------|--------------------|---------|-------|--------|-------------|----------|------------|
| > IPC  | IPC                                                                                                    | デバイス状態                |              |                    |         |       |        |             |          |            |
| 画像     | デバイス検索                                                                                                    | Plug and Play 📕       | ] Н.26       | 55自動切換             |         |       |        |             | 初期化      | Ł          |
| オーバーレイ | All                                                                                                    | Not Initialized Not A | uto Connecte | ed                 |         |       | 検索フ    | フィルタ        |          |            |
|        |                                                                                                    | IP変更 ライブ              | 状態           | IPアドレス             | 製造者     | タイプ   | MACア   | ドレス         | ポート      |            |
| 1/3-6* |                                                                                                    |                       |              |                    |         |       |        |             |          |            |
|        |                                                                                                    |                       |              |                    |         |       |        |             | 37777    |            |
| チャンネル名 |                                                                                                    |                       |              |                    |         |       |        |             |          |            |
|        |                                                                                                    |                       |              |                    |         |       |        |             | 37777    |            |
|        |                                                                                                    |                       |              |                    |         |       |        |             |          |            |
|        |                                                                                                    | LIVE                  |              |                    |         |       |        |             | 37777    |            |
|        |                                                                                                    |                       |              |                    |         |       |        |             |          |            |
|        | Add                                                                                                    |                       | ify IP Char  | nge Camera Login P | assword |       |        |             |          |            |
|        | 追加デバイス                                                                                                    | カメラリンク情報              |              |                    |         |       |        |             |          |            |
|        | チャ                                                                                                    | Edit 削除               | 接続状態         | IPアドレス             | ポート     | デバイス名 | リモートチャ | チャンネル名      |          |            |
|        |                                                                                                    |                       |              |                    |         |       |        | Network Ca  |          |            |
|        |                                                                                                    |                       | •            |                    |         |       |        | IP-9102PTZ- |          |            |
|        |                                                                                                    |                       |              |                    |         |       |        | IPC         |          |            |
|        |                                                                                                    |                       | ٠            |                    |         |       |        | 玄関IP-P684   | 2BX-FR   |            |
|        |                                                                                                    |                       |              |                    |         |       |        |             |          |            |
|        | 4                                                                                                    |                       |              |                    |         |       |        |             |          |            |
|        |                                                                                                    |                       |              |                    |         |       |        | インポート       | エクスポ     | <u>- ь</u> |
|        | びににて 成り 帯ば / 今帯ば・                                                                                                    |                       |              | 201.69Mbps/208.00  | Mhne    |       |        | 1231        | ± / //// |            |
|        | The state of the second second |                       |              | 201.0310153/208.00 | mopa    |       |        |             |          |            |
|        |                                                                                                    |                       |              |                    |         |       |        |             |          |            |

# 4.2.1.3 IPエクスポート

情報

デバイスは、追加されたデバイスリストをローカルUSBデバイスにエクスポートできます。

手順

<u>ステップ1</u> USBデバイスを挿入し、エクスポートをクリックします。 参照画面が表示されます。図4-40を参照してください。

図4-40

| ■ カメラ  |                      | < 🛞 🚔 🌣             | . 🛡 🚣       |                  |
|--------|----------------------|---------------------|-------------|------------------|
| > IPC  | IPC デバイ              | イス状態 77-4ウェア        |             |                  |
|        | デバイス検索 Plug and Play | H.265自動切換           |             | 初期化              |
| オーバーレイ |                      |                     |             | 検索フィルタ           |
|        | デバイス名 s              | sdc1(USB USB) 🥣 🛛 🦿 | レッシュ フォーマット | MACアドレス ポート 🔺    |
|        | 会計容量 1               | 4 45 GB             |             |                  |
|        |                      |                     |             | 37777            |
| チャンネル名 | 空き容量                 | 4.44 GB             |             |                  |
|        |                      |                     |             | 37777            |
| PoE    | 7FVス [               |                     |             | 37777 -          |
|        | 4 名前                 | サイズ                 | タイプ 削除      |                  |
|        | DCIM                 |                     | フォルダー 宣     | ₹.               |
|        | 📄 System Volume In   |                     | フォルダー 宣     |                  |
|        | DVRWorkDirector      |                     | ファイル 宣      |                  |
|        |                      |                     |             | ノモートチャ チャンネル名    |
|        |                      |                     |             | IP-9102PTZ-i7SD5 |
|        |                      |                     |             | IPC              |
|        | バックアップ暗号化            |                     |             | 玄関IP-P6842BX-FR  |
|        |                      |                     |             |                  |
|        |                      |                     |             |                  |
|        | 新しいフ                 |                     | OK 戻る       |                  |
|        | 1                    |                     |             |                  |
|        |                      | 202 7014            | (200 0011)  |                  |
|        | 残り帝域/主帝域:            | 202.70MDps          | /208.00MBps |                  |
|        |                      |                     |             |                  |
|        |                      |                     |             |                  |

- <u>ステップ2</u> エクスポートファイルを保存するアドレスを選択します。
- <u>ステップ3</u> OKをクリックします。
- <u>ステップ4</u> デバイスには、エクスポートに成功したことを通知するダイアログボックスが ポップアップ表示されます。

#### $\square$

IPアドレスをエクスポートするときは、デフォルトでバックアップ暗号化チェックボックス がチェックされています。ファイル情報には、IPアドレス、ポート、チャネル番号、製造元、 ユーザー名、およびパスワードが含まれます。

- ファイルバックアップ暗号化チェックボックスをオンにすると、ファイル形式は。backupになります。
- ファイルバックアップ暗号化チェックボックスをオフにすると、ファイル形式は。csvになります。この場合、データが漏洩する危険性があります。

## 4.2.1.4 IPインポート

## 手順

<u>ステップ1</u> インポートをクリックします。

参照画面が表示されます。図4-41を参照してください。

図4-41

| ■ カメラ                            |                                             | <b>•</b>                              | 🚔 🌣           |                                      | 0            | C                                        |                                      | - 0    |
|----------------------------------|---------------------------------------------|---------------------------------------|---------------|--------------------------------------|--------------|------------------------------------------|--------------------------------------|--------|
| > IPC                            | IPC                                         | デバイス状態                                |               |                                      |              |                                          |                                      |        |
| 画像                               | デバイス検索 Pluga<br>ブラウザ                        | ind Play                              | H.265自動切換     |                                      |              |                                          | 初期1                                  | K      |
| <b>オーバーレイ</b><br>エンコード<br>チャンネル名 | デバイス名<br>合計容量<br>空き容量                       | sdc1(USB USB)<br>14.45 GB<br>14.44 GB | 97Və          | 2」 フォーマット                            |              | 残索フィルタ<br>MACアドレス                        | ポート<br>80<br>37777<br>37777<br>37777 |        |
|                                  | アドレス<br>名前<br>DCIM<br>System V<br>■ DVRWork | /<br>olume Information<br>Directory   | サイズ<br>3.9 KB | <b>タイプ</b><br>フォルダー<br>フォルダー<br>ファイル | 削除<br>音<br>音 |                                          |                                      |        |
|                                  | ファイル名                                       |                                       |               |                                      |              | Jモートチャ チャンネ<br>IP-9102P<br>IPC<br>玄閲IP-P | ル名<br>TZ-i7SD5<br>5842BX-FR          |        |
|                                  | <b>新しいフ</b><br>Delete<br>残り帯域/全帯域:          |                                       | 203.28Mbps/2  | 08.00Mbps                            | OK 戻る        | 12#-                                     | トエクスポ                                | ,<br>, |

<u>ステップ2</u> 「アドレス」に移動してインポートファイルを選択し、「OK」をクリックします。

インポートに成功したことを通知するダイアログボックスがポップアップ表示されます。

 $\square$ 

インポートしたIPが現在追加されているデバイスと競合している場合、ダイアログボック スがポップアップ表示され、通知されます。2つのオプションがあります。

<u>ステップ3</u> OKをクリックします。 インポートされた情報は、「追加されたデバイス」リストにあります。

# 4.2.2 リモートデバイス初期化

### 情報

リモートデバイスを初期化するときに、そのログインパスワードとIPアドレスを変更できます。

 $\square$ 

- カメラをPoEポート経由でNVRに接続すると、NVRによってカメラが自動的に初期化されます。カメラは、デフォルトでNVR現在のパスワードと電子メール情報を採用しています。
- NVRを新しいバージョンにアップグレードした後、PoEポート経由でカメラをNVRに接続すると、 NVRがカメラの初期化に失敗することがあります。カメラを初期化するには、登録画面に移動します。

## 手順

<u>ステップ1</u> デバイスのローカルシステムにログインします。

<u>ステップ2</u> LIVE画面で、右クリックしてメインメニュー>カメラ>カメラ List>を選択します。

<u>ステップ3</u>「未初期化」をクリックし、「デバイスの検索」をクリックします。

デバイスは、初期化するカメラを表示します。

<u>ステップ4</u> 初期化するカメラを選択し、「初期化」をクリックします。 パスワードの入力画面が表示されます。

| ľ | × | 4- | 42 |
|---|---|----|----|
| Ľ |   |    |    |

| ■■ カメラ |                       | <b>e</b>      | 🛋 🌣            | <b>⊌ ≜</b> ₀ |    |        | LIVE                       | - 0     |
|--------|-----------------------|---------------|----------------|--------------|----|--------|----------------------------|---------|
| > IPC  | IPC                   | デバイス状態        | 77-4917        |              |    |        |                            |         |
|        | デバイス検索 Plu<br>デバイス初期化 | g and Play    | H.265自動切換      |              |    |        | 初期                         | 化       |
| オーバーレイ | G                     | ☑ デバイスのパスワード≀ | と電子メール情報を使用す   |              |    | MACア   | ドレス ポート<br>37777           | デ<br>10 |
| チャンネル名 |                       |               |                |              |    |        |                            |         |
|        |                       |               |                |              |    |        |                            |         |
|        |                       |               |                |              |    |        |                            |         |
|        |                       |               |                |              |    |        |                            |         |
|        |                       |               |                |              |    | ノモートチャ | チャンネル名<br>IP-9102PT7-i7SD5 |         |
|        |                       |               |                |              |    |        | 玄関IP-P6842BX-FR            |         |
|        |                       |               |                |              |    |        |                            |         |
|        |                       |               |                |              | 次へ |        |                            |         |
|        |                       |               |                |              |    |        | インポート エクス                  | ポート     |
|        | 残り帯域/全帯域:             |               | 204.46Mbps/208 | 00Mbps       |    |        |                            |         |
|        |                       |               |                |              |    |        |                            |         |

表4-11パラメータ

| パラメータ    | 説明                                                                                             |
|----------|------------------------------------------------------------------------------------------------|
| 利用者      | デフォルトはadminです。                                                                                 |
| パスワード    | パスワードは、8~32文字の空白以外の文字で構成し、大文字、小文                                                               |
| パスワードの確認 | 字、数字、特殊文字('´´;:&を除きます)のうち、少なくとも2種類の文字を<br>含むようにしてください。<br>パスワード強度バーの表示に従って、強力なパスワードを入力しま<br>す。 |

<u>ステップ5</u> リモートデバイスのパスワードと電子メール情報を設定します。

#### $\square$

現在のデバイスパスワードと電子メール情報を使用する場合、リモートデバイスは自動的 ICNVR adminアカウント情報(ログインパスワードと電子メール)を使用します。パスワードや メールを設定する必要はありません。手順6に進みます。

1) 現在のデバイスパスワードと電子メール情報の使用をキャンセルします。パスワード の入力画面が表示されます。 2) パラメータを設定します。

表4-12

| パラメータ    | 説明                                                                                             |
|----------|------------------------------------------------------------------------------------------------|
| 利用者      | デフォルトはadminです。                                                                                 |
| パスワード    | パスワードは、8~32文字の空白以外の文字で構成し、大文字、小文                                                               |
| パスワードの確認 | 字、数字、特殊文字('´´;:&を除きます)のうち、少なくとも2種類の文字を<br>含むようにしてください。<br>パスワード強度バーの表示に従って、強力なパスワードを入力しま<br>す。 |

 $\square$ 

デバイス独自の安全のために、独自に選択した強力なパスワードを作成します。また、特に高セキュリティシステムでは、パスワードを定期的に変更することをお勧め します。

<u>ステップ6</u>次へをクリックします。

パスワード保護画面が表示されます。図4-44を参照してください。

<u>ステップ7</u>メール情報を設定します。

パスワードをリセットするためのメールアドレスを入力します。

## $\square$

ここに電子メール情報を入力しない場合は、ボックスをキャンセルしてから「次へ」また は「スキップ」をクリックします。

<u>ステップ8</u> 次へをクリックします。

ネットワーク画面が表示されます。

図4-45

| ■ カメラ                 |                                                                                 | <b>•</b>                                                        | 🛋 🌼 🛡                | <b>L</b> o        |        | LIVE L                                                 |    |
|-----------------------|---------------------------------------------------------------------------------|-----------------------------------------------------------------|----------------------|-------------------|--------|--------------------------------------------------------|----|
| > IPC                 | IPC                                                                             | デバイス状態                                                          | 77-4717              |                   |        |                                                        |    |
| 画像<br>オーバーレイ<br>エンコード | デバイス検索 Plug al<br>デバイス初期化<br>選択済デパイスNo.: 1<br>○ DHCP                            | nd Play 📕 H.:                                                   | 265自動切換              |                   | ł<br>M | 数期化<br>(                                               | 15 |
| チャンネル名<br>PoE         | <ul> <li>静的</li> <li>IPアドレス</li> <li>サブ*キットマスク</li> <li>デ`フォルトゲートウェイ</li> </ul> | 192 , 168 , 1 , 108<br>255 , 255 , 255 , 0<br>192 , 168 , 1 , 1 |                      | 增分值               | 1      |                                                        |    |
|                       | 1 SN<br>1                                                                       | IPアドレス                                                          |                      |                   | ノモートチャ | <b>7 チャンネル名</b><br>IP-9102PTZ-i7SD5<br>玄関IP-P6842BX-FR |    |
|                       | ・<br>Delete<br>残り帯域/全帯域:                                                        |                                                                 | 204.60Mbps/208.00Mbp | <u>次へ</u> れ<br>25 | 77*    | <b>・</b><br>インポート エクスポート                               | M  |
|                       |                                                                                 |                                                                 |                      |                   |        |                                                        |    |

<u>ステップ9</u>カメラのIPアドレスを設定します。

- DHCPを確認すると、IPアドレス、サブネットマスク、デフォルトゲートウェイを入力する 必要はありません。デバイスは自動的にカメラにIPアドレスを割り当てます。
- Staticを確認し、IPアドレス、サブネットマスク、デフォルトゲートウェイ、増分値を入力します。

 $\square$ 

- 複数の機器のIPアドレスを同時に変更する場合は、増分値を入力します。デバイスは、 IPアドレスの4番目のアドレスを1つずつ追加して、IPアドレスを自動的に割り当てること ができます。
- 静的IPアドレスの変更時にIPの競合が発生すると、デバイスはIPの競合ダイアログボックスをポップアップ表示します。IPアドレスを一括変更すると、デバイスは競合するIPを自動的にスキップし、増分値に従って割り当てを開始します。
- <u>ステップ10</u>次へをクリックします。

デバイス初期化画面が表示されます。

| ■ カメラ  | <b>e (b) (c) (c) (</b> |                         |
|--------|----------------------------------------------------------------------------------------------------|-------------------------|
| > IPC  | IPC デバイス状態 <b>ファームウェ</b> ア アゥブグレード                                                                                                    |                         |
| 画像     | デバイス検索 Plug and Play H.265自動切換 デバイス初期化                                                                                                    | 初期化                     |
| オーバーレイ | デバイス初期化終了                                                                                                    | 検索フィルタ<br>MACアドレス ポート デ |
|        |                                                                                                    | 37777 10                |
| チャンネル名 | 1 IPアドレス SN 結果                                                                                                    |                         |
| PoE    | 1 初期化成功IP变更:成功                                                                                                    |                         |
|        |                                                                                                    |                         |
|        |                                                                                                    |                         |
|        |                                                                                                    |                         |
|        |                                                                                                    | ノモートチャ チャンネル名           |
|        |                                                                                                    | IP-9102PTZ-i7SD5        |
|        |                                                                                                    | 玄関IP-P6842BX-FR         |
|        |                                                                                                    |                         |
|        |                                                                                                    |                         |
|        | 終了                                                                                                    |                         |
|        |                                                                                                    | インポート エクスポート            |
|        | 残り帯域/全帯域: 204.33Mbps/208.00Mbps                                                                                                    |                         |
|        |                                                                                                    |                         |

図4-46

<u>ステップ11</u> 完了をクリックして、セットアップを完了します。

# 4.2.3 カメラを追加するためのショートカットメニュー

情報

リモートデバイスをチャネルに登録していない場合は、ライブビュー画面に移動して追加します。

手順

<u>ステップ1</u> ライブビュー画面で、マウスをウィンドウに移動します。 チャンネルウィンドウにアイコン+が表示されます。

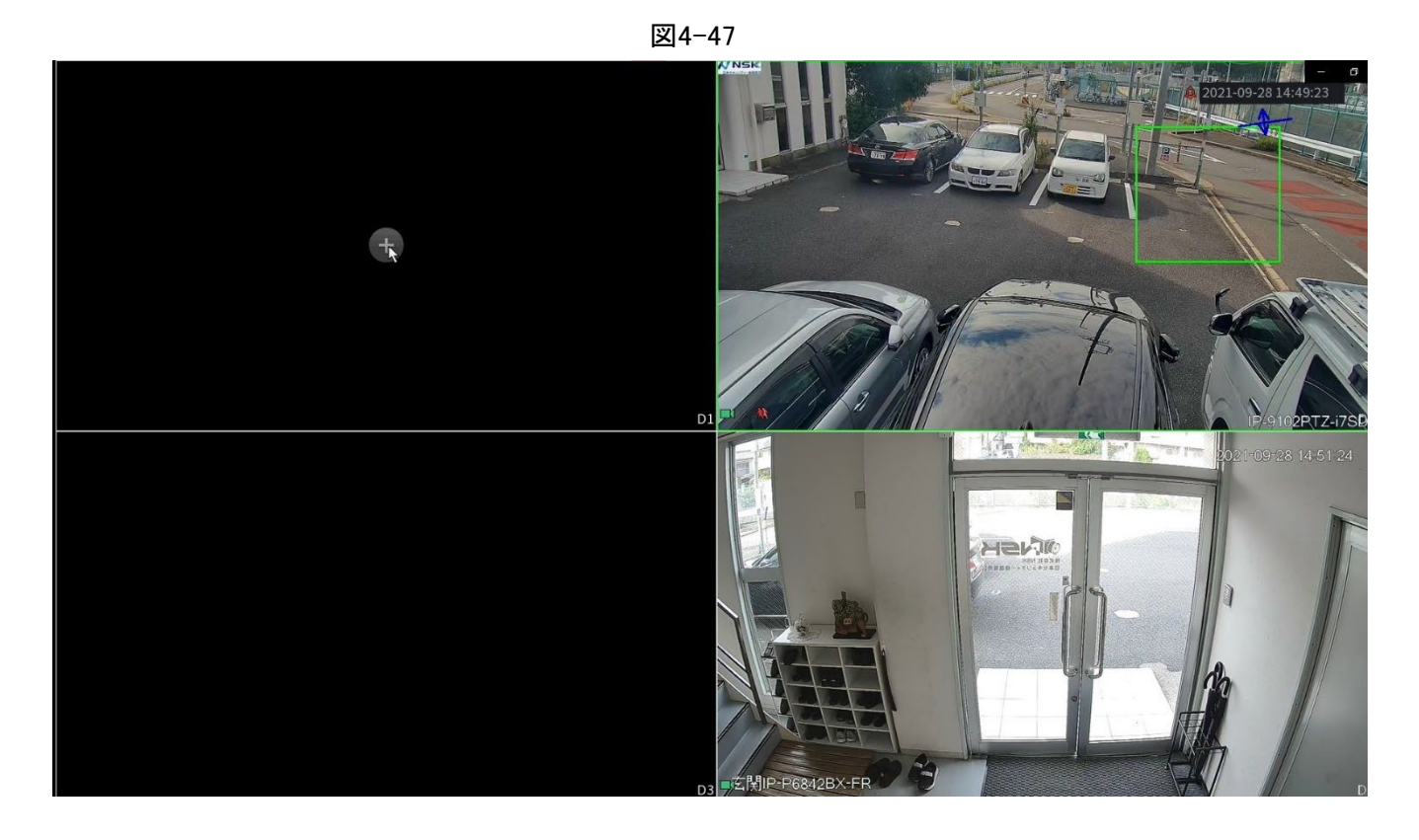

<u>ステップ2</u> 「+」をクリックすると、デバイスポップアップ画面でネットワークカメラを追加します。「4.1.4.4」を参照してください。詳細については、「カメラを追加する」を参照してください。

# 4.2.4 イメージ

## 情報

ネットワークカメラのパラメータは、さまざまな環境に応じて設定できます。最高のビデオエフェクト を得ることです。

## 手順

<u>ステップ1</u>メインメニュー>カメラ>画像を選択します。 画像画面が表示されます。

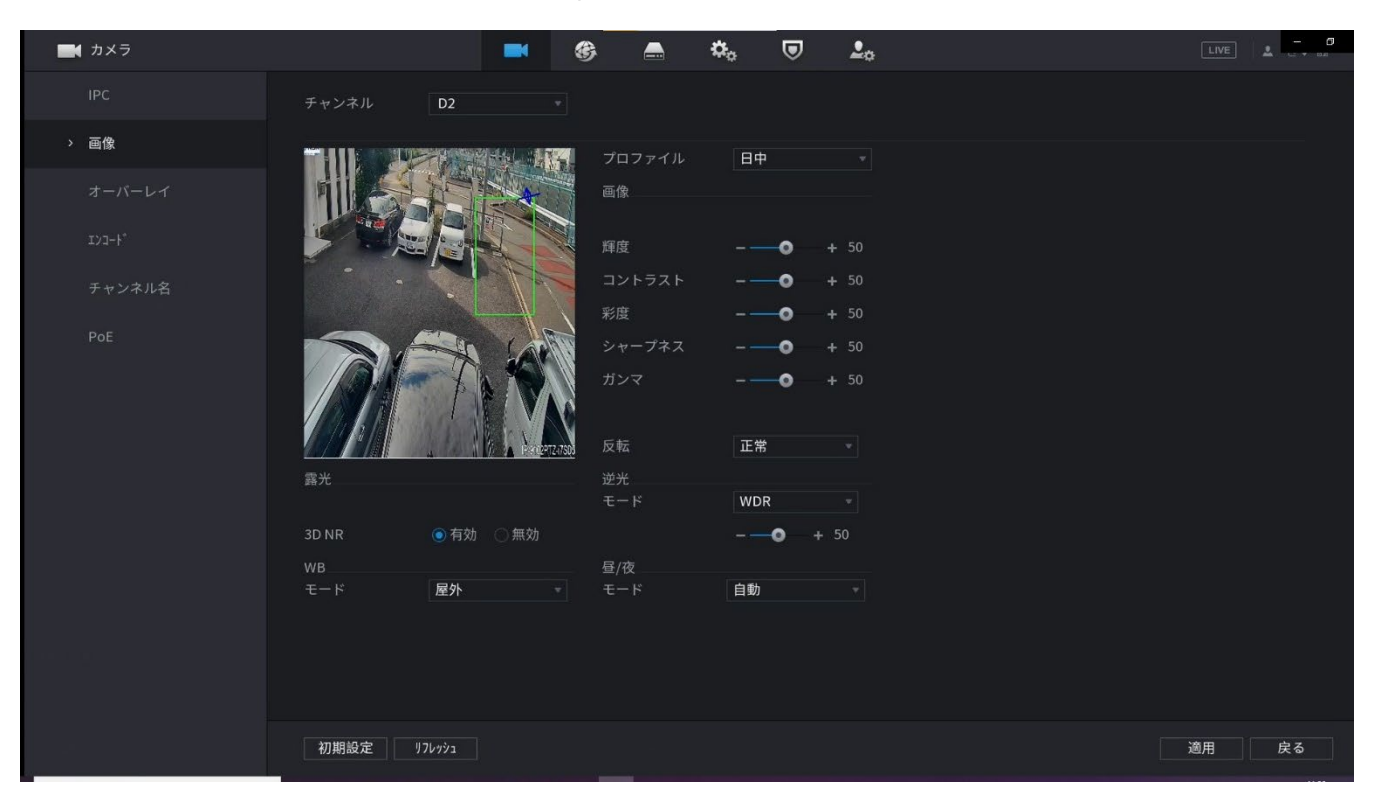

図4-48イメージ

ステップ2 パラメータを設定します。表4-13参照。

 $\square$ 

シリーズネットワークカメラによって、表示されるパラメータが異なります。実際の製品が 優先されます。

表4-13画像パラメータ

| パラメータ | 説明                                    |
|-------|---------------------------------------|
| チャンネル | 「チャンネル(Channel)」リストで、設定するチャンネルを選択します。 |

| パラメータ  | 説明                                                                                                    |                                           |  |  |
|--------|----------------------------------------------------------------------------------------------------|-------------------------------------------|--|--|
| プロファイル | 3つの設定ファイルがあります。システムは、各ファイルに対応するパラメータを設定し<br>ており、実際の状況に応じて選択できます。                                                                                                    |                                           |  |  |
| 明るさ    | 画像の明るさを調節します。値が大きいほど、画像は明るくなります。実際の環境に合<br>わせて明るさを調整します。                                                                                                    |                                           |  |  |
| コントラスト | 画像のコントラストを調整します。値が大きいほど、明るい領域と暗い領域のコントラ<br>ストが明確になります。実際の環境に合わせてコントラストを調整します。                                                                                                    |                                           |  |  |
| 彩度     | 色合いを調整します。値が大きいほど、色が薄くなります。実際の環境に合れ<br>彩度を調整します。                                                                                                    | っせて                                       |  |  |
| シャープネス | 画像のエッジのシャープネスを調整します。値が大きいほど、イメージのエッジがは<br>っきりします。実際の環境に合わせてシャープネスを調整します。                                                                                                    |                                           |  |  |
| ガンマ    | 画像の明るさを調整し、画像のダイナミック表示範囲を強化することです。値が大<br>きいほど、ビデオは明るくなります。                                                                                                    |                                           |  |  |
| ミラー    | 機能を有効にすると、映像の左右が切り替わります。デフォルトでは無効になっています。<br>す。<br>①<br>この機能は一部のシリーズ製品に限定されています。                                                                                                    |                                           |  |  |
| 反転     | モニター映像の表示方向を設定します。Normal、180°、90°、270°を含みる                                                                                                    | ます。                                       |  |  |
| 露出     | <ul> <li>オートアイリスのカメラ専用です。</li> <li>オートアイリス機能を有効にした後、環境の明るさに応じ<br/>リスが自動的にズームイン/ズームアウトできます。また、<br/>の明るさも変わります。</li> <li>オートアイリス機能を無効にすると、アイリスが最大値に<br/>も、アイリスは環境の明るさに応じて自動的にズームイン<br/>アウトしません。</li> <li>この機能は、フレームレートが2以上に設定されている画像に<br/>適用されます。これは、2つのフレーム間の情報を利用するこ</li> </ul> | てアイ<br>、画像<br>なって<br>パズーム<br>二特別に<br>ことによ |  |  |
|        | 3D NR   り、雑音を低減します。値が大きいほど効果が高くなります。<br>                                                                                                    |                                           |  |  |

| パラメータ     | 説明                                                                                                    |
|-----------|----------------------------------------------------------------------------------------------------|
| バックライトモード | <ul> <li>カメラのバックライトモードを設定できます。</li> <li>SSA:バックライト環境では、システムが自動的に画像の明るさを調整して<br/>オブジェクトを鮮明に表示することができます。</li> <li>BLC: <ul> <li>デフォルト:デバイスは環境の状況に応じて自動露出を行い、ビデオの<br/>最も暗い領域がクリアされます。</li> <li>カスタマイズ:指定したゾーンを選択した後、システムは特定のゾーンを<br/>公開して、ゾーンが適切な明るさに到達できるようにします。</li> </ul> </li> <li>WDR:バックライト環境では、高輝度部を下げ、低輝度部の輝度を高める<br/>ことができます。これにより、これら2つのセクションを同時に明確に表示<br/>できます。</li> <li>HLC:バックライト環境では、最も明るい部分の明るさを下げ、ハローの領<br/>域を減らし、ビデオ全体の明るさを下げることができます。</li> <li>Stop:BLC機能を無効にします。</li> </ul> |
| WBモード     | カメラのWBモードを設定します。イメージが環境ステータスを正確に表示で<br>きるように、イメージ全体の色相に影響を与える可能性があります。                                                                                                    |
| デイナイトモード  | <ul> <li>画像のカラーと白黒モードを設定します。この設定は、設定ファイルの影響を受けません。初期設定は、オートです。</li> <li>カラー:カメラはカラー画像のみを出力します。</li> <li>自動:全体的な明るさやIR光があるかどうかなど、カメラによって異なります。カラー画像または白黒画像のいずれかが出力されます。</li> <li>白黒:カメラは白黒画像のみを出力します。</li> <li>Sensor:周辺機器が接続されているIRライトがある場合に設定されます。</li> </ul>                                                                                                    |

ステップ3 適用をクリックします。

# 4.2.5 ビデオオーバーレイ

オーバーレイおよびプライベートマスキングの値を設定できます。

# 4.2.5.1 **オ**ーバーレイ

情報

ライブビュー画面で時間とチャンネルの情報を追加できます。

手順

<u>ステップ1</u>メインメニュー>カメラ>オーバーレイ>オーバーレイを選択します。

<u>ステップ2</u>パラメータを設定します。

表4-14ビデオオーバーレイのパラメータ

| パラメータ     | 説明                                                                                        |
|-----------|-------------------------------------------------------------------------------------------|
| チャンネル     | チャンネルを選択します。                                                                              |
| 時間タイトル    | 「時間タイトル」を選択すると、ライブビューと再生でタイムタイル<br>が表示されます。                                               |
|           | 時間タイトルを目的の場所にドラッグし、「適用」をクリックします。                                                          |
| チャンネルタイトル | 「チャンネルタイトル」を選択すると、チャンネルタイルがライブビ<br>ューと再生で表示されます。                                          |
|           | チャンネルタイトルをターゲットの場所にドラッグし、「適用」をクリ<br>ックします。                                                |
| カスタムタイトル  | カスタムタイトルを画面に重ねることができます。「設定」をクリック<br>して、フォントサイズ、タイトルの内容、テキストの配置などの情報<br>を設定し、「OK」をクリックします。 |
| デフォルト     | デバイスのデフォルト設定として設定します。                                                                     |
| コピー先      | 「コピー」をクリックして、設定を他のチャンネルにコピーします。                                                           |

<u>ステップ3</u> 適用をクリックします。

## 4.2.5.2 プライバシーマスキング

画面上のプライバシーマスキングエリアを設定して、エリアのプライバシーを保証することができます。

手順

<u>ステップ1</u> メインメニュー>カメラ>オーバーレイ>プライバシーマスキングを選択します。

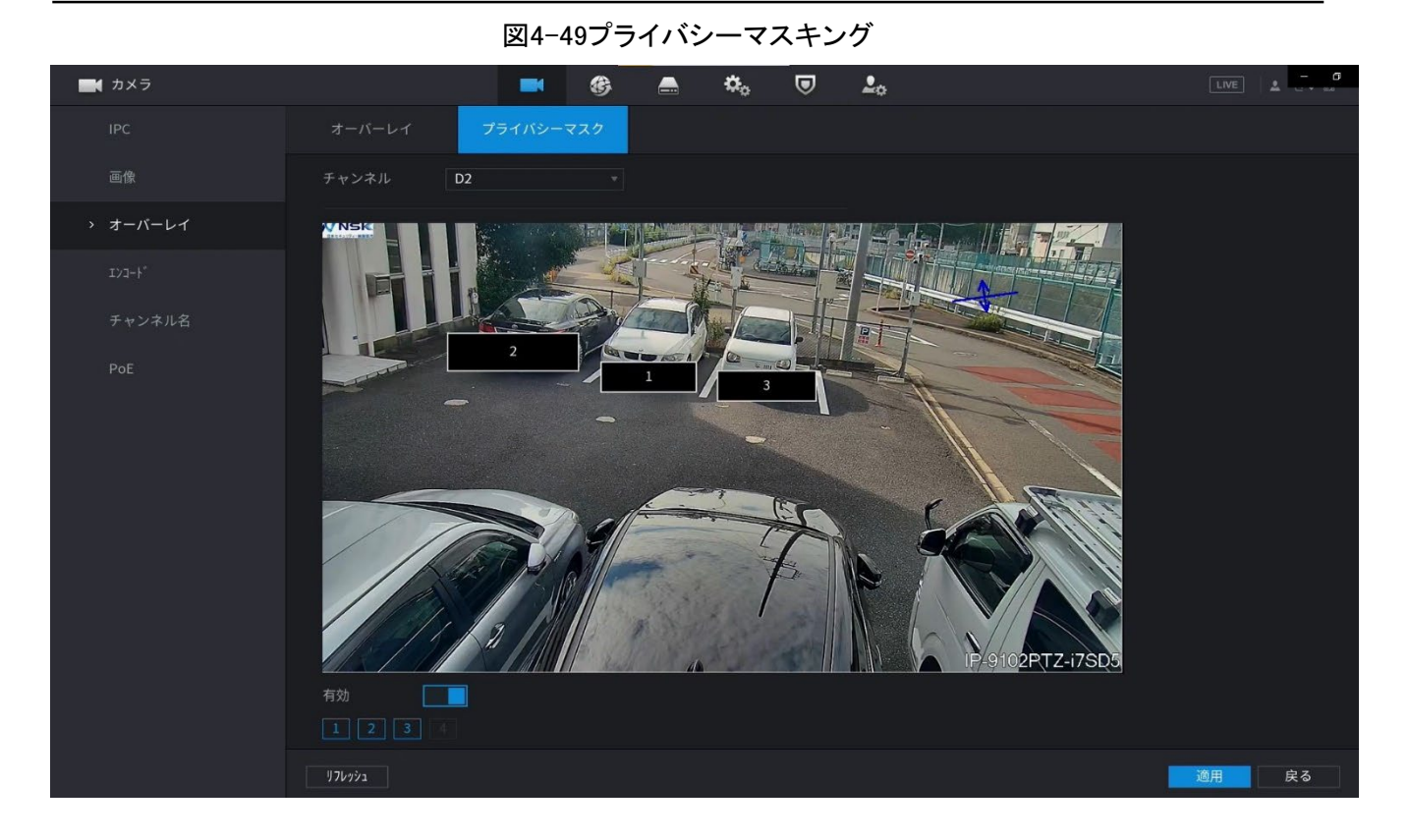

<u>ステップ2</u>パラメータを設定します。

| パラメータ      | 説明                                                                                                    |
|------------|----------------------------------------------------------------------------------------------------|
| チャンネル      | チャンネルを選択します。                                                                                                    |
| 1, 2, 3, 4 | 有効を選択して、プライバシーマスキングを有効にします。数字は<br>マスキングエリアの数を表します。数値を選択してマスキングエリ<br>アを画面にドラッグしたり、エリアのサイズを変更したり、エリアを<br>別の場所にドラッグしたりすることもできます。 |
|            | 最大4つのマスキングエリアを1つのチャンネルにドラッグできま<br>す。                                                                                          |
| デフォルト      | デバイスのデフォルト設定として設定します。                                                                                                    |

<u>ステップ3</u> 適用をクリックします。

# 4.2.6 エンコード

ビデオ・ビット・ストリームおよびイメージ・パラメータを設定できます。

# 4.2.6.1 エンコード

#### 情報

ビットストリームタイプ、圧縮、解像度などのビデオビットストリームパラメータを設定できます。

#### $\square$

ー部のシリーズ製品は、メインストリーム、サブストリーム1、サブストリーム2の3つのストリームを サポートしています。サブストリームは1080pを最大でサポートします。

手順

<u>ステップ1</u> メインメニュー>カメラ>エンコードを選択します。

エンコード画面が表示されます。

| 図4-50オーディオ/ビデオ |  |
|----------------|--|
|                |  |

| ■ カメラ                      |              | <b>•</b>         | - | ¢. 🛡 | <b>2</b> 0   |             |          |
|----------------------------|--------------|------------------|---|------|--------------|-------------|----------|
|                            | 音声/ビデオ       | スナップショット         |   |      |              |             |          |
|                            | チャンネル        | 2                |   |      |              |             |          |
|                            | メインストリーム     |                  |   |      | サブストリーム      |             |          |
| 3-1-21                     |              |                  |   |      | ビデオ          |             |          |
| <ul><li>דעד &lt;</li></ul> |              | 一般               |   |      | ストリームタイプ     | サブストリーム1    |          |
|                            | 圧縮           | H.265            |   |      | 圧縮           | H.265       |          |
| チャンネル名                     | 解像度          | 1920x1080(1080P) |   |      | 解像度          | 704x480(D1) |          |
|                            | フレームレート(FPS) | 15               |   |      | フレームレート(FPS) | 30          |          |
|                            |              | CBR              |   |      |              | CBR         |          |
|                            | 品質           |                  |   |      | 品質           |             |          |
|                            | 1フレーム間隔      |                  |   |      | 1フレーム間隔      |             |          |
|                            |              | 1024             |   |      | ビットレート(Kb/s) | 256         |          |
|                            |              |                  |   |      |              |             |          |
|                            |              | 他の設定             |   |      |              | 他の設定        |          |
|                            |              |                  |   |      |              |             |          |
|                            |              |                  |   |      |              |             |          |
|                            |              |                  |   |      |              |             |          |
|                            |              |                  |   |      |              |             |          |
|                            |              |                  |   |      |              |             |          |
|                            | 初期設定コピ       | 一先 17レッシュ        |   |      |              |             | 適用 キャンセル |

ステップ2パラメータを設定します。表4-16参照。

表4-16オーディオ/ビデオパラメータ

| パラメータ     | 説明                                                                                                   |
|-----------|----------------------------------------------------------------------------------------------------|
| チャンネル     | 「チャンネル」リストで、設定を行なうチャンネルを選択します。                                                                       |
| スマートコーデック | スマートコーデック機能を有効にします。この機能を使用すると、重要<br>でない録画ビデオのビデオビットストリームを減らして、ストレージスペ<br>ースを最大にすることができます。<br>● ::有効。 |

| パラメータ        | 説明                                                                                                    |
|--------------|----------------------------------------------------------------------------------------------------|
|              | <ul> <li>メインストリーム:「タイプ」リストで、「一般」、「MD(モーション検</li> </ul>                                                                                                    |
| 型            | 出)」、または「アラーム」を選択します。                                                                                                    |
|              | ● サフストリーム:この設定は構成できません。                                                                                                    |
|              | 「圧縮」リストで、エンコード・モードを選択します。                                                                                                    |
|              | • H.265:メインプロファイルのエンコード。この設定をお勧めします。                                                                                                    |
| 圧縮           | <ul> <li>H.264H:ハイプロファイルエンコーディング。高精細度の低ビットストリーム。</li> </ul>                                                                                                    |
|              | <ul> <li>H.264:メインプロファイルのエンコード。</li> </ul>                                                                                                    |
|              | <ul> <li>H.264B:ベースラインプロファイルのエンコード。この設定では、同じ定義の他の設定よりも高いビットストリームが必要です。</li> </ul>                                                                                      |
|              | 「解像度」リストで、ビデオの解像度を選択します。                                                                                                    |
| 解像度          | 最大ビデオ解像度は、デバイスモデルによって異なる場合がありま<br>す。                                                                                                    |
| フレームレート(FPS) | ビデオのフレーム/秒を設定します。値が高いほど、画像がより鮮明で<br>滑らかになります。フレームレートは解像度に合わせて変化します。<br>通常、PAL形式では1~25の値を選択できます。NTSC形式では1~<br>30の値を選択できます。ただし、選択できる実際のフレームレートの<br>範囲は、デバイスの機能によって異なります。 |
| ビットレートタイプ    | 「ビットレートタイプ」リストで、「CBR(Constant Bit Rate)」または<br>「VBR(Variable Bit Rate)」を選択します。CBRを選択した場合は画質<br>の設定ができません。VBRを選択した場合は画質の設定ができま<br>す。                                    |
|              | この機能は、Bit Rate ListでVBRを選択した場合に使用でき                                                                                                    |
| 前貝           | ます。値が大きいほど、イメージは向上します。                                                                                                    |
| 「フレーム間隔      | 2つの参照フレーム間の間隔。                                                                                                    |
| ビットレート(Kb/S) | 「ビットレート」リストで、値を選択するか、カスタマイズした値を入力し<br>て画質を変更します。値が大きいほど、イメージは向上します。                                                                                                    |

<u>ステップ3</u>その他をクリックします。

ほかの設定画面が表示されます。

|                 |               | ļ                 | 図4-51    |     |            |             |    |         |
|-----------------|---------------|-------------------|----------|-----|------------|-------------|----|---------|
| 📑 カメラ           |               | <b>•</b>          | 🚔 🌼      |     | <b>L</b> o |             |    | ] 🔺 🛄 🗖 |
| IPC             | 音声/ビデオ        | スナップショット          |          |     |            |             |    |         |
| 画像              | チャンネル         | 2                 |          |     |            |             |    |         |
| オーバーレイ          | メインストリーム      |                   |          |     | サブストリーム    |             |    |         |
| 3 / 1           |               |                   |          |     | ビデオ        |             |    |         |
| > I)]-}*        |               | 一般                |          |     | ストリームタイプ   | サブストリーム1    |    |         |
| ar i si da u da | 圧縮            | H.265             |          |     | 圧縮         | H.265       |    |         |
| ナヤンイル名          | 解像度           | 1920 他の設定         |          |     |            | 704x480(D1) |    |         |
| PoE             | フレームレート(FPS)  | 15 <sub>音声</sub>  |          |     | -ムレート(FPS) | 30          |    |         |
|                 | ビットレートタイプ     | CBR <sub>开缩</sub> | G 711A   |     |            | CBR         |    |         |
|                 | 品質            |                   | 0.1111   |     |            |             |    |         |
|                 | コフレーム間隔       | 28 #270.20        | 7周讷数 814 |     | ーム間隔       |             |    |         |
|                 | է゙ットレート(Kb/s) | 1024              | IN INCOM |     | -+(Kb/s)   | 256         |    |         |
|                 |               |                   | ОК       | キャン | セル         |             |    |         |
|                 |               | 他の設定              |          |     |            | 他の設定        |    |         |
|                 |               |                   |          |     |            |             |    |         |
|                 |               |                   |          |     |            |             |    |         |
|                 |               |                   |          |     |            |             |    |         |
|                 |               |                   |          |     |            |             |    |         |
|                 |               |                   |          |     |            |             |    |         |
|                 |               |                   |          |     |            |             |    |         |
|                 | 初期設定コピ        | 一先 171/1993       |          |     |            |             | 適用 | キャンセル   |

#### ステップ4 パラメータを設定します。表4-17参照。

表4-17

| パラメータ     | 説明                                                                                                    |
|-----------|----------------------------------------------------------------------------------------------------|
| オーディオ     | この機能は、メインストリームではデフォルトで有効になっています。サ<br>ブストリーム1に対して手動で有効にする必要があります。この機能を<br>有効にすると、録画されたビデオファイルはコンポジットオーディオおよ<br>びビデオストリームになります。 |
| 圧縮        | コンプレッションリストで、G711a、G711u、PCM、AACの形式を選択します。                                                                                    |
| サンプリング周波数 | 「サンプリング周波数」リストでは、オーディオサンプリングレートを選択<br>できます。                                                                                   |
|           |                                                                                                    |

<u>ステップ5</u> OKをクリックします。 <u>ステップ6</u> 適用をクリックします。

## 4.2.6.2 スナップショット

## 情報

スナップショットモード、画像サイズ、画質、間隔を設定できます。

## 手順

<u>ステップ1</u> メインメニュー>カメラ>エンコード>スナップショットを選択します。 スナップショット画面が表示されます。

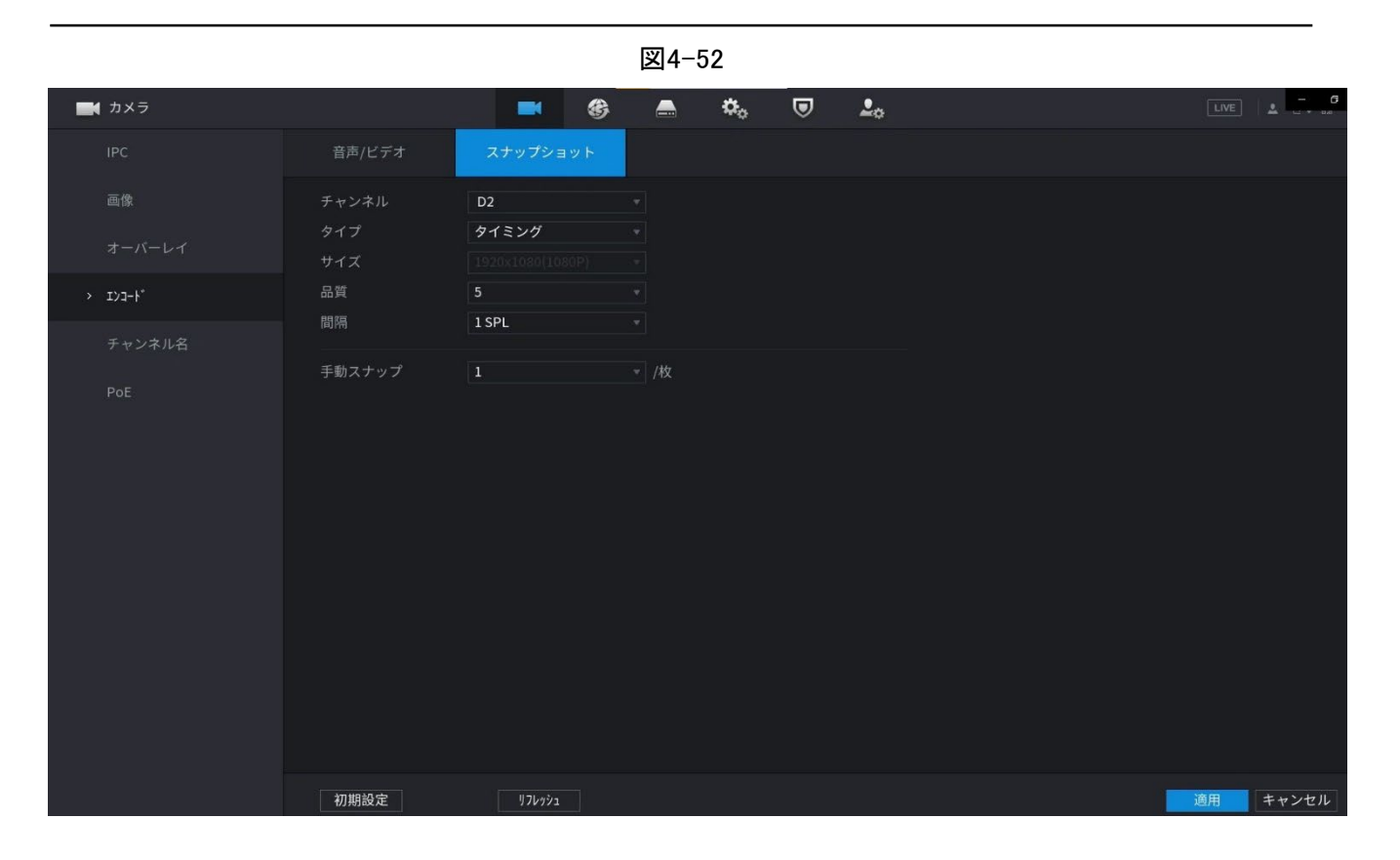

<u>ステップ2</u>パラメータを設定します。表4-18参照。

表4-18

| パラメータ        | 説明                                                                                               |
|--------------|--------------------------------------------------------------------------------------------------|
| 手動スナップショット   | 「手動スナップショット」リストで、毎回実行するスナップショットの数を<br>選択します。                                                     |
| チャンネル        | 「チャンネル」リストで、設定を行なうチャンネルを選択します。                                                                   |
| щ            | 「種別」リストで、「スケジュール済み」または「イベント」を選択できま<br>す。                                                         |
| _ 型<br>      | <ul> <li>スケジュール済み:スナップショットは、スケジュールされた期間中に取得されます。</li> </ul>                                      |
|              | <ul> <li>イベント:モーション検出イベント、ビデオ損失、ローカルアラーム<br/>などのアラームイベントが発生したときにスナップショットが取得さ<br/>れます。</li> </ul> |
| サイズ          | サイズリストで、画像の値を選択します。値が大きいほど、イメージは向上<br>します。                                                       |
| 品質           | 画質を6段階で設定します。レベルが高いほど、イメージは向上しま<br>す。                                                            |
| インターバル       | スナップショットの頻度を設定またはカスタマイズします。最大3600秒/画<br>像に対応。                                                    |
| ステップ3 適用をクリッ | クします。                                                                                            |

# 4.2.7 チャンネル名

## 情報

チャンネル名をカスタマイズできます。

## 手順

ステップ1 メインメニュー>カメラ>カメラ名を選択します。

チャンネル名画面が表示されます。

図4-53

| カメラ    |      |          | G    |       | ¢, | ▣ | <b>L</b> o |  | LIVE | - <b>0</b> |
|--------|------|----------|------|-------|----|---|------------|--|------|------------|
|        | カメラ1 | チャンネル1   | カメラ2 | チャンネル | 2  |   |            |  |      |            |
|        | カメラ3 | チャンネル3   | カメラ4 | チャンネル | 4  |   |            |  |      |            |
|        |      |          |      |       |    |   |            |  |      |            |
|        |      |          |      |       |    |   |            |  |      |            |
| チャンネル名 |      |          |      |       |    |   |            |  |      |            |
| PoE    |      |          |      |       |    |   |            |  |      |            |
|        | 初期設定 | £ 176%)1 |      |       |    |   |            |  | 適用   | キャンセル      |

<u>ステップ2</u> チャンネル名を変更します。

- プライベートプロトコル経由で接続されているカメラのみ変更できます。
- チャンネル名は英語63文字をサポートします。

<u>ステップ3</u> 適用をクリックします。

## 4.2.8 PoE

PoEポートのステータスを確認し、個々のPoEポートごとに拡張モードを設定できます。

手順

ステップ1 メインメニュー>カメラ>カメラリスト>PoEを選択します。

| 図4-54 |        |             |             |                      |          |                |             |             |                         |  |  |   |
|-------|--------|-------------|-------------|----------------------|----------|----------------|-------------|-------------|-------------------------|--|--|---|
| -     | 【 カメラ  |             |             | -                    | G        |                | <b>\$</b> 0 | ▣           | <b>L</b> o              |  |  | ▲ |
|       |        | 接続/合計       |             |                      |          |                |             |             |                         |  |  |   |
|       | 画像     | 接続状態        | ポート         | 拡張モード                |          | ピットレート         | (Mbps)      |             |                         |  |  |   |
|       |        |             |             | 無効                   |          |                |             |             |                         |  |  |   |
|       |        |             |             | 無効                   |          |                |             |             |                         |  |  |   |
|       |        |             |             | 無効                   |          |                |             |             |                         |  |  |   |
|       |        | •           |             | 無効                   |          |                |             |             |                         |  |  |   |
|       | チャンネル名 |             |             |                      |          |                |             |             |                         |  |  |   |
| >     | PoE    |             |             |                      |          |                |             |             |                         |  |  |   |
|       |        | Note:       |             |                      |          |                |             |             |                         |  |  |   |
|       |        | 1. PoE stat | us icon des | scription: Green cir | cle mear | ns device is c | onnected    | and red cir | cle means not connected |  |  |   |
|       |        |             |             |                      |          |                |             |             |                         |  |  |   |

<u>ステップ2</u> (オプション)拡張モードをOnまたはOffに設定します。

 $\square$ 

「On」を選択すると、PoEポートの伝送距離が延長されます。

# 4.2.9 リモートアップデート

## 情報

接続したネットワークカメラのファームウェアをアップグレードできます。これには、オンライン アップグレードとファイルアップグレードが含まれます。

手順

<u>ステップ1</u> メインメニュー>カメラ>カメラ List>アップデートの順に選択します。 アップデート画面が表示されます。
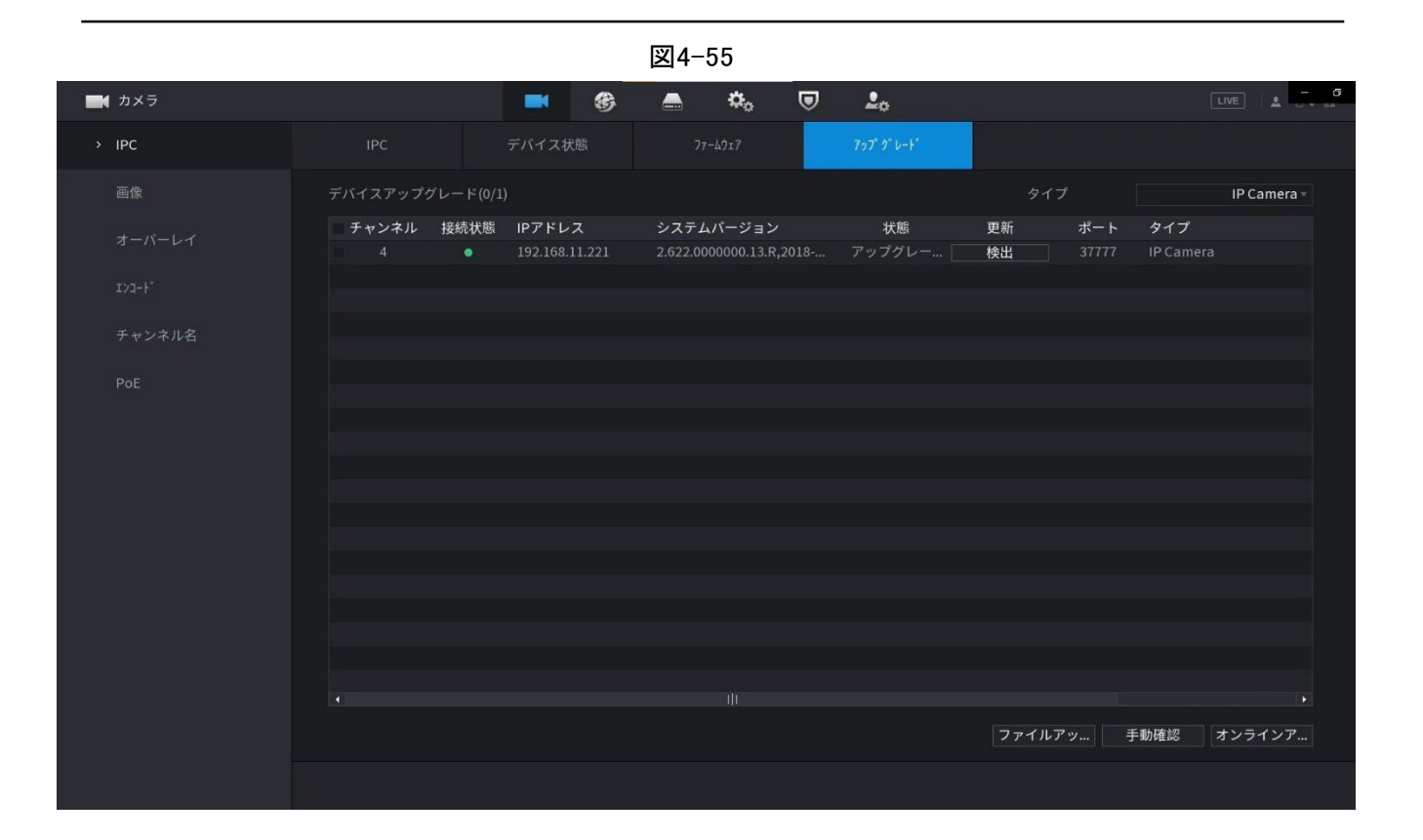

ステップ2接続されているリモートデバイスのファームウェアを更新します。

- オンラインアップグレード
  - リモートデバイスを選択し、手動チェックをクリック します。システムがクラウド上の新しいバージョンを 検出します。
  - 新しいバージョンのリモートデバイスを選択し、オンラインアップデートを クリックします。操作が正常に完了すると、アップデートの成功ダイアロ グボックスが表示されます。
- ファイルのアップグレード
  - 1. チャンネルを選択し、「ファイルの更新」をクリックします。
  - 2. ポップアップ画面で「アップデート file」を選択します。
  - アップデートファイルを選択し、「OK」をクリックします。
     操作が正常に完了すると、アップデートの成功ダイアログボックスが表示されます。

リモートデバイスの数が多すぎる場合は、ドロップダウンリストからデバイスタイ プを選択して、必要に応じてリモートデバイスを検索します。

## 4.2.10 リモートデバイス情報

## 4.2.10.1 装置の状況

対応するチャンネルの接続とアラームの状態を表示できます。 メインメニュー>カメラ>カメラ List>デバイスステータスの順に選択すると、デバイスステータ ス画面が表示されます。詳細については、表4-19を参照してください。

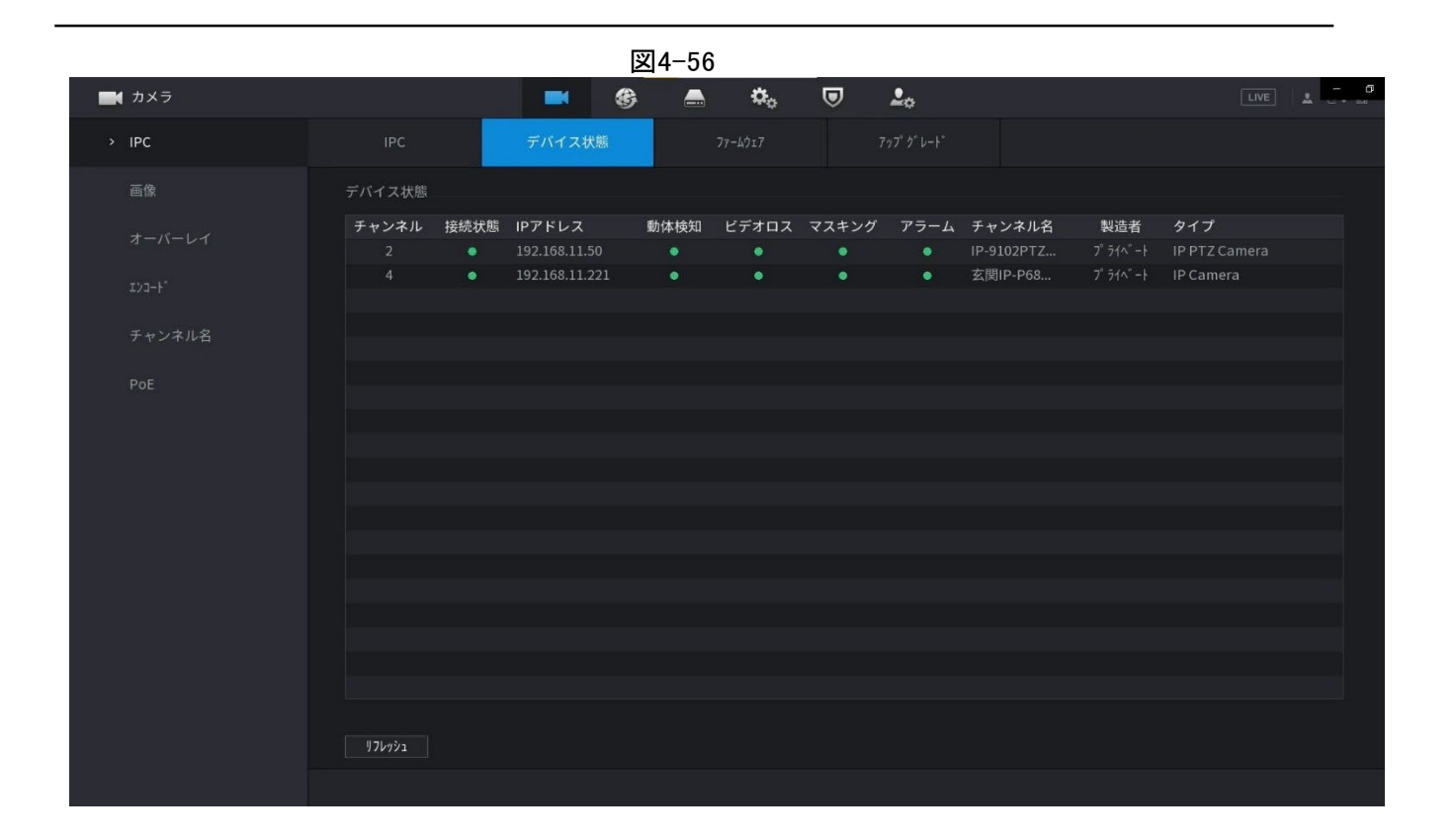

表4-19

| アイコン     | 説明            | アイコン | 説明            |
|----------|---------------|------|---------------|
| •        | IPCは正常に動作します。 |      | IPCはサポートしません。 |
| <b>A</b> | アラームがあります。    | •    | ビデオロスが発生します。  |

#### 4.2.10.2 ファームウェア

接続されているリモートデバイスのIPアドレス、製造元、タイプ、システムバージョンを表示できます。メインメニュー>カメラ>カメラ List>ファームウェアの順に選択すると、ファームウェア画面が表示されます。図4-57を参照してください。

|        |                |                | [             | <b>図4-57</b>               |            |                            |                   |    |      |     |
|--------|----------------|----------------|---------------|----------------------------|------------|----------------------------|-------------------|----|------|-----|
| カメラ    |                |                | G             | 🚔 🌣                        | ▣          | <b>L</b> o                 |                   |    | LIVE | - 6 |
| IPC    | IPC            | デバイスオ          | 犬態            | 77-4917                    |            |                            |                   |    |      |     |
| 画像     | チャンネル I        | Pアドレス          | 製造者<br>プライベート | タイプ<br>2 810 000000 4 P 20 | 120-05-09  | システムバージョ<br>2,810,000000,4 | レ<br>P 2020-05-09 | SN |      |     |
|        |                | 192.168.11.221 |               | 2.622.0000000.13.R,2       | 2018-11-14 | 2.622.0000000.13           | R,2020-03-09      |    |      |     |
|        |                |                |               |                            |            |                            |                   |    |      |     |
| チャンネル名 |                |                |               |                            |            |                            |                   |    |      |     |
|        |                |                |               |                            |            |                            |                   |    |      |     |
|        |                |                |               |                            |            |                            |                   |    |      |     |
|        |                |                |               |                            |            |                            |                   |    |      |     |
|        |                |                |               |                            |            |                            |                   |    |      |     |
|        |                |                |               |                            |            |                            |                   |    |      |     |
|        |                |                |               |                            |            |                            |                   |    |      |     |
|        |                |                |               |                            |            |                            |                   |    |      |     |
|        | <b>リ</b> 7レッシュ |                |               |                            |            |                            |                   |    |      |     |
|        |                |                |               |                            |            |                            |                   |    |      |     |

# 4.3 ライブビュー

ログインすると、システムはデフォルトで複数チャネルのライブビューモードになります。各チャン ネルのモニター映像を見ることができます。

表示されるウィンドウの量は異なる場合があります。実際の製品が優先されます。

# 4.3.1 ライブビュー

ライブビュー画面では、各チャンネルのモニタービデオを表示できます。対応する情報を重ね ると、対応するチャンネルに日付、時刻、チャンネル名が表示されます。詳細については、次 の表を参照してください。表4-20参照。

| SN | アイコン | 説明                                       |
|----|------|------------------------------------------|
| 1  |      | 現在のチャンネルが録音中の場合、システムはこのアイコンを表示します。       |
| 2  | **   | モーション検出アラームが発生すると、このアイコンが表示されます。         |
| 3  | ?    | ビデオロスアラームが発生すると、このアイコンが表示されます。           |
| 4  | 8    | 現在のチャンネルがモニターロック状態の場合、システムはこのアイコンを表示します。 |

表4-20

| SN | アイコン | 説明                                                                                                    |
|----|------|----------------------------------------------------------------------------------------------------|
| 5  | (•   | <ul> <li>デバイスがネットワークカメラにリモート接続すると、このアイコンが表示されます。</li> <li>ロコン</li> <li>この機能は一部のシリーズ製品に限定されています。</li> </ul> |

## 4.3.2 ナビゲーションバー

情報

ナビゲーションバーのアイコンから操作をすばやく実行できます。

- シリーズ製品によって、表示されるナビゲーションバーアイコンが異なる場合があります。詳細については、実際の製品を参照してください。
- メインメニュー>システム>一般設定>基本設定を選択してナビゲーションバー機能を有効にし、を クリックします。

ライブビュー画面をクリックします。ナビゲーションバーが表示されます。図4-58を参照してください。詳細情報を表示するには、表4-21を参照してください。

| A ↓ I |   | § 🖽 🌐 | 11 | ┍ | 8 | ۹. | <b>i</b> 4 | •    | <b>.</b> | <b>7</b> ( | e i |    |
|-------|---|-------|----|---|---|----|------------|------|----------|------------|-----|----|
|       |   |       |    |   | Т |    |            |      |          | Т          |     |    |
|       |   |       |    |   |   |    |            |      |          |            | L   |    |
| 1     | 2 | 3     | 4  | 5 | 6 | 7  | B !        | Ð 10 | 11       | 12         | 13  | 14 |

| アイコン | 機能                                       |
|------|------------------------------------------|
| *    | メインメニューを開きます。                            |
| 4    | ナビゲーションバーを展開または縮小します。                    |
|      | ビューレイアウトを選択します。                          |
| Ð    | 前の画面に移動します。                              |
|      | 次の画面に移動します。                              |
|      | 巡回機能を有効にします。アイコンがに切り替わります。               |
|      | PTZコントロールパネルを開きます。「4.4.2PTZ制御」を参照してください。 |
| 8    | カメラ画面を開きます。「4.4.2PTZ制御」を参照してください。        |
| Q    | レコード検索画面を開きます。詳細は「4.6.2検索画面」を参照してください。   |

表4-21

| アイコン     | 機能                                                          |
|----------|-------------------------------------------------------------|
|          | 「ボイス自動出力」画面を開きます。詳細は「4.17.3自動出力」を参照してください。                  |
| A        | アラーム画面を開いて、デバイスのアラームステータスを表示します。「4.8.2アラーム状態」<br>を参照してください。 |
| <b>B</b> | チャンネル情報画面を開き、各チャンネルの情報を表示します。「4.3.2.1チャンネル情<br>報」を参照してください。 |
| 94       | 「カメラの追加」画面を開きます。「4.1.4.4カメラの追加」を参照してください。                   |
|          | ネットワーク画面を開きます。「4.10.3ネットワーク」を参照してください。                      |
| 0        | ディスクマネージャ画面を開きます。「4.12.3ディスクマネージャー」を参照してください。               |
| ů        | USBを管理する画面を開きます。USBの動作については、「4.3.2.2USB管理」を参照してくだ<br>さい。    |

### 4.3.2.1 チャンネル情報

対応するチャンネルに登録されたリモート機器は、アラーム状態、録音状態、接続状態、録音モー ドなどの状態を表示できます。

- アラームステータス:モーション検出アラーム、ビデオ損失アラーム、ロスアラームを含みます。
- 録音状態:システムが録音中かどうか。
- ビットレート:ビットレート情報を表示します。
- ステータス:現在のチャネル接続ステータス。

クリックすると、チャネル情報設定画面に移動します。対応するチャンネルの情報を表示できます。

|               |        |      |     |       | NSK I              |                   |       |       | - 0<br>21-09-28 14:59:13 |
|---------------|--------|------|-----|-------|--------------------|-------------------|-------|-------|--------------------------|
|               | チャンネル情 | 報    |     |       |                    |                   |       |       |                          |
|               | チャ     | 動体検知 | ビデオ | マスキング | 録画状態               | ٤° ፇトレ−ト <b>(</b> | 接続状態  | 録画モード |                          |
|               |        |      |     |       |                    |                   |       |       | 1-1                      |
|               | D4     |      |     |       |                    | 1045              | ٠     | 一般    | IP.9102PTZ-I75B2         |
|               |        |      |     |       |                    |                   |       |       | 021-09-28 15:01:14       |
|               |        |      |     |       |                    |                   |       |       |                          |
|               | 17699  | 1    |     |       |                    |                   |       |       |                          |
|               |        |      |     |       |                    |                   |       |       |                          |
| ☆ ◀ ■ # ♥ ♥ ₪ |        |      |     |       |                    | <b>T 49</b> Q     | A 字 ቛ |       |                          |
|               |        |      |     | C     | 03 7 <b>空開</b> P-1 | P6842BX-FR        | T.    |       | D4                       |

#### 4.3.2.2 USB管理

USBデバイスを接続すると、ログ、設定ファイルをUSBデバイスにコピーしたり、NVRシステムをア ップデートしたりできます。クリックすると、システムはUSB管理画面に移動します。USB情報を表 示および管理できます。図4-60を参照してください。

ここでは、USB情報の表示、ファイルのバックアップ、システムのアップデートを行うことができま す。詳細は、ファイルバックアップ「4.10.1Log」、「4.10.4.4システム アップデート」を参照してくださ い。

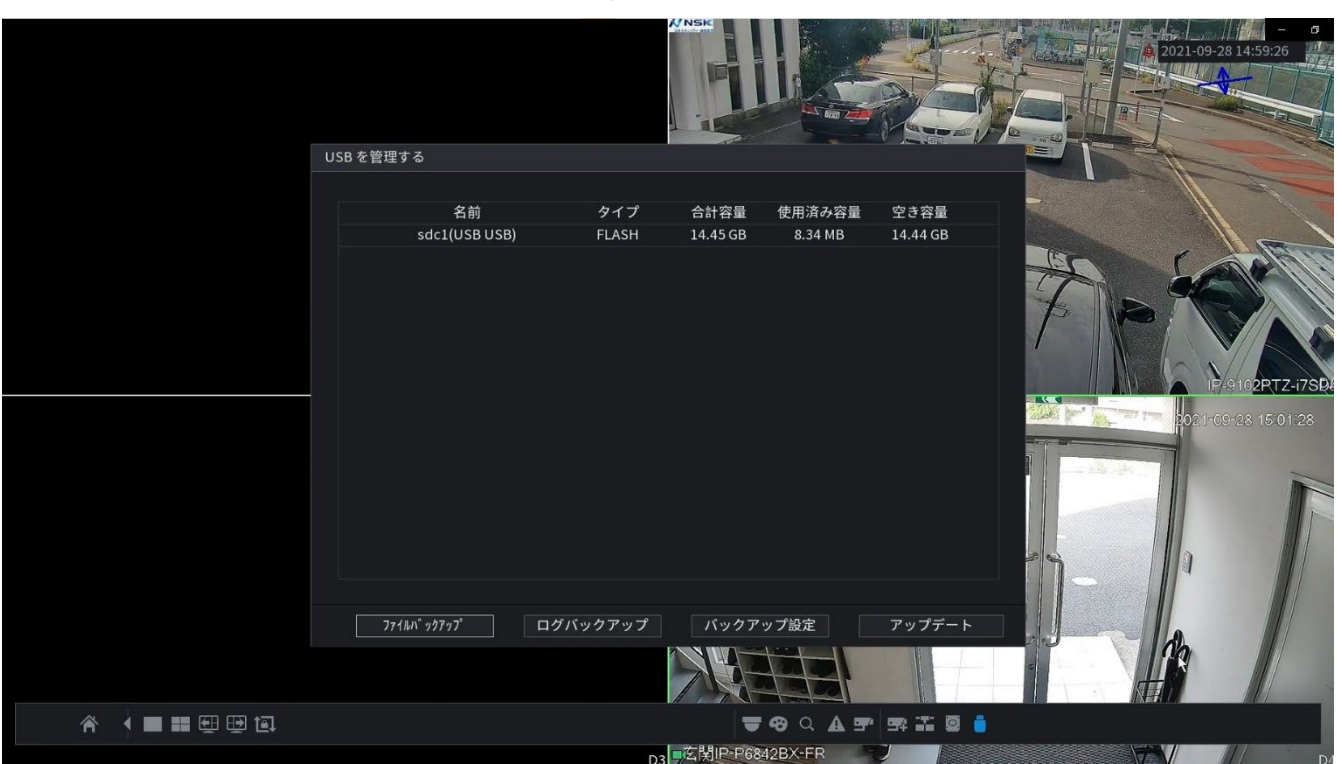

#### 図4-60

## 4.3.3 ライブビューコントロール画面

現在のチャンネルのビデオの上部中央にマウスを移動すると、ライブビューコントロール画面にシス テムがポップアップ表示されます。図4-61を参照してください。 マウスが6秒以上この領域に留まり、操作がない場合、コントロールバーは自動的に非表示になります。

 $\square$ 

- この機能を使用する前に、画面にナビゲーションバーが表示されている場合は、無効にします。
- ライブビューコントロール画面は機種により異なり、実際の画面が優先されます。

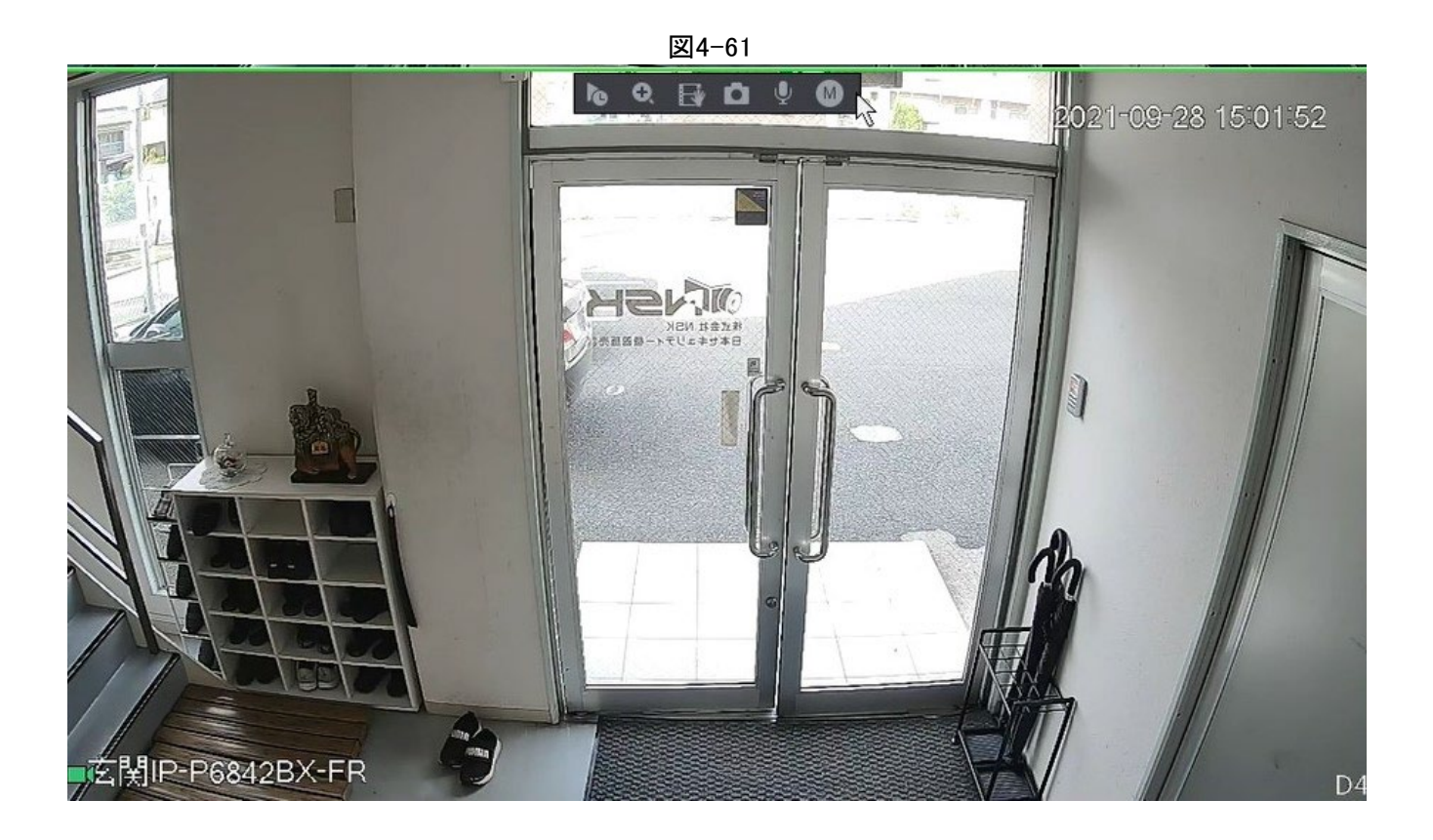

## 4.3.3.1 インスタントリプレイ

現在のチャンネルの前の5~60分の録音を再生できます。 M クリック すると、インスタントリプレイ画面に移動します。

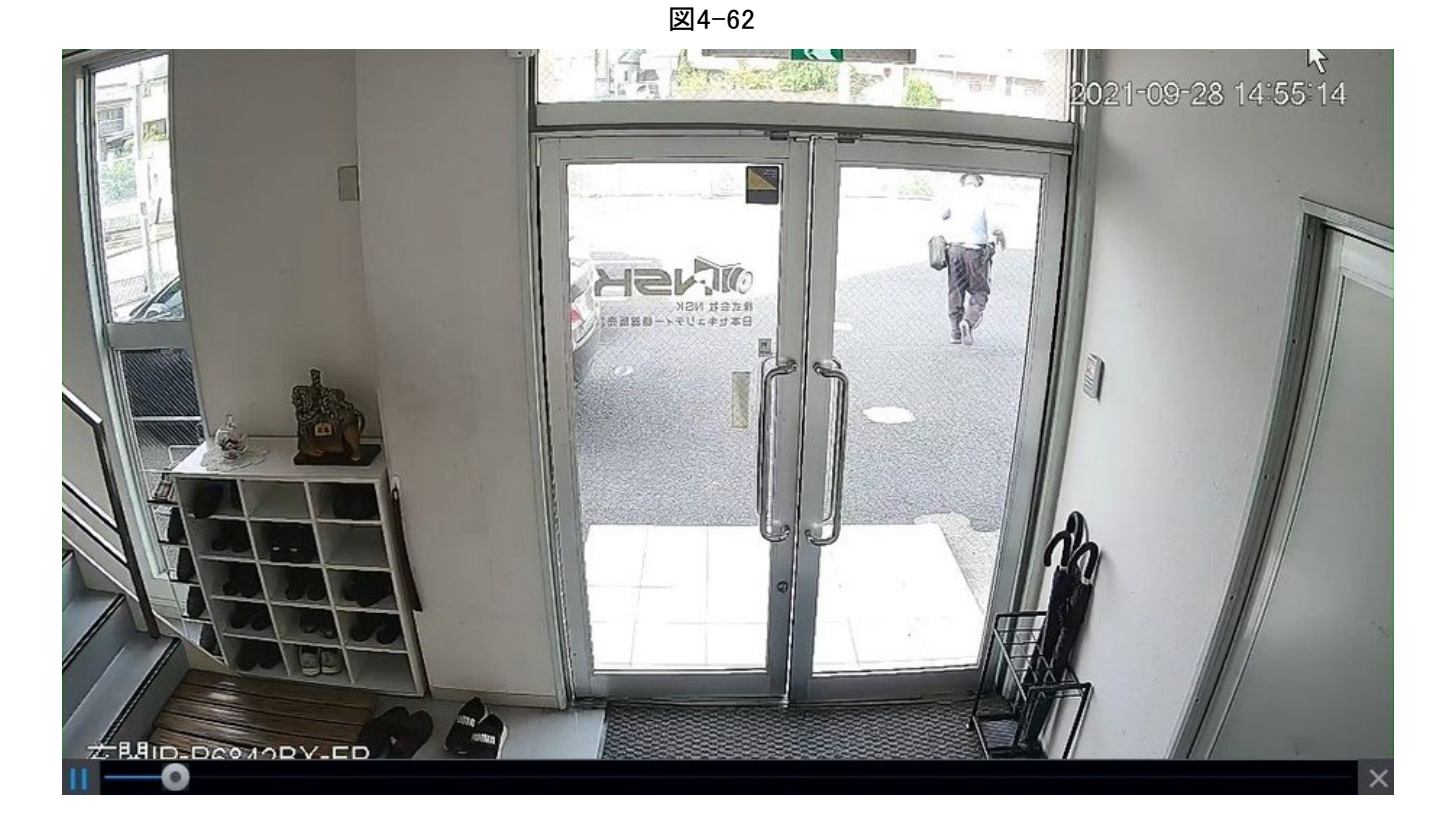

即時再生とは、現在のチャンネルの前の5分~60分の録音を再生することです。

- スライダーを動かして、再生を開始する時間を選択します。
- 再生、一時停止、および再生の終了。
- チャンネル名や録音ステータスアイコンなどの情報は、インスタント再生中はシールドされ、終了するまで表示されません。
- 再生中は、画面分割レイアウトの切り替えはできません。
- インスタント再生よりも高い優先度で巡回します。巡回機能が実行中で、プレビューコントロール画面が自動的にどちらか一方を非表示にしている場合、インスタント再生機能はNULLです。ツアーが完了すると、機能は再び有効になります。

 $\square$ 

メインメニュー>システム>ー般設定>基本設定の順に選択して、インスタントリプレイ時間を設 定します。図4-63を参照してください。現在のチャンネルにそのようなレコードがない場合、シ ステムはダイアログボックスをポップアップ表示することがあります。

| 🛱 🎄 システム |             | <b>*</b> 🛞 🖪 | 🖎 🗢 🕹        |     |       |
|----------|-------------|--------------|--------------|-----|-------|
| > 一般設定   | 基本設定        | 日付時刻         | 休日設定         |     |       |
|          | デパイス名       | NVR          |              |     |       |
|          | 機器番号        | 8            |              |     |       |
|          | 言語          | 日本語          |              |     |       |
|          | ビデオ規格       | NTSC         |              |     |       |
|          | リモートデバイスの同期 | (言語、形式、      | タイムゾーンを含む)   |     |       |
|          | リアルタイム再生    | 5            | 分            |     |       |
|          | 自動ログアウト     | 10           | 分 表示モニタ(ログア・ | ナト) |       |
|          | IPC時刻同期     |              |              |     |       |
|          | 間隔          | 24           | 時間(1-168)    |     |       |
|          | ナビゲーションバー   |              |              |     |       |
|          | マウス感度       |              | <b>o</b> +   |     |       |
|          |             | 20-          |              |     |       |
|          |             |              |              |     |       |
|          |             |              |              |     |       |
|          |             |              |              |     |       |
|          |             |              |              |     |       |
|          |             |              |              |     |       |
|          |             |              |              |     |       |
|          |             |              |              |     | 適用 戻る |

```
図4-63
```

### 4.3.3.2 デジタルズーム

現在のチャンネルの指定したゾーンをズームインして、詳細を表示できます。マルチチャンネルのズ ームイン機能に対応しています。以下の2つの方法が含まれます:

- クリックすると、アイコンがに切り替わります。マウスの左ボタンを押したまま、拡大したい領域を 選択します。左マウスボタンを放すと、領域が拡大されます。
- 拡大したい中心をポイントし、ホイールボタンを回して領域を拡大します。

ー部のモデルでは、前に説明した最初の方法で画像を拡大すると、選択した領域がウィンドウに 応じて比例的にズームされます。

デジタルズームの画面を図4-64に示します。画像が拡大状態のときは、画像を任意の方向にド ラッグすると、他の拡大領域を表示できます。マウスを右クリックすると、ズームがキャンセルさ れ、元の画面に戻ります。

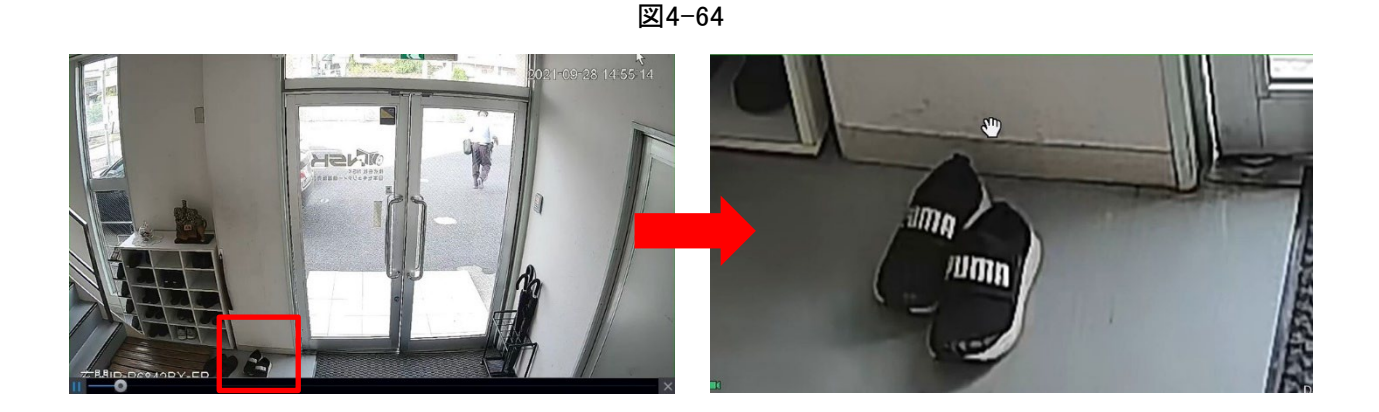

### 4.3.3.3 インスタントバックアップ

任意のチャンネルのビデオを録画し、クリップをUSBストレージデバイスに保存できます。 クリックすると、録音が開始されます。録音を停止するには、このアイコンをもう一度クリックし ます。クリップは、接続されたUSBストレージデバイスに自動的に保存されます。 任意のチャンネルのビデオを録画し、クリップをUSBストレージデバイスに保存できます。

#### 4.3.3.4 手動スナップショット

ビデオのスナップショットを1~5つ取得して、USBストレージデバイスに保存できます。 クリックすると、スナップショットを取得できます。スナップショットは、接続されたUSBストレージデ バイスに自動的に保存されます。スナップショットは、お使いのPCで確認できます。

 $\square$ 

スナップショットの数量を変更するには、メインメニュー>カメラ>エンコード>スナップショットの順に選択し、手動スナップショットリストでスナップショット数量を選択します。

#### 4.3.3.5 双方向通話

情報

デバイスとリモートデバイス間の音声インタラクションを実行して、緊急時の効率を向上させる ことができます。

手順

<u>ステップ1</u> クリックすると、双方向通話機能が起動し、アイコンが次のように表示されます。これ で、デジタル・チャンネルの残りの双方向トーク・ボタンもNULLになります。

ステップ2 もう一度クリックすると、双方向通話を解除できます。

#### 4.3.3.6 ビットストリームの切り替え

この機能を使用すると、現在のネットワーク帯域幅に応じてチャンネルのメインストリーム/サブストリー ムを切り替えることができます。

- M:メインストリーム。ビットストリームは大きく、高精細です。ビデオウォール監視、ストレージなどに適した大規模なネットワーク帯域幅を占有します。
- S:サブストリーム。その定義は低いですが、小さいネットワーク帯域幅を占有します。一般的な監 視、リモート接続などに適しています。

クリックして、メインストリームとサブストリームのビットストリームタイプを切り替えます。

• M:メインストリーム。

#### 4.3.3.7 ショートカットメニュー

ライブビュー画面を右クリックすると、対応する機能画面にすばやくアクセスし、メインメニューの入力、レコードの検索、画面分割モードの選択など、関連する操作を実行できます。 ライブ画面を右クリックすると、ショートカットメニューが表示されます。詳細については、表4-22を参照してください。

 $\square$ 

ショートカットメニューは機種により異なります。実際の画面が優先されます。

| 命 メインメニュー      |   |
|----------------|---|
| Q 検索           |   |
| ■ PTZコントロール    |   |
| ■ ビュー1         | Þ |
| ₩ ビュー4         | Þ |
|                | × |
| Ⅲ ビュー9         | Þ |
| Ⅲ ビュー16        | Þ |
| 歴 ビュー25        | • |
| 155 ビュー 36     |   |
| <b>⊒ シーケンス</b> |   |
| 🐵 スマートトラック     |   |
| 🖪 分割           | • |
| 晖 IPC          |   |
| ◎ フィッシュアイ      |   |
| ᇦ 手動           | • |
| 🖵 プレビューモード     | Þ |
| ☞ 群集分布         | Þ |
| 🖂 オートフォーカス     |   |
| 89 画像          |   |
| 🖅 サブポート        |   |

S:サブストリーム。一部のシリーズ製品は、2つのサブストリーム(S1、S2)をサポートしています。詳細は「4.2.6.1エンコード」を参照してください。

| 機能                     | 説明                                                                  |
|------------------------|---------------------------------------------------------------------|
| メインメニュー                | メインメニュー画面を開きます。                                                     |
| 検索                     | 検索画面を開き、録音ファイルの検索と再生を行ないます。詳細は「4.6再生と検索」<br>を参照してください。              |
| PTZコントロール              | PTZ画面を開きます。詳細は「4.4PTZ」を参照してください。                                    |
| 表示<br>1/4/8/9/16/25/36 | ライブビュー画面をシングルチャンネルレイアウトまたはマルチチャンネルレイアウトとして設定します。                    |
| 列                      | カスタマイズした画面分割モードとチャンネルを設定します。詳細は「4.3.5シーケンス」<br>を参照してください。           |
| カメラの追加                 | 「カメラの追加」画面を開きます。「4.1.4.4カメラの追加」を参照してください。                           |
| ワイヤレスペアリン<br>グ         | ワイヤレスペアリングを右クリックして、IPCをすばやく追加します。詳細は「4.3.4ワ<br>イヤレスペアリング」を参照してください。 |
| トラックを分割                | 特定のチャンネルの画面を分割します。詳細は「4.3.9スプリットトラッキング」を参照して<br>ください。               |
|                        | <ul> <li>録音モードを選択すると、録音モードを自動または手動に設定したり、録音を停</li> </ul>            |
|                        | 止したりできます。スナップショット機能を有効または無効にすることもできます                               |
| 手動制御                   | アラームモードを選択すると、アラーム出力の設定を行うことができます。                                  |
| ライブモード                 | ー般設定/AIモードの2つのモードがあります。                                             |
| クラウドディストリビ<br>ューション    | 「有効」を選択して、クラウド配信機能を開始/停止します。                                        |
| オートフォーカス               | クリックするとオートフォーカス機能を実現します。接続したカメラがオートフォーカス機能に対応していることを確認してください。       |
| イメージ                   | クリックして、カメラのプロパティを変更します。詳細は「4.2.4画像」を参照してください。                       |
| サブ画面                   | サブ画面をクリックすると、サブ画面を制御できます。                                           |

表4-22

#### 4.3.3.8 ピクチャーサーチ

情報

ライブビュー画面で対象の人物の画像を選択し、対象の人物と関連するすべてのビデオを画像で 検索します。

手順

<u>ステップ1</u> クリックすると、ライブ画像が凍結されます。

<u>ステップ2</u> 画面上のプロンプトの指示に従って検索範囲を描画し、 E をクリックします。

- 選択した範囲内の顔が30未満の場合、すぐに検索が開始されます。
- 選択した範囲内に30人以上の顔、人体、車両がある場合は、目標が多すぎる旨の プロンプトが表示され、探索範囲を縮小する必要があります。イメージは固定された ままになり、範囲の変更を開始できます。

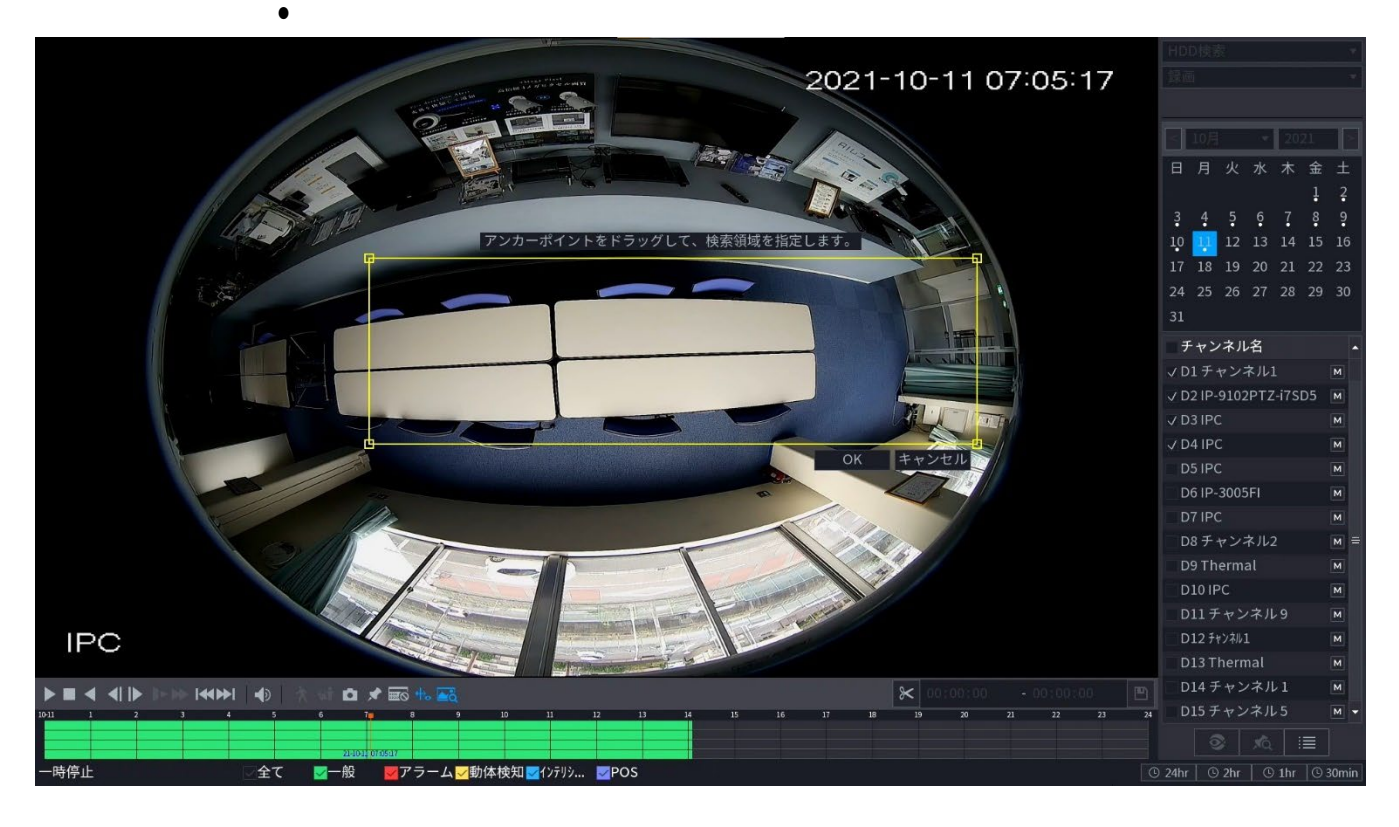

- <u>ステップ3</u> 関連ビデオを検索するターゲット顔を選択し、パラメータを設定します。 最大8つのターゲット面を選択できます。
- <u>ステップ4</u>検索をクリックします。検索結果が表示されます。

図4-69

| 画像検索  |                     |        | - 0 |
|-------|---------------------|--------|-----|
| ۰ 🥻   |                     | 削除 1/1 | •   |
| チャンネル | D1 *                |        |     |
| 開始時刻  | 2021-09-01 00:00:00 |        |     |
| 終了時刻  | 2021-09-07 23:59:59 |        |     |
| 類似性   | 80 % (50%~100%)     |        |     |
|       | 検索                  |        |     |
|       |                     |        |     |
|       |                     |        |     |

- レデオを再生する:画像を選択し、をクリックすると、スナップショットの前後10秒以内にビデオが再生されます。再生中にクリックすると一時停止、クリックすると停止、クリックするとインテリジェントルール(表示と表示しない手段)の表示/非表示を切り替えることができます。
- タグを追加:画像を選択してから「タグを追加」をクリックすると、録画したビデオにタグが追加され、ターゲット録画ビデオがより高速に検索されます。詳細は「4.6.5タグ再生」を参照してください。
- 録画ビデオをロックする:録画ビデオを永続的に保持する場合は、画像を選択し、ロック をクリックしてビデオをロックし、上書きや削除ができないようにします。
- 録画したビデオまたは画像をバックアップする:画像を選択し、「バックアップ」をクリックします。

バックアップ画面が表示されます。次に、保存パス、バックアップタイプ、ファイルタイ プを設定してから、外部ストレージデバイスにエクスポートできます。

## 4.3.4 ワイヤレスペアリング

画面を右クリックし、ワイヤレスペアリングを選択します。ワイヤレスペアリング画面が表示されます。

デバイスが120秒間のペアリング・カウントダウンを入力します。

ペアリングが成功すると、ペアリングされたIPCのビデオを確認できます。

### 4.3.5 列

#### 情報

カスタマイズしたビューレイアウトを設定できます。

 $\bigwedge$ 

プレビューレイアウトは、デフォルト操作後にデフォルトのチャンネルレイアウトに戻ります。

手順

<u>ステップ1</u> プレビュー画面で、マウスを右クリックし、「シーケンス」をクリックします。 シーケンス画面が表示されます。図4-71を参照してください。

- 編集ビュー画面に入り、デバイスは自動的に最大分割量モードに切り替わります。
- 編集ビュー画面のチャンネルリストには、追加されたカメラチャンネル番号とチャンネル
   名が表示されます。
   カメラがオンライン、
   カメラがオフラインであることを意味します。
- チャンネル量がデバイスの最大分割量を超えた場合、編集ビュー画面は最大画面数 と現在の画面数を表示できます。

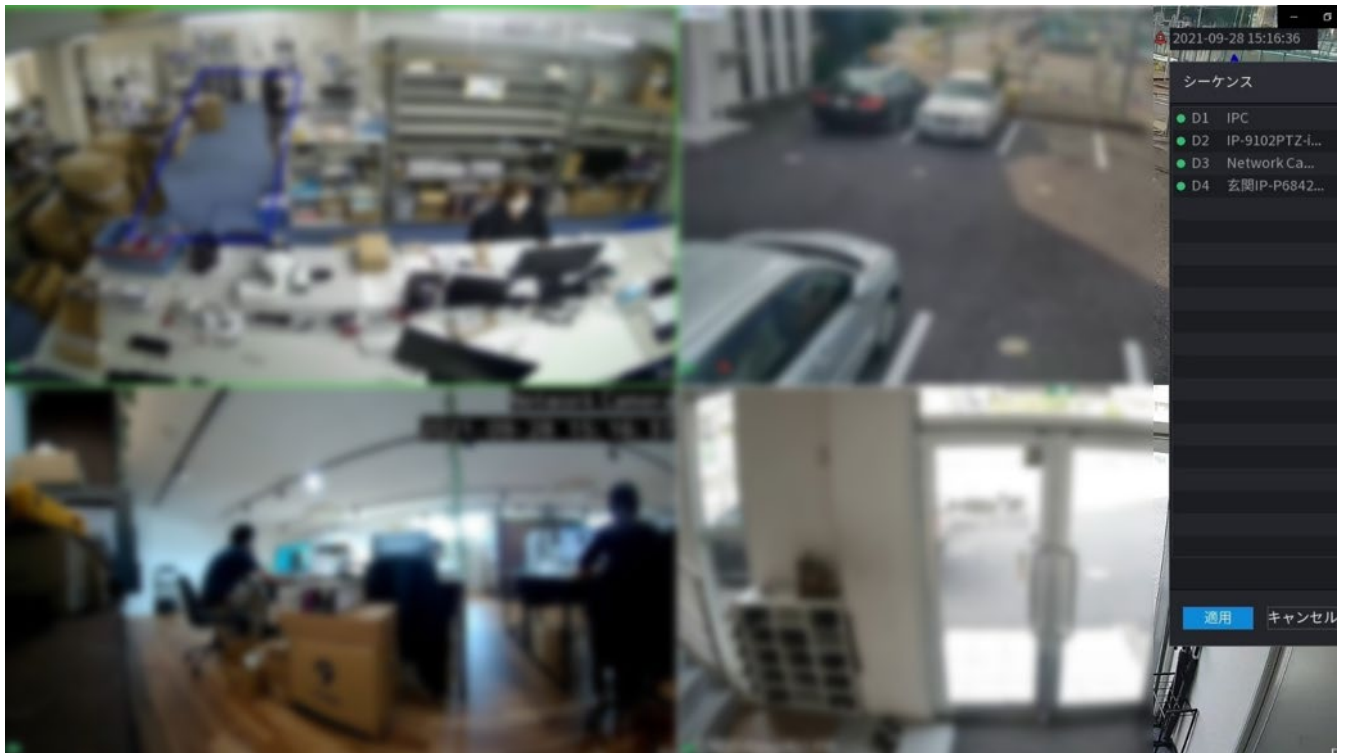

## <u>ステップ2</u>編集ビュー画面で、チャンネルを目的のウィンドウにドラッグするか、プレビューウィンドウ 上でドラッグして位置を切り替えます。

現在のチャンネルシーケンスを表示するには、右下隅のチャンネル番号を確認します。 図4-72

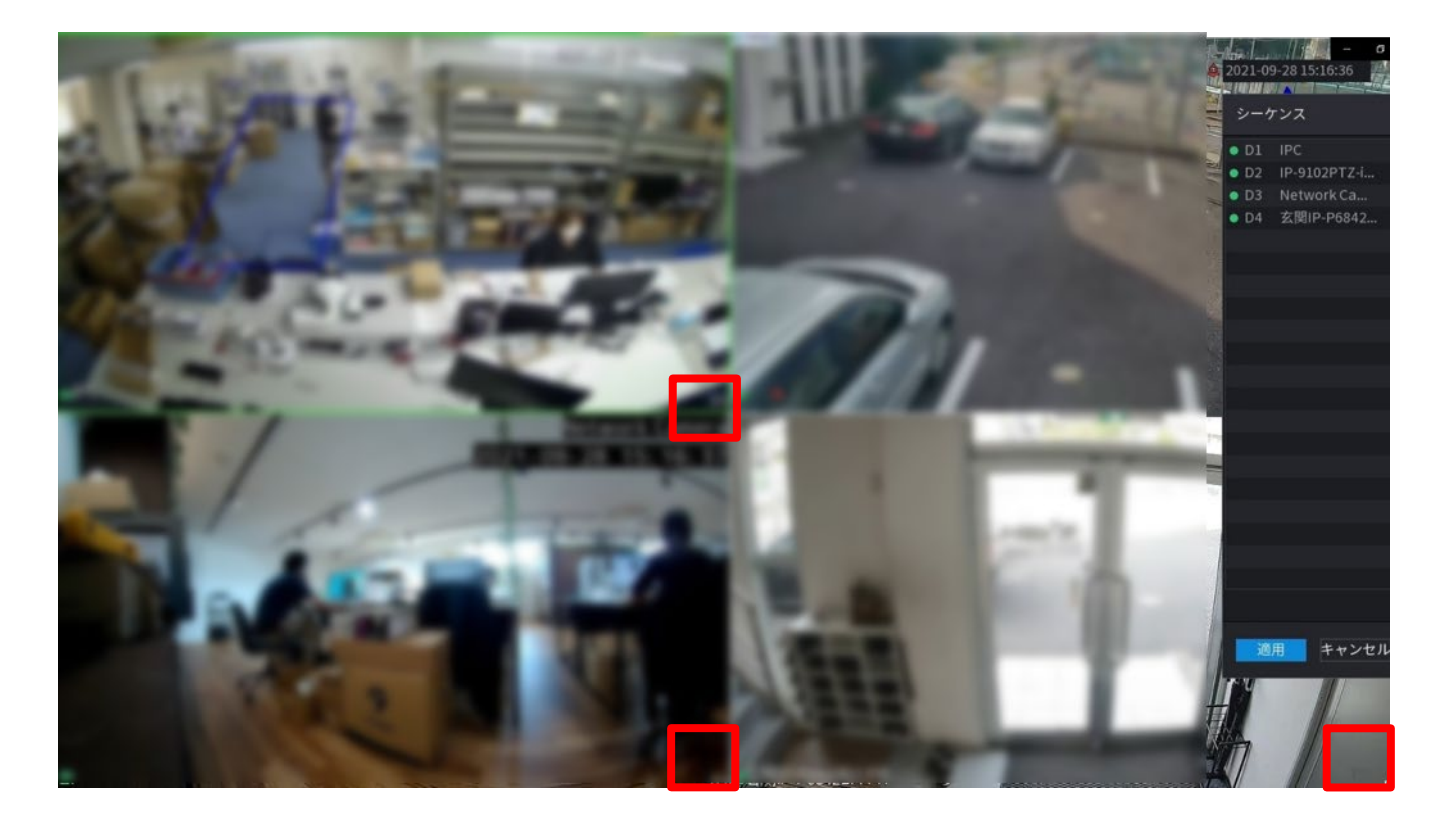

ステップ3 適用をクリックして、現在のチャンネルシーケンスを保存します。

チャンネルシーケンスを変更した後、キャンセルをクリックするか、ライブビュー画面を右ク リックすると、デバイスがダイアログボックスをポップアップ表示します。

・「OK」をクリックして現在の設定を保存します。

・いいえをクリックすると、設定を保存せずに終了します。フィッシュアイ(オプション)

この機能は一部のシリーズ製品に限定されています。

#### 4.3.6.1 ライブビュー画面上のフィッシュアイ

フィッシュアイカメラ(パノラマカメラ)は、広い角度のビデオを持っていますが、そのビデオは深刻 に歪んでいます。デワープ機能は、人間の目に適した適切で鮮やかなビデオを表示できます。 ライブビュー画面で、「フィッシュアイチャンネル」を選択し、右クリックして「フィッシュアイ」を選択 します。図4-74を参照してください。フィッシュアイのインストールモードと表示モードを設定できま す。  $\square$ 

- 非フィッシュアイチャネルの場合、システムはダイアログボックスをポップアップし、それ がフィッシュアイチャネルではなく、デワープ機能をサポートしていないことを通知します。
- システムリソースが不足している場合は、対応するダイアログボックスもポップアップ

| 表示されます。図4-74   |   |
|----------------|---|
| 命 メインメニュー      |   |
| Q 検索           |   |
| ■ PTZコントロール    |   |
| ■ ビュー1         | • |
| 雛 ビュー4         | ► |
| . ビュー8         | • |
| Ⅲ ビュー9         | • |
| Ⅲ ビュー16        | • |
| 国 ビュー 25       | • |
|                |   |
| <b>≞ シーケンス</b> |   |
| 🐵 スマートトラック     |   |
| ♬ 分割           | • |
| ≖ IPC          |   |
| ◎ フィッシュアイ      |   |
| ⇔ 手動           | • |
| 🛛 プレビューモード     | ► |
| 翩 群集分布         | • |
| 🖂 オートフォーカス     |   |
| <b>3</b> 画像    |   |
| 🖅 サブポート        |   |

これで、図4-75のような画面が表示されます。フィッシュアイのインストールモードと表示モードを設定できます。設置モードには、天吊り設置/壁掛け設置/地上設置の3種類があります。

 $\square$ 

- インストールモードによって、デワープモードが異なります。
- 一部のシリーズ製品は、180°ディワープに対応しています。180°ディワープフィッシュアイは、 ウォールマウントディワープのみをサポートします。実際の製品が優先されます。

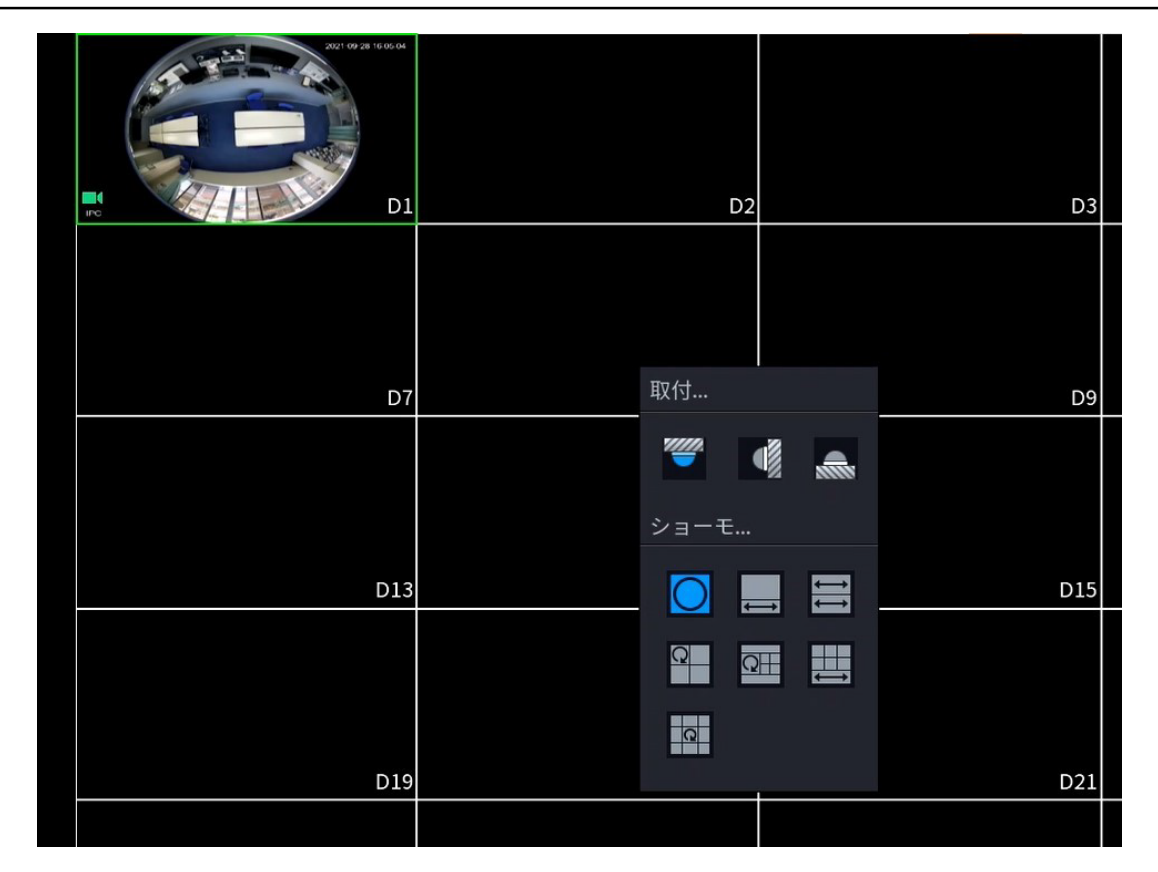

詳細については、次のシートを参照してください。表4-23参照。

表4-23

| 設置モード  | アイコン       | 注                                     |
|--------|------------|---------------------------------------|
|        |            | 360°パノラマオリジナルビュー                      |
|        | <u>49</u>  | 1つのデワープウィンドウ+1つのパノラマスト<br>レッチ         |
|        | 11         | 2パノラマ伸縮ビュー                            |
|        | Q          | 1 360° 360° パノラマビュー+3De-warpウィン<br>ドウ |
|        | QIII       | 1 360° パノラマビュー+4de-warpウィンドウ          |
|        |            | 4つのデワープウィンドウ+1つのパノラマスト<br>レッチ         |
|        |            | 1 360° 360° パノラマ表示+8デワープウィンド<br>ウ     |
|        | $\bigcirc$ | 360°パノラマオリジナルビュー                      |
|        | $\times$   | パノラマストレッチ                             |
| ■(壁掛け) | ×          | 1パノラマ展開ビュー+3デワープウィン<br>ドウ             |
|        | ×          | 1パノラマ展開表示+4デワープウィンド<br>ウ              |
|        |            | 1パノラマ展開表示+8デワープウィンド<br>ウ              |

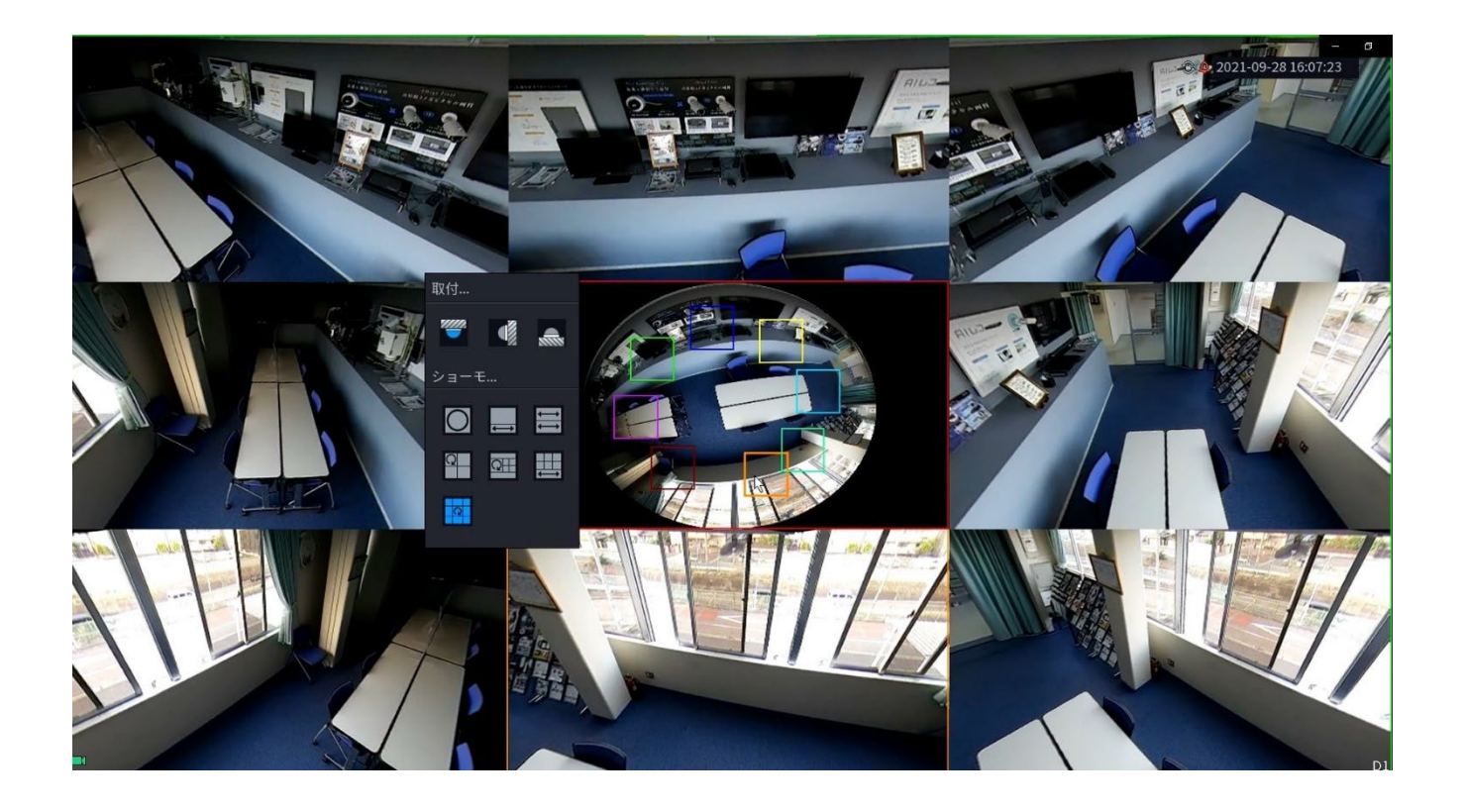

図4-76では、左ペインのカラーペインを調整するか、マウスを使用して右ペインの小さな画像の位置を変更して、フィッシュアイを実現できます。 操作:マウスを使用して画像を拡大/縮小、移動、回転します(壁掛けモードではありません)。

### 4.3.6.2 録画中のフィッシュアイ

#### 情報

フィッシュアイ・レコード・ファイルを再生するときは、デワープ機能を使用してビデオを調整できます。

- <u>ステップ1</u> メインメニューで、BACKUPをクリックします。
- <u>ステップ2</u> 1ウィンドウ再生モードと対応するフィッシュアイチャンネルを選択し、 クリックして再生します。
- <u>ステップ3</u> ▲ 右クリックして、デワープ再生画面に移動できます。 詳細については、図4-76を参照してください。

## 4.3.6 試験温度

温度検知対応のフロントエンドデバイスに接続すると、システムは瞬間的な温度を表示できます。

 $\square$ 

- この機能は、監視ビデオで人体温度を収集する場合があります。注意が必要です。
- この機能は一部のシリーズ製品に限定されています。

準備

試験温度機能を有効にするには、「4.16.1ディスプレイ」を参照してください。 プレビューウィンドウで、サーマルチャンネルビデオの任意の位置をクリックします。画面を以下に 示します。図4-77を参照してください。

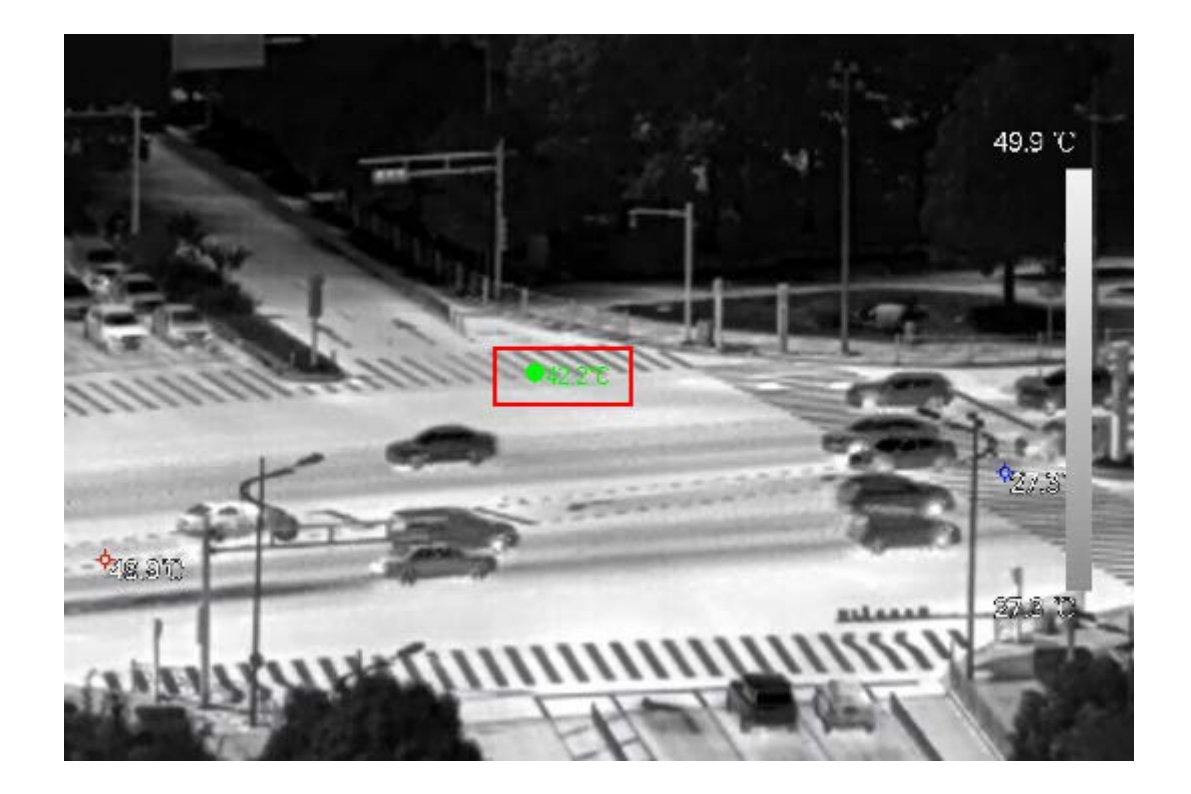

## 4.3.7 AIライブビューモード

情報

AIモードを選択すると、プレビュー画面の右側に人間の顔、担当者、車両、非自動車の情報が表示され、レコードの再生と機能属性の表示がサポートされます。

この機能をサポートするには、顔検出、ボディ検出、車両検出、および非自動車検出を有効にす

手順

<u>ステップ1</u> 右クリックして、ライブモード>AIモードを選択します。 AIライブビュー画面が表示されます。

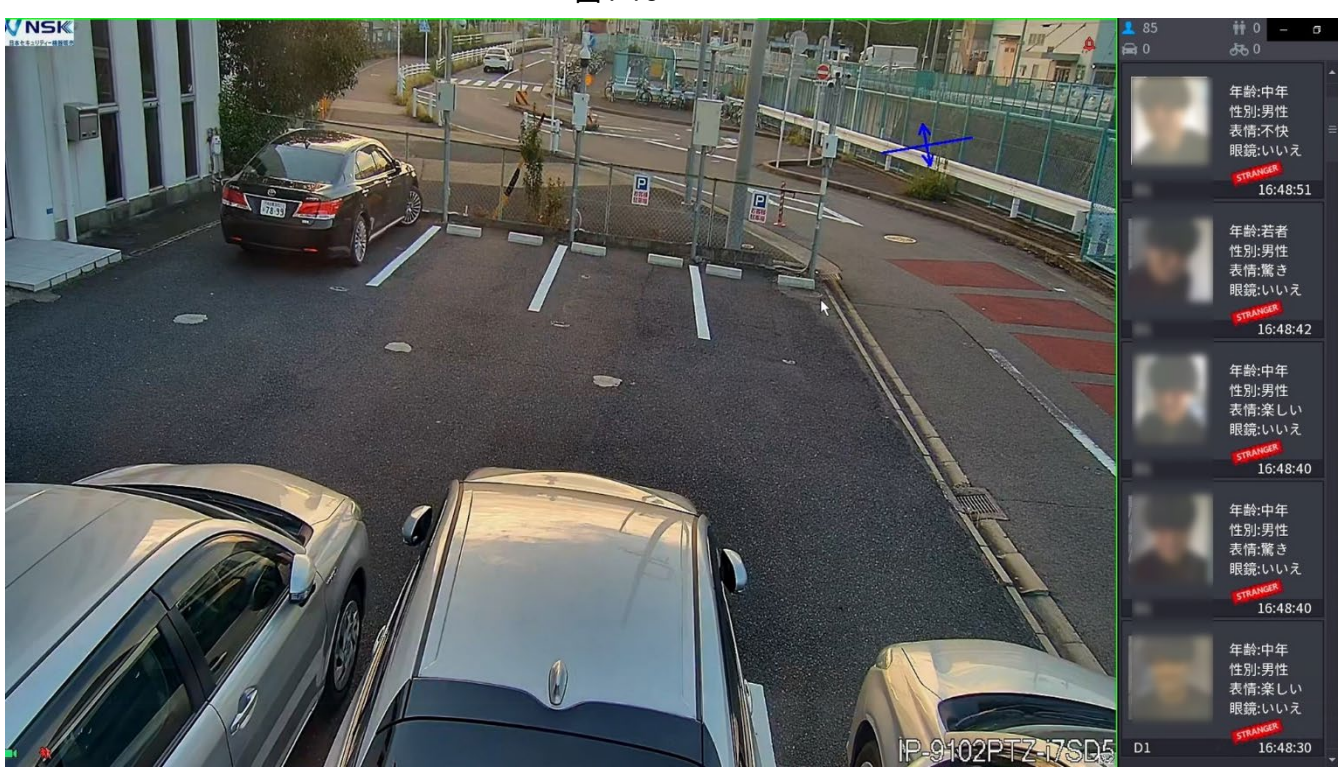

<u>ステップ2</u> (オプション)右側の画像をダブルクリックして、対応するビデオを再生します。

<u>ステップ3</u> クリック (プロパティ画面が表示されます。 図4-79を参照してください。

図4-79

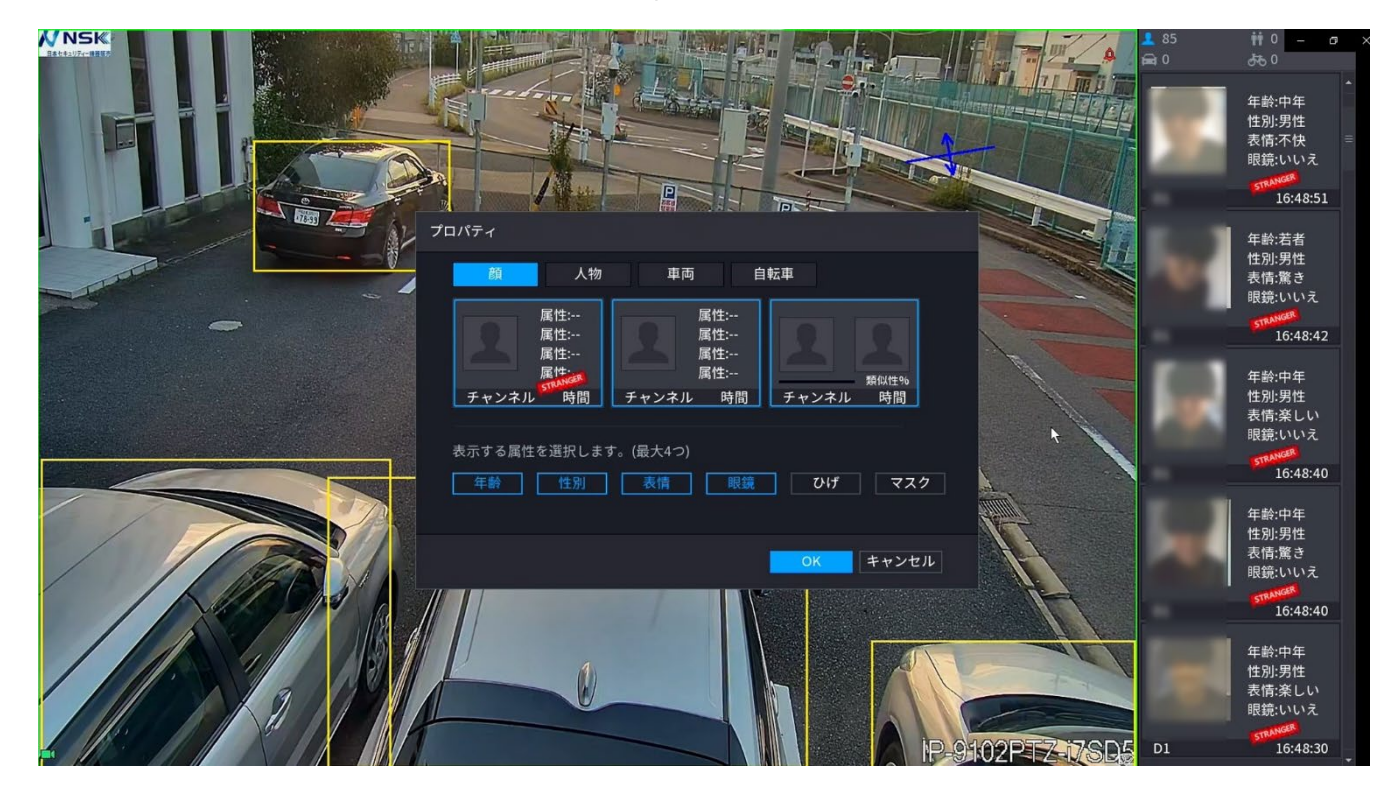

#### <u>ステップ4</u>(オプション)「顔リストを表示」をクリックし、表示する属性(年齢、性別、式、メガネ、 マスクなど)を選択します。

ステップ5 (オプション)人体検知をクリックし、表示する属性を選択します。

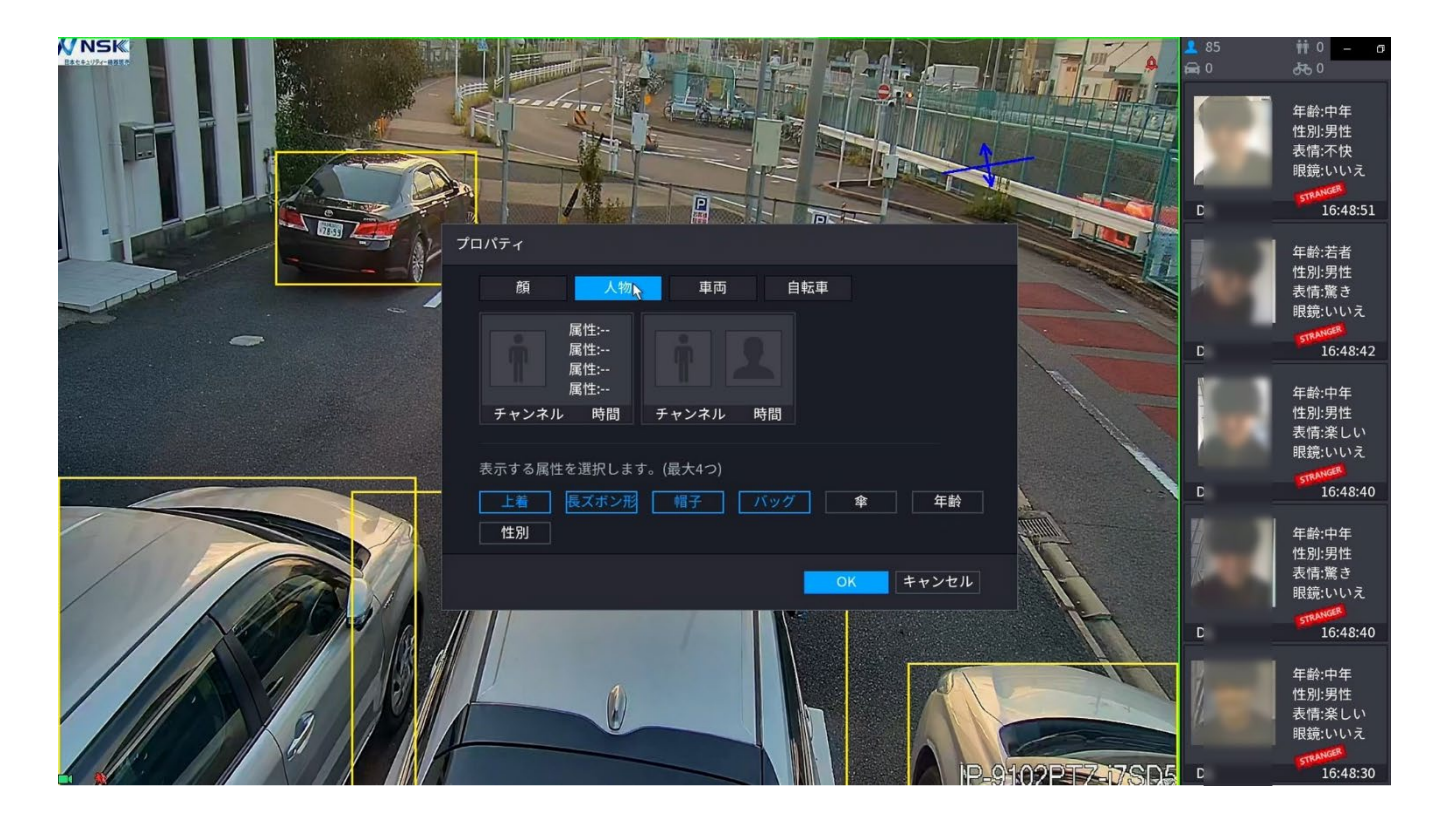

<u>ステップ6</u> (オプション)「車両」をクリックし、表示する属性を選択します。表示する属性には、 車両ロゴ、車両カラー、車両モデル、プレート認識、プレートカラー、シートバンド、など があります。

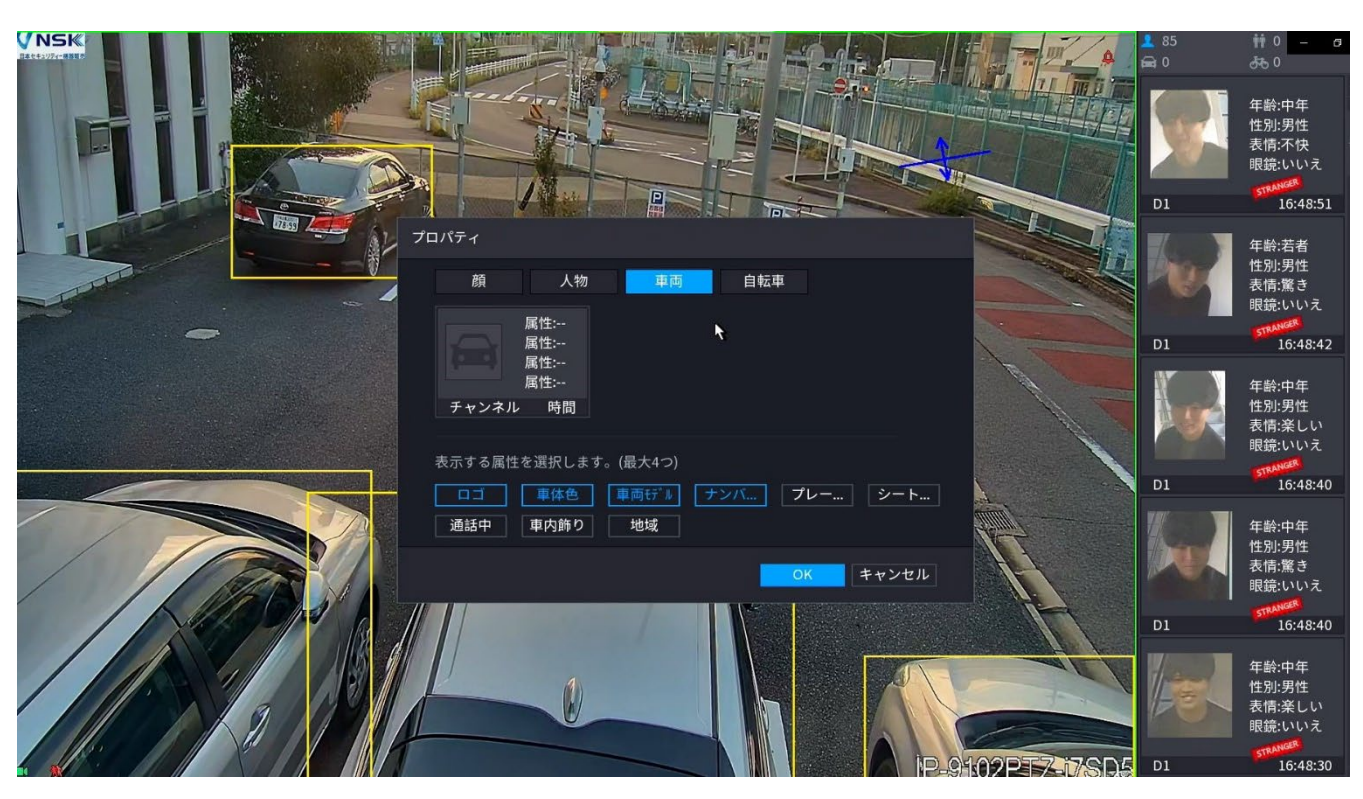

<u>ステップ7</u> 自転車をクリックし、表示する属性(色、タイプ、人数など)を選択します。

図4-82

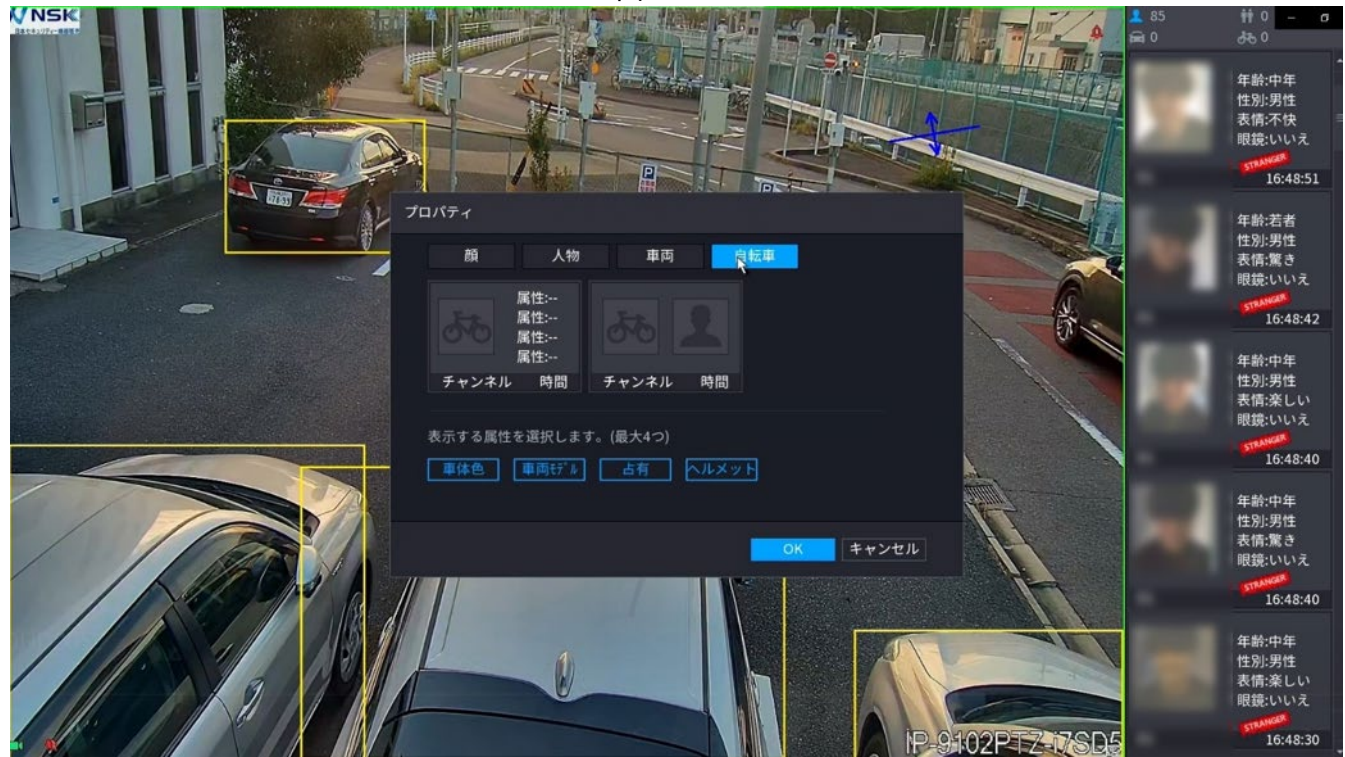

<u>ステップ8</u> OKをクリックして設定を完了します。

システムは最大4つの属性を表示できます。

## 4.3.8 分割トラッキング

特定のチャンネルのトラックウィンドウを分割できます。

 $\square$ 

この機能は、一部のモデルのみを対象としています。

#### 手順

<u>ステップ1</u> ライブビュー画面で右クリックし、「トラックを分割」を選択します。

<u>ステップ2</u> 分割モードを選択します。

分割モードには、フルスクリーン、1つのメイン画面+3つの分割画面、および1つのメイン画面+5つの分割画面が含まれます。

- 長方形を色付きで移動して、分割画面に表示されるビデオを調整できます。
- 分割画面でマウスホイールをスクロールして、ビデオをズームインまたはズームアウトできます。

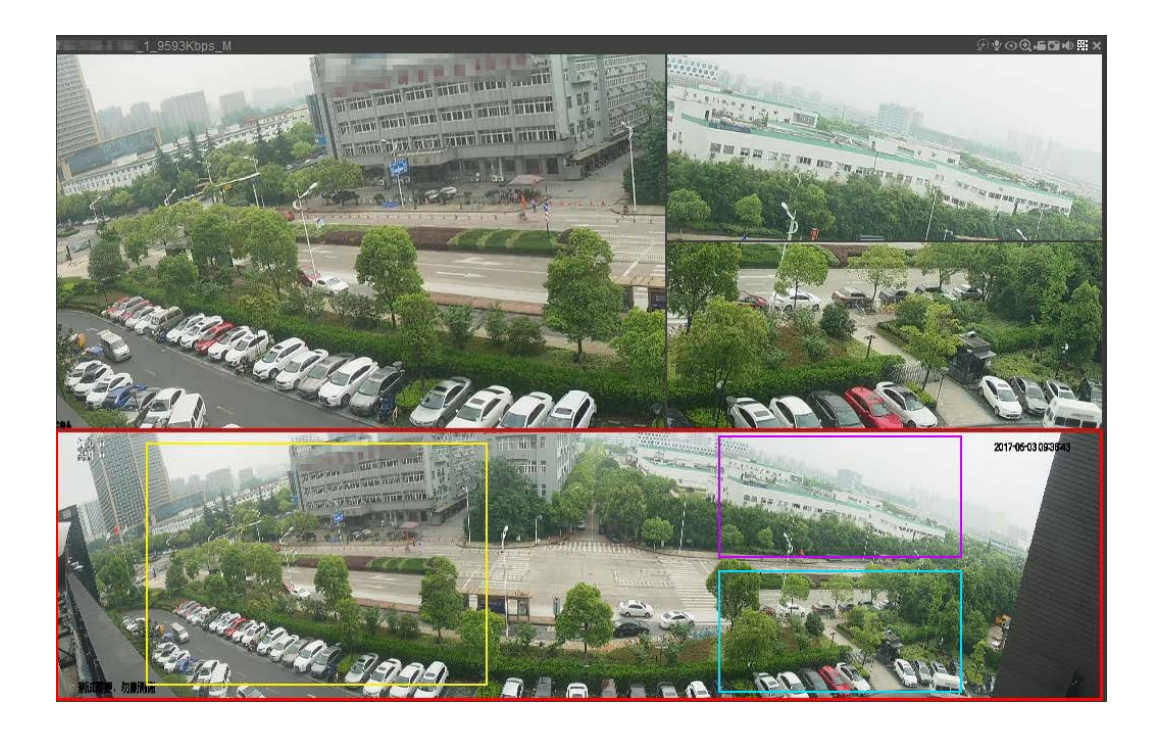

## 4.3.9 クイック操作バー

クイックオペレーションバーのショートカットアイコンから、ファンクションタイルのファンクションモジュールや設定メニューにすばやくアクセスできます。

このトピックでは、アラームとカメラを例に、他のモジュールにすばやくアクセスする方法を示します。

## 機能タイトルのショートカットアイコン

アラームをクリックして、アラーム画面に入ります。

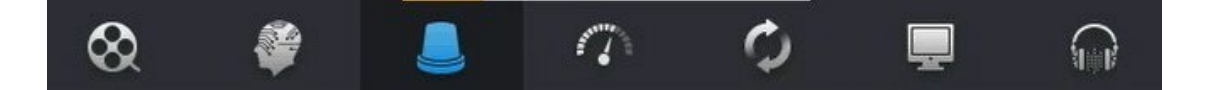

| アイコン     | 説明                        |
|----------|---------------------------|
| 8        | クリックすると、検索画面にジャンプします。     |
|          | クリックすると、アラーム画面にジャンプします。   |
| <b>8</b> | クリックすると、AI画面にジャンプします。     |
| 8=       | クリックすると、POS画面にジャンプします。    |
| $\odot$  | クリックすると、ネットワーク画面にジャンプします。 |
| 1        | クリックすると、メンテナンス画面にジャンプします。 |
| Ø        | クリックすると、バックアップ画面にジャンプします。 |
|          | クリックすると、ディスプレイ画面にジャンプします。 |
| No. B    | クリックすると、オーディオ画面にジャンプします。  |

表4-24

#### 設定メニューのショートカットアイコンについて

カメラをクリックして、カメラ画面に入ります。

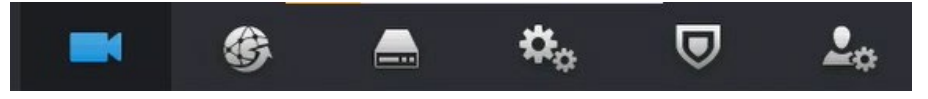

表4-25

| アイコン        | 説明                        |
|-------------|---------------------------|
| Ĭ           | クリックすると、カメラ画面にジャンプします。    |
| <b>\$</b>   | クリックすると、ネットワーク画面にジャンプします。 |
| ſ           | クリックするとストレージ画面にジャンプします。   |
| <b>\$</b> 0 | クリックすると、システム画面にジャンプします。   |
|             | クリックすると、セキュリティ画面にジャンプします。 |
| 20          | クリックすると、アカウント画面にジャンプします。  |

## 4.4 PTZ

PTZは、カメラと保護カバーを搭載し、リモートで全体的な制御を行う機械式プラットフォームです。 PTZは、水平方向と垂直方向の両方に移動して、カメラにオールアラウンド表示を提供できます。

 $\square$ 

PTZを制御する前に、PTZデコーダとNVRネットワーク接続が正常であることを確認してください。

### 4.4.1 PTZ設定

情報

ローカルタイプとリモートタイプに異なるPTZパラメータを設定できます。ローカルPTZを使用する前 に、PTZプロトコルが設定されていることを確認してください。設定されていないと、ローカルPTZを制 御できません。

- ローカル:PTZデバイスはケーブルを介してNVRに接続します。
- リモート:PTZデバイスはネットワーク経由でNVRに接続します。

 $\square$ 

この機能は一部のシリーズ製品に限定されています。

#### 手順

<u>ステップ1</u> メインメニュー>カメラ>PTZを選択します。

| - | カメラ    |       | -    | <b>B</b> | <b>.</b> | ▣ | <b>L</b> o |       |
|---|--------|-------|------|----------|----------|---|------------|-------|
|   | IPC    | チャンネル | D1   |          |          |   |            |       |
|   | 画像     | タイプ   | リモート |          |          |   |            |       |
|   |        |       |      |          |          |   |            |       |
|   |        |       |      |          |          |   |            |       |
|   | チャンネル名 |       |      |          |          |   |            |       |
|   | PoE    |       |      |          |          |   |            |       |
| > | PTZ    |       |      |          |          |   |            |       |
|   |        |       |      |          |          |   |            |       |
|   |        |       |      |          |          |   |            |       |
|   |        |       |      |          |          |   |            |       |
|   |        |       |      |          |          |   |            |       |
|   |        |       |      |          |          |   |            |       |
|   |        |       |      |          |          |   |            |       |
|   |        |       |      |          |          |   |            |       |
|   |        | コピー先  |      |          |          |   |            | 適用 戻る |

<u>ステップ2</u>パラメータを設定します。表4-26参照。

表4-26

| パラメータ   | 説明                                                                                                |
|---------|---------------------------------------------------------------------------------------------------|
| チャンネル   | 「チャンネル(チャンネル)」リストで、PTZカメラを接続するチャンネルを選択します。                                                        |
| タイプ     | <ul> <li>ローカル:RS-485ポート経由で接続します。</li> <li>リモート:PTZカメラのIPアドレスをデバイスに追加して、ネットワーク経由で接続します。</li> </ul> |
| プロトコル   | 「プロトコル」リストで、PELCODなどのPTZカメラのプロトコルを選択します。                                                          |
|         | 「アドレス」ボックスに、PTZカメラのアドレスを入力します。デフォルトは1です。                                                          |
| アドレス    | 入力されたアドレスは、PTZカメラに設定されているアドレスと同じである必要があります。同じでないと、システムはPTZカメラを制御できません。                            |
| 通信速度    | 「ボーレート」リストで、PTZカメラのボーレートを選択します。デフォルトは9600です。                                                      |
| データビット  | デフォルト値は8です。                                                                                       |
| ストップビット | デフォルト値は1です。                                                                                       |
| パリティ    | デフォルトはNONEです。                                                                                     |

ステップ3 適用をクリックします。

## 4.4.2 PTZコントロール

PTZコントロールパネルは、カメラを8方向に向ける、ズームを調整する、フォーカスとアイリスの設定、クイックポジショニングなどの操作を行います。

#### 基本PTZコントロールパネル

ライブビュー画面で右クリックし、PTZを選択します。PTZコントロールパネルが表示されます。

図4-90

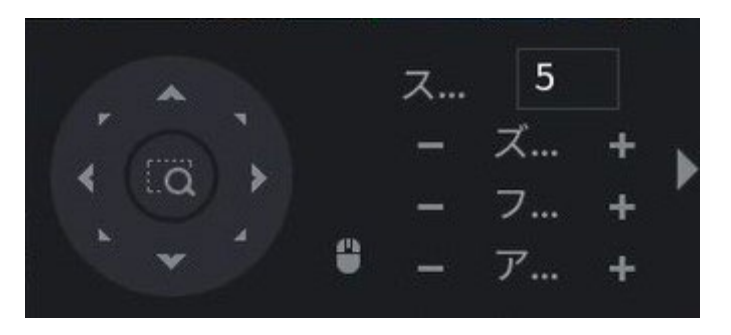

 $\square$ 

- 灰色のボタンは、システムが現在の機能をサポートしていないことを意味します。
- 一部のシリーズ製品では、ワンウィンドウモードでPTZ機能が有効です。

| パラメータ | 説明                                                                                                    |
|-------|----------------------------------------------------------------------------------------------------|
| 速度    | 移動速度を制御します。値が大きいほど、移動速度が速くなります。                                                                                                    |
| ズーム   | ■: 縮小。<br>■: 拡大。<br>■: 拡大。                                                                                                    |
| フォーカス | : 遠くにフォーカス<br>: フォーカスニア。                                                                                                    |
| アイリス  | : 画像が暗くなります。<br>: 画像が明るくなります。                                                                                                    |
| PTZ移動 | 8方向に対応。                                                                                                    |
|       | <ul> <li>早送り位置決めボタン。</li> <li>位置決め:クリックして高速位置決め画面に入り、ライブビュー画面の任意の場所をクリックすると、PTZがこのポイントに変わり、画面の中央に移動します。</li> <li>ズーム:高速ポジショニング画面で、ドラッグしてビューに正方形を描きます。正方形はズームをサポートします。</li> <li>上方向にドラッグするとズームアウト、下方向にドラッグするとズームインします。</li> <li>正方形が小さいほどズーム効果が大きくなります。</li> <li>この機能は一部のシリーズ製品のみで、マウス操作でのみ制御できます。</li> </ul> |
| 9     | クリックすると、マウス操作で4方向(左、右、上、下)のPTZ移動を制御で<br>きます。 📱                                                                                                    |
|       | クリックして、拡張PTZコントロールパネルを開きます。▶                                                                                                    |

## 拡張PTZコントロールパネル

基本的なPTZコントロールパネルで、 D をクリックして拡張されたPTZコントロールパネルを 開き、その他のオプションを確認します。図4-91を参照してください。

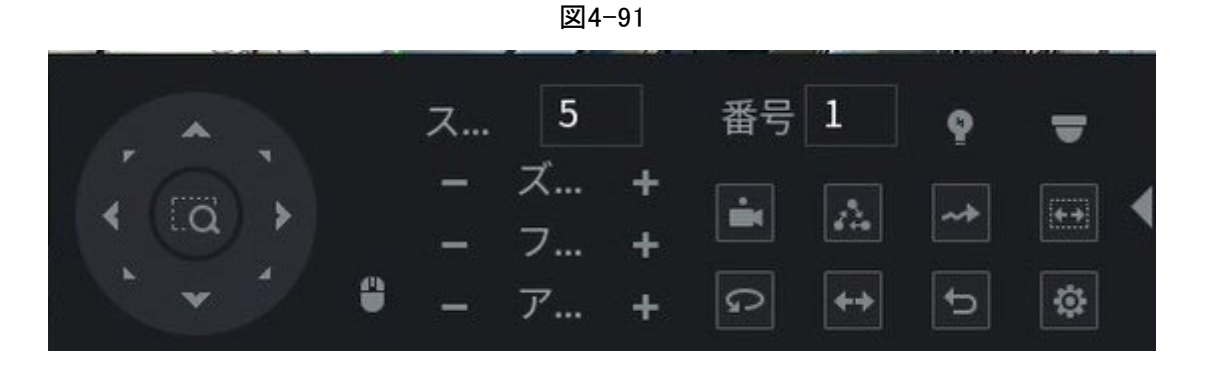

- ボタンが灰色の機能は、システムではサポートされていません。
- 1回右クリックすると、PTZ基本操作パネルの画面に戻ります。

| アイコン     | 機能      | アイコン      | 機能                                             |
|----------|---------|-----------|------------------------------------------------|
| 4        | プリセット   | G         | パン                                             |
|          | ツアー     | <b>++</b> | 反転                                             |
| 4.       | パターン    | ¢         | リセット                                           |
| 22       | スキャン    | 0         | 「AUX コンフィグ」アイコンをクリッ<br>クして、PTZ機能設定画面を開き<br>ます。 |
| アイコ<br>ン | 機能      | アイコン      | 機能                                             |
| ę        | AUXスイッチ | <b>I</b>  | メニューに入るアイコンをクリックし<br>て、PTZ Menu画面を開きます。        |

## 4.4.3 PTZの設定

## 4.4.3.1 プリセットの設定

手順

#### <u>ステップ1</u> 展開されたPTZコントロールパネルで、をクリックします。 プリセット画面が表示されます。図4-92を参照してください。

| PTZ   |     |          |                      |
|-------|-----|----------|----------------------|
| プリセット | ツアー | パターン     | スキャン                 |
|       |     | プリ<br>プリ | セ… 1<br>設定<br>Jセット削除 |

図4-92

- <u>ステップ2</u> 方向矢印をクリックして必要な位置に移動します。
- <u>ステップ3</u>「プリセット」ボックスに、必要な位置を表す値を入力します。
- ステップ4 設定をクリックして、プリセット設定を完了します。

#### 4.4.3.2 ツアーの設定

- <u>ステップ1</u> 展開されたPTZコントロールパネルで、をクリックします。 PTZ画面が表示されます。
- <u>ステップ2</u> ツアータブをクリックします。 ツアータブが表示されます。

| PTZ   |     |                           |                                            |
|-------|-----|---------------------------|--------------------------------------------|
| プリセット | ツアー | パターン                      | スキャン                                       |
| •     |     | プリ<br>ツァ<br>プリ<br>プリ<br>ン | セ… 1<br>'ー… 1<br>'セット追加<br>'セット削除<br>'アー削除 |

- ステップ3 巡回番号ボックスに巡回ルートの値を入力します。
- ステップ4 「プリセット」ボックスに、プリセット値を入力します。
- <u>ステップ5</u> プリセットの追加をクリックします。 このツアーにプリセットが追加されます。

#### 

- プリセットの追加を繰り返すことができます。
- この巡回のプリセットを削除するには、「プリセットを削除」をクリックします。この操作を 繰り返すと、さらに多くのプリセットを削除できます。一部のプロトコルは削除をサポート していません。

#### 4.4.3.3 パターンの設定

#### 手順

- <u>ステップ1</u> 展開されたPTZコントロールパネルで、 をクリックします。 PTZ画面が表示されます。
- <u>ステップ2</u> パターンタブをクリックします。パターン画面が表示されます。

| PTZ   |     |        |                              |
|-------|-----|--------|------------------------------|
| プリセット | ツアー | パターン   | スキャン                         |
| •     |     | パタ<br> | <sup>ノーン</sup> 1<br>開始<br>終了 |

図4-94

- <u>ステップ3</u>パターンボックスに、patternの値を入力します。
- <u>ステップ4</u>「開始」をクリックして、指示操作を実行します。PTZコントロールパネルに移動して、ズ ーム、フォーカス、アイリス、および方向を調整する操作を実行することもできます。
- <u>ステップ5</u> PTZ画面で、「終了」をクリックして設定を完了します。

#### 4.4.3.4 オートスキャンの設定

- <u>ステップ1</u> 展開されたPTZコントロールパネルで、をクリックします。 PTZ画面が表示されます。
- <u>ステップ2</u>「スキャン」タブをクリックします。 スキャン画面が表示されます。図4-95参照。

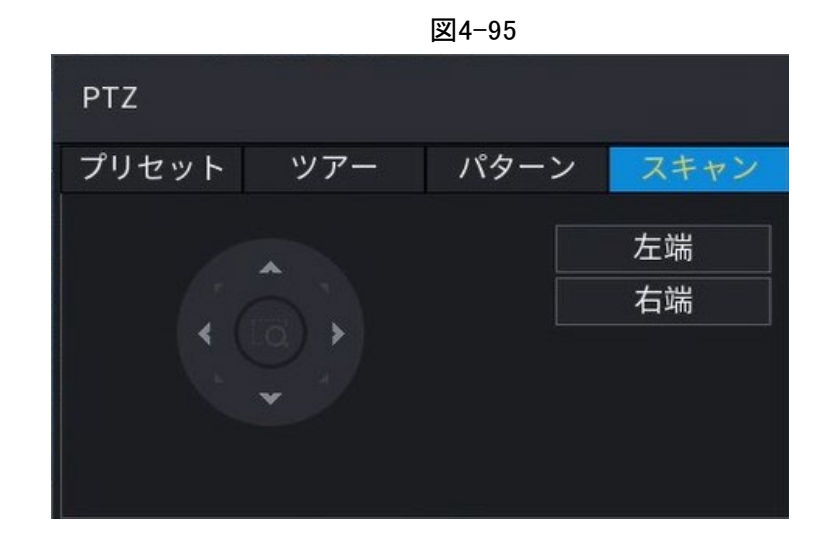

<u>ステップ3</u>方向矢印をクリックして、左右の制限を配置します。

## 4.4.4 PTZの呼び出し

PTZ設定を構成したら、拡張PTZコントロールパネルから監視用のPTZ機能を呼び出すことができます。図4-96を参照してください。

図4-96

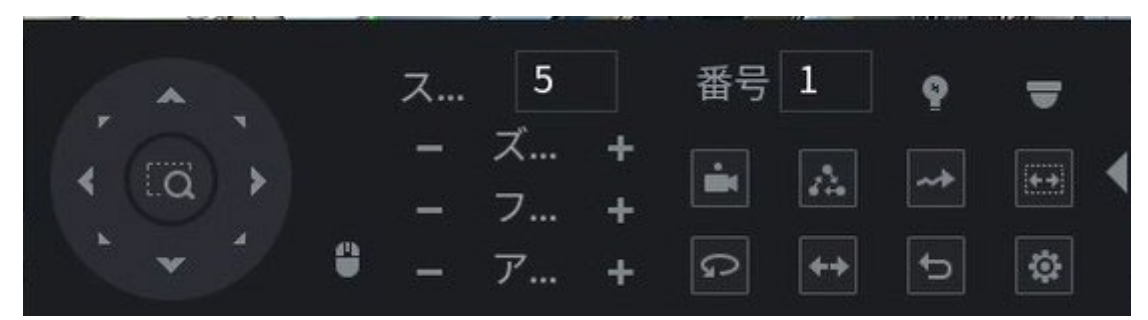

## 4.4.4.1 プリセットの呼び出し

#### 手順

- <u>ステップ1</u> 拡張されたPTZコントロールパネルの「No.」ボックスに、呼び出すプリセットの値を 入力します。
- ステップ2 クリックしてプリセットを呼び出します。
- <u>ステップ3</u> もう一度クリックすると、プリセットの呼び出しが停止します。 🔤

### 4.4.4.2 ツアーの呼び出し

- <u>ステップ1</u> 展開されたPTZコントロールパネルの「No.」ボックスに、呼び出すツアーの値を 入力します。
- <u>ステップ2</u> クリックしてツアーを呼び出します。

#### 4.4.4.3 呼び出しパターン

#### 手順

| <u>ステップ1</u> | 展開されたPTZコントロールパネルの「No.」ボックスに、呼び出すパターンの値を |
|--------------|------------------------------------------|
|              | 入力します。                                   |
| <u>ステップ2</u> | 呼び出してパターンを呼び出します。                        |
| <u>ステップ3</u> | PTZカメラは、設定されたパターンに従って繰り返し移動します。          |
| <u>ステップ4</u> | パターンの呼び出しを停止するには、もう一度クリックします。            |

#### 4.4.4.4 オートスキャンの呼び出し

#### 手順

- <u>ステップ1</u> 展開されたPTZコントロールパネルの「No.」ボックスに、呼び出す境界線の値を 入力します。
- <u>ステップ2</u> クリック
- <u>ステップ3</u> PTZカメラは、設定されたボーダーに従ってスキャンを実行します。
- <u>ステップ4</u>再度クリックすると、自動スキャンを停止します。

#### 4.4.4.5 オートPanの呼び出し

#### 手順

- <u>ステップ1</u> 拡張されたPTZコントロールパネルで、をクリックして水平方向に移動を開始 します。
- ステップ2 回もう一度クリックすると、移動を停止します。

#### 4.4.4.6 補助ボタンの使用

展開されたPTZコントロールパネルでをクリックすると、AUX設定画面が表示されます。図4-96を 参照してください。ショートカットAUXリストで、適用されているプロトコルに対応するオプションを 選択します。

「Aux No.」ボックスに、デコーダーのAUXスイッチに対応する番号を入力します。

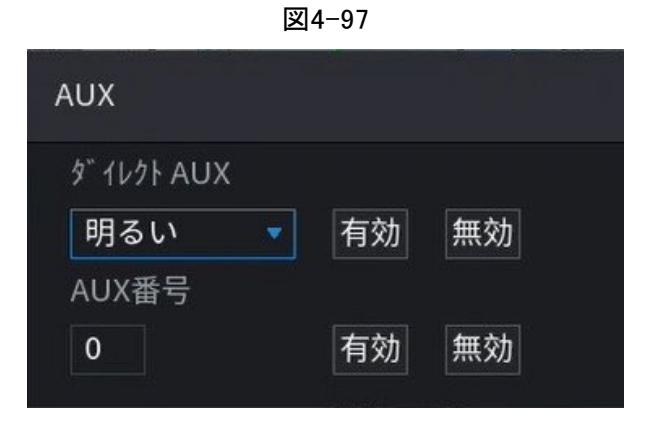

# 4.5 録音ファイル

デバイスは、デフォルトで24時間連続レコードを採用します。カスタマイズされたレコード期間とレ コードタイプをサポートします。詳細は「4.1.4.6スケジュール」を参照してください。

# 4.6 再生と検索

## 4.6.1 インスタント再生

過去5~60分間の録音ファイルを見ることができます。インスタント再生については、「4.3.2ナビゲーションバー」を参照してください。

## 4.6.2 検索画面

NVR内の録画ファイルを検索して再生します。 メインメニュー>検索を選択するか、ライブビュー画面を右クリックして検索を選択すると、検索 と再生の画面が表示されます。

## □□ 以下の図は参考用です。

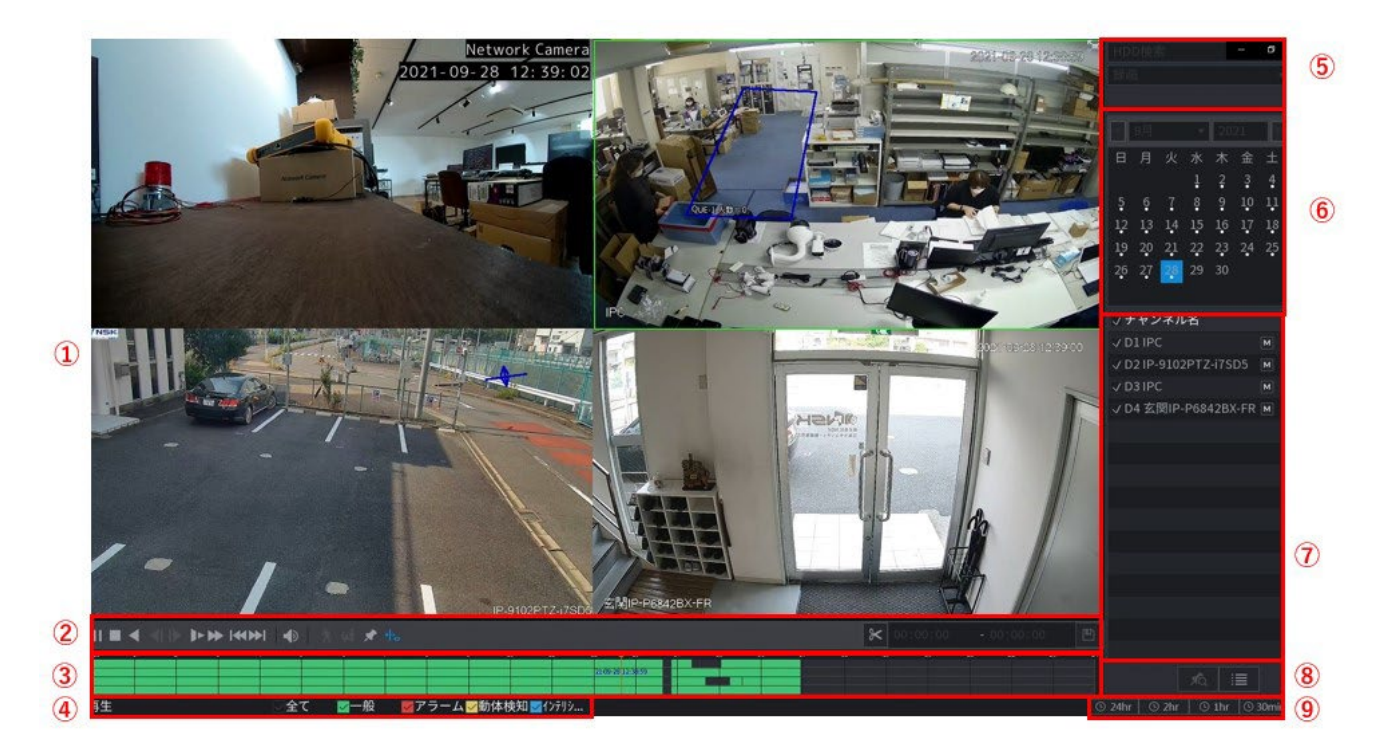

表4-28

| 番号 | 機能          | 説明                                                                                                    |
|----|-------------|----------------------------------------------------------------------------------------------------|
| 1  | ディスプレイウィンドウ | 検索した録画映像や画像を表示します。シングルチャンネル、4<br>チャンネル、9チャンネル、16チャンネルの同時再生に対応しています。<br>シングルチャンネルモードで再生する場合は、マウスの左ボタン<br>を押したまま、拡大したい領域を選択します。左マウスボタンを<br>放すと、領域が拡大されます。拡大状態を終了するには、画像<br>上で右クリックします。 |
|    | 再生コントロールバー  | 再生コントロールボタン。詳細は「4.6.2.1再生コントロール」を参照し<br>てください。                                                                                                    |
| 2  | クリップ        | クリックして録画ファイルを編集し、指定したフッテージを保存しま<br>す。詳細は「4.6.2.3クリップ」を参照してください。 📧                                                                                                    |
|    | バックアップ      |                                                                                                    |

| 番号 | 機能      | 説明                                                                                                    |  |  |  |  |  |
|----|---------|----------------------------------------------------------------------------------------------------|--|--|--|--|--|
| 3  | タイムバー   | <ul> <li>現在録画されているビデオのタイブと期間を表示します。</li> <li>4チャンネルレイアウトでは、4つのタイムバーが表示されます。その他のビューレイアウトでは、1つのタイムバーのみが表示されます。</li> <li>色付きの領域をクリックすると、特定の時間から再生が開始されます。</li> <li>設定を行う場合は、タイムバーのホイールボタンを回すと、タイムバーが0からズームインします。再生中の場合は、タイムバーのホイールボタンを回すと、タイムバーのホイールボタンを回すと、再生位置からタイムバーがズームします。</li> <li>タイムバーの色:緑は一般的なタイプを示し、赤は外部アラームを示し、黄はモーション検出を示し、青はインテリジェントなイベントを示し、紫はPOSイベントを示します。</li> <li>タイムバーの経のオレンジ色の線をドラッグすると、iframe形式で再生をすばやく表示できます。</li> <li>1つのチャンネルモードでビデオを再生する場合、マウスポインタをタイムバーに0.1秒間移動すると、選択したビデオのサムネイル画像を表示できます。選択した時刻より前の4枚と後の4枚の画像、および選択した時刻のサムネイル画像が表示されます。</li> <li>一部のモデルでは、タイムバーの空白部分をクリックすると、録画されたビデオがある次のタイムポイントに自動的にジャンプします。</li> </ul> |  |  |  |  |  |
|    | 再生ステータス | 再生と停止の2つの再生ステータスが含まれます。                                                                                                    |  |  |  |  |  |
| 4  | レコードタイプ | チェックボックスをオンにして、検索する録画タイプを定義します。                                                                                                    |  |  |  |  |  |
| 5  | 検索タイプ   | 再生するコンテンツを、録画、画像、サブピリオドから選択します。検<br>索種別の選択については、「4.6.2.2検索種別」を参照してください。                                                                                                    |  |  |  |  |  |
| 6  | カレンダー   | 検索する日付をクリックすると、タイムバーに対応するレコードが表示<br>されます。<br>レコードまたはスナップショットのある日付には、日付の下に小さな実線<br>が表示されます。                                                                                                    |  |  |  |  |  |

| 番号 | 機能                         | 説明                                                                                                    |
|----|----------------------------|----------------------------------------------------------------------------------------------------|
| 7  | ビューのレイアウ<br>トとチャンネルの<br>選択 | <ul> <li>「カメラ名」リストで、再生したいチャンネルを選択します。</li> <li>ウィンドウの分割は、チャンネルの選択方法によって決まります。たとえば、1つのチャンネルを選択した場合、再生はシングルチャンネル表示で表示されます。2~4チャンネルを選択した場合、再生は4チャンネル表示で表示されます。最大は8チャンネルです。</li> <li>クリックしてストリームを切り替えます。メインストリームを示し、サブストリームを示します。 MMMS</li> </ul> |
| 8  | リスト表示                      | この領域には、タグリストとファイルリストが含まれます。                                                                                                    |
| 14 | タイムバー単位                    | タイムバーの単位として、24時間、2時間、1時間、または30分を選択できます。設定に応じてタイムバーの表示が変わります。                                                                                                    |

#### $\square$

ここでのすべての操作(再生速度、チャンネル、時間、進捗など)は、ハードウェアバージョンと関係があり ます。NVRシリーズによっては、一部の機能や再生速度に対応していないものがあります。

### 4.6.2.1 再生コントロール

再生コントロール画面を以下に示します。

図4-99

|         |          |         |     |        |     | ç, |  |  | Φġ |
|---------|----------|---------|-----|--------|-----|----|--|--|----|
| 詳細については | は、次のシートを | 参照してくださ | い。表 | 長4−29耄 | 参照。 |    |  |  |    |

表4-29

| X - 20      |                                              |  |  |  |
|-------------|----------------------------------------------|--|--|--|
| アイコ<br>ン    | 機能                                           |  |  |  |
| ▶   II<br>, | 再生/一時停止<br>スロー再生モードでクリックすると、再生/一時停止が切り替わります。 |  |  |  |
|             | 停止<br>再生中にクリックすると、現在の再生処理が停止します。             |  |  |  |
| アイコ<br>ン   | 機能                                                                                                    |
|------------|----------------------------------------------------------------------------------------------------|
|            | 逆再生<br>通常の再生モードでは、ボタンを左クリックすると、ファイルが逆再生を開始し<br>ます。もう一度クリックすると、現在の再生が一時停止します。<br>逆再生モードで、またはをクリックすると、通常の再生に戻ります。 ▶ 11                                                                         |
| <b>\</b>   | 前のコマ/次のコマを表示します。<br>通常の再生ファイルを一時停止するときは、フレームをクリックします。<br>フレームバイフレーム再生モードで、再生モードをクリックします。                                                                                                    |
| Þ          | スロープレー<br>再生モードでクリックすると、スロー再生1、スロー再生2など、さまざまなス<br>ロー再生モードを実現できます。                                                                                                    |
| *          | 早送り<br>再生モードでクリックすると、ファーストプレイ1、ファーストプレイ2など、さ<br>まざまなファーストプレイモードを実現できます。                                                                                                    |
| •          | 再生の音量を調節します。                                                                                                    |
| オ          | スマート検索。<br>詳細は「4.6.3スマートサーチ再生」を参照してください。                                                                                                    |
| <b>⊊</b> n | スマートモーション検出。アイコンをクリックすると、人物または自動車を選択<br>でき、システムは人物または自動車の検出されたビデオを再生します。<br>し<br>人と自動車を同時に選択することができます。                                                                                       |
| Ô          | フルスクリーンモードでスナップショットボタンをクリックすると、システムは1枚の<br>画像をスナップできます。<br>システムは、カスタムスナップ画像保存パスをサポートします。周辺機器を最<br>初に接続し、フルスクリーンモードでスナップボタンをクリックします。パスを選<br>択または作成できます。スタートボタンをクリックすると、静止画を指定したパ<br>スに保存できます。 |
| *          | マークボタン。<br>この機能は一部のシリーズ製品専用です。再生コントロールペインにマークボ<br>タンがあることを確認します。<br>詳細は「4.6.5タグ再生」を参照してください。                                                                                                 |
| ĨØ         | POS情報の表示/非表示を切り替えます。<br>1チャンネル再生モードでクリックすると、ビデオ上のPOS情報の表示/非<br>表示を切り替えることができます。                                                                                                    |

| アイコン | 機能                                                   |
|------|------------------------------------------------------|
|      | 1チャンネル再生モードでクリックすると、ビデオ上のIVSルール情報の表示を<br>有効/無効にできます。 |
| ₩₀   |                                                      |
|      | この機能は一部のシリーズ専用です。                                    |
| Ē    | 画像検索。詳細は「4.6.4画像検索再生」を参照してください。                      |

# 4.6.2.2 検索タイプ

録画したビデオ、スプライス、スナップショットをディスクまたは外部ストレージデバイスから検索できます。

- From R/W Disk:デバイスのHDDからの録画ビデオまたはスナップショット再生。
- I/Oデバイスから:外部ストレージデバイスからの録画ビデオ再生。参照をクリックし、再生する録画ビデオファイルの保存パスを選択します。ビデオファイルをダブルクリックするか、を クリックして再生を開始します。▶

# 4.6.2.3 クリップ

情報

この機能を使用すると、一部の映像を新しいファイルにクリップしてから、USBデバイスに保存できます。図4-102を参照してください。以下の手順に従ってください。

 $\square$ 

- クリップ機能は、1チャンネル/複数チャンネル用です。
- 最大1024ファイルを同時に保存します。

手順

- ステップ1 最初にレコードを選択し、次にクリックして再生します。▶
- <u>ステップ2</u>バーで時間を選択し、をクリックしてクリップを開始します。
- ステップ3 タイムバーで時間を選択し、をクリックしてクリップを停止します。
- ステップ4 クリップを保存するには、「システムポップアップ」をクリックします。 ※※ 四

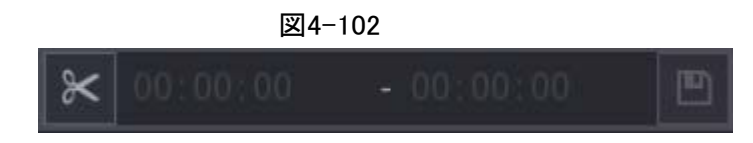

# 4.6.2.4 レコードバックアップ

情報

この機能は、ファイルリストでチェックしたファイル、またはクリップしたばかりのファイルをバックアップするためのものです。

手順

- <u>ステップ1</u> バックアップする録画ビデオファイルを選択します。選択できるファイルには、次の2 種類があります:
  - ・ 録画ビデオファイル:をクリックすると、ファイルリスト領域が表示されます。バックアップするファイルを選択します。
     ■
  - クリップフッテージを録画ファイルとして保存します。
- <u>ステップ2</u> クリックすると、バックアップ画面が表示されます。

図4-103

|        |                             |                                |                                        | 00 : 00 : 00 - 0           | ļ |
|--------|-----------------------------|--------------------------------|----------------------------------------|----------------------------|---|
|        |                             |                                |                                        | IP-9102PTZ-i7SD5           | l |
|        |                             |                                |                                        | 開始時刻 タイプ 🔺                 | l |
|        |                             |                                |                                        | = 00:00:00 R               | l |
|        |                             |                                |                                        | 01:00:00 R                 | l |
|        | バックアップ                      |                                |                                        | ✓ 02:00:00 R               | l |
|        |                             |                                |                                        | 03:00:00 R                 | l |
|        | 1 名前(タイプ)                   | 球灾景/会灾景                        | デバイフ状態                                 | 04:00:00 R                 | l |
|        |                             | 14 44 GB/14 45 GB              | 711-                                   | 05:00:00 R                 | l |
|        | 1 0 3001(038-038)           | 14.44 00/14.45 00              |                                        | 06:00:00 R                 | l |
|        |                             |                                |                                        | 07:00:00 R                 | l |
|        |                             |                                |                                        | 08:00:00 R                 | l |
|        |                             |                                |                                        | 09:00:00 R                 | l |
|        |                             |                                |                                        | = 10:00:00 R               | l |
|        |                             | 問払時が 终了時が                      | #/7°///P)                              | 11:00:00 R                 | l |
|        |                             |                                | 91X (ND)                               | = 12:00:00 R               | l |
|        | 1 0 D2 K 21-05              | -28 02.00.00 21-09-28 03.00.00 | 462300                                 | 12:38:55 R                 | l |
|        |                             |                                |                                        | = 13:00:00 R               | l |
|        |                             |                                |                                        | 13:52:03 R                 | l |
|        | 14 305 10 20 M M 26 10 20 5 | - `®+D/+                       |                                        | 15:00:00 R                 | l |
|        |                             | "迭伏/キャンセルハックアッフテ/              | イスかファイル 二一体化映像                         | 16:00:00 R                 |   |
|        | 必要容量 / 空き容量: 473.45 MB/1    | 4.44 GB                        | 7711形式 DAV -                           | 17:00:00 R                 | l |
|        |                             |                                |                                        |                            |   |
|        |                             | バックアップ 削除                      |                                        | 開始時刻                       | l |
|        |                             |                                |                                        | 21-09-28 00:00:00          | l |
|        |                             |                                | The second design of the second second | 終了時刻                       | l |
|        | +.                          |                                | ► 00:00:00 - 00:00:00                  |                            | l |
|        |                             |                                | 17 18 19 20 21 22 2                    | 4 71A (ND) 402452          | l |
|        |                             |                                |                                        |                            |   |
| 同会て 図一 | 船 アラームマ動体検知マイソテリシ           |                                |                                        | O 24hr O 2hr O thr O 30min | 1 |

# <u>ステップ3</u> バックアップ(バックアップ)をクリックしてプロセスを開始します。

# 4.6.3 スマート検索再生

#### 情報

 $\square$ 

この機能は一部のシリーズ製品専用です。

再生プロセス中に、シーン内のモーション検出ゾーンを分析し、分析結果を与えることができます。

この機能は、モーション検出機能がすでに有効になっているチャンネル用です(メインメニュー>アラ ーム>ビデオ検出>モーション検出)。

## 手順

<u>ステップ1</u> ビデオを再生するチャンネルを選択し、をクリックします。再生ビデオにグリッドを表示できます。

- 1チャンネル再生モードです。
- 複数チャンネル再生モードになっている場合は、まずチャンネルをダブルクリックすると、1チャンネル再生モードに切り替わります。
- <u>ステップ2</u> マウスを左クリックし、ドラッグしてスマート検索ゾーン(22\*18(PAL)、22\*15(NTSC))を 選択します。
- <u>ステップ3</u> クリックすると、スマート検索とスマート再生に移動します。システムは、すべての

モーション検出レコードフッテージを再生します。 🕅

ステップ4 再度クリックすると、スマート検索機能が停止します。 🕅

 $\square$ 

- モーション検出領域をフルスクリーンゾーンにすることはできません。
- モーション検出領域は、デフォルトで現在の再生ペイン全体を採用します。
- リスト上の他のファイルを選択すると、システムは他のファイルのモーション検出フ ッテージの再生を開始します。
- システムがモーション検出ファイルを再生している場合、タイムバーユニットスイッチ、逆再生、フレーム単位のnullが表示されます。

# 4.6.4 画像検索再生

再生画面で対象の人物の画像を選択し、対象の人物と関連するすべてのビデオを画像で検索します。

ライブビュー画面を右クリックし、「検索」を選択して検索画面を表示します。ビデオを再生するチャンネルを選択し、をクリックして再生をフリーズします。 詳細は「4.3.3.8ピクチャーサーチ」を参照してください。

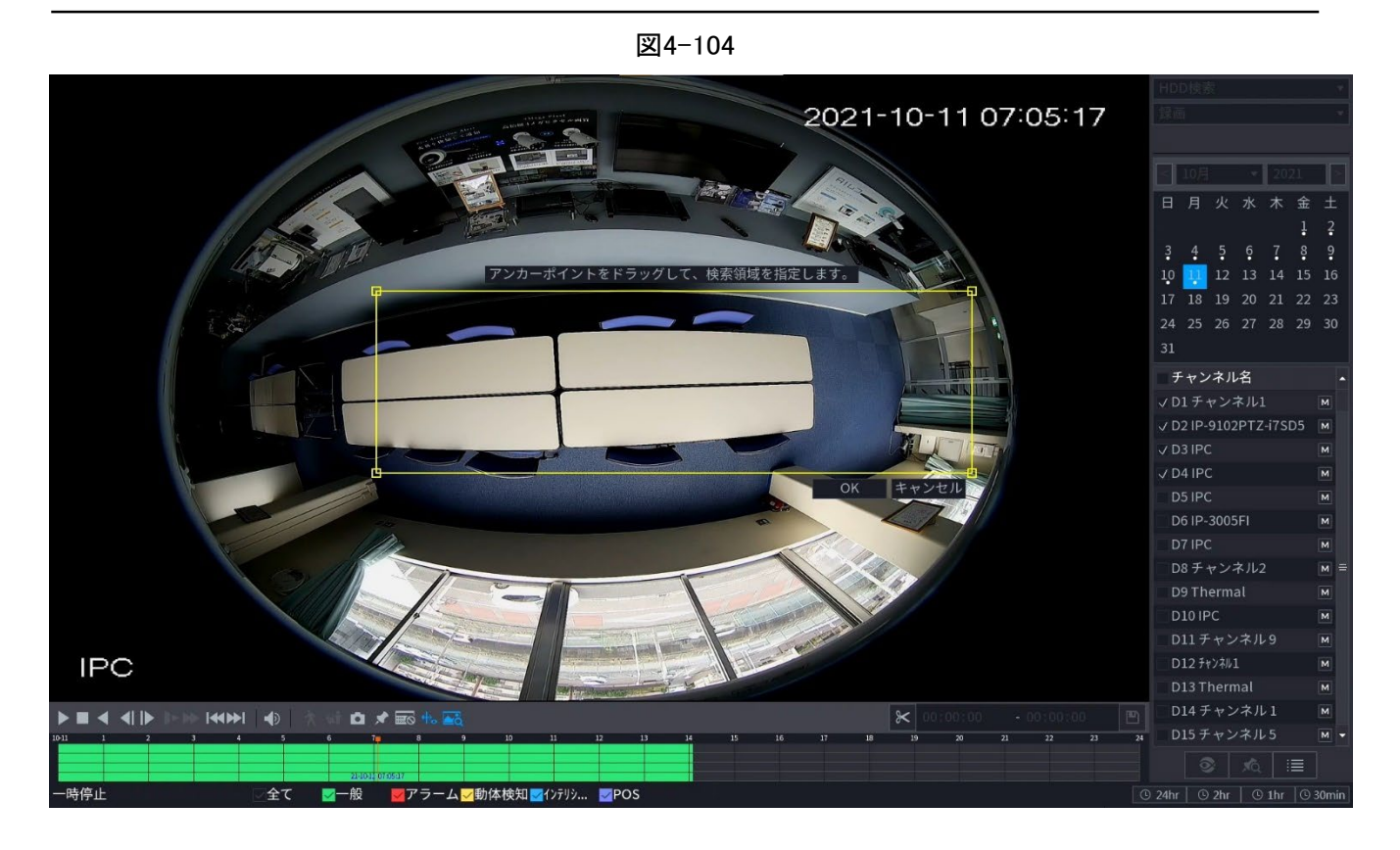

# 4.6.5 タグ再生

ビデオ録画を再生しているときに、必要に応じて録画にタグを付けることができます。再生後、時間キーワードまたはタグキーワードを使用して、対応するレコードを検索してから再生できます。 重要なビデオ情報を取得するのはとても簡単です。

タグの追加

システムの再生中にをクリックすると、次の画面に移動できます。

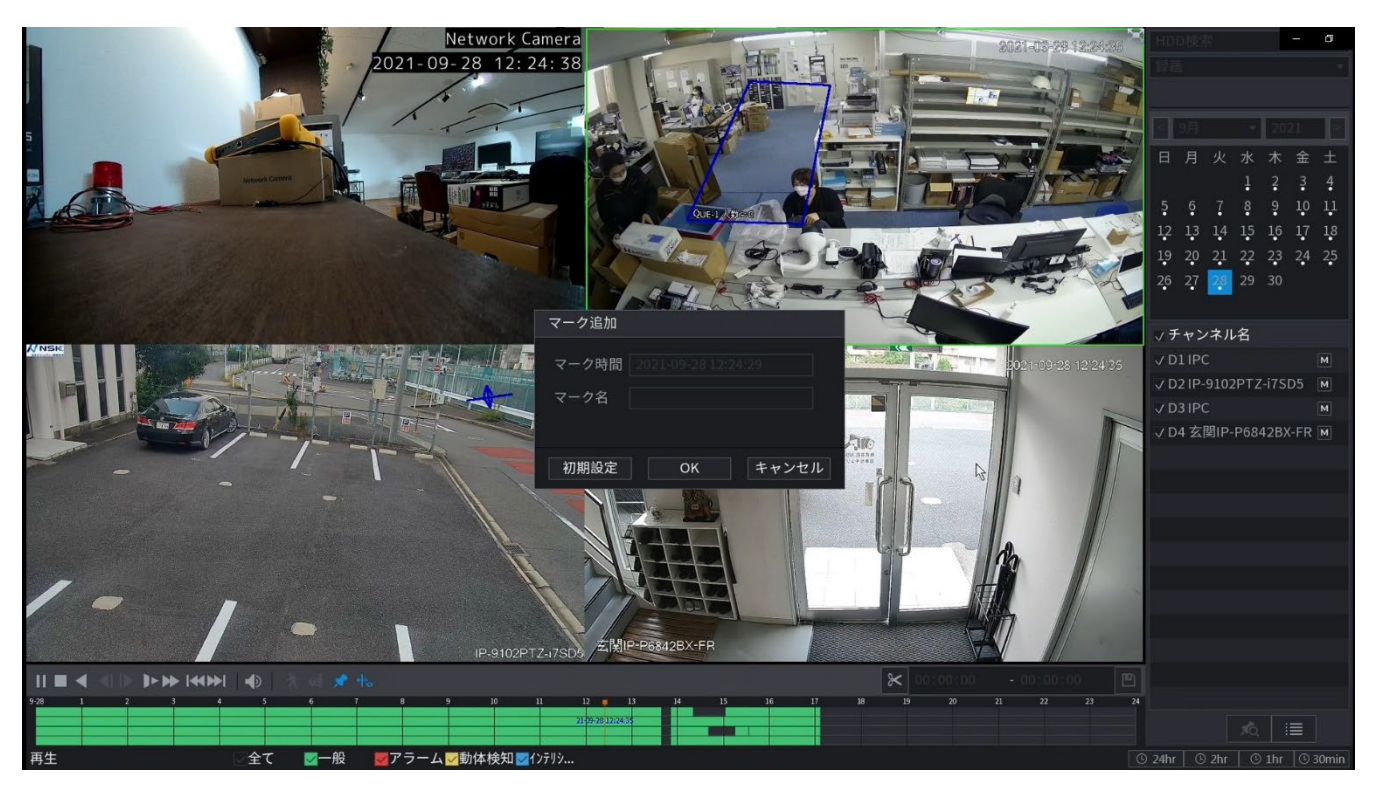

# 再生タグ

1ウィンドウ再生モード中に、図4-98をクリックすると、タグファイルリスト画面に移動できます。1つのタグファイルをダブルクリックすると、タグ時間から再生を開始できます。

## タグ時間前に再生

ここでは、タグ時間の前のN秒から再生を開始するように設定できます。

Ш

通常、このようなレコードファイルがある場合、システムは直前のN秒間のレコードを再生できま す。それ以外の場合、録音の種類などがあると、システムは前のX秒から再生されます。

タグマネージャ

検索画面(図492)のマークマネージャボタンをクリックすると、マネージャ画面に移動することができます。図4-106を参照してください。システムは、デフォルトで現在のチャネルのすべてのレコードマーク情報を管理できます。現在のチャンネルのすべてのマーク情報を時間ごとに表示できます。

|                     | <b>翌</b> 4-            | -106        |            |          |                               |     |
|---------------------|------------------------|-------------|------------|----------|-------------------------------|-----|
|                     |                        |             |            |          | 00 : 00 : 00 -                | ٥   |
|                     |                        |             |            |          |                               |     |
|                     |                        |             |            |          | マーク時間タイトル                     |     |
|                     |                        |             |            |          |                               |     |
|                     |                        |             |            |          |                               |     |
|                     |                        |             |            |          |                               |     |
|                     | 管理者                    |             |            |          |                               |     |
|                     |                        |             |            |          |                               |     |
|                     | チャンネル 2                |             |            |          |                               |     |
|                     | 開始時刻 2021 - 09 - 28 00 | 0:00:00     |            |          |                               |     |
|                     | 終了時刻 2021 - 09 - 29 00 | 0:00:00     | 検索         | •        |                               |     |
|                     | 1 チョン フーク時間            | 7-49        |            |          |                               |     |
|                     | 1 2 2021-09-21         | 112-2 tag   |            |          |                               |     |
|                     |                        |             |            |          |                               |     |
|                     |                        |             |            |          |                               |     |
|                     |                        |             |            |          |                               |     |
|                     |                        |             |            |          |                               |     |
|                     |                        |             |            |          |                               |     |
|                     | 削除                     |             | ログアウト      |          |                               |     |
|                     |                        |             |            |          |                               |     |
|                     |                        |             |            |          |                               |     |
|                     |                        |             |            |          |                               |     |
|                     |                        |             |            |          |                               |     |
|                     |                        |             |            |          |                               |     |
|                     |                        |             | ► 00:00:00 |          |                               |     |
| 948 1 2 3 4 5 6 7 8 |                        | 14 15 16 17 | 18 19 20   | 24 23 24 |                               |     |
|                     |                        |             |            |          |                               | 2   |
| 冉玍停止                |                        |             |            |          | 🕒 24hr   🕒 2hr   🕒 1hr   🕑 30 | min |

# 変更

タグ情報項目をダブルクリックすると、タグ情報を変更するためのダイアログボックスがポップア ップ表示されます。タグ名はここでのみ変更できます。

削除

ここで、削除するタグ情報項目を確認し、削除をクリックすると、1つのタグ項目を削除できます。

- タグ管理画面に移動した後、システムは現在の再生を一時停止する必要があります。タグ管理画面を終了すると、システムは再生を再開します。
- 再生したいタグファイルが削除されている場合は、リストの最初のファイルから再生が開始され ます。

# 4.6.6 再生画像

## 情報

画像を検索して再生します。以下の手順に従ってください。

#### 手順

- <u>ステップ1</u>メインメニュー>検索を選択するか、ライブビューウィンドウを右クリックして検索を 選択すると、検索画面に移動できます。
- <u>ステップ2</u> 右上隅で「画像」を選択し、再生間隔を入力します。ステップ3 日付とチャンネルを選択し、クリックして再生します。

# 4.6.7 サブピリオド再生

## 情報

録画したビデオファイルをスプライスにクリップし、同時に再生して時間を節約することができます。

 $\square$ 

この機能は一部のシリーズ製品に限定されています。

## 手順

<u>ステップ1</u> メインメニュー>検索を選択します。

検索画面が表示されます。

<u>ステップ2</u> 「検索タイプ」リストで「Sub期間」を選択し、「スプリットモード」リストで「4」、「8」、または

「16」を選択します。図4-107を参照してください。

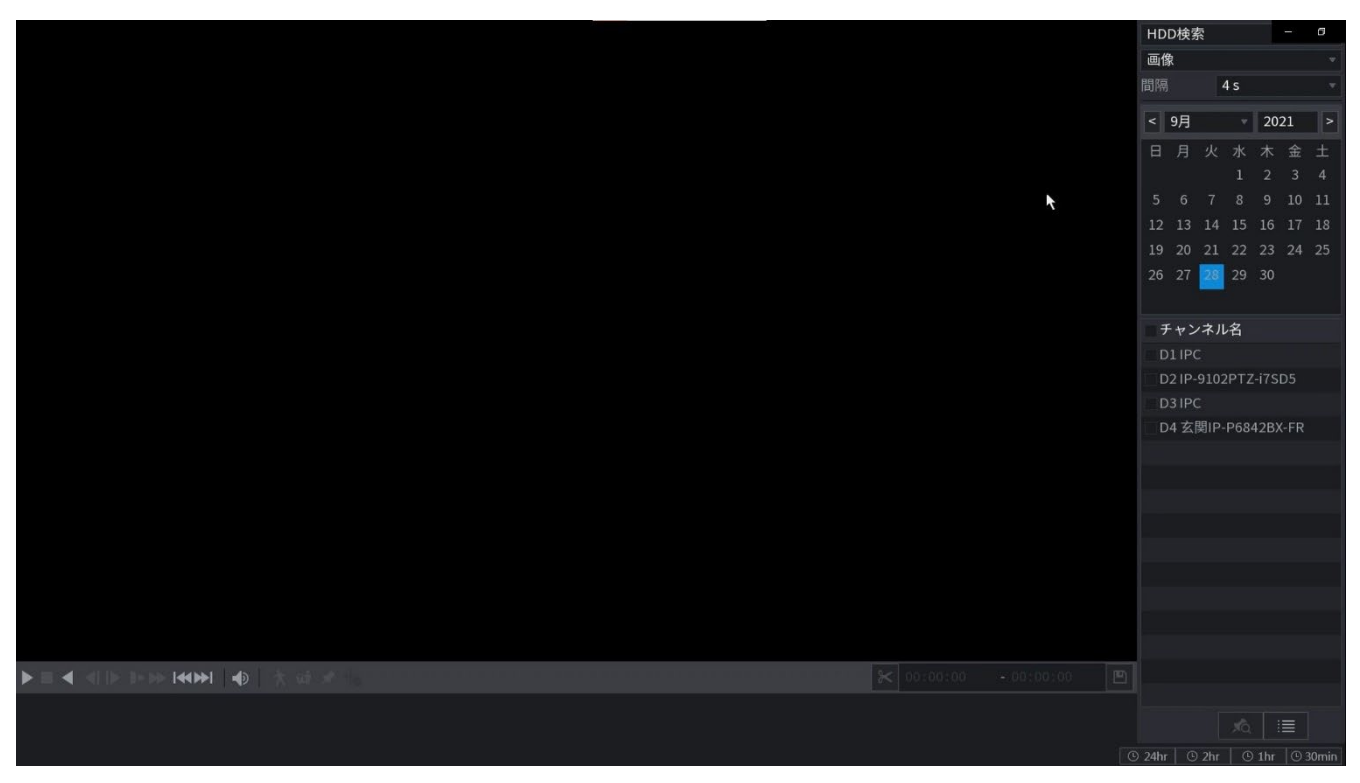

|  | <u>ステップ3</u> | カレンダー領域で、日付を選択します。 |
|--|--------------|--------------------|
|--|--------------|--------------------|

<u>ステップ4</u>「カメラ名」リストでチャンネルを選択します。

 $\square$ 

シングルチャネルのみ対応しています。

<u>ステップ5</u> スプライスの再生を開始します。図4-108を参照してください。 クリックすると、最初から再生が始まります。▶

タイムバーの任意の場所をダブルクリックすると、クリックした場所から再生が開始されます。

図4-108

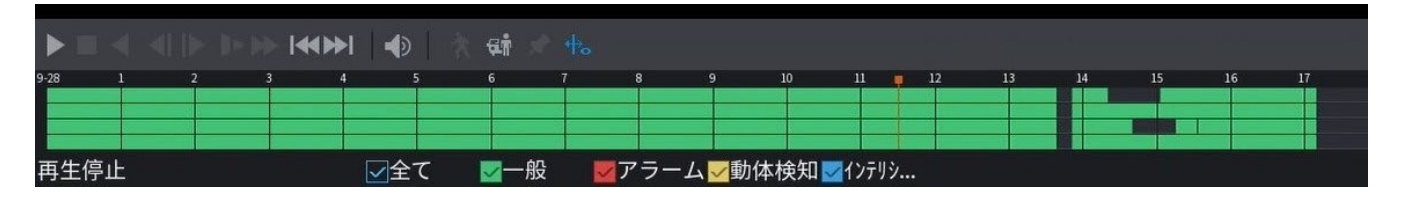

# 4.6.8 ファイル一覧

クリックすると、ファイルリストが表示されます。レコードの最初のチャンネルが表示されます。図4-109を参照してください。目

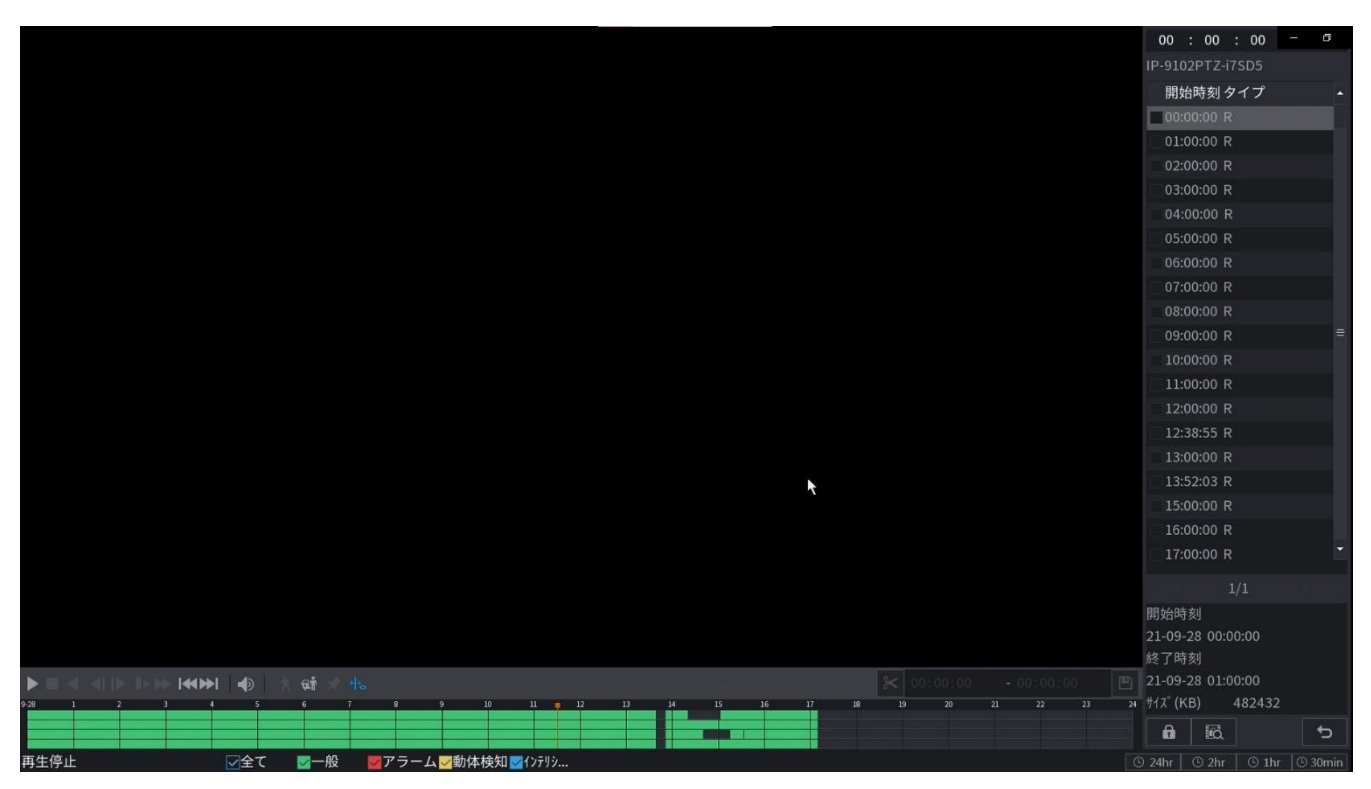

- ファイル名を確認し、ファイルをダブルクリックするか、クリックして再生します。 ▶
- 一番上の列に正確な時刻を入力すると、当日のレコードを検索できます。
- システム maxは、1つのリストに128個のレコードファイルを表示します。
- クリックすると、カレンダー/チャンネル選択画面に戻ります。

# ファイルのロックまたはロック解除

- 録画ビデオをロックするには、ファイルー覧画面で録画ビデオのチェックボックスを選択し、をクリックします。ロックした動画は上書きされません。
- ロックされた情報を表示するには、をクリックします。ファイルロック画面が表示されます。 國
- □□ 書き込み中や上書き中の録画映像はロックできません。
  - 録画したビデオのロックを解除するには、ファイルロック画面でビデオを選択し、ロック解除をクリックします。

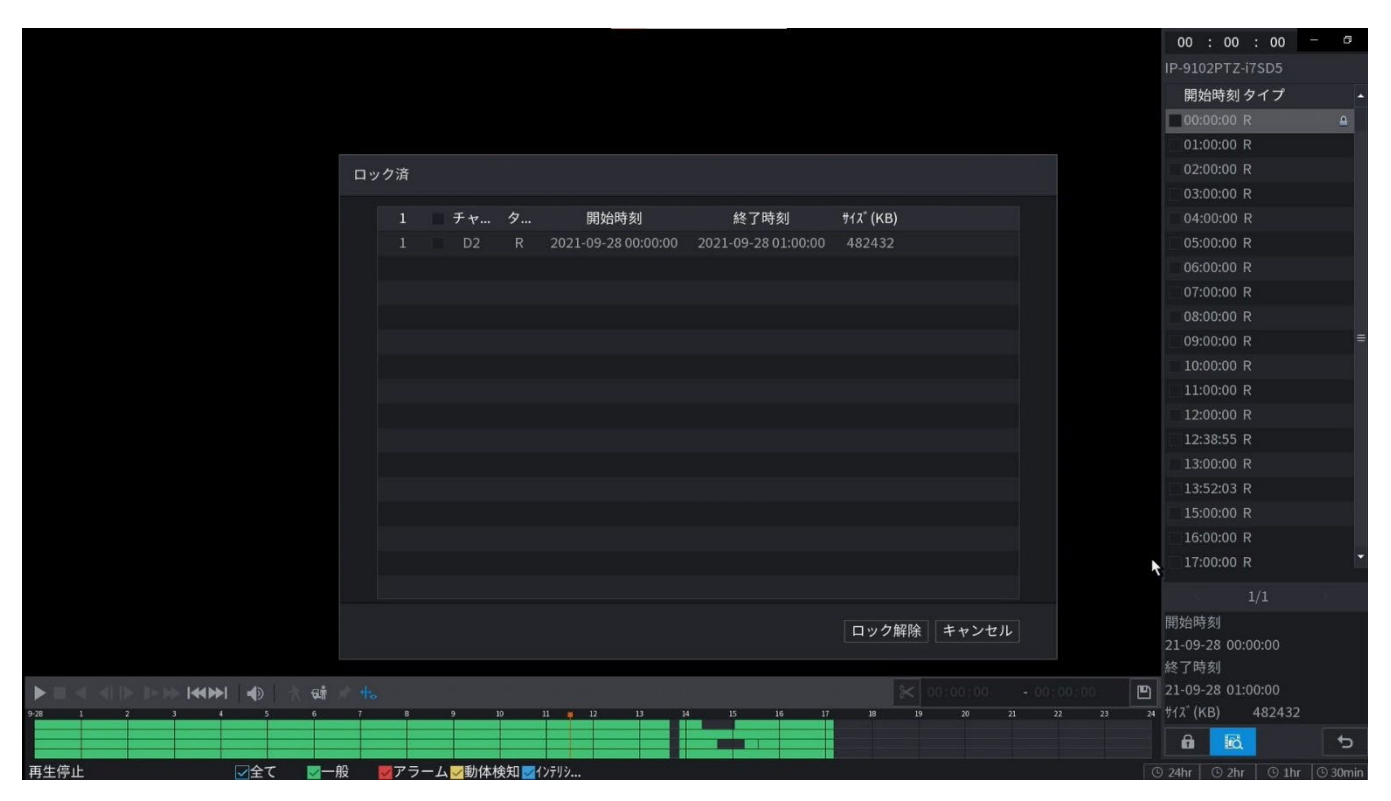

# 4.6.9 その他の補助機能

# 4.6.9.1 デジタルズーム

1ウィンドウ再生モードでは、マウスを左クリックして画面上の任意のゾーンを選択すると、現在のゾーンをズームインできます。マウスを右クリックして終了します。

# 4.6.9.2 チャンネルの切り替え

- 再生モード中にドロップダウンリストから選択すると、再生チャンネルが切り替わります。
- スマート検索チャンネルもこの機能をサポートしていません。
- システムが録音ファイルを再生しているとき、フロントパネルの数字ボタンをクリックすると、選択したチャンネルの録音ファイルの再生が同時に開始されます。

# 4.7 AI

# 4.7.1 AI検索

NVRでレコードファイルを検索し、レコードファイルが対応するルールを満たしていることをフィルタリングできます。指定したファイルの再生に適しています。

 $\square$ 

本シリーズNVR製品は、カメラファイルによるAIの再生のみをサポートしています。[AIカメラ]は、接 続されたカメラがすべてのAIアナリティックを実行し、その結果をNVRに与えることを意味します。

# 4.7.1.1 顏検出

# 情報

検出された顔を検索し、録画を再生できます。

# 手順

<u>ステップ1</u> メインメニュー>AI>AI検索>顔検出を選択します。 顔検出画面が表示されます。

| 🎯 AI              |       | 8              | Ŷ            | 9 | ¢ | Ţ | G | LIVE | ⊥ <u>-</u> 0 |
|-------------------|-------|----------------|--------------|---|---|---|---|------|--------------|
| <b>€</b> インテル検索 ◆ | チャンネル | D1             |              |   |   |   |   |      |              |
|                   | 開始時刻  | 2021 - 09 - 28 | 00:00:00     |   |   |   |   |      |              |
|                   | 終了時刻  | 2021 - 09 - 28 | 23 : 59 : 59 |   |   |   |   |      |              |
| 人数計算              | 性別    | 全て<br>全て       |              |   |   |   |   |      |              |
| ヒートマップ            | 眼鏡    | <u></u> 全て     |              |   |   |   |   |      |              |
|                   | ひげ    | 全て             |              |   |   |   |   |      |              |
|                   | マスジ表情 | 主て             |              |   |   |   |   |      |              |
|                   |       | 検索             |              |   |   |   |   |      |              |
|                   |       |                |              |   |   |   |   |      |              |
|                   |       |                |              |   |   |   |   |      |              |
|                   |       |                |              |   |   |   |   |      |              |
|                   |       |                |              |   |   |   |   |      |              |
|                   |       |                |              |   |   |   |   |      |              |
|                   |       |                |              |   |   |   |   |      |              |

図4-111

<u>ステップ2</u> チャンネルを選択し、開始時刻と終了時刻を入力し、性別、年齢、メガネ、ビール、マス クに設定します。検索をクリックします。結果が表示されます。図4-112を参照してくださ い。

# プライバシー上の理由から、画像内の人の顔はピクセル化していますが実際の画像は鮮明です。

図4-112

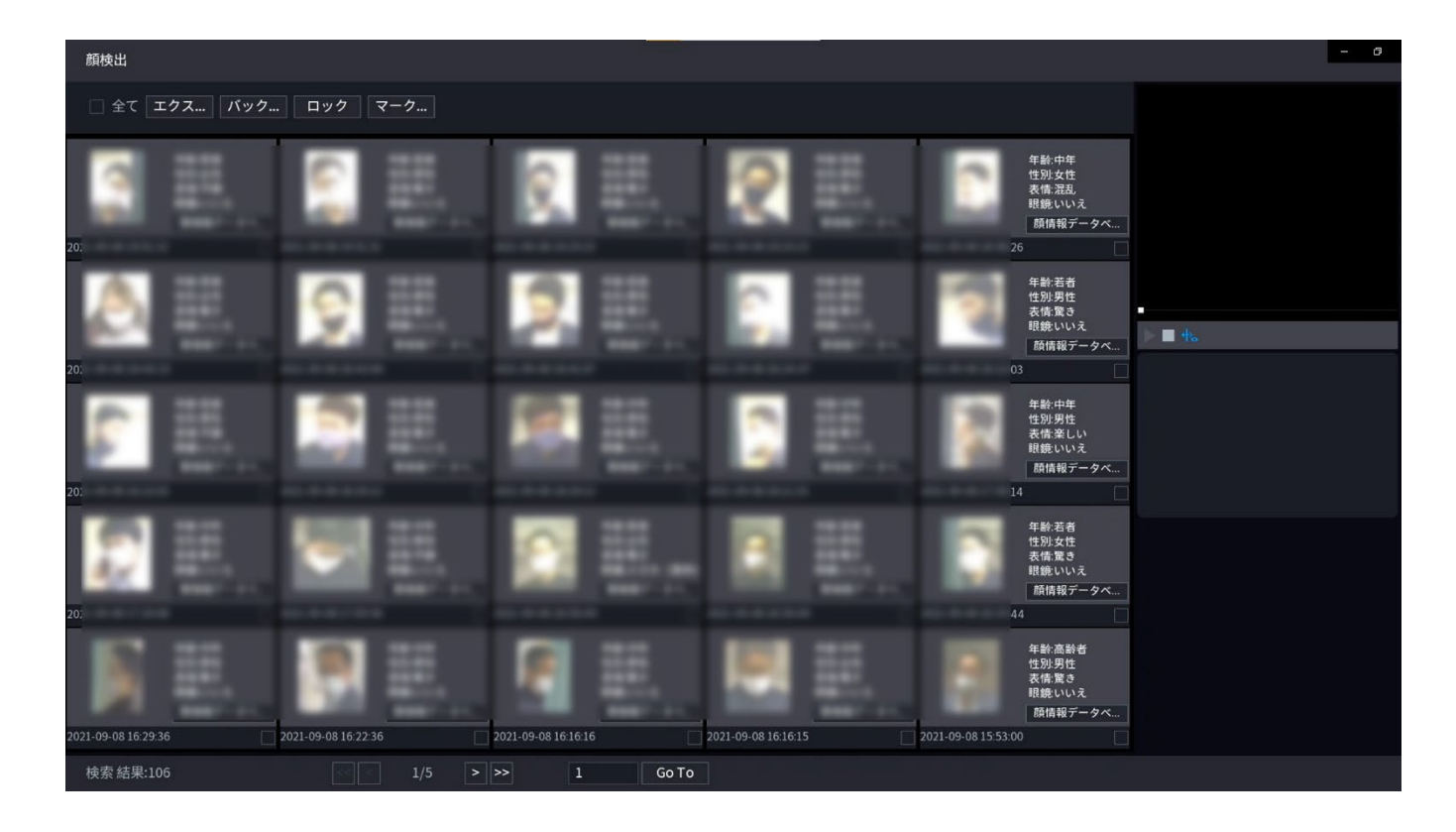

<u>ステップ3</u> 再生したい顔を選びます。

情報が登録されている画像が表示されます。 録音したファイルに対して、次の操作を行うこともできます。

- Excel形式で結果をエクスポートするには、エクスポートをクリックします。
- 録音したファイルを外部ストレージデバイスにバックアップするには、ファイルを選択し、バックアップをクリックし、保存パスとファイルタイプを選択して、開始をクリックします。図4-113を参照してください。

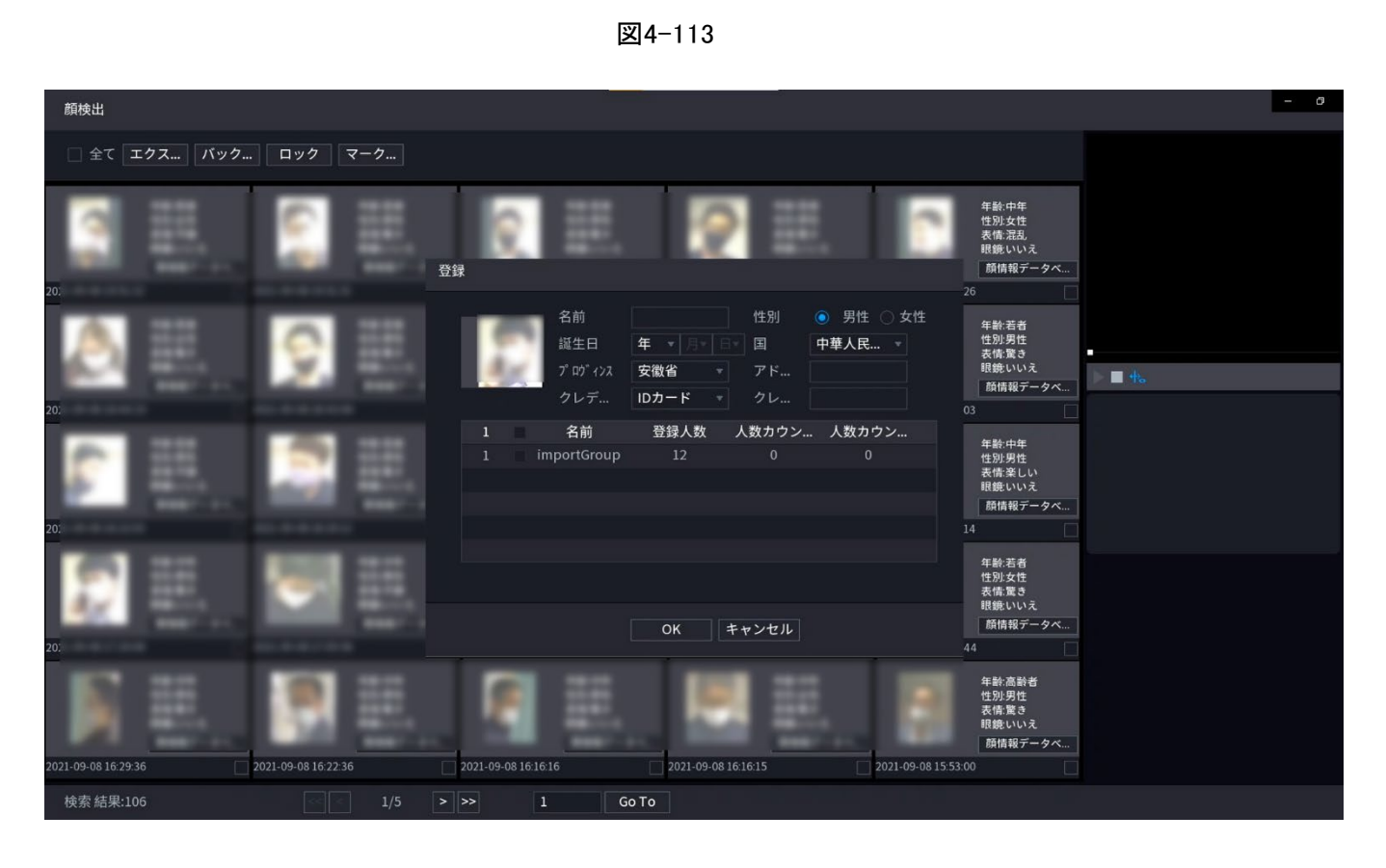

- ファイルを上書きできないようにロックするには、ファイルを選択してをクリックします。
- ファイルにタグを追加するには、ファイルを選択してから、タグの追加をクリックします。
- 顔データベースに追加をクリックし、表示された画面に対応する情報を入力して から、顔データベースに画像を追加します。

## 4.7.1.2 顔認証について

•

システムは、映像上の人物顔とデータベース上の顔画像を検索・比較し、対応する記録ファイル を再生することができます。

AI検索には、属性による検索と画像による検索の2つの方法があります。

 $\square$ 

この機能は一部のシリーズ製品に限定されています。

#### 4.7.1.2.1 属性による検索

Ш

# 手順

- <u>ステップ1</u> メインメニュー>AI>AI 検索>インテル検索>顔検索を選択します。 顔検索画面が表示されます。
- <u>ステップ2</u> チャンネルを選択し、必要に応じて開始時間、終了時間、性別、年齢、メガネ、 マスク、類似度などのパラメータを設定します。
- <u>ステップ3</u> 検索をクリックします。 検索結果が表示されます。
  - 画像内の人物の顔がピクセル化されていますが、実際の画像は鮮明です。

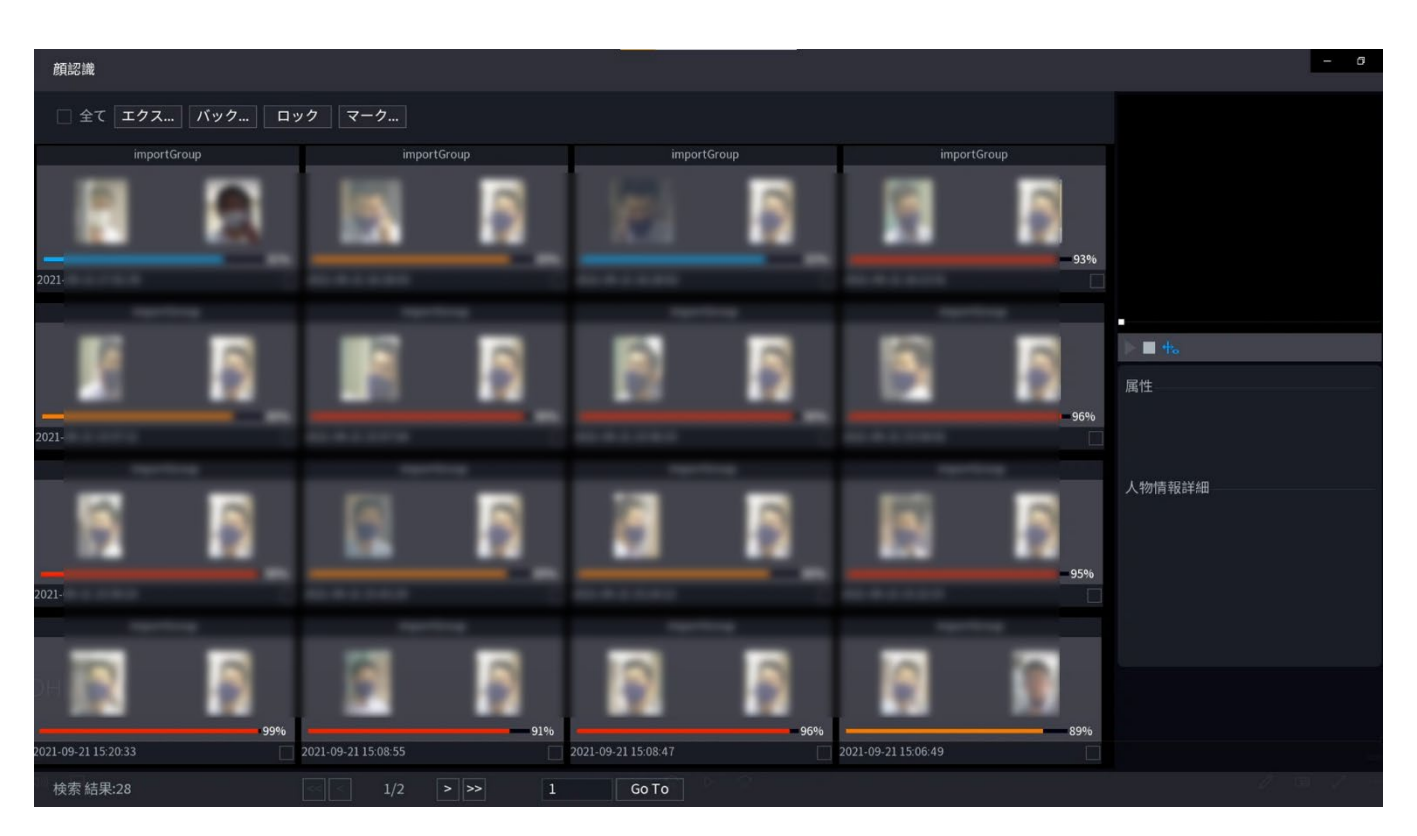

ステップ4 再生したい画像をクリックします。 情報が登録されている画像が表示されます。 録音したファイルに対して、次の操作を行うこともできます。

- 録音したファイルを外部ストレージデバイスにバックアップするには、ファイルを選択し、バックアップをクリックし、保存パスとファイルタイプを選択して、開始をクリックします。
- ファイルを上書きできないようにロックするには、ファイルを選択してをクリックします。
- ファイルにマークを追加するには、ファイルを選択してから、「タグを追加」をクリックします。

#### 4.7.1.2.2 画像で検索

<u>ステップ1</u> メインメニュー>AI>AI検索>インテル検索>IVSで検索を選択します。 IVS画面が表示されます。

|              |           |                    | ×  | 4-117 |   |          |                     |  |
|--------------|-----------|--------------------|----|-------|---|----------|---------------------|--|
| 🏘 AI         |           | $\otimes$          |    | 9     | ¢ | <b>.</b> | <b>a</b> ⊌ <b>r</b> |  |
| 🕲 インテル検索 🛛 🗸 | チャンネル D1  |                    |    |       |   |          |                     |  |
| 顏検出          | 開始時刻 202  | 1-09-28 00:00:     | 00 |       |   |          |                     |  |
|              | 終了時刻 202  | 1 -09 -28 23 :59 : | 59 |       |   |          |                     |  |
| 人数計算         | イベント種別 全て |                    |    |       |   |          |                     |  |
|              |           |                    |    |       |   |          |                     |  |
|              |           |                    |    |       |   |          |                     |  |
| ≣ パラメータ →    |           | 検索                 |    |       |   |          |                     |  |
|              |           |                    |    |       |   |          |                     |  |
|              |           |                    |    |       |   |          |                     |  |
|              |           |                    |    |       |   |          |                     |  |
|              |           |                    |    |       |   |          |                     |  |
|              |           |                    |    |       |   |          |                     |  |
|              |           |                    |    |       |   |          |                     |  |
|              |           |                    |    |       |   |          |                     |  |
|              |           |                    |    |       |   |          |                     |  |

- <u>ステップ2</u> チャンネルを選択し、必要に応じて開始時間、終了時間、性別、年齢、メガネ、ビール、マスク、類似度などのパラメータを設定します。
- <u>ステップ3</u>検索をクリックします。 検索結果が表示されます。

 $\square$ 

#### 画像内の人物の顔がピクセル化されますが、 実際の画像は鮮明です。

図4-118

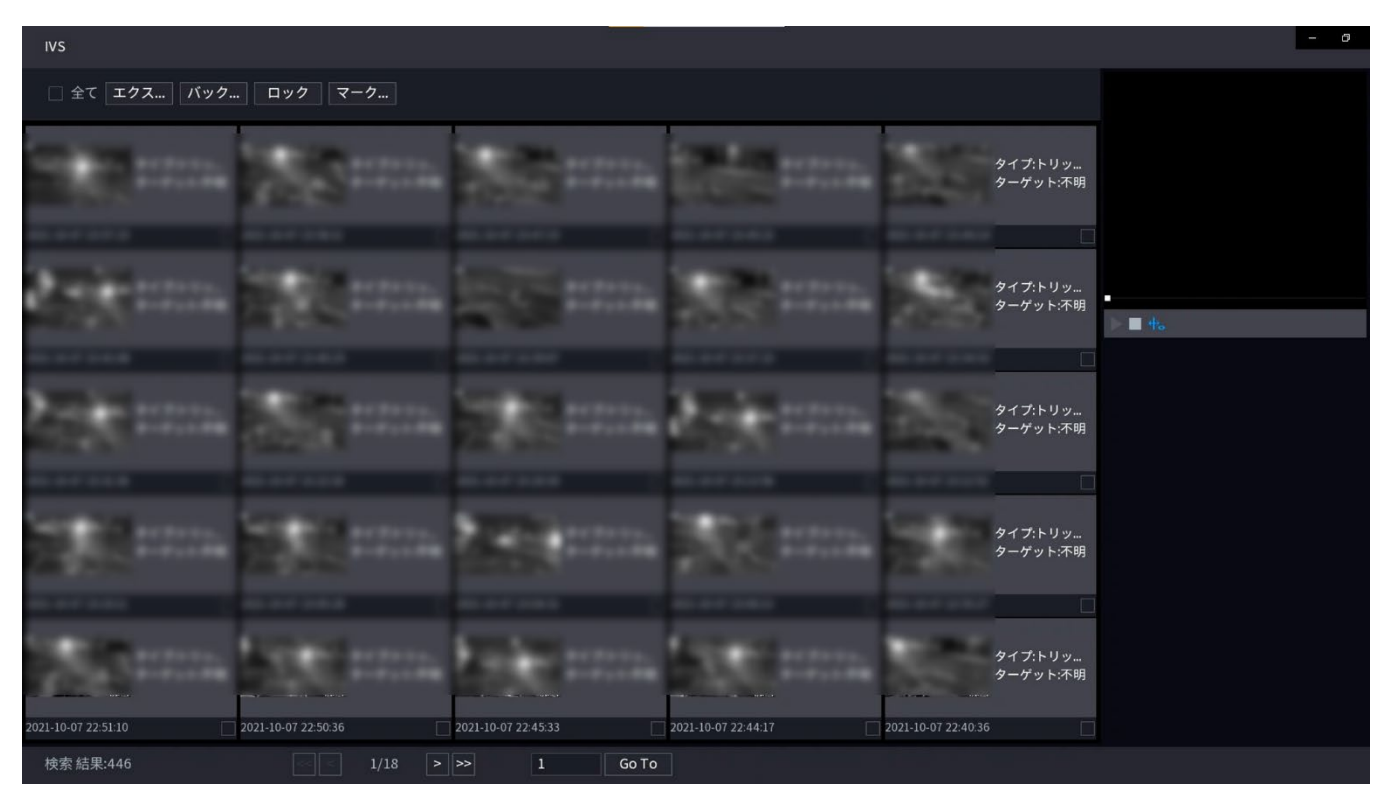

<u>ステップ4</u> 再生したい画像をクリックします。

情報が登録されている画像が表示されます。

- 録音したファイルに対して、次の操作を行うこともできます。
- 録音したファイルを外部ストレージデバイスにバックアップするには、ファイルを選択し、バックアップをクリックし、保存パスとファイルタイプを選択して、開始をクリックします。
- ファイルを上書きできないようにロックするには、ファイルを選択してをクリックします。
- ファイルにマークを追加するには、ファイルを選択してから、「タグを追加」をクリックします。

# 4.7.1.3 IVS

## 情報

アラーム録音ファイルを検索して再生します。

手順

<u>ステップ1</u> メインメニュー>AI>AI 検索>IVSの順に選択します。

IVS画面が表示されます。

図4-119

| 4 | AI          |        | 8              | <i>\</i> | 9 | 0 | <b>.</b> |  |
|---|-------------|--------|----------------|----------|---|---|----------|--|
| ¢ | 」<br>インテル検索 | チャンネル  | D1             |          |   |   |          |  |
|   | 顏検出         | 開始時刻   | 2021 -09 -28   | 00:00:00 |   |   |          |  |
|   |             | 終了時刻   | 2021 - 09 - 28 | 23:59:59 |   |   |          |  |
|   | 人数計算        | イベント種別 | 全て             |          |   |   |          |  |
|   |             |        |                |          |   |   |          |  |
|   |             |        |                |          |   |   |          |  |
|   | ≣ パラメータ     |        | 検索             |          |   |   |          |  |
|   |             |        |                |          |   |   |          |  |
|   |             |        |                |          |   |   |          |  |
|   |             |        |                |          |   |   |          |  |
|   |             |        |                |          |   |   |          |  |
|   |             |        |                |          |   |   |          |  |
|   |             |        |                |          |   |   |          |  |
|   |             |        |                |          |   |   |          |  |
|   |             |        |                |          |   |   |          |  |

- <u>ステップ2</u> チャンネル、開始時間、終了時間、イベントタイプを選択し、「検索」をクリックします。 検索結果が表示されます。
- <u>ステップ3</u> 再生したい画像をクリックします。 録音したファイルに対して、次の操作を行うこともできます。

- 録音したファイルを外部ストレージデバイスにバックアップするには、ファイルを選択し、バックアップをクリックし、保存パスとファイルタイプを選択して、開始をクリックします。
- ファイルを上書きできないようにロックするには、ファイルを選択してをクリックします。
- ファイルにマークを追加するには、ファイルを選択してから、「タグを追加」をクリックします。
- 属性とヒューマンディテールに移動して、詳細情報を表示します。

# 4.7.1.4 ステレオ分析

ステレオ挙動解析のルールを描画して設定することにより、システムはビデオが検出ルールに一 致したときにアラーム連動アクションを実行します。イベントの種類には、人物の接近検出、落下検 出、露出検出、人数、例外検出、滞在者検出などがあります。

# この機能を使用するには、ステレオ解析に対応したカメラにアクセスする必要があります。

• ステレオ解析とIVSは相互に排他的であり、事前にスマートプランを適用する必要があります。

## 4.7.1.4.1 ピープル・アプローチ・ディテクション

2人が同じ検知領域内に最短の継続時間または距離にいるとき 2人がパラメータ設定に到達すると、アラームがトリガーされます。

手順

<u>ステップ1</u>メインメニュー>AI>パラメータ>ステレオ分析を選択します。

<u>ステップ2</u> チャンネルを選択し、「追加」をクリックします。

<u>ステップ3</u>有効を選択し、タイプをピープルアプローチディテクションに設定します。

<u>ステップ4</u>マウスの左ボタンをクリックして押さえたままにすると、画面上に領域が描画されます。

ステップ5 🛛 パラメータを設定します。

表4-30

| パラメータ      | 説明                                                                 |
|------------|--------------------------------------------------------------------|
| 感度         | アラーム感度を設定します。                                                      |
| 継続時間       | 人が近づいたときにアラームをトリガーする最小時間を設定します。                                    |
| リピートアラーム時刻 | 繰り返しアラーム時刻を設定します。アラーム状態が継続すると、リピー<br>トアラーム時刻になったときに再度アラームがトリガされます。 |
| インターバルしきい値 | エリア内の人の間隔が設定された間隔しきい値より大きいか小さい場合、アラームがトリガーされます。                    |

<u>ステップ6</u> OKをクリックします。

#### 4.7.1.4.2 落下検知

誰かが検知領域の高さから落下し、アクションの継続時間がパラメータで設定された最小継続時間 より大きい場合、アラームがトリガーされます。

## 手順

| <u>ステップ1</u> | メインメニュー>AI>パラメータ>ステレオ分析を選択します。 |  |
|--------------|--------------------------------|--|
|              |                                |  |

- <u>ステップ2</u> チャンネルを選択し、「追加」をクリックします。
- <u>ステップ3</u>有効を選択し、タイプを落下検知に設定します。

<u>ステップ4</u>マウスの左ボタンをクリックして押さえたままにすると、画面上に領域が描画されます。

ステップ5 / パラメータを設定します。

| 表4-3   | 1 |
|--------|---|
| 10 - 0 |   |

| パラメータ      | 説明                                                                 |
|------------|--------------------------------------------------------------------|
| 感度         | アラーム感度を設定します。                                                      |
| 継続時間       | 人が落下したときにアラームをトリガーする最小時間を設定します。                                    |
| リピートアラーム時刻 | 繰り返しアラーム時刻を設定します。アラーム状態が継続すると、リピートアラー<br>ム時刻になったときに再度アラームがトリガされます。 |

<u>ステップ6</u> OKをクリックします。

#### 4.7.1.4.3 人番号例外検知

同じ検知領域で人数とアラーム種別に達すると、アラームが発生します。

手順

<u>ステップ1</u>メインメニュー>AI>パラメータ>ステレオ分析を選択します。

<u>ステップ2</u> チャンネルを選択し、「追加」をクリックします。

<u>ステップ3</u> 有効を選択し、タイプを人番号例外検知に設定します。

<u>ステップ4</u>マウスの左ボタンをクリックして押さえたままにすると、画面上に領域が描画されます。

ステップ5 パラメータを設定します。

表4-32

| パラメータ             | 説明                                                                 |
|-------------------|--------------------------------------------------------------------|
| 感度                | アラーム感度を設定します。                                                      |
| 継続時間              | 人数がしきい値に達したときにアラームをトリガーする最小時間を設定しま<br>す。                           |
| リピートアラーム時刻        | 繰り返しアラーム時刻を設定します。アラーム状態が継続すると、リピートアラ<br>ーム時刻になったときに再度アラームがトリガされます。 |
| アラーム・ピープル番号       | エリア内の人の間隔が設定された間隔しきい値以上またはそれ以下の場合、アラームがトリガーされます。                   |
| <u>ステップ6</u> OKをク | リックします。                                                            |

#### 4.7.1.4.4 滞在検知

検知領域で設定した保持時間のしきい値を超えたままになると、アラームが発生します。

- <u>ステップ1</u> メインメニュー>AI>パラメータ >ステレオ分析を選択します。
- <u>ステップ2</u> チャンネルを選択し、「追加」をクリックします。
- <u>ステップ3</u>有効を選択し、タイプを滞在検知設定します。
- <u>ステップ4</u>マウスの左ボタンをクリックして押さえたままにすると、画面上に領域が描画されます。
- ステップ5 // パラメータを設定します。

表4-33

| パラメータ       | 説明                                                                 |
|-------------|--------------------------------------------------------------------|
| 感度          | アラーム感度を設定します。                                                      |
| 継続時間        | 検知エリアに人が滞在した場合にアラームを発するまでの最短時間を設定し<br>ます。                          |
| リピートアラーム時刻  | 繰り返しアラーム時刻を設定します。アラーム状態が継続すると、リピートアラ<br>ーム時刻になったときに再度アラームがトリガされます。 |
| アラーム・ピープル番号 | エリア内の人の間隔が設定された間隔しきい値以上またはそれ以下の場合、アラームがトリガーされます。                   |

<u>ステップ6</u> OKをクリックします。

# 4.7.1.5 人物検知

# 情報

ビデオで人体を検索し、指定した期間内にアラームレコードを検索できます。

手順

<u>ステップ1</u> メインメニュー>AI>AI 検索>人物検知の順に選択します。

ヒューマンディテクション画面が表示されます。図4-120を参照してください。

図4-120

| Ş | AI         |       | $\otimes$        | <b>\$</b>   | 0 | 0 | <b>G</b> | LIVE | - 0 |
|---|------------|-------|------------------|-------------|---|---|----------|------|-----|
| ¢ | a インテル検索 🚽 | チャンネル | D1               |             |   |   |          |      |     |
|   |            | 開始時刻  | 2021 - 09 - 28 0 | 0:00:00     |   |   |          |      |     |
|   | IVS        | 終了時刻  | 2021 - 09 - 28 2 | 3 : 59 : 59 |   |   |          |      |     |
|   | 1 alter w  | 性別    | 全て               |             |   |   |          |      |     |
|   | 人致計算       | 年齢    | 全て               |             |   |   |          |      |     |
|   | ヒートマップ     | 眼鏡    | 全て               |             |   |   |          |      |     |
|   |            |       | 全て               |             |   |   |          |      |     |
|   | ■ パラメータ ▶  | マスク   | 全て               |             |   |   |          |      |     |
|   |            | 表情    | 全て               |             |   |   |          |      |     |
|   |            |       | 検索               |             |   |   |          |      |     |
|   |            |       |                  |             |   |   |          |      |     |
|   |            |       |                  |             |   |   |          |      |     |
|   |            |       |                  |             |   |   |          |      |     |
|   |            |       |                  |             |   |   |          |      |     |
|   |            |       |                  |             |   |   |          |      |     |
|   |            |       |                  |             |   |   |          |      |     |
|   |            |       |                  |             |   |   |          |      |     |
|   |            |       |                  |             |   |   |          |      |     |

<u>ステップ2</u> チャンネル、開始時間、終了時間を選択し、対応するパラメーターを設定します。

<u>ステップ3</u> 検索をクリックします。

検索結果が表示されます。図4-121を参照してください。

# プライバシー上の理由から、画像内の人の顔はピクセル化されています。

 $\square$ 

図4-121

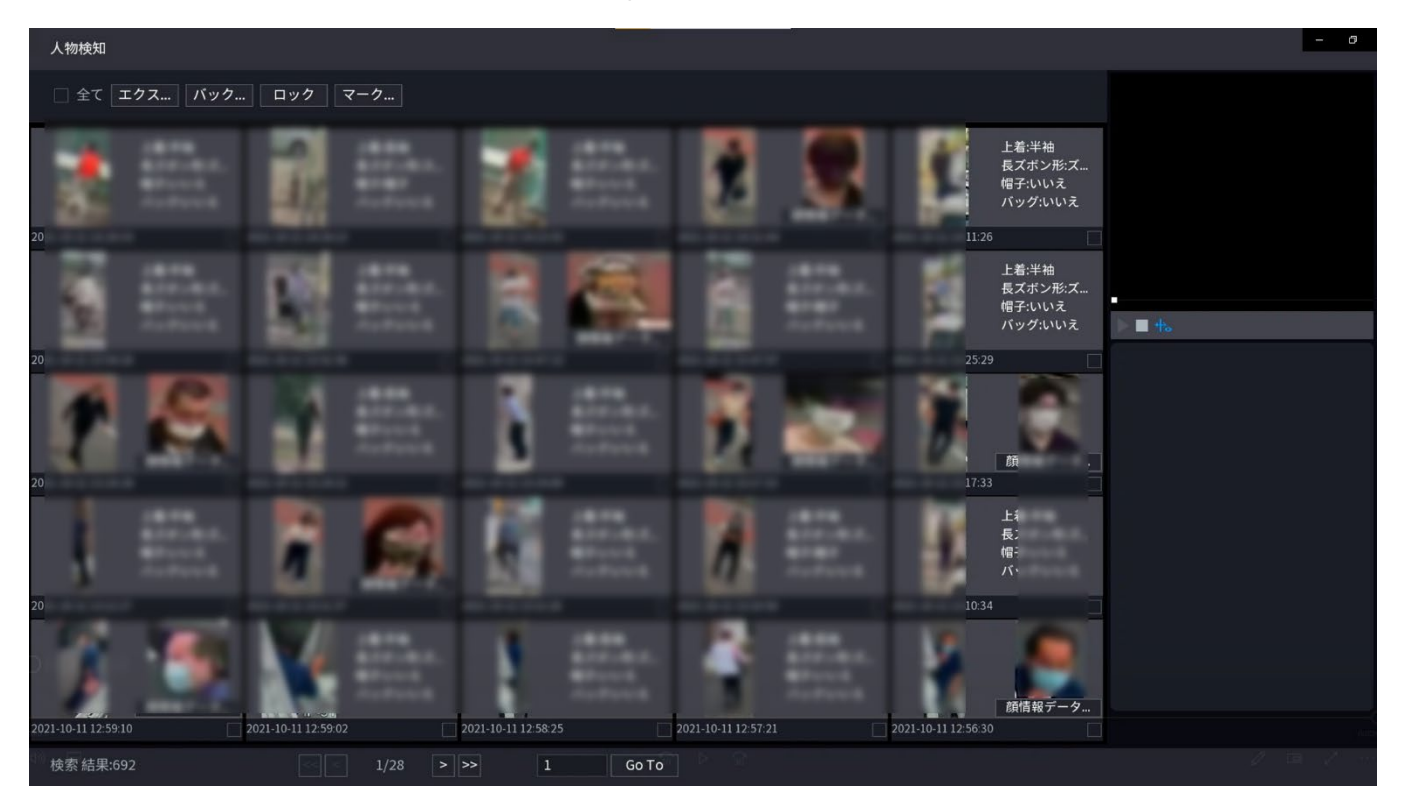

<u>ステップ4</u>1つまたは複数の結果を選択し、必要に応じて次の操作を行います。

- Excel形式で結果をエクスポートするには、エクスポートをクリックします。
- 録音したファイルを外部ストレージデバイスにバックアップするには、ファイルを選択し、バックアップをクリックし、保存パスとファイルタイプを選択して、開始をクリックします。
- ファイルを上書きできないようにロックするには、ファイルを選択してをクリックします。
- ファイルにタグを追加するには、ファイルを選択してから、タグの追加をクリックします。
- 顔データベースに追加をクリックして、顔データベースに画像を追加します。

## 4.7.1.6 車両検知

情報

車両パラメータに従って検索し、指定した期間内にアラームレコードを検索することができます。

この機能は一部のシリーズ製品に限定されています。

手順

<u>ステップ1</u> メインメニュー>AI>AI 検索>車両検知を選択します。 車両検知画面が表示されます。

| 図4-122       |            |                |          |  |   |          |   |  |  |  |  |
|--------------|------------|----------------|----------|--|---|----------|---|--|--|--|--|
| 🎒 AI         | (          | ର 🧳            |          |  | ¢ | <b>—</b> | A |  |  |  |  |
| 🔓 インテル検索 🚽 🗸 | チャンネル      | D1             |          |  |   |          |   |  |  |  |  |
| 顏検出          | 開始時刻       | 2021 - 10 - 11 | 00:00:00 |  |   |          |   |  |  |  |  |
| 顏認識          | 終了時刻       | 2021 - 10 - 11 | 23:59:59 |  |   |          |   |  |  |  |  |
|              | ナンバープレート番号 |                |          |  |   |          |   |  |  |  |  |
| ステレオ分析       | タイプ        | 全て             |          |  |   |          |   |  |  |  |  |
| 人物検知         | 車体色        | 全て             |          |  |   |          |   |  |  |  |  |
| > 自動車検知      | 車両種別       | 全て             |          |  |   |          |   |  |  |  |  |
| 自転車検知        | μĭ         | 全て             |          |  |   |          |   |  |  |  |  |
| 人数計算         | プレートの色     | 全て             |          |  |   |          |   |  |  |  |  |
| ヒートマップ       | 車内飾り       | 全て             |          |  |   |          |   |  |  |  |  |
| SMD          | 通話中        | 全て             |          |  |   |          |   |  |  |  |  |
|              | シートベルト     | 全て             |          |  |   |          |   |  |  |  |  |
| ≣ バラメータ →    | 地域         | 全て             |          |  |   |          |   |  |  |  |  |
| ▶ データベース ・   |            | 検索             |          |  |   |          |   |  |  |  |  |
|              | *          |                |          |  |   |          |   |  |  |  |  |

<u>ステップ2</u> チャンネルを選択し、パラメーターを設定します。

- $\square$
- システムはプレートファジィ探索をサポートします。
- プレート番号を設定していない場合、システムはデフォルトですべてのプレート番号を検索します。
- <u>ステップ3</u> 検索をクリックします。 検索結果が表示されます。

#### <u>ステップ4</u> 1つまたは複数の結果を選択し、必要に応じて以下の操作を実行できます。

- 録音したファイルを外部ストレージデバイスにバックアップするには、ファイルを選択し、 バックアップをクリックし、保存パスとファイルタイプを選択して、開始をクリックします。
- 2) ファイルを上書きできないようにロックするには、ファイルを選択してをクリックします。
- 3) ファイルにマークを追加するには、ファイルを選択してから、「タグを追加」をクリックします。

## 4.7.1.7 自転車検知

自転車のパラメータで検索し、指定した期間内にアラームレコードを検索することができます。 この機能は一部のシリーズ製品に限定されています。 □□

手順

<u>ステップ1</u>メインメニュー>AI>AI 検索>自転車検知を選択します。

|   | AI     |         | $\otimes$      | Ø        | 8. | 9 | ¢ | Ţ |  | LIVE | <u>.</u> |
|---|--------|---------|----------------|----------|----|---|---|---|--|------|----------|
| Q | インテル検索 | チャンネル   | D1             |          |    |   |   |   |  |      |          |
|   | 顏検出    | 開始時刻    | 2021 - 10 - 11 | 00:00:00 |    |   |   |   |  |      |          |
|   | 顏認識    | 終了時刻    | 2021 - 10 - 11 | 23:59:59 |    |   |   |   |  |      |          |
|   |        | 車両モデル [ | 全て             |          |    |   |   |   |  |      |          |
|   | ステレオ分析 | 車体色     | 全て             |          |    |   |   |   |  |      |          |
|   | 人物検知   | 占有      | 全て             |          |    |   |   |   |  |      |          |
|   | 自動車検知  | ヘルメット   | 全て             |          |    |   |   |   |  |      |          |
|   | 自転車検知  |         | 検索             |          |    |   |   |   |  |      |          |
|   | 人数計算   |         |                |          |    |   |   |   |  |      |          |
|   | ヒートマップ |         |                |          |    |   |   |   |  |      |          |
|   | SMD    |         |                |          |    |   |   |   |  |      |          |
|   | パラメータ  |         |                |          |    |   |   |   |  |      |          |
| ß |        |         |                |          |    |   |   |   |  |      |          |
|   |        |         |                |          |    |   |   |   |  |      |          |
|   |        |         |                |          |    |   |   |   |  |      |          |

<u>ステップ2</u> チャンネルと時刻を選択し、タイプ、カラーなど1つまたは複数の項目を選択し ます。

<u>ステップ3</u>検索をクリックします。検索結果が表示されます。

図4-124

| 自転車検知               |                    |                     |                     |                                                     | - 0           |
|---------------------|--------------------|---------------------|---------------------|-----------------------------------------------------|---------------|
| □ 全て エクス パック        | ロック マーク            |                     |                     |                                                     |               |
|                     |                    |                     |                     | 車体色:黒<br>車両モデk自転車<br>占有:1<br>ヘルメット:いいえ<br>30        |               |
|                     |                    | -                   |                     | 車体色:清<br>車両モデル三輪車<br>占有:1<br>ヘルメット:いいえ<br>29 □      | ▶ <b>■</b> 4₀ |
|                     |                    |                     |                     | 車体色:白<br>車両モデk:自転車<br>占有:1<br>ヘルメット:いいえ<br>32       |               |
|                     | -                  | §                   |                     | 車体色:黒<br>車両モデk:自転車<br>占有:1<br>ヘルメット:いいえ<br>13       |               |
|                     |                    |                     |                     | 車体色:白<br>車両計 <sup>7</sup> 加自転車<br>占有:1<br>ヘルメット:いいえ |               |
| 2021-10-11 13:58:01 | 021-10-11 13:54:15 | 2021-10-11 13:54:12 | 2021-10-11 13:52:16 | 2021-10-11 13:52:12                                 |               |
| 検索 結果:1156          | < 1/47 >           | >> 1 Go To          |                     |                                                     |               |

- <u>ステップ4</u> 1つまたは複数の結果を選択し、必要に応じて以下の操作を実行できます。
  - Excel形式で結果をエクスポートするには、エクスポートをクリックします。
  - 録音したファイルを外部ストレージデバイスにバックアップするには、ファイルを選択し、バックアップをクリックし、保存パスとファイルタイプを選択して、開始をクリックします。
  - ファイルを上書きできないようにロックするには、ファイルを選択してをクリックします。
  - ファイルにタグを追加するには、ファイルを選択してから、タグの追加をクリックします。
  - 顔データベースに追加をクリックして、検出された顔画像を顔データベースに追加します。

# 4.7.1.8 人数カウント

#### 情報

指定したゾーンの人物量を検出し、統計画像を表示できます。

手順

<u>ステップ1</u> メインメニュー>AI>AI 検索>人数検知を選択します。

人数検知画面が表示されます。

AI 🐏 0  $\bigcirc$  $\otimes$ 17 人数計算 2021 -09 -28 00:00:0 2021 -09 -29 00:00:0 ピープルカウント統.... 🔻 地域 検索 ヒストグラム/ポリ... 📶 📈 ■ パラメータ 🔽 進入 ☑ 退場 ☑ 数値表示 人数 0 0 1 2 3 4 5 6 7 8 9 10 11 12 13 14 15 16 17 18 19 20 21 22 23 時間

図4-125

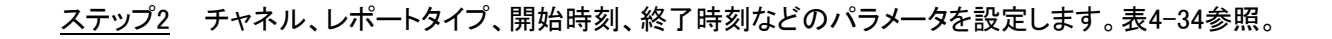

表4-34

| パラメータ     | 説明                                       |
|-----------|------------------------------------------|
| チャンネル     | 人物量を検索するチャンネルを選択します。                     |
| ルール       | ドロップダウンリストからルールを選択します。                   |
| レポートタイプ   | ドロップダウンリストからレポートタイプ(日報、月報、年報)を選択しま<br>す。 |
| 開始時刻/終了時刻 | 検索開始時刻と終了時刻を設定します。                       |
| 型         | ドロップダウンリストから選択します。                       |

# 4.7.1.9 ヒートマップ

指定した期間中にモニターゾーンでアクティブなオブジェクト分布を検出し、ヒートマップレポートに表示する色を変えることができます。

4.7.1.9.1 一般

手順

<u>ステップ1</u> メインメニュー>AI>AI検索>ヒートマップ>一般の順に選択します。 一般設定画面が表示されます。

図4-126

| 💱 AI       |             | 🛇 🗳 |         | ାଦ 🕻 |  |       |
|------------|-------------|-----|---------|------|--|-------|
|            | チャンネル<br>有効 | D2  | → プリセット |      |  |       |
| ■ パラメータ -  |             |     |         |      |  |       |
| スマートプラン    | スケジュール      | 設定  |         |      |  |       |
| 顏検出        |             |     |         |      |  |       |
| 顏認識        |             |     |         |      |  |       |
| IVS        |             |     |         |      |  |       |
| ステレオ分析     |             |     |         |      |  |       |
| オブジェクト検出   |             |     |         |      |  |       |
| 群集分布       |             |     |         |      |  |       |
| 入奴可并       |             |     |         |      |  |       |
| > ヒートマップ   |             |     |         |      |  |       |
| 車番認識       |             |     |         |      |  |       |
| SMD        |             |     |         |      |  |       |
| ● データベース → | 初期設定 リフレッ   | Ϋ́Ί |         |      |  | 適用 戻る |

- <u>ステップ2</u> チャンネル、開始時刻、終了時刻を選択します。
- <u>ステップ3</u> 検索をクリックします。
- <u>ステップ4</u> システム・ディスプレイのヒートマップ・レポート。

エクスポートをクリックし、パスを選択します。Save(保存)をクリックして、現在のレポートをUSB デバイスに保存します。

4.7.1.9.2 フィッシュアイ

手順

<u>ステップ1</u>メインメニュー>AI>AI 検索>Heat Map>フィッシュアイの順に選択します。 フィッシュアイ画面が表示されます。図4-127参照

図4-127

| 🗳 AI                                       | 🛇 🧳 💄 🔚 🗘 🗘 🖳 🞧                                                                                                    |           |
|--------------------------------------------|----------------------------------------------------------------------------------------------------|-----------|
| 🚯 インテル検索 🚽 🗸                               | - 一般 フィッシュアイ                                                                                                    |           |
| 顔検出<br>顔認識<br>IVS<br>ステレオ分析                | チャンネル     D2     ・     プリセット     ・       開始時刻     2021 - 10 - 11     00 : 00 : 00     ●       終了時刻     2021 - 10 - 12     00 : 00 : 00       *最大1か月 | 検察 エクスボート |
| 人物検知<br>自動車検知<br>自転車検知<br>人数計算<br>> ヒートマップ |                                                                                                    |           |
| SMD<br>III パラメータ ・<br>D) データベース ・          |                                                                                                    | 2 B 2     |

- ステップ2 チャンネル、タイプ、開始時間、終了時間を設定します。
- <u>ステップ3</u>検索をクリックします。
- <u>ステップ4</u> ヒートマップのレポートを表示します。

エクスポートをクリックし保存済みパスを選択し、保存をクリックしてヒートマップレポートを USBデバイスに保存します。

## 4.7.1.10 SMD

SMDアラームを起動した動画を検索・再生できます。

### 手順

<u>ステップ1</u>メインメニュー>AI>AI検索>SMDの順に選択します。

ステップ2チャンネル、タイプ、開始時刻と終了時刻を選択し、「検索」をクリックします。

- クリックすると動画が再生されます。
- ビデオを選択し、「書き出し」をクリックして、ビデオファイルをUSBフラッシュドライブに 書き出します。

## 4.7.1.11 分析リスト

この機能は、一部のモデルのみを対象としています。

手順

<u>ステップ1</u>メインメニュー>AI>AI検索>分析リストの順に選択します。

<u>ステップ2</u> 開始と終了の値を設定し、チャンネルを選択します。 ステップ3 検索をクリック

# 4.7.2 パラメータ

# 4.7.2.1スマートプラン

情報

スマートプランはスマートネットワークカメラ用です。IVS、人顔検出、人顔認識、人体検出、人数計 数、ヒートマップなどがあります。ここでルールを設定しないと、スマートネットワークカメラに接続し ているときにこれらのAIインテリジェント機能を使用できません。 本シリーズNVR製品は、カメラ単体でAIに対応しています。接続したネットワークカメラがインテリジ ェント機能に対応していることを確認してください。NVRの場合は、スマートネットワークカメラからの インテリジェントアラーム情報を表示し、録画ファイルを設定または再生するだけです。

手順

<u>ステップ1</u> メインメニュー>AI>パラメータ>スマートプランを選択します。 スマートプラン画面が表示されます。

図4-129

| 奲 AI         |           | ጰ 🧳   | a 0 |  |    | A     |
|--------------|-----------|-------|-----|--|----|-------|
| 🚯 インテル検索 🔹 🕨 | チャ D1     |       |     |  |    |       |
|              |           |       |     |  |    |       |
|              |           | T III |     |  |    |       |
| 顏検出          |           |       |     |  |    |       |
|              |           |       |     |  |    |       |
| 人数計算         |           |       |     |  |    |       |
|              |           |       |     |  |    |       |
| SMD          |           |       |     |  |    |       |
|              |           |       |     |  |    |       |
|              |           |       |     |  |    |       |
|              |           |       |     |  |    |       |
|              |           |       |     |  |    |       |
|              |           |       |     |  |    |       |
|              | 1171/11/1 |       |     |  | 演用 | キャンセル |

<u>ステップ2</u> チャンネル番号を選択します。

システムは、リモートデバイスが異なる機能をサポートする可能性があるため、異なるス マートプラン画面を表示します。

リモートデバイスがプリセット機能をサポートしている場合、画面は図4-130のように表示されます。

| 🗳 AI                                                                                                    | $\otimes$   | 🧳 💄 🖥           | 0 🔍   | <b>a</b> |          |
|----------------------------------------------------------------------------------------------------|-------------|-----------------|-------|----------|----------|
| <b>◎</b> インテル検索 →                                                                                                    | チャンネル D2    | ▼ プリセット 1_Prese | et1 v |          | 追加       |
| ≣ パラメータ ・                                                                                                    | 1 プリセット     | 制成              |       |          |          |
|                                                                                                    | 1 1_Preset1 | אנינים<br>ב     |       |          |          |
| 顏検出                                                                                                    |             |                 |       |          |          |
| 顏認識                                                                                                    |             |                 |       |          |          |
|                                                                                                    |             |                 |       |          |          |
| ステレオ分析                                                                                                    |             |                 |       |          |          |
| オブジェクト検出                                                                                                    |             |                 |       |          |          |
| 群集分布                                                                                                    |             |                 |       |          |          |
| 人数計算                                                                                                    |             |                 |       |          |          |
| ヒートマップ                                                                                                    |             |                 |       |          |          |
| 車番認識                                                                                                    |             |                 |       |          |          |
| SMD                                                                                                    |             |                 |       |          |          |
| データベース     ・     ・     ・     ・     ・     ・     ・     ・     ・     ・     ・     ・     ・     ・     ・     ・     ・     ・     ・     ・     ・     ・     ・     ・     ・     ・     ・     ・     ・     ・     ・     ・     ・     ・     ・     ・     ・     ・     ・     ・     ・     ・     ・     ・     ・     ・     ・     ・     ・     ・     ・     ・     ・     ・     ・     ・     ・     ・     ・     ・     ・     ・     ・     ・     ・     ・     ・     ・     ・     ・     ・     ・     ・     ・     ・     ・     ・     ・     ・     ・     ・     ・     ・     ・     ・     ・     ・     ・     ・     ・     ・     ・     ・     ・     ・     ・     ・     ・     ・     ・     ・     ・     ・     ・     ・     ・     ・     ・     ・     ・     ・     ・     ・     ・     ・     ・     ・     ・     ・     ・     ・     ・     ・     ・     ・     ・     ・     ・     ・     ・     ・     ・     ・     ・     ・     ・     ・     ・     ・     ・     ・     ・      ・     ・     ・     ・      ・     ・     ・      ・      ・      ・      ・      ・      ・      ・      ・      ・      ・      ・      ・      ・      ・      ・      ・      ・      ・      ・      ・      ・      ・      ・      ・      ・      ・      ・      ・      ・      ・      ・      ・      ・      ・      ・      ・      ・      ・      ・      ・      ・      ・      ・      ・      ・      ・      ・      ・      ・      ・      ・      ・      ・      ・      ・      ・      ・      ・      ・      ・      ・      ・      ・      ・      ・      ・      ・      ・      ・      ・      ・      ・      ・      ・      ・      ・      ・      ・      ・      ・      ・      ・      ・      ・      ・      ・      ・      ・      ・      ・      ・      ・      ・      ・      ・      ・      ・      ・      ・      ・      ・      ・      ・      ・      ・      ・      ・      ・      ・      ・      ・      ・      ・      ・      ・      ・      ・      ・      ・      ・      ・      ・      ・      ・      ・      ・      ・      ・      ・      ・      ・      ・      ・      ・      ・      ・      ・      ・      ・      ・      ・      ・      ・      ・      ・      ・      ・      ・      ・      ・      ・      ・      ・      ・      ・      ・      ・     ・     ・      ・      ・      ・ |             |                 |       |          |          |
|                                                                                                    | 976992      |                 |       |          | 適用 キャンセル |

図4-130

- 1. チャンネルを選択します。
- 2. プリセットを選択します。
- 3. 左下のスマートプランアイコンをクリックします。アイコンが強調表示されます。

## $\square$

- 4. 適用をクリックします。
  - ◇ クリック 💼 プリセットを削除します。
  - ◇ 「追加」をクリックしてプリセットを追加します。

| ai 💱 |                 | 🛇 🧳 | ¢ ( | <b>.</b> |    | £ _ 0 |
|------|-----------------|-----|-----|----------|----|-------|
|      | チャ D1           |     |     |          |    |       |
|      |                 |     |     |          |    |       |
|      |                 | 8   |     |          |    |       |
| 顏検出  |                 |     |     |          |    |       |
|      |                 |     |     |          |    |       |
| 人数計算 |                 |     |     |          |    |       |
|      |                 |     |     |          |    |       |
| SMD  |                 |     |     |          |    |       |
|      |                 |     |     |          |    |       |
|      |                 |     |     |          |    |       |
|      |                 |     |     |          |    |       |
|      |                 |     |     |          |    |       |
|      |                 |     |     |          |    |       |
|      | <b>IJ7</b> Ŀッシュ |     |     |          | 適用 | キャンセル |

- 1. チャンネルを選択します。
- 2. スマートプランアイコンをクリックします。アイコンが青色で強調表示されます。
- 3. 適用をクリックします。

# 4.7.2.2 顔検出

情報

本機で撮影した画像を解析して、顔が画像に写っているかどうかを検出することができます。撮影 した動画を顔で検索・絞り込みして再生できます。 接続したカメラが人物の顔検出機能に対応していること。

手順

<u>ステップ1</u> メインメニュー>AI>パラメータ>顔検出を選択します。 顔検出画面が表示されます。

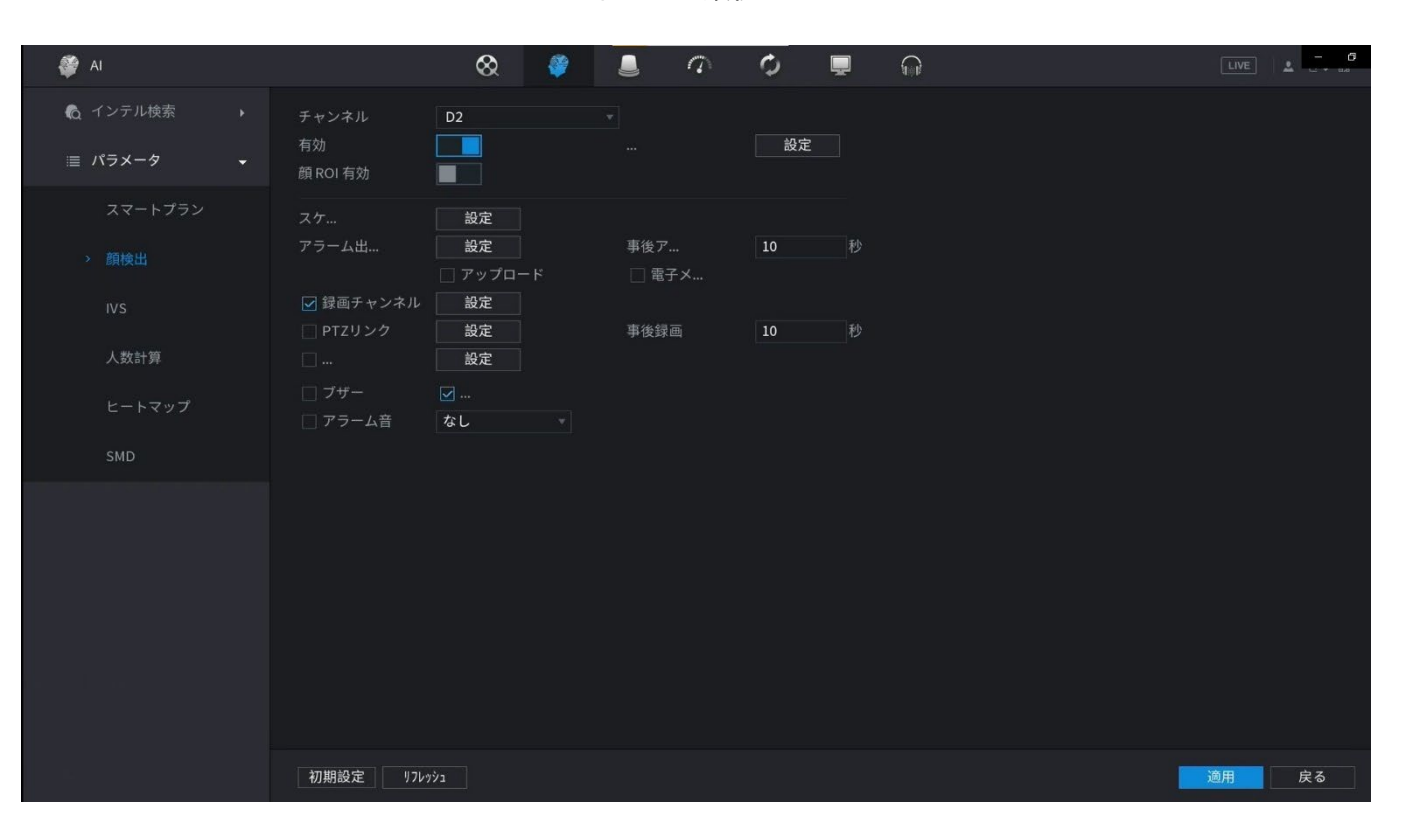

図4-132顔検出

<u>ステップ2</u>「チャンネル(チャンネル)」リストで、顔検出機能を設定するチャンネルを選択します。 <u>ステップ3</u>「タイプ」リストで、必要に応じて「AI by Reorder」または「AIカメラ」を選択します。

 $\square$ 

AIカメラを選択すると、顔補正機能を有効にして顔検出効率を向上させることができます。

<u>ステップ4</u> パラメータを設定します。表4-35参照。

表4-35顔検出パラメータ

| パラメータ     | 説明                                                                                                    |
|-----------|----------------------------------------------------------------------------------------------------|
| 有効        | クリックして、顔検出を有効または無効にします。                                                                                                    |
| ルール       | 「設定」をクリックして、ターゲットをフィルタリングする領域を描画します。<br>2つのフィルタリングターゲット(最大サイズと最小サイズ)を設定できます。ターゲ<br>ットが最小サイズより小さいか、最大サイズより大きい場合、アラームはアクティ<br>ブになりません。最大サイズは最小サイズより大きくする必要があります。左クリ<br>ックして4つのアングルをドラッグし、サイズを調整します。 |
| スケジュール    | 期間を設定し、設定した時間範囲内で、対応する構成アイテムがリンクされてアラー<br>ムが開始されます。                                                                                                    |
| アラーム出力ポート | 警報出カポートには、警報装置(灯火、サイレン等)が接続されています。アラー<br>ムが発生すると、NVRデバイスはアラーム情報をアラームデバイスに送信しま<br>す。                                                                                                    |
| ポストアラーム   | アラームが終了すると、一定時間アラームが延長されます。時間の範囲は0秒から<br>300秒です。                                                                                                    |

| パラメータ    | 説明                                                                                                    |  |  |  |  |  |
|----------|----------------------------------------------------------------------------------------------------|--|--|--|--|--|
| アラームレポート | <ul> <li>チェック・ボックスを選択します。アラームが発生すると、NVRデバイスはネットワーク(アラームセンターを含みます)にアラーム信号をアップロードします。</li> <li>この機能は一部のシリーズ製品に限定されています。</li> <li>最初にアラームセンターを設定する必要があります。詳細は「4.11.14アラームセンター」を参照してください。</li> </ul>                                                                                      |  |  |  |  |  |
| 電子メールの送信 | チェック・ボックスを選択します。アラームが発生すると、NVRデバイスは設定された<br>メールボックスに電子メールを送信してユーザーに通知します。                                                                                                    |  |  |  |  |  |
| 録音チャンネル  | チェックボックスを選択し、必要な録音チャンネルを選択します(複数の選択肢をサポー<br>ト)。アラームが発生すると、NVRデバイスは録音用のチャネルをアクティブにします。<br>し<br>最初にインテリジェント録音と自動録音を有効にする必要があります。「4.1.4.6スケジ<br>ュール」を参照してください。                                                                                                    |  |  |  |  |  |
| PTZ連携    | <ul> <li>チェックボックスを選択し、SettingをクリックしてチャネルとPTZアクションを選択します。アラームが発生すると、NVRデバイスはチャネルを関連付けて、対応するPTZアクションを実行します。たとえば、チャンネル1のPTZをオンにして、プリセットポイントXに切り替えます。</li> <li>Tripwireアラームは、PTZプリセットポイントのみをアクティブにすることをサポートします。</li> <li>まず、対応するPTZアクションを設定する必要があります。「4.4.4PTZの呼び出し」を参照してください。</li> </ul> |  |  |  |  |  |
| 録音後      | アラームが終了すると、録画は一定時間延長されます。時間の範囲は10秒から300<br>秒です。                                                                                                    |  |  |  |  |  |
| ツアー      | <ul> <li>チェックボックスを選択し、巡回するチャンネルを選択します。アラームが発生すると、NVRデバイスのローカル画面に、選択したチャネル画面が表示されます。</li> <li>ツアーの時間間隔とモードを最初に設定する必要があります。「4.16.2ツアー」を参照してください。</li> <li>ツアーが終了すると、プレビュー画面は次のように復元されます。</li> <li>ツアーの前の画面分割モード。</li> </ul>                                                             |  |  |  |  |  |
| ログ       | チェックボックスを選択すると、NVRデバイスはアラームが発生したときにアラーム情<br>報をログに記録します。                                                                                                    |  |  |  |  |  |
| アラーム音    | チェックボックスをオンにして、ドロップダウンリストから対応するオーディオファ<br>イルを選択します。アラームが発生すると、システムはオーディオファイルを再<br>生します。                                                                                                    |  |  |  |  |  |
| ブザー<br>  | チェックボックスをオンにすると、アラームが発生したときにブザーが有効になります。                                                                                                    |  |  |  |  |  |

| パラメータ 言       | 説明                                                                                                    |
|---------------|----------------------------------------------------------------------------------------------------|
| 「<br>オ<br>その他 | <ul> <li>「その他」をクリックして、リモートアラーム出力を設定します。アラームイベントがトリガーされると、デバイスはカメラのアラーム出力ポートをリンクして、アクセスコントローラをトリガーしてドアをロック解除するなどのアクションをトリガーします。</li> <li>有効:チェックボックスを選択すると、リモートアラーム出力が有効になります。</li> <li>アラーム出力:必要に応じてアラーム出力ポートを選択します。表示されるポートは、Device capability setによって取得されます。</li> <li>Post-アラーム:アラームが終了すると、カメラアラーム出力設定は一定時間後に前の状態に戻ります。範囲は0秒から300秒で、10です。デフォルトは秒。</li> </ul> |

ステップ5 「適用」をクリックして設定を完了します。

# 4.7.2.3 顔認証について

情報

検出された顔とデータベース内の顔を比較して、検出された顔がデータベースに属しているか どうかを判断できます。比較結果は、AIモードのライブビュー画面とスマートサーチ画面に表示 され、アラームをリンクします。

## 4.7.2.3.1 レコーダーによるAIの設定

情報

対応するチャンネルで顔検出機能が有効になっていることを確認してください。

手順

<u>ステップ1</u> メインメニュー>AI>パラメータ>顔認識を選択します。 <u>ステップ2</u> チャンネルを選択し、機能を有効にして、「タイプ」リストで「AIレコーダー」を選択します。

| 図4-133                                                   |                               |                         |                    |     |         |          |
|----------------------------------------------------------|-------------------------------|-------------------------|--------------------|-----|---------|----------|
| 奲 AI                                                     | $\otimes$                     | <i>🏺</i> 💄              |                    | ¢ 💂 | <b></b> |          |
| <ul> <li>€ インテル検索</li> <li>▶</li> <li>□ パラメータ</li> </ul> | チャンネル<br>有効                   | D2 v                    | タイプ デバイスAI         |     |         |          |
| スマートプラン<br>顔検出                                           | AIモード<br>スケジュール<br>対象顔情報データベ… | コモンモード ▼<br>設定<br>設定    |                    |     |         |          |
|                                                          | 1 √ 有効 削除<br>1 √ <sup>□</sup> | 名前 類似<br>importGroup 80 | 以性修正 トリガー<br>0 イ ロ |     |         |          |
|                                                          |                               |                         |                    |     |         |          |
| ステレオ分析                                                   |                               |                         |                    |     |         |          |
| オブジェクト検出                                                 |                               |                         |                    |     |         |          |
| 群集分布                                                     |                               |                         |                    |     |         |          |
| 人数計算                                                     |                               |                         |                    |     |         |          |
| ヒートマップ                                                   |                               |                         |                    |     |         |          |
| 車番認識                                                     |                               |                         |                    |     |         |          |
| SMD                                                      |                               |                         |                    |     |         |          |
| ▶ データベース →                                               | 初期設定 リフレッシュ                   | ]                       |                    |     |         | 適用 キャンセル |

ステップ3 スケジュールの横にある設定をクリックして、アーミング期間を設定します。対応 するアラームアクションは、アームされた期間にトリガーされるアラームイベントに よってリンクされます。

ステップ4アームターゲット面データベース。

 コモンアラーム:検出された顔の類似度が定義された値に達すると、アラームがトリ ガーされます。
 AI モードでコモン設定 アラームを選択し、対象顔情報データベースの横にある設

定をクリックし、アームする顔データベースを選択して、OKをクリックします。

 $\square$ 

クリック 🜌 類似性の修正、クリック 📓 アラームリンクを設定します。

 未登録アラーム:検出された顔の類似度が定義された値に達しない場合にアラームが トリガーされます。

AI モードで未登録アラームを選択し、対象顔情報データベースの横にある設定をクリックし、機能を有効にしてから、アラームパッケージを設定します。

| 図4-134                                                              |                                                                                            |                                  |                                       |          |          |
|---------------------------------------------------------------------|--------------------------------------------------------------------------------------------|----------------------------------|---------------------------------------|----------|----------|
| 🌮 AI                                                                | 8                                                                                          | 🦉 💄 💺                            | 0 D                                   | <b>.</b> |          |
| <ul> <li>Q インテル検索 →</li> <li>I パラメータ →</li> </ul>                   | チャンネル D2<br>有効                                                                             | 2 • 91                           | ゚゚゚゚゚゚゚゚゚゚゚゚゚゚゚゚゚゚゚゚゚゚゚゚゚゚゚゚゚゚゚゚゚゚゚゚゚ |          |          |
| スマートプラン<br>顔検出                                                      | AIモード 未<br>有効                                                                              | 登録モード ▼                          |                                       |          |          |
| > 顏認識<br>IVS                                                        | スケジュール<br>アラーム出力ポート<br>ロ<br>ダ 録画チャンネル                                                      | 設定<br>設定 事後<br>アップロード □<br>設定 事後 | をアラーム 10<br>電子メールを送信<br>録画 10         |          |          |
| ステレオ分析<br>オブジェクト検出                                                  | <ul> <li>□ PTZリンク</li> <li>□ ツアー</li> <li>□ ブザー</li> <li>□ ブザー</li> <li>□ ファームキ</li> </ul> | 設定<br>設定<br>ログ<br>マイル名 なし ・・     | 他の設定                                  |          |          |
| 群集分布                                                                |                                                                                            |                                  | 150 at                                |          |          |
| ヒートマップ                                                              |                                                                                            |                                  |                                       |          |          |
| 車番認識<br>SMD                                                         |                                                                                            |                                  |                                       |          |          |
| <ul> <li>              データベース             ・             ・</li></ul> | 初期設定 リフレッシュ                                                                                |                                  |                                       |          | 適用 キャンセル |

ステップ5 適用をクリックします。

# 4.7.2.3.2 カメラによるAIの設定

情報

接続したカメラを使ってAI機能を実現できます。接続したカメラが人物の顔検出機能に対応していることを確認してください。

手順

<u>ステップ1</u> メインメニュー>AI>パラメータ>顔認識を選択します。 <u>ステップ2</u> チャンネルを選択し、機能を有効にして、タイプリストでAIカメラを選択します。

| 🎒 AI         | 6           | à 🧳 💄    | 0 D      | <b>Q</b> |          |
|--------------|-------------|----------|----------|----------|----------|
| 🕼 インテル検索 🔹 🕨 | チャ D2       | * 7 1_P  | reset1 v |          | 追加       |
|              | 1 プリセット     |          | 削除       |          |          |
|              | 1 1_Preset1 |          | â        |          |          |
| 顏検出          |             |          |          |          |          |
|              |             |          |          |          |          |
| 人数計算         |             |          |          |          |          |
|              |             |          |          |          |          |
| SMD          |             |          |          |          |          |
|              |             |          |          |          |          |
|              |             |          |          |          |          |
|              |             |          |          |          |          |
|              |             | <b>(</b> |          |          |          |
|              | IJ7V992     |          |          |          | 適用 キャンセル |

図4-135カメラによるAI

- <u>ステップ3</u>フェイスエンハンスメントを有効にします。次に、システムは強化された方法で 人間の顔を表示します。
- <u>ステップ4</u> 「ルール」をクリックして、ターゲットをフィルタリングする領域を描画します。 2つのフィルタリングターゲット(最大サイズと最小サイズ)を設定できます。その場合
ターゲットが最小サイズより小さいか、最大サイズより大きい場合、アラームはアクティブ になりません。最大サイズは最小サイズより大きくする必要があります。クリックして4つの アングルをドラッグしてサイズを調整し、フィルタリングフレームを押して必要な位置に移 動することもできます。

<u>ステップ5</u> テーブルリストでターゲット顔データベースを選択し、をクリックしてアラーム連動を 設定します。

ステップ6 📓 適用をクリックします。

## 4.7.2.4 IVS(一般的な動作分析)

情報

IVSは、指定されたルールと一致するようにキー情報を抽出するために、画像を処理し、分析します。検出された動作がルールと一致すると、システムはアラームをアクティブにします。

- この機能は一部のシリーズ製品専用です。
- IVS機能と人物顔検出機能を同時に有効にすることはできません。IVS機能環境は、以下の要件を
  満たすものとします。
- 物体の合計サイズは、ビデオ全体の10%以下でなければなりません。
- 映像上の物体サイズは、10画素\*10画素以下でなければなりません。放棄されたオブジェクトサイズは、15画素\*15画素(CIF解像度)より大きいです。オブジェクト幅は、ビデオの高さと幅の1/3以下でなければなりません。推奨される高さは、ビデオの10%です。
- オブジェクトと背景の明るさの違いは、10以上のグレーレベルでなければなりません。
- 対象物は、2秒以上ビデオ上に残るものとします。移動距離はそれ自身の幅より大きく、15画素 (CIF解像度)より小さくてはなりません。
- 監視環境が複雑すぎないこと。IVSは、オブジェクトが多すぎたり、ライトが変化したりする環境 には適していません。
- 監視環境には、メガネ、地面からの反射光、水を含めないこと。木の枝、影、蚊、バグがないです。バックライト環境でIVS機能を使用しないでください。直射日光が当たらないようにしてください。

手順

<u>ステップ1</u> メインメニュー>AI>パラメータ>IVSを選択します。IVS画面が表示されます。

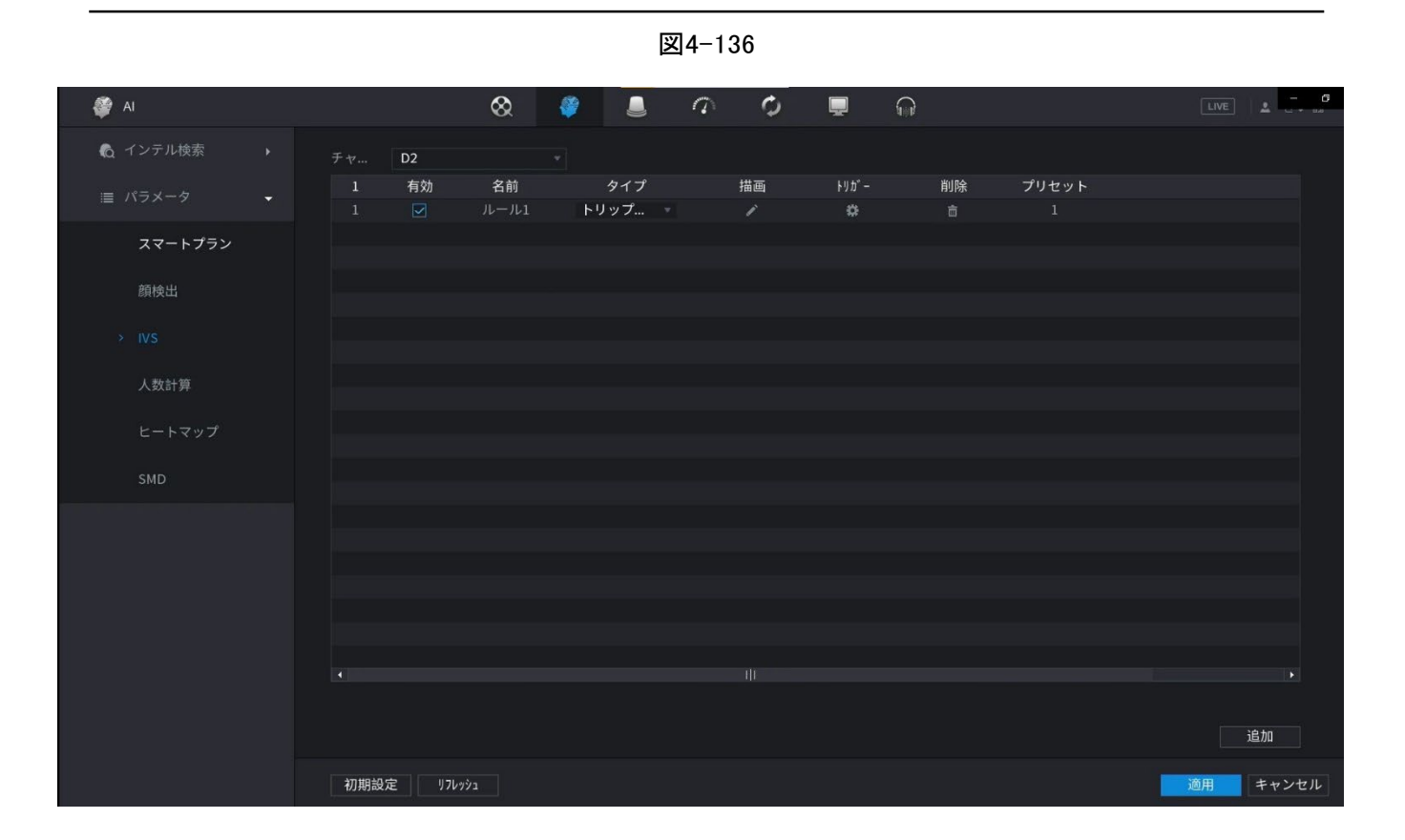

<u>ステップ2</u> ドロップダウンリストからチャンネルを選択します。 追加をクリックし、対応するルールを設定します。

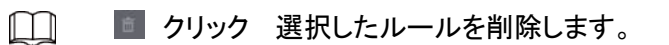

| 🏈 AI                |           | 🛇 🍦    |       | 0  | <b>.</b> |    |          |          |
|---------------------|-----------|--------|-------|----|----------|----|----------|----------|
|                     | チャ D2     |        |       |    |          |    |          |          |
| ■ パラメータ 🖌           | 2 有効      | 名前     | タイプ   | 描画 | FUD" -   | 削除 | プリセット    |          |
| スマートプラン             | 2 🗹       | ルール2 1 | ランジー・ | 1  | *<br>*   | ā  | *.<br>20 |          |
| 筋梌屮                 |           |        |       |    |          |    |          |          |
| ы <del>д</del> тусц |           |        |       |    |          |    |          |          |
| > IVS               |           |        |       |    |          |    |          |          |
| 人数計算                |           |        |       |    |          |    |          |          |
| ヒートマップ              |           |        |       |    |          |    |          |          |
| SMD                 |           |        |       |    |          |    |          |          |
|                     |           |        |       |    |          |    |          |          |
|                     |           |        |       |    |          |    |          |          |
|                     |           |        |       |    |          |    |          |          |
|                     |           |        |       |    |          |    |          |          |
|                     |           |        |       |    |          |    |          |          |
|                     |           |        |       |    |          |    |          |          |
|                     |           |        |       |    |          |    |          | 追加       |
|                     | 初期設定 リフレッ | νı     |       |    |          |    |          | 適用 キャンセル |

図4-137

<u>ステップ3</u>対応するパラメータを設定します。

<u>ステップ4</u> 適用をクリックします。

# 4.7.2.4.1 トリップワイヤー

情報

検出対象が設定した方向に沿って警告線を横切ると、システムは警報連動動作を行います。

手順

### <u>ステップ1</u>メインメニュー>AI>パラメータ>IVSを選択します。

「種別」ドロップダウンリストで、「トリップワイヤー」を選択します。

| 🗳 AI     |     |               |       | $\otimes$  | <i>¥</i>     |        | D D | <b>.</b> (  | -<br>P |            | LIVE | 1     |
|----------|-----|---------------|-------|------------|--------------|--------|-----|-------------|--------|------------|------|-------|
| 🚯 インテル検索 |     |               | D2    |            |              |        |     |             |        |            |      |       |
|          |     | <b>2</b><br>1 | 有効    | 名前<br>ルール1 | タイフ<br>トリップ. | プ<br>マ | 描画  | FU⊅" -<br>₩ | 削除     | プリセット<br>1 |      |       |
| スマートフ    | プラン | 2             |       | ルール2       | 侵入検知         | •      |     | \$          |        |            |      |       |
| 顏検出      |     |               |       |            |              |        |     |             |        |            |      |       |
|          |     |               |       |            |              |        |     |             |        |            |      | 1     |
| 人数計算     |     |               |       |            |              |        |     |             |        |            |      |       |
|          |     |               |       |            |              |        |     |             |        |            |      |       |
| SMD      |     |               |       |            |              |        |     |             |        |            |      |       |
|          |     |               |       |            |              |        |     |             |        |            |      |       |
|          |     |               |       |            |              |        |     |             |        |            |      |       |
|          |     |               |       |            |              |        |     |             |        |            |      |       |
|          |     |               |       |            |              |        |     |             |        |            |      |       |
|          |     |               |       |            |              |        |     |             |        |            |      | •     |
|          |     |               |       |            |              |        |     |             |        |            |      | 追加    |
|          |     | 初期設           | 定 17レ | 7Ý1        |              |        |     |             |        |            | 適用   | キャンセル |

図4-138

<u>ステップ2</u> 検出ルールを描画します。

1) クリックすると、監視ビデオ上にルールが描画され、システムは図4139のように表示 されます。 図4-139

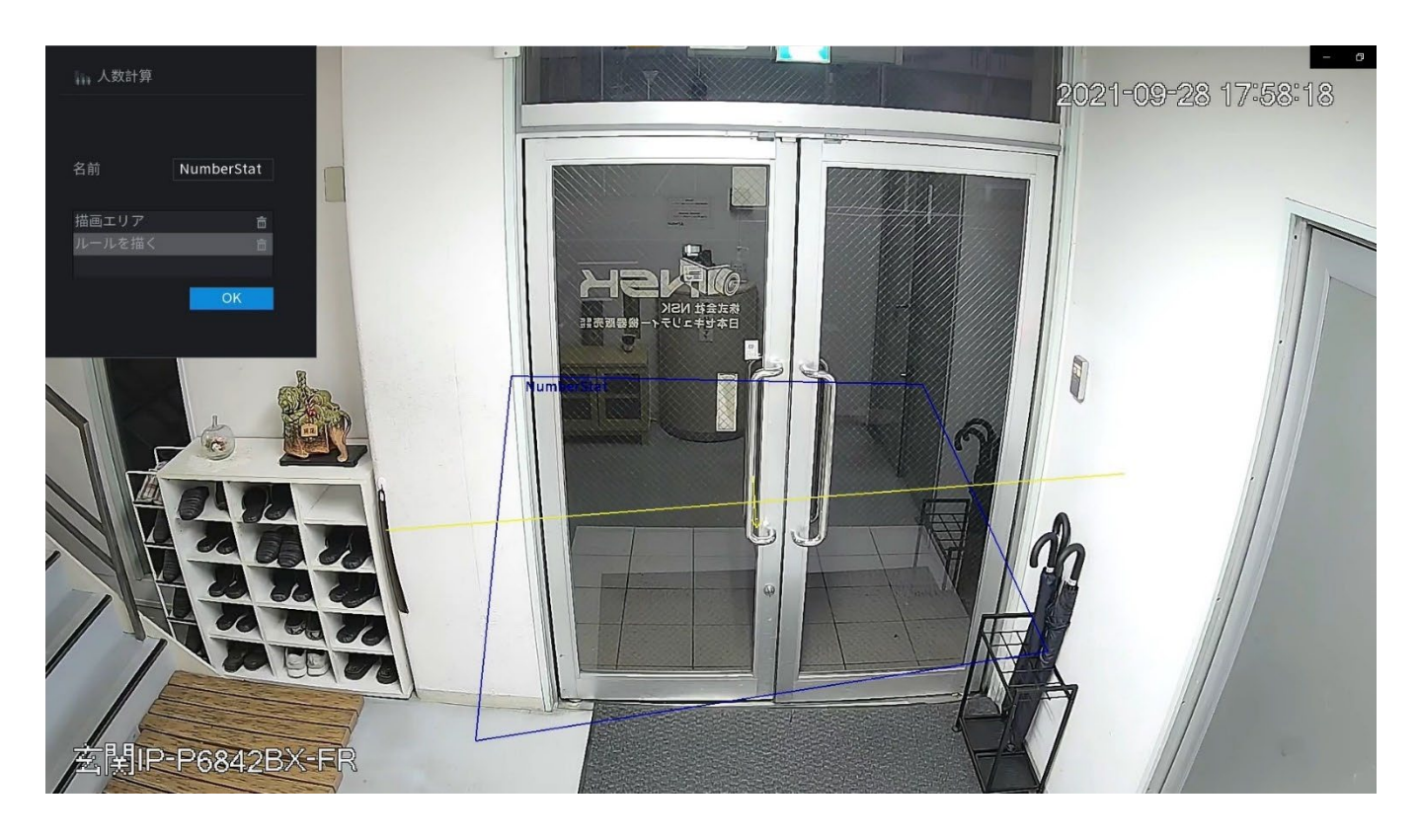

| パラメータ      | 説明                                                                                                    |
|------------|----------------------------------------------------------------------------------------------------|
| 名前         | ルール名をカスタマイズします。                                                                                                    |
| 方向         | AOOAB、BOOAA、A↔Bを含むトリワイヤの向きを設定します。                                                                                                    |
| フィルターターゲット | クリックしてターゲットをフィルタリングします。青いワイヤフレームを確認し、マウス<br>で領域のサイズを調整します。<br>各ルールは、2つのターゲットフィルタ(最大サイズと最小サイズ)を設定できます。つ<br>まり、通過するターゲットが最小ターゲットより小さいか、最大ターゲットより大きい場<br>合、アラームは生成されません。最大サイズは最小サイズより小さくしないでくださ<br>い。 |
| AI認識       | AI認識を選択すると、システムにアラームターゲットが表示されます。デフォルトの選択は人と自動車で、システムはモニタリング範囲内に出現した人と自動車を自動的<br>に識別します。<br>カメラでAIのIVSを選択した場合、接続されたチャンネルはトリップワイヤ機能をサポートする必要があります。                                                  |

2) パラメータを設定します。表4-36参照。

- 3) モニタ画面の左ボタンを長押しして線を描きます。直線は直線でも曲線でもかまいま せん。
- 4)「OK」をクリックして、ルール設定を完了します。
- <u>ステップ3</u> クリック

パラメータ画面が表示されます。

図4-140

| li 🎯    |                    | ⊗ 🧳              |             | ¢ | Ţ     | Ĵ     |                |    | LIVE LIVE as |
|---------|--------------------|------------------|-------------|---|-------|-------|----------------|----|--------------|
|         | 人数計算               | 待ち行列             |             |   |       |       |                |    |              |
|         | チャンネル D4           |                  |             |   |       |       |                |    |              |
| スマートプラン | 1 有効<br>1 <b>☑</b> | 名前<br>NumberStat | タイプ<br>人数計算 | * | 描画    | パラメータ | FU <i>b" -</i> | 削除 | プリセット        |
| 顏検出     |                    | パラメータ            |             |   |       |       |                |    |              |
|         |                    |                  |             |   |       |       |                |    |              |
| > 人数計算  |                    | 有効               |             |   |       |       |                |    |              |
| ドートマップ  |                    | 設定<br>人数計算アラー」   | 4           |   |       |       |                |    |              |
|         |                    | 進入人数             |             |   |       |       |                |    |              |
| SMU     |                    | 退場人数             | 0           |   |       |       |                |    |              |
|         |                    |                  |             |   |       |       |                |    | _            |
|         |                    |                  |             |   | OK    |       |                |    |              |
|         |                    |                  |             |   | - Cin |       |                |    |              |
|         |                    |                  |             |   |       |       |                |    | , j          |
|         |                    |                  |             |   |       |       |                |    | 追加。          |
|         | 初期設定リフレッ           | νı               |             |   |       |       |                |    | 適用 キャンセル     |

<u>ステップ4</u> パラメータを設定します。

| パラメータ     | 説明                                                                                                    |
|-----------|----------------------------------------------------------------------------------------------------|
| 有効        | クリックして、顔検出を有効または無効にします。                                                                                                    |
| ルール       | 「設定」をクリックして、ターゲットをフィルタリングする領域を描画します。<br>2つのフィルタリングターゲット(最大サイズと最小サイズ)を設定できます。ター<br>ゲットが最小サイズより小さいか、最大サイズより大きい場合、アラームはアク<br>ティブになりません。最大サイズは最小サイズより大きくする必要があります。<br>左クリックして4つのアングルをドラッグし、サイズを調整します。                                                                                 |
| スケジュール    | 期間を設定し、設定した時間範囲内で、対応する構成アイテムがリンクされてアラ<br>ームが開始されます。                                                                                                    |
| アラーム出力ポート | 警報出カポートには、警報装置(灯火、サイレン等)が接続されています。アラー<br>ムが発生すると、NVRデバイスはアラーム情報をアラームデバイスに送信しま<br>す。                                                                                                    |
| ポストアラーム   | アラームが終了すると、一定時間アラームが延長されます。時間の範囲は0秒か<br>ら300秒です。                                                                                                    |
| アラームレポート  | <ul> <li>チェック・ボックスを選択します。アラームが発生すると、NVRデバイス<br/>はネットワーク(アラームセンターを含みます)にアラーム信号をアップロードします。</li> <li>この機能は一部のシリーズ製品に限定されています。</li> <li>最初にアラームセンターを設定する必要があります。詳細は「4.11.14アラームセンター」を参照してください。</li> </ul>                                                                             |
| 電子メールの送信  | チェック・ボックスを選択します。アラームが発生すると、NVRデバイスは設定されたメールボックスに電子メールを送信してユーザーに通知します。                                                                                                    |
| 録音チャンネル   | <ul> <li>チェックボックスを選択し、必要な録音チャンネルを選択します(複数の選択肢をサポート)。アラームが発生すると、NVRデバイスは録音用のチャネルをアクティブにします。</li> <li>します。</li> <li>最初にインテリジェント録音と自動録音を有効にする必要があります。「4.1.4.6</li> <li>スケジュール」を参照してください。</li> </ul>                                                                                  |
| PTZ連携     | <ul> <li>チェックボックスを選択し、設定をクリックしてチャネルとPTZアクションを選択します。アラームが発生すると、NVRデバイスはチャネルを関連付けて、対応するPTZアクションを実行します。たとえば、チャンネル1のPTZをオンにして、プリセットポイントXに切り替えます。</li> <li>Tripwireアラームは、PTZプリセットポイントのみをアクティブにすることをサポートします。</li> <li>まず、対応するPTZアクションを設定する必要があります。「4.4.4PTZの呼び出し」を参照してください。。</li> </ul> |
| 録音後       | アラームが終了すると、録画は一定時間延長されます。時間の範囲は10秒から<br>300秒です。                                                                                                    |

表4-37

| パラメータ | 説明                                                                                                    |
|-------|----------------------------------------------------------------------------------------------------|
| ツアー   | <ul> <li>チェックボックスを選択し、巡回するチャンネルを選択します。アラームが発生すると、NVRデバイスのローカル画面に、選択したチャネル画面が表示されます。</li> <li>ツアーの時間間隔とモードを最初に設定する必要があります。「4.16.2ツアー」を参照してください。</li> <li>ツアーが終了すると、プレビュー画面は次のように復元されます。<br/>ッアーの前の画面分割モード。</li> </ul> |
| ログ    | チェックボックスを選択すると、NVRデバイスはアラームが発生したときにアラーム情報<br>をログに記録します。                                                                                                    |
| アラーム音 | チェックボックスをオンにして、ドロップダウンリストから対応するオーディオファイル<br>を選択します。アラームが発生すると、システムはオーディオファイルを再生しま<br>す。<br>①〕<br>「4.17.1ファイル管理」を参照して、音声ファイルを先に追加してください。                                                                              |
| ブザー   | チェックボックスをオンにすると、アラームが発生したときにブザーが有効になります。                                                                                                    |

<u>ステップ5</u> OKをクリックして、アラーム設定を保存します。システムはIVS画面を表示します。 <u>ステップ6</u> 有効チェックボックスを選択し、適用をクリックして、トリップワイヤ設定を完了します。

## 4.7.2.4.2侵入検知

情報

検出対象が監視領域のエッジを通過し、監視領域に入る、出る、または横断すると、システム はアラーム連動動作を行います。

手順

<u>ステップ1</u>「種別」ドロップダウンリストで、「侵入検知」を選択します。

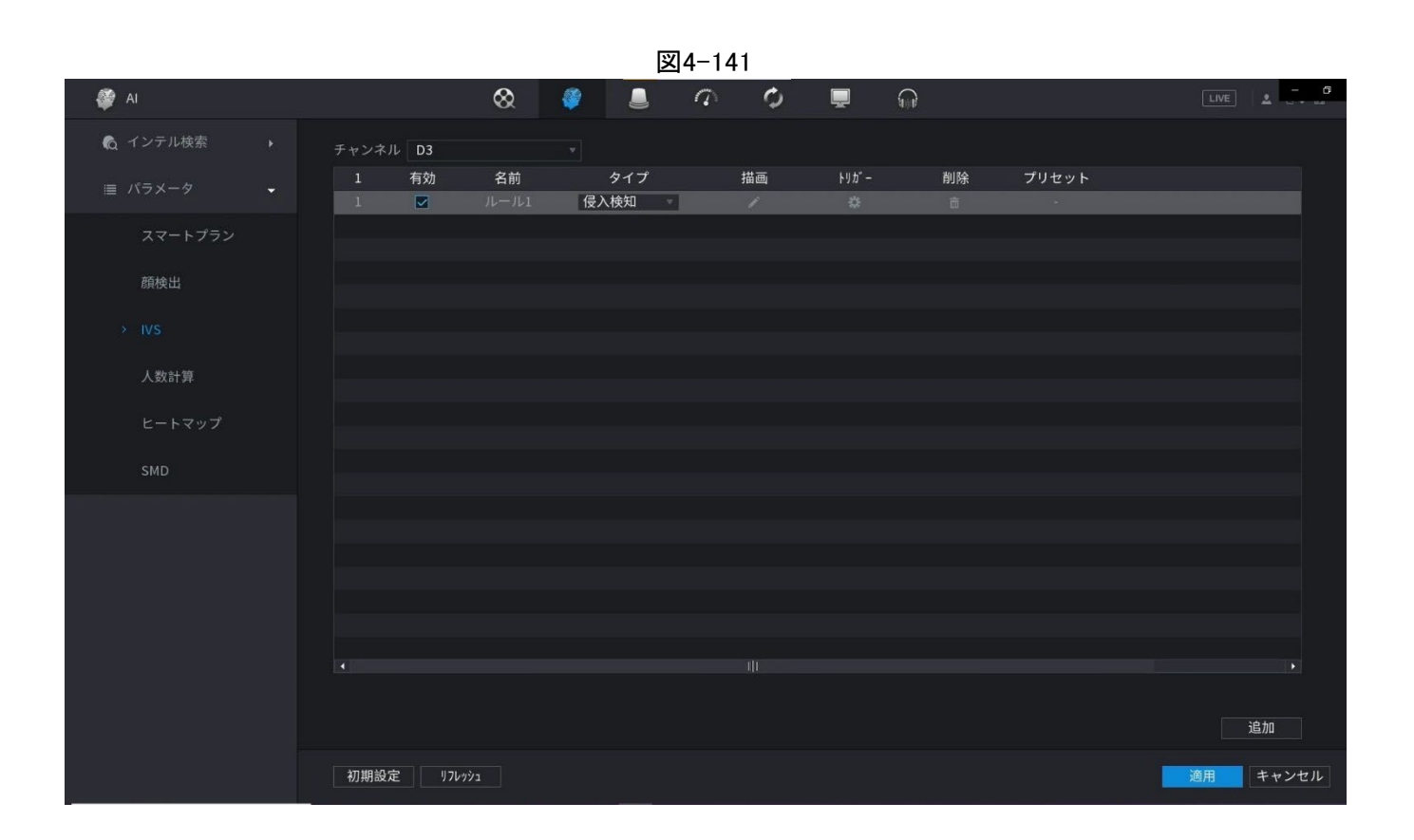

- <u>ステップ2</u> 検出ルールを描画します。
  - 1) クリックすると、監視ビデオ上にルールが描画され、システムは図4142のように表示 されます。 📶

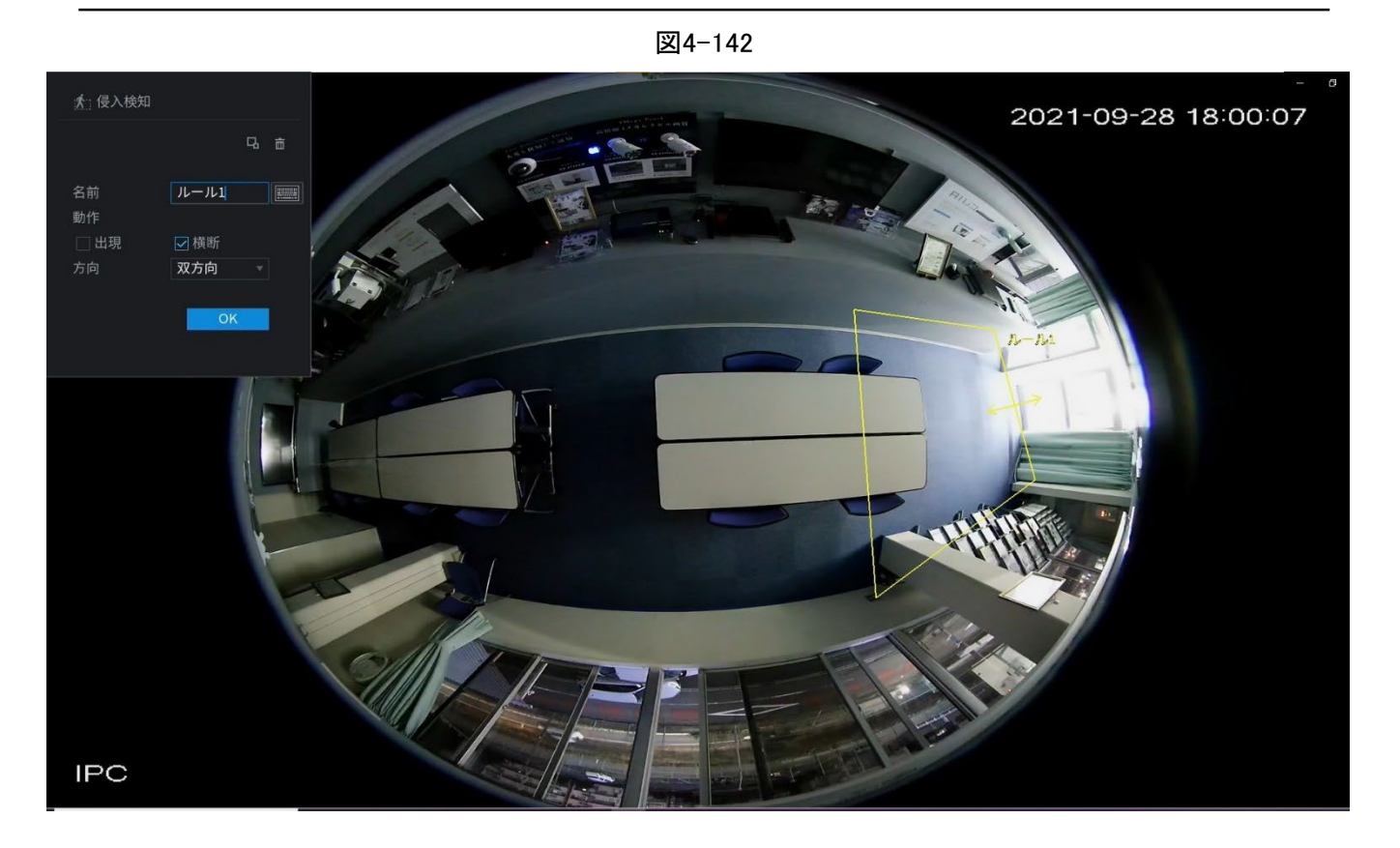

2) パラメータを設定します。表4-36参照。

表4-38

| パラメータ      | 説明                                                                                                    |
|------------|----------------------------------------------------------------------------------------------------|
| 名前         | ルール名をカスタマイズします。                                                                                                    |
| アクション      | 侵入アクションを設定します。これには、表示領域と交差領域も含まれます。                                                                                                    |
| 方向         | 入口、出口、およびその両方を含む領域をまたぐ方向を設定します。                                                                                                    |
| フィルターターゲット | クリックしてターゲットをフィルタリングします。青いワイヤフレームを確認し、マウス<br>で領域のサイズを調整します。<br>各ルールは、2つのターゲットフィルタ(最大サイズと最小サイズ)を設定できます。<br>つまり、通過するターゲットが最小ターゲットより小さいか、最大ターゲットより大<br>きい場合、アラームは生成されません。最大サイズは最小サイズより小さくしない<br>でください。 |
| AI認識       | AI認識を選択すると、システムにアラームターゲットが表示されます。デフォルトの選択は人と自動車で、システムはモニタリング範囲内に出現した人と自動車を自動的に識別します。                                                                                                    |

3) モニタリング画面の左ボタンを長押しすると、モニタリングエリアが描画されます。

4)「OK」をクリックして、ルール設定を完了します。

ステップ3 クリックすると、「4.7.2.4.1トリップワイヤー」を参照して他のパラメータを設定できます。

<u>ステップ4</u> 有効(有効)チェックボックスを選択し、適用をクリックして侵入設定を完了します。

# 4.7.2.4.3 置き去り検出

## 情報

システムは、指定されたゾーンに放棄されたオブジェクトがあるとアラームを生成します。

手順

<u>ステップ1</u>「種別」ドロップダウンリストで、「置き去り」を選択します。

図4-143

<u>ステップ2</u> 検出ルールを描画します。

1) クリックすると、監視ビデオにルールが描画されます。

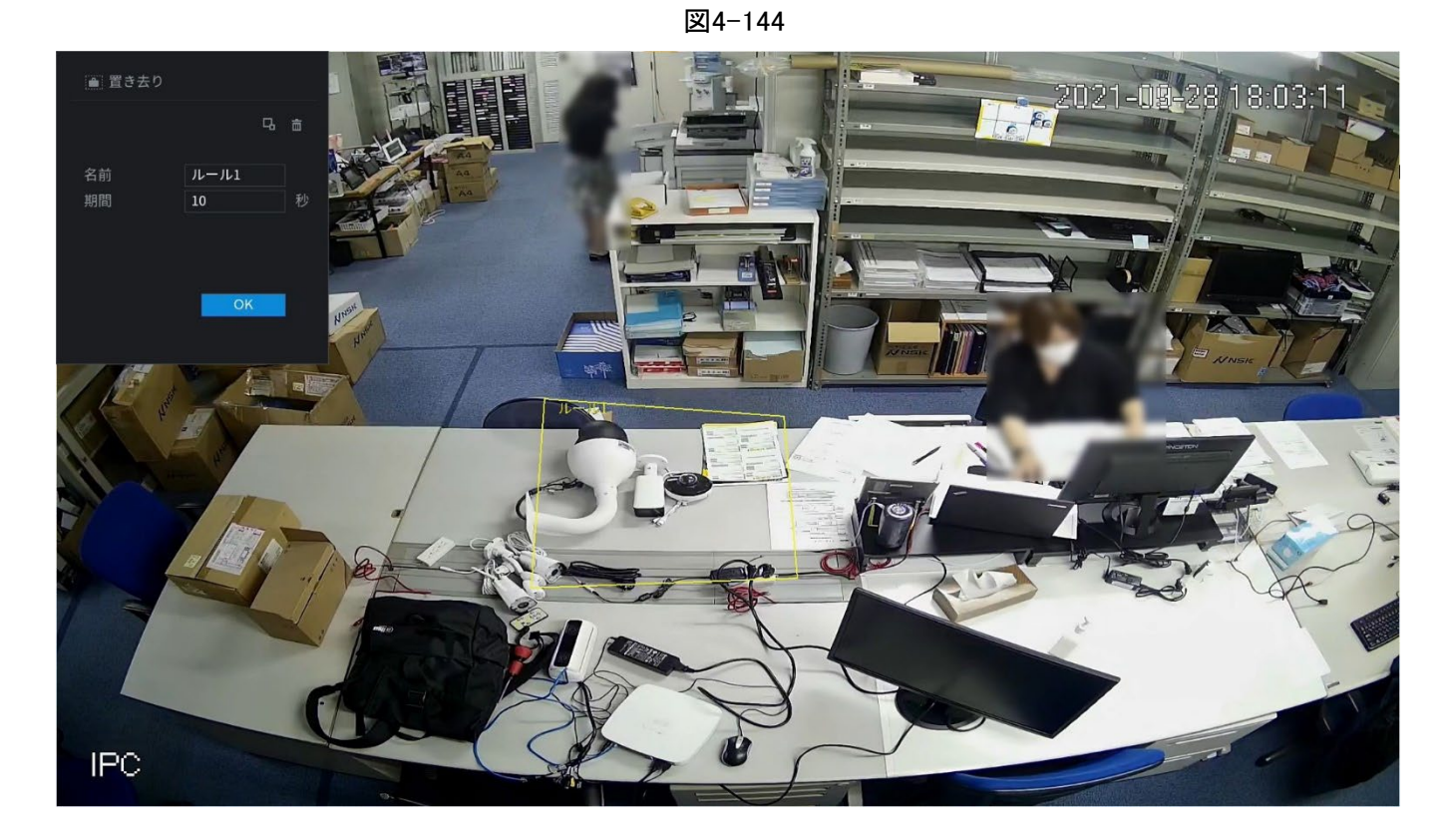

2) パラメータを設定します。表4-39参照。

表4-39

| パラメータ      | 説明                                                                                                    |
|------------|----------------------------------------------------------------------------------------------------|
| プリセット      | IVSを使用するプリセットを選択します。                                                                                     |
| 名前         | カスタマイズしたルール名を入力                                                                                          |
| 継続時間       | オブジェクトが指定された期間ゾーンに入ると、システムはアラームを生成できます。                                                                  |
| フィルターターゲット | クリックしてターゲットをフィルタリングします。青いワイヤフレームを確認し、マウスで<br>領域のサイズを調整します。<br>国<br>各ルールは、2つのターゲットフィルタ(最大サイズと最小サイズ)を設定できま |
|            | す。つまり、通過するターゲットが最小ターゲットより小さいか、最大ターゲットより大きい場合、アラームは生成されません。最大サイズは最小サイズより小さくしないでください。                      |

 ルールを描画します。マウスを左クリックしてゾーンを描き、矩形を描くまでマウスを右 クリックします。

4)「OK」をクリックして、ルール設定を完了します。

<u>ステップ3</u> クリックすると、「4.7.2.4.1トリップワイヤー」を参照して他のパラメータを設定できます。 <u>ステップ4</u> ■ 適用をクリックしてセットアップを完了します。

#### 4.7.2.4.4 高速移動

情報

指定したゾーン内の高速移動オブジェクトを検出できます。

手順

<u>ステップ1</u>「種別」ドロップダウンリストで、「高速移動」を選択します。画面を以下に示します。

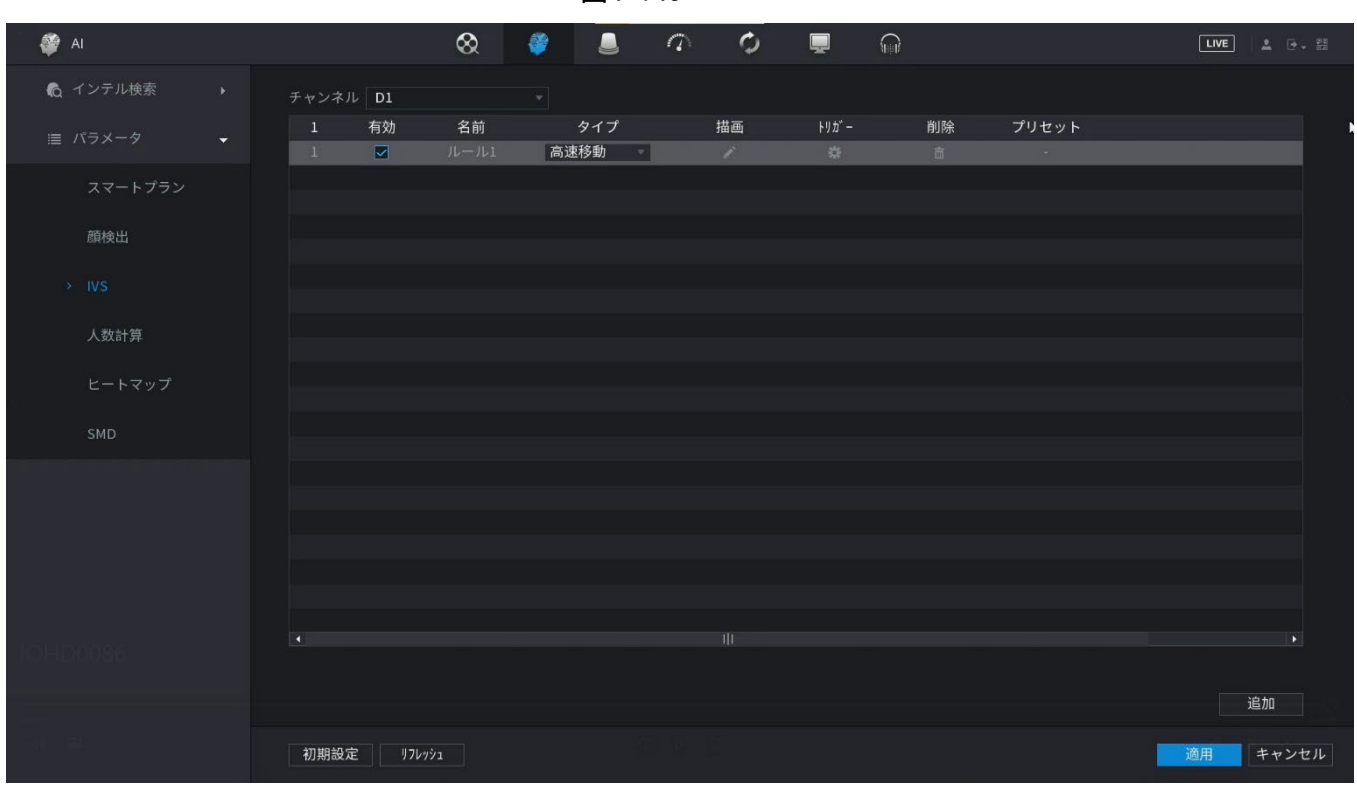

図4-145

<u>ステップ2</u> 検出ルールを描画します。

1) クリックすると、監視ビデオにルールが描画されます。

図4-146

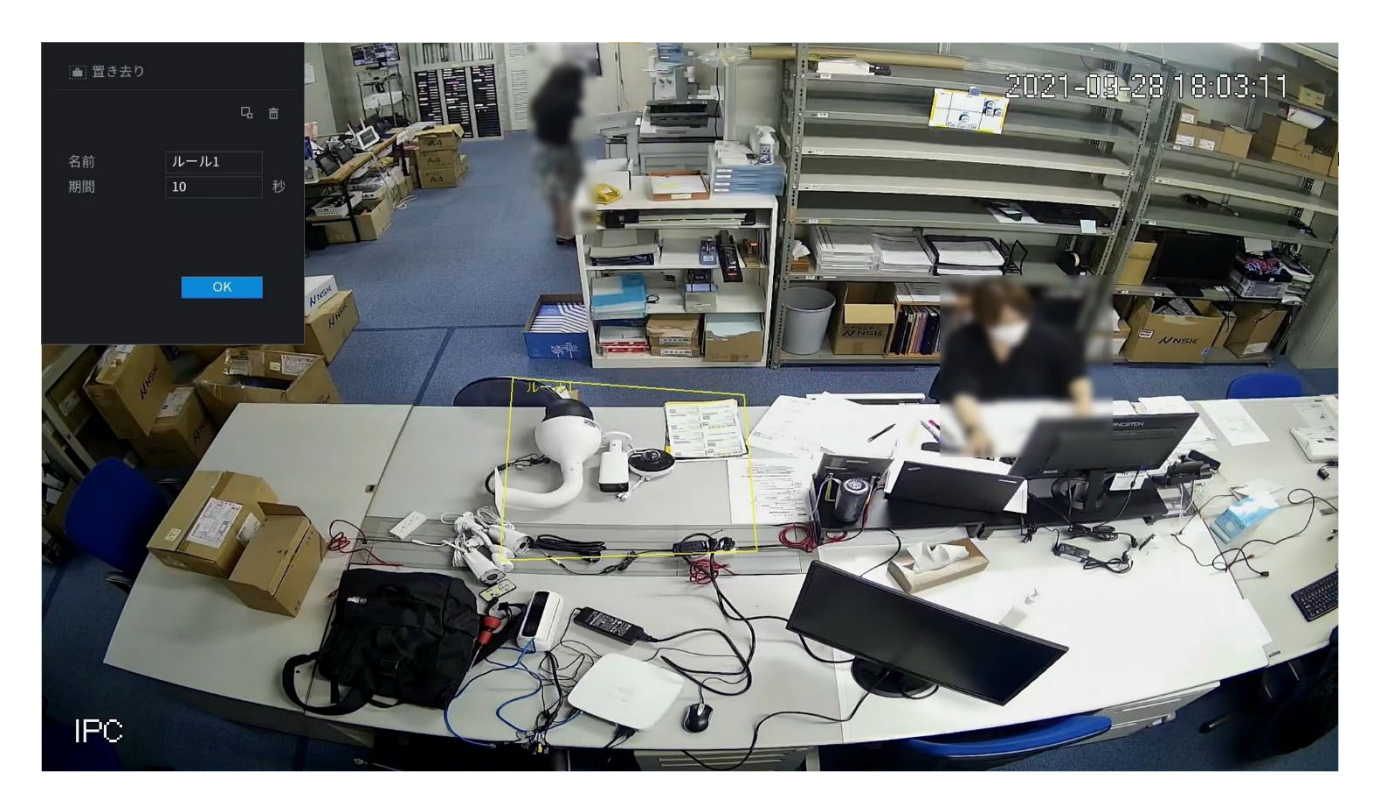

2) パラメータを設定します。表4-40参照。

表4-40

| パラメータ      | 説明                                                                                                    |
|------------|----------------------------------------------------------------------------------------------------|
| プリセット      | IVSを使用したいプリセットを選択                                                                                                    |
| 名前         | カスタマイズしたルール名を入力                                                                                                    |
| 感度         | アラームの感度を設定できます。値の範囲は1~10です。デフォルトのセットアップ<br>は5です。                                                                                     |
|            | クリックしてターゲットをフィルタリングします。青いワイヤフレームを確認し、マウ<br>スで領域のサイズを調整します。 🖪<br>🛄                                                                    |
| フィルターターゲット | 各ルールは、2つのターゲットフィルタ(最大サイズと最小サイズ)を設定できま<br>す。つまり、通過するターゲットが最小ターゲットより小さいか、最大ターゲット<br>より大きい場合、アラームは生成されません。最大サイズは最小サイズより小<br>さくしないでください。 |

 ルールを描画します。マウスを左クリックしてゾーンを描き、矩形を描くまでマウスを右 クリックします。

4)「OK」をクリックして、ルール設定を完了します。

<u>ステップ3</u> クリックすると、「4.7.2.4.1トリップワイヤー」を参照して他のパラメータを設定できます。

ステップ4\_ 適用をクリックしてセットアップを完了します。

# 4.7.2.4.5 群衆検知

# 情報

システムは、指定されたゾーンで収集している人の量がしきい値を超えるとアラームを生成できます。

手順

<u>ステップ1</u>タイプドロップダウンリストで、群衆検知を選択します。

図4-147

| 奲 AI    |                    | & 🧳          |               | Ø  | <b>.</b>                                      |    |       | LIVE |      |
|---------|--------------------|--------------|---------------|----|-----------------------------------------------|----|-------|------|------|
|         | チャンネル D1           |              |               |    |                                               |    |       |      |      |
|         | 1 有効<br>1 <b>マ</b> | 名前<br>ルール1 君 | タイプ<br>¥集検知 - | 描画 | ויאָש איז איז איז איז איז איז איז איז איז איז | 削除 | プリセット |      |      |
| スマートプラン |                    |              |               |    |                                               |    |       |      |      |
| 顏検出     |                    |              |               |    |                                               |    |       |      |      |
|         |                    |              |               |    |                                               |    |       |      |      |
| 人数計算    |                    |              |               |    |                                               |    |       |      |      |
| ヒートマップ  |                    |              |               |    |                                               |    |       |      |      |
| SMD     |                    |              |               |    |                                               |    |       |      |      |
|         |                    |              |               |    |                                               |    |       |      |      |
|         |                    |              |               |    |                                               |    |       |      |      |
|         |                    |              |               |    |                                               |    |       |      |      |
|         |                    |              |               |    |                                               |    |       |      |      |
|         |                    |              |               |    |                                               |    |       |      |      |
|         |                    |              |               |    |                                               |    |       | 追加   | ٥    |
|         | 初期設定 リフレッ          | ٤ć           |               |    |                                               |    |       | 適用 キ | ャンセル |

<u>ステップ2</u> 検出ルールを描画します。

## 1) クリックすると、監視ビデオにルールが描画されます。

#### 🗵 4-148

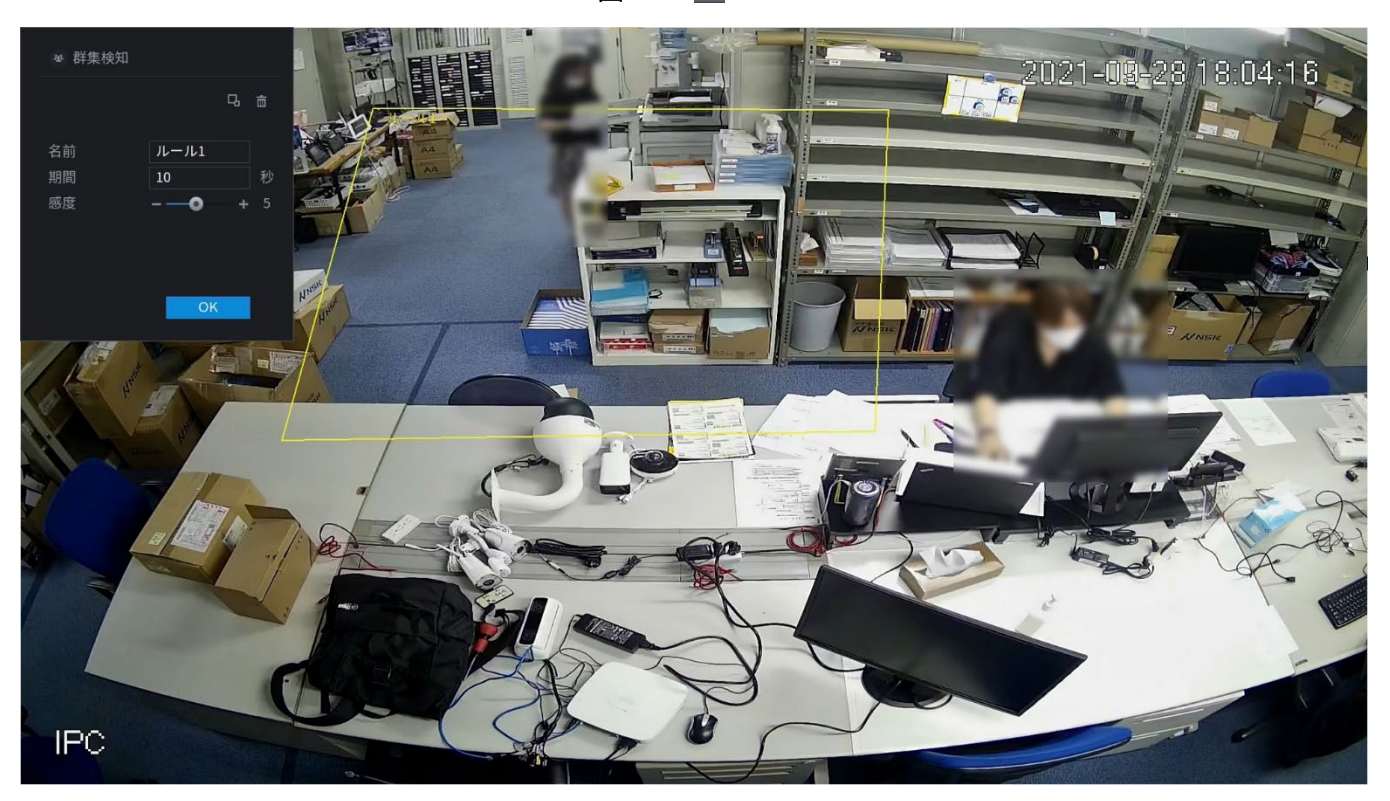

2) パラメータを設定します。表4-41参照。

表4-41

| パラメータ      | 説明                                                                                                    |
|------------|----------------------------------------------------------------------------------------------------|
| プリセット      | IVSを使用するプリセットを選択します。                                                                                     |
| 名前         | カスタマイズしたルール名を入力                                                                                          |
| 継続時間       | アラームがトリガーされるまでオブジェクトが保持される最小時間を設定します。                                                                    |
| フィルターターゲット | クリックしてターゲットをフィルタリングします。青いワイヤフレームを確認し、マウ<br>スで領域のサイズを調整します。<br>名<br>各ルールは、2つのターゲットフィルタ(最大サイズと最小サイズ)を設定できま |
|            | す。つまり、通過するターゲットが最小ターゲットより小さいか、最大ターゲットより大きい場合、アラームは生成されません。最大サイズは最小サイズより小さくしないでください。                      |

 ルールを描画します。マウスを左クリックしてゾーンを描き、矩形を描くまでマウスを右 クリックします。

4)「OK」をクリックして、ルール設定を完了します。

ステップ3 クリックすると、「4.7.2.4.1トリップワイヤー」を参照して他のパラメータを設定できます。

<u>ステップ4</u> 適用をクリックしてセットアップを完了します。

## 4.7.2.4.6 駐車検知

# 情報

検知対象が設定した時間以上監視領域に留まっている場合、アラーム連動動作を行います。

手順

<u>ステップ1</u>タイプドロップダウンリストで、駐車検知を選択します。

図4-149

| 奲 AI                                      |           | 🛇 《           |       | ¢  | <b>-</b> |    |       | LIVE | 1 (f • 12 |
|-------------------------------------------|-----------|---------------|-------|----|----------|----|-------|------|-----------|
| € インテル検索                                  | チャンネル D1  |               |       |    |          |    |       |      |           |
| ≡ パラメータ 🚽                                 | 1 有効      | 名前            | タイプ   | 描画 | FND°-    | 削除 | プリセット |      |           |
| スマートブラン<br>顔検出<br>> IVS<br>人数計算<br>ヒートマップ |           | ルール1 <u>5</u> | 車検知 ▼ | /  | 8        | ā. |       |      |           |
| SMD                                       |           |               |       |    |          |    |       |      |           |
|                                           |           |               |       |    |          |    |       |      |           |
|                                           |           |               |       |    |          |    |       | 追    | ла        |
|                                           | 初期設定 リフレッ | 1             |       |    |          |    |       | 適用   | キャンセル     |

<u>ステップ2</u>検出ルールを描画します。クリックすると、監視ビデオにルールが描画されます。

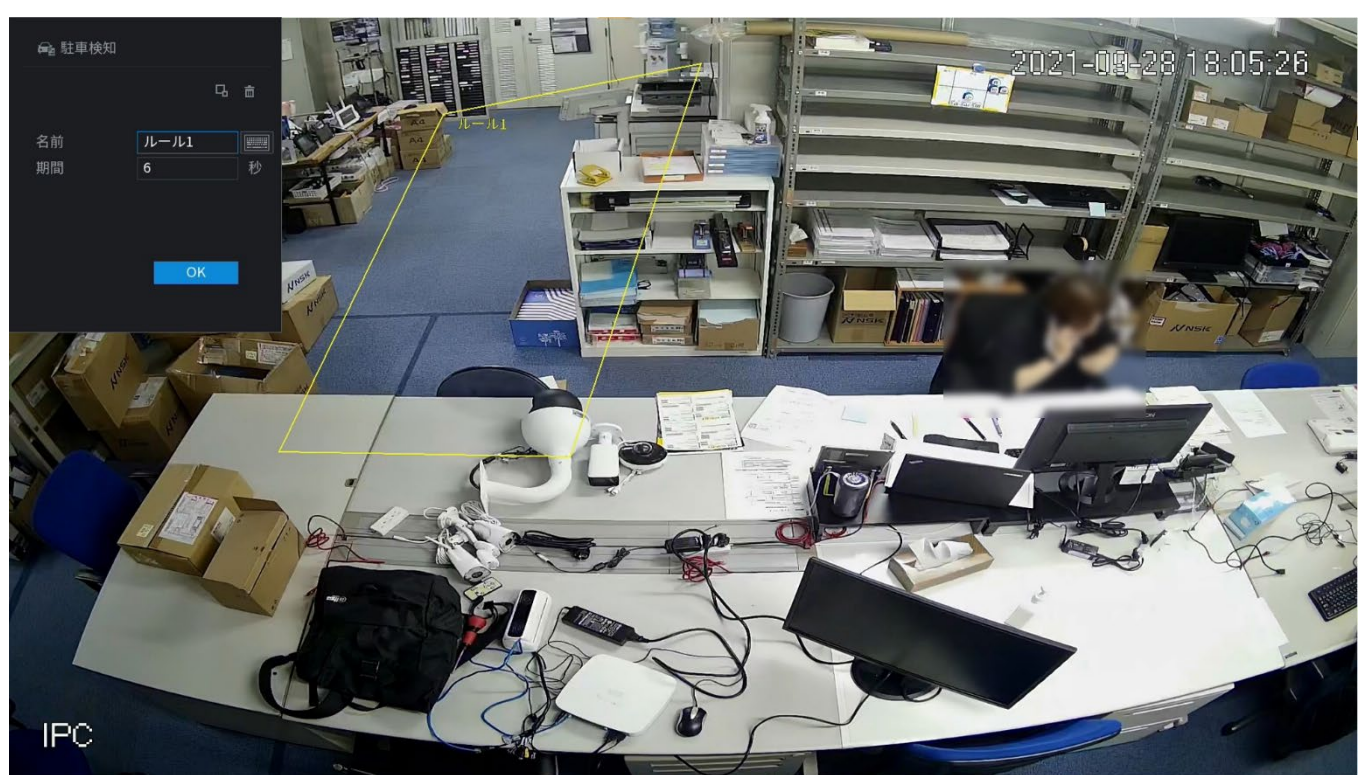

1) パラメータを設定します。表4-42参照。

表4-42

| パラメータ      | 説明                                                                                                    |
|------------|----------------------------------------------------------------------------------------------------|
| プリセット      | 実際のニーズに合わせて、IVS検出用のプリセットポイントを設定します。                                                                                                  |
| 名前         | ルール名をカスタマイズします。                                                                                                    |
| 継続時間       | アラームがトリガーされるまでオブジェクトが保持される最小時間を設定します。                                                                                                |
| フィルターターゲット | クリックしてターゲットをフィルタリングします。青いワイヤフレームを確認し、マウ<br>スで領域のサイズを調整します。 🖪                                                                         |
|            | 各ルールは、2つのターゲットフィルタ(最大サイズと最小サイズ)を設定できます。<br>つまり、通過するターゲットが最小ターゲットより小さいか、最大ターゲットより大き<br>い場合、アラームは生成されません。最大サイズは最小サイズより小さくしないで<br>ください。 |

2) ルールを描画します。マウスを左クリックしてゾーンを描き、矩形を描くまでマウスを右 クリックします。

3)「OK」をクリックして、ルール設定を完了します。

ステップ3 クリックすると、「4.7.2.4.1トリップワイヤー」を参照して他のパラメータを設定できます。

<u>ステップ4</u> 適用をクリックしてセットアップを完了します。

### 4.7.2.4.7 紛失物品

情報

指定されたゾーンにオブジェクトが見つからない場合、システムはアラームを生成します。

手順

<u>ステップ1</u> タイプドロップダウンリストで、紛失物品を選択します。画面を以下に示します。

#### 図4-150

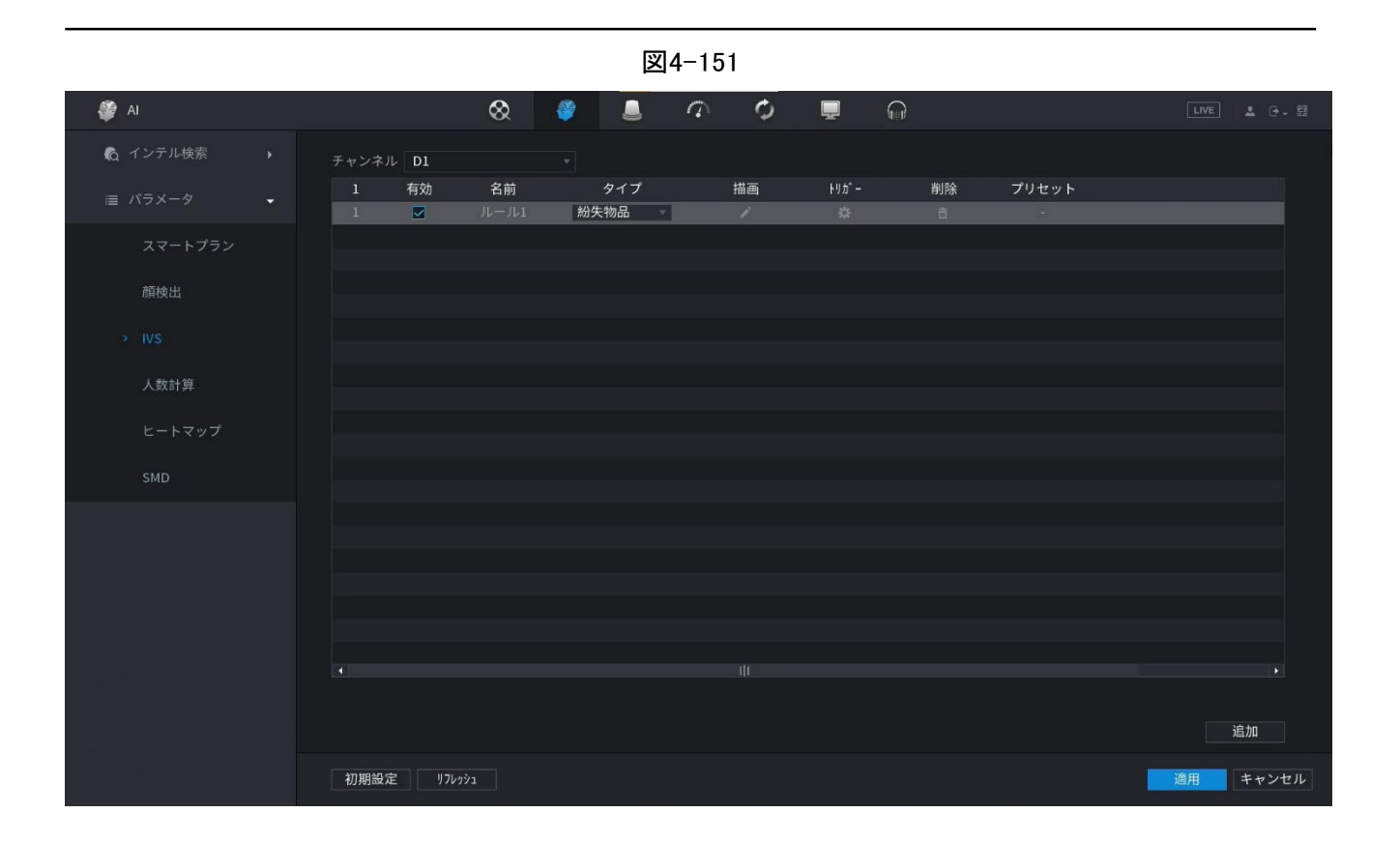

<u>ステップ2</u> 検出ルールを描画します。 1) クリックすると、監視ビデオにルールが描画されます。

図4-152

2) パラメータを設定します。表4-43参照。

表4-43

| パラメータ      | 説明                                                                                                    |
|------------|----------------------------------------------------------------------------------------------------|
| プリセット      | 実際のニーズに合わせて、IVS検出用のプリセットポイントを設定します。                                                                                                  |
| 名前         | ルール名をカスタマイズします。                                                                                                    |
| 継続時間       | アラームがトリガーされるまでオブジェクトが保持される最小時間を設定<br>します。                                                                                            |
|            | クリックしてターゲットをフィルタリングします。青いワイヤフレームを確<br>認し、マウスで領域のサイズを調整します。 🖪<br>🋄                                                                    |
| フィルターターゲット | 各ルールは、2つのターゲットフィルタ(最大サイズと最小サイズ)を設定<br>できます。つまり、通過するターゲットが最小ターゲットより小さいか、最<br>大ターゲットより大きい場合、アラームは生成されません。最大サイズは<br>最小サイズより小さくしないでください。 |

 ルールを描画します。マウスを左クリックしてゾーンを描き、矩形を描くまでマウスを右 クリックします。

4)「OK」をクリックして、ルール設定を完了します。

<u>ステップ3</u> クリックすると、「4.7.2.4.1トリップワイヤー」を参照して他のパラメータを設定できます。 <u>ステップ4</u> 適用をクリックしてセットアップを完了します。

### 4.7.2.4.8 滞留検出

情報

オブジェクトがしきい値を超えて指定されたゾーンに留まると、システムはアラームを生成できます。

手順

<u>ステップ1</u>「種別」ドロップダウンリストで、「滞留検出」を選択します。

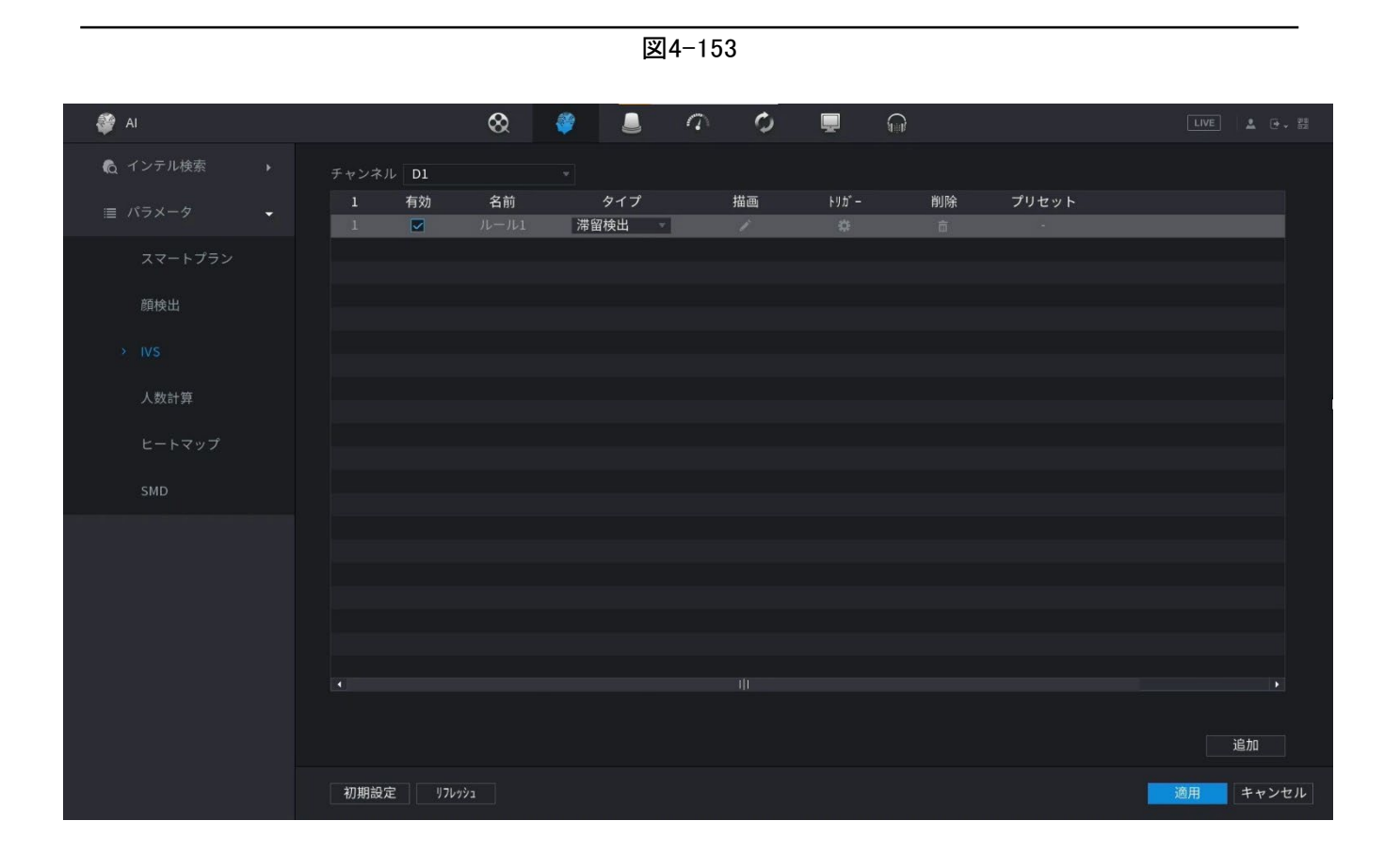

<u>ステップ2</u> 検出ルールを描画します。 1) クリックすると、監視ビデオにルールが描画されます。

図4-154

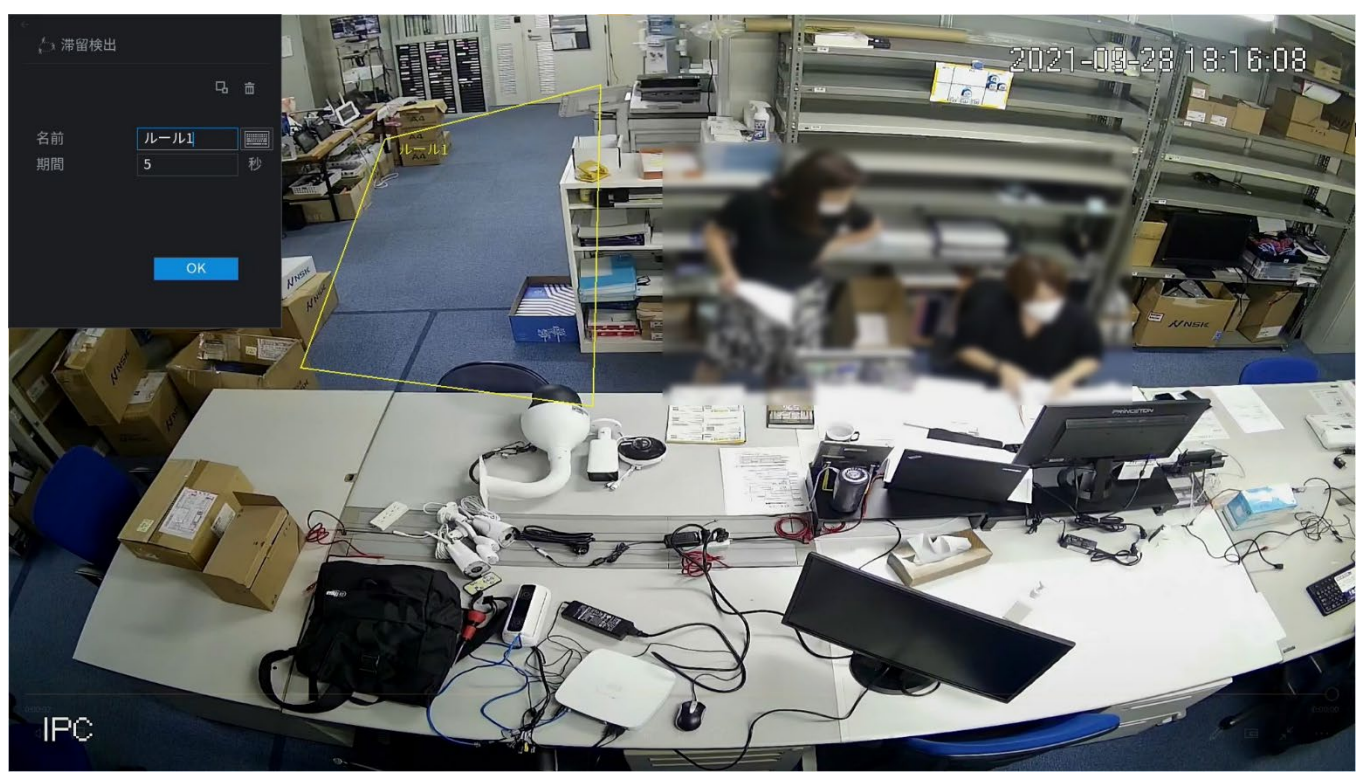

2) パラメータを設定します。表4-44参照。

表4-44

| パラメータ      | 説明                                                                                                    |
|------------|----------------------------------------------------------------------------------------------------|
| プリセット      | 実際のニーズに合わせて、IVS検出用のプリセットポイントを設定しま<br>す。                                                                                                    |
| 名前         | ルール名をカスタマイズします。                                                                                                    |
| 継続時間       | アラームがトリガーされるまでオブジェクトが保持される最小時間を設定<br>します。                                                                                                    |
|            | クリックしてターゲットをフィルタリングします。青いワイヤフレームを確<br>認し、マウスで領域のサイズを調整します。 <mark>B</mark>                                                                                                 |
| フィルターターゲット | 各ルールは、2つのターゲットフィルタ(最大サイズと最小サイズ)を設<br>各ルールは、2つのターゲットフィルタ(最大サイズと最小サイズ)を設<br>定できます。つまり、通過するターゲットが最小ターゲットより小さい<br>か、最大ターゲットより大きい場合、アラームは生成されません。最大<br>サイズは最小サイズより小さくしないでください。 |

 ルールを描画します。マウスを左クリックしてゾーンを描き、矩形を描くまでマウスを右 クリックします。

- 4)「OK」をクリックして、ルール設定を完了します。
- <u>ステップ3</u> クリックすると、「4.7.2.4.1トリップワイヤー」を参照して他のパラメータを設定できます。 <u>ステップ4</u> 適用をクリックしてセットアップを完了します。

## 4.7.2.5ビデオメタデータ

この装置は、映像中の人体、自動車、自転車から主要な特徴を検出・抽出し、構造化されたデータ ベースを構築することができます。必要な任意のターゲットを検索できます。

情報

ビデオ構造化機能を有効にすると、対応するスマートプランが有効になります。

 $\square$ 

接続したカメラがビデオメタデータ機能に対応していることを確認してください。

手順

<u>ステップ1</u>メインメニュー>AI>パラメータ>ビデオメタデータの順に選択します。

<u>ステップ2</u> チャンネルリストで、ビデオ構造化機能を設定するチャンネルを選択し、有効にしま す。

| パラメータ         | 説明                                                 |
|---------------|----------------------------------------------------|
| ヒューマンディテクション  | ヒューマンディテクションを選択し、チェックボックスをオンにすると、この機<br>能が有効になります。 |
| 顏検出           | 顔検出を選択し、チェックを入れると、本機能が有効になります。                     |
| 車両検知          | [車両検知]を選択し、ボックスにチェックを入れると、この機能が有効になり<br>ます。        |
| 非モーター車両検<br>知 | [非モーター車両検知]を選択し、ボックスにチェックを入れてこの機能を有効に<br>します。      |

# 4.7.2.6クラウドディストリビューション

情報

クラウド配信機能に対応したフロントエンド機器に接続することで、システムがクラウド配信機能 に対応できます。クラウド配信イベントのサブスクリプションと受信をサポートします。クラウドディ ストリビューションのグローバルおよび地域密度設定、連動アラームおよびトリガーされたビデオ ストレージ、またはプラットフォームへのデータのアップロードをサポートしています。一般的なネ ットワークカメラに接続した後、システムは群衆密度を解析し、対応する行動をトリガするアルゴ リズムを採用しました。

## 手順

<u>ステップ1</u> メインメニュー>AI>パラメータ>クラウドデストリビューションを選択します。 クラウドデストリビューション画面が表示されます。

<u>ステップ2</u> パラメータを設定します。表4-46参照。

| パラメータ      | 説明                                                                                                    |  |  |  |
|------------|----------------------------------------------------------------------------------------------------|--|--|--|
| チャンネル      | ドロップダウンリストからチャンネルを選択します。                                                                                                    |  |  |  |
| 有効         | チェックボックスをオンにすると、機能が有効になります。                                                                                                    |  |  |  |
| グローバル      | チェックボックスをオンにすると、グローバルクラウド配信アラームが有効になります。                                                                                                    |  |  |  |
| クラウド密度     | アラームしきい値を設定します。工場出荷時の設定は4人/昀です。値の範囲は2~<br>10です。                                                                                                    |  |  |  |
| 期間         | 期間を設定し、設定した時間範囲内で、対応する構成アイテムがリンクされてア<br>ラームが開始されます。                                                                                                    |  |  |  |
| アラーム出力     | 警報出カポートには、警報装置(灯火、サイレン等)が接続されています。アラーム<br>が発生すると、NVRデバイスはアラーム情報をアラームデバイスに送信します。                                                                                                    |  |  |  |
| ラッチ        | アラームが終了すると、一定時間アラームが延長されます。時間の範囲は0秒から<br>300秒です。                                                                                                    |  |  |  |
| アラームアップロード | <ul> <li>チェック・ボックスを選択します。アラームが発生すると、NVRデバイスはネットワーク(アラームセンターを含みます)にアラーム信号をアップロードします。</li> <li>この機能は一部のシリーズ製品に限定されています。</li> <li>最初にアラームセンターを設定する必要があります。詳細は「4.11.14アラームセンター」を参照してください。</li> </ul> |  |  |  |

表4-46

| ハフメータ :         | 說明                                                                                                    |
|-----------------|----------------------------------------------------------------------------------------------------|
| 電子メールの送信        | チェック・ボックスを選択します。アラームが発生すると、NVRデバイスは設定されたメールボックスに電子メールを送信してユーザーに通知します。                                                                                                    |
|                 |                                                                                                    |
| -<br>録音チャンネル    | チェックボックスを選択し、必要な録音チャンネルを選択します(複数の選択肢をサ<br>ポート)。アラームが発生すると、NVRデバイスは録音用のチャネルをアクティブにし<br>ます。<br>最初にインテリジェント録音と自動録音を有効にする必要があります。「4.1.4.6スケ<br>ジュール」を参照してください                                       |
| ·<br>PTZのアクティブ化 | チェックボックスを選択し、設定をクリックしてチャネルとPTZアクションを選択し<br>ます。アラームが発生すると、NVRデバイスはチャネルを関連付けて、対応す<br>るPTZアクションを実行します。たとえば、チャンネル1のPTZをオンにして、プ<br>リセットポイントXに切り替えます。                                                 |
|                 | <ul> <li>トリップワイヤーアラームは、PTZプリセットポイントのみをアクティブにすることをサポートします。</li> <li>まず、対応するPTZアクションを設定する必要があります。「4.4.4PTZの呼び出し」を参照してください。。</li> </ul>                                                            |
| 遅延              | アラームが終了すると、録画は一定時間延長されます。時間の範囲は10秒から300<br>秒です。                                                                                                    |
| :<br>ツアー        | <ul> <li>チェックボックスを選択し、巡回するチャンネルを選択します。アラームが発生すると、NVRデバイスのローカル画面に、選択したチャネル画面が表示されます。</li> <li>ツアーの時間間隔とモードを最初に設定する必要があります。「4.16.2ツアー」を参照してください。</li> <li>ツアーが終了すると、プレビュー画面が画面に復元されます。</li> </ul> |
| ログ              | チェックボックスを選択すると、NVRデバイスはアラームが発生したときにアラーム<br>情報をログに記録します。                                                                                                    |
| :<br>音声プロンプト    | チェックボックスをオンにして、ドロップダウンリストから対応するオーディオファ<br>イルを選択します。アラームが発生すると、システムはオーディオファイルを再<br>生します。<br>())<br>「4.17.1ファイル管理」を参照して、音声ファイルを先に追加してください。                                                        |
| ブザー             | チェックボックスをオンにすると、アラームが発生したときにブザーが有効になり<br>ます。                                                                                                    |

<u>ステッフ3</u> 適用をクリックしてセットアッフを完了します。

# 4.7.2.7 人数カウント

システムは、映像・グラフィックス解析技術を採用しています。システムは、ビデオ上の指定さ れたゾーンの入口/出口人数を計算できます。量がしきい値を超えたときにアラームを生成で きます。

# 4.7.2.7.1 人数カウント

手順

<u>ステップ1</u> メインメニュー>AI>パラメータ>人数検知>人数検知の順に選択します。 人数検知画面が表示されます。

| 奲 AI      |             | 🛇 🗳         |             | Ø | <b>.</b>  |         |                                           | LIVE     |
|-----------|-------------|-------------|-------------|---|-----------|---------|-------------------------------------------|----------|
|           | 人数計算        | 待ち行列        |             |   |           |         |                                           |          |
| ■ パラメータ 👻 | チャンネル D1    |             |             |   |           |         |                                           |          |
| スマートプラン   | 1 有効<br>1 ■ | 名前<br>APC-1 | タイプ<br>人数計算 | • | 描画 バ<br>/ | ペラメータ 袋 | トリカ <sup>・</sup> ー 削除<br>袋 <sup>(1)</sup> | プリセット    |
| 顏検出       |             |             |             |   |           |         |                                           |          |
| IVS       |             |             |             |   |           |         |                                           |          |
| > 人数計算    |             |             |             |   |           |         |                                           |          |
| ヒートマップ    |             |             |             |   |           |         |                                           |          |
| SMD       |             |             |             |   |           |         |                                           |          |
|           |             |             |             |   |           |         |                                           |          |
|           |             |             |             |   |           |         |                                           |          |
|           |             |             |             |   |           |         |                                           |          |
|           |             |             |             |   |           |         |                                           |          |
|           |             |             |             |   |           |         |                                           |          |
|           |             |             |             |   |           |         |                                           | 追加       |
|           | 初期設定 リフレッジ  |             |             |   |           |         |                                           | 適用 キャンセル |

図4-157

<u>ステップ2</u> 人数カウントルールを描画します。

- 1) クリックして人数カウントルールを描画します。
- 2) パラメータを設定します。

表4-47

| パラメータ      | 説明                                                                                                    |
|------------|----------------------------------------------------------------------------------------------------|
| 名前         | ルール名をカスタマイズします。                                                                                                    |
| 継続時間       | アラームがトリガーされるまでオブジェクトが保持される最小時間を設定します。                                                                                                |
| フィルターターゲット | クリックしてターゲットをフィルタリングします。青いワイヤフレームを確認し、マ<br>ウスで領域のサイズを調整します。<br>□□                                                                     |
|            | 各ルールは、2つのターゲットフィルタ(最大サイズと最小サイズ)を設定できま<br>す。つまり、通過するターゲットが最小ターゲットより小さいか、最大ターゲットよ<br>り大きい場合、アラームは生成されません。最大サイズは最小サイズより小さく<br>しないでください。 |

- 3) マウスの左ボタンをクリックしたままにすると、人数をカウントする領域が描画されま す。
- 4) OKをクリックします。

<u>ステップ3</u>「パラメータ」列と「トリガー」列の両方をクリックし、パラメータを設定します。

| パラメータ      | 説明                                                                                                    |  |  |
|------------|----------------------------------------------------------------------------------------------------|--|--|
| チャンネル      | ドロップダウンリストからチャンネルを選択します。                                                                                                    |  |  |
| 有効         | チェックボックスをオンにすると、機能が有効になります。                                                                                                    |  |  |
| ルールタイプ     | 人数カウントルールタイプを選択します。                                                                                                    |  |  |
| ルール        | RULEをクリックして、統計領域、名前、方向を設定します。                                                                                                    |  |  |
| アラーム       | 設定をクリックして、アラームパラメータを設定します。<br>OSDオーバーレイ:ここにチェックボックスをオンにすると、監視ビデ<br>オで人の金額を表示できます。<br>受付番号:人の受付金額を設定します。システムは、量がしきい値を超<br>過するとアラームを生成できます。<br>終了番号:退出人数を設定できます。システムは、量がしきい値を超過する<br>とアラームを生成できます。<br>残量:ゾーンに滞在する人の量を設定できます。システムは、量がしき<br>い値を超過するとアラームを生成できます。 |  |  |
| 期間         | 期間を設定し、設定した時間範囲内で、対応する構成アイテムがリンクさ<br>れてアラームが開始されます。                                                                                                    |  |  |
| アラーム出力     | 警報出力ポートには、警報装置(灯火、サイレン等)が接続されています。ア<br>ラームが発生すると、NVRデバイスはアラーム情報をアラームデバイスに<br>送信します。                                                                                                    |  |  |
| ラッチ        | アラームが終了すると、一定時間アラームが延長されます。時間の範囲は<br>0秒から300秒です。                                                                                                    |  |  |
| アラームアップロード | <ul> <li>チェック・ボックスを選択します。アラームが発生すると、NVRデバイスはネットワーク(アラームセンターを含みます)にアラーム信号をアップロードします。</li> <li>この機能は一部のシリーズ製品に限定されています。</li> <li>最初にアラームセンターを設定する必要があります。詳細は「4.11.14<br/>アラームセンター」を参照してください。</li> </ul>                                                        |  |  |
| 電子メールの送信   | チェック・ボックスを選択します。アラームが発生すると、NVRデバイス<br>は設定されたメールボックスに電子メールを送信してユーザーに通知し<br>ます。<br>し<br>最初にメールを設定する必要があります。詳細は「4.11.11メール」を参照し<br>てください。                                                                                                    |  |  |
| 録音チャンネル    | チェックボックスを選択し、必要な録音チャンネルを選択します(複数の選<br>択肢をサポート)。アラームが発生すると、NVRデバイスは録音用のチャネ<br>ルをアクティブにします。<br>□□<br>最初にインテリジェント録音と自動録音を有効にする必要があります。詳<br>細は「4.1.4.6スケジュール」を参照してください。                                                                                          |  |  |

表4-48

| パラメータ      | 説明                                                                                                    |
|------------|----------------------------------------------------------------------------------------------------|
|            | チェックボックスを選択し、設定をクリックしてチャネルとPTZアクショ<br>ンを選択します。アラームが発生すると、NVRデバイスはチャネルを<br>関連付けて、対応するPTZアクションを実行します。たとえば、チャン<br>ネル1のPTZをオンにして、プリセットポイントXに切り替えます。                     |
| PTZのアクティブ化 | <ul> <li>トリップワイヤーアラームは、PTZプリセットポイントのみをアクティブに<br/>することをサポートします。</li> </ul>                                                                                           |
|            | まず、対応するPTZアクションを設定する必要があります。「4.4.4PTZ<br>の呼び出し」を参照してください。。                                                                                                    |
| 遅延         | アラームが終了すると、録画は一定時間延長されます。時間の範囲は<br>10秒から300秒です。                                                                                                    |
| ツアー        | <ul> <li>チェックボックスを選択し、巡回するチャンネルを選択します。アラームが発生すると、NVRデバイスのローカル画面に、選択したチャネル画面が表示されます。</li> <li>ツアーの時間間隔とモードを最初に設定する必要があります。</li> <li>「4 16 2ツアー」を参照してください)</li> </ul> |
|            | <ul> <li>ツアーが終了すると、プレビュー画面が画面に復元されます。</li> <li>ツアーの前の分割モード。</li> </ul>                                                                                              |
| ログ         | チェックボックスを選択すると、NVRデバイスはアラームが発生したときに<br>アラーム情報をログに記録します。                                                                                                    |
| 音声プロンプト    | チェックボックスをオンにして、ドロップダウンリストから対応するオーデ<br>ィオファイルを選択します。アラームが発生すると、システムはオーディ<br>オファイルを再生します。                                                                             |
|            | □□<br>「4.17.1ファイル管理」を参照して、音声ファイルを先に追加してください。                                                                                                    |
| ブザー        | チェックボックスをオンにすると、アラームが発生したときにブザーが有<br>効になります。                                                                                                    |

ステップ4 適用をクリックします。

### 4.7.2.7.2 待ち行列

情報

待ち行列機能に対応したAI フィッシュアイ カメラに接続した後、待ち行列の人数や待ち時間がア ラームをトリガーすると、システムは対応する連動動作を実現できます。まずリージョンを選択し て、対応するアクションを設定します。同じ回線に対して、キュー人数アラームとキュー時間アラ ームの連動動作は同じです。

手順

<u>ステップ1</u>メインメニュー>AI>パラメータ>人数計算>待ち行列の順に選択します。

<u>ステップ2</u> 待ち行列画面が表示されます。

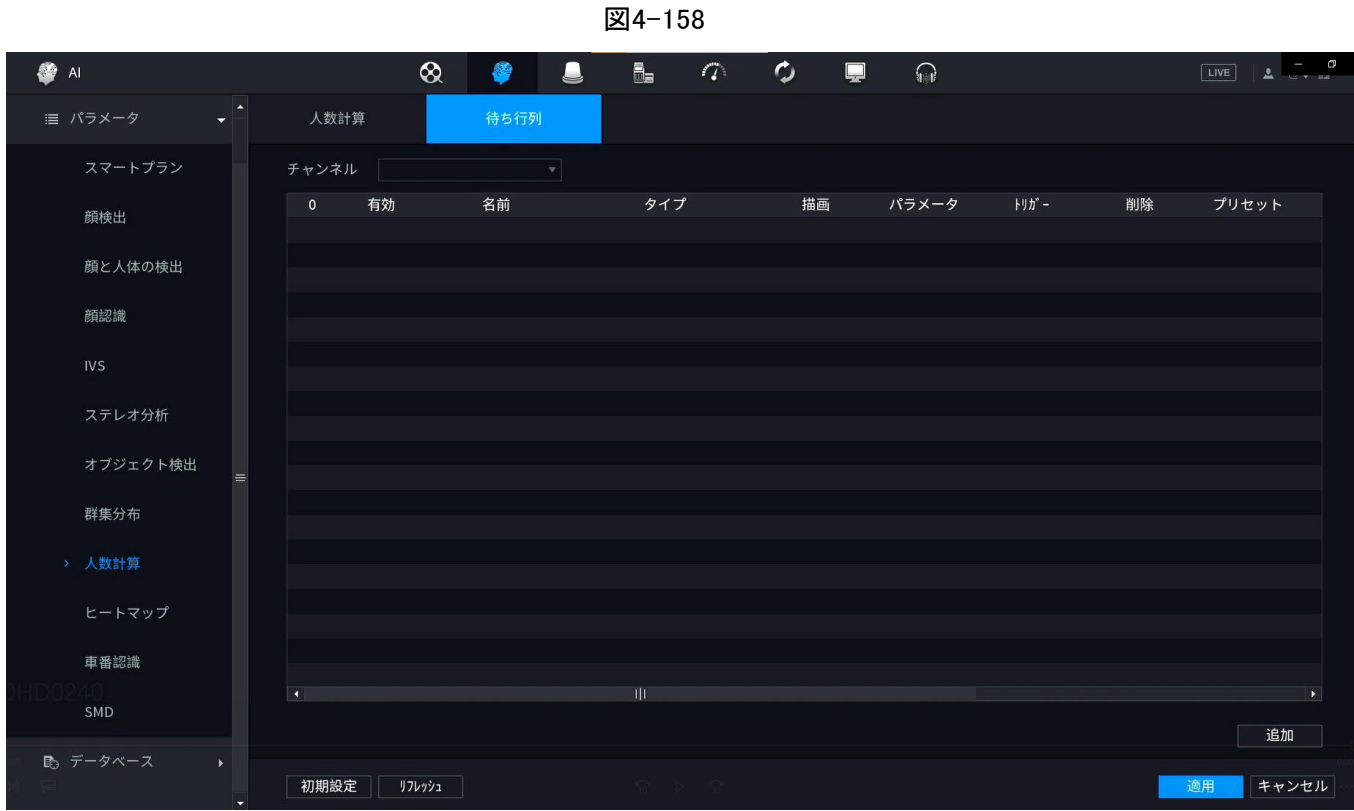

| <u>ステップ3</u> | 「チャンネル」を選択し、「追加」をクリックします。          |
|--------------|------------------------------------|
| <u>ステップ4</u> | 有効チェックボックスをオンにします。                 |
| <u>ステップ5</u> | クリックすると、キューイングルールと領域が描画されます。 🌌     |
| <u>ステップ6</u> | パラメータ列の下をクリックし、アラームタイプを待ち行列に選択します。 |
| <u>ステップ7</u> | 「トリガー」コラムの下をクリックし、アラームリンクを設定します。 🎫 |

| 表 | 4- | -4 | 9 |
|---|----|----|---|
| 表 | 4- | -4 | 9 |

| パラメータ          | 説明                                                                                                    |
|----------------|----------------------------------------------------------------------------------------------------|
| 期間             | 期間を設定し、設定した時間範囲内で、対応する構成アイテムがリンクされて<br>アラームが開始されます。                                                                                                    |
| アラーム出力         | 警報出カポートには、警報装置(灯火、サイレン等)が接続されています。ア<br>ラームが発生すると、NVRデバイスはアラーム情報をアラームデバイスに<br>送信します。                                                                                          |
| ラッチ            | アラームが終了すると、一定時間アラームが延長されます。時間の範囲は0秒<br>から300秒です。                                                                                                    |
| アラームアップロー<br>ド | チェック・ボックスを選択します。アラームが発生すると、NVRデバイスはネ<br>ットワーク(アラームセンターを含みます)にアラーム信号をアップロードしま<br>す。<br>この機能は一部のシリーズ製品に限定されています。<br>最初にアラームセンターを設定する必要があります。詳細は「4.11.14<br>アラームセンター」を参照してください。 |
| 電子メールの送信       | チェック・ボックスを選択します。アラームが発生すると、NVRデバイスは設<br>定されたメールボックスに電子メールを送信してユーザーに通知します。                                                                                                    |

| パラメータ       | 説明                                                                                                    |
|-------------|----------------------------------------------------------------------------------------------------|
|             | チェックボックスを選択し、必要な録音チャンネルを選択します(複数の選択肢<br>をサポート)。アラームが発生すると、NVRデバイスは録音用のチャネルをアク<br>ティブにします。                                                   |
| 録音チャンネル     | □□<br>最初にインテリジェント録音と自動録音を有効にする必要があります。詳<br>細は「4.1.4.6スケジュール」を参照してください。                                                                      |
| PTZのアクティブ化. | チェックボックスを選択し、設定をクリックしてチャネルとPTZアクションを選択します。アラームが発生すると、NVRデバイスはチャネルを関連付けて、対応するPTZアクションを実行します。たとえば、チャンネル1のPTZをオンにして、プリセットポイントXに切り替えます。         |
|             | <ul> <li>トリップワイヤーアラームは、PTZプリセットポイントのみをアクティブにすることをサポートします。</li> <li>まず、対応するPTZアクションを設定する必要があります。<br/>「4.4.4PTZの呼び出し」を参照してください。。</li> </ul>   |
| 遅延          | アラームが終了すると、録画は一定時間延長されます。時間の範囲は10秒<br>から300秒です。                                                                                             |
|             | チェックボックスを選択し、巡回するチャンネルを選択します。アラームが発<br>生すると、NVRデバイスのローカル画面に、選択したチャネル画面が表示さ<br>れます。                                                          |
| ツアー         | <ul> <li>ツアーの時間間隔とモードを最初に設定する必要があります。</li> <li>「4.16.2ツアー」を参照してください。</li> <li>ツアーが終了すると、プレビュー画面が画面に復元されます。</li> <li>ツアーの前の分割モード。</li> </ul> |
| ログ          | チェックボックスを選択すると、NVRデバイスはアラームが発生したときにア<br>ラーム情報をログに記録します。                                                                                     |
| 音声プロンプト     | チェックボックスをオンにして、ドロップダウンリストから対応するオーディオ<br>ファイルを選択します。アラームが発生すると、システムはオーディオファイ<br>ルを再生します。                                                     |
|             | └└└┘<br>「4.17.1ファイル管理」を参照して、音声ファイルを先に追加してください。                                                                                              |
| ブザー         | チェックボックスをオンにすると、アラームが発生したときにブザーが有効になります。                                                                                                    |

<u>ステップ8</u> 適用をクリックします。

# 4.7.2.8 ヒートマップ

情報

ヒートマップテクノロジは、指定されたゾーンのアクティブなオブジェクト分散ステータスを一定期 間監視し、ヒートマップに表示するさまざまな色を使用できます。

手順

<u>ステップ1</u>メインメニュー>AI>パラメータ>Heat Mapの順に選択します。 ヒートマップ画面が表示されます。

| 図4-159    |           |     |  |   |   |   |       |      |         |
|-----------|-----------|-----|--|---|---|---|-------|------|---------|
| 鑙 AI      |           | 🛇 🏺 |  | 9 | ¢ | Ţ | ant a | LIVE | ▲ ⊕ - # |
|           | チャンネル     | D3  |  |   |   |   |       |      |         |
| ■ パラメータ 🗸 | 有効        |     |  |   |   |   |       |      |         |
| スマートプラン   | スケジュール    | 設定  |  |   |   |   |       |      |         |
| 顏検出       |           |     |  |   |   |   |       |      |         |
| IVS       |           |     |  |   |   |   |       |      |         |
| 人数計算      |           |     |  |   |   |   |       |      |         |
| > ヒートマップ  |           |     |  |   |   |   |       |      |         |
| SMD       |           |     |  |   |   |   |       |      |         |
|           |           |     |  |   |   |   |       |      |         |
|           |           |     |  |   |   |   |       |      |         |
|           |           |     |  |   |   |   |       |      |         |
|           |           |     |  |   |   |   |       |      |         |
|           |           |     |  |   |   |   |       |      |         |
|           |           |     |  |   |   |   |       |      |         |
|           | 初期設定 リフレー | בלי |  |   |   |   |       | 適用   | 戻る      |

<u>ステップ2</u> チャンネル番号を選択し、チェックボックスをオンにすると、機能が有効になります。 <u>ステップ3</u> 設定をクリックします。設定画面が表示されます。

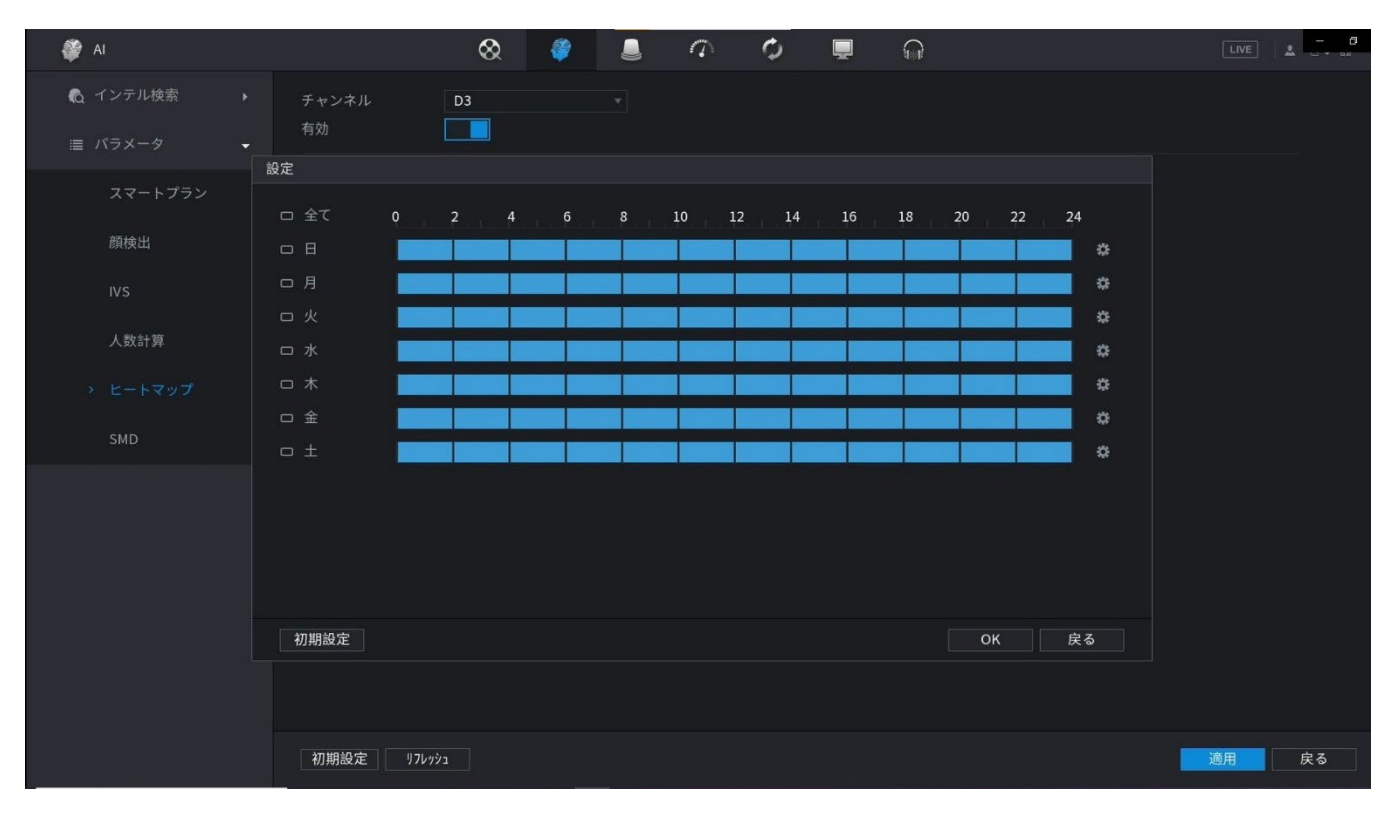

図4-160

- <u>ステップ4</u>アーム/武装解除周期を設定します。システムが指定されたゾーンを検出できるように 期間を設定するには、2つのモードがあります。
  - 描画によって期間を定義します。
     該当する日付を選択し、マウスでバーをドラッグしてpを設定します。 -リd.
    - ◇ 週全体に定義:「すべて」の横にあるをクリックすると、すべてのアイコンが回切り替わります。□ , すべて
      - の日の期間を同時に定義できます。
    - ◇ 1週間の数日間定義:各日の前を1つずつクリックすると、アイコンがに切り替わり ます。選択した日の期間を同時に定義できます。□ □ □
  - 編集して期間を定義します。
    - 1. 該当する日付をクリックし、ポップアップで期間を設定します。 ■ 面面。OKをクリックして保存します。
      - ◇ 1日に6つの期間を設定できます。
      - ◇ コピーで、すべてを選択して設定を1週間のすべての曜日に適用するか、 または設定を適用する特定の曜日を選択します。
    - 2. [適用]をクリックして、設定を

保存します。ステップ5 「適用」ボタンをク リックして、セットアップを完了します。

## 4.7.2.9 ANPR車番認識

情報

システムは、ビデオ認識技術を使用して、監視ビデオ上のプレート番号を抽出し、指定されたプレート情報と比較します。一致した結果があると、システムはアラームをトリガーできます。 異なる環境(ブロックリスト、allowlist、regular)で、異なるプレート認識ルール、アラーム連動 アクションを設定できます。

手順

<u>ステップ1</u>メインメニュー>AI>パラメータ>ANPRの順に選択します。ANPR画面が表示されます。

| 図4-161             |         |         |        |          |   |            |
|--------------------|---------|---------|--------|----------|---|------------|
| 🖓 AI               |         | 🛇 🏺 💄   |        | ¢ 📮      | Ģ |            |
| 顔と人体の検出            | チャンネル   |         |        |          |   | lef letter |
| 顏認識                | 有効      |         |        |          |   |            |
| IVS                | 一般 ブラ   | ック ホワイト |        |          |   |            |
| ステレオ分析             | スケジュール  |         |        |          |   |            |
| オブジェクト検出           | アラーム出力  | アップロード  | 事後アラーム | 杪<br>を送信 |   |            |
| 群集分布               | 録画チャンネル | 設定      | 事後録画   |          |   |            |
| 人数計算               | PTZリンク  | 設定      |        |          |   |            |
| ヒートマップ<br><i>≡</i> | ブザー     | ログ      |        |          |   |            |
| → 車番認識             | アラーム音   |         |        |          |   |            |
| SMD                |         |         |        |          |   |            |
| 100 データベース 🕠       |         |         |        |          |   |            |
|                    |         |         |        |          |   |            |
|                    |         |         |        |          |   |            |
|                    | 初期設定    | J76792  |        |          |   | 適用 戻る      |
|                    |         |         |        |          |   |            |

ステップ2 有効チェックボックスを選択して、ANPRを有効にします。

<u>ステップ3</u> 一般設定(デフォルト)、ブラックリスト、ホワイトリストタブをクリックして設定します。

□□ ブラックリストアラームまたはホワイトリストアラームを有効にする前に、対応するプレート 情報を追加する必要があります。詳細は「4.7.3.3ブロック/許可リスト」を参照してくださ い。

- 一般:デバイスはプレート番号を検出するとアラームをトリガーします。
- ブロックリスト:デバイスは、ブロックリストでプレート番号を検出するとアラームをトリガーします。

ステップ4 パラメータを設定します。表4-50参照。

表4-50

| パラメータ          | 説明                                                                                                    |
|----------------|----------------------------------------------------------------------------------------------------|
| 期間             | 期間を設定し、設定した時間範囲内で、対応する構成アイテムがリンクされて<br>アラームが開始されます。                                                                                                    |
| アラーム出力         | 警報出カポートには、警報装置(灯火、サイレン等)が接続されています。ア<br>ラームが発生すると、NVRデバイスはアラーム情報をアラームデバイスに<br>送信します。                                                                                                    |
| ラッチ            | アラームが終了すると、一定時間アラームが延長されます。時間の範囲は0秒<br>から300秒です。                                                                                                    |
| アラームアップロー<br>ド | <ul> <li>チェック・ボックスを選択します。アラームが発生すると、NVRデバイスはネットワーク(アラームセンターを含みます)にアラーム信号をアップロードします。</li> <li>この機能は一部のシリーズ製品に限定されています。</li> <li>最初にアラームセンターを設定する必要があります。詳細は「4.11.14</li> </ul>                                                                                                    |
| 電子メールの送信       | <ul> <li>アラームセンター」を参照してください。</li> <li>チェック・ボックスを選択します。アラームが発生すると、NVRデバイスは設定されたメールボックスに電子メールを送信してユーザーに通知します。</li> <li></li></ul>                                                                                                    |
| 録音チャンネル        | <ul> <li>チェックボックスを選択し、必要な録音チャンネルを選択します(複数の選択肢をサポート)。アラームが発生すると、NVRデバイスは録音用のチャネルをアクティブにします。</li> <li>最初にインテリジェント録音と自動録音を有効にする必要があります。</li> <li>「4.1.4.6スケジュール」を参照してください。</li> </ul>                                                                                                    |
| PTZのアクティブ化     | <ul> <li>チェックボックスを選択し、設定をクリックしてチャネルとPTZアクションを<br/>選択します。アラームが発生すると、NVRデバイスはチャネルを関連付<br/>けて、対応するPTZアクションを実行します。たとえば、チャンネル1の<br/>PTZをオンにして、プリセットポイントXに切り替えます。</li> <li>トリップワイヤーアラームは、PTZプリセットポイントのみをアクティブにす<br/>ることをサポートします。</li> <li>まず、対応するPTZアクションを設定する必要があります。<br/>「4.4.4PTZの呼び出し」を参照してください。。</li> </ul> |
| 遅延             | アラームが終了すると、録画は一定時間延長されます。時間の範囲は10秒<br>から300秒です。                                                                                                    |

| パラメータ   | 説明                                                                                                    |
|---------|----------------------------------------------------------------------------------------------------|
| ツアー     | <ul> <li>チェックボックスを選択し、巡回するチャンネルを選択します。アラームが発生すると、NVRデバイスのローカル画面に、選択したチャネル画面が表示されます。</li> <li>ツアーの時間間隔とモードを最初に設定する必要があります。</li> <li>「4.16.2ツアー」を参照してください。</li> <li>ツアーが終了すると、プレビュー画面が画面に復元されます。</li> <li>ツアーの前の分割モード</li> </ul> |
| ログ      | チェックボックスを選択すると、NVRデバイスはアラームが発生したときにア<br>ラーム情報をログに記録します。                                                                                                    |
| 音声プロンプト | チェックボックスをオンにして、ドロップダウンリストから対応するオーディオ<br>ファイルを選択します。アラームが発生すると、システムはオーディオファイ<br>ルを再生します。<br>())<br>「4.17.1ファイル管理」を参照して、音声ファイルを先に追加してください。                                                                                       |
| ブザー     | チェックボックスをオンにすると、アラームが発生したときにブザーが有効になります。                                                                                                    |

<u>ステップ5</u> 適用をクリックします。

# 4.7.2.10 SMD

SMD(Smart Motion Detection)を使用して、ビデオ内の人間と車両を検出し、検出結果を構造化ストレージに格納して高速検索できます。

手順

<u>ステップ1</u>メインメニュー>AI>パラメータ>SMDを選択します。

|                      |                                                                    |                                    | 図4-162             |            |       |
|----------------------|--------------------------------------------------------------------|------------------------------------|--------------------|------------|-------|
| ai                   |                                                                    | 🛇 🧳 💄                              | 0 0                |            |       |
| Q インテル検索 → ≔ バラメータ → | チャンネル<br>有効<br>感度                                                  | D4 *                               |                    |            |       |
| スマートプラン<br>顔検出       | 有効ターゲット                                                            | 人物                                 | 車両                 |            |       |
| IVS                  | スケジュール<br>アラーム出力                                                   | 設定設定                               | アンチディザー<br>事後アラーム  | 0 秒<br>0 秒 |       |
| 人数計算<br>ヒートマップ       | <ul> <li>□ メッセーン表示</li> <li>□ 録画チャンネル</li> <li>□ PTZリンク</li> </ul> | アップロート       設定       設定           | □ 電子×ールを送信<br>事後録画 | 10 秒       |       |
| > SMD                | □ ツアー<br>□ ブザー                                                     | <ul> <li>設定</li> <li>ログ</li> </ul> | 🗌 画像保存             |            |       |
|                      | □ アラーム音<br>SMD linkage configurati                                 | なし ・                               | age configuration. |            |       |
|                      |                                                                    |                                    |                    |            |       |
|                      | 初期設定 リフレッシュ                                                        |                                    |                    |            | 適用 戻る |

<u>ステップ2</u>チャネルを選択して有効にし、パラメータを設定します。

表4-51

| パラメータ     | 説明                                                                                                    |
|-----------|----------------------------------------------------------------------------------------------------|
| 感度        | 値が大きいほど、アラームをトリガーしやすくなります。ただし、同時に誤<br>ったアラームが発生する可能性があります。デフォルト値を推奨します。                                                                                                    |
| 有効なターゲット  | 人間または車両、あるいはその両方を選択します。                                                                                                    |
| スケジュール    | 期間を設定し、設定した時間範囲内で、対応する構成アイテムがリンク<br>されてアラームが開始されます。                                                                                                    |
| アンチディザー   | 動作検知終了からアラーム連動動作終了までの時間を示します。指<br>定できる範囲は0~600秒です。                                                                                                    |
| アラーム出力ポート | 警報出カポートには、警報装置(灯火、サイレン等)が接続されていま<br>す。アラームが発生すると、NVRデバイスはアラーム情報をアラーム<br>デバイスに送信します。                                                                                                    |
| ポストアラーム   | アラームが終了すると、一定時間アラームが延長されます。時間の範<br>囲は0秒から300秒です。                                                                                                    |
| メッセージを表示  | チェックボックスをオンにすると、ローカルホストPCでポップアップメッ<br>セージが有効になります。                                                                                                    |
| アラームレポート  | <ul> <li>チェック・ボックスを選択します。アラームが発生すると、NVRデバイスはネットワーク(アラームセンターを含みます)にアラーム信号をアップロードします。</li> <li>この機能は一部のシリーズ製品に限定されています。</li> <li>最初にアラームセンターを設定する必要があります。詳細は「4.11.14アラームセンター」を参照してください。</li> </ul> |

| パラメータ    | 説明                                                                                                    |
|----------|----------------------------------------------------------------------------------------------------|
| 電子メールの送信 | チェック・ボックスを選択します。アラームが発生すると、NVRデバイ<br>スは設定されたメールボックスに電子メールを送信してユーザーに通<br>知します。                                                                                                    |
|          | 〇〇<br>最初にメールを設定する必要があります。詳細は「4.11.11メール」を参照してください。                                                                                                    |
| 母女子、、カル  | チェックボックスを選択し、必要な録音チャンネルを選択します(複数の<br>選択肢をサポート)。アラームが発生すると、NVRデバイスは録音用の<br>チャネルをアクティブにします。                                                                                                    |
| 球百ナヤンイル  | ↓↓<br>最初にインテリジェント録音と自動録音を有効にする必要がありま<br>す。「4.1.4.6スケジュール」を参照してください。                                                                                                    |
| 録音後      | アラームが終了すると、録画は一定時間延長されます。時間の範囲は<br>10秒から300秒です。                                                                                                    |
| PTZ連携    | <ul> <li>チェックボックスを選択し、設定をクリックしてチャネルとPTZアクションを選択します。アラームが発生すると、NVRデバイスはチャネルを関連付けて、対応するPTZアクションを実行します。たとえば、チャンネル1のPTZをオンにして、プリセットポイントXに切り替えます。</li> <li>トリップワイヤーアラームは、PTZプリセットポイントのみをアクティブにすることをサポートします。</li> <li>まず、対応するPTZアクションを設定する必要があります。</li> </ul> |
|          | 「4.4.4PTZの呼び出し」を参照してください。。<br>チェックボックスを選択し、巡回するチャンネルを選択します。アラームが<br>発生すると、NVRデバイスのローカル画面に、選択したチャネル画面が<br>まっされます                                                                                                    |
| ツアー      | <ul> <li>シアーの時間間隔とモードを最初に設定する必要があります。「4.16.2ツアー」を参照してください。</li> <li>ツアーが終了すると、プレビュー画面は次のように復元されます。<br/>ッアーの前の画面分割モード。</li> </ul>                                                                                                    |
| 画像保存     | スナップショットチェックボックスをオンにすると、選択したチャネルの<br>スナップショットが取得されます。<br>この機能を使用するには、メインメニュー>カメラ>エンコード>を<br>選択します。                                                                                                    |
|          | ニュハー・ファー・<br>スナップショット、タイプリストでイベントを選択します。                                                                                                    |
| ブザー      | チェックボックスをオンにすると、アラームが発生したときにブザーが<br>有効になります。                                                                                                    |
| アラーム音    | チェックボックスをオンにして、ドロップダウンリストから対応するオ<br>ーディオファイルを選択します。アラームが発生すると、システムは<br>オーディオファイルを再生します。                                                                                                    |

ステップ3 適用をクリックします。

# 4.7.2.11 メインサブトラッキング

メインーサブトラッキングとはフィッシュアイカメラとスピードドーム連動システムを指します。フィッシュアイ カメラをメインカメラとして機能し、パノラマビデオをキャプチャします。スピードドームはサブカメラとして 機能し、ビデオの詳細をキャプチャします。

前提条件

- フィッシュアイカメラとスピードドームの監視エリアは同じエリアにしてください。
- フィッシュアイカメラとスピードドームは、プライベートプロトコルで追加する必要があります。

 $\square$ 

この機能は、一部のモデルのみを対象としています。

# 手順

<u>ステップ1</u>メインメニュー>AI>パラメータの順に選択します。

- ステップ2 監視領域を追加します。
  - 1) 追加をクリックします。
    - 2) パラメータを設定します。

表4-52

| パラメータ   | 説明                                   |
|---------|--------------------------------------|
|         | フィッシュアイ+PTZ:                         |
| <b></b> | <ul> <li>1 フィッシュアイ+1PTZ</li> </ul>   |
|         | <ul> <li>1 フィッシュアイ+2PTZ</li> </ul>   |
|         | • 1 フィッシュアイ+3PTZ                     |
| シーン名    | このパラメータはユーザー定義です。                    |
| メインカメラ  | 必要に応じて、フィッシュアイカメラを選択します。             |
|         | 1. 「メインカメラ」ラインで「選択」をクリックします。         |
|         | 2. プロンプトダイアログボックスで、フィッシュアイカメラを選択します。 |
|         | 3. 適用をクリックします。                       |
| サブカメラ   | 必要に応じてスピードドームを選択します。                 |
|         | 1. 「メインカメラ」ラインで「選択」をクリックします。         |
|         | 2. プロンプトダイアログボックスでスピードドームを選択します。     |
|         | 3. 適用をクリックします。                       |

<u>ステップ3</u> 適用をクリックします。

監視領域が正常に追加されました。

<u>ステップ4</u> フィッシュアイカメラとスピードドドームの結合関係を設定するために、キャリブレ ーションポイントを設定します。

 $\square$ 

精度を上げるために、最初の校正点として遠い場所を設定します。

- 1) ターゲットシーンをクリックまたはダブルクリックします。
- フィッシュアイカメラのビデオ上のターゲットの場所をクリックするか、ターゲットの場所に 移動します。
左上隅のビデオはフィッシュアイカメラ画面、右上隅のビデオはスピードドーム画面です。

3) スピードドーム画面の下にあるアイコンの位置を調整して、中央にします。

フィッシュアイ カメラと同じスピードドーム。 [+]

スピードドーム画面では、スピードドームの中心になります。

表4-53

| アイ | 説明                                                                   |
|----|----------------------------------------------------------------------|
| コン |                                                                      |
| €  | ズームイン/ズームアウトします。                                                     |
|    | 解像度を調整します。                                                           |
| 0  | 高さを調整します。                                                            |
|    | 電子マウス。このアイコンを使用して、マウスを移動してPTZ方向を制御<br>できます。                          |
|    | クイックポジショニングキー。このアイコンをクリックして場所を選択す<br>ると、画面がフォーカスされ、選択した場所の中央に配置されます。 |

4) 追加をクリックします。

キャリブレーションポイントが右下隅のリストに表示されます。

<u>ステップ5</u>新しく追加した校正ポイントを保存します。

<u>ステップ6</u> O さらに校正ポイントを追加するには、手順2~手順5を繰り返します。

 $\square$ 

スピードドームに3~8個の校正ポイントを設定します。

ステップ7 適用をクリックします。

### 4.7.2.12 ビデオ品質分析

情報

ぼやけ、露出過多、色の変化などの状態が画面に表示されると、システムはアラームをアクティブ にします。

 $\square$ 

- この機能は、リモートIPCがビデオ品質分析をサポートしている場合にのみ有効になります。
- この機能は、一部のモデルのみを対象としています。

手順

<u>ステップ1</u>メインメニュー>AI>パラメータ>ビデオ品質分析を選択します。

<u>ステップ2</u> チャンネルを選択して「有効」をクリックします。

ステップ3 ルールの横にある設定をクリックします。

ステップ4必要に応じて項目を選択し、しきい値を設定します

しきい値の値の範囲は0~100で、デフォルト値は30です。値が設定したしきい値を超える と、アラームがトリガーされます。

| パラメータ      | 説明                                                                                                    |
|------------|----------------------------------------------------------------------------------------------------|
| ストライプ      | ストライプとは、ビデオ内のストライプ状の干渉を指します。これは、デ<br>バイスの老朽化や、水平、垂直、または斜めのストライプなどの信号<br>干渉が原因と考えられます。                        |
| 雑音         | ビデオノイズは、光システムの歪み、または伝送中のハードウェア装<br>置によって生じる画質の劣化として定義できます。                                                   |
| カラーキャスト    | ビデオ内の画像は、通常、RGBなどのカラー情報を含むカラフルな画像<br>です。これらの三つの成分が画像の中で何らかの異常なスケールで現<br>れるとき、画像はバイアスされます。                    |
| デフォーカス     | 高解像度の画像はより詳細な内容を含みますが、画像ぼかしは画像<br>取得、伝送、処理の過程で多くの要因によって引き起こされる画質低<br>下の一般的な問題であり、ビデオ診断における仮想焦点として定義<br>されます。 |
| Overexpose | 画像の明るさは、画像のピクセルの強度を参照します。黒が最も暗く、白<br>が最も明るくなります。黒は0、白は255で表されます。明るさの値がしき<br>い値を超えると、画像が露出オーバーになります。          |

<u>ステップ5</u> 適用をクリックします。

<u>ステップ6</u> アラーム連動パラメータを設定します。

表4-54

| パラメータ          | 説明                                                                                                    |
|----------------|----------------------------------------------------------------------------------------------------|
| 期間             | 期間を設定し、設定した時間範囲内で、対応する構成アイテムがリンクされて<br>アラームが開始されます。                                                                                     |
| アラーム出力         | 警報出カポートには、警報装置(灯火、サイレン等)が接続されています。ア<br>ラームが発生すると、NVRデバイスはアラーム情報をアラームデバイスに<br>送信します。                                                     |
| ラッチ            | アラームが終了すると、一定時間アラームが延長されます。時間の範囲は0秒<br>から300秒です。                                                                                        |
| アラームアップロー<br>ド | チェック・ボックスを選択します。アラームが発生すると、NVRはネットワ<br>ーク(アラームセンターを含みます)にアラーム信号をアップロードしま<br>す。<br>の機能は一部のシリーズ製品に限定されています。                               |
|                | <ul> <li>最初にアラームセンターを設定する必要があります。詳細は「4.11.14<br/>アラームセンター」を参照してください。</li> </ul>                                                         |
| 電子メールの送信       | チェック・ボックスを選択します。アラームが発生すると、NVRデバイスは設定されたメールボックスに電子メールを送信してユーザーに通知します。                                                                   |
| ログ             | ー<br>チェックボックスを選択すると、NVRデバイスはアラームが発生したときにア<br>ラーム情報をログに記録します。                                                                            |
| 音声プロンプト        | チェックボックスをオンにして、ドロップダウンリストから対応するオーディオ<br>ファイルを選択します。アラームが発生すると、システムはオーディオファイ<br>ルを再生します。<br>〔〕<br>「4.17.1ファイル管理」を参照して、音声ファイルを先に追加してください。 |
| ブザー            | チェックボックスをオンにすると、アラームが発生したときにブザーが有効になります。                                                                                                |

<u>ステップ7</u> 適用をクリックします。

# 4.7.3 データベース

顔ライブラリーの設定に成功すると、検出された人物の顔を顔ライブラリーの画像と比較できます。 顔ライブラリの設定には、顔ライブラリの作成、人物の顔と人物の顔のモデリングの追加が含まれま す。

プライバシー上の理由から、人間の顔はピクセル化されます。

# 4.7.3.1 顔データベースの作成

手順

<u>ステップ1</u> メインメニュー>AI>データベース>顔データベース設定を選択します。 顔データベース コンフィグ画面が表示されます。

図4-165

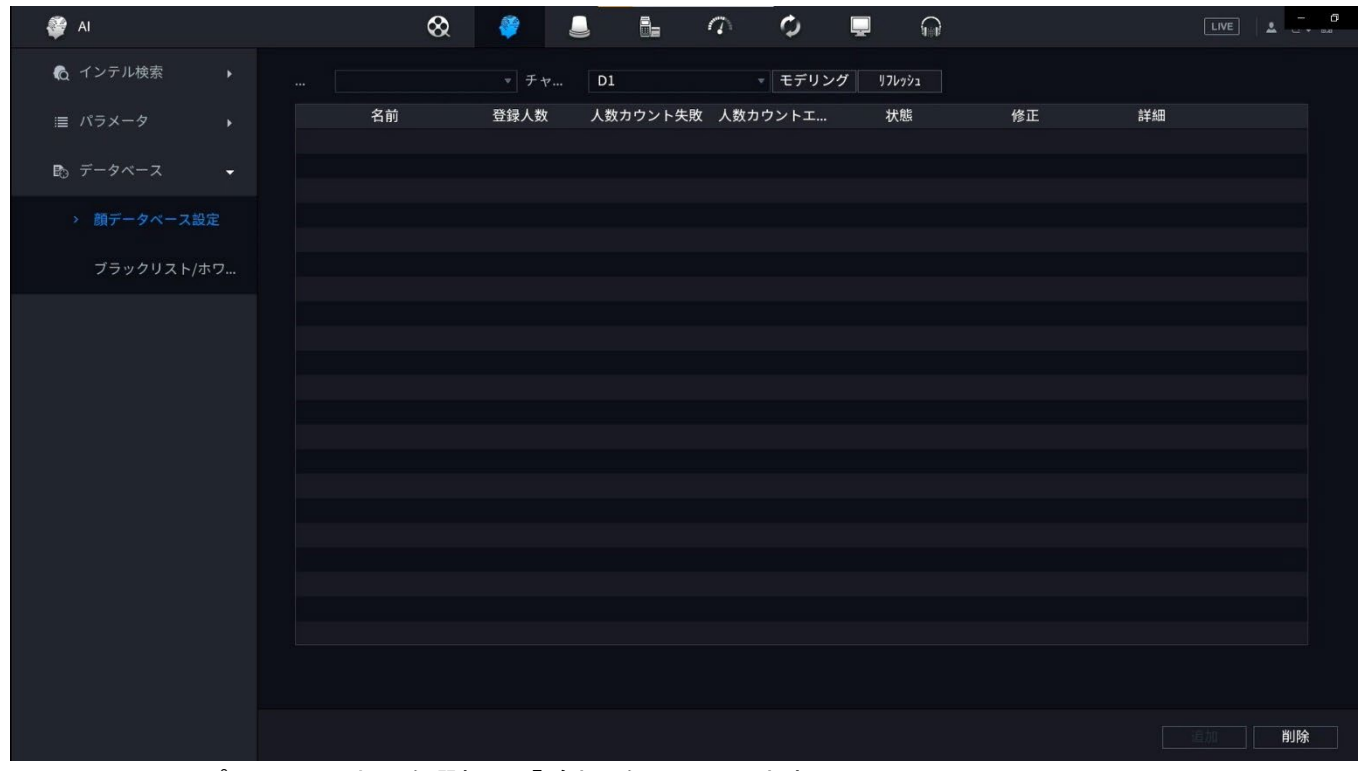

<u>ステップ2</u> チャンネルを選択し、「追加」をクリックします。

<u>ステップ3</u> 顔データベース名を入力し、「OK」をクリックしま す。システムが顔ライブラリを正常に保存しました。

#### 4.7.3.1.1 顏画像追加

顔写真は、既存のライブラリに1つずつ追加することも、バッチで追加することも、検出された顔から 追加することもできます。

 $\square$ 

顔画像を1枚ずつ、またはまとめて追加するには、USBストレージデバイスから画像を取得する必要 があります。画質サイズは、200×200~6000×5000の解像度で256Kより小さいはずです。

#### 

- ・ 顔画像を1枚ずつ、またはまとめて追加するには、USBストレージデバイスから画像を取得 する必要があります。画質サイズは、200×200~6000×5000の解像度で256Kより小さくな るようにしてください。
- NVR2-Iシリーズの画像解像度は、1920×1080以下にする必要があります。

#### 4.7.3.1.2 顏画像1枚追加

情報

データベースに顔写真を1つ追加できます。登録人物顔写真量が少ないシナリオのためです。

- <u>ステップ1</u> メインメニュー>AI>データベース>顔データベース設定を選択します。 顔データベース コンフィグ画面が表示されます。
- <u>ステップ2</u> 設定するライブラリをクリックします。 詳細画面が表示されます。

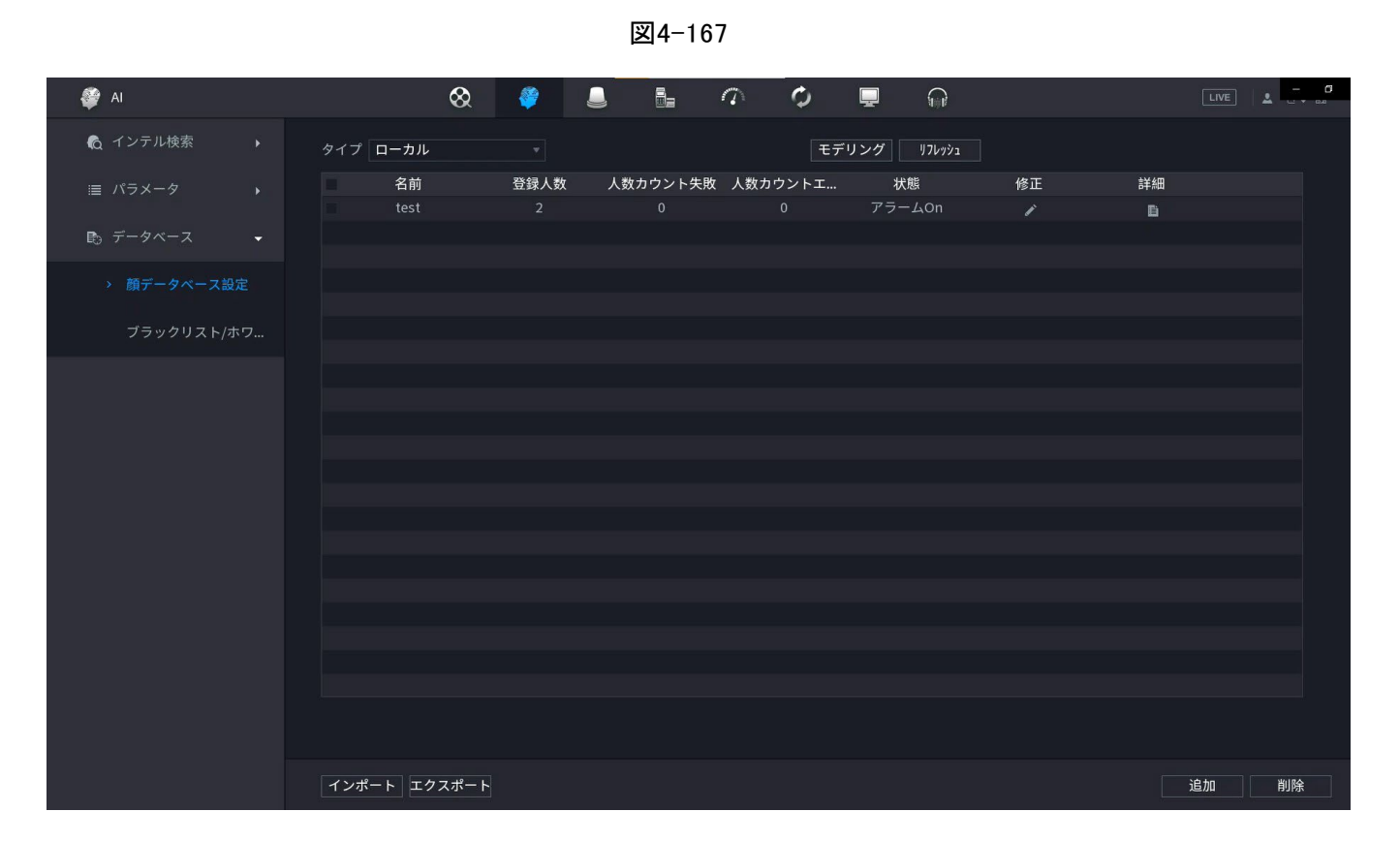

### <u>ステップ3</u> 登録をクリックします。 自動登録画面が表示されます。

| 詳細                                    | - 6     |
|---------------------------------------|---------|
| 名前 性別 全て v クレデ モデリ 全て v               | リセット 検索 |
| 登録 パッチ登録 モデリング 削除 エクスポート コピー 全て       |         |
| 名前:d<br>性別:男性<br>クレデンシャル番号:<br>登録     |         |
| モデリング成功 / モデリング成)                     |         |
| 名前                                    |         |
| 1 1 1 1 1 1 1 1 1 1 1 1 1 1 1 1 1 1 1 |         |
| 誕生日 <b>年</b> 月 日付                     |         |
| + アドレス                                |         |
| クレデン *                                |         |
| クレデン                                  |         |
|                                       |         |
| 7' 00' 4'λλ *                         |         |
| 奥に追加 の リセット キャンセル                     |         |
|                                       |         |
|                                       |         |
|                                       |         |
|                                       |         |
|                                       |         |

図4-168

<u>ステップ4</u>クリックして顔写真を追加します。 参照画面が表示されます。

|                                                                 | 図4                                                                                                    | -169                                                                                                    |                                                     |         |
|-----------------------------------------------------------------|----------------------------------------------------------------------------------------------------|----------------------------------------------------------------------------------------------------|-----------------------------------------------------|---------|
| 詳細                                                              | A state                                                                                                    |                                                                                                    |                                                     | - 0     |
| 詳細<br>名前<br>登録<br>パッチ登録<br>名前:k<br>性別:文性<br>クレデンシャル番<br>モデリング成功 | <ul> <li>ブラウザ</li> <li>デバイス名 sdc1(USB USB) ● 残容量/全</li> <li>アドレス /</li> <li>名前</li> <li>NVR</li> <li>System Volume Information</li> <li>Config_20210928133721</li> <li>DCIM</li> <li>一括登録サンプル</li> <li>DSSExpressClient</li> <li>アイレコFW</li> <li>32chファーム</li> <li>              ac像フォーマット.jpg\n ファイル名規則??名前#st性:             h必須、その他はオプション\\ne.g. トム#S1#B1990             :1.男性2.女性\nlpマイブ:1.身分証明書2.パスポート     </li> </ul> | 容量 13.18 GB/14.43 GB<br>サイズ タイプ<br>フォルダー<br>フォルダー<br>フォルダー<br>フォルダー<br>フォルダー<br>フォルダー<br>フォルダー<br>フォルダー<br>フォルダー<br>スオルダー<br>スオルダー<br>スオルダー<br>スオルダー<br>スオルダー<br>スオルダー<br>スオルダー<br>スオルダー<br>スオルダー<br>スオルダー | リフレッシュ<br>リフレッシュ<br>Address.jpg(名<br>Street.jpg\n性別 | リセット 検索 |
|                                                                 |                                                                                                    | ок                                                                                                    | キャンセル                                               |         |
|                                                                 |                                                                                                    | -> -> <b>1</b> . Go To                                                                                                    |                                                     |         |

- <u>ステップ5</u> 顔写真を選択し、登録情報を入力します。
- <u>ステップ6</u> OKをクリックします。

登録が成功したことを示すプロンプトが表示されます。

<u>ステップ7</u>「詳細」画面で、「検索」をクリックします。

モデリングが成功したことを示すシステムプロンプトが表示されます。

モデリングが進行中であることを示すメッセージが表示された場合は、しばらく待ってから、 検索(検索)を再度クリックします。モデリングに失敗した場合、登録した顔画像は顔認識に 使用できません。

図4-171

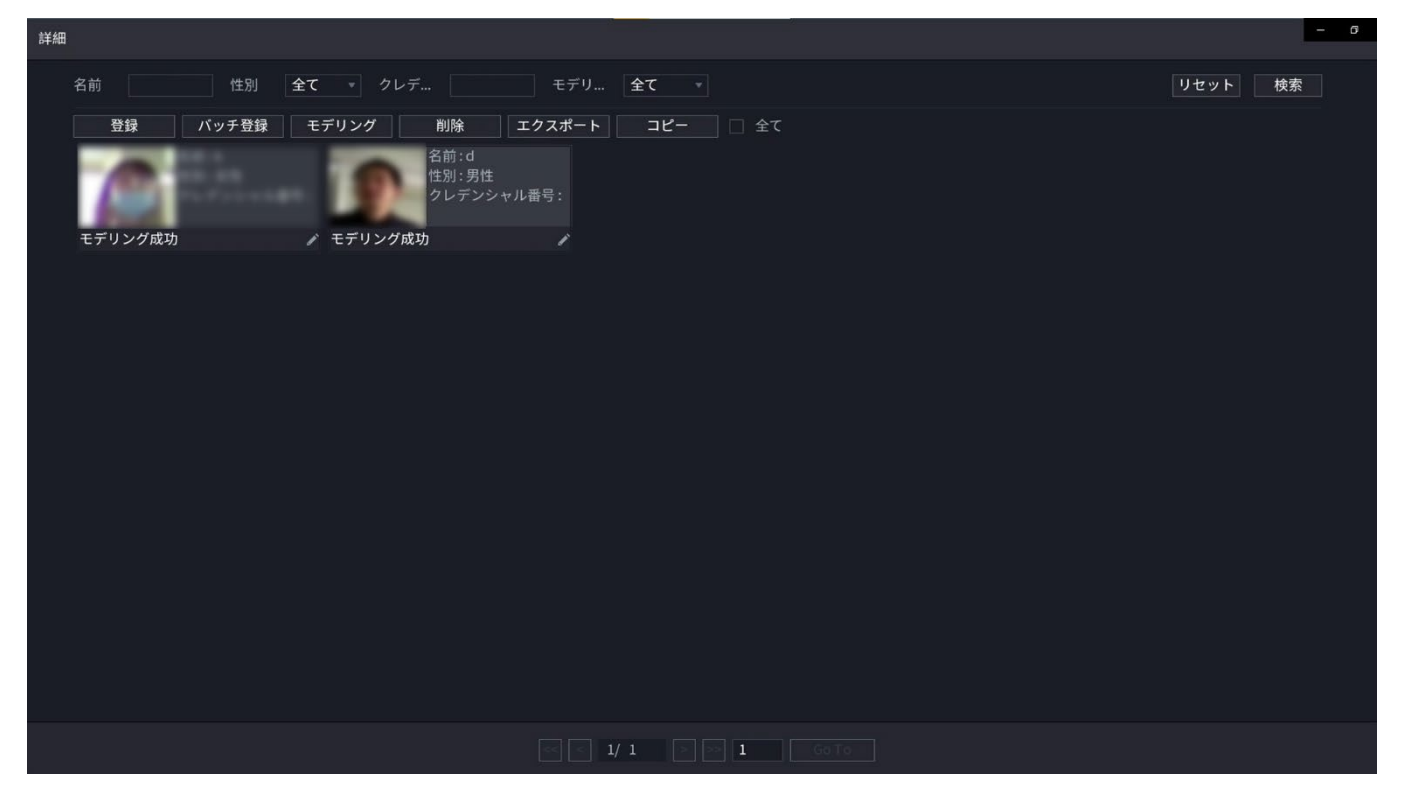

#### 4.7.3.1.3 顔写真をバッチで追加

情報

システムは、複数の人物顔画像を同時にインポートする場合にバッチ追加をサポートしています。

手順

<u>ステップ1</u> 顔写真に次の表を参照して名前を付けます。表4-55参照。

表4-55

| 命名形式 | 説明                                 |
|------|------------------------------------|
| 名前   | 名前を入力します。                          |
| 性別   | 1または2.1はオス、2はメスを入力します。             |
| 誕生日  | yyyy-mm-ddの形式で数値を入力します。            |
| 国    | 国の略語を入力します。たとえば、中国のCNです。           |
| ID型  | 1はIDカード、2はパスポート、3はオフィサーパスワードを表します。 |
| 識別番号 | ID番号を入力します。                        |
| アドレス | アドレスを入力します。                        |

<u>ステップ2</u>メインメニュー>AI>データベース>顔データベース設定を選択します。

顔データベース コンフィグ画面が表示されます。

ステップ3 設定するライブラリをクリックします。詳細画面が表示されます。

<u>ステップ4</u> Details画面で、Batch 自動登録をクリックします。 一括登録画面が表示されます。

<u>ステップ5</u> 顔写真を読み込むには、「画像を選択」(毎回最大256)または「フォルダを選択」をクリックします。

<u>ステップ6</u>「OK」をクリックしてバッチ登録を完了します。

## 4.7.3.2 顔データベースのエクスポート/インポート

ローカル顔データベースをエクスポートおよびインポートできます。

### 4.7.3.2.1 顔データベースのエクスポート

- <u>ステップ1</u> メインメニュー>AI>データベース>顔データベース設定を選択します。
- ステップ2 1つまたは複数の顔データベースを選択し、「エクスポート」をクリックします。
- <u>ステップ3</u>アドレスとパスワードを設定します。

- パスワードが必要です。それ以外の場合、インポートされたデータベースは保存できません。
- このディレクトリが変更されていない場合、アドレスは自動的に/NVR/Facelib/に切り替わります。

| i 🌮 Al             | 🛇 🧳 🎩 🗗 🗘 🖳 🞧                                   |      |
|--------------------|-------------------------------------------------|------|
| <b>◎</b> インテル検索 ▶  | タイプ ローカル ・ モデリング リフレッシュ                         |      |
| ≣ パラメータ ▶          | ✓ 名前 登録人数 人数カウント失敗 人数カウントエ 状態 修正                | 詳細   |
| B ≓_ <i>4 ×</i> _7 | マ エクスポート                                        | 8    |
|                    | デバイスタ sdc1/USB JULIAN                           |      |
| → 顔データベース設定        | 승計容量 14 43 GB                                   |      |
| ブラックリスト/ホワ         |                                                 |      |
|                    | アドレス /NVR/Facelib/                              |      |
|                    | 名前 サイズ タイプ 削除                                   |      |
|                    | <b>7 π</b>                                      |      |
|                    | ■ facedb_NVR_20211011145004.bin 282 B ファイル 音    |      |
|                    |                                                 |      |
|                    |                                                 |      |
|                    |                                                 |      |
|                    |                                                 |      |
|                    |                                                 |      |
|                    |                                                 |      |
|                    | ハスウートは6~32又子にする必要小のワ、数子、入文子、小文子、村林文子の2 フ以上のカナゴウ |      |
|                    | 新しいフ フォーマット OK キャンセル                            |      |
|                    |                                                 |      |
|                    |                                                 |      |
|                    | <u> </u>                                        |      |
|                    | インポート エクスポート                                    | 追加削除 |

図4-173エクスポート

<u>ステップ4</u> OKをクリックして顔データベースのエクスポートを開始すると、エクスポート画面で 進行状況を表示できます。

図4-174エクスポートの進行状況

### 4.7.3.2.2 顔データベースのインポート

- <u>ステップ1</u> メインメニュー>AI>データベース>顔データベース設定を選択します。
- <u>ステップ2</u> インポートをクリックします。
- ステップ3 アドレスとパスワードを設定します。

| J 75-4      |                                               | ጰ 🦸      |            | <u>∩</u> ¢ | <u> </u> |       |
|-------------|-----------------------------------------------|----------|------------|------------|----------|-------|
| アラーム情報      | チャンネル                                         |          |            |            |          |       |
| アラーム        | アラームタイプ                                       |          |            |            |          |       |
| アラーム入力ポート   |                                               |          |            |            |          |       |
| アラーム出力ポート   | 7 4-22                                        |          |            |            |          |       |
| ビデオ検出       | スランユール<br>アラーム出力ポート                           |          | 事後アラーム     |            |          |       |
| 音声検出        | <ul><li>□ メッセージ表示</li><li>□ 録画チャンネル</li></ul> | アップロード   | 🔄 電子メールを送信 |            |          |       |
| > #-71177-4 | PTZリンク<br>ツアー                                 |          | 事後録画       |            |          |       |
| 異常処理        | 画像保存                                          |          |            |            |          |       |
| 解除          | フラー<br>アラーム音                                  |          |            |            |          |       |
|             |                                               |          |            |            |          |       |
|             |                                               |          |            |            |          |       |
|             |                                               |          |            |            |          |       |
|             |                                               |          |            |            |          |       |
|             |                                               |          |            |            |          |       |
|             |                                               | <u>a</u> |            |            |          | 適用 戻る |

- パスワードは必須であり、エクスポート用のパスワードと同じである必要があります。
   同じでない場合、インポートされたデータベースは保存できません。
- このディレクトリが変更されていない場合、アドレスは自動的に/NVR/Facelib/に切り替わります。
- <u>ステップ4</u> OKをクリックして顔データベースのインポートを開始し、インポート画面で進行状況 を表示できます。

## 4.7.3.3 ブロック/許可リスト

車両管理を管理するには、ブロックリストまたはallowlistに対応するプレート番号を追加しま す。システムは、検出されたプレート情報をブロックリスト/allowlist上のプレートと比較し、対応 するアラーム連動をトリガーできます。

block/allowlistを有効にした後、プレビュー画面では、ブロックリスト内のプレートはプレートリスト上で 赤色で表示され、allowlist内のプレートはプレートリスト上で緑色で表示されます。block/allowlistにな いプレートの場合、プレートは白で表示されます。

### 4.7.3.3.1 ブロック/許可リストの追加

- <u>ステップ1</u>メインメニュー>AI>データベース>B/Wリストの順に選択します。 B/W List画面が表示されます。
- <u>ステップ2</u>プレート番号、車のオーナーネームなどのプレート情報を設定し、「ブロックリスト」または 「許可リスト」を選択します。
- <u>ステップ3</u> 追加をクリックします。

### 4.7.3.3.2 リストの削除

タイプを「許可リスト」、「ブロックリスト」、または「すべて」に設定し、「検索」をクリックします。検索結果一覧で、プレート番号の前にあるボックスにチェックを入れて削除をクリックするか、該当するプレート番号をクリックすると、ブロック/オーリストのプレート情報を削除することができます。

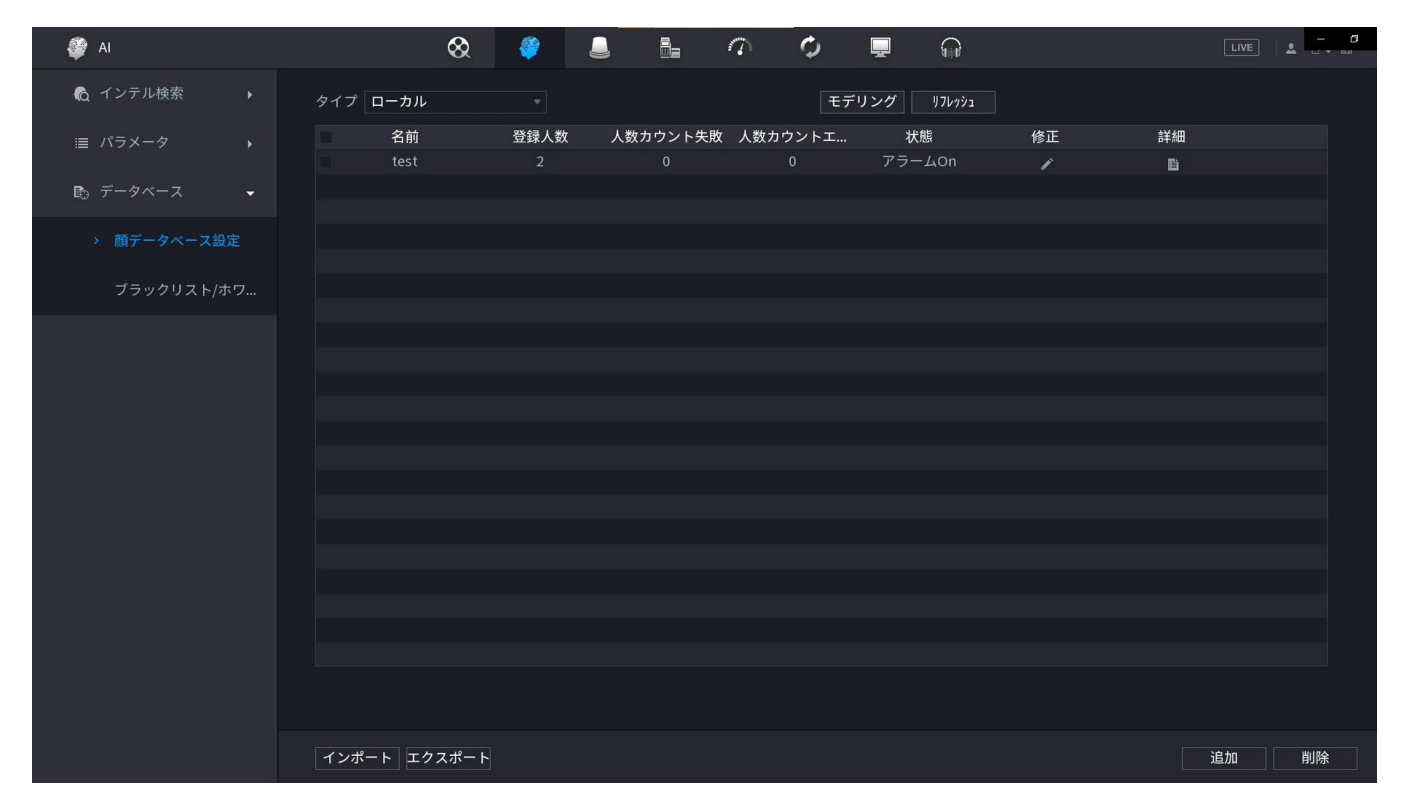

図4-176

### 4.7.3.3.3 ブロック/許可リストのインポート/エクスポート

システムは、USBデバイスへのブロック/許可リストのエクスポート、またはUSBデバイスからのブロ ック/許可リストのインポートをサポートしています。システムは。csvまたは。xlsxをサポートします。 ファイル。エクスポートファイルの形式は。csvです。

- 「インポート」をクリックしてから対応するファイルを選択し、「ブラウザ」をクリックしてファイルをインポートします。
- ブロック/すべてのリストをエクスポート:「エクスポート」をクリックし、ファイルストレージパスを選択して「保存」をクリックします。

# 4.8 イベントマネージャ

# 4.8.1 アラーム情報

情報

アラーム情報を検索、表示、バックアップできます。

手順

#### <u>ステップ1</u> メインメニュー>アラーム>アラーム Infoの順に選択します。

アラーム Info画面が表示されます。

| 図4-177 |
|--------|
|--------|

|           |                | ⊗ #                                                                      |               | Ø 📮 |        |
|-----------|----------------|--------------------------------------------------------------------------|---------------|-----|--------|
| > アラーム情報  |                | 全て                                                                       |               |     |        |
| アラーム      | 開始時刻           | 2021 - 09 - 28 00 :                                                      | :00:00        |     |        |
|           | 終了時刻           | 2021 - 09 - 29 00 :                                                      | :00:00        |     | 検索     |
| アラーム入力ボート | 19 ログ時間        | イベント                                                                     |               | 再生  |        |
| アラーム出力ポート | 1 2021-09-28 1 | 7:15:34 <トリップワイ                                                          | <i>ヤ</i> −:2> | •   |        |
|           | 2 2021-09-281  | 7:11:36 <トリップワイ                                                          | ヤー:2>         |     |        |
| ビデオ検出     | 3 2021-09-281  | 6:44:31 <トリップワイ<br>6:41:33 <トリップワイ                                       | v=:2>         |     |        |
|           | 5 2021-09-281  | 6:32:50 <トリップワイ                                                          |               |     |        |
| 音声検出      | 6 2021-09-281  | 6:08:03 <トリップワイ                                                          | ヤー:2>         |     |        |
|           | 7 2021-09-281  | .6:01:10 <トリップワイ                                                         | ヤー:2>         |     |        |
| 異常処理      | 8 2021-09-281  | 5:51:44 <トリップワイ                                                          |               |     |        |
| 4724      | 9 2021-09-281  |                                                                          |               |     |        |
| <b>鮮味</b> | 10 2021-09-281 | 5:23:54 <トリップワイ                                                          |               |     |        |
|           | 11 2021-09-281 | 5:12:07 <トリップワイ                                                          |               |     |        |
|           | 12 2021-09-281 | 5:09:29 <トリップワイ                                                          |               |     |        |
|           | 13 2021-09-281 |                                                                          |               |     |        |
|           | 14 2021-09-281 | 4:46:41 <ipcオフラインフラー< td=""><td></td><td></td><td></td></ipcオフラインフラー<>   |               |     |        |
|           | 15 2021-09-281 | 4:42:56 <トリップワイ                                                          |               |     |        |
|           | 16 2021-09-281 | 4:40:18 <ipcオフラインアラーム< td=""><td></td><td></td><td></td></ipcオフラインアラーム<> |               |     |        |
|           |                |                                                                          |               |     | バック 詳細 |
|           |                |                                                                          |               |     |        |

- <u>ステップ2</u>「タイプ」リストで、イベント・タイプを選択します。「開始時刻」ボックスと「終了時刻」 ボックスに、特定の時刻を入力します。
- <u>ステップ3</u>検索をクリックします。検索結果が表示されます。

 $\square$ 

<u>ステップ4</u>「バックアップ」をクリックして、検索結果を外部記憶装置にバックアップします。

- アラームイベントログを選択し、バックアップ(バックアップ)をクリックして周辺機器USBデバイスにバックアップします。
- アラームイベントログを選択し、 クリックします。 アラームイベントの録画ビデオを再生します。ログをダブルクリックするか、「詳細」をクリックしてイベントの詳細情報を表示します。

# 4.8.2 アラーム

.

NVRアラームイベント、リモートチャネルアラームイベントを表示できます。 メインメニュー>アラーム>アラームの順に選択すると、アラーム画面が表示されます。

図4-178

| _ | アラーム      |         | $\otimes$ | ۲ | 9 | Φ | <b>.</b> | <b>9</b> |  |
|---|-----------|---------|-----------|---|---|---|----------|----------|--|
|   | アラーム情報    | アラームタイプ |           |   |   |   |          | アラーム     |  |
| > |           | 動体検知    |           |   |   |   |          |          |  |
|   |           |         |           |   |   |   |          |          |  |
|   | アラーム出力ポート |         |           |   |   |   |          |          |  |
|   | ビデオ検出     |         |           |   |   |   |          |          |  |
|   |           |         |           |   |   |   |          |          |  |
|   | 異常処理      |         |           |   |   |   |          |          |  |
|   |           |         |           |   |   |   |          |          |  |
|   |           |         |           |   |   |   |          |          |  |
|   |           |         |           |   |   |   |          |          |  |
|   |           |         |           |   |   |   |          |          |  |
|   |           |         |           |   |   |   |          |          |  |
|   |           |         |           |   |   |   |          |          |  |
|   |           |         |           |   |   |   |          |          |  |
|   |           |         |           |   |   |   |          |          |  |

# 4.8.3 アラーム入力

手順

<u>ステップ1</u>メインメニュー>アラーム>アラーム-in Portを選択します。

アラーム-in Port画面が表示されます。

- <u>ステップ2</u> アラームの種類は4種類あります。
  - ローカルアラーム:アラームデバイスをNVRアラーム入力ポートに接続した後、シス テムはアラーム入力ポートからNVRにアラーム信号があるときに、対応するアラー ム操作をトリガーできます。
  - ネットワークアラーム:NVRは、ネットワーク送信経由でアラーム信号を受信すると、対応 するアラーム動作をトリガーします。
  - IPC外部アラーム:ネットワークカメラに接続された周辺機器がアラームをトリガーした場合、ネットワーク送信を介してアラーム信号をNVRにアップロードできます。システムは対応するアラーム操作をトリガーできます。
  - IPCオフラインアラーム:NVRとネットワークカメラ間のネットワーク接続がオフの 場合、システムは対応するアラーム操作をトリガーできます。

|             |                                            | 义        | 4–179                      |       |
|-------------|--------------------------------------------|----------|----------------------------|-------|
| J 75-4      |                                            | ⊗ ≇ 🦲    |                            | LIVE  |
| アラーム情報      | ローカル                                       |          | IPC Ext IPC 777/>          |       |
|             | アラーム入力                                     | 1        | ▼ アラーム名 Alarm-in Port1     |       |
| > アラーム入力ポート | 有効                                         |          | タイプ NO *                   |       |
|             | スケジュール<br>アラーム出力                           | 設定       | アンチディザー 5 秒<br>事後アラーム 10 秒 |       |
| ビデオ検出       | 🗌 メッセージ表示                                  | アップロード   | □ 電子メールを送信                 |       |
|             | 録画チャンネル<br>□_ PTZリンク                       | 設定<br>設定 | 事後録画 10 秒                  |       |
| 異常処理        | ロッアー                                       | 設定       | 回像保存 <b>設定</b>             |       |
|             | <ul> <li>□ フザー</li> <li>□ アラーム音</li> </ul> | ✓ ログ     |                            |       |
|             |                                            |          |                            |       |
|             |                                            |          |                            |       |
|             |                                            |          |                            |       |
|             |                                            |          |                            |       |
|             |                                            |          |                            |       |
|             |                                            |          |                            |       |
|             | 初期設定 コピー先                                  |          |                            | 適用 戻る |

<u>ステップ3</u> アラーム入力チャンネル番号を設定し、有効チェックボックスを選択して機能を有効にします。

<u>ステップ4</u>パラメータを設定します。表4-56参照。

表4-56

| パラメータ         | 説明                                                                                  |
|---------------|-------------------------------------------------------------------------------------|
| アラーム入力ポー<br>ト | アラームを設定するチャンネルを選択します。                                                               |
| 有効            | チェックボックスをオンにすると、機能が有効になります。                                                         |
| アラーム名         | アラーム名を入力します。                                                                        |
| デバイスタイプ       | NO(ノーマルオープン)またはNC(ノーマルクローズ)                                                         |
| スケジュール        | アラームがアクティブになる期間を定義します。「4.8.5.1モーション検出」を参<br>照してください。                                |
| アラーム出力ポー<br>ト | 警報出力ポートには、警報装置(灯火、サイレン等)が接続されています。ア<br>ラームが発生すると、NVRデバイスはアラーム情報をアラームデバイスに<br>送信します。 |
| ポストアラーム       | アラームが終了すると、一定時間アラームが延長されます。時間の範囲は<br>0秒から300秒です。                                    |
| メッセージを表示      | チェックボックスをオンにすると、ローカルホストPCでポップアップメッセー<br>ジが有効になります。                                  |

| パラメータ        | 説明                                                                                                    |
|--------------|----------------------------------------------------------------------------------------------------|
| アラームレポート     | <ul> <li>チェック・ボックスを選択します。アラームが発生すると、NVRデバイスはネットワーク(アラームセンターを含みます)にアラーム信号をアップロードします。</li> <li>この機能は一部のシリーズ製品に限定されています。</li> <li>最初にアラームセンターを設定する必要があります。詳細は「4.11.14</li> </ul>                                                                                                    |
|              | アラームセンター」を参照してください。<br>チェック・ボックスを選択します。アラームが発生すると NVRデバイスは設                                                                                                    |
| 電子メールの送<br>信 | 定されたメールボックスに電子メールを送信してユーザーに通知します。                                                                                                    |
| 録音チャンネル      | <ul> <li>チェックボックスを選択し、必要な録音チャンネルを選択します(複数の選択肢をサポート)。アラームが発生すると、NVRデバイスは録音用のチャネルをアクティブにします。</li> <li>最初にインテリジェント録音と自動録音を有効にする必要があります。</li> <li>「4.1.4.6スケジュール」を参照してください。</li> </ul>                                                                                                    |
| PTZ連携        | <ul> <li>チェックボックスを選択し、設定をクリックしてチャネルとPTZアクションを選択します。アラームが発生すると、NVRデバイスはチャネルを関連付けて、対応するPTZアクションを実行します。たとえば、チャンネル1のPTZをオンにして、プリセットポイントXに切り替えます。</li> <li>トリップワイヤーアラームは、PTZプリセットポイントのみをアクティブにすることをサポートします。</li> <li>まず、対応するPTZアクションを設定する必要があります。         <ul> <li>「444PTZの呼び出し」を参照してください。。</li> </ul> </li> </ul> |
| ポストレコード      | アラームが終了すると、録画は一定時間延長されます。時間の範囲は10秒から300秒です。                                                                                                    |
| ツアー          | <ul> <li>チェックボックスを選択し、巡回するチャンネルを選択します。アラームが発生すると、NVRデバイスのローカル画面に、選択したチャネル画面が表示されます。</li> <li>ツアーの時間間隔とモードを最初に設定する必要があります。</li> <li>「4.16.2ツアー」を参照してください。</li> <li>ツアーが終了すると、プレビュー画面が画面分割に復元されます。</li> <li>巡回前のモード</li> </ul>                                                                                  |
|              | 選択したチャネルのスナップショットを取得するには、画像ストレージチェッ<br>クボックスを選択します。                                                                                                    |
| 画像保存         | ↓↓<br>この機能を使用するには、メインメニュー>カメラ>エンコード>スナップシ<br>ョットの順に選択し、タイプリストでEvent(Trigger)を選択します。                                                                                                    |
| ログ           | チェックボックスを選択すると、NVRデバイスはアラームが発生したときにア<br>ラーム情報をログに記録します。                                                                                                    |

| パラメータ | 説明                                                                                      |
|-------|-----------------------------------------------------------------------------------------|
| アラーム音 | チェックボックスをオンにして、ドロップダウンリストから対応するオーディオ<br>ファイルを選択します。アラームが発生すると、システムはオーディオファ<br>イルを再生します。 |
|       | 「4.17.1ファイル管理」を参照して、音声ファイルを先に追加してください。                                                  |
| ブザー   | チェックボックスをオンにすると、アラームが発生したときにブザーが有効<br>になります。                                            |

ステップ5 適用をクリックします。

# 4.8.4 アラーム制御

情報

適切なアラーム出力(自動/手動/オフ)を設定できます。アラームデバイスをシステムアラーム出力 ポートに接続し、モードを自動に設定すると、システムはアラーム発生時に対応する動作をトリガー できます。

- 自動:アラームイベントが発生すると、システムはアラームを生成できます。
- 手動:警報装置は常に警報モードになっています。
- オフ:アラーム出力機能を無効にします。

手順

<u>ステップ1</u> メインメニュー>アラーム>アラーム-out Portを選択します。

アラーム出力画面が表示されます。

図4-180

| J 77-4                      |                                       | & 🦸                               | a ( | پ چ | (ji) |    | VE & |
|-----------------------------|---------------------------------------|-----------------------------------|-----|-----|------|----|------|
| アラーム情報<br>アラーム<br>アラーム入力ポート | ローカルアラーム<br>アラームタイプ<br>自動<br>手動<br>無効 | 全て 1 2<br>● ● ●<br>○ ○ ○<br>○ ○ ○ |     |     |      |    |      |
| > アラーム出力ポート                 | 状態                                    |                                   |     |     |      |    |      |
| ビデオ検出<br>音声検出<br>異常処理<br>解除 | アラーム開放                                | ОК                                |     |     |      |    |      |
|                             |                                       |                                   |     |     |      | 適用 | 戻る   |

<u>ステップ2</u>アラーム出力チャンネルのアラームモードを選択します。

- 1アラームリセット領域のOKをクリックすると、すべてのアラーム出力状態をクリアできます。
- 「状況」コラムにアラームの出力状況を表示します。

ステップ3適用をクリックします。

# 4.8.5 ビデオ検出

ビデオ検出は、コンピュータ画像とグラフィックス処理技術を採用しました。ビデオを分析し、かな りの変化があるかどうかを確認できます。ビデオがかなり変化すると(動いている物体がある、ビ デオが歪んでいるなど)、システムは対応するアラーム起動操作をトリガーできます。 メインメニュー>アラーム>ビデオ検知>モーション検知を選択すると、モーション検知画面が表 示されます。検出タイプには、動き検出、ビデオ損失、ロス、シーン変更、PIRアラームの5種 類があります。

### 4.8.5.1 モーション検出

情報

移動する物体が表示され、事前設定された感度値に達するのに十分な速さで移動すると、システムはアラームをアクティブにします。

手順

<u>ステップ1</u>メインメニュー>アラーム>ビデオ検知>モーション検知を選択します。

モーション検知画面が表示されます。

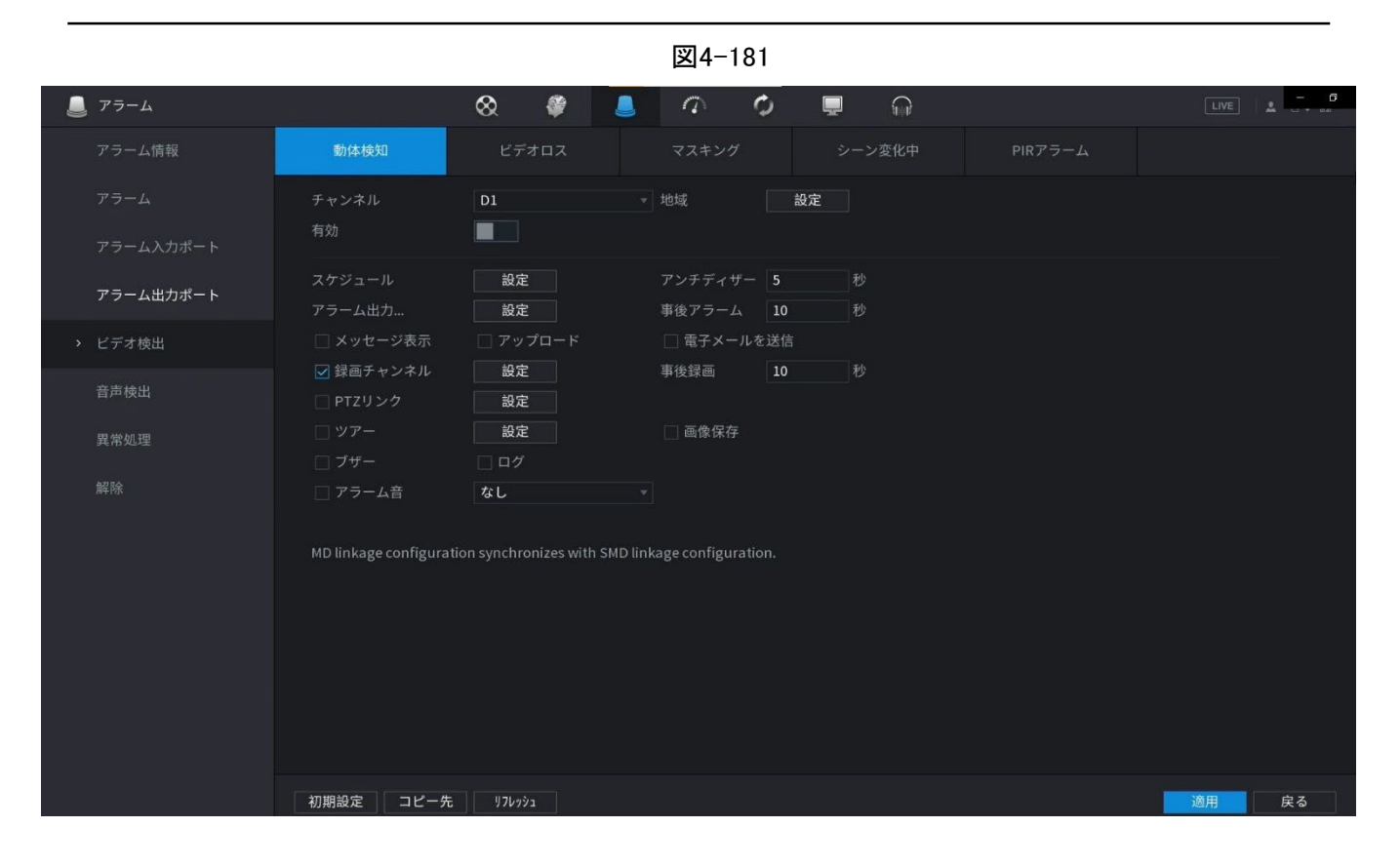

### <u>ステップ2</u> モーション検出パラメータの設定を行います。表4-57参照。

表4-57

| パラメータ         | 説明                                                                                  |
|---------------|-------------------------------------------------------------------------------------|
| チャンネル         | 「チャンネル(チャンネル)」リストで、モーション検出を設定するチャンネルを選択<br>します。                                     |
| リージョン         | 「設定」をクリックして、モーション検出領域を定義します。                                                        |
| 有効            | モーション検出機能の有効/無効を設定します。チェックボックスをオンにす<br>ると、機能が有効になります。                               |
| 感度            | 値が大きいほど、アラームをトリガーしやすくなります。ただし、同時に誤った<br>アラームが発生する可能性があります。デフォルト値を推奨します。             |
| スケジュール        | モーション検出がアクティブになる期間を定義します。                                                           |
| アンチディザー       | 動作検知終了からアラーム連動動作終了までの時間を示します。指定でき<br>る範囲は0~600秒です。                                  |
| アラーム出力ポー<br>ト | 警報出力ポートには、警報装置(灯火、サイレン等)が接続されています。アラ<br>ームが発生すると、NVRデバイスはアラーム情報をアラームデバイスに送信<br>します。 |
| ポストアラーム       | アラームが終了すると、一定時間アラームが延長されます。時間の範囲は0<br>秒から300秒です。                                    |
| メッセージを表示      | チェックボックスをオンにすると、ローカルホストPCでポップアップメッセージ<br>が有効になります。                                  |

| パラメータ        | 説明                                                                                                    |
|--------------|----------------------------------------------------------------------------------------------------|
| アラームレポート     | <ul> <li>チェック・ボックスを選択します。アラームが発生すると、NVRデバイスはネットワーク(アラームセンターを含みます)にアラーム信号をアップロードします。</li> <li>この機能は一部のシリーズ製品に限定されています。</li> <li>最初にアラームセンターを設定する必要があります。詳細は「4.11.14<br/>アラームセンター」を参照してください。</li> </ul>                                                                                  |
| 電子メールの送<br>信 | チェック・ボックスを選択します。アラームが発生すると、NVRデバイスは設定<br>されたメールボックスに電子メールを送信してユーザーに通知します。<br>し<br>最初にメールを設定する必要があります。詳細は「4.11.11メール」を参照して<br>ください。                                                                                                    |
| 録音チャンネル      | チェックボックスを選択し、必要な録音チャンネルを選択します(複数の選択<br>肢をサポート)。アラームが発生すると、NVRデバイスは録音用のチャネルを<br>アクティブにします。<br>最初にインテリジェント録音と自動録音を有効にする必要があります。<br>「4.1.4.6スケジュール」を参照してください。                                                                                                    |
| 録音後          | アラームが終了すると、録画は一定時間延長されます。時間の範囲は10秒から300秒です。                                                                                                    |
| PTZ連携        | <ul> <li>チェックボックスを選択し、設定をクリックしてチャネルとPTZアクションを選択します。アラームが発生すると、NVRデバイスはチャネルを関連付けて、対応するPTZアクションを実行します。たとえば、チャンネル1のPTZをオンにして、プリセットポイントXに切り替えます。</li> <li>トリップワイヤーアラームは、PTZプリセットポイントのみをアクティブにすることをサポートします。</li> <li>まず、対応するPTZアクションを設定する必要があります。<br/>「4.4.4PTZの呼び出し」を参照してください。。</li> </ul> |
| ツアー          | <ul> <li>チェックボックスを選択し、巡回するチャンネルを選択します。アラームが発生すると、NVRデバイスのローカル画面に、選択したチャネル画面が表示されます。</li> <li>ツアーの時間間隔とモードを最初に設定する必要があります。 <ul> <li>「4.16.2ツアー」を参照してください。</li> <li>ツアーが終了すると、プレビュー画面はツアーの前の画面分割モードに<br/>復元されます。</li> </ul> </li> </ul>                                                  |

| パラメータ              | 説明                                                                                      |
|--------------------|-----------------------------------------------------------------------------------------|
|                    | スナップショットチェックボックスをオンにすると、選択したチャネルのスナッ<br>プショットが取得されます。                                   |
| <br>  画像保存         |                                                                                         |
|                    | この機能を使用するには、メインメニュー>カメラ>エンコード>スナップシ                                                     |
|                    | ョットの順に選択し、Event in タイプ listを選択します。                                                      |
| ブザー                | チェックボックスをオンにすると、アラームが発生したときにブザーが有効になります。                                                |
| アラーム音              | チェックボックスをオンにして、ドロップダウンリストから対応するオーディオ<br>ファイルを選択します。アラームが発生すると、システムはオーディオファイ<br>ルを再生します。 |
|                    |                                                                                         |
|                    | 「4.17.1ファイル管理」を参照して、音声ファイルを先に追加してください。                                                  |
| <u>ステップ3</u> [適用]を | とクリックして、設定を保存します。                                                                       |

 $\square$ 

- デフォルトをクリックして、デフォルト設定を復元します。
- Copy to(コピー先)をクリックし、Copy to(コピー先)ダイアログボックスで、モーション 検出設定のコピー先となる追加チャネルを選択し、適用をクリックします。
- Test(テスト)をクリックして設定をテストします。

#### 4.8.5.1.1 モーション検知領域の設定

## 手順

<u>ステップ1</u> リージョンの横にある設定をクリックします。地域設定画面が表示されます。

ステップ2 画面の中央上部をポイントします。設定画面が表示されます。

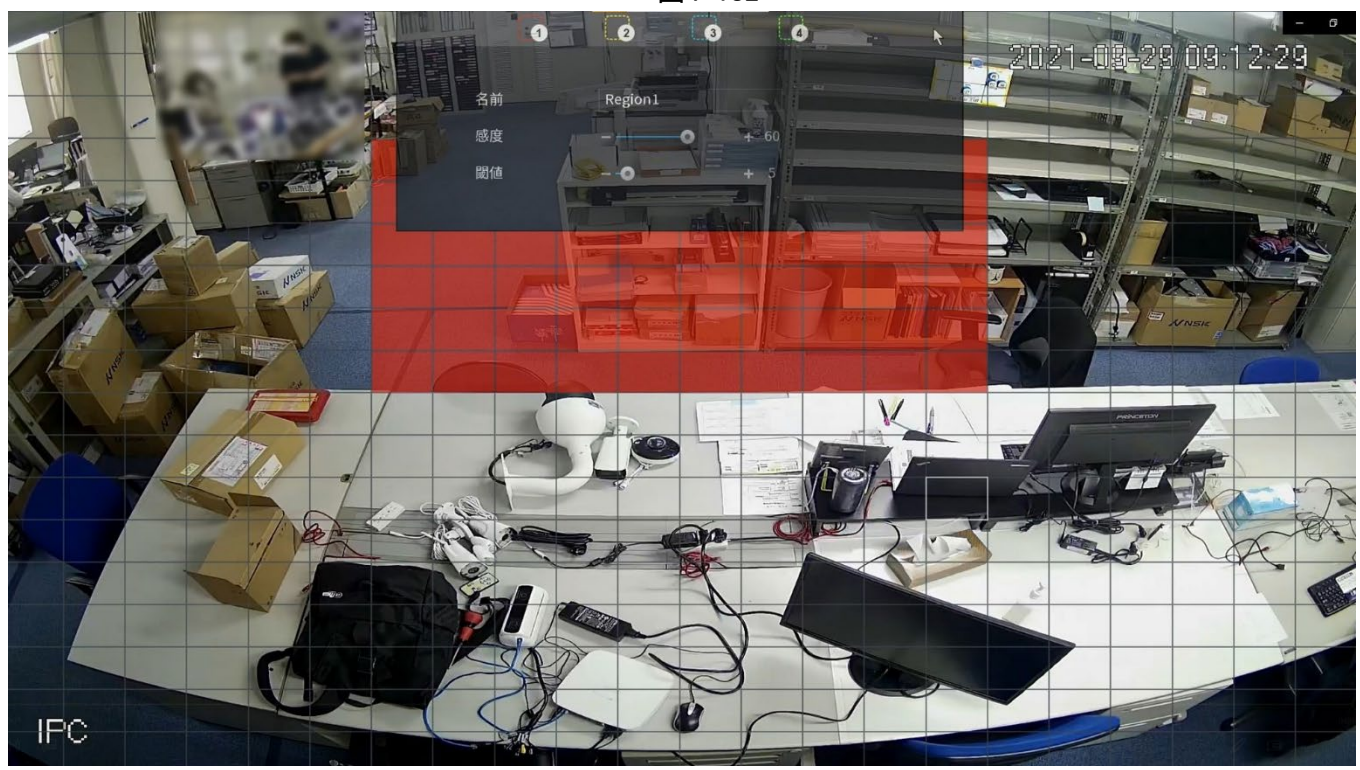

図4-182

ステップ3 リージョン設定を構成します。合計4つのリージョンを設定できます。

- 1つのリージョンを選択します。たとえば、をクリックします。
- 画面上でドラッグして、検出するリージョンを選択します。
- 選択した領域には、領域を表す色が表示されます。
- パラメータを設定します。表4-58参照。

表4-58

| パラメータ | 説明                                                    |
|-------|-------------------------------------------------------|
| 名前    | リージョンの名前を入力します。                                       |
| 感度    | 各チャンネルの各領域には、個々の感度値があります。値が大き<br>いほど、アラームを起動しやすくなります。 |
| しきい値  | モーション検出のしきい値を調整します。各チャネルの各領域には、個別<br>のしきい値があります。      |

 $\square$ 

4つの領域のいずれかがモーション検出アラームをアクティブにすると、この領域が属す

るチャネルがモーション検出アラームをアクティブにします。

<u>ステップ4</u> 画面を右クリックして、地域設定画面を終了します。

<u>ステップ5</u> モーション検知画面で、「適用」をクリックして設定を完了します。

### 4.8.5.1.2 スケジュールの設定

### 情報

## $\square$

システムは、定義された期間内にのみアラームをアクティブ化します。

手順

# <u>ステップ1</u> スケジュールの横にある設定をクリックします。

設定画面が表示されます。図4-183を参照してください。

| ■ アラーム                       |           | ^ @       |          |          |          |       |
|------------------------------|-----------|-----------|----------|----------|----------|-------|
|                              | #k2+40.km |           |          |          |          |       |
| アラーム病報                       | 111/4 使知  | EFAUX     | ¥, X+ 29 | シーン変化中   | PIRFƏ-A  |       |
| アラーム                         | チャンネル     | D1        | • 地域     | 設定       |          |       |
| アラーム入力ポート                    | 一一一一一一    |           |          |          |          |       |
|                              | ロ 全て 0    | 2 4 6     | 8 10 12  | 14 16 18 | 20 22 24 |       |
| アラーム出力ボート                    |           |           |          |          | ÷        |       |
| <ul><li>&gt; ビデオ検出</li></ul> | 口月        |           |          |          |          |       |
|                              | 口火        |           |          |          | *        |       |
| 首声秧出                         |           |           |          |          |          |       |
| 異常処理                         |           |           |          |          |          |       |
| A77 F.A.                     |           |           |          |          |          |       |
| 用中 D示                        | o± 📃      |           |          |          |          |       |
|                              |           |           |          |          |          |       |
|                              |           |           |          |          |          |       |
|                              |           |           |          |          |          |       |
|                              |           |           |          |          |          |       |
|                              | 知期纪令      |           |          |          |          |       |
|                              | 初期設定      |           |          |          | 47721    |       |
|                              |           |           |          |          |          |       |
|                              |           |           |          |          |          |       |
|                              | 初期設定コピー   | -先 リフレッシュ |          |          |          | 適用 戻る |

図4-183

### <u>ステップ2</u> モーション検出期間を定義します。デフォルトでは、常にアクティブになっています。

- 描画によって期間を定義します。
  - ◇ 指定した曜日に定義する:タイムラインで、30分のブロックをクリックしてアクティブ な期間を選択します。
  - ◇ 週の数日間定義:毎日の前をクリックすると、アイコンがに切り替わります。選択した日のタイムラインで、30分のブロックをクリックして選択します。□ ∞

アクティブ期間では、すべての日に同じ設定が適用されます。

- すべての曜日に対して定義:「すべて」をクリックすると、すべてがに切り替わります。

   任意の日のタイムラインで、30分のブロックをクリックしてアクティブな期間を選択すると、すべての日に同じ設定が適用されます。
- 編集して期間を定義します。例として日曜日を取り上げます。
  - 1. クリック

図4-184

| アラーム      |                |                    | & #                    | 0 0   | Ţ  | <b>G</b> ₽ |          | LIVE | Å  |
|-----------|----------------|--------------------|------------------------|-------|----|------------|----------|------|----|
| アラーム情報    | 動体検            | 知                  | ビデオロス                  | マスキング |    | 変化中        | PIRアラーム  |      |    |
|           | チャンネル<br>期間    |                    | D1                     | 地域    | 設定 |            |          |      |    |
| アラーム入力ポート | 現在の日付:<br>期間 1 |                    | - 24 • 00              |       |    |            |          |      |    |
| ビデオ検出     | 期間2            | 00:00              | - 24 : 00              |       |    |            |          |      |    |
|           | 期間 3<br>期間 4   | 00:00              | - 24 : 00<br>- 24 : 00 |       |    |            |          |      | ĸ  |
| 異常処理      | 期間 5<br>期間 6   | 00 : 00<br>00 : 00 | - 24:00<br>- 24:00     |       |    |            |          |      |    |
|           | コピー先<br>□ 全て   |                    |                        |       |    |            |          |      |    |
|           |                |                    |                        |       |    |            |          |      |    |
|           |                |                    |                        |       |    |            |          |      |    |
|           |                |                    |                        |       |    |            | OK キャンセル |      |    |
|           |                |                    |                        |       |    |            |          |      |    |
|           | 初期設定           | コピー先               | J76997                 |       |    |            |          | 適用   | 戻る |

- 2. 期間の時間枠を入力し、チェックボックスをオンにして設定を有効にします。
  - ◇ 1日に6つの期間を設定できます。
  - ◇ コピー先で、すべてを選択して設定をすべての曜日に適用するか、または設定を適用する特定の曜日を選択します。
- 3. 設定を保存するには、OKをクリックします。

<u>ステップ3</u>モーション検知画面で、「適用」をクリックして設定を完了します。

## 4.8.5.2 マスキング

情報

カメラレンズが覆われていたり、太陽光の状態により映像が単色で表示されている場合は、正常 に監視を継続できません。このような状況を回避するために、マスキングアラーム設定を構成でき ます。

手順

<u>ステップ1</u>メインメニュー>アラーム>ビデオ検出>マスキングを選択します。 ビデオロス画面が表示されます。

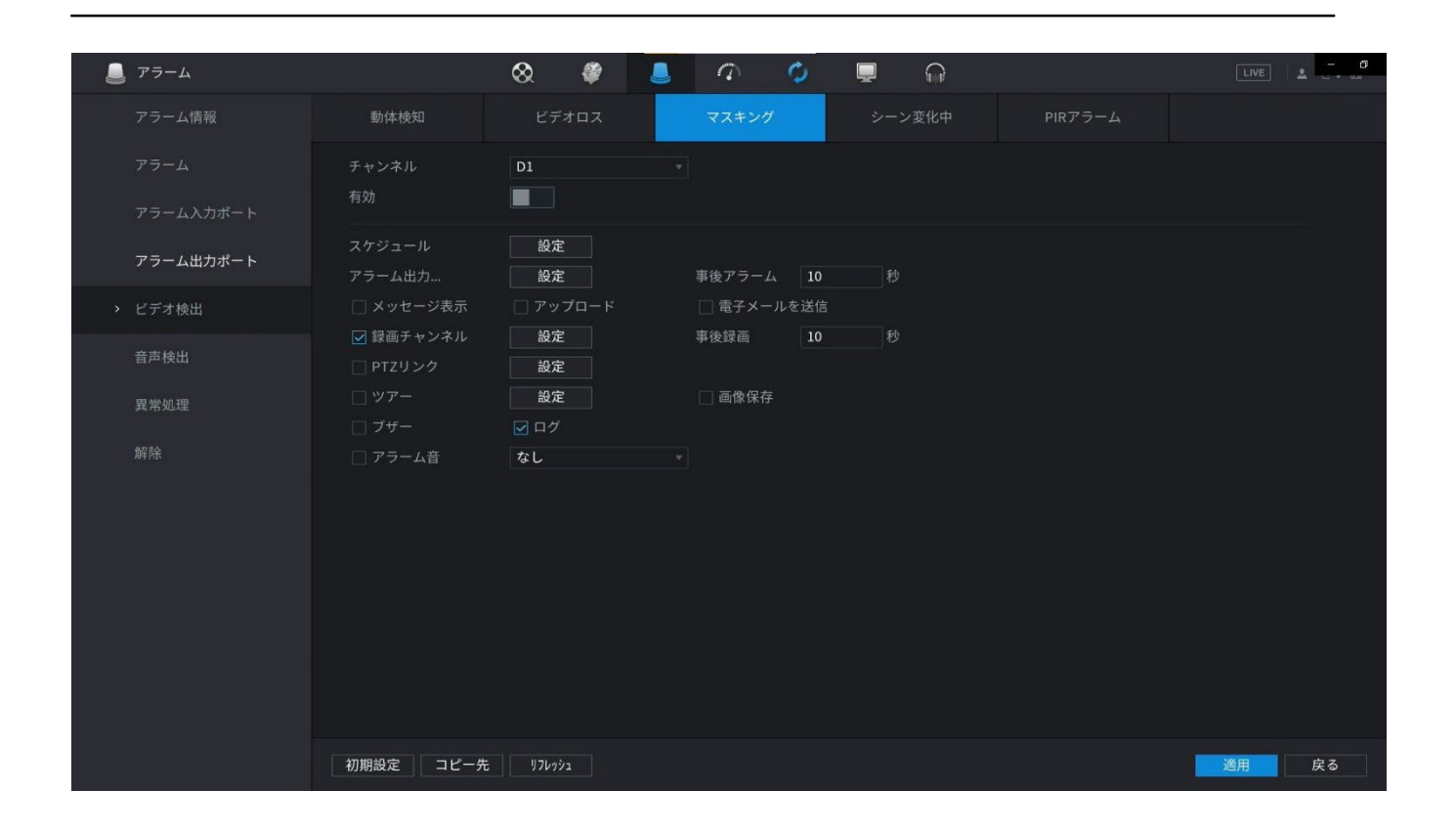

ステップ2 マスキング検知パラメータの設定については、「4.8.5.1動体検知」を参照してください。

マスキング機能には、領域と感度の項目はありません。

ステップ3 「適用」をクリックして設定を完了します。

 $\square$ 

- デフォルトをクリックして、デフォルト設定を復元します。
- コピー先をクリックし、コピー先ダイアログボックスで、モーション検出設定のコピー 先となる追加チャネルを選択し、適用をクリックします。

### 4.8.5.3 ビデオロス

情報

ビデオロスが発生すると、システムはアラームをアクティブにします。

手順

<u>ステップ1</u> メインメニュー>アラーム>ビデオ検出 >ビデオロスを選択します。 ビデオロス画面が表示されます。

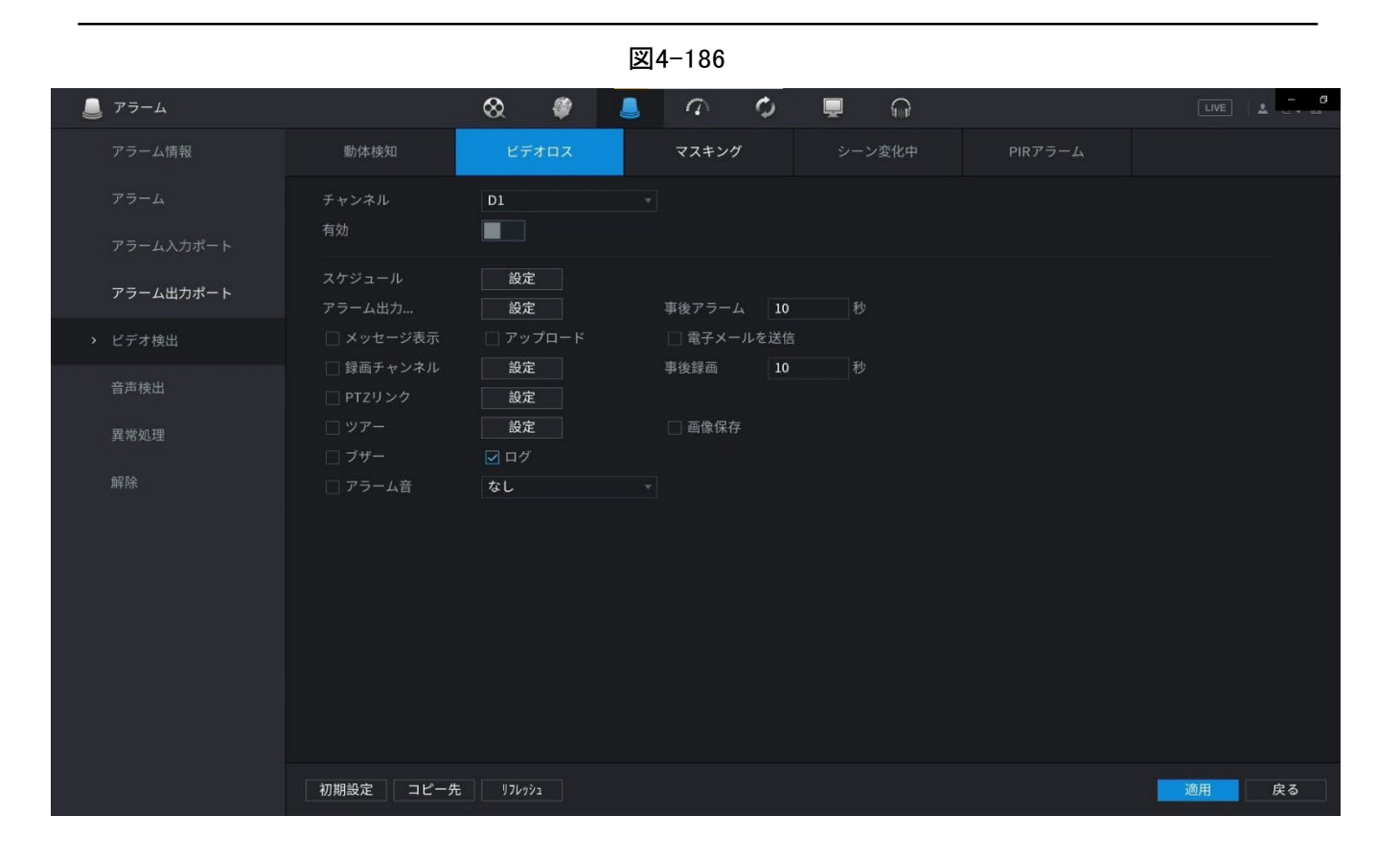

<u>ステップ2</u> ビデオロス検出パラメータの設定については、「4.8.5.1モーション検出」を参照してく ださい。

ビデオロス機能には、リージョンとセンシティビティー項目はありません。

<u>ステップ3</u>「適用」をクリックして設定を完了します。

- デフォルトをクリックして、デフォルト設定を復元します。
- コピー先をクリックし、コピー先ダイアログボックスで、モーション検出設定のコピー 先となる追加チャネルを選択し、適用をクリックします。

### 4.8.5.4シーン変化中

情報

検出されたシーンが変更されると、システムはアラームを生成できます。

手順

<u>ステップ1</u> メインメニュー>アラーム>映像検知>シーン変化中の順に選択します。 シーン変化中画面が表示されます。

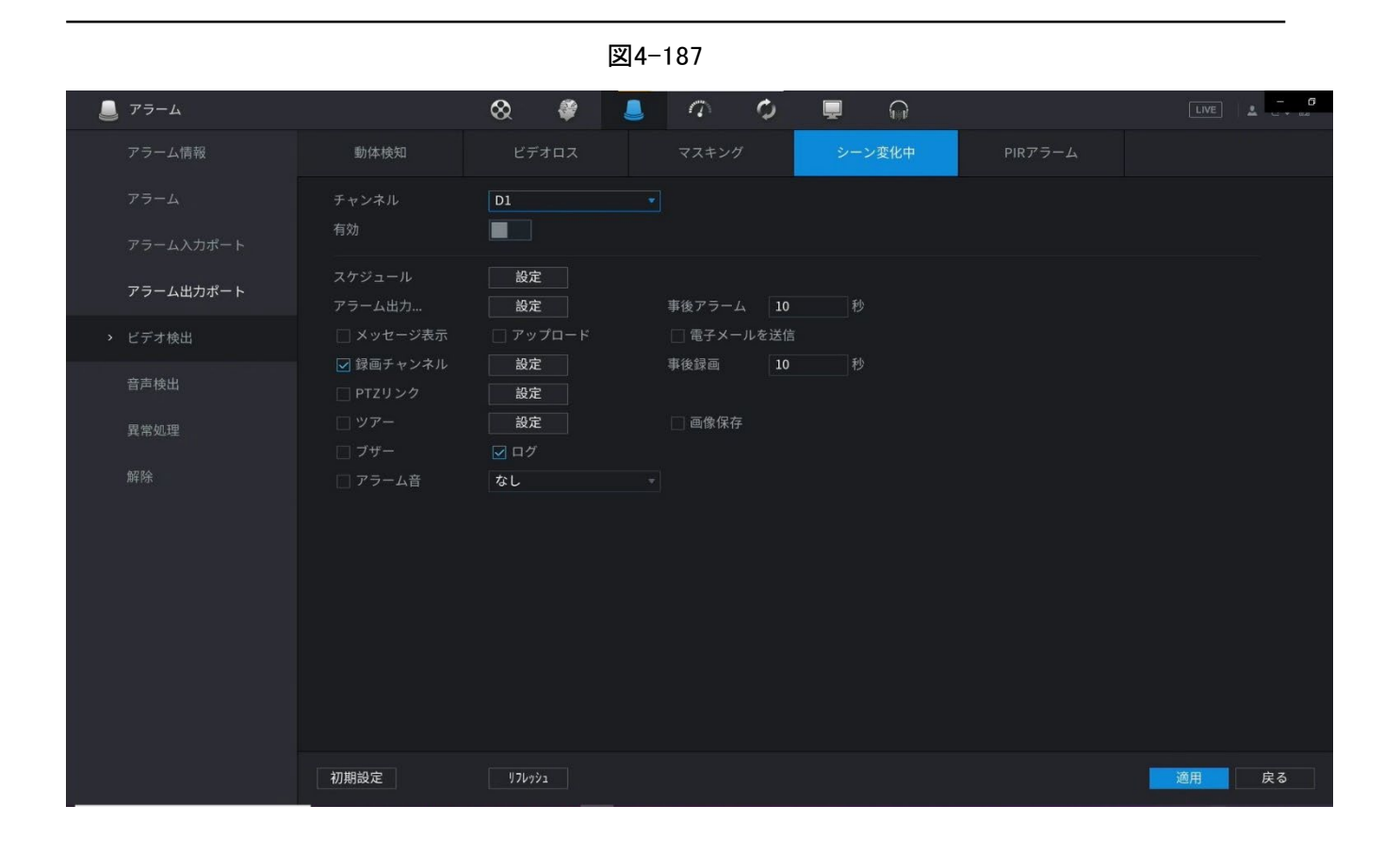

- <u>ステップ2</u>シーン変化中パラメーターの設定については、「4.8.5.1動体検知」を参照してください。
- <u>ステップ3</u> シーン変化中機能には、リージョンとセンシティビティーの項目はありません。
- <u>ステップ4</u> 「適用」をクリックして設定を完了します。

- デフォルトをクリックして、デフォルト設定を復元します。
- コピー先をクリックし、コピー先ダイアログボックスで、モーション検出設定のコピー 先となる追加チャネルを選択し、適用をクリックします。

### 4.8.5.5 PIRアラーム

情報

検出されたシーンが変更されると、システムはアラームを生成できます。

PIR機能は、モーション検出の精度と妥当性の向上に役立ちます。落葉、フライなどのオブジェクト によってアクティブ化される無意味なアラームをフィルタリングできます。PIRによる検出範囲は画角 より小さいです。

カメラでサポートされている場合、PIR機能はデフォルトで有効になっています。PIR機能を有効にす ると、モーション検出が自動的に有効になり、モーション検出アラームが生成されます。PIR機能が 有効になっていない場合、モーション検出は一般的な効果を持つだけです。

手順

<u>ステップ1</u> メインメニュー>アラーム>映像検知>PIRアラームの順に選択します。 PIR アラーム画面が表示されます。

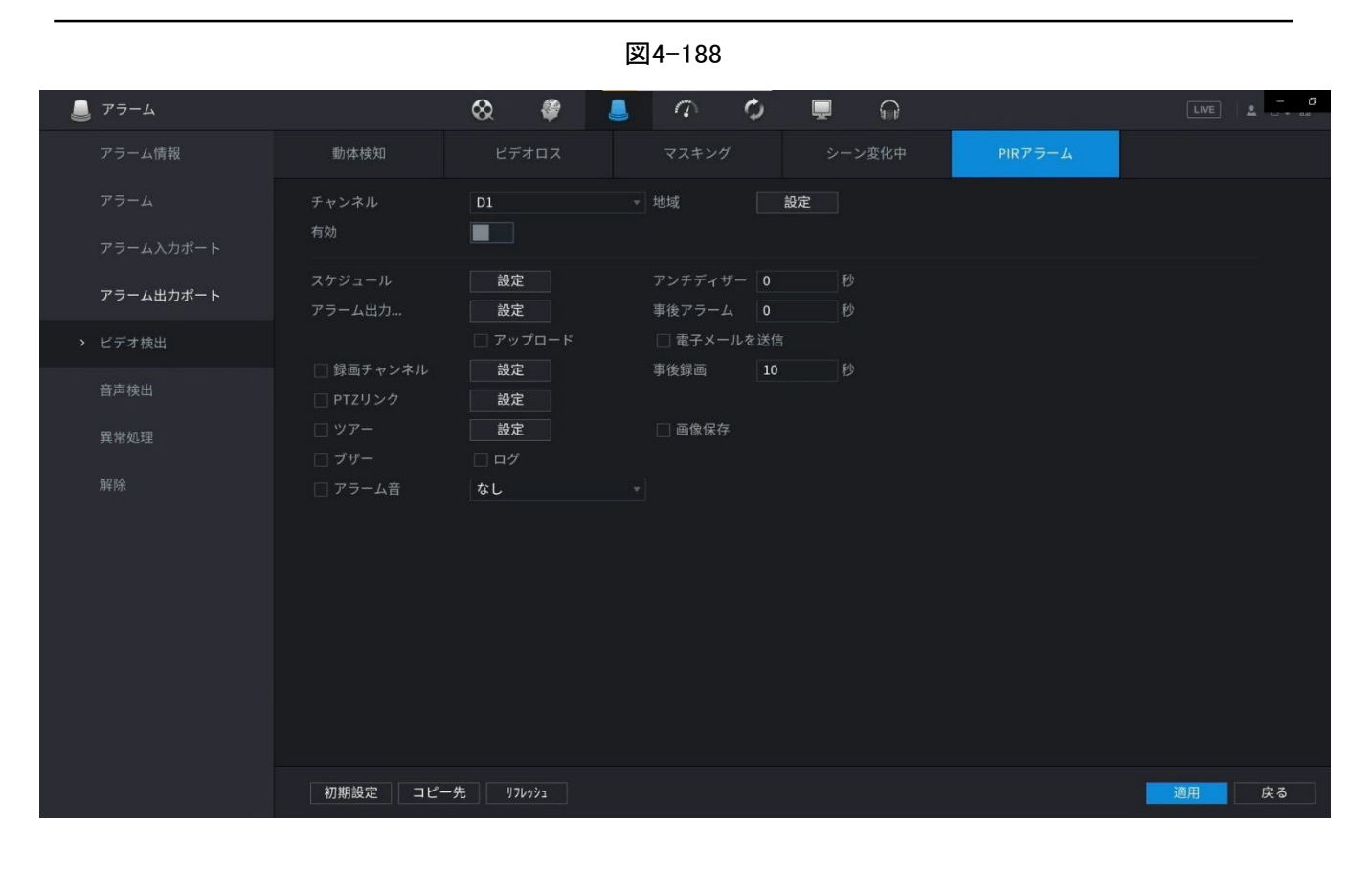

<u>ステップ2</u> PIRアラームパラメータの設定については、「4.8.5.1モーション検出」を参照してください。 <u>ステップ3</u> 「適用」をクリックして設定を完了します。

- デフォルトをクリックして、デフォルト設定を復元します。
- コピー先をクリックし、コピー先ダイアログボックスで、モーション検出設定のコピー 先となる追加チャネルを選択し、適用をクリックします。

# 4.8.6 音声検出

### 情報

システムは、音声が明確でないこと、トーンの色が変わったこと、または異常な音量や音声の 音量が変化したことを検出すると、アラームを生成することができます。

手順

<u>ステップ1</u>メインメニュー>アラーム>オーディオ Detectionを選択します。

<u>ステップ2</u> パラメータを設定します。表4-59参照。

| パラメータ   | 説明                                          |
|---------|---------------------------------------------|
| チャンネル   | 「チャンネル(チャンネル)」リストで、設定するチャンネルを選択します。         |
| オーディオ例外 | ここにチェックを入れると、音声入力異常時にアラームを発生させることができ<br>ます。 |

| パラメータ                                                                                        | 説明                                                                                                    |  |  |  |  |
|----------------------------------------------------------------------------------------------|----------------------------------------------------------------------------------------------------|--|--|--|--|
| 強度の変更                                                                                        | ここにチェックを入れると、音声の音量が強くなったときにアラームを発生さ<br>せることができます。                                                                                                    |  |  |  |  |
| 期間                                                                                           | 機能がアクティブになる期間を定義します。                                                                                                    |  |  |  |  |
| 感度                                                                                           | 値が大きいほど、アラームをトリガーしやすくなります。ただし、同時に誤った<br>アラームが発生する可能性があります。デフォルト値を推奨します。                                                                                                    |  |  |  |  |
| しきい値                                                                                         | 強度変更しきい値を設定できます。値が小さいほど感度が高くなります。                                                                                                    |  |  |  |  |
| 期間                                                                                           | 機能がアクティブになる期間を定義します。                                                                                                    |  |  |  |  |
| アラーム出力  警報出力ポートには、警報装置(灯火、サイレン等)が接続されています。ア アラーム出力  ームが発生すると、NVRデバイスはアラーム情報をアラームデバイスに送付 します。 |                                                                                                    |  |  |  |  |
| ラッチ                                                                                          | アラームが終了すると、一定時間アラームが延長されます。時間の範囲は0<br>秒から300秒です。                                                                                                    |  |  |  |  |
| メッセージを表示                                                                                     | チェックボックスをオンにすると、ローカルホストPCでポップアップメッセージ<br>が有効になります。                                                                                                    |  |  |  |  |
| アラームアップロ<br>ード                                                                               | チェック・ボックスを選択します。アラームが発生すると、NVRデバイスは<br>ネットワーク(アラームセンターを含みます)にアラーム信号をアップロード<br>します。<br>この機能は一部のシリーズ製品に限定されています。<br>最初にアラームセンターを設定する必要があります。詳細は「4.11.14                                                                                                    |  |  |  |  |
| 電子メールの送<br>信                                                                                 | チェック・ボックスを選択します。アラームが発生すると、NVRデバイスは設定<br>されたメールボックスに電子メールを送信してユーザーに通知します。<br>し<br>最初にメールを設定する必要があります。詳細は「4.11.11メール」を参照して<br>ください。                                                                                                    |  |  |  |  |
| 録音チャンネル                                                                                      | <ul> <li>チェックボックスを選択し、必要な録音チャンネルを選択します(複数の選択肢をサポート)。アラームが発生すると、NVRデバイスは録音用のチャネルをアクティブにします。</li> <li>         ・         ・         ・</li></ul>                                                                                                    |  |  |  |  |
| PTZのアクティブ<br>化                                                                               | <ul> <li>チェックボックスを選択し、設定をクリックしてチャネルとPTZアクションを選択します。アラームが発生すると、NVRデバイスはチャネルを関連付けて、対応するPTZアクションを実行します。たとえば、チャンネル1のPTZをオンにして、プリセットポイントXに切り替えます。</li> <li>トリップワイヤーアラームは、PTZプリセットポイントのみをアクティブにすることをサポートします。</li> <li>まず、対応するPTZアクションを設定する必要があります。<br/>「4.4.4PTZの呼び出し」を参照してください。。</li> </ul> |  |  |  |  |
| 遅延                                                                                           | アラームが終了すると、録画は一定時間延長されます。時間の範囲は10秒から300秒です。                                                                                                    |  |  |  |  |

| パラメータ    | 説明                                                                                                    |
|----------|----------------------------------------------------------------------------------------------------|
|          | チェックボックスを選択し、巡回するチャンネルを選択します。アラームが発<br>生すると、NVRデバイスのローカル画面に、選択したチャネル画面が表示さ<br>れます。                                      |
| ツアー      | <ul> <li>ツアーの時間間隔とモードを最初に設定する必要があります。</li> <li>「4.16.2ツアー」を参照してください。</li> <li>ツアーが終了すると プレビュー画面が画面分割に復元されます。</li> </ul> |
|          | 巡回前のモード                                                                                                    |
|          | スナップショットチェックボックスをオンにすると、選択したチャネルのスナッ<br>プショットが取得されます。                                                                   |
| スナップショット |                                                                                                    |
|          | この機能を使用するには、メインメニュー>カメラ>エンコード>スナップショ                                                                                    |
|          | ットの順に選択し、ModeリストでEvent(Trigger)を選択します。                                                                                  |
| ログ       | チェックボックスを選択すると、NVRデバイスはアラームが発生したときにア<br>ラーム情報をログに記録します。                                                                 |
| 音声プロンプト  | チェックボックスをオンにして、ドロップダウンリストから対応するオーディオ<br>ファイルを選択します。アラームが発生すると、システムはオーディオファイ<br>ルを再生します。                                 |
|          | □□<br>「4 17 1ファイル管理」を参照して 音声ファイルを先に追加してください                                                                             |
| ブザー      | チェックボックスをオンにすると、アラームが発生したときにブザーが有効になります。                                                                                |

ステップ3 「適用」をクリックして設定を完了します。

# 4.8.7 サーマルアラーム

情報

システムはサーマルデバイスをサポートし、そこからアラーム信号を受信します。アラームタイプを認識し、対応するアラームアクションをトリガーできます。

システムは、火災アラーム、温度、およびコールド/ホットアラームをサポートします。

- 火災アラーム:火災が検出されると、システムはアラームを生成します。アラームモードには、 プリセットゾーンと除外ゾーンがあります。
- 温度:2つの位置の温度差が指定したしきい値を上回るか下回ると、システムがアラームをトリガー します。
- [Cold/hot アラーム]:検出された位置温度が指定したしきい値を上回るか下回ると、システム がアラームをトリガーします。

この機能は一部のシリーズ製品に限定されています。有効/無効機能のみをサポートします。フロントエンドデバイスに移動して、対応するパラメータを設定します。

手順

<u>ステップ1</u> メインメニュー>アラーム>サーマル アラームの順に選択します。 サーマル アラーム画面が表示されます。

|   | 図4-189                          |                                           |               |             |     |          |       |
|---|---------------------------------|-------------------------------------------|---------------|-------------|-----|----------|-------|
|   | アラーム                            |                                           | ⊗ 🗳           | <u>_</u> 5= | 0 D | <b>⊒</b> |       |
|   | アラーム情報<br>アラーム                  | チャンネル<br>アラームタイプ                          |               |             |     |          |       |
|   | アラーム入力ポート<br>アラーム出力ポート<br>ビデオ検出 | スケジュール<br>アラーム出力ポート                       |               | 事後アラーム      |     | 10       |       |
|   | 音声検出                            | メッセージ表示<br>録画チャンネル                        | - アップロード<br>ド | 電子メールを送信    |     |          |       |
| > | サーマルアラーム                        | □ PTZリンク<br>□ ツアー                         |               | 事後録画        |     |          |       |
|   | 異常処理                            | <ul> <li>□ 画像保存</li> <li>□ ブザー</li> </ul> | ログ            |             |     |          |       |
|   | 解除                              | ) <sup>,</sup> ヮーム音                       |               |             |     |          |       |
|   |                                 |                                           |               |             |     |          | ◎用 戻る |

ステップ2 チャンネルとアラームの種類を選択し、サーマルアラーム機能を有効にします。

<u>ステップ3</u>火災モードを選択し、この機能を有効にします(アラームタイプが火災アラームの場合)。システムは、プリセットモードとゾーン除外モードをサポートします。

- プリセット:プリセットを選択し、機能を有効にします。システムは、火災が検出されるとア ラームを生成します。
- グローバル:システムは指定された高温ゾーンをフィルタリングします。休憩ゾーンが火災になると、システムがアラームを発します。

<u>ステップ4</u> パラメータを設定します。表448参照。

| パラメータ     | 説明                                                                                                    |
|-----------|----------------------------------------------------------------------------------------------------|
| アラーム出力ポート | 警報出カポートには、警報装置(灯火、サイレン等)が接続されています。ア<br>ラームが発生すると、NVRデバイスはアラーム情報をアラームデバイスに<br>送信します。                            |
| ポストアラーム   | アラームが終了すると、一定時間アラームが延長されます。時間の範囲は0<br>秒から300秒です。                                                               |
| メッセージを表示  | チェックボックスをオンにすると、ローカルホストPCでポップアップメッセー<br>ジが有効になります。                                                             |
| アラームレポート  | チェック・ボックスを選択します。アラームが発生すると、NVRデバイスは<br>ネットワーク(アラームセンターを含みます)にアラーム信号をアップロード<br>します。<br>この機能は一部のシリーズ製品に限定されています。 |
|           | <ul> <li>最初にアラームセンターを設定する必要があります。詳細は「4.11.14<br/>アラームセンター」を参照してください。</li> </ul>                                |

表4-60

| パラメータ    | 説明                                                                                                    |
|----------|----------------------------------------------------------------------------------------------------|
| 電子メールの送信 | チェック・ボックスを選択します。アラームが発生すると、NVRデバイス<br>は設定されたメールボックスに電子メールを送信してユーザーに通知し<br>ます。<br>最初にメールを設定する必要があります。詳細は「4.11.11メール」を参照し<br>てください。                                                                                                    |
| 録音チャンネル  | チェックボックスを選択し、必要な録音チャンネルを選択します(複数の選択<br>肢をサポート)。アラームが発生すると、NVRデバイスは録音用のチャネルを<br>アクティブにします。<br>最初にインテリジェント録音と自動録音を有効にする必要があります。<br>「4.1.4.6スケジュール」を参照してください。                                                                                                    |
| PTZ連携    | <ul> <li>チェックボックスを選択し、設定をクリックしてチャネルとPTZアクションを<br/>選択します。アラームが発生すると、NVRデバイスはチャネルを関連付け<br/>て、対応するPTZアクションを実行します。たとえば、チャンネル1のPTZを<br/>オンにして、プリセットポイントXに切り替えます。</li> <li>トリップワイヤーアラームは、PTZプリセットポイントのみをアクティブに<br/>することをサポートします。</li> <li>まず、対応するPTZアクションを設定する必要があります。<br/>「4.4.4PTZの呼び出し」を参照してください。。</li> </ul> |
| 遅延       | アラームが終了すると、録画は一定時間延長されます。時間の範囲は10<br>秒から300秒です。                                                                                                    |
| ツアー      | <ul> <li>チェックボックスを選択し、巡回するチャンネルを選択します。アラームが発生すると、NVRデバイスのローカル画面に、選択したチャネル画面が表示されます。</li> <li>ツアーの時間間隔とモードを最初に設定する必要があります。</li> <li>「4.16.2ツアー」を参照してください。</li> <li>ツアーが終了すると、プレビュー画面が画面に復元されます。</li> <li>ツアーの前の分割モード。</li> </ul>                                                                            |
| スナップショット | スナップショットチェックボックスをオンにすると、選択したチャネルのスナ<br>ップショットが取得されます。<br>この機能を使用するには、メインメニュー>カメラ>エンコード>を選択<br>します。<br>スナップショット、「モード(Mode)」リストで「イベント(Trigger)」を選択しま<br>す。                                                                                                    |
| ログ       | チェックボックスを選択すると、NVRデバイスはアラームが発生したときに<br>アラーム情報をログに記録します。                                                                                                    |
| アラーム音    | チェックボックスをオンにして、ドロップダウンリストから対応するオーディ<br>オファイルを選択します。アラームが発生すると、システムはオーディオフ<br>ァイルを再生します。<br>()<br>「4.17.1ファイル管理」を参照して、音声ファイルを先に追加してください。                                                                                                    |

|   | ブザー | チェックボックスをオンにすると、アラームが発生したときにブザーが有効 |
|---|-----|------------------------------------|
|   |     | になります。                             |
| _ |     |                                    |

<u>ステップ5</u> 適用をクリックします。

# 4.8.8 異常処理

手順

<u>ステップ1</u>メインメニュー>アラーム>異常処理を選択します。

例外画面が表示されます。

| 실 75-4    |                     | 🗞 🏶 🦲 🖓 💭 💻                                                              | € |       |
|-----------|---------------------|--------------------------------------------------------------------------|---|-------|
| アラーム情報    | HDD                 |                                                                          |   |       |
|           | イベント種別              | รั≺スクなし →                                                                |   |       |
|           | 有効                  |                                                                          |   |       |
| アラーム出力ポート | アラーム出力<br>□ メッセージ表示 | 設定         事後アラーム         10         1           アップロード         電子メールを送信 | 眇 |       |
| ビデオ検出     | ☑ ブザー               | マログ                                                                      |   |       |
| 音声検出      | 🗌 アラーム音             | なし、                                                                      |   |       |
| > 異常処理    |                     |                                                                          |   | k.    |
|           |                     |                                                                          |   |       |
|           |                     |                                                                          |   | 適用 戻る |

図4-190

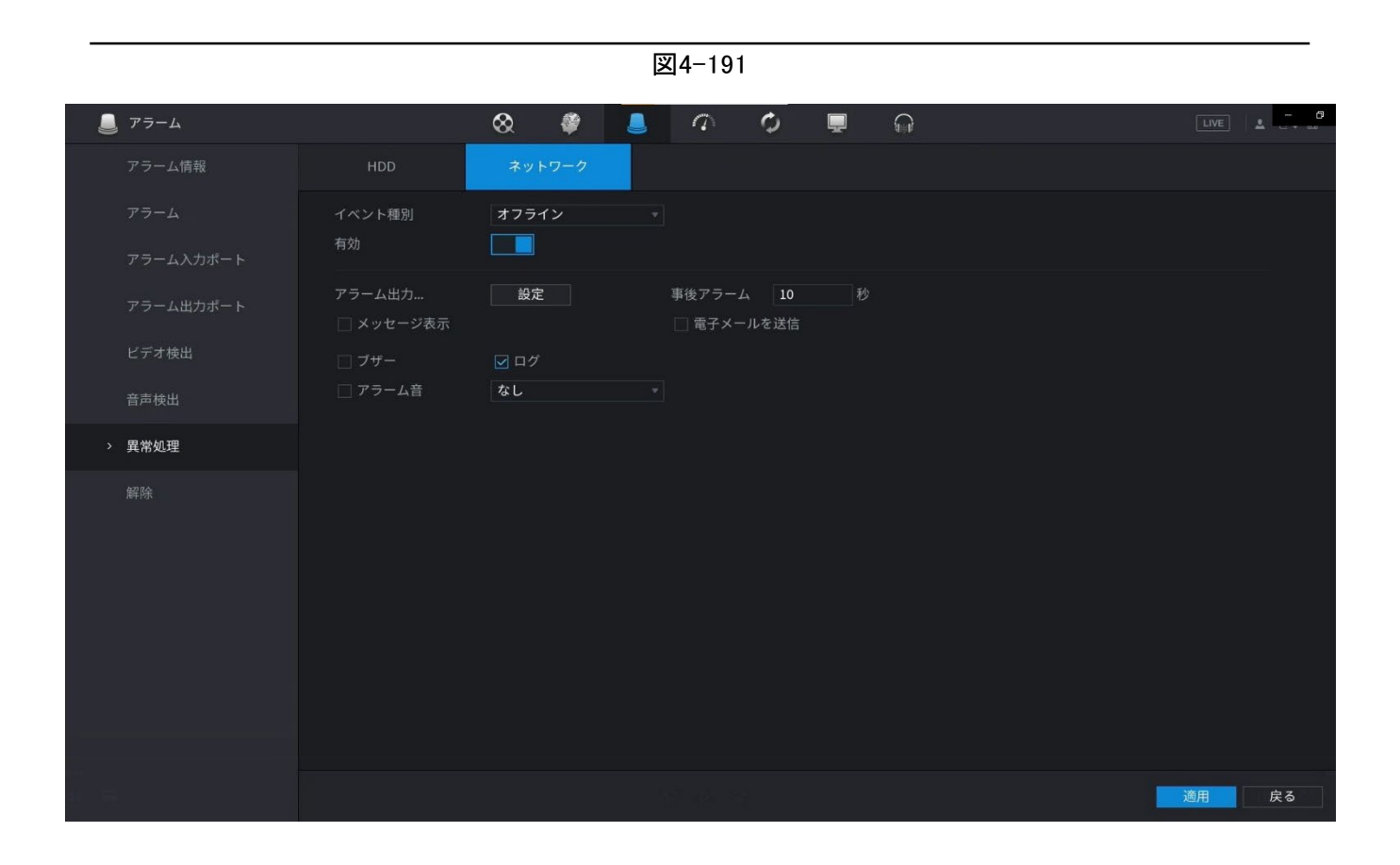

<u>ステップ2</u> パラメータを設定します。

| パラメータ         | 説明                                                                                                    |
|---------------|----------------------------------------------------------------------------------------------------|
| イベントタイプ       | <ul> <li>ディスク:HDDエラー、HDDなし、スペースなしなどのHDDイベントが<br/>発生した場合の処理方法を設定します。</li> <li>ネットワーク:切断、IPコンフリクト、MACコンフリクトなどのネットワーク<br/>イベントが発生した場合の処理方法を設定します。</li> <li>デバイス:ファン速度例外などのデバイスイベントが発生した場合の処<br/>理方法を設定します。</li> <li>シリーズ製品によって、サポートされるイベントタイプが異なります。実際の製</li> </ul> |
|               | 品が優先されます。                                                                                                    |
| 有効            | ナエックホックスをオンにすると、磯能か有効になります。                                                                                                    |
| より小さいです       | HDD容量がしきい値を下回ると、システムはアラームを生成します。<br>①〕<br>HDD No Spaceタイプのみ。                                                                                                    |
| アラーム出力ポー<br>ト | 警報出カポートには、警報装置(灯火、サイレン等)が接続されています。アラ<br>ームが発生すると、NVRデバイスはアラーム情報をアラームデバイスに送信<br>します。                                                                                                    |
| ポストアラーム       | アラームが終了すると、一定時間アラームが延長されます。時間の範囲は0<br>秒から300秒です。                                                                                                    |
| メッセージを表示      | チェックボックスをオンにすると、ローカルホストPCでポップアップメッセージ<br>が有効になります。                                                                                                    |
| アラームレポート      | <ul> <li>チェック・ボックスを選択します。アラームが発生すると、NVRデバイスは<br/>ネットワーク(アラームセンターを含みます)にアラーム信号をアップロード<br/>します。</li> <li>この機能は一部のシリーズ製品に限定されています。</li> <li>最初にアラームセンターを設定する必要があります。詳細は「4.11.14<br/>アラームセンター」を参照してください。</li> </ul>                                                  |

表4-61

| パラメータ        | 説明                                                                                                    |
|--------------|----------------------------------------------------------------------------------------------------|
| 電子メールの送<br>信 | チェック・ボックスを選択します。アラームが発生すると、NVRデバイスは設定されたメールボックスに電子メールを送信してユーザーに通知します。                                                                                                    |
| 録音チャンネル      | <ul> <li>チェックボックスを選択し、必要な録音チャンネルを選択します(複数の選択肢をサポート)。アラームが発生すると、NVRデバイスは録音用のチャネルをアクティブにします。</li> <li>最初にインテリジェント録音と自動録音を有効にする必要があります。</li> <li>「4.1.4.6スケジュール」を参照してください。</li> </ul>                                                                                                    |
| PTZ連携        | <ul> <li>チェックボックスを選択し、設定をクリックしてチャネルとPTZアクションを選択します。アラームが発生すると、NVRデバイスはチャネルを関連付けて、対応するPTZアクションを実行します。たとえば、チャンネル1のPTZをオンにして、プリセットポイントXに切り替えます。</li> <li>トリップワイヤーアラームは、PTZプリセットポイントのみをアクティブにすることをサポートします。</li> <li>まず、対応するPTZアクションを設定する必要があります。<br/>「4.4.4PTZの呼び出し」を参照してください。。</li> </ul> |
| ツアー          | <ul> <li>チェックボックスを選択し、巡回するチャンネルを選択します。アラームが発生すると、NVRデバイスのローカル画面に、選択したチャネル画面が表示されます。</li> <li>ツアーの時間間隔とモードを最初に設定する必要があります。</li> <li>「4.16.2ツアー」を参照してください。</li> <li>ツアーが終了すると、プレビュー画面が画面分割に復元されます。</li> </ul>                                                                            |
| スナップショット     | スナップショットチェックボックスをオンにすると、選択したチャネルのスナッ<br>プショットが取得されます。<br>この機能を使用するには、メインメニュー>カメラ>エンコード>スナップショ<br>ットの順に選択し、ModeリストでEvent(Trigger)を選択します。                                                                                                    |
| ログ           | チェックボックスを選択すると、NVRデバイスはアラームが発生したときにア<br>ラーム情報をログに記録します。                                                                                                    |
| アラーム音        | チェックボックスをオンにして、ドロップダウンリストから対応するオーディオ<br>ファイルを選択します。アラームが発生すると、システムはオーディオファイ<br>ルを再生します。                                                                                                    |
| ブザー          | チェックボックスをオンにすると、アラームが発生したときにブザーが有効になります。                                                                                                    |
# 4.8.9解除

必要に応じて、1回クリックするだけですべてのアラーム連動アクションを解除できます。

手順

<u>ステップ1</u> メインメニュー>アラーム>解除を選択します。

<u>ステップ2</u> 無効のオンを選択して、解除を有効にします。

|   |           |                                             | 図4                        | -193        |       |       |          |           |      |    |
|---|-----------|---------------------------------------------|---------------------------|-------------|-------|-------|----------|-----------|------|----|
|   | アラーム      | 8                                           | <b>@</b>                  | 8.          | 9     | Φ     | <b>_</b> | <b>\$</b> | LIVE | ±  |
|   | アラーム情報    | 解除                                          | 〇 有効 🦲                    | 魚効          |       |       |          |           |      |    |
|   |           | 時間による監視解除                                   | <ul> <li>(期間によ</li> </ul> | る監視解除は、     | ワンクリッ | ク監視解除 | を無効にし    | た後に       |      |    |
|   | アラーム入力ポート | Duration of Disarm by Period<br>アラーム連動動作の解除 | 設定                        |             |       |       |          |           |      |    |
|   | アラーム出力ポート |                                             | ☑ 全て                      |             |       |       |          |           |      |    |
|   | ビデオ検出     | <ul> <li>✓ ブザー</li> <li>✓ メッセージ</li> </ul>  | 表示                        |             |       |       |          |           |      |    |
|   | 音声検出      |                                             | 🔽 アラーム出                   | カポート        |       |       |          |           |      |    |
|   | サーマルアラーム  |                                             | ✓ 電子メール                   | √を送信<br>- ド |       |       |          |           |      |    |
|   | 異常処理      | Sync Disarm Config with Chan                | nels                      |             |       |       |          |           |      |    |
| > | 解除        | チャンネル                                       | ☑ 設定                      |             |       |       |          |           |      |    |
|   |           |                                             |                           |             |       |       |          |           |      |    |
|   |           |                                             |                           |             |       |       |          |           |      |    |
|   |           |                                             |                           |             |       |       |          |           |      |    |
|   |           |                                             |                           |             |       |       |          |           |      |    |
|   |           |                                             |                           |             |       |       |          |           |      |    |
|   |           | 初期設定                                        |                           |             |       |       |          |           | 適用   | 戻る |

<u>ステップ3</u> (オプション)スケジュールどおりに消去を有効にするには、「期間による消去の継続時間(Duaring of Disarm by Period)」の横にある「設定」をクリックし、期間を設定します。

#### 

#### スケジュール解除は、障害解除がOffの場合にのみ有効です。

図4-194

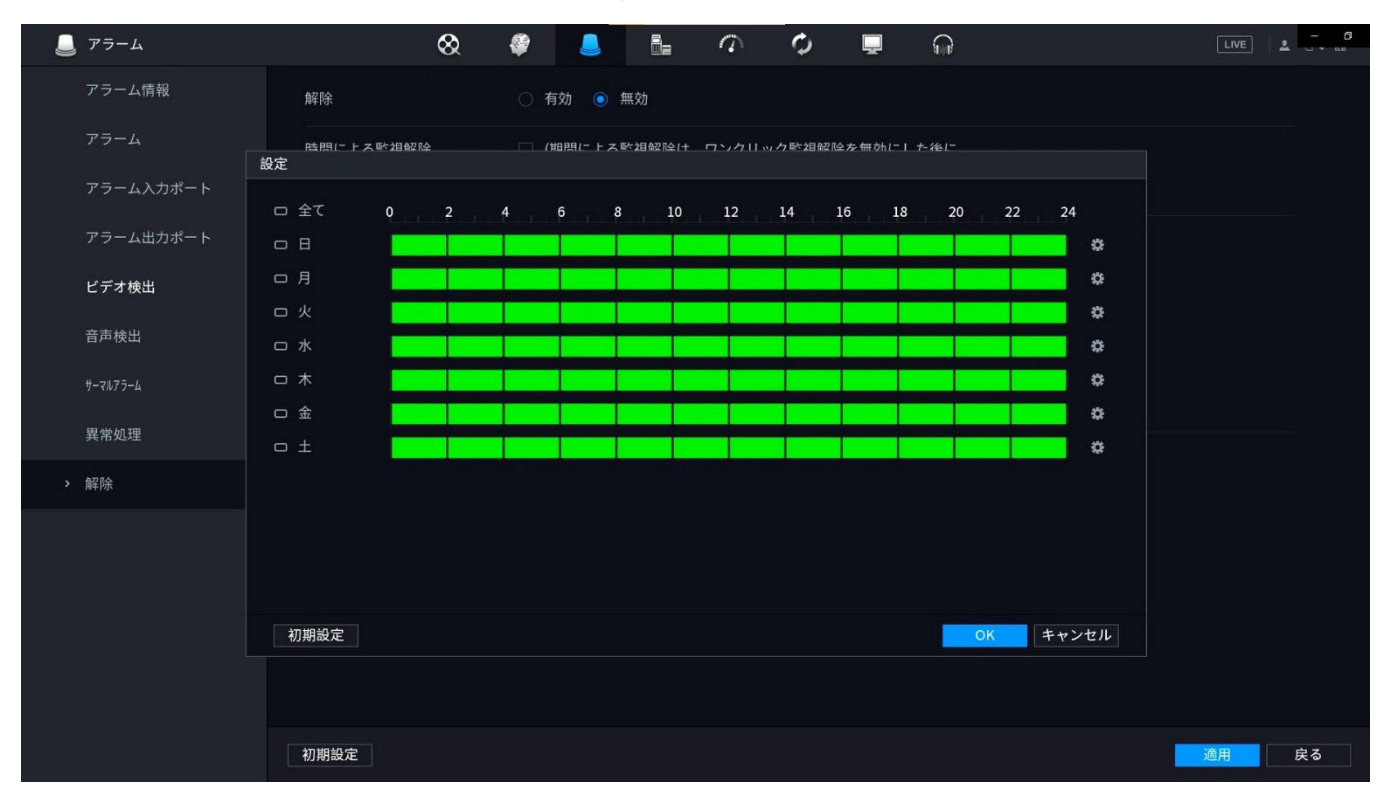

- マウスをドラッグしてタイムブロックを選択します。
- 緑色のブロックは、分解が有効であることを示します。
- クリックして期間を設定することもできます。1日は最大6つの期間を持つことができます。

<u>ステップ4</u> アラーム連動を解除するアクションを選択します。

#### $\square$

「すべて」を選択すると、すべてのアラーム連動動作が解除されます。

<u>ステップ5</u> リモートチャンネルを解除するには、「チャンネル(チャンネル)」のチェックボックスを 選択し、「設定(設定)」をクリックしてチャンネルを選択します。

この機能は、ワンクリックディザミングをサポートするリモートチャンネルにのみ有効です。 <u>ステップ6</u> 適用をクリックします。

# 4.9 運用·保守

#### 4.9.1 ログ

情報

ログ情報の表示と検索、またはUSBデバイスへのバックアップログを行うことができます。

手順

<u>ステップ1</u> メインメニュー>メンテナンス>Logを選択します。 ログ画面が表示されます。

- <u>ステップ2</u>「種別」リストで、表示するログ種別(「システム」、「構成」、「ストレージ」、「レコード」、「アカウント」、「ログの消去」、「再生」、「接続」)を選択するか、「すべて」を選択してすべてのログを表示します。
- <u>ステップ3</u>「開始時刻」ボックスと「終了時刻」ボックスに、検索する期間を入力し、をクリックします。 検索結果が表示されます。

図4-200

| 9 | メンテナンス |                  | $\otimes$     | <b>\$</b>              | 0                                                       | 0      | <b>.</b> ( |   | LIVE       | _ <b>6</b> |
|---|--------|------------------|---------------|------------------------|---------------------------------------------------------|--------|------------|---|------------|------------|
|   | ログ     |                  | 全て            |                        |                                                         |        |            |   |            |            |
|   | システム情報 | 開始時刻             | 2021 - 09 - 2 | 8 00:00:00             |                                                         |        |            |   |            |            |
|   |        | 終了時刻             | 2021 - 09 - 2 | 9 00:00:00             |                                                         |        |            |   |            | 検索         |
|   | ネット情報  |                  |               |                        |                                                         |        |            |   |            |            |
|   |        | 100 ロク時間         | イベント          |                        | 10.01                                                   |        |            |   |            |            |
|   | 管理者    | 1 2021-09-28 1   | 1:52:50 ユーサ・  | -ログアウト<12              | /.0.0.1>                                                |        |            |   | _          | _          |
|   |        | 2 2021-09-28 1   | 3:52:39 ユーサ・  | -ログイン<127.0            | .0.1>                                                   |        |            |   |            |            |
|   |        | 3 2021-09-28 18  | 5.51.57 ユーリー  |                        | -771/2                                                  |        |            |   |            |            |
|   |        | 5 2021-09-28 10  | 5.01.34 改正で   | 未存 AIルール.<br>모た グローバルギ | 1~                                                      |        |            |   |            |            |
|   |        | 6 2021-09-2817   | 7-50-01 設定を   | 末行 グローバルジ              | 1字                                                      |        |            |   |            |            |
|   |        | 7 2021-09-28 17  | 7.57.30 7-#-  |                        | tullo                                                   |        |            |   |            |            |
|   |        | 8 2021-09-2817   | 7:57:24 チャン   | ネル3ユーザーロ               | ガイン                                                     |        |            |   |            |            |
|   |        | 9 2021-09-28 1   | 7:57:24 チャン   | ネル4ユーザーロ               | グイン                                                     |        |            |   |            |            |
|   |        | 10 2021-09-28 17 | 7:57:24 設定を1  | 呆存 P2P.                |                                                         |        |            |   |            |            |
|   |        | 11 2021-09-28 17 | 7:57:24 設定を1  | 呆存 P2P.                |                                                         |        |            |   |            |            |
|   |        | 12 2021-09-28 17 | 7:57:24 チャン   | ネル2ユーザーロ               | ダイン                                                     |        |            |   |            |            |
|   |        | 13 2021-09-28 17 | 7:57:24 チャン   | ネル1ユーザーロ               |                                                         |        |            |   |            |            |
|   |        | 14 2021-09-28 17 |               | クの総数<1>,稼働             | h中HDD <td></td> <td></td> <td></td> <td></td> <td></td> |        |            |   |            |            |
|   |        | 15 2021-09-28 17 |               | トフラグ [0x00]            |                                                         |        |            |   |            |            |
|   |        | 16 2021-09-28 17 |               | トダウン [2021-09          | 9-28 17:56:06]                                          |        |            |   |            |            |
|   |        |                  |               |                        |                                                         |        |            |   |            |            |
|   |        |                  |               |                        | 1/2                                                     | > Go T | o 1        | 7 | <b>バック</b> | 詳細         |
|   |        |                  |               |                        |                                                         |        |            |   |            | Wulao      |
|   |        |                  |               |                        |                                                         |        |            |   |            | 削除         |
|   |        |                  |               |                        |                                                         |        |            |   |            |            |
|   |        |                  |               |                        |                                                         |        |            |   |            |            |
|   |        |                  |               |                        |                                                         |        |            |   |            |            |

### $\square$

- 「詳細」をクリックするか、表示するログをダブルクリックすると、「詳細情報」画面が表示されます。次へまたは前へをクリックして、詳細なログ情報を表示します。
- バックアップ(バックアップ)をクリックして、USBストレージデバイスにログをバックアップします。
- すべてのログを削除するには、クリアをクリックします。

### 4.9.2 システム

### 4.9.2.1システムバージョン

メインメニュー>メンテナンス>システム情報>バージョンの順に選択します。 NVRのバージョン情報を表示できます。ユーザー画面では、わずかに異なるものが見つか ることがあります。

### 4.9.2.2AIアルゴリズムバージョン

メインメニュー>メンテナンス>システム情報>インテリジェントアルゴリズムを選択します。 顔検出、顔認識、IVS、ビデオメタデータなどのAI機能のバージョン情報を表示できます。 画面プロンプトは、アルゴリズムの権限ステータスによって異なります。

#### 4.9.2.3HDD情報

HDD数量、HDDタイプ、合計容量、空き容量、ステータス、S.M.A.R.T情報を表示できます。

メインメニュー>メンテナンス>システム情報>HDD情報を選択すると、HDD画面が表示されます。

| 9 | \ メンテナンス |          | 🕺 🔮   |            | <b>-</b>   |         |                    |
|---|----------|----------|-------|------------|------------|---------|--------------------|
|   | ログ       |          | HDD情報 | BPS        |            |         |                    |
|   | システム情報   | 1* =     | デバイス名 | 物理的な位置     | プロパティ      | 合計容量    | 空き容量               |
|   | ネット情報    | 全(<br>1* | sda   | -<br>ホスト_1 | -<br>読込/書込 | 1.80 TB | 0.00 MB<br>0.00 MB |
|   | 管理者      |          |       |            |            |         |                    |
|   |          |          |       |            |            |         |                    |
|   |          |          |       |            |            |         |                    |
|   |          |          |       |            |            |         |                    |
|   |          |          |       |            |            |         |                    |
|   |          |          |       |            |            |         |                    |
|   |          |          |       |            |            |         |                    |
|   |          |          |       |            |            |         |                    |
|   |          |          |       |            |            |         |                    |
|   |          |          |       |            |            |         | ,                  |
|   |          |          |       |            |            |         |                    |
|   |          |          |       |            |            |         |                    |

図4-201

表4-63

| パラメータ     | 説明                                                     |
|-----------|--------------------------------------------------------|
| 番号        | 現在接続されているHDDの番号を示します。アスタリスク(*)は、現在動作し<br>ているHDDを意味します。 |
| デバイス名     | HDDの名称を示します。                                           |
| 物理的位置     | HDDの設置位置を示します。                                         |
| プロパティ     | HDDタイプを示します。                                           |
| 合計容量      | HDDの総容量を表示します。                                         |
| フリースペース   | HDDの使用可能容量を示します。                                       |
| ヘルスステータス  | HDDの正常性状態を示します。                                        |
| S.M.A.R.T | HDD検出からS.M.A.R.Tレポートを表示します。                            |
| ステータス     | 正常に動作しているかどうかを表示するHDDのステータスを示します。                      |

### 4.9.2.4BPS

現在のビデオビットレート(kb/s)と解像度を表示します。

メインメニュー>メンテナンス>システム情報>BPSを選択すると、BPS画面が表示されます。

図4202

| 🎧 メンテナンス |                             | 🔕 🧳         |     | 0 | <b>.</b> |  |
|----------|-----------------------------|-------------|-----|---|----------|--|
| ログ       | バージョン                       | HDD情報       | BPS |   |          |  |
| ▶ システム情報 | チャ Kb/S 解像度<br>1 915 1920*: | グラフ<br>1080 | ſ   |   |          |  |
| ネット情報    | 2 1336 1920*                | 1080        | Í   |   |          |  |
| 管理者      | 4 959 1920*:                | 1080        | Ī   |   |          |  |
|          |                             |             |     |   |          |  |
|          |                             |             |     |   |          |  |
|          |                             |             |     |   |          |  |
|          |                             |             |     |   |          |  |
|          |                             |             |     |   |          |  |
|          |                             |             |     |   |          |  |
|          |                             |             |     |   |          |  |
|          |                             |             |     |   |          |  |
|          |                             |             |     |   |          |  |
|          |                             |             |     |   |          |  |

## 4.9.2.5デバイス状態

速度、CPU温度、メモリなどのファン動作ステータスを表示できます。 メインメニュー>メンテナンス>システム情報>デバイス状態の順に選択すると、デバイスステー タス画面が表示されます。

| Xンテナンス     | & 🗳                     |                       |        |  |
|------------|-------------------------|-----------------------|--------|--|
| ログ         | バージョン HDD情報             | BPS                   | デバイス状態 |  |
| > システム情報   | ファン 自己適応 🔹              |                       |        |  |
| ネット情報      | 😣 1680                  |                       |        |  |
| 管理者        |                         |                       |        |  |
| インテリジェンス診断 | CDU CDU <sup>20</sup> # | 17.04.7 <b>1</b> 7.00 |        |  |
|            |                         |                       |        |  |
|            | 上 正常 46 ℃               |                       |        |  |
|            | 4%                      | 31%                   |        |  |
|            | 電源 🕢 👍                  |                       |        |  |
|            |                         |                       |        |  |
|            |                         |                       |        |  |
|            |                         |                       |        |  |
|            |                         |                       |        |  |
|            |                         |                       |        |  |

図4-203

## 4.9.3 ネットワーク

### 4.9.3.1オンラインユーザー

オンラインユーザー情報を表示したり、任意のユーザーを一定期間ブロックしたりできます。オンラインユーザーをブロックするには、をクリックして、このユーザーをブロックする時間を入力します。設定できる最大値は65535です。

システムは、5秒ごとに追加または削除されたユーザーがあるかどうかを検出し、ユーザーリストをタ イムリーに更新します。

メインメニュー>メンテナンス>ネットワーク>Online ユーザーの順に選択すると、Online ユーザ 一画面が表示されます。図4-204を参照してください。

|         |            |     | 図4-204 |             |          |      |      |            |
|---------|------------|-----|--------|-------------|----------|------|------|------------|
| Xンテナンス  |            | 🛇 🦸 |        | ¢ 📮         | <b>G</b> |      | LIVE | ▲ <u> </u> |
| ログ      | オンラインユーザ ー | ロード |        | <b>ζ</b>  - |          |      |      |            |
| システム情報  | ユーザー       | 名   | IPアドレス | ログイン時間      |          | ブロック |      |            |
| > ネット情報 |            |     |        |             |          |      |      |            |
| 管理者     | ブロック 60    |     | ₽      |             |          |      |      |            |

### 4.9.3.2ネットワーク負荷

情報

ネットワーク負荷とは、伝送能力を測定するデータフローを意味します。データの受信速度や 送信速度などの情報を確認できます。

手順

<u>ステップ1</u> メインメニュー>メンテナンス>ネット情報>ロードを選択します。 ロード画面が表示されます。

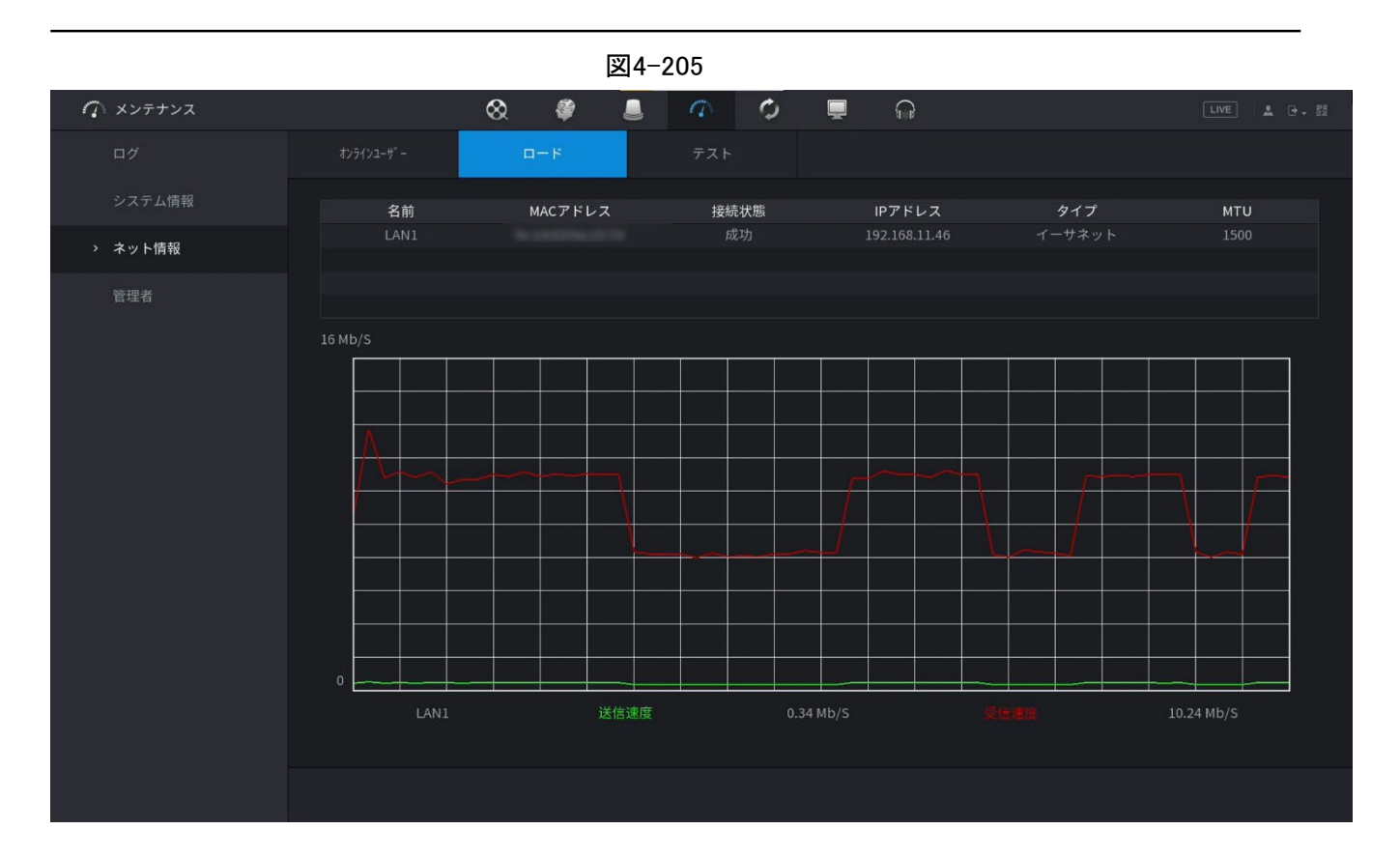

<u>ステップ2</u> 表示するLAN名(LAN1など)をクリックします。 データ送信速度と受信速度の情報が表示されます。

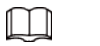

システムは、デフォルトでLAN1負荷を表示します。

• 一度に表示できるLAN負荷は1つだけです。

## 4.9.3.3ネットワークテスト

#### 情報

本機と他の機器とのネットワーク接続状態をテストできます。

手順

<u>ステップ1</u> メインメニュー>メンテナンス>ネットワーク>テストを選択します。 テスト画面が表示されます。

| ∩ メンテナンス |                | & #          |               | <b>.</b>       |                   |
|----------|----------------|--------------|---------------|----------------|-------------------|
| ログ       |                | <b>п</b> -к  | テスト           |                |                   |
| システム情報   | テスト            |              |               |                |                   |
| > ネット情報  | 宛先IP<br>テスト結果  |              |               |                |                   |
| 管理者      |                |              |               |                |                   |
|          | Snifferパケットバック | クアップ         |               |                |                   |
|          | デバイス名          | db1(USB USB) |               |                | * <b>97</b> Þንシュ  |
|          | アドレス           |              |               |                | ブラウザ              |
|          | 名前             |              | IP            | Snifferパケットサイズ | Snifferバケットバックアップ |
|          | LANI           |              | 192.168.11.46 |                |                   |
|          |                |              |               |                |                   |
|          |                |              |               |                |                   |
|          |                |              |               |                |                   |
|          |                |              |               |                |                   |
|          |                |              |               |                |                   |
|          |                |              |               |                |                   |
|          |                |              |               |                |                   |
|          |                |              |               |                |                   |
|          |                |              |               |                |                   |
|          |                |              |               |                |                   |

- <u>ステップ2</u>「宛先IP」ボックスに、IPアドレスを入力します。
- ステップ3 テストをクリックします。

テストが完了すると、テスト結果が表示されます。平均遅延、パケット損失、ネットワーク ステータスの評価を確認できます。

### 4.9.4 メンテナンスと管理

### 4.9.4.1デバイスのメンテナンス

情報

デバイスが長時間実行されている場合は、デバイスが機能していないときに自動再起動を 設定できます。また、ケースファンモードを構成してノイズを低減し、耐用年数を延長すること もできます。

手順

<u>ステップ1</u>メインメニュー>メンテナンス>管理者>メンテナンスを選択します。 メンテナンス画面が表示されます。

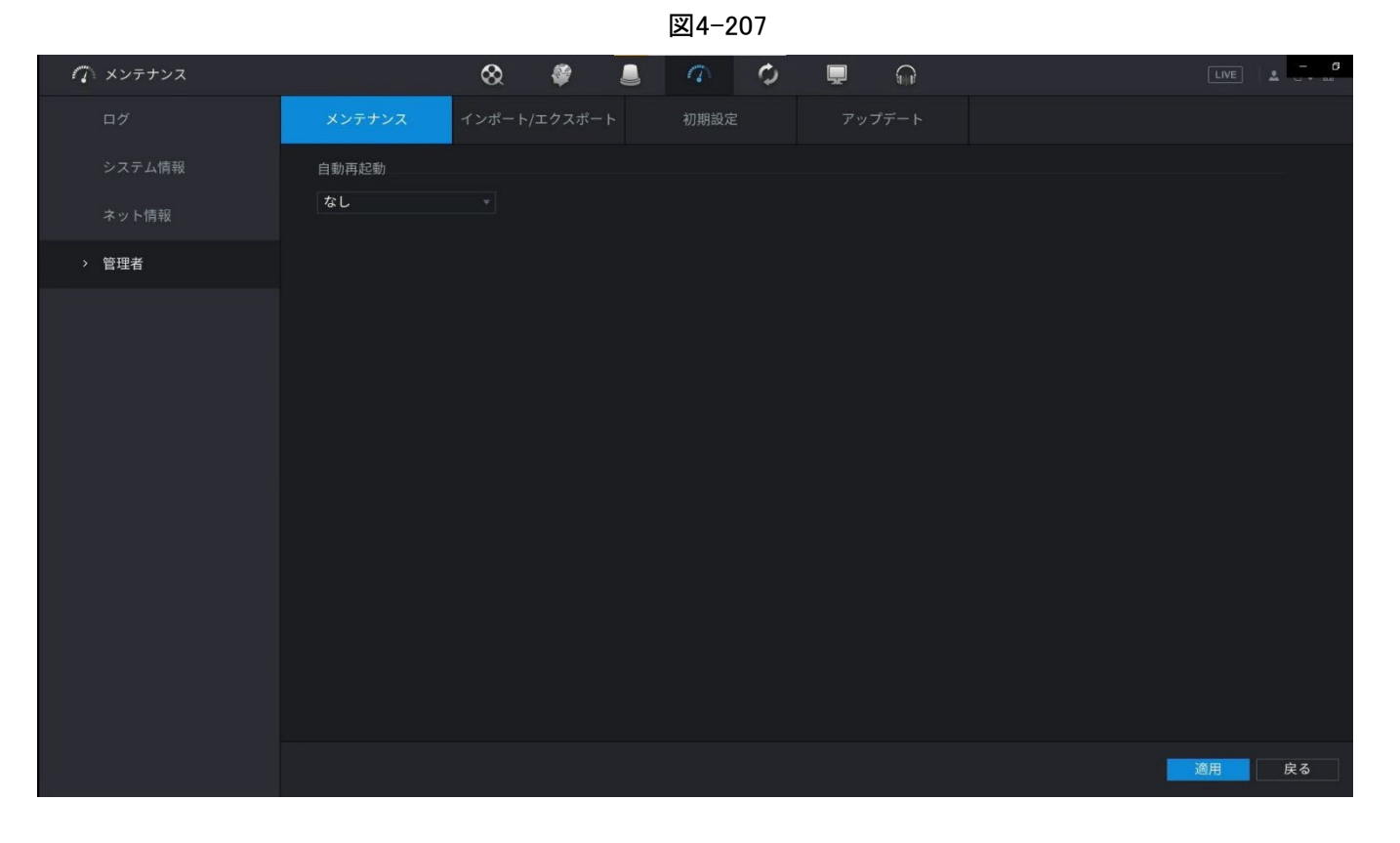

<u>ステップ2</u>システムメンテナンスパラメータの設定を行います。表4-64参照。

表4-64

| パラメータ     | 説明                                                                                    |
|-----------|---------------------------------------------------------------------------------------|
| 自動再起動     | 「Auto Reboot」リストで、再起動時間を選択します。                                                        |
|           | ケースファンモードリストで、常に実行または自動を選択できます。Auto<br>を選択すると、ケースファンはデバイス温度などの外部条件に従って停<br>止または起動します。 |
| ケースファンモート |                                                                                       |
|           | この機能は一部のシリーズ製品専用であり、ローカルコンフィギュレ                                                       |
|           | ーション画面でのみサポートされています。                                                                  |

<u>ステップ3</u>「適用」をクリックして設定を完了します。

## 4.9.4.2システム設定のエクスポート

情報

同じセットアップを必要とするデバイスが複数ある場合は、デバイスシステム設定をエクスポートまたはインポートできます。

- 他の画面でバックアップ操作が進行中の場合、インポート/エクスポート画面を開くことはできません。
- インポート/エクスポートt画面を開くと、システムはデバイスを更新し、カレントディレクトリを 最初のルートディレクトリとして設定します。
- フォーマットをクリックして、USBストレージデバイスをフォーマットします。

手順

#### <u>ステップ1</u> メインメニュー>メンテナンス>管理者>インポート/エクスポートの順に選択します。 インポート/エクスポート画面が表示されます。

| 🎧 メンテナンス |               | 8                        |         |          | 0      | Ţ  | <b>F</b> |                     |                | LIVE  | L      |
|----------|---------------|--------------------------|---------|----------|--------|----|----------|---------------------|----------------|-------|--------|
| ログ       |               | インポート                    | /エクスポート | 初        | 期設定    |    | プデート     |                     |                |       |        |
| システム情報   | デバイス名         | sdb1(USB                 | USB)    | - IJ7レゥシ | ューフォーマ | v۲ |          |                     |                |       |        |
|          | 合計容量<br>空き容量  | 14.45 GB                 |         |          |        |    |          |                     |                |       |        |
| > 管理者    | 7567          |                          |         |          |        |    |          |                     |                |       |        |
|          | 名前            |                          |         |          |        |    |          | サイズ                 | タイプ            | 削除    |        |
|          | DCIM          |                          |         |          |        |    |          |                     | フォルダー<br>フォルダー | 亩     |        |
|          | System Volu   |                          |         |          |        |    |          | 2010                | フォルダー          |       |        |
|          | DVRWorkDire   | ectory<br>1928175711.txt |         |          |        |    |          | 3.9 KB<br>183.05 MB | ファイル<br>ファイル   | ā     |        |
|          | 🖹 kmsg_printf | _20210928175             | 711.txt |          |        |    |          | 322.7 KB            | ファイル           |       |        |
|          |               |                          |         |          |        |    |          |                     |                |       |        |
|          |               |                          |         |          |        |    |          |                     |                |       |        |
|          |               |                          |         |          |        |    |          |                     |                |       |        |
|          |               |                          |         |          |        |    |          |                     |                |       |        |
|          |               |                          |         |          |        |    |          |                     |                |       |        |
|          |               |                          |         |          |        |    |          |                     |                |       |        |
|          | 新しいフ          |                          |         |          |        |    |          |                     |                | インポート | エクスポート |

図4-208

ステップ2 USBストレージデバイスをデバイスのUSBポートの1つに挿入します。

ステップ3 「更新」を選択して、画面を更新します。

接続されたUSBストレージデバイスが表示されます。

<u>ステップ4</u> エクスポートをクリックします。

「コンフィグ\_[YYYYMMDDhhmmss]」という名前のフォルダがあります。このフォルダをダブルク リックすると、バックアップファイルが表示されます。

### 4.9.4.3デフォルト(初期化)

情報

 $\square$ 

この機能は管理者アカウント専用です。 工場出荷時の設定に戻す設定を選択できます。

手順

### <u>ステップ1</u>メインメニュー>メンテナンス>管理者>初期設定の順に選択します。 初期設定画面が表示されます。

| 🎧 メンテナンス |          | 🛇 🧳          |                | <b>.</b>          |    |
|----------|----------|--------------|----------------|-------------------|----|
| ログ       |          | インポート/エクスポート | 初期設定           | アップデート            |    |
| システム情報   | 初期設定     | ネットワーク、ユーザー管 | 理などを除くすべてのパラメ- | -ターがデフォルト設定に戻ります。 |    |
| ネット情報    |          |              |                |                   |    |
| > 管理者    | 工場初期出荷状態 | すべてのパラメータは工場 | 出荷時のデフォルト設定に復う | 元されます。            |    |
|          |          |              |                |                   |    |
|          |          |              |                |                   |    |
|          |          |              |                |                   |    |
|          |          |              |                |                   |    |
|          |          |              |                |                   |    |
|          |          |              |                |                   |    |
|          |          |              |                |                   |    |
|          |          |              |                |                   |    |
|          |          |              |                |                   |    |
|          |          |              |                |                   |    |
|          |          |              |                |                   | 戻る |

#### <u>ステップ2</u> 設定を復元します。

- 「初期設定」をクリックし、プロンプトが出されたダイアログ・ボックスで「OK」
   をクリックします。選択した設定の復元が開始されます。
- 「工場初期出荷状態」をクリックし、プロンプトダイアログボックスで「OK」をクリックします。
  - 1. 2番目のダイアログボックスに管理者パスワードを入力します。
  - 2. OKをクリックします。

設定全体の復元が開始されます。

## 4.9.4.4システムアップデート

#### 4.9.4.4.1ファイルのアップグレード

手順

<u>ステップ1</u> アップグレードファイルを含むUSBストレージデバイスをデバイスのUSBポート に挿入します。

### <u>ステップ2</u> メインメニュー>メンテナンス>管理者>アップデートを選択します。 アップデート画面が表示されます。図4-211を参照してください。

図4-211

| <i>(</i> ) メンテナンス |                                                    | 8                                | ۲                          | 0 0                                  |           | ଳ               |        |
|-------------------|----------------------------------------------------|----------------------------------|----------------------------|--------------------------------------|-----------|-----------------|--------|
| ログ                |                                                    | インポート/エ                          | ロスポート                      | 初期設定                                 | アップデ      | - Þ             |        |
|                   | ファイルアップデー                                          |                                  |                            |                                      |           |                 |        |
|                   | システムのアップラ                                          | デートを行うには                         | t、USBデバイスを                 | 挿入して開始ボタン                            | を押して下さい。〕 | アップグレード中は電源を切らな | いで下さい! |
| > 管理者             | <b>アップデート</b><br>オンラインアップ<br>アップデート自動<br>システムバージョン | グレード<br>チェック ■<br>✓ 4.001.000000 | System Upda<br>5.1 ビルド日付 : | te Notifications [<br>2020-11-26 手動確 | 2         |                 |        |
|                   |                                                    |                                  |                            |                                      |           |                 |        |
|                   |                                                    |                                  |                            |                                      |           |                 |        |

<u>ステップ3</u>更新をクリックします。

アップデート画面が表示されます。

図4-212

| A ×>++>>        |                               | 8                       | ø                    |          | a (                 |                     |      |    |            | LIVE | ▲ |
|-----------------|-------------------------------|-------------------------|----------------------|----------|---------------------|---------------------|------|----|------------|------|---|
| ログ              |                               |                         | ト/エクスポー              |          | 初期設定                | アッコ                 | プデート |    |            |      |   |
| システム情報<br>ネット情報 | ファイルアップデー<br>シ: <b>ブラウザ</b>   | • ト                     |                      |          |                     |                     |      |    | :切らないで下さい! |      |   |
| > 管理者           | デバイスネ<br>合計容量<br>の 5 の 5      |                         | sdb1(USB L           | JSB)     | • <u>17699</u> :    | フォーマット              |      |    |            |      |   |
|                 | オ: <sup>空き谷重</sup><br>ア: アドレス |                         | 14.26 GB             |          |                     |                     |      |    |            |      |   |
|                 | ジ <sup>ン</sup> 名前<br>■ DCII   |                         |                      |          | サイズ                 | <b>タイプ</b><br>フォルダー | 削除   |    |            |      |   |
|                 | 🖿 NVR                         |                         |                      |          |                     | フォルダー<br>フォルダー      |      |    |            |      |   |
|                 | DVR                           | WorkDirec<br>tf_202109: | tory<br>28175711.txt |          | 3.9 KB<br>.83.16 MB | ファイル<br>ファイル        |      |    |            |      |   |
|                 | 🗎 kms                         | g_printf_2              | 202109281757         | 11.txt 3 | 322.8 KB            | ファイル                |      |    |            |      |   |
|                 | ファイル名                         |                         |                      |          |                     |                     |      |    |            |      |   |
|                 | 新しいフ                          |                         |                      |          |                     |                     | OK Ø | 83 |            |      |   |
| 9<br>8 19       |                               |                         |                      |          |                     |                     |      |    |            | - 2  |   |

<u>ステップ4</u> アップグレードするファイルをクリックします。

<u>ステップ5</u> 選択したファイルがアップデート ファイルに表示されます。

<u>ステップ6</u> スタートをクリックします。

#### 4.9.4.4.2オンラインアップグレード

情報

本機をインターネットに接続すると、オンラインアップグレード機能を使用してシステムをアップ グレードできます。

この機能を使用する前に、自動チェックまたは手動チェックで新しいバージョンがあるかどうかを確認する必要があります。

- 自動チェック:デバイスは、インターバルで利用可能な新しいバージョンがあるかどうかをチェックします。
- 手動チェック:使用可能な新しいバージョンがあるかどうかをリアルタイムでチェックします。

 $\triangle$ 

アップグレード中は、正しい電源とネットワーク接続を確認してください。そうしないと、アッ プグレードに失敗する可能性があります。

手順

<u>ステップ1</u> メインメニュー>メンテナンス>管理者>アップデートの順に選択します。 アップデート画面が表示されます。 図4-213

| ∩ メンテナンス |                                                      | 8                               | ۲                         | 9                                | 0      | Ţ   |        |         |          | LIVE | - 6 |
|----------|------------------------------------------------------|---------------------------------|---------------------------|----------------------------------|--------|-----|--------|---------|----------|------|-----|
| ログ       |                                                      |                                 | エクスポート                    | 初期設定                             |        | アップ | デート    |         |          |      |     |
|          | ファイルアップデー                                            |                                 |                           |                                  |        |     |        |         |          |      |     |
|          | システムのアップラ                                            | 「ートを行うに」                        | は、USBデバイスを                | 挿入して開始が                          | 『タンを押し |     | アップグレー | ド中は電源を切 | らないで下さい! |      |     |
| > 管理者    | <b>アップデート</b><br>オンラインアップグ<br>アップデート自動ヲ<br>システムパージョン | ゲレード<br>-エック ■<br>- 4.001.00000 | System Upda<br>05.1 ビルド日付 | ate Notification<br>2020-11-26 📑 | is     |     |        |         |          |      |     |
|          |                                                      |                                 |                           |                                  |        |     |        |         |          |      |     |
|          |                                                      |                                 |                           |                                  |        |     |        |         |          |      |     |

ステップ2利用可能な新しいバージョンがあるかどうかを確認します。

- アップデートの自動チェック:アップデートの自動チェックを有効にします。
- 手動チェック:手動チェックをクリックします。

新しいバージョンのチェックが開始されます。チェックが完了すると、チェック結果が表示 されます。

- 「最新のバージョンです」というテキストが表示された場合は、アップグレードする必要はありません。
- <u>ステップ3</u> 今すぐアップデートをクリックしてシステムをアップデートします。

#### 4.9.4.3Ubootのアップグレード

 $\bigwedge$ 

- USBストレージデバイスのルートディレクトリの下に、「u-boot.bin.img」ファイルと「アップデート.img」ファイルが保存され、USBストレージデバイスがFAT32形式である必要があります。
- USBストレージデバイスが挿入されていることを確認してください。挿入されていないと、アップグレードを実行できません。デバイスを起動すると、システムはUSBストレージデバイスが接続されているかどうかとアップグレードファイルがあるかどうかを自動的にチェックし、はいとアップグレードファイルのチェック結果が正しい場合は、システムは自動的にアップグレードします。
   Ubootのアップグレードにより、デバイスが停止したときに+TFTPを介してアップグレードする必要がある状況を回避できます。

# 4.10 ネットワーク

NVRネットワークパラメータを設定して、NVRが同じLAN内のデバイスと通信できるようにすることができます。

# 4.10.1 TCP/IP

メインメニュー>ネットワーク>TCP/IPの順に選択すると、TCP/IP画面が表示されます。図4-214を参照してください。

| 🚱 ネットワーク | 🛋 🍪 🚍 🏎 🔽                            |       |
|----------|--------------------------------------|-------|
| > TCP/IP | イーサネットカード IPアドレス ネットワ NICメンバー 修正 解放  |       |
|          | NIC1 シングル NIC 1                      |       |
| Wi-Fi    |                                      |       |
|          | IPアドレス:19:                           |       |
|          | MACアドレス:                             | -     |
| UPnP     | IPパージョン IPv4 → DHCP<br>優先DNS 8 8 8 8 |       |
| 電子メール    | オルタネート 8 . 8 . 4 . 4                 |       |
|          | 初期設定カード NIC1 *                       | -     |
| マルチキャスト  | 仮想ホスト                                |       |
|          |                                      |       |
| 自動登録     |                                      |       |
|          |                                      |       |
|          |                                      |       |
|          |                                      |       |
|          | テスト                                  | 適用 戻る |

図4-214TCP/IP

| パラメータ  | 説明                                                                                                    |
|--------|----------------------------------------------------------------------------------------------------|
| ネットモード | <ul> <li>マルチアドレス:2つのイーサネットポートは、HTTPやRTSPなどの<br/>サービスを提供するようにデバイスに要求できるいずれかを介し<br/>て個別に機能します。DHCP、Email、FTPなどのデバイスエンドか<br/>らサービスを要求するには、デフォルトのイーサネットポート(通常<br/>はデフォルトでイーサネットポート1)を設定する必要があります。<br/>ネットワークテストで検出された2つのイーサネットポートのいずれ<br/>かが切断された場合、システムネットワークステータスはオフライ<br/>ンと見なされます。</li> <li>フォールトトレランス:2つのイーサネットポートが1つのIPアドレスを<br/>共有します。通常、動作しているイーサネットポートは1つだけで、こ<br/>のポートに障害が発生すると、もう1つのポートが自動的に動作を開<br/>始し、ネットワーク接続を確保します。</li> <li>ネットワークステータスをテストする場合、2つのイーサネットポートの<br/>両方が切断されている場合にのみ、ネットワークはオフラインと見な<br/>されます。2つのイーサネットポートは、同じLANで使用されます。</li> <li>負荷分散:2つのネットワークカードが1つのIPアドレスを共有し、同時<br/>に動作してネットワーク負荷を平均的に共有します。</li> <li>単一のイーサネットポートを持つデバイスは、この機能をサポートして<br/>いません。</li> </ul> |

表4-65

| パラメータ               | 説明                                                                                                    |
|---------------------|----------------------------------------------------------------------------------------------------|
| デフォルトのイーサ<br>ネットポート | 「イーサネットカード」リストで、デフォルトポートとしてイーサネットポートを選<br>択します。<br><b>ネットモードリスト。</b>                                                                                                    |
| IPバージョン             | 「IPバージョン」リストでは、「IPv4」または「IPv6」を選択できます。両方のバー<br>ジョンがアクセスでサポートされています。                                                                                                    |
| MACアドレス             | デバイスのMACアドレスを表示します。                                                                                                    |
| DHCP                | <ul> <li>DHCP機能を有効にします。DHCPを有効にすると、IPアドレス、サブネットマスク、およびデフォルトゲートウェイを設定できなくなります。</li> <li>DHCPが有効な場合は、取得した情報がIPアドレスボックス、サブネットマスクボックス、デフォルトゲートウェイボックスに表示されます。<br/>そうでない場合、すべての値は0.0.0を示します。</li> <li>IP情報を手動で設定する場合は、最初にDHCP機能を無効にします。</li> <li>PPPoE接続が成功すると、IPアドレス、サブネットマスク、デフォルトゲートウェイ、およびDHCPを設定できなくなります。</li> </ul> |
| IPアドレス              | IPアドレスを入力し、対応するサブネットマスクとデフォルトゲートウェイを設                                                                                                    |
| サブネットマスク            | 定します。                                                                                                    |
| デフォルトゲートウェ<br>イ     | ↓↓↓<br>IPアドレスとデフォルトゲートウェイは、同じネットワークセグメントに存在<br>する必要があります。                                                                                                    |
| DNS DHCP            | DHCP機能を有効にして、ルーターからDNSアドレスを取得します。                                                                                                    |
| 優先DNS               | 「優先DNS」ボックスに、DNSのIPアドレスを入力します。                                                                                                    |
| 代替DNS               | 代替DNSボックスに、代替DNSのIPアドレスを入力します。                                                                                                    |
| МТU                 | <ul> <li>MTUボックスに、ネットワークカードの値を入力します。値の範囲は1280バイトから1500バイトです。デフォルトは1500です。</li> <li>推奨されるMTU値は次のとおりです。</li> <li>1500: イーサネット情報パッケージの最大値。この値は通常、<br/>PPPoEまたはVPN接続がなく、一部のルータ、ネットワークアダプタ、スイッチのデフォルト値でもある場合に選択されます。</li> <li>1492: PPPoE用に最適化された値。</li> <li>1468: DHCP用に最適化された値。</li> <li>1450: VPN用に最適化された値。</li> </ul> |
| テスト                 | テストをクリックして、入力したIPアドレスとゲートウェイが相互運用している<br>かどうかをテストします。                                                                                                    |

# 4.10.2 ポート

## 情報

WEB、Platform、Mobile Phoneなどのクライアントからデバイスにアクセスする最大接続を設定し、 各ポート設定を構成できます。

手順

ステップ1 メインメニュー>ネットワーク>Portの順に選択します。ポート画面が表示されます。

|   | <u> ステッノ2</u> | 接続ハフメーク              | の設定を行      | いよう。オ    | 夜4-66        | 奓照。 |            |      |       |
|---|---------------|----------------------|------------|----------|--------------|-----|------------|------|-------|
| Æ | ネットワーク        |                      | <b>•</b>   | 3 🛋      | ø            | ▣   | <b>L</b> o | LIVE | ± - 0 |
|   | TCP/IP        | 最大接続数                | 128        | (0-128   |              |     |            |      |       |
|   | ポート           | TCPポート               | 37777      | ( 1025 - | 65535)       |     |            |      |       |
|   | Wi-Fi         | UDPホート<br>HTTPポート    | 80         | (1025-   | 535)         |     |            |      |       |
|   |               | HTTPSポート             | 443        | (1-655   |              |     |            |      |       |
|   |               | RTSPポート<br>NTPサーバポート | 554<br>123 | (1-655   | 535)<br>535) |     |            |      |       |
|   | UPnP          |                      |            |          |              |     |            |      |       |
|   | 電子メール         |                      |            |          |              |     |            |      |       |
|   |               |                      |            |          |              |     |            |      |       |
|   |               |                      |            |          |              |     |            |      |       |
|   |               |                      |            |          |              |     |            |      |       |
|   | 自動登録          |                      |            |          |              |     |            |      |       |
|   |               |                      |            |          |              |     |            |      |       |
|   |               |                      |            |          |              |     |            |      |       |
|   |               |                      |            |          |              |     |            |      |       |
|   |               |                      |            |          |              |     |            | 適用   | 戻る    |

#### 図4-215 テップ2接続パラメータの設定を行います。表4-66参昭

#### 最大接続数以外の接続パラメータは、デバイスが再起動されるまで有効になりません。

表4-66

| パラメータ    | 説明                                                                  |
|----------|---------------------------------------------------------------------|
| 最大接続数    | WEB、Platform、Mobile Phoneなど、デバイスに同時にアクセスできる<br>最大クライアント数。           |
|          | 1~128の値を選択します。デフォルト値の設定は128です。                                      |
| ТСРポート   | デフォルト値の設定は37777です。実際の状況に応じて値を入力できま<br>す。                            |
| UDPポート   | デフォルト値の設定は37778です。実際の状況に応じて値を入力できま<br>す。                            |
|          | デフォルト値の設定は80です。実際の状況に応じて値を入力できます。                                   |
| ҤТҎポート   | その他の値(70など)を入力した場合は、ブラウザでデバイスにログインす<br>るときにIPアドレスの後に70を入力する必要があります。 |
| RTSPポート  | デフォルト値の設定は554です。実際の状況に応じて値を入力できます。                                  |
| POSポート   | データ送信。値の範囲は1~65535です。デフォルト値は38800です。                                |
| HTTPS有効  | HTTPSを有効にします。                                                       |
| HTTPSポート | HTTPS通信ポート。デフォルト値の設定は443です。実際の状況<br>に応じて値を入力できます。                   |

ステップ3 「適用」をクリックして設定を完了します。

### 4.10.3 外部Wi-Fi

外部Wi-Fiモジュールで無線ネットワーク経由で接続でき、ネットワークケーブルがなくても機器接続の難しさを軽減できます。

### 前提条件

外部Wi-Fiモジュールがデバイスにインストールされていることを確認します。

情報

この機能は一部のモデルでサポートされています。

### 手順

<u>ステップ1</u>メインメニュー>ネットワーク>Wi-Fiの順に選択します。

図4-216

| 🍪 ネットワーク | <b>■ ③</b>               | 🚔 🍫 🛡 🊣                  |       |
|----------|--------------------------|--------------------------|-------|
| TCP/IP   | WIFI自動接続                 |                          |       |
| ポート      |                          |                          |       |
| > Wi-Fi  | 0 SSID 信号強度              | Wi-Fi情報<br>ccup 培徒されたねった |       |
| 3G/4G    |                          | 197ドレス                   |       |
| DDNS     |                          |                          |       |
|          |                          |                          |       |
| UPNP     |                          |                          |       |
| 電子メール    |                          |                          |       |
| SNMP     |                          |                          |       |
| マルチキャスト  |                          |                          |       |
| アラームセンター |                          |                          |       |
| 自動登録     |                          |                          |       |
| スイッチ     |                          |                          |       |
| P2P      |                          |                          |       |
|          |                          |                          |       |
|          | <b>リ7レッシュ</b> (単純) (110) |                          | 適用 戻る |

#### <u>ステップ2</u> サイトを選択し、「接続」をクリックします。

表4-67

| パラメータ  | 説明                                      |
|--------|-----------------------------------------|
| 自動接続   | 有効にすると、NVRは起動後に正常に接続されていた最も近いサイトに接続します。 |
| リフレッシュ | サイトを再検索します。                             |

| パラメータ | 説明                                                                                 |
|-------|------------------------------------------------------------------------------------|
| 切断    | 現在の接続を切断します。                                                                       |
| 接続    | 接続先として使用可能なサイトを選択します。NVRがサイトに接続され、接続する別のサイトを選択すると、新しいサイトが接続される前に<br>現在のサイトが切断されます。 |

<u>ステップ3</u> 適用をクリックします。

 $\square$ 

- 接続が成功すると、ライブビュー画面の右上隅にWi-Fi接続信号フラグが表示されます。
- 現在サポートされているWi-Fiモジュールモデルは、D-LINK、dongle、EW-7811UTC 無線カードです。

### 4.10.4 Wi-Fi AP

前提条件

本機能を使用するには、機器に内蔵のWi-Fiモジュールが必要で、実際の製品が優先されます。

情報

ワイヤレスIPCがWi-Fi AP経由でNVRに接続できるように、NVRのWi-Fiパラメータを設定できます。

#### 4.10.4.1全般設定

情報

SSID、暗号化タイプ、パスワード、およびデバイスのチャネルを設定できます。

- この機能は、一部のワイヤレスモデルでサポートされています。
- ワイヤレスIPCとNVRが一致すると、電源投入後120秒後にペアリングが完了します。

#### 手順

<u>ステップ1</u>メインメニュー>ネットワーク>Wi-Fi AP>一般を選択します。

一般設定画面が表示されます。

<u>ステップ2</u> Wi-Fiを選択してWi-Fiを有効にします。

<u>ステップ3</u> パラメータを設定します。詳細は、表4-68を参照してください。

表4-68

| パラメータ      | 説明                                          |
|------------|---------------------------------------------|
| SSID       | デバイスのWi-Fi名。                                |
| SSIDを隠します  | このオプションを選択すると、Wi-Fi名を非表示にできます。              |
| 暗号化タイプ     | 暗号化モードを選択します。デバイスは、WPA2PSKおよびWPA PSKを提供します。 |
| パスワード      | デバイスのWi-Fiパスワードを設定します。                      |
| チャンネル選択    | デバイス通信のチャンネルを選択します。                         |
| ネットワークプロキシ | ワイヤレスIPCのデバイスを介した外部ネットワークアクセスを有効にします。       |

### 4.10.4.2詳細設定

### 情報

### $\square$

この機能は、一部のワイヤレスモデルでサポートされています。

デバイスのIPアドレス、サブネットマスク、デフォルトゲートウェイ、DHCPサーバを設定できます。手順 <u>ステップ1</u>メインメニュー>ネットワーク>Wi-Fi AP>詳細を選択します。

「詳細」画面が表示されます。

ステップ2 パラメータを設定します。詳細は、表4-69を参照してください。

表4-69

| パラメータ         | 説明                                                         |
|---------------|------------------------------------------------------------|
| IPアドレス        | NVRのWi-FiパラメータにIPアドレス、サブネットマスク、デフォルトゲートウ                   |
| サブネットマスク      | エイを設定します。                                                  |
| デフォルトゲートウェイ   | □ □□<br>IPアドレスとデフォルトゲートウェイは、同じネットワークセグメントに存在<br>する必要があります。 |
| 開始IP          |                                                            |
| エンドIP         | DHCPサーバの開始IPアトレスと終了IPアトレスを設定します。                           |
| 優先DNS         |                                                            |
| 代替DNS         | DHCPリーハの変元/1C省DNSリーハを設定しより。<br>                            |
| ノニップ? 済田たちにいち | レイジウキウフレキナ                                                 |

<u>ステップ3</u> 適用をクリックして設定を完了します。

## 4.10.5 3G/4G

#### 前提条件

3G/4Gモジュールがデバイスにインストールされていることを確認します。

### 情報

#### 

この機能は一部のモデルでサポートされています。

手順

<u>ステップ1</u>メインメニュー>ネットワーク>3G/4Gを選択します。

|          |                     | 図4-219 |             |            |      |            |
|----------|---------------------|--------|-------------|------------|------|------------|
| 🚱 ネットワーク |                     |        | \$ <u>.</u> | <b>₽</b> ¢ | LIVE | _ <b>G</b> |
| TCP/IP   | 信号無し                |        |             |            |      |            |
| ポート      | イーサネットカート゛          | 有効     |             |            |      |            |
| Wi-Fi    | ネットワープタイプ           |        |             |            |      |            |
| > 3G/4G  | APN<br>認証タイプ        |        |             | 3          |      |            |
| DDNS     | ダイアルアップ番号           |        |             |            |      |            |
| UPnP     |                     |        |             |            |      |            |
| 電子メール    | ネットワーク状態<br>モジュール状態 | IPアドレス |             |            |      |            |
| SNMP     | SIM27-92            |        |             | (2)        |      |            |
| マルチキャスト  | PPP状態               |        | - htt       |            |      |            |
| アラームセンター |                     |        |             |            |      |            |
| 自動登録     |                     |        |             |            |      |            |
| スイッチ     |                     |        |             |            |      |            |
| P2P      |                     |        |             |            |      |            |
|          |                     |        |             |            |      |            |
|          |                     |        |             |            | 適用   | 戻る         |

画面は、3つの主要な領域に分かれています:

- ゾーン1には、3G/4G信号の表示が表示されます。
- ゾーン2は、3G/4Gモジュールの設定情報を表示します。
- ゾーン3には、3G/4Gモジュールのステータス情報が表示されます。

ゾーン2には、3G/4Gモジュールが接続されているときに対応する情報が表示され、ゾ ーン1とゾーン3には、3G/4Gが有効になっているときに対応するコンテンツのみが表 示されます。

<u>ステップ2</u> パラメータの設定。

表4-70

| パラメータ | 説明          |
|-------|-------------|
| NIC名  | NIC名を選択します。 |

| パラメータ             | 説明                                                     |
|-------------------|--------------------------------------------------------|
| ネットワークタイプ。        | 3G/4Gネットワークタイプを選択して、異なるベンダーの3G/4Gモジュー<br>ルを区別します。      |
| APN、ダイヤルアップ番<br>号 | PPPダイヤルの主なパラメータです。                                     |
| 認証タイプ             | PAP、CHAPまたはNO_AUTHを選択します。NO_AUTHは、3G/4Gの認<br>証なしを表します。 |

### 4.10.6セルラーネットワーク

セルラーネットワークにより、固定回線ブロードバンドのない場所にNVRを割り当てることが容易になります。

前提条件

本機にSIMカードが挿入されています。

 $\square$ 

この機能は一部のモデルでサポートされています。

手順

<u>ステップ1</u>メインメニュー>ネットワーク>Cellular ネットワーク>Cellular ネットワークを選択します。 <u>ステップ2</u> セルラーネットワークを有効にし、パラメータを設定します。

#### 表4-714Gセルラーネットワークパラメータ

| パラメータ         | 説明                         |
|---------------|----------------------------|
| NIC名          | NICを選択します。                 |
| ネットワークタイプ     | SIMカードプロバイダからネットワークを選択します。 |
| APN、ダイヤルアップ番号 | PPPダイヤルアップ接続の2つの主要パラメータ。   |
| 認証タイプ         | PAP、CHAPまたはNO-AUTHを選択します。  |
| ユーザー名         | ダイヤルアップ接続のユーザー名。           |
| パスワード         | ダイヤルアップ接続のパスワード。           |

<u>ステップ3</u> 適用をクリックします。

#### 関連操作

ネットワークステータス

「状況」タブでは、IPアドレス、SIMカードの状況、ダイヤルアップ状況などのモバイルネットワークの 状況を確認できます。

データトラフィック

データトラフィックタブでは、日次および月次のデータ使用量を確認できます。

## 4.10.7リピータ

デバイスは、ビデオ伝送距離と範囲を拡張するために、ワイヤレスリレーIPCのリレー設定をサポートします。

前提条件

- デバイスにはWi-Fiモジュールが内蔵されています。
- IPCには無線中継モジュールがあります。

 $\square$ 

この機能は一部のモデルでサポートされています。

手順

- <u>ステップ1</u> NVRとワイヤレスリレーIPCの電源を入れ、すべてのIPCをWi-Fi経由でNVRに 接続します。
- <u>ステップ2</u> メインメニュー>ネットワーク>リピーターを選択します。 リピーター画面が表示されます。図4-223を参照してください。

 $\square$ 

- 緑色の接続線は、チャネルとワイヤレスIPC間の正常な接続を表します。
- 自動カスケードを選択すると、IPCは自動的にNVRにカスケード接続できます。
- <u>ステップ3</u> 手動カスケードを選択します。

手動カスケード画面が表示されます。

 $\square$ 

手動カスケード:ネットワーク内に少なくとも2つのIPCがある場合は、手動カスケードを使用できます。

<u>ステップ4</u> 追加するチャンネルをクリックして選択します。 追加に成功すると、以下の画面が表示されます。

### 4.10.8PPPoE

情報

PPPoEは、デバイスがネットワークにアクセスする別の方法です。PPPoE設定を構成してデバイスにWAN内の動的IPアドレスを付与することで、ネットワーク接続を確立できます。この機能を使用するには、まずインターネットサービスプロバイダからユーザ名とパスワードを取得する必要があります。

#### 手順

<u>ステップ1</u>メインメニュー>ネットワーク>PPPoEを選択します。

PPPoE画面が表示されます。

| 🥳 ネットワーク |                 | 6 | ¢, | ▣ | <b>L</b> o |  | LIVE | ± - 0 |
|----------|-----------------|---|----|---|------------|--|------|-------|
| TCP/IP   | 有効              |   |    |   |            |  |      |       |
|          | ユーザー名           |   |    |   |            |  |      |       |
| Wi-Fi    | パスワード<br>IPアドレス |   |    |   |            |  |      |       |
| 3G/4G    |                 |   |    |   |            |  |      |       |
| > PPPoE  |                 |   |    |   |            |  |      |       |
| DDNS     |                 |   |    |   |            |  |      |       |
| UPnP     |                 |   |    |   |            |  |      |       |
| 電子メール    |                 |   |    |   |            |  |      |       |
| SNMP     |                 |   |    |   |            |  |      |       |
| マルチキャスト  |                 |   |    |   |            |  |      |       |
| アラームセンター |                 |   |    |   |            |  |      |       |
| 自動登録     |                 |   |    |   |            |  |      |       |
| P2P      |                 |   |    |   |            |  |      |       |
|          |                 |   |    |   |            |  |      |       |
|          |                 |   |    |   |            |  | 適用   | 戻る    |

図4-226

<u>ステップ2</u> PPPoE機能を有効にします。 <u>ステップ3</u> 「ユーザ名」ボックスと「パスワード」ボックスに、インターネットサービスプロバイダか ら提供されたユーザ名とパスワードを入力します。

ステップ4 「適用」をクリックして設定を完了します。

正常に保存されたことを示すメッセージがポップアップ表示されます。IPアドレスがPPPoE 画面に表示されます。このIPアドレスを使用して、デバイスにアクセスできます。

 $\square$ 

PPPoE機能が有効になっている場合、TCP/IP画面上のIPアドレスは変更できません。

### 4.10.9DDNS

デバイスのIPアドレスが頻繁に変更されると、DDNS機能はDNS上のドメインとIPアドレスの対応を動的にリフレッシュし、ドメインを使用してデバイスに確実にアクセスできるようにします。

#### 情報

デバイスがDDNSタイプをサポートしていることを確認し、DDNSサービスプロバイダが提供する Webサイトにログインして、WANにあるPCからドメインなどの情報を登録します。

DDNS Webサイトへの登録とログインに成功すると、このユーザー名の下に接続されているす べてのデバイスの情報を表示できます。

#### 手順

<u>ステップ1</u>メインメニュー>ネットワーク>DDNSを選択します。 DDNS画面が表示されます。

| 🚱 ネッ         | ・トワーク    |                         |                            | <b>B</b>                   | <b>_</b> | <b>\$</b> 0 | ▣ | <b>L</b> o |  |   |    |
|--------------|----------|-------------------------|----------------------------|----------------------------|----------|-------------|---|------------|--|---|----|
| TCP<br>ポー    |          | 有効                      | ■<br>DDNS機能を有交<br>する場合があり; | かにすると、 <sup>-</sup><br>ます。 |          | ティのサー       |   | ス情報を収集     |  |   |    |
| Wi-F<br>3G/4 | =i<br>4G | タイプ<br>サーバーアドレス         | NO-IP DDNS<br>dynupdate.no | -ip.com                    |          |             |   |            |  |   |    |
|              |          | ドメイン名<br>ユーザー名<br>パフロード |                            |                            |          |             |   |            |  |   |    |
|              |          | 間隔                      | 1440                       |                            | 分 (14    | 440 - 2880) |   |            |  |   |    |
| 電子           |          |                         |                            |                            |          |             |   |            |  |   |    |
| ਤਾ।<br>ਵਾ    |          |                         |                            |                            |          |             |   |            |  |   |    |
|              |          |                         |                            |                            |          |             |   |            |  |   |    |
|              |          |                         |                            |                            |          |             |   |            |  |   |    |
|              |          |                         |                            |                            |          |             |   |            |  |   |    |
|              |          |                         |                            |                            |          |             |   |            |  |   |    |
|              |          |                         |                            |                            |          |             |   |            |  | 用 | 戻る |

図4-227

<u>ステップ2</u> DDNSパラメータの設定を行います。表4-72参照。

表4-72

| パラメータ                                                           | 説明                                                          |  |  |  |  |
|-----------------------------------------------------------------|-------------------------------------------------------------|--|--|--|--|
|                                                                 | DDNS機能を有効にします。                                              |  |  |  |  |
| 有効                                                              |                                                             |  |  |  |  |
|                                                                 | DDNS機能を有効にすると、サードパーティがデバイス情報を収集する場                          |  |  |  |  |
|                                                                 | 合があります。                                                     |  |  |  |  |
| 型                                                               | DDNSサービスプロバイダのタイプとアドレス。                                     |  |  |  |  |
| パラメータ                                                           | 説明                                                          |  |  |  |  |
|                                                                 | <ul> <li>タイプ:Dyndns DDNS;アドレス:members.dyndns.org</li> </ul> |  |  |  |  |
| サーバーアドレス                                                        | ● タイプ:NO-IP DDNS;アドレス:dynアップデート.no-ip.com                   |  |  |  |  |
|                                                                 | <ul> <li>タイプ:CN99DDNS、アドレス:members.3322.org</li> </ul>      |  |  |  |  |
| ドメイン名                                                           | DDNSサービスプロバイダのWebサイトに登録するためのドメイ<br>ン名。                      |  |  |  |  |
| ユーザー名                                                           | DDNSサービスプロバイダから取得したユーザー名とパスワードを入                            |  |  |  |  |
| カします。DDNSサービスプロバイダのWebサイトで登録(ユーザ<br>パスワードとパスワードを含みます)する必要があります。 |                                                             |  |  |  |  |
| インターバル                                                          | DDNSを更新する時間を入力します。                                          |  |  |  |  |

ステップ3 「適用」をクリックして設定を完了します。

PCのブラウザにドメイン名を入力し、Enterキーを押します。

デバイスのウェブ画面が表示されれば、設定は成功です。そうでない場合、構成は失敗 します。

## 4.10.10UPnP

LANとWANの関係をマッピングして、WAN上のIPアドレスを介してLAN上のデバイスにアクセスできます。

#### 4.10.10.1ルータの設定

手順

- <u>ステップ1</u> ルータにログインしてWANポートを設定し、IPアドレスがWANに接続できるようにします。
- <u>ステップ2</u> ルータでUPnP機能を有効にします。
- <u>ステップ3</u> ルータのLANポートにデバイスを接続し、LANに接続します。

<u>ステップ4</u>メインメニュー>ネットワーク>TCP/IPの順に選択するか、IPアドレスをルーターのIP アドレス範囲に設定するか、DHCP機能を有効にしてIPアドレスを自動的に取得しま す。

### 4.10.10.2構成UPnP

手順

<u>ステップ1</u>メインメニュー>ネットワーク>UPnPを選択します。

#### UPnP画面が表示されます。

図4-228

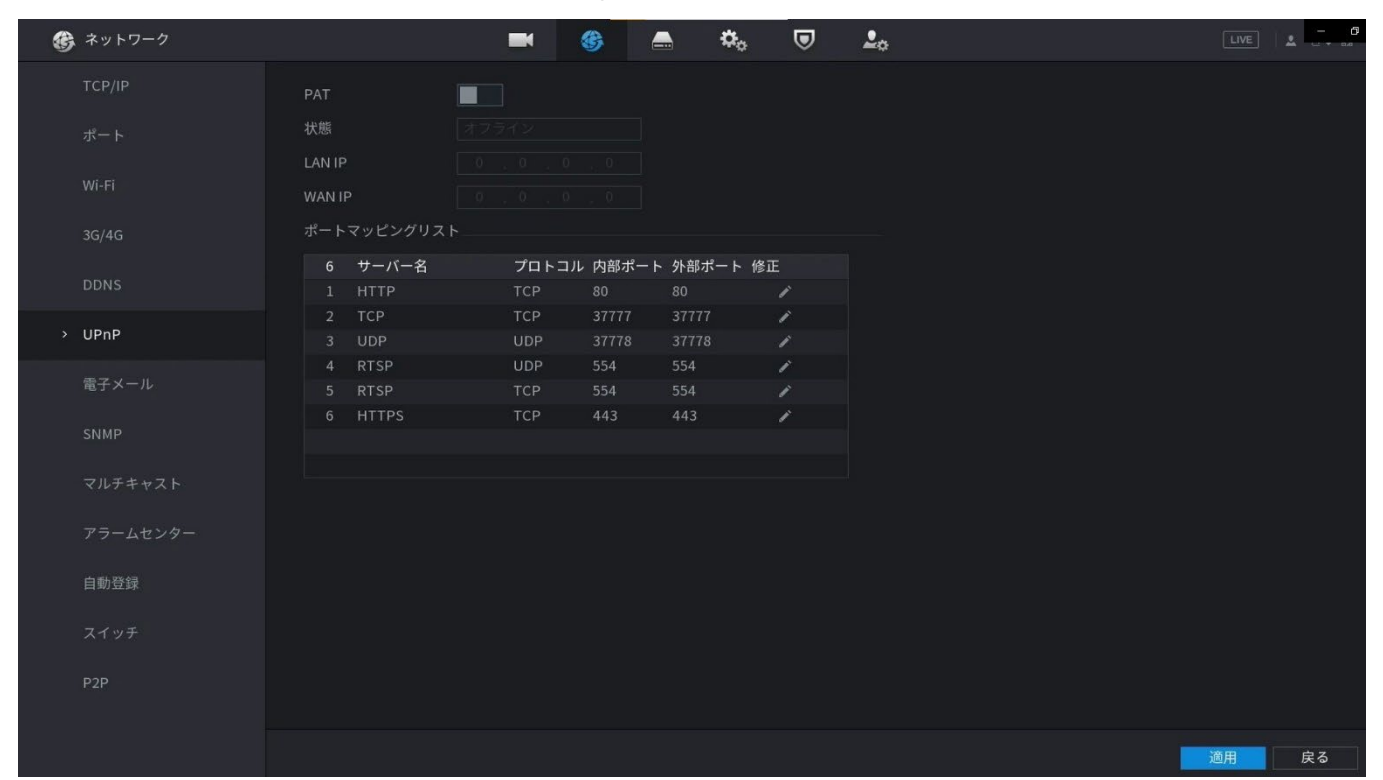

図4-229

| 🍪 ネットワーク |                | <b>•</b> 🚳     | 🚔 🌼         | <b>▽</b> |       |
|----------|----------------|----------------|-------------|----------|-------|
| TCP/IP   | РАТ 📕          |                |             |          |       |
|          | 状態             |                |             |          |       |
|          | LAN IP         |                |             |          |       |
|          | ポートマッピングリスト    |                |             |          |       |
|          | 6 サーバー名        | プロトコル 内部<br>修正 | ポート 外部ポート 修 | ΤĒ       |       |
| > UPnP   | 2 TCP<br>3 UDP | サーバー名          |             |          |       |
| 電子メール    | 4 RTSP         | プロトコル          |             |          |       |
|          | 6 HTTPS        | 外部ポート          | 80          |          |       |
| マルチキャスト  |                |                |             |          |       |
|          |                |                | ОК          | キャンセル    |       |
| 自動登録     |                |                |             |          |       |
|          |                |                |             |          |       |
| P2P      |                |                |             |          |       |
|          |                |                |             |          |       |
|          |                |                |             |          | 適用 戻る |

<u>ステップ2</u> UPnPパラメータの設定を行います。表4-73参照。

表4-73

| パラメータ           | 説明                                                                                                    |
|-----------------|----------------------------------------------------------------------------------------------------|
| ポートマッピン<br>グ    | UPnP機能を有効にします。                                                                                                    |
| ステータス           | UPnP機能の状態を示します。 <ul> <li>オフライン:失敗しました。</li> <li>オンライン:成功。</li> </ul>                                                                                                    |
| LAN IP          | LAN上のルータのIPアドレスを入力します。                                                                                                    |
| パラメータ           | 説明                                                                                                    |
| WAN IP          | WAN上のルータのIPアドレスを入力します。<br>マッピングが成功すると、システムはコンフィギュレーションを実行せずにIPアドレ<br>スを自動的に取得します。                                                                                                    |
| ポートマッピン<br>グリスト | <ul> <li>ポートマッピングリストの設定は、ルータのUPnPポートマッピングリストに対応します。</li> <li>サービス名:ネットワークサーバーの名前。</li> <li>Protocol:プロトコルのタイプ。</li> <li>Internal Port:デバイスにマッピングされている内部ポート。</li> <li>「外部ポート」:ルータにマッピングされている外部ポート。</li> <li>読合を回避するには、外部ポートを設定するときに、1024~5000のポートを使用し、1~255の一般的なポートと256~1023のシステムポートを使用しないようにします。</li> <li>LAN内に複数のデバイスがある場合は、同じ外部ポートへのマッピングを避けるために、ポートマッピングを適切に配置してください。</li> <li>マッピング関係を確立するときは、マッピングポートが占有されていないか、制限されていないことを確認します。</li> <li>TCPとUDPの内部ポートと外部ポートは同じである必要があり、変更できません。</li> <li>クリッグ 外部ポートの変更</li> </ul> |

<u>ステップ3</u>「適用」をクリックして設定を完了します。

ブラウザーで、「http://WANIP:外部IPポート」と入力します。LANデバイスにアクセスできます。

# 4.10.11電子メール

### 情報

電子メール設定を構成して、アラームイベントが発生したときに、システムが電子メールを通知として送信できるようにすることができます。

手順

<u>ステップ1</u> メインメニュー>ネットワーク>電子メールを選択します。

電子メール画面が表示されます。図4-230を参照してください。

図4-230

| G | ネットワーク   |                     | -          | 6 |          | ¢     | ▣ | <b>L</b> o | LIVE | ≜ <u>- 6</u> |
|---|----------|---------------------|------------|---|----------|-------|---|------------|------|--------------|
|   | TCP/IP   | 有効                  |            |   |          |       |   |            |      |              |
|   |          | SMTPサーバー            | MailServer |   |          |       |   |            |      |              |
|   | Wi-Fi    |                     | 25         |   | (1-65535 |       |   |            |      |              |
|   |          | ユーザー名<br>パフロード      |            |   |          |       |   |            |      |              |
|   |          | 匿名                  |            |   |          |       |   |            |      |              |
|   |          |                     |            |   |          |       |   |            |      |              |
|   | UPnP     | 受信者                 | 受信者1       |   |          |       |   |            |      |              |
|   | 電子メール    | メールアドレス             | none       |   |          |       |   |            |      |              |
|   |          | 达 la 有<br>件名        | NVR ALERT  |   |          |       |   |            |      |              |
|   | マルチキャスト  | 添付ファイル              |            |   |          |       |   |            |      |              |
|   |          | 暗号化形式               | TLS        |   |          |       |   |            |      |              |
|   | アラームセンター | 2011年 <b>医</b> - 神見 |            |   |          |       |   |            |      |              |
|   | 自動登録     | 光石監視送信間隔            | 60         |   | 分(30-    | 1440) |   |            |      |              |
|   |          |                     |            |   |          |       |   |            |      |              |
|   |          |                     |            |   |          |       |   |            |      |              |
|   |          |                     |            |   |          |       |   |            |      |              |
|   |          |                     |            |   |          |       |   |            | 適用   | 戻る           |

ステップ2 電子メールパラメータの設定を構成します。表4-74参照。

表4-74

| パラメータ     | 説明                                                               |
|-----------|------------------------------------------------------------------|
| 有効        | メール機能を有効にします。                                                    |
| SMTPサーバー  | 送信者の電子メールアカウントのSMTPサーバーのアドレスを入力します。                              |
| ポート       | SMTPサーバーのポート値を入力します。デフォルト値の設定は25です。<br>実際の状況に応じて値を入力できます。        |
| ユーザー名     |                                                                  |
| パスワード     | 医信有のメールアガウンドのユーサ右とハスワードを入力しより。                                   |
| 匿名        | 匿名性機能を有効にすると、匿名性としてログインできます。                                     |
| 受信側       | Receiverリストで、通知を受信する受信者の数を選択します。本デバイス<br>は、最大3台のメールレシーバをサポートします。 |
| 電子メールアドレス | メールの宛先のメールアドレスを入力します。                                            |
| 送信者       | 送信者の電子メールアドレスを入力します。カンマで区切られた最大3つの<br>送信者をサポートします。               |
|           | 電子メールの件名を入力します。                                                  |
|           | 中国語、英語、アラビア数字に対応しています。最大64文字をサポート<br>します。                        |
| 添付書類      | アタッチ機能を有効にします。アラームイベントが発生すると、システムは<br>スナップショットを電子メールに添付して添付できます。 |
|           | 暗号化タイプ(NONE、SSL、またはTLS)を選択します。                                   |
| 暗号化タイプ    |                                                                  |
|           | SMTPサーバーの場合、デフォルトの暗号化タイプはTLSです。                                  |

| パラメータ     | 説明                                                                                                    |
|-----------|----------------------------------------------------------------------------------------------------|
| インターバル(秒) | これは、システムが同じタイプのアラームイベントに対して電子メールを<br>送信する間隔です。つまり、システムは頻繁なアラームイベントによって<br>発生した電子メールを送信しません。<br>値の範囲は0~3600です。0は間隔がないことを意味します。 |
| ヘルスメール    | ヘルステスト機能を有効にします。システムはテストメールを送信して接<br>続を確認できます。                                                                                |
| 送信間隔      | これは、システムがヘルステスト電子メールを送信する間隔です。<br>値の範囲は30~1440です。0は間隔がないことを意味します。                                                             |
| テスト       | テストをクリックして、電子メール送信機能をテストします。設定が正しけ<br>れば、受信者の電子メールアカウントが電子メールを受信します。                                                          |
|           |                                                                                                    |

# 4.10.12SNMP

MIB BuilderやMG-SOFT MIB ブラウザrなどの一部のソフトウェアで本機を接続し、ソフトウェアから 本機の管理や制御を行うことができます。

#### 前提条件

- MIB BuilderやMG-SOFT MIB ブラウザrなど、SNMPを管理・制御できるソフトウェアをインスト ールします。
- 現在のバージョンに対応するMIBファイルをテクニカルサポートから入手します。

 $\square$ 

この機能は一部のシリーズ専用です。

手順

<u>ステップ1</u>メインメニュー>ネットワーク>SNMPの順に選択します。 SNMP画面が表示されます。

|   |         |            |         |   | 図4-2       | 31     |       |          |  |      |     |     |
|---|---------|------------|---------|---|------------|--------|-------|----------|--|------|-----|-----|
| Ē | ネットワーク  |            |         | 4 | <b>a</b> 🗢 |        | 7     | <b>.</b> |  | LIVE | 1.2 | - 6 |
|   | TCP/IP  | 有効         |         |   |            |        |       |          |  |      |     |     |
|   |         | バージョン      |         |   | ☑ V3 (推奨)  |        |       |          |  |      |     |     |
|   |         | SNMPポート    | 161     |   |            |        |       |          |  |      |     |     |
|   | Wi-Fi   | コミュニティ読取   |         |   |            |        |       |          |  |      |     |     |
|   |         | 書き込みコミュニティ |         |   |            |        |       |          |  |      |     |     |
|   |         | トラップアドレス   |         |   |            |        |       |          |  |      |     |     |
|   | DDNS    | トラップポート    | 162     |   |            |        |       |          |  |      |     |     |
|   |         | 読取専用ユーザ    | Public  |   | 読み取り/書き込み  | み… Pri | vate  |          |  |      |     |     |
|   |         | 認証タイプ      | MD5     |   | 認証タイプ      | MD     | )5    |          |  |      |     |     |
|   | 電子メール   | 認証パスワード    |         |   | 認証パスワード    |        |       |          |  |      |     |     |
|   | SNMP    | 暗号化形式      | CBC-DES |   | 暗号化形式      | СВ     | C-DES |          |  |      |     |     |
|   | 711 7 + | 暗号化パスワード   |         |   | 暗号化パスワード   |        |       |          |  |      |     |     |
|   | マルナキヤスト |            |         |   |            |        |       |          |  |      |     |     |
|   |         |            |         |   |            |        |       |          |  |      |     |     |
|   | 古動政治    |            |         |   |            |        |       |          |  |      |     |     |
|   | 目勁豆嫁    |            |         |   |            |        |       |          |  |      |     |     |
|   |         |            |         |   |            |        |       |          |  |      |     |     |
|   |         |            |         |   |            |        |       |          |  |      |     |     |
|   | PZP     |            |         |   |            |        |       |          |  |      |     |     |
|   |         |            |         |   |            |        |       |          |  |      |     |     |
|   |         |            |         |   |            |        |       |          |  | 適用   | 庌   | ಕಿ  |

#### <u>ステップ2</u> SNMPパラメータの設定を行います。表4-75参照。

表4-75

| パラメータ                    | 説明                                                  |
|--------------------------|-----------------------------------------------------|
| 有効                       | SNMP機能を有効にします。                                      |
| バージョン                    | 使用しているSNMPバージョンのチェックボックスをオンにします。                    |
| SNMPポート                  | エージェントプログラムのモニタリングポートを示します。                         |
| 読み取りコミュニティ<br>書き込みコミュニティ | エージェントプログラムでサポートされている読み取り/書き込み文字列<br>を示します。         |
| トラップアドレス                 | トラップ情報を送信するエージェントプログラムの宛先アドレスを示します。                 |
| トラップポート                  | エージェントプログラムがトラップ情報を送信する宛先ポートを示します。                  |
| 読み取り専用ユー<br>ザー名          | デバイスへのアクセスを許可し、「読み取り専用」権限を持つユーザー名を<br>入力します。        |
| 読み取り/書き込み<br>ユーザー名       | デバイスへのアクセスを許可し、「読み取りおよび書き込み」権限を持つユ<br>ーザー名を入力します。   |
| 認証タイプ                    | MD5とSHAを含みます。システムは自動的に認識します。                        |
| 認証パスワード/暗<br>号化nパスワード    | 認証タイプと暗号化タイプのパスワードを入力します。パスワードは8文字以<br>上にする必要があります。 |

|          | <b>パラメータ</b><br>暗号化タイプ |             | <b>光明</b>                                           |  |  |  |  |  |  |  |
|----------|------------------------|-------------|-----------------------------------------------------|--|--|--|--|--|--|--|
|          |                        |             | ー<br>暗号化タイプリストで、暗号化タイプを選択します。デフォルト設定は<br>CBC-DESです。 |  |  |  |  |  |  |  |
| <u>Z</u> | <u> ステップ3</u>          | MIB Builder | で2つのMIBファイルをコンパイルします。                               |  |  |  |  |  |  |  |
| ス        | <u> ステップ4</u>          | MG-SOFT     | MIB ブラウザrを実行して、コンパイルからモジュールにロードします。                 |  |  |  |  |  |  |  |
| 7        | <u> ステップ5</u> N        | /IG-SOFT M  | IIB ブラウザrで、管理するデバイスIPを入力し、照会するバージョン                 |  |  |  |  |  |  |  |
|          |                        | 番号を選択       | します。                                                |  |  |  |  |  |  |  |
| 7        | ィーション                  | AC-SOFT N   | NB ブラウザrで、川ー構造のディレクトリを展開して チャネル数                    |  |  |  |  |  |  |  |

<u>ステップ6</u> MG-SOFT MIB ブラウザrで、ツリー構造のディレクトリを展開して、チャネル数 やソフトウェアバージョンなどのデバイスの設定を取得します。

# 4.10.13マルチキャスト

### 情報

ネットワークからデバイスにアクセスしてビデオを表示する場合、アクセスが超過すると、ビデオは表示されません。マルチキャスト機能を使用してIPをグループ化し、問題を解決できます。

手順

<u>ステップ1</u> メインメニュー>ネットワーク>マルチキャストを選択します。

図4-232

| Ċ | ネットワーク  |        | - | 8 | 🚔 🌼                  | ▣        | <b>L</b> o |        | A          |
|---|---------|--------|---|---|----------------------|----------|------------|--------|------------|
|   | TCP/IP  | 有効     |   |   |                      |          |            |        |            |
|   |         | IPアドレス |   |   | (224.0.0.0 - 239.255 | 255.255) |            |        |            |
|   | Wi-Fi   |        |   |   | (1025 - 65000)       |          |            |        |            |
|   |         |        |   |   |                      |          |            |        |            |
|   |         |        |   |   |                      |          |            |        |            |
|   |         |        |   |   |                      |          |            |        |            |
|   | 電子メール   |        |   |   |                      |          |            |        |            |
|   |         |        |   |   |                      |          |            |        |            |
|   | マルチキャスト |        |   |   |                      |          |            |        |            |
|   |         |        |   |   |                      |          |            |        |            |
|   | 自動登録    |        |   |   |                      |          |            |        |            |
|   |         |        |   |   |                      |          |            |        |            |
|   |         |        |   |   |                      |          |            |        |            |
|   |         |        |   |   |                      |          |            | <br>波田 | 户 Z        |
|   |         |        |   |   |                      |          |            | жн.    | <b>大</b> つ |

<u>ステップ2</u>マルチキャストパラメータの設定を行います。表4-76参照。

表4-76

| パラメータ | 説明                |
|-------|-------------------|
| 有効    | マルチキャスト機能を有効にします。 |

マルチキャスト画面が表示されます。

| パラメータ  | 説明                                                                      |
|--------|-------------------------------------------------------------------------|
| IPアドレス | マルチキャストIPとして使用するIPアドレスを入力します。IPアド<br>レスの範囲は224.0.0.0~239.255.255.255です。 |
| ポート    | マルチキャストのポートを入力します。ポートの範囲は1025~65000です。                                  |

ステップ3 「適用」をクリックして設定を完了します。

マルチキャストIPアドレスを使用してWebにログインできます。 Webログインダイアログボックスの「タイプ」リストで、「マルチキャスト」を選択します。 WebがマルチキャストIPアドレスを自動的に取得し、参加します。その後、マルチキャ スト機能を使用してビデオを表示できます。

### 4.10.14アラームセンター

情報

アップロードされたアラーム情報を受信するようにアラームセンターサーバを設定できます。この機能を使用するには、アラームアップロードチェックボックスをオンにする必要があります。

手順

<u>ステップ1</u> メインメニュー>ネットワーク>アラームセンターの順に選択します。 アラームセンターの画面が表示されます。

図4-233

| Ē | ネットワーク   |          | <b>•</b>       | 📥 🍫 | ▣ | <b>L</b> o |    | 4  |
|---|----------|----------|----------------|-----|---|------------|----|----|
|   | TCP/IP   | 有効       |                |     |   |            |    |    |
|   |          | プロトコルの形式 | アラームセンター       |     |   |            |    |    |
|   |          | サーバーアドレス | 10 . 1 . 0 . 2 |     |   |            |    |    |
|   |          | サーバーアドレス | 10 . 1 . 0 . 3 |     |   |            |    |    |
|   |          |          |                |     |   |            |    |    |
|   |          | 自動報告時間   | 毎日 🔹 08:00     |     |   |            |    |    |
|   |          |          |                |     |   |            |    |    |
|   | 電子メール    |          |                |     |   |            |    |    |
|   | SNMP     |          |                |     |   |            |    |    |
|   |          |          |                |     |   |            |    |    |
|   | アラームセンター |          |                |     |   |            |    |    |
|   | 自動登録     |          |                |     |   |            |    |    |
|   |          |          |                |     |   |            |    |    |
|   |          |          |                |     |   |            |    |    |
|   |          |          |                |     |   |            |    |    |
|   |          |          |                |     |   |            | 適用 | 戻る |

<u>ステップ2</u>アラームセンターのパラメータの設定を行います。表4-77参照。
| パラメータ     | 説明                                                  |
|-----------|-----------------------------------------------------|
| 有効        | アラームセンター機能を有効にします。                                  |
| プロトコルタイプ  | 「プロトコル種別」リストで、「プロトコル種別」を選択します。デフォルトは<br>アラームセンターです。 |
| ホストIP     | アラームクライアントがインストールされているPCのIPアドレスと通信ポー                |
| ポート       | ۲°                                                  |
| 自動レポートプラン | 「自動レポート計画」リストで、アラームをアップロードする時間サイクルと<br>特定の時間を選択します。 |

<u>ステップ3</u>「適用」をクリックして設定を完了します。

## 4.10.15自動登録

情報

クライアントソフトウェアがデバイスにアクセスしやすくなるように、トランジットとして機能する指定されたプロキシサーバにデバイスを登録できます。

手順

<u>ステップ1</u> メインメニュー>ネットワーク>自動登録を選択します。 自動登録画面が表示されます。

| 🚱 ネットワーク |          | <b>• (</b> | 🚔 🏝 | ♥ ♣ | LIVE & C |
|----------|----------|------------|-----|-----|----------|
| TCP/IP   | 有効       |            |     |     |          |
|          |          | 1          |     |     |          |
|          | サーバーアドレス | 0.0.0.0    |     |     |          |
| Wi-Fi    |          | 7000       |     |     |          |
|          | サブデバイスID | 0          |     |     |          |
|          |          |            |     |     |          |
|          |          |            |     |     |          |
| 電子メール    |          |            |     |     |          |
|          |          |            |     |     |          |
|          |          |            |     |     |          |
|          |          |            |     |     |          |
| > 自動登録   |          |            |     |     |          |
|          |          |            |     |     |          |
|          |          |            |     |     |          |
|          |          |            |     |     | 適用 戻る    |

図4-234

<u>ステップ2</u>自動登録パラメータの設定を行います。表4-78参照。

| 機能        | 説明                              |
|-----------|---------------------------------|
| 有効        | 自動登録機能を有効にします。                  |
| サーバIPアドレス | 登録先のサーバIPアドレスまたはサーバドメインを入力します。  |
| ポート       | サーバのポートを入力します。                  |
| サブサービスID  | このIDはサーバによって割り当てられ、デバイスに使用されます。 |

<u>ステップ3</u>「適用」をクリックして設定を完了します。

## 4.10.16設定スイッチ

### 情報

本装置の設定後、PoEポートにIPCを接続すると、設定したIPセグメントに従ってIPCにIPアドレスが 自動的に割り当てられ、NVRは自動的にIPCに接続します。

この機能をサポートしているのは、PoEポートを搭載したモデルのみです。

- PoEポートをスイッチに接続しないでください。接続エラーが発生します。
- この機能はデフォルトで有効になっており、IPセグメントは10.1.1.1から始まるため、デフォルト設定を使用することをお勧めします。
- サードパーティのIPCに接続する場合は、IPCがOnvifプロトコルをサポートし、DHCPが有効になっていることを確認してください。

手順

<u>ステップ1</u> メインメニュー>ネットワーク>スイッチを選択します。

図4-235

| ۲ | ネットワーク |             | 3 | ø | ▣ | <b>L</b> o | LIVE | <u> </u> |
|---|--------|-------------|---|---|---|------------|------|----------|
|   | TCP/IP | IPアドレス      |   |   |   |            |      |          |
|   |        |             |   |   |   |            |      |          |
|   | WI-FI  | デフォルトゲートウェイ |   |   |   |            |      |          |
|   |        |             |   |   |   |            |      |          |
|   |        |             |   |   |   |            |      |          |
|   |        |             |   |   |   |            |      |          |
|   | 電子メール  |             |   |   |   |            |      |          |
|   |        |             |   |   |   |            |      |          |
|   |        |             |   |   |   |            |      |          |
|   |        |             |   |   |   |            |      |          |
|   | 自動登録   |             |   |   |   |            |      |          |
| > |        |             |   |   |   |            |      |          |
|   |        |             |   |   |   |            |      |          |
|   |        |             |   |   |   |            |      |          |
|   |        |             |   |   |   |            | 適用   | 戻る       |

<u>ステップ2</u> IPアドレス、サブネットマスク、デフォルトゲートウェイの値を設定します。 IPアドレスの値をNVRと同じネットワークセグメントに設定しないでください。

ステップ3 適用をクリックします。

表4-79 PoEポートの説明

| PoEステータス         | 説明                                                                                                    |
|------------------|----------------------------------------------------------------------------------------------------|
| PoEポートに接続しま<br>す | <ul> <li>IPCがPoEポートに接続されると、システムは設定されたIPセグメントに従ってIPアドレスをIPCに自動的に割り当てます。NVRは、IPアドレスを割り当てるためにarp pingの方法を試行します。NVRでDHCPが有効になっている場合、NVRはDHCPを使用してIPアドレスを割り当てます。</li> <li>IPアドレスが正常に設定されると、システムはSwitch経由で自動出力します。IPCからの応答がある場合は、接続が成功したことを意味し、NVRはIPCでログインします。対応するチャンネルが占有されており、左上隅にPoEアイコンがあります。</li> <li>チャンネル番号やPoEポート番号などのPoEステータスは、メインメニュー&gt;カメラ&gt;カメラ List&gt;Added Deviceで確認することもできます。</li> </ul> |
| PoEポートを切断しま<br>す | IPCがPoEポートから切断されると、ライブビュー画面でネットワークホ<br>ストの検出に失敗しましたの情報が表示されます。                                                                                                    |
| PoE接続マッピング       | PoEポートは、対応するチャンネルにバインドされます。IPCがPoEポート<br>1に接続されている場合、対応するチャネルはチャネル1です。                                                                                                    |

#### 4.10.17P2P

情報

P2Pは、便利なプライベートネットワーク普及技術の一種です。動的ドメイン名を申請したり、ポート マッピングを行ったり、transit serverをデプロイしたりする必要はありません。複数のNVRデバイス を同時に管理する目的を達成するために、次の方法でNVRデバイスを追加できます。

- QRコードを読み取り、モバイルアプリをダウンロードしてから、アカウントを登録します。詳細については、「モバイルアプリの操作」を参照してください。
- www.gotop2p.comにログインし、アカウントを登録し、シリアル番号でデバイスを追加します。詳細は、「P2P動作の紹介」を参照してください。

#### $\square$

NVRデバイスをインターネットに接続します。接続しないと、P2Pが正常に動作しません。

手順

<u>ステップ1</u>メインメニュー>ネットワーク>P2Pを選択します。 P2P画面が表示されます。

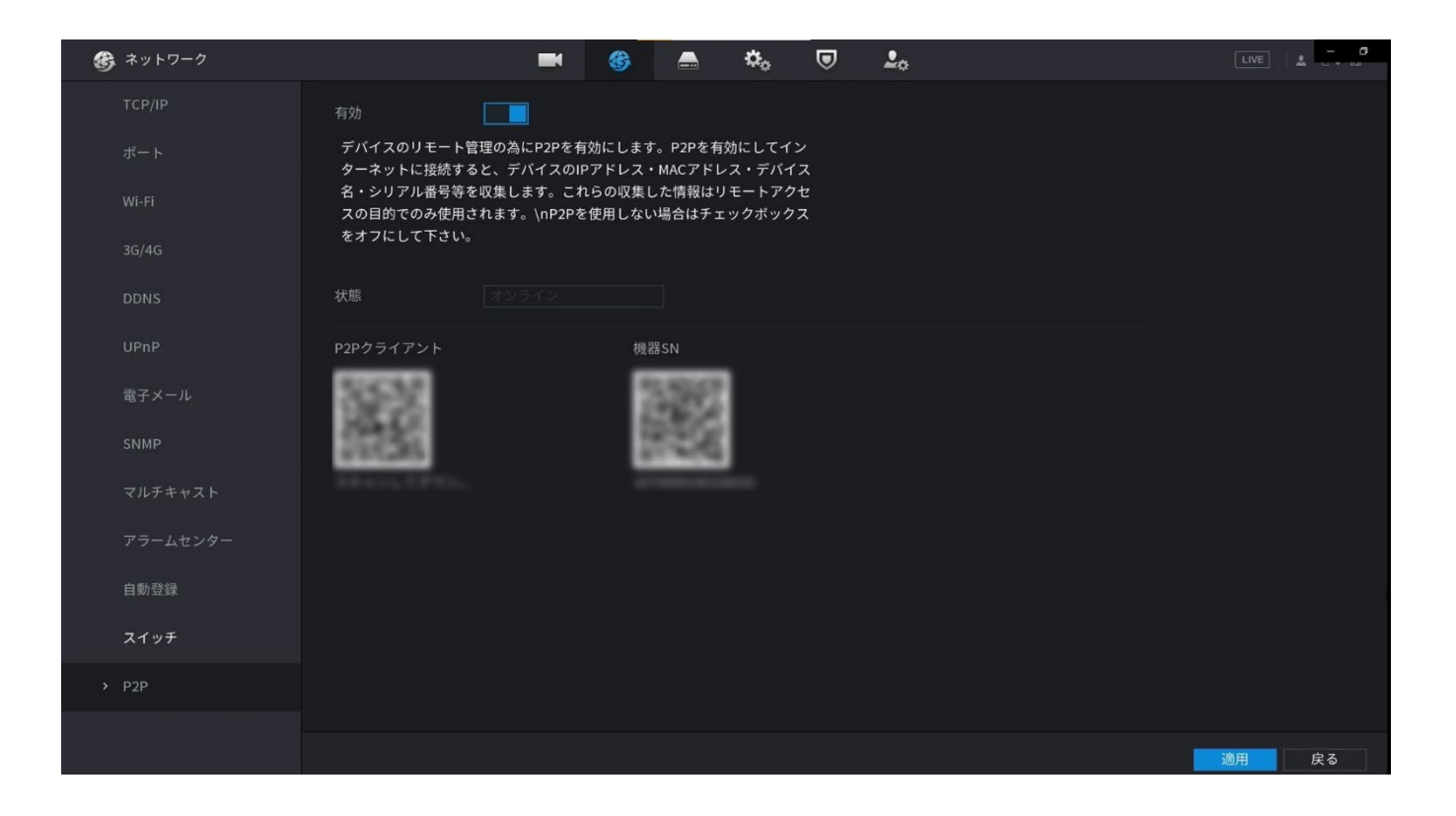

<u>ステップ2</u> P2P機能を有効にします。

#### 

P2P機能が有効になり、インターネットに接続されると、システムはリモートアクセスのために情報を収集します。情報には、電子メールアドレス、MACアドレス、およびデバイスのシリアル番号が含まれますが、これらに限定されません。

デバイスの追加を開始できます。

- スマートフォンクライアント:スマートフォンを使用してQRコードをスキャンし、デバイスをスマートフォンクライアントに追加してから、デバイスへのアクセスを開始できます。
- プラットフォーム:QRコードをスキャンしてデバイスSNを取得します。P2P管理プラットフォームに移動し、Device SNをプラットフォームに追加します。その後、WAN内のデバイスにアクセスして管理できます。詳しくは、P2Pの取扱説明書をご覧ください。

### 4.10.17.1スマホ専用アプリ「DMSS」

#### 手順

<u>ステップ1</u> DMSSをダウンロードしてインストールします。

- <u>ステップ2</u>ホーム画面からデバイスを登録します。
  - 右上の「+」を選択しシリアルナンバーが分かっている場合は「SN/スキャン」、
     固定IPで登録する場合は「IP/ドメイン名」をタップ。

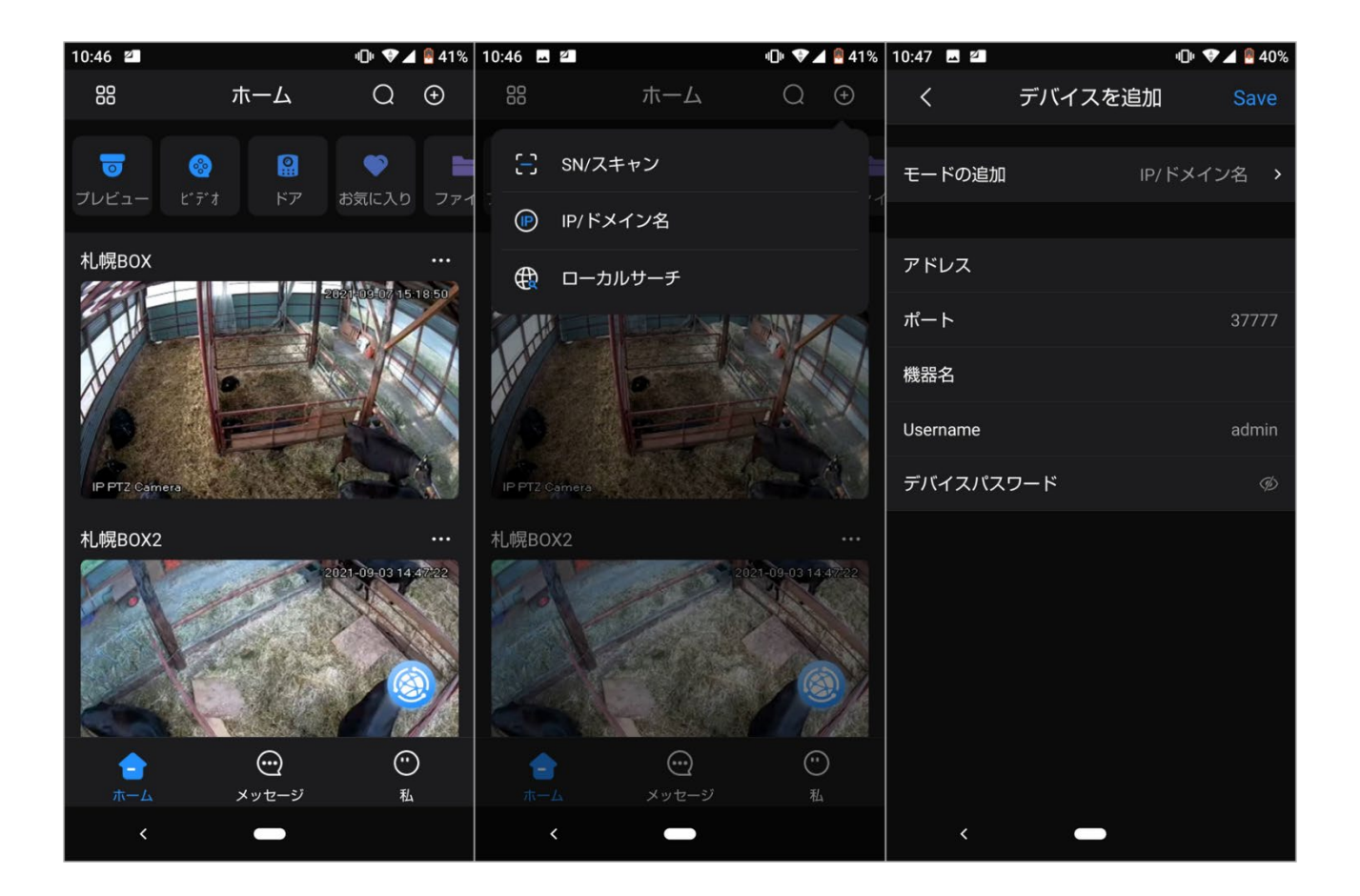

- 2) 機器名やユーザー名、パスワードを入力します。
- 3) 「Save」をタップします。

※カメラは初期化されたものを登録してください。

<u>ステップ4</u> モバイルアプリでのデバイス登録後、プレビューの開始をクリックすると、モニター画 面が表示されます。

# 4.11ストレージ

ストレージリソース(レコードファイルなど)とストレージ領域を管理できます。これにより、使用しやす くなり、ストレージ領域の使用率が向上します。

- 4.11.1基本
- 情報

基本的な記憶域パラメータを設定できます。

手順

<u>ステップ1</u> メインメニュー>ストレージ>基本を選択します。 基本設定画面が表示されます。

| ストレージ    |             |      | 3 | ¢  | ▣ | <b>L</b> o | LIVE | ▲ - O |
|----------|-------------|------|---|----|---|------------|------|-------|
| 基本設定     | HDDフル       | 上書き  |   |    |   |            |      |       |
|          | 録画単位        | 時間区切 |   | 60 |   |            |      |       |
| チャンネル    | 古いファイルを自動削除 | なし   |   |    |   |            |      |       |
| 録画モード    |             |      |   |    |   |            |      |       |
| HDD グループ |             |      |   |    |   |            |      |       |
| QUOTA設定  |             |      |   |    |   |            |      |       |
|          |             |      |   |    |   |            |      |       |
| 録画計算     |             |      |   |    |   |            |      |       |
|          |             |      |   |    |   |            |      |       |
|          |             |      |   |    |   |            |      |       |
|          |             |      |   |    |   |            |      |       |
|          |             |      |   |    |   |            |      |       |
|          |             |      |   |    |   |            |      |       |
|          |             |      |   |    |   |            |      |       |
|          |             |      |   |    |   |            | 適用   | 戻る    |

<u>ステップ2</u> パラメータを設定します。表4-80参照。

#### 表4-80

| パラメータ             | 説明                                                          |
|-------------------|-------------------------------------------------------------|
|                   | すべての読み取り/書き込みディスクがいっぱいになり、空きディスクがな<br>くなった場合の設定を行います。       |
| ディスクフル            | ● 記録停止を選択して記録を停止                                            |
|                   | <ul> <li>●「上書き」を選択すると、録画したビデオファイルが常に最初から上書きされます。</li> </ul> |
| ビデオファイルを作成<br>します | 録画する動画ごとに、時間とファイル長を設定します。                                   |
|                   | 古いファイルを削除するかどうかを設定し、削除する場合は日を設定しま                           |
| 期限切れファイルの         | す。                                                          |
| 削除                |                                                             |
|                   | 削除したファイルは復元できません。                                           |

<u>ステップ3</u> 適用または保存をクリックして、セットアップを完了します。

## 4.10.5 スケジュール

スケジュールの履歴やスケジュールのスナップショットを設定できます。NVRでは、指定したとおりに記録またはスナップショットを作成できます。

## 4.11.3ディスクマネージャ

#### 情報

HDDプロパティの表示と設定、およびHDDのフォーマットを行うことができます。 現在のHDDの種類、ステータス、容量などを表示できます。操作には、フォーマットHDD、HDDプロ パティの変更(読み取りおよび書き込み/読み取り専用/冗長性)が含まれます。

- 今後、ファイルが上書きされないように、HDDを読み取り専用に設定できます。
- 録画した動画ファイルをバックアップするために、HDDを冗長HDDに設定することができます。

手順

#### <u>ステップ1</u>メインメニュー>ストレージ>ディスクマネージャーの順に選択します。

ディスクマネージャ画面が表示されます。

図4-239

| 🚔 ストレージ  |                      | -        | <b>B</b>   | 🍫 🛡 🚣     |          |                                    |
|----------|----------------------|----------|------------|-----------|----------|------------------------------------|
| 基本設定     | 1*                   | デバイス名    | 物理的な位置     | プロパティ     | ヘルスステータス | 残容量/全容量                            |
| スケジュール   | 全て<br>1 <sup>*</sup> | -<br>sda | -<br>ホスト_1 | - 読込/書込 - | -<br>正常  | 0.00 MB/1.80 TE<br>0.00 MB/1.80 TE |
| > チャンネル  |                      |          |            |           |          |                                    |
| 録画モード    |                      |          |            |           |          |                                    |
| HDD グループ |                      |          |            |           |          |                                    |
| QUOTA設定  |                      |          |            |           |          |                                    |
| HDD検出    |                      |          |            |           |          |                                    |
| 録画計算     |                      |          |            |           |          |                                    |
| FTP      |                      |          |            |           |          |                                    |
|          |                      |          |            |           |          |                                    |
|          |                      |          |            |           |          |                                    |
|          |                      |          |            |           |          |                                    |
|          |                      |          |            |           |          |                                    |
|          |                      |          |            |           |          |                                    |
|          | フォーマット               |          |            |           |          | 適用 戻る                              |

<u>ステップ2</u> HDDを選択し、ドロップダウンリストから時刻を選択します。

<u>ステップ3</u> (オプション)HDDをフォーマットします。

- 1) HDDを選択し、フォーマットをクリックします。
- 2) OKをクリックします。
- 3) 管理者パスワードを入力し、OKをクリックします。

 $\square$ 

- この操作を行うと、HDD内のすべてのデータが消去され、注意が必要になります。
- xxxを選択すると、データベースもクリーンアップされます。
- <u>ステップ4</u>「適用」ボタンをクリックして、セットアップを完了します。HDDをフォーマットする 場合、システムを再起動して現在のセットアップを有効にする必要があります。

### 4.11.4記録管理

スケジュール履歴やスケジュールスナップショット機能を設定したあとは、NVRが自動的に記録/ス ナップショットできるように、自動記録/スナップショット機能を設定してください。詳細は「4.1.4.6.3録 音制御」を参照してください。

## 4.11.5ディスクグループ

情報

デフォルトでは、取り付けたHDDと作成したRAIDはディスクグループ1にあります。HDDグループ、HDDグ ループの設定をメインストリーム、サブストリーム、スナップショット操作に設定できます。

 $\square$ 

Disk Quota(QUOTA設定)が選択されている場合は、Switch to ディスクグループ(ディスクグループ に切り替え)モードをクリックします。

手順

<u>ステップ1</u>メインメニュー>ストレージ>ディスクグループを選択します。 ディスクグループ画面が表示されます。

図4-240

| ニ ストレージ    |              | <b>a</b> (6) | 📥 🌣     | 🛡 🚣      |          | /E 🔔 🛄 🗸 |
|------------|--------------|--------------|---------|----------|----------|----------|
| 基本設定       | HDD グループ     | メインストリーム     | サブストリーム | スナップショット |          |          |
| スケジュール     | HDDモードはHDDグ) | レープです        |         |          |          |          |
| チャンネル      |              | デバイス名        |         |          | HDD グループ |          |
| 録画モード      |              |              |         |          |          |          |
| > HDD グループ |              |              |         |          |          |          |
| QUOTA設定    |              |              |         |          |          |          |
| HDD検出      |              |              |         |          |          |          |
| 録画計算       |              |              |         |          |          |          |
| FTP        |              |              |         |          |          |          |
|            |              |              |         |          |          |          |
|            |              |              |         |          |          |          |
|            |              |              |         |          |          |          |
|            |              |              |         |          |          |          |
|            |              |              |         |          |          |          |
|            |              |              |         |          | 適用       | 戻る       |

<u>ステップ2</u> 各HDDグループのグループを選択し、適用をクリックして設定を保存します。
 HDDグループを設定した後、メインストリームタブ、サブストリームタブ、スナップショット
 タブで、メインストリーム、サブストリーム、スナップショットを選択した別のHDDグループに保存するための設定を行います。

## 4.11.6QUOTA設定

QUOTA設定機能を使用してチャネルごとに固定ストレージ容量を割り当て、チャネルごとに録 画ストレージ容量を割り当てることができます。

- ディスクグループモードを選択した場合。画面に表示されます。「クォータモードに切り替える」を クリックします。
- QUOTA設定モードとディスクグループモードを同時に選択することはできません。

手順

<u>ステップ1</u>メインメニュー>ストレージ>QUOTA設定を選択します。

| ストレージ          |                                |              | G     |       | ¢ <sub>o</sub> | ▣ | <b>L</b> o |  | LIVE | ±  | <b>0</b> |
|----------------|--------------------------------|--------------|-------|-------|----------------|---|------------|--|------|----|----------|
| 基本設定           | HDDモードはHDDグループ                 | です           | クォータ・ | ーモード切 | 替              |   |            |  |      |    |          |
|                | チャンネル                          |              |       |       |                |   |            |  |      |    |          |
| チャンネル<br>録画モード | 記録時間(日)                        |              |       |       |                |   |            |  |      |    |          |
| HDD グループ       | ビットレート(Kb/s)<br>録画ビデオの推定容量     |              |       |       |                |   |            |  |      |    |          |
| QUOTA設定        | 画像のストレージ容量(GB)<br>録画ビデオの使用容量 … |              |       |       |                |   |            |  |      |    |          |
|                | 画像の使用容量 (GB)<br>HDD総容量(GB)     | 0<br>1846.39 |       |       |                |   |            |  |      |    |          |
| 録画計算           | 残りのクオータ(GB)                    | 1846.39      |       |       |                |   |            |  |      |    |          |
| FIP            |                                |              |       |       |                |   |            |  |      |    |          |
|                |                                |              |       |       |                |   |            |  |      |    |          |
|                |                                |              |       |       |                |   |            |  |      |    |          |
|                |                                |              |       |       |                |   |            |  |      |    |          |
|                | 2E- 70/94                      | l)           |       |       |                |   |            |  | 適用   | 虎る |          |

<u>ステップ2</u> チャンネルを選択し、画像の記録時間、ビットレート、保存容量の値を設定します。 <u>ステップ3</u> 適用をクリックします。

## 4.11.7HDD検出

HDD検出機能は、HDDの現在の状態を検出することで、HDDの性能を明確に把握し、故障した HDDを交換することができます。

2つの検出タイプがあります:

- クイック検出とは、ユニバーサルシステムファイルを介して検出することです。システムはすば やくHDDスキャンを完了できます。この機能を使用する場合は、HDDが使用中であることを確 認してください。HDDが他のデバイスから取り外されている場合、現在のデバイスに取り付け られているとき、HDDが記録ファイルを一度保存していることを確認してください。
- グローバル検出は、スキャンにWindowsモードを採用します。記録に時間がかかり、記録中の HDDに影響を及ぼす場合があります。

#### 4.11.7.1手動チェック

#### 手順

<u>ステップ1</u> メインメニュー>ストレージ>HDD検出>手動チェックを選択します。 手動チェック画面が表示されます。

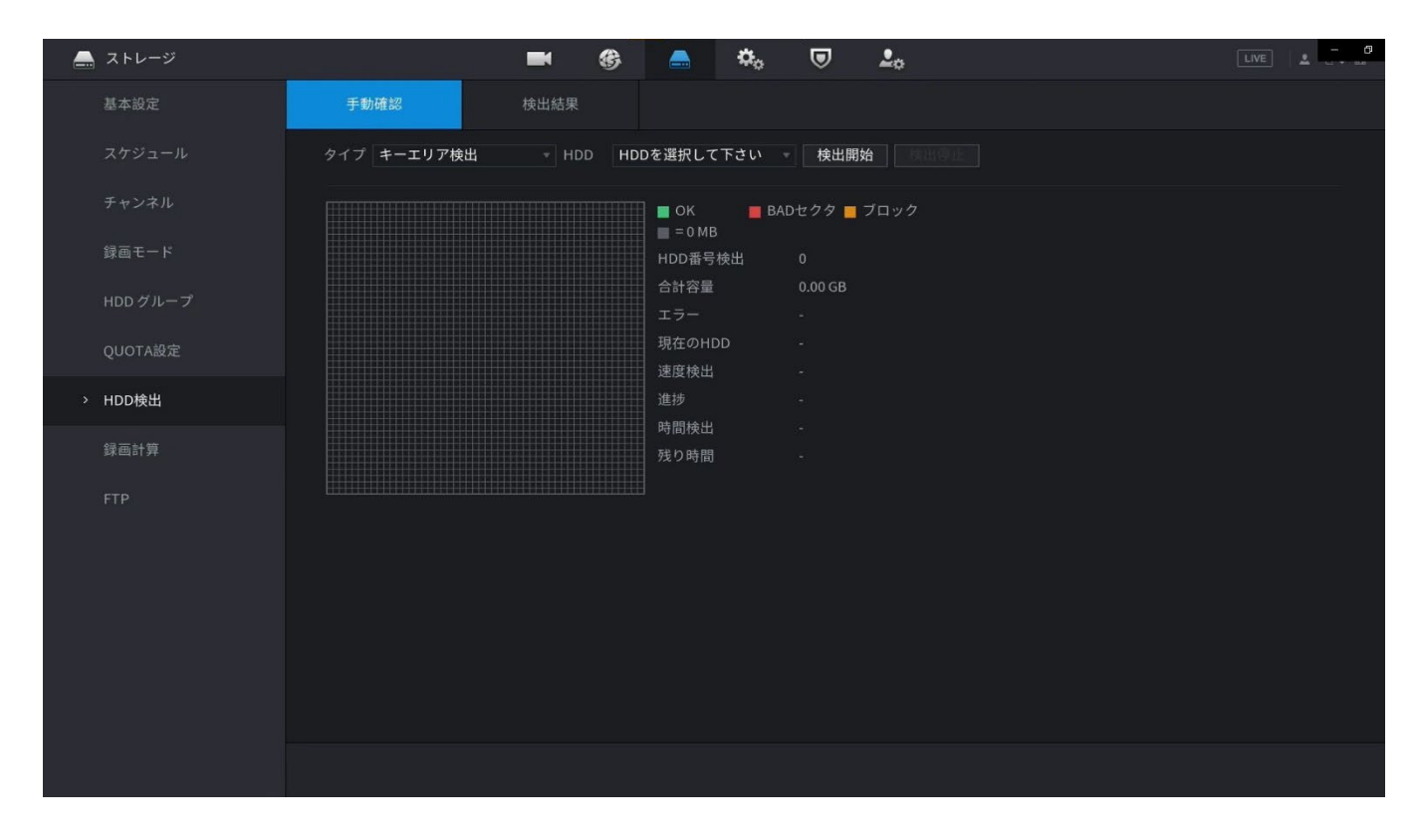

- <u>ステップ2</u> タイプ(タイプ)リストで、Key Area Detect(キー領域の検出)またはGlobal Check(グローバルチェック)を選択し、Disk(ディスク)リストで検出するHDDを選択し ます。
- <u>ステップ3</u> チェック開始をクリックします。

HDDの検出が開始され、検出情報が表示されます。

#### $\square$

システムがHDDを検出しているとき、Stop Checkをクリックして電流検出を停止しま す。Start Checkをクリックして、再検出します。

## 4.11.7.2レポートの検出

#### 情報

検出操作の後、検出レポートに移動して対応する情報を表示できます。 万ーデータが消失した 場合に備えて、故障したHDDを交換してください。

手順

<u>ステップ1</u> メインメニュー>ストレージ>HDD検出>検出結果を選択します。

検出結果画面が表示されます。

| _ | ストレージ    |           | <b>•</b> 6                   | 🚔 🌣   | ▣ ♣.                       |                    |     |
|---|----------|-----------|------------------------------|-------|----------------------------|--------------------|-----|
|   | 基本設定     | 手動確認      | 検出結果                         |       |                            |                    |     |
|   |          | 1 HDD No. | - 種類検出<br>キーエリア <sup>お</sup> | 8出 20 | 開始時刻<br>)21-09-29 09:55:13 | 合計容量<br>1863.02 GB | エラー |
|   | チャンネル    |           |                              |       |                            |                    |     |
|   | 録画モード    |           |                              |       |                            |                    |     |
|   | HDD グループ |           |                              |       |                            |                    |     |
|   | QUOTA設定  |           |                              |       |                            |                    |     |
| , | HDD検出    |           |                              |       |                            |                    |     |
|   | 録画計算     |           |                              |       |                            |                    |     |
|   |          |           |                              |       |                            |                    |     |
|   |          |           |                              |       |                            |                    |     |
|   |          |           |                              |       |                            |                    |     |
|   |          |           |                              |       |                            |                    |     |
|   |          |           |                              |       |                            |                    |     |
|   |          |           |                              |       |                            |                    |     |
|   |          |           |                              |       |                            |                    |     |

## <u>ステップ2</u> クリック 🗈

詳細画面が表示されます。検出結果とS.M.A.R.T調査報告を表示できます。

| 🚐 ストレージ  | 🖿 🍪 🦲 🌣, 🛡 🚣               |  |
|----------|----------------------------|--|
| 基本設定     | 手動確認 検出結果                  |  |
| スケジュール   | 1 詳細                       |  |
| チャンネル    | 結果を検出 S.M.A.R.T            |  |
| 録画モード    | タイプ(キーエリア検出)・結果をエクスポートします。 |  |
| HDD グループ | ■ OK ■ BADセクタ ■ ブロック       |  |
| QUOTA設定  | ■ = 829 MB<br>HDD番号検出 1    |  |
| > HDD検出  | 合計容量 1863.02 GB            |  |
| 録画計算     | HDD No. 1                  |  |
| FTP      | エラーセクターリスト                 |  |
|          | No. セクターNo                 |  |
|          |                            |  |
|          |                            |  |
|          |                            |  |
|          |                            |  |
|          |                            |  |

図4-245

| 🚐 ストレージ |              | <b>* *</b>               | -  | <b>&gt;</b> o |      | ¢         |  | LIVE | 1 - 0 |
|---------|--------------|--------------------------|----|---------------|------|-----------|--|------|-------|
| 基本設定    | 手動確認         | 検出結果                     |    |               |      |           |  |      |       |
|         | 1<br>1<br>詳細 |                          |    |               |      |           |  |      |       |
| チャンネル   | 結果を          | 検出 S.M.A.R.T             |    |               |      |           |  |      |       |
| 録画モード   | 名前           | sda                      |    |               |      |           |  |      |       |
|         | モデル          |                          |    |               |      |           |  |      |       |
| QUOTA設定 | SN<br>ヘルスス   | テータス ОК                  |    |               |      |           |  |      |       |
| → HDD検出 | 記述する:        |                          |    |               |      |           |  |      |       |
|         | スマー          | . 属性                     | 閾値 | 値             | ワースト | 現在の値      |  |      |       |
| 球曲計算    |              | Read Error Rate          |    | 117           |      | 134237088 |  |      |       |
|         |              | Spin Up Time             |    |               |      |           |  |      |       |
|         |              | Start/Stop Count         |    |               |      |           |  |      |       |
|         |              | Reallocated Sector Count |    |               | 100  |           |  |      |       |
|         |              | Seek Error Rate          | 30 |               | 60   | 59204662  |  |      |       |
|         |              |                          |    |               |      |           |  |      |       |
|         |              |                          |    |               |      |           |  |      |       |
|         |              |                          |    |               |      |           |  |      |       |
|         |              |                          |    |               |      |           |  |      |       |
|         |              |                          |    |               |      |           |  |      |       |
|         |              |                          |    |               |      |           |  |      |       |
|         |              |                          |    |               |      |           |  |      |       |
|         |              |                          |    |               |      |           |  |      |       |
|         |              |                          |    |               |      |           |  |      |       |

## 4.11.7.3ディスクの健全性の監視

ディスクの正常性状態を監視し、例外が見つかった場合は修復して、データの損失を回 避します。メインメニュー>ストレージ>HDD検出>Health Monitoringの順に選択します。 クリックすると、ディスクの詳細画面が表示されます。次に、チェックタイプを選択し、期間を設定して、を クリックします。

図4-246

| 🔔 ストレージ                                                  |                                                                                                   | <b>■</b>                                                                                                    | 🚔 🍫 🛡 🚣                                                                             |  |
|----------------------------------------------------------|---------------------------------------------------------------------------------------------------|----------------------------------------------------------------------------------------------------|-------------------------------------------------------------------------------------|--|
| 基本設定                                                     | 手動確認                                                                                              | 検出結果                                                                                                    | 状態モニタリング                                                                            |  |
| スケジュール                                                   | 状態全て                                                                                              | ▼ Seagate Skyha                                                                                                    | wk 4T以上をサポート                                                                        |  |
| チャンネル<br>録画モード<br>HDD グループ<br>QUOTA設定<br>・ HDD検出<br>録画計算 | 名前 合計容量<br>sdf 5.44 TB<br>sde 5.44 TB<br>sdd 5.44 TB<br>sdc 5.44 TB<br>sdb 5.44 TB<br>sda 5.44 TB | 製造者 SN<br>Seagate ZR11NLME<br>Seagate ZR11NGJO<br>Seagate ZR11NJM<br>Seagate ZR11NJM<br>Seagate ZR11NJN8<br>Seagate ZR11NJLK | ヘルスステータス       3     正常       3     正常       2     正常       3     正常       3     正常 |  |
| RAID管理<br>FTP                                            | 手動確認                                                                                              |                                                                                                    |                                                                                     |  |

## 4.11.8RAID

RAID(Redundant Array of Independent Disks)は、データの冗長性、パフォーマンスの向上、または その両方を目的として、複数の物理HDDコンポーネントを1つの論理ユニットにまとめたデータスト レージ仮想化テクノロジです。

 $\square$ 

- RAID機能は、一部のシリーズのみの機能です。ユーザー画面でわずかな違いが見つかることがあります。
- NVRはRAID0、RAID1、RAID5、RAID6、およびRAID10をサポートします。ローカルホットスペア は、RAID1、RAID5、RAID6、およびRAID10をサポートします。

各RAIDタイプに必要なディスク数量。表4-81参照。

| RAIDタイプ | 必要なディスク数量                        |
|---------|----------------------------------|
| RAID0   | 2以上。                             |
| RAID1   | 2のみ。                             |
| RAID5   | 少なくとも3台、4~6台のディスクを使用することをお勧めします。 |
| RAID6   |                                  |
| RAID10  | 4以上。                             |

表4-81

#### 4.11.8.1RAIDの作成

RAIDのレベルは異なります(RAID5、RAID6など)。各レベルには異なるデータ保護、データがあります。 可用性、パフォーマンスグレード

#### 情報

RAIDは手動で作成することも、1つのボタンをクリックしてRAIDを作成することもできます。RAID機能を作成するために、RAIDグループに含まれていない物理HDDや作成したディスクアレイを選択してRAID5を作成できます。以下の状況を参照できます:

 $\square$ 

- RAID、ホットスパーディスクはありません。システムはRAID5を直接作成し、同時に1つのホットス パーディスクを作成します。
- RAIDはありませんが、ホットスペアディスクがあります。システムがRAID5のみを作成します。
   以前のホットスペアディスクを使用します。
- RAIDがある場合:前回のRAID設定をキャンセルしてから、新しいRAID5を作成します。ホットスペアディスクがない場合は、システムによって作成されます。使用可能なホットスペアディスクがある場合、システムは以前のホットスペアディスクを使用します。
- バックグラウンドで仮想ディスクがフォーマットされます。必要に応じて、さまざまなタイプのRAID を作成できます。

手順

<u>ステップ1</u> ライブビュー画面を右クリックし、メインメニュー>ストレージ>RAID>を選択します。 RAID画面が表示されます。

#### 図4-247

|             | ストレージ  |           |              | t. 🗊 🔍  |         |                |
|-------------|--------|-----------|--------------|---------|---------|----------------|
| ( <b></b> ) |        |           |              | •o 🗸 🖛o |         |                |
|             | 基本設定   | RAID設定    | RAID情報 ホットスへ | ペア      |         |                |
|             | スケジュール | タイプ Raid5 | ▼ 動作モード 自己適応 |         |         |                |
|             |        | 6 デバイス名   | 合計容量         | タイプ     | メンバーHDD | 削除             |
|             | チャンネル  | 1 HDD_1   | 5.44 TB      | 一般のHDD  |         |                |
|             |        | 2 HDD_2   | 5.44 TB      | 一般のHDD  |         |                |
|             | 球画モート  | 3 HDD_3   | 5.44 TB      | 一般のHDD  |         |                |
|             |        | 4 HDD_4   | 5.44 TB      | 一般のHDD  |         |                |
|             |        | 5 HDD_5   | 5.44 TB      | 一般のHDD  |         |                |
|             |        | 6 HDD_6   | 5.44 TB      | 一般のHDD  |         |                |
|             | QUUTIL |           |              |         |         |                |
|             | HDD検出  |           |              |         |         |                |
|             |        |           |              |         |         |                |
|             | 録画計算   |           |              |         |         |                |
|             |        |           |              |         |         |                |
|             | RAID管理 |           |              |         |         |                |
|             |        |           |              |         |         |                |
|             | FTP    |           |              |         |         |                |
|             |        |           |              |         |         |                |
|             |        |           |              |         |         |                |
|             |        |           |              |         |         |                |
|             |        |           |              |         |         |                |
|             |        |           |              |         |         |                |
|             |        |           |              |         |         |                |
|             |        |           |              |         |         |                |
|             |        |           |              |         | RA      | D作成<br>手動で作成する |
|             |        |           |              |         |         |                |

#### <u>ステップ2</u>「RAID作成」または「手動で作成する」をクリックすると、関連するすべての ディスクがフォーマットされます。

- RAID作成をクリックすると、システムはRAIDを自動的に作成します。
  - ◇ 既存のRAIDがなく、ホットスペアディスクがない場合、システムはRAID5とホットスペ アディスクを自動的に作成します。
  - ◇ 既存のRAIDがなく、既存のホットスペアディスクがある場合、システムはRAID5の みを作成し、既存のホットスペアディスクを自動的に使用します。
  - ◇ 既存のRAIDと既存のホットスペアディスクがある場合、システムは元のRAIDを削除し、すべてのディスクでRAID5を作成し、既存のホットスペアディスクを自動的に使用します。
- 手動で作成をクリックします。
  - 1. システムの指示に従って、RAIDタイプとディスクを選択します。
  - 2. 手動で作成をクリックすると、フォーマットディスク通知が表示されます。
  - 3. OKをクリックします。

#### ステップ3RAIDを作成した後、ディスクはプロセスを完了するために相互に同期する必要がありま す。RAID5とRAID6では、異なる作業モードを選択できます。

- 自己適応:業務状況に応じてRAID同期速度を自動調整します。
  - ◇ ビジネスが実行されていない場合、同期は高速で実行されます。
  - ◇ ビジネスが実行されている場合、同期は低速で実行されます。
- ビジネス・ファースト:リソースの優先順位はビジネス・オペレーションに割り当てられます。
- バランス:リソースは、RAID同期とビジネスオペレーションに均等に分散されます。

## 4.11.8.2RAID情報

タイプ、ディスク容量、ホットスペア、ステータスなど、既存のRAID情報を表示できます。メイン メニュー>ストレージ>RAID>RAID Infoの順に選択します。

RAID Info画面が表示されます。

図4-248

| 🔜 ストレージ  |         | <b>•</b> 🚯 | 📥 🍫 🛡  | <b>L</b> o |                |
|----------|---------|------------|--------|------------|----------------|
| 基本設定     | RAID設定  | RAID情報     | ホットスペア |            |                |
| スケジュール   | 0 デバイス名 | 合計容量       | タイプ    | メンバーHDD ホ  | ットスペア 動作モード 状態 |
| チャンネル    |         |            |        |            |                |
| 録画モード    |         |            |        |            |                |
| HDD グループ |         |            |        |            |                |
| QUOTA設定  |         |            |        |            |                |
| HDD検出    |         |            |        |            |                |
| 録画計算     |         |            |        |            |                |
| > RAID管理 |         |            |        |            |                |
| FTP      |         |            |        |            |                |
|          |         |            |        |            |                |
|          |         |            |        |            |                |
|          |         |            |        |            |                |
|          |         |            |        |            |                |
|          |         |            |        |            |                |

## 4.11.8.3ホットスペアディスク

情報

RAID内の特定のディスクまたはRAID全体にホットスペアディスクを追加でき、いずれかのディスク に障害が発生するとホットスペアディスクが動作に切り替わります。

手順

<u>ステップ1</u> メインメニュー>ストレージ>RAID>ホットスペアディスクの順に選択します。ホットスペ アディスクの画面が表示されます。

| ストレージ    |         | <b>•</b> 🛞 | <b>\$</b> 0 🛡 | <b>L</b> o |    |    | VE 🕹 🗔 |
|----------|---------|------------|---------------|------------|----|----|--------|
| 基本設定     | RAID設定  | RAID情報     | ホットスペア        |            |    |    |        |
| スケジュール   | 6 デバイス名 | 合計容量       | タイプ           | RAID名      | 修正 | 削除 |        |
|          | 1 HDD_1 | 5.44 TB    | 一般のHDD        |            | 1  |    |        |
| チャンネル    | 2 HDD_2 | 5.44 TB    | 一般のHDD        |            | 1  |    |        |
|          | 3 HDD_3 | 5.44 TB    | 一般のHDD        |            | ĩ  |    |        |
| 録画モード    | 4 HDD_4 | 5.44 TB    | 一般のHDD        |            | ĩ  |    |        |
|          | 5 HDD_5 | 5.44 TB    | 一般のHDD        |            | 1  |    |        |
| HDD グループ | 6 HDD_6 | 5.44 TB    | 一般のHDD        |            | 1  |    |        |
| QUOTA設定  |         |            |               |            |    |    |        |
| HDD検出    |         |            |               |            |    |    |        |
| 録画計算     |         |            |               |            |    |    |        |
| RAID管理   |         |            |               |            |    |    |        |
| ETD      |         |            |               |            |    |    |        |
|          |         |            |               |            |    |    |        |
|          |         |            |               |            |    |    |        |
|          |         |            |               |            |    |    |        |
|          |         |            |               |            |    |    |        |
|          |         |            |               |            |    |    |        |
|          |         |            |               |            |    |    |        |
|          |         |            |               |            |    |    |        |
|          |         |            |               |            |    |    |        |
|          |         |            |               |            |    |    |        |

図4-249

<u>ステップ2</u> ディスクの背後にあるアイコンをクリックします。 ステップ3 新しいホットスペア画面が表示されます。

図4-250

| 🚔 ストレージ  |                    | <b>K</b>           | *• 🛡             | <b>L</b> o |    | LN | /E 🔺 🗖 🗗 |
|----------|--------------------|--------------------|------------------|------------|----|----|----------|
| 基本設定     | RAID設定             | RAID情報             | ホットスペア           |            |    |    |          |
| スケジュール   | 6 デバイス名            | 合計容量               | タイプ              | RAID名      | 修正 | 削除 |          |
| チャンネル    | 1 HDD_1<br>2 HDD_2 | 5.44 TB            | 一般のHDD<br>一般のHDD | -          | 1  | -  |          |
| 録画モード    | 3 HDD_3<br>4 HDD_4 | 5.44 TB<br>5.44 TB | 一般のHDD<br>一般のHDD |            | 1  |    |          |
| HDD グループ | 5 HDD_5<br>6 HDD_6 | 5.44 TB<br>5.44 TB | 一般のHDD<br>一般のHDD |            | 1  |    |          |
| QUOTA設定  |                    | 新規ホットスペア作成         |                  |            |    |    |          |
| HDD検出    |                    | グローバルホ.            |                  |            |    |    |          |
| 録画計算     |                    |                    |                  |            |    |    |          |
| > RAID管理 |                    | O                  | K キャンセル          |            |    |    |          |
| FTP      |                    |                    |                  |            |    |    |          |

ステップ4 ローカルホットスペアまたはグローバルホットスペアを選択できます。

- ローカルホットスペア:ターゲットディスクを選択すると、新しいディスクが選択したディ スクのホットスペアディスクとして機能します。
- グローバルホットスペア:新しいディスクはRAID全体のホットスペアディスク として機能します。
- <u>ステップ5</u> OKをクリックします。

 $\square$ 

🧧 クリック、ホットスペアディスクの背後で削除します。

## 4.11.9レコード見積もり

#### 情報

録画見積もり機能では、HDD容量に応じた録画可能時間を算出し、録画期間に応じて必要な HDD容量を算出することができます。

#### 手順

<u>ステップ1</u> メインメニュー>ストレージ>録画計算を選択します。 録画計算画面が表示されます。

|          |                           |                   | 図4                               | 1–252  |            |                                          |              |
|----------|---------------------------|-------------------|----------------------------------|--------|------------|------------------------------------------|--------------|
| 🚐 ストレージ  |                           |                   | 3                                | ی چ    | <b>L</b> o |                                          | LIVE 💄 🕀 🗸 📴 |
| 基本設定     | √ チャン                     | マネル 修正            | է <sup>*</sup> ッ <b>トレ−</b> ト(Kt | o/s) ≇ | 录画時間       | 解像度                                      | フレームレート(FPS) |
| スケジュール   | √ 1<br>√ 2                |                   |                                  |        |            | 1920x1080(1080P)<br>1920x1080(1080P)     |              |
| チャンネル    | マ 3<br>マ 4                |                   | 1024<br>1024                     |        | 24<br>24   | 3072x2048(3072x2048)<br>1920x1080(1080P) |              |
| 録画モード    |                           |                   |                                  |        |            |                                          |              |
| HDD グループ |                           |                   |                                  |        |            |                                          |              |
| QUOTA設定  |                           |                   |                                  |        |            |                                          |              |
| HDD検出    |                           |                   |                                  |        |            |                                          |              |
| > 録画計算   |                           |                   |                                  |        |            |                                          |              |
| FTP      |                           |                   |                                  |        |            |                                          |              |
|          |                           |                   |                                  |        |            |                                          |              |
|          | 容量計算                      | 時間計算              |                                  |        |            |                                          |              |
|          | 合計容量                      |                   | тв = 0                           |        | GB 選択      |                                          |              |
|          | 時間<br>メモ: 録画 <sup>-</sup> | 〕<br>予測データは参考値です。 |                                  |        |            |                                          |              |
|          |                           |                   |                                  |        |            |                                          |              |
|          |                           |                   |                                  |        |            |                                          |              |

<u>ステップ2</u>クリック

ダイアログボックスが表示されます。図4-253を参照してください。選択したチャンネルの解像度、フレームレート、ビットレート、録音時間を設定できます。

| 🚐 ストレージ   |             | -       | 3                          | نې 🛡 | <b>2</b> 0  |                      |    |
|-----------|-------------|---------|----------------------------|------|-------------|----------------------|----|
| 基本設定      | ノーチャンクル     | 修正      | k <sup>*</sup> ult_l(Kb/c) | 经运行  | <b>4</b> 月日 | 初佈府                  |    |
|           |             | PS IE.  | 1024                       | 34回4 | 기타          |                      | 15 |
|           |             |         | 1024                       | 24   |             | 1920×1080(1080P)     | 15 |
|           |             |         | 1024                       | 24   |             | 3072x2048(3072x2048) |    |
| チャンネル     | v 4         | 1       | 1024                       | 24   |             | 1920x1080(1080P)     | 30 |
| 49        |             |         |                            |      |             |                      |    |
| 録画モート     |             |         |                            |      |             |                      |    |
| HDDグループ   |             | 修正      |                            |      |             |                      |    |
| 100 570 5 |             | 7.5.41  |                            |      |             |                      |    |
| QUOTA設定   |             | チャンネル   | 4                          |      |             |                      |    |
|           |             | 解像度     | 1920x1080(1080P)           |      |             |                      |    |
| HDD検出     |             | フレーム    | 30                         |      |             |                      |    |
|           |             |         | 1024                       | Kb/S |             |                      |    |
| > 録画計算    |             | 録画時間    | 24                         | 時間   |             |                      |    |
|           |             |         |                            |      |             |                      |    |
| FTP       |             |         |                            |      |             |                      |    |
|           |             | コピー先    |                            | 適用   | 戻る          |                      |    |
|           |             |         |                            |      |             |                      |    |
|           | 容量計算時間      | 計算      |                            |      |             |                      |    |
|           | 今計交景 0      |         | TR- 0                      | CR   | 388 HD      |                      |    |
|           |             |         |                            |      | 进扒          |                      |    |
|           | 時間 0        |         |                            |      |             |                      |    |
|           | メモ: 録画予測データ | は参考値です。 |                            |      |             |                      |    |
|           |             |         |                            |      |             |                      |    |
|           |             |         |                            |      |             |                      |    |
|           |             |         |                            |      |             |                      |    |

**図4-253** 

ステップ3 [適用]をクリックして、設定を保存します。

すると、システムはチャネル設定とHDD容量に従って、ストレージに使用できる期間を 計算します。

「コピー」をクリックして、設定を他のチャンネルにコピーします。

### 4.11.9.1記録時間の計算

手順

<u>ステップ1</u>録画計算画面で、By Spaceタブをクリックします。スペース別画面が表示されます。

| 🚐 ストレージ  |             | -       | 🏵 📥 🌣                                    | 🛡 💄    |                      |              |
|----------|-------------|---------|------------------------------------------|--------|----------------------|--------------|
| 基本設定     |             | 修士      | 1. 1. 1. 1. 1. 1. 1. 1. 1. 1. 1. 1. 1. 1 | 성고야태   | 67 10. ctr           |              |
|          | ✓ チャンネル     | 1815    | C 711-1(KD/S)                            | 球凹吋间   | <b>畔</b> 像度          | JU-ZU-F(FPS) |
| スケジュール   |             | 1       | 1024                                     |        | 1920x1080(1080P)     |              |
|          |             | 1       | 1024                                     | 24     | 1920x1080(1080P)     |              |
| チャンネル    | V 3         | /       | 1024                                     | 24     | 3072x2048(3072x2048) | 15           |
|          | 4           |         |                                          |        |                      | 30           |
| 録画モード    |             |         |                                          |        |                      |              |
|          |             |         |                                          |        |                      |              |
| HDD グループ |             |         |                                          |        |                      |              |
|          |             |         |                                          |        |                      |              |
| QUOTA設定  |             |         |                                          |        |                      |              |
|          |             |         |                                          |        |                      |              |
|          |             |         |                                          |        |                      |              |
|          |             |         |                                          |        |                      |              |
| > 録画計算   |             |         |                                          |        |                      |              |
|          |             |         |                                          |        |                      |              |
| FTP      |             |         |                                          |        |                      |              |
|          |             |         |                                          |        |                      |              |
|          |             |         |                                          |        |                      |              |
|          |             |         |                                          |        |                      |              |
|          | 容量計算時間      | 計算      |                                          |        |                      |              |
|          | 今計应量 2      |         | TR - 2000                                | CR WHD |                      |              |
|          | 5           |         | 3000                                     |        |                      |              |
|          | 時間 67       |         |                                          |        |                      |              |
|          | メモ:録画予測データに | は参考値です。 |                                          |        |                      |              |
|          |             |         |                                          |        |                      |              |
|          |             |         |                                          |        |                      |              |
|          |             |         |                                          |        |                      |              |

図4-254

<u>ステップ2</u> 選択をクリックします。

Select HDD(s)(HDDの選択)画面が表示されます。 <u>ステップ3</u>計算するHDDのチェックボックスをオンにします。 Known SpaceタブのTimeボックスに、録画時間が表示されます。

### 4.11.9.2ストレージのHDD容量の計算

手順

<u>ステップ1</u> 録画計算画面で、By Timeタブをクリックします。時間別画面が表示されます。

図4-256

| 🚔 ストレージ  |             |         | 🚱 🚔 🌣                      | <b>▽ ≜</b> ₀ |                      |              |
|----------|-------------|---------|----------------------------|--------------|----------------------|--------------|
| 基本設定     | √ チャンネル     | 修正      | է <sup>*</sup> ットレ−ト(Kb/s) | 録画時間         | 解像度                  | フレームレート(FPS) |
|          |             |         | 1024                       |              | 1920x1080(1080P)     |              |
| スケシュール   |             |         | 1024                       | 24           | 1920x1080(1080P)     |              |
|          |             |         |                            |              | 3072x2048(3072x2048) |              |
| チャンネル    | 4           |         | 1024                       |              | 1920×1080(1080P)     | 30           |
| 録画モード    |             |         |                            |              |                      |              |
| HDD グループ |             |         |                            |              |                      |              |
| QUOTA設定  |             |         |                            |              |                      |              |
| HDD検出    |             |         |                            |              |                      |              |
| > 録画計算   |             |         |                            |              |                      |              |
| FTP      |             |         |                            |              |                      |              |
|          |             |         |                            |              |                      |              |
|          |             |         |                            |              |                      |              |
|          |             |         |                            |              |                      |              |
|          | 容量計算 時      | 間計算     |                            |              |                      |              |
|          | 時間 0        |         |                            |              |                      |              |
|          | 合計容量        |         | тв= 0                      |              |                      |              |
|          | メモ: 録画予測データ | は参考値です。 |                            |              |                      |              |
|          |             |         |                            |              |                      |              |

<u>ステップ2</u>時間ボックスに、記録する期間を入力します。合計容量ボックスに、必要なHDD容量が表示されます。

## 4.11.10FTP

撮影した動画や静止画は、FTPサーバーに保存して見ることができます。

情報

FTP(File Transfer Protocol)サーバを購入またはダウンロードして、PCにインストールします。

 $\square$ 

作成したFTPユーザーには、書き込み権限を設定する必要があります。設定しないと、撮影した動 画や静止画のアップロードに失敗します。

手順

<u>ステップ1</u>メインメニュー>ストレージ>FTPを選択します。 FTP画面が表示されます。

| 义 | 4-2 | 57 |
|---|-----|----|
|---|-----|----|

| 🚐 ストレージ  |                         | <b>•</b> 6                     | 🚔 🌣 🛡     | <b>L</b> o |       |
|----------|-------------------------|--------------------------------|-----------|------------|-------|
| 基本設定     | 有効                      | 🔲 🔿 FTP 💿                      | SFTP (推奨) |            |       |
| スケジュール   | サーバーアドレス                |                                | ポート 22    | (1-65535)  |       |
| チャンネル    |                         |                                |           |            |       |
| 録画モード    | パスワード<br>保存先            |                                | 匿名        |            |       |
| HDD グループ | 録画                      |                                |           |            |       |
| QUOTA設定  | チャンネル                   | 0<br>D1                        | - M       |            |       |
| HDD検出    | 現在の日付:                  | 水                              | * イベント 一般 |            |       |
| 録画計算     | 期間1<br>期間2              | 00:00 - 24:00<br>00:00 - 24:00 |           |            |       |
| > FTP    | スナップショット<br>画像のアップロード問題 | 3                              | Đ         |            |       |
|          | 画家の シシロート 高州            | 設定                             |           |            |       |
|          |                         |                                |           |            |       |
|          |                         |                                |           |            |       |
|          |                         |                                |           |            |       |
|          |                         |                                |           |            |       |
|          | 初期設定テスト                 |                                |           |            | 適用 戻る |

#### <u>ステップ2</u> FTP設定パラメータの設定を行います。表4-82参照。

表4-82

| パラメータ | 説明                  |
|-------|---------------------|
| 有効    | FTPアップロード機能を有効にします。 |

| パラメータ     | 説明                                                                                                    |
|-----------|----------------------------------------------------------------------------------------------------|
|           | • FTPタイプを選択します。                                                                                          |
| FTPタイフ    |                                                                                                    |
| サーバーアドレス  |                                                                                                    |
|           | <ul> <li>● FTP:デフォルトは21です。</li> </ul>                                                                    |
| ポート       | <ul> <li>SFTP:デフォルトは22です。</li> </ul>                                                                     |
|           | FTPサーバーにログインするためのユーザー名とパスワードを入力しま                                                                        |
| ユーザー名     | ₫。                                                                                                    |
| パスワード     | 匿名機能を有効にすると、ユーザー名とパスワードを入力しなくても匿名<br>でログインできます。                                                          |
|           | FTPサーバにフォルダを作成します。                                                                                       |
|           | <ul> <li>リモートディレクトリの名前を入力しない場合、システムはIPと</li> </ul>                                                       |
| ストレージパス   | 時刻に従ってフォルダを自動的に作成します。                                                                                    |
|           | <ul> <li>リモートディレクトリの名前を人力すると、最初にFTPルートディレクトリの下に入力した名前のフォルダが作成され、その後、IPと時期に従ってフォルダが自動的に作成されます。</li> </ul> |
|           | アップロードした録画ビデオの長さを入力します。                                                                                  |
|           | <ul> <li>入力した長さが録画した動画の長さより短い場合は、録画した</li> </ul>                                                         |
| ファイルサイズ   | 動画の一部のみアップロードできます。                                                                                       |
|           | • 入力した長さが録画したビデオの長さよりも長い場合は、録                                                                            |
|           | したビデオ全体をアッフロードできます。                                                                                      |
|           | ● 人力した長さかりの場合、球画ヒナオ全体かアックロートされます。                                                                        |
|           | • この间隔かん)ックショット间隔より長い場合、システムはアックロー<br>ドオスために是近のフナップショットを取得します。たとえば、問席は5                                  |
|           | トタるためた取立のヘアランションドを取得しより。たとたは、削削は5                                                                        |
|           | 最近のスナップショットを5秒ごとにアップロードします。                                                                              |
| 画像のアップロード | <ul> <li>この間隔がスナップショット間隔より短い場合、システムはスナップショ</li> </ul>                                                    |
| 間隔        | ット間隔ごとにスナップショットをアップロードします。たとえば、間隔は5                                                                      |
|           | 秒で、スナップショット間隔はスナップショットあたり10秒で、システムは                                                                      |
|           | 10秒ごとにスナップショットをアップロードします。                                                                                |
|           | <ul> <li>スナップショットの間隔を設定するには、メインメニュー&gt;カメラ&gt;を選択します。</li> <li>エンコード&gt;スナップショット。</li> </ul>             |
| チャンネル     | FTP設定を適用するチャンネルを選択します。                                                                                   |
| 日         | <br> 曜日を選択し、録画ファイルをアップロードする期間を設定します。 曜日ごとに                                                               |
| 第1期、第2期   | 2つの期間を設定できます。                                                                                            |
| レコードタイプ   | アップロードするレコードタイプ(アラーム、Intel、MD、一般設定)を選択しま<br>す。選択したレコードタイプは、設定した期間中にアップロードされます。                           |

<u>ステップ3</u> テストをクリックします。

成功または失敗を示すメッセージがポップアップ表示されます。失敗した場合は、ネットワ ーク接続または設定を確認します。

<u>ステップ4</u>「適用」をクリックして設定を完了します。

## 4.11.11設定 iSCSI

### 情報

Internet Small Computer システムs Interface(iSCSI)は、Transport Control Protocol(TCP)の上位 で機能するトランスポート層プロトコルであり、TCP/IPネットワークを介したiSCSIイニシエータとスト レージターゲット間のブロックレベルSCSIデータ転送を可能にします。ネットワークディスクがiSCSI を介してNVRデバイスにマップされると、データをネットワークディスクに保存できるようになります。

この機能は、一部のモデルでのみサポートされています。実際の製品が優先されます。

#### 手順

<u>ステップ1</u>メインメニュー>ストレージ>iSCSIを選択します。 <u>ステップ2</u>パラメータを設定します。

| パラメータ    | 説明                                                                                  |
|----------|-------------------------------------------------------------------------------------|
| サーバーアドレス | iSCSIサーバーのサーバーアドレスを入力します。                                                           |
| ポート      | iSCSIサーバのポートを入力します。デフォルト値は3260です。                                                   |
| ストレージパス  | ストレージパスをクリックして、リモートストレージパスを選択します。<br>各パスはiSCSI共有ディスクを表し、これらのパスはサーバーで作成されるときに生成されます。 |

表4-83

| パラメータ         | 説明                                             |
|---------------|------------------------------------------------|
|               | iSCSIサーバーのユーザー名とパスワードを入力します。                   |
| ユーザー          |                                                |
| 名、ハスワ<br>  一ド | 匿名ログインがiSCSIサーバでサポートされている場合は、有効にする<br>ことができます。 |
|               | 匿名ユーザーとしてログインするための匿名。                          |

ステップ3 適用をクリックします。

## 4.12システム

4.12.1一般

デバイスの一般情報を設定できます。これには、デバイス情報、システム日付が含まれます。詳細は 「4.1.4.1一般」を参照してください。

## 4.12.2シリアルポート

#### 情報

RS-232パラメータを設定した後、NVRはCOMポートを使用して他のデバイスに接続し、デバッグや操作を行うことができます。

### 手順

<u>ステップ1</u> メインメニュー>システム>Serial Portを選択します。 <u>ステップ2</u>シリアルポート画面が表示されます。図4-259を参照してください。

図4-259

| <b>ぬ</b> システム |           |        | G | <b>\$</b> 0 | ▣ | <b>L</b> o |   |    |    |
|---------------|-----------|--------|---|-------------|---|------------|---|----|----|
| 一般設定          | 機能        | コンソール  |   |             |   |            |   |    |    |
| > シリアルポート     | ボーレート     | 115200 |   |             |   |            |   |    |    |
|               | データビット    | 8      |   |             |   |            |   |    |    |
|               | ストップ° ビット | 1      |   |             |   |            |   |    |    |
|               | パリティ      | なし     |   |             |   |            |   |    |    |
|               |           |        |   |             |   |            |   |    |    |
|               |           |        |   |             |   |            |   |    |    |
|               |           |        |   |             |   |            |   |    |    |
|               |           |        |   |             |   |            |   |    |    |
|               |           |        |   |             |   |            |   |    |    |
|               |           |        |   |             |   |            |   |    |    |
|               |           |        |   |             |   |            |   |    |    |
|               |           |        |   |             |   |            |   |    |    |
|               |           |        |   |             |   |            |   |    |    |
|               |           |        |   |             |   |            |   |    |    |
|               |           |        |   |             |   |            |   |    |    |
|               |           |        |   |             |   |            |   |    |    |
|               |           |        |   |             |   |            |   |    |    |
|               |           |        |   |             |   |            |   |    |    |
|               |           |        |   |             |   |            | 1 | 1用 | 戻る |

ステップ3 パラメータを設定します。表4-84参照。

表4-84

| パラメータ   | 説明                                                                                                    |  |  |  |  |  |
|---------|----------------------------------------------------------------------------------------------------|--|--|--|--|--|
| 機能      | <ul> <li>シリアルポート制御プロトコルを選択します。</li> <li>コンソール:コンソールとミニターミナルソフトウェアでプログラムとデバッグをアップグレードします。</li> <li>キーボード:このデバイスを特殊なキーボードで制御します。</li> <li>アダプタ:データの透過転送のためにPCと直接接続します。</li> <li>プロトコルCOM:カード番号をオーバーレイするために、プロトコルCOMに機能を設定します。</li> <li>PTZ Matrix:マトリックス制御の接続</li> <li>RS232の機能はシリーズごとに異なります。実際の製品が優先されます。</li> </ul> |  |  |  |  |  |
| ボーレート   | Baud rate(ボーレート)を選択します。デフォルトは115200です。                                                                                                    |  |  |  |  |  |
| データビット  | 5~8の範囲で、デフォルトでは8です。                                                                                                    |  |  |  |  |  |
| ストップビット | それは1と2を含みます。                                                                                                    |  |  |  |  |  |
| パリティ    | これには、none、odd、even、mark、nullが含まれます。                                                                                                    |  |  |  |  |  |

<u>ステップ4</u> 適用をクリックします。

## 4.13セキュリティ

セキュリティオプションを設定して、デバイスセキュリティを強化し、デバイスをより安全な方法で使用できます。

## 4.13.1セキュリティステータス

セキュリティスキャンは、デバイスのセキュリティステータスの全体像を把握するのに役立ちます。 ユーザー、サービス、およびセキュリティモジュールのステータスをスキャンして、デバイスのセキュ リティステータスに関する詳細情報を確認できます。

ユーザとサービスの検出

 $\square$ 

緑色のアイコンはスキャンされたアイテムの正常なステータスを表し、オレンジ色のアイコンは危険 なステータスを表します。

- ログイン認証:デバイス設定にリスクがある場合、アイコンはオレンジ色になり、リスクを警告します。詳細をクリックすると、危険因子の詳細な説明を確認できます。
- ユーザーステータス:デバイスユーザーまたはOnvifユーザーのいずれかが弱いパスワード を使用すると、アイコンがオレンジ色になり、リスクを警告します。「詳細」をクリックすると、リ スク警告を最適化または無視できます。

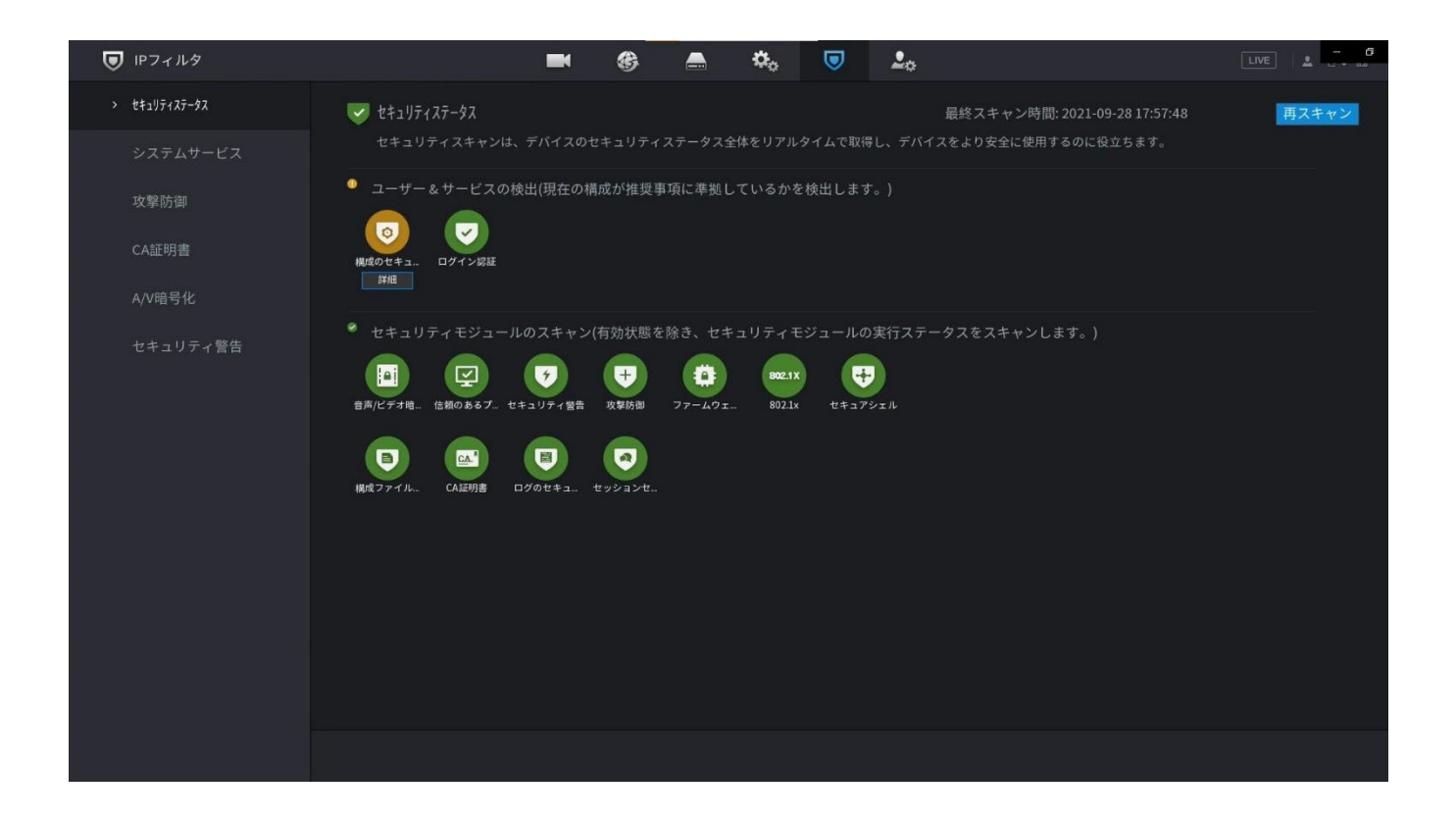

図4-261

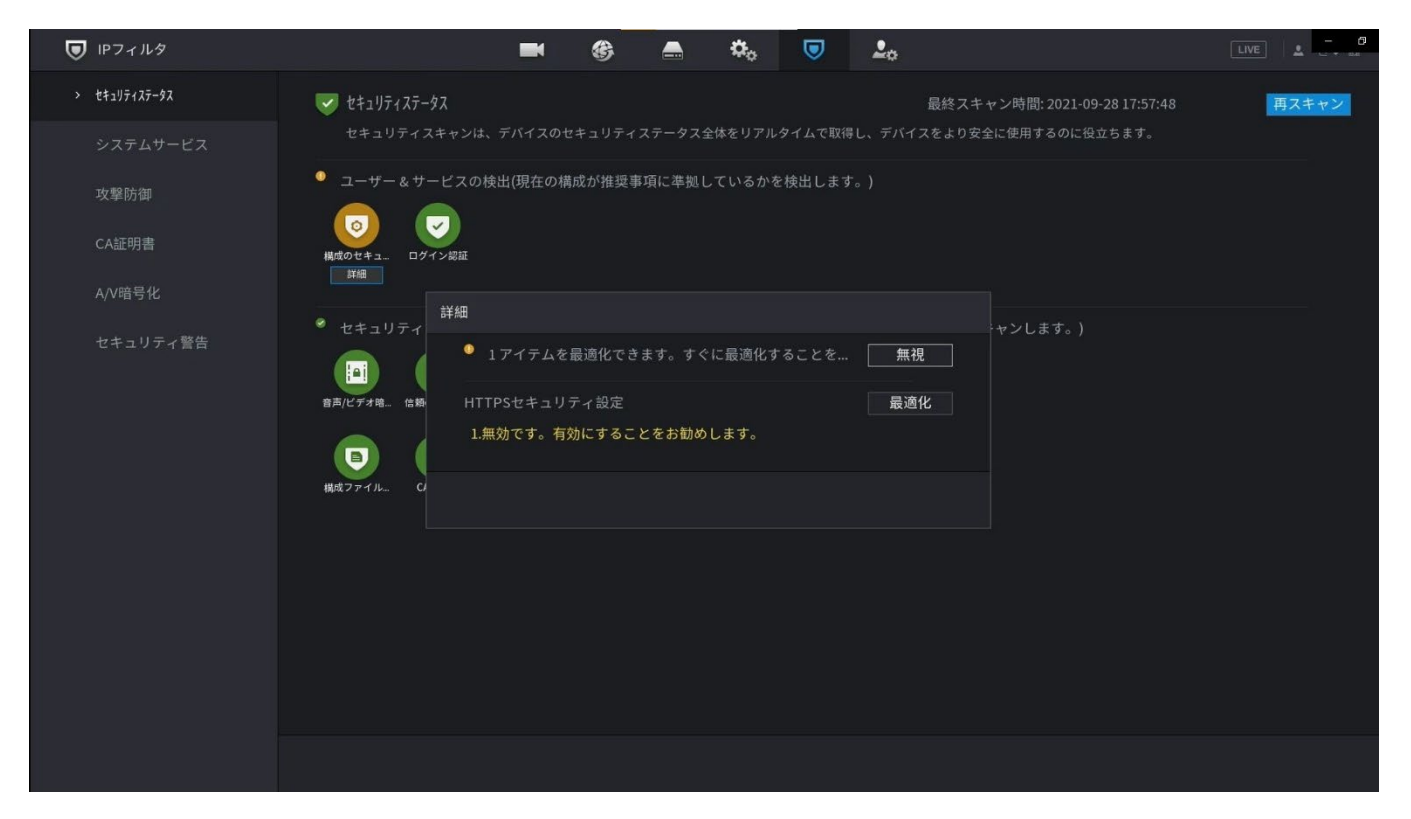

コンフィグuration セキュリティ:デバイス設定にリスクがある場合、アイコンはオレンジ色になり、リスクを警告します。詳細をクリックすると、危険因子の詳細な説明を確認できます。

#### セキュリティモジュールのスキャン

セキュリティモジュールの実行状態を表示します。セキュリティモジュールの詳細については、 アイコン上でマウスポインタを動かし、画面の指示を参照してください。

#### スキャンセキュリティステータス

再スキャンをクリックして、セキュリティステータスをスキャンできます。

## 4.13.2システムサービス

基本サービス、802.1x、HTTPSなどのNVR基本情報を設定できます。

## 4.13.3基本サービス

手順

#### <u>ステップ1</u> メインメニュー>セキュリティ>システムサービス>システムサービスの順に選択します。 基本サービス画面が表示されます。図4-263を参照してください。

| 👿 IPフィルタ   |            | <b>•</b> 6   | 🛋 🌣   | 🔍 💄 |          |
|------------|------------|--------------|-------|-----|----------|
|            | 基本サービス     | 802.1x       | HTTPS |     |          |
| > システムサービス | モバイルプッシュ通知 |              |       |     |          |
| 攻擊防御       | CGI        |              |       |     |          |
| CA証明書      | ONVIF      |              |       |     |          |
| A/V暗号化     | אוףש-א     |              |       |     |          |
| セキュリティ警告   |            |              |       |     |          |
|            | デバイス検出有効   |              |       |     |          |
|            | プライベートプロ   | セキュリティモード(推調 | 足) 🔻  |     |          |
|            |            |              |       |     |          |
|            |            |              |       |     |          |
|            |            |              |       |     |          |
|            |            |              |       |     |          |
|            |            |              |       |     |          |
|            |            |              |       |     |          |
|            |            |              |       |     | 適用 キャンセル |

図4-263

ステップ2 基本サービスを選択し、パラメータを設定します。

Mobile Push Notifications、CGI、ONVIF、SSH、NTP Serverが有効になっていると、 安全管理上のリスクが生じることがあります。

| パラメータ                | 説明                                                                                                    |  |  |  |  |  |  |
|----------------------|----------------------------------------------------------------------------------------------------|--|--|--|--|--|--|
| モバイルプッシュ通知           | この機能を有効にすると、NVRによってトリガーされたアラームをス<br>マートフォンにプッシュできます。この機能はデフォルトで有効になっ<br>ています。                                                           |  |  |  |  |  |  |
| CGI                  | この機能を有効にすると、CGIプロトコルを介してリモートデバイスを追<br>加できます。この機能はデフォルトで有効になっています。                                                                       |  |  |  |  |  |  |
| ONVIF                | この機能を有効にすると、リモートデバイスをONVIFプロトコル経由で追<br>µできます。この機能はデフォルトで有効になっています。                                                                      |  |  |  |  |  |  |
| NTPサーバ               | この機能を有効にすると、NTPサーバを使用してデバイスを同期で<br>きます。この機能はデフォルトで有効になっています。                                                                            |  |  |  |  |  |  |
| SSH                  | この機能を有効にすると、SSHサービスを使用できるようになります。この機能はデフォルトで無効になっています。                                                                                  |  |  |  |  |  |  |
| デバイス検出の有効化           | この機能を有効にすると、他のデバイスの谷検索によってNVRを見<br>つけることができます。                                                                                          |  |  |  |  |  |  |
| プライベートプロトコル認証<br>モード | <ul> <li>セキュリティモード(推奨):NVRに接続するときにダ<br/>イジェストアクセス認証を使用します。</li> <li>互換モード:クライアントがダイジェストアクセス認証をサポー<br/>トしていない場合は、このモードを選択します。</li> </ul> |  |  |  |  |  |  |

ステップ3 「適用」をクリックして設定を完了します。

## 4.13.4 802.1x

機器はLANに入力するために802.1xの認証をパスする必要があります。

手順

<u>ステップ1</u> メインメニュー>セキュリティ>システムサービス>802.1xを選択します。

802.1×画面が表示されます。

図4-264

| <b>I</b> Pフィルタ |        |        | 6 🛋 | ¢,    | <b>L</b> o | LIVE   | 1 - 0 |
|----------------|--------|--------|-----|-------|------------|--------|-------|
| セキュリティステータス    | 基本サービス | 802.1x |     | HTTPS |            |        |       |
| > システムサービス     |        | NIC 1  |     |       |            |        |       |
| 攻擊防御           | 有効     |        |     |       |            |        |       |
| CA証明書          | 認証モード  | PEAP   |     |       |            |        |       |
| A/V暗号化         | CA証明書  |        |     |       |            |        |       |
| セキュリティ警告       |        |        |     |       |            |        |       |
|                | パスワード  |        |     |       |            |        |       |
|                |        |        |     |       |            |        |       |
|                |        |        |     |       |            |        |       |
|                |        |        |     |       |            |        |       |
|                |        |        |     |       |            |        |       |
|                |        |        |     |       |            |        |       |
|                |        |        |     |       |            |        |       |
|                |        |        |     |       |            | 適用     | 皮ス    |
|                |        |        |     |       |            | Xes/10 |       |

- <u>ステップ2</u> 認証するイーサネットカードを選択します。
- ステップ3 有効を選択し、パラメータを設定します。表4-86参照。

表4-86802.1xのパラメータ

| 説明                                                                                        |
|-------------------------------------------------------------------------------------------|
| ● PEAP:保護されたEAPプロトコル。                                                                     |
| <ul> <li>TLS:トランスポート層セキュリティ。2つの通信アプリケーション<br/>プログラム間のプライバシーとデータの整合性を提供します。</li> </ul>     |
| 有効にして参照をクリックし、フラッシュドライブからCA証明書をインポート<br>します。証明書のインポートと作成については、「4.14.4CA証明書」を参照<br>してください。 |
| ユーザ名はサーバで承認されるものとします。                                                                     |
| 対応するユーザ名のパスワード。                                                                           |
|                                                                                           |

<u>ステップ4</u>「適用」をクリックして設定を完了します。

### 4.13.3HTTPS

情報

システムのセキュリティを強化するために、HTTPS機能を有効にすることをお勧めします。

手順

#### <u>ステップ1</u> メインメニュー>セキュリティ>システムサービス>HTTPS

の順に選択します。HTTPS画面が表示されます。

| 🔽 IPフィルタ        | <b>e</b> 😤 🚔 🍫 🔽                                                           |       |
|-----------------|----------------------------------------------------------------------------|-------|
|                 | 基本サービス 802.1x HTTPS                                                        |       |
| > システムサービス      | 有効                                                                         |       |
| 攻撃防御            | システムのセキュリティを強化するために、Web,ONVIF,RTSP,CGI サービスはHTTPS経由でデバイスにアクセスできます。         |       |
| CA証明書<br>A/V暗号化 | TLSプロトコルの互換性<br>TLSv1.1以前のパー<br>*デバイス証明書の選択                                | 証明書管理 |
| セキュリティ警告        | No.       証明書のシリアル番号       有効期限         ✓       1       2051-09-2113:48:21 |       |
|                 |                                                                            | 適用 戻る |

**図4-265** 

- ステップ2 HTTPS機能を有効にします。
- <u>ステップ3</u> (任意)プロトコルの互換性を許可するために、TLSv1.1以前のバージョンとの 互換性を有効にします。
- <u>ステップ4</u>「証明書の管理」を選択して、USBドライブからHTTPS証明書を作成またはインポートします。CA証明書のインポートまたは作成については、「4.14.4CA証明書」を参照してください。
- <u>ステップ5</u> HTTPS証明書を選択します。
- <u>ステップ6</u>「適用」をクリックして設定を完了します。

## 4.13.4攻撃防御

## 4.13.4.1ファイアウォール

手順

#### ステップ1 メインメニュー>セキュリティ>攻撃防御>ファイアウォールを選択します。

HTTPS画面が表示されます。

図4-266ファイアウォール

| <b>D</b> IPフィルタ |                     | <b>• •</b>                   | 🚔 🍫                      | <b>I</b>          |       |        |
|-----------------|---------------------|------------------------------|--------------------------|-------------------|-------|--------|
| セキュリティステータス     | ファイアウォール            | アカウントロックアウト                  | アンチDoS攻撃                 | 時間ホワイトリストを同       |       |        |
| システムサービス        | 有効                  |                              |                          |                   |       |        |
| > 攻撃防御          | モード<br>IP/MACが次のリスト | ・ホワイトリスト (<br>にある送信元ホストに対して) | 〕 ブラックリスト<br>のみ、デバイスの対応す | 「るポートへのアクセスを許可します |       |        |
| CA証明書           |                     | まて ト名 IP/MAC                 |                          | Device Port       | 修正    | 削除全    |
| A/V暗号化          |                     | 37XT TI I /MAC               |                          | Device Fort       | 19 LL | אַזנים |
| セキュリティ警告        | 38 ±n               |                              |                          |                   |       |        |
|                 |                     |                              |                          |                   |       |        |
|                 |                     |                              |                          |                   |       | 適用 戻る  |

<u>ステップ2</u> 有効を選択してファイアウォールを有効にします。

<u>ステップ3</u>パラメータを設定します。表4-87参照。

表4-87パラメータ

| パラメータ  | 説明                                                                                                    |
|--------|----------------------------------------------------------------------------------------------------|
| モード    | <ul> <li>モードは、「種別」が「ネットワークアクセス」の場合に設定できます。</li> <li>信頼済みサイトが有効な場合、信頼済みサイトのIP/MACホストでデバイスポートに正常にアクセスできます。</li> <li>ブロックされたサイトが有効な場合、ブロックされたサイトのIP/MAC</li> </ul> |
| 追加     | ホストでテハイスホートにアクセスすることはできません。<br>タイプがネットワーク Accessの場合、IPアドレス、IP Segment、MAC Address<br>を設定できます。                                                                   |
| 型      | IPアドレス、IPセグメント、MACアドレスを選択できます。                                                                                                    |
| IPアドレス | 許可または禁止するIPアドレス、開始ポート、終了ポートを入力します。                                                                                                    |
| 開始ポート  |                                                                                                    |
| エンドポート | 「種別」が「IPアドレス」の場合は、設定できます。スタートポートとエンドポー<br>トは、ネットワークアクセスタイプでのみ設定できます。                                                                                            |

| パラメータ   | 説明                           |
|---------|------------------------------|
|         | IPセグメントの開始アドレスと終了アドレスを入力します。 |
| 開始アドレス  |                              |
|         | タイプがIP Segmentの場合、設定できます。    |
|         | 許可または禁止されているMACアドレスを入力します。   |
| MACアドレス |                              |
|         | タイプがMAC Addressの場合、設定できます。   |

<u>ステップ4</u>「適用」をクリックして設定を完了します。

## 4.13.4.2アカウントロックアウト

### 手順

<u>ステップ1</u> メインメニュー>セキュリティ>攻撃防御>アカウントロックアウトの順に選択します。 アカウントロックアウト画面が表示されます。図4-267を参照してください。

| ۲ | IPフィルタ   |            | -          | B 🖪     | <b>.</b> .  |       | <b>L</b> o   |    | <u> </u> |
|---|----------|------------|------------|---------|-------------|-------|--------------|----|----------|
|   |          |            | アカウントロック   | アウト     | アンチDoS攻撃    | 時間赤り  | フイトリストを同     |    |          |
|   |          | 5回ログインに失敗す | ると、アカウントは・ | 一時的にロック | 7されます。30 分間 | ログインて | <b>きません。</b> |    |          |
|   | 攻撃防御     | ログイン試行 5   |            |         |             |       |              |    |          |
|   |          | 197914 30  |            |         |             |       |              |    |          |
|   | A/V暗号化   |            |            |         |             |       |              |    |          |
|   | セキュリティ警告 |            |            |         |             |       |              |    |          |
|   |          |            |            |         |             |       |              |    |          |
|   |          |            |            |         |             |       |              |    |          |
|   |          |            |            |         |             |       |              |    |          |
|   |          |            |            |         |             |       |              |    |          |
|   |          |            |            |         |             |       |              |    |          |
|   |          |            |            |         |             |       |              |    |          |
|   |          |            |            |         |             |       |              |    |          |
|   |          |            |            |         |             |       |              |    |          |
|   |          |            |            |         |             |       |              | 適用 | 戻る       |

図4-267

ステップ2 パラメータを設定します。表4-88参照。

表4-88アカウントロックアウトのパラメータ

| パラメータ          | 説明                                                                     |
|----------------|------------------------------------------------------------------------|
| Attempt(s)(試行) | 誤ったパスワードを入力できる最大数を設定します。エントリが最大数を超<br>えた後、アカウントはロックされます。<br>値の範囲:5~30。 |
|                | デフォルト値:5。                                                              |

|   |                      | アカウントがロックされる期間を設定します。 |
|---|----------------------|-----------------------|
|   | ロック時間                | 値の範囲:5~120分。          |
|   |                      | デフォルト値:30分。           |
| ス | <u>テップ3</u> 「適用」をクリ・ | ックして設定を完了します。         |

### 4.13.4.3アンチDoS攻撃

SYNフラッド攻撃防御とICMPフラッド攻撃防御を有効にして、Dos攻撃からデバイスを防御できます。

図4-268

| ◙ | IPフィルタ   |                                       | -                             | 🏵 🔒                                | ۵.                               |                  | <b>L</b> o               |                      | LIVE       | 2 - 0 |
|---|----------|---------------------------------------|-------------------------------|------------------------------------|----------------------------------|------------------|--------------------------|----------------------|------------|-------|
|   |          |                                       | アカウントロックア                     | ?ウト アン                             | ンチDoS攻撃                          | 時間ホワ             | 7イトリストを同                 |                      |            |       |
|   |          | SYNフラッド攻撃防御                           | u 📃                           |                                    |                                  |                  |                          |                      |            |       |
| > | 攻擊防御     | 攻撃者は繰り返しSYN<br>ド攻撃に遭うと、デハ             | メッセージを送信し、<br>イスは最初のメッセ・      | デバイス上に多<br>ージを破棄して自                | らくのハーフオ-<br>目己防衛をしま <sup>、</sup> | ープンのTCP<br>す。    | 接続にさせ、デバイス               | をクラッシュさせる可能性         | 生があります。SYN | ロラッ   |
|   | CA証明書    |                                       |                               |                                    |                                  |                  |                          |                      |            |       |
|   | A/V暗号化   | ICMPフラッド攻撃防行                          | <b>卸:</b>                     |                                    |                                  |                  |                          |                      |            |       |
|   | セキュリティ警告 | すべてのコンピュー <del>,</del><br>ぜん。ICMPフラッド | -<br>イングのリソースを1<br>攻撃を受けた場合、テ | 使い果たさせ、 <del>,</del><br>デバイスはICMPメ | デバイスをクラ<br>〈ッセージフィ〉              | ッシュさせる<br>レタリングを | ために、攻撃者は大量<br>用いて自己防衛をしま | iのICMPパケットをデバイ<br>す。 | スに送信するかも   | しれま   |
|   |          |                                       |                               |                                    |                                  |                  |                          |                      |            |       |
|   |          |                                       |                               |                                    |                                  |                  |                          |                      | 適用         | 戻る    |

## 4.13.4.4時間ホワイトリストを同期する

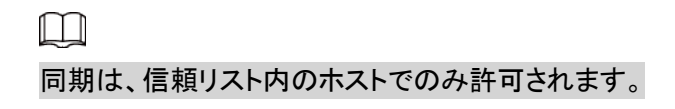

手順

<u>ステップ1</u> メインメニュー>セキュリティ>攻撃防御>時間ホワイトリストを同期するの順に選択しま す。時間ホワイトリストを同期する画面が表示されます。

| 図4-269時間ホワー | イトリストを同期する | 5 |
|-------------|------------|---|
|-------------|------------|---|

| ◙ | IPフィルタ   |            |             | 3         | ¢. (  | ₹ 20         |   |    | 4  |
|---|----------|------------|-------------|-----------|-------|--------------|---|----|----|
|   |          |            | アカウントロックア   |           | DoS攻撃 | 時間ホワイトリストを同. | • |    |    |
|   |          | 有効         |             |           |       |              |   |    |    |
|   | 攻擊防御     | 時間同期操作はホワィ | トリスト内のホストで  | でのみ許可されます |       |              |   |    |    |
|   | CA証明書    |            | ホスト名 IP/MAC |           |       | 修正           |   | 削除 |    |
|   | A/V暗号化   |            |             |           |       |              |   |    |    |
|   | セキュリティ警告 |            |             |           |       |              |   |    |    |
|   |          |            |             |           |       |              |   |    |    |
|   |          |            |             |           |       |              |   |    |    |
|   |          |            |             |           |       |              |   |    |    |
|   |          |            |             |           |       |              |   |    |    |
|   |          |            |             |           |       |              |   |    |    |
|   |          |            |             |           |       |              |   |    |    |
|   |          | 追加         |             |           |       |              |   |    |    |
|   |          |            |             |           |       |              |   |    |    |
|   |          |            |             |           |       |              |   | 適用 | 戻る |

<u>ステップ2</u>「有効」を選択すると、時間ホワイトリストを同期する機能が有効になります。 <u>ステップ3</u>パラメータを設定します。表4-89参照。

| 表4-89時間ホワ | イトリストを同期す   | トスパラメータ |
|-----------|-------------|---------|
| 衣4-05时间小フ | 1 トリヘトを回溯 9 | しのハノハーラ |

| パラメータ  | 説明                              |
|--------|---------------------------------|
| 追加     | 時刻同期のために信頼できるホストを追加できます。        |
| 型      | 追加するホストのIPアドレスまたはIPセグメントを選択します。 |
|        | 信頼できるホストのIPアドレスを入力します。          |
| IPアドレス |                                 |
|        | タイプがIPアドレスの場合、設定可能              |
|        | 信頼できるホストの開始IPアドレスを入力します。        |
| 開始アドレス |                                 |
|        | タイプがIP Segmentの場合、設定できます。       |
|        | 信頼できるホストの終了IPアドレスを入力します。        |
| 終了アドレス |                                 |
|        | タイプがIP Segmentの場合、設定できます。       |

<u>ステップ4</u>「適用」をクリックして設定を完了します。

## 4.13.5 CA証明書

## 4.13.5.1デバイス証明書

### 証明書の作成

1. メインメニュー>セキュリティ>CA証明書>デバイス証明書を選択します。デバイス証明書画面が表示されます。

| <b>Ο</b> ΙΡフィルタ |                     | 3                            | نه 🔽 کې                     |                      |                 |
|-----------------|---------------------|------------------------------|-----------------------------|----------------------|-----------------|
| セキュリティステータス     | デバイス証明書 信頼のあるCA     | 証明書                          |                             |                      |                 |
|                 | デバイス証明書は、法的ステータスの証  | E明です。例えば、プラウ                 | ザがHTTPS経由でデバイスに             | アクセスしている場合、う         | ドバイス証明書が検証されます。 |
| 攻擊防御            |                     |                              |                             |                      |                 |
| > CA証明書         | 証明書を作成 CAアプリケー      | ションとイン サー                    | ドパーティの証明書をイン                |                      | W18A            |
| A/V暗号化          | No. 証明者のシリアル番号<br>1 | 有効期限<br>2051-09-2113:48:21 G | 使用中 初<br>eneral,HTTPs,RTSPO | が期設定<br>ダリン…<br>ダリン… | <b>削陈</b><br>音  |
| セキュリティ警告        |                     |                              |                             |                      |                 |
|                 |                     |                              |                             |                      |                 |

図4-270デバイス証明書

2. パラメータを設定します。表4-90参照。

#### 表4-90証明書の作成

| パラメータ | 説明                        |
|-------|---------------------------|
| 围     | このパラメータはユーザー定義です。         |
| 状態    | このパラメータはユーザー定義です。         |
| 都市名   | このパラメータはユーザー定義です。         |
| 有効期間  | 証明書の有効期間を入力します。           |
| 組織    | このパラメータはユーザー定義です。         |
| 組織単位  | このパラメータはユーザー定義です。         |
| ドメイン名 | 証明書のドメイン名またはIPアドレスを入力します。 |

3. 作成をクリックします。

### CAアプリケーションとインポート

画面の指示に従って、CAアプリケーションを終了し、インポートします。図4-271を参照してください。

#### 図4-271

| <b>I</b> Pフィルタ   |                                              | <b>•</b> 6                                                                                      | <b>≜</b> \$₀                        | ی کے                    |             | LIVE           | - 6 |
|------------------|----------------------------------------------|-------------------------------------------------------------------------------------------------|-------------------------------------|-------------------------|-------------|----------------|-----|
| セキュリティステータス      | デバイス証明書                                      | 信頼のあるCA証明書                                                                                      |                                     |                         |             |                |     |
| システムサービス<br>攻撃防御 | デバイス証明書は、法的ス                                 | 、テータスの証明です。<br>CAアプリケーション<br>手順・\n ステップ!                                                        | 例えば、ブラウザがHT<br>とインポート               | TPS経由でデバイスに<br>を選択して証明書 | アクセスしている場合、 | デバイス証明書が検証されます |     |
| > CA証明書          | <ul><li>証明書を作成</li><li>No. 証明書のシリフ</li></ul> | 要求ファイルを作成<br>ルを第三者CA機関に                                                                         | します。\n ステップ2:<br>送信して、証明書を申請        | 証明書要求ファイ<br>青します。\nステ   | 投定 ダウン…     | 削除             |     |
| A/V暗号化           |                                              | ップ3: 「証明書のイ<br>したCA証明書をイン                                                                       | ンポート」を選択して、<br><sup>,</sup> ポートします。 | 第三者機関が発行                | ) <u>+</u>  |                |     |
| セキュリティ警告         |                                              | タイプ <mark>証明書リメ</mark><br>地域<br>プ <sup>ロ0*</sup> インス<br>都市名<br>有効期限<br>組織<br>組織12ット<br>IP/ドメイン名 | <b>クエスト</b> 証明書の-                   | (ンポート                   |             |                |     |
|                  |                                              |                                                                                                 |                                     | <b>F成</b> キャンセル         |             |                |     |
|                  |                                              |                                                                                                 |                                     |                         |             |                |     |
|                  |                                              |                                                                                                 | y                                   |                         |             |                |     |

### 輸入第三者証明書

1. パラメータの設定。表4-91参照。

表4-91サードパーティ証明書のインポート

| パラメータ    | 説明                                                      |
|----------|---------------------------------------------------------|
| パス       | ブラウザ(参照)をクリックして、USBドライブ上のサードパーティ証明書パス<br>を見つけます。        |
| 秘密鍵      | ブラウザ(参照)をクリックして、USBドライブ上のサードパーティ証明書のプ<br>ライベートキーを見つけます。 |
| 秘密鍵パスワード | 秘密鍵のパスワードを入力します。                                        |

2. 作成をクリックします。

### 4.13.5.2信頼済みCA証明書

手順

ステップ1 メインメニュー>セキュリティ>CA証明書>信頼済みCA証明書を選択します。

<u>ステップ2</u>「信頼済み証明書のインストール」をクリックします。

証明書の作成が表示されます。
図4-272

| ◙ | IPフィルタ   | <b>e</b> 😕 📥 🍫 🛡 🚣                                                                                             |  |
|---|----------|----------------------------------------------------------------------------------------------------|--|
|   |          | デバイス証明書 信頼のあるCA証明書                                                                                             |  |
|   |          | 信頼できる証明書をインス                                                                                                   |  |
|   | 攻擊防御     | No.         証明書のシリアル番号         有効期限         使用中         ダウン         削除           1         2027-03-04 01:47:59 |  |
|   | CA証明書    |                                                                                                    |  |
|   | A/V暗号化   | 証明書を作成                                                                                                    |  |
|   | セキュリティ警告 |                                                                                                    |  |
|   |          |                                                                                                    |  |
|   |          |                                                                                                    |  |

<u>ステップ3</u>「参照」をクリックして、インストールする証明書を選択します。

<u>ステップ4</u> インポートをクリックします。

## 4.13.6オーディオ/ビデオ暗号化伝送

#### 情報

デバイスは、データ転送中のオーディオとビデオの暗号化伝送をサポートします。

#### 手順

<u>ステップ1</u> メインメニュー>セキュリティ>オーディオ/ビデオ暗号化伝送。 オーディオ/ビデオ暗号化伝送が表示されます。

図4-273

| <b>I</b> Pフィルタ            | <b>e (b) (c) (c)</b>                                                                                                    |       |
|---------------------------|----------------------------------------------------------------------------------------------------|-------|
|                           | 音声/ビデオ暗号化伝送                                                                                                    |       |
| システムサービス<br>攻撃防御<br>CA証明書 | プ <sup>*</sup> ライヘ <sup>*</sup> - ト プ <sup>*</sup> ローコル<br>有効   ストリーム送信はプライベートプロトコルを使用して暗号化されます。<br>暗号化形式   AES256-OFB   ▼<br>秘密鍵の更新期間 <b>12</b> 時間 |       |
| > A/V暗号化                  | RTSPオーバーTLS                                                                                                    |       |
| セキュリティ警告                  |                                                                                                    | 証明書管理 |
|                           | ✓ 1 2051-09-21 13:48:21                                                                                                    |       |
|                           |                                                                                                    | 適用 戻る |

<u>ステップ2</u> パラメータを設定します。表4-92参照。

| 領域           | パラメータ             | 説明                                                                                 |
|--------------|-------------------|------------------------------------------------------------------------------------|
|              | 有効                | プライベートプロトコルを使用したストリームフレームの暗号<br>化を有効にします。<br>このサービスを無効にすると、安全上のリスクが生じることがあり<br>ます。 |
| プライベ<br>ートプロ | 暗号化タイプ            | デフォルト設定を使用します。                                                                     |
| イコン          | 更新期間<br>シークレットキーの | シークレットキーの更新期間。<br>値の範囲:0~720時間。0は、シークレットを更新しないことを意<br>味します。<br>キー。<br>デフォルト値:12。   |
| TLS上の        | 有効                | TLSを使用したRTSPストリーム暗号化を有効にします。<br>このサービスを無効にすると、安全上のリスクが生じることがあります。                  |
| RISP         | デバイス証明書を<br>選択    | RTSP over TLSのデバイス証明書を選択します。                                                       |
|              | 証明書管理             | 証明書管理については、「4.14.4.1デバイス証明書」を参照してく<br>ださい。                                         |

表4-92オーディオおよびビデオの伝送パラメータ

<u>ステップ3</u>「適用」をクリックして設定を完了します。

## 4.13.7セキュリティ警告

### 4.13.7.1セキュリティ異常

ステップ1 メインメニュー>セキュリティ>セキュリティ警告>セキュリティ異常を選択

します。

セキュリティ異常画面が表示されます。図4-274を参照してください。

図4-274

| <b>I</b> Pフィルタ   |                              | <b>• •</b>         | 🚔 🌣              |            |       |
|------------------|------------------------------|--------------------|------------------|------------|-------|
| セキュリティステータス      | セキュリティ異常                     | 不正ログイン             |                  |            |       |
| システムサービス<br>攻撃防御 | 有効<br>デバイスは、セキュリテ            | ②<br>ィ例外が検出されるとユーサ | ザーに警告を出します。      |            |       |
| CA証明書<br>A/V暗号化  | アラーム出力<br>□ メッセージ表示<br>□ ブザー | 設定                 | 事後アラーム 📄 電子メールを迫 | 10 秒<br>ś信 |       |
| > セキュリティ警告       | □ アラーム音                      | なし                 |                  |            |       |
|                  |                              |                    |                  |            |       |
|                  |                              |                    |                  |            | 適用 戻る |

<u>ステップ2</u>有効を選択し、パラメータを設定します。表4-93参照。

| 表4-93セキュ | リティ異常 | パラメータ |
|----------|-------|-------|

| パラメータ     | 説明                                                                                  |
|-----------|-------------------------------------------------------------------------------------|
| アラーム出力ポート | 警報出カポートには、警報装置(灯火、サイレン等)が接続されています。<br>アラームが発生すると、NVRデバイスはアラーム情報をアラームデバイス<br>に送信します。 |
| ポストアラーム   | アラームが終了すると、一定時間アラームが延長されます。時間の範囲<br>は0秒から300秒です。                                    |
| メッセージを表示  | チェックボックスをオンにすると、ローカルホストPCでポップアップメッセ<br>ージが有効になります。                                  |
| ブザー       | チェックボックスをオンにすると、アラームが発生したときにブザーが有効になります。                                            |
| アラーム音     | チェックボックスをオンにして、ドロップダウンリストから対応するオーディオファイルを選択します。アラームが発生すると、システムはオーディオファイルを再生します。     |
|           | □□□<br>「4.17.1ファイル管理」を参照して、最初にオーディオファイルを追加してくだ                                      |

|          | さい。                                                                           |
|----------|-------------------------------------------------------------------------------|
| ログ       | チェックボックスを選択すると、NVRデバイスはアラームが発生したとき<br>にアラーム情報をログに記録します。                       |
| 電子メールの送信 | チェック・ボックスを選択します。アラームが発生すると、NVRデバイス<br>は設定されたメールボックスに電子メールを送信してユーザーに通知し<br>ます。 |
|          | 最初にメールを設定する必要かあります。詳細は「4.11.11メール」を参照し<br>てください。                              |
|          | セキュリティイベント監視の説明。セキュリティ例外をトリガーできる攻撃<br>のタイプを示します。                              |
|          | <ul> <li>実行しようとする不正な実行可能プログラム</li> </ul>                                      |
| U        | ● Web URLブルートフォース攻撃                                                           |
|          | ● セッション接続の過負荷                                                                 |
| -        | ● セッションIDブルートフォース攻撃                                                           |

<u>ステップ3</u>「適用」をクリックして設定を完了します。

### 4.13.7.2不正ログイン

<u>ステップ1</u> メインメニュー>IPフィルタ>セキュリティ警告>不正ログインを選択します。 「不正ログイン」画面が表示されます。図4-275を参照してください。

図4-275

| IPフィルタ      | 🖿 🍪 🚔 🍫 🔽 🏒                                                            |      |
|-------------|------------------------------------------------------------------------|------|
| セキュリティステータス | デバイス証明書 信頼のあるCA証明書                                                     |      |
| システムサービス    | デバイス証明書は、法的ステータスの証明です。例えば、ブラウザがHTTPS経由でデバイスにアクセスしている場合、デバイス証明書が検証さ     | れます。 |
| 攻擊防御        |                                                                        |      |
| > CA証明書     | <ul> <li>         証明書を作成         CAアプリケーションとイン…</li></ul>              |      |
| A/V暗号化      | 1 2B0FA27A5867086F695270B 2051-09-2113:48:21 General,HTTPs,RTSPO ④ 生 音 |      |
| セキュリティ警告    |                                                                        |      |
|             |                                                                        |      |
|             |                                                                        |      |
|             |                                                                        |      |
|             |                                                                        |      |
|             |                                                                        |      |
|             |                                                                        |      |
|             |                                                                        |      |
|             |                                                                        |      |
|             |                                                                        |      |

<u>ステップ2</u>有効を選択し、パラメータを設定します。表4-94参照。

表4-94不正なログインパラメータ

| パラメータ     | 説明                                                                                                    |
|-----------|----------------------------------------------------------------------------------------------------|
| アラーム出力ポート | 警報出カポートには、警報装置(灯火、サイレン等)が接続されています。ア<br>ラームが発生すると、NVRデバイスはアラーム情報をアラームデバイスに<br>送信します。                                          |
| ポストアラーム   | アラームが終了すると、一定時間アラームが延長されます。時間の範囲は0<br>秒から300秒です。                                                                             |
| ブザー       | チェックボックスをオンにすると、アラームが発生したときにブザーが有効<br>になります。                                                                                 |
| アラーム音     | チェックボックスをオンにして、ドロップダウンリストから対応するオーディ<br>オファイルを選択します。アラームが発生すると、システムはオーディオフ<br>ァイルを再生します。                                      |
|           | 「4.17.1ファイル管理」を参照して、最初にオーディオファイルを追加してください。                                                                                   |
| ログ        | チェックボックスを選択すると、NVRデバイスはアラームが発生したときに<br>アラーム情報をログに記録します。                                                                      |
| 電子メールの送信  | チェック・ボックスを選択します。アラームが発生すると、NVRデバイス<br>は設定されたメールボックスに電子メールを送信してユーザーに通知し<br>ます。<br>し<br>最初にメールを設定する必要があります。詳細は「4.11.11メール」を参照し |
|           | てください。                                                                                                    |

## 4.14アカウント

ユーザー、ユーザーグループ、ONVIFユーザーを管理し、管理者セキュリティの質問を設定できます。

- ユーザー名の場合、ストリングの最大長は31バイトで、ユーザー・グループの場合、ストリングの 最大長は15バイトです。ユーザー名に使用できるのは、英字、数字、および「\_」、「@」、「。」のみで す。
- デフォルトのユーザー金額は64で、デフォルトのグループ金額は20です。システムアカウントは、 グループとユーザーの2つのレベル管理を採用します。ユーザー権限は、グループ権限よりも小 さくする必要があります(デフォルトでは、adminユーザー権限が設定されます)。
- グループ管理またはユーザー管理には、adminとユーザーの2つのレベルがあります。利用者 名は一意であり、一つの利用者は一つのグループにのみ所属するものとします。

### 4.14.1利用者

#### 4.14.1.1ユーザーの追加

手順

<u>ステップ1</u> メインメニュー>アカウント>ユーザーを選択します。 ユーザー画面が表示されます。図4-276を参照してください。 図4-276

| <b>.</b> | き アカウント   |    |       | <b>B</b> |      | <b>o</b> | ▣      | 20      |    | LIVE |  |
|----------|-----------|----|-------|----------|------|----------|--------|---------|----|------|--|
| >        | ユーザー      |    |       |          |      |          |        |         |    |      |  |
|          |           |    | ユーザー名 | グループ名    | 修正 肖 | 间除       | 状態     | MACアドレス | ×ŧ |      |  |
|          |           |    |       |          |      | ā 🗆 – ;  | カルログイン |         |    |      |  |
|          |           |    |       |          |      |          |        |         |    |      |  |
|          | パスワードリセット |    |       |          |      |          |        |         |    |      |  |
|          |           |    |       |          |      |          |        |         |    |      |  |
|          |           |    |       |          |      |          |        |         |    |      |  |
|          |           |    |       |          |      |          |        |         |    |      |  |
|          |           |    |       |          |      |          |        |         |    |      |  |
|          |           |    |       |          |      |          |        |         |    |      |  |
|          |           |    |       |          |      |          |        |         |    |      |  |
|          |           |    |       |          |      |          |        |         |    |      |  |
|          |           |    |       |          |      |          |        |         |    |      |  |
|          |           |    |       |          |      |          |        |         |    |      |  |
|          |           | 追加 |       |          |      |          |        |         |    |      |  |
|          |           |    |       |          |      |          |        |         |    |      |  |
|          |           |    |       |          |      |          |        |         |    |      |  |
|          |           |    |       |          |      |          |        |         |    |      |  |

#### <u>ステップ2</u> 追加をクリックします。

画面の追加が表示されます。図4-277を参照してください。

図4-277

| <b>L</b> ., | アカウント     |        |       | <b>• *</b> | _    | <b>*</b> ~ 🛡 | 20      |                  |  |
|-------------|-----------|--------|-------|------------|------|--------------|---------|------------------|--|
|             | ユーザー      |        |       |            |      |              |         |                  |  |
|             |           |        | ユーザー名 | グループ名      | 修正 削 | 除状態          | MACアドレス | ×ŧ               |  |
|             | 5" IL-7"  | 1      |       | admin      | / 1  | 1 ローカルログイン   |         | admin 's account |  |
|             | ONVIFユーザー | 追加     |       |            |      |              |         |                  |  |
|             |           | フーザータ  |       |            |      |              |         |                  |  |
|             | パスワードリセット |        |       |            |      | パフロード研究      |         |                  |  |
|             |           | /////F |       |            |      | NA 7 PUEBO   |         |                  |  |
|             |           | メモ     |       |            |      | ユーザーMAC      |         |                  |  |
|             |           |        | admin |            |      |              |         |                  |  |
|             |           | 期間     |       | 設定         |      |              |         |                  |  |
|             |           | 権限     |       |            |      |              |         |                  |  |
|             |           | システム   | 検索    | ライブ        |      |              |         |                  |  |
|             |           | ☑ 全て   |       |            |      |              |         |                  |  |
|             |           | 🔽 アカウ  |       | 🔽 システム     |      | 🔽 システム情報     | ☑ 手動制御  |                  |  |
|             |           | マストレ   |       | ✓ イベント     |      | 🔽 ネットワーク     | 🗹 カメラ   |                  |  |
|             |           | IPフィル  | ルタ    | 🛃 バックアップ   |      | 🗹 メンテナンス     |         |                  |  |
|             |           |        |       |            |      |              |         |                  |  |
|             |           |        |       |            |      |              | ОК      | 戻る               |  |
|             |           | 追加     |       |            |      |              |         |                  |  |
|             |           |        |       |            |      |              |         |                  |  |
|             |           |        |       |            |      |              |         |                  |  |
|             |           |        |       |            |      |              |         |                  |  |
|             |           |        |       |            |      |              |         |                  |  |

#### <u>ステップ3</u> ユーザー名、パスワードを入力し、所属するグループをドロップダウンリストから選択します。 次に、現在のユーザの対応する権限を確認できます。表4-95参照。

| パラメータ    | 説明                                                                                                    |
|----------|----------------------------------------------------------------------------------------------------|
| ユーザー名    | アカウントのユーザー名とパスワードを入力します。                                                                                                    |
| パラメータ    | 説明                                                                                                    |
| パスワード    | アカウントのパスワードを入力します。                                                                                                    |
| パスワードの確認 | パスワードを再入力します。                                                                                                    |
| 備考       | オプション。<br>アカウントの説明を入力します。                                                                                                    |
| ユーザーMAC  | ユーザーMACアドレスを入力                                                                                                    |
| グループ     | アカウントのグループを選択します。                                                                                                    |
| 期間       | 設定をクリックすると、設定画面が表示されます。<br>新しいアカウントがデバイスにログインできる期間を定義します。設定さ<br>れた期間を超えている間、新しいアカウントはデバイスにログインできま<br>せん。                                                 |
| 許可       | 「権限」領域で、「システム」タブのチェック・ボックスを選択し、<br>「検索」タブと「ライブ」タブ<br>ロー<br>ユーザーアカウントを簡単に管理するために、ユーザーアカウント権限<br>を定義するときは、共通ユーザーアカウントの権限を上位ユーザーア<br>カウントよりも高くしないことをお勧めします。 |

<u>ステップ4</u> [OK]ボタンをクリックします。

 $\square$ 

クリック 対応するユーザー情報を変更するには、をクリック ます。 ユーザー

### 4.14.1.2パスワードの変更

手順

<u>ステップ1</u> メインメニュー>アカウント>ユーザーを選択し、対応するユーザーをクリックします。 ユーザーの変更画面が表示されます。図4-278を参照してください。

| 💂 アカウント   |             | <b>• •</b> | 🚔 🍫 🛡   | 20      |    |
|-----------|-------------|------------|---------|---------|----|
|           |             |            |         |         |    |
|           | 1 ユーザー名     | グループ名 修i   | 正 削除 状態 | MACアドレス | XE |
|           | 修正          | uunin      |         |         |    |
| ONVIFユーザー |             |            |         |         |    |
| パスワードリセット | ユーザー名 admin |            | ユーザーMAC |         |    |
|           | パスワードの変更    |            |         |         |    |
|           | 旧パスワード      |            |         |         |    |
|           | 新しいパスワード    |            | ×ŧ      |         |    |
|           | パスワード確認     |            | 解除パターン  | e 🗾     |    |
|           | パスワードアシスト   |            |         |         |    |
|           | 権限          |            |         |         |    |
|           | システム 検索     | ライブ        |         |         |    |
|           |             |            |         |         |    |
|           |             |            |         |         |    |
|           |             |            |         |         |    |
|           |             |            |         |         |    |
|           |             |            |         | ОК      | 実る |
|           | 追加          |            |         |         |    |
|           |             |            |         |         |    |
|           |             |            |         |         |    |
|           |             |            |         |         |    |

- <u>ステップ2</u> 変更 パスワード機能を有効にするには、このチェックボックスをオンにします。古 いパスワードを入力してから、新しいパスワードを2回入力します。

  - パスワード/確認パスワード:パスワードの範囲は8~32桁です。文字、数字、特殊文字 ("'"、""、";"、":"、"&"を除きます)を使用できます。パスワードは、少なくとも2つのカテ ゴリを含みます。通常は強力なパスワードをお勧めします。
  - アカウント権限のユーザーは、他のユーザーのパスワードを変更できます。
  - 強力 パスワード 推奨-デバイス独自の安全のために、独自に選択した強力なパス ワードを作成します。また、特に高セキュリティシステムでは、パスワードを定期的 に変更することをお勧めします。
  - マウスジェスチャー機能を有効にするチェックボックスをオンにし、をクリックします。
- <u>ステップ3</u>設定するマウスジェスチャー画面を入力します。図4-279を参照してください。

| 💄 アカウント                         | <b>e</b> 🛞 🚔 🍫 🔽                                                                                                    |  |
|---------------------------------|----------------------------------------------------------------------------------------------------|--|
| > ユーザー                          |                                                                                                    |  |
| グ <sup>*</sup> ルーフ <sup>*</sup> | 1     ユーザー名     グループ名     修正     削除     状態     MACアドレス     メモ       1     admin     admin       ローカルログイン     admin 's account |  |
| ONVIFユーザー                       |                                                                                                    |  |
| パスワードリセット                       | ユーザー名 admin * ユーザーMAC : : : : : : : : : : : : : : : : : : :                                                                   |  |
|                                 | IIIパスワード IIII ● ● ● ■ IIII III ● ■ ■ ■ ■ ■ ■ ■ ■                                                                              |  |
|                                 | パスワード確認                                                                                                    |  |
|                                 | 権限                                                                                                    |  |
|                                 | システム         検索         ライブ           ワ全て         ・・・・・・・・・・・・・・・・・・・・・・・・・・・・・・・・・・・・                                        |  |
|                                 | ー<br>図 アカウジト 図 シ ロック解除パターンを入力して下さ 図 手動制御                                                                                      |  |
|                                 | 図ストレージ 図ゴ <b>戻る</b> 図カメラ                                                                                                    |  |
|                                 |                                                                                                    |  |
|                                 | ОК 戻る                                                                                                    |  |
|                                 |                                                                                                    |  |
|                                 |                                                                                                    |  |
|                                 |                                                                                                    |  |

<u>ステップ4</u> 戻るをクリックします。

## 4.14.2グループ

手順

<u>ステップ1</u>メインメニュー>アカウント>グループを選択します。 グループ画面が表示されます。図4-280を参照してください。

| 図4-280 | ) |
|--------|---|
|--------|---|

| 点 アカウント    |       |       |    | G  |                | ¢                    | ▣ | 20 |  | LIV | E   & . | - 6 |
|------------|-------|-------|----|----|----------------|----------------------|---|----|--|-----|---------|-----|
| ユーザー       |       | グループ名 | 修正 | 削除 |                | ×ŧ                   |   |    |  |     |         |     |
| > 2° 16-7° |       |       |    |    | adminis<br>use | trator grou<br>group |   |    |  |     |         |     |
| ONVIFユーザー  |       |       |    |    |                |                      |   |    |  |     |         |     |
| パスワードリセット  | j£ /0 |       |    |    |                |                      |   |    |  |     |         |     |
|            |       |       |    |    |                |                      |   |    |  |     |         |     |
|            |       |       |    |    |                |                      |   |    |  |     |         |     |

<u>ステップ2</u> 追加をクリックします。

画面の追加が表示されます。図4-281を参照してください。

<u>ステップ3</u>グループ名を入力し、必要に応じてメモ情報を入力します。チェックボックスをオンにして 権限を選択します。

| <b>図</b> 4-281 |
|----------------|
|----------------|

| <b>≜</b> ゐ アカウント |                                         | <b>e</b> (6) | 🚔 🌣 🛡               | 20           |  |
|------------------|-----------------------------------------|--------------|---------------------|--------------|--|
|                  | 2 グループ名                                 | 修正 削除        | ХŦ                  |              |  |
|                  | 1 admin                                 |              | administrator group |              |  |
| ONVIFユーザー        | β≥IL<br>Δ <sup>0</sup> μ − <sup>0</sup> |              |                     |              |  |
| パスワードリセット        | グループ user<br>グループ名 user                 |              |                     |              |  |
|                  | メモ userg                                | roup         |                     |              |  |
|                  | <sup>催液</sup> システム 検索                   | ライブ          |                     |              |  |
|                  | □ 全て                                    |              |                     |              |  |
|                  | □ アカウント                                 | □ システム       | 🗌 システム情報            | ☑ 手動制御       |  |
|                  | □ ストレージ                                 |              | 🗌 ネットワーク            | <u>□</u> カメラ |  |
|                  | □ IPフィルタ                                | □ バックアップ     | □メンテナンス             |              |  |
|                  |                                         |              |                     | OK 戻る        |  |
|                  | 追加                                      |              |                     |              |  |
|                  |                                         |              |                     |              |  |

<u>ステップ4</u> OKをクリックします。

 $\square$ 

クリッ 対応するグループ情報を変更するには、をクリックします。 グループを

### 4.14.3パスワードのリセット

#### 情報

セキュリティの質問と回答を設定できます。セキュリティに関する質問に正常に回答したら、管理者 アカウントのパスワードをリセットできます。

この機能は管理者ユーザー専用です。

#### 手順

<u>ステップ1</u>メインメニュー>アカウント>パスワードリセットを選択します。 パスワードリセット画面が表示されます。図4-282を参照してください。

| /\^ /- | - ドリビンド | 回回い衣小の | うちちょう 回 い | + 202を受照し |  |
|--------|---------|--------|-----------|-----------|--|
|        |         |        |           |           |  |

| 💂 アカウント     |                                                    | =                                           | 🏵 🔺                 | ¢₀    | ◙ | 20 |  |    | L - 0 |
|-------------|----------------------------------------------------|---------------------------------------------|---------------------|-------|---|----|--|----|-------|
|             | パスワードリセ<br>有効<br>Emailフドレス<br>セキュリテイ質<br>adminのパスワ | ット<br>y***@nsk-sec.com<br>問<br>ード忘れに対応する為に、 | 、秘密の質問を設定           | して下さい |   |    |  |    |       |
| → パスワードリセット | 質問1<br>答え<br>質問2<br>答え                             | あなたの好きな子供の2<br>あなたの最初の上司の4                  | 本は何ですか?<br>名前は何ですか? |       |   |    |  |    |       |
|             | 質問3<br>答え                                          | あなたの好きな果物の                                  | 名前は何ですか?            |       |   |    |  |    |       |
|             |                                                    |                                             |                     |       |   |    |  | 適用 | 戻る    |

図4-282

<u>ステップ2</u>パスワードリセット機能を有効にするには、このチェックボックスをオンにします。

□□ この機能はデフォルトで有効になっています。

- <u>ステップ3</u> 適切なセキュリティの質問と回答を入力します。
- <u>ステップ4</u> OKをクリックします。

セキュリティの質問を正常に設定したら、セキュリティの質問に答えて管理者パスワードを リセットできます。

## 4.14.40NVIFユーザ

情報

サードパーティからのカメラがONVIFユーザ経由でNVRに接続されている場合は、検証されたONVIFア カウントを使用してNVRに接続します。ユーザーを追加/削除/変更します。

 $\square$ 

- デフォルトのONVIFユーザはadminです。NVRの初期化後に作成されます。
- 一部のシリーズ製品では、管理者パスワードを初期化するときにONVIFユーザパスワードが 変更されます。

手順

<u>ステップ1</u>メインメニュー>アカウント>ONVIF ユーザーを選択します。 ONVIFユーザ画面が表示されます。

図4-283

| 👱 アカウント     |         | 🖛 🍪 🐣    | *. 🛡 🙎 | 20 |  |
|-------------|---------|----------|--------|----|--|
|             |         |          |        |    |  |
|             | 1 ユーザー名 | グループ名 修正 | 削除     |    |  |
|             |         |          |        |    |  |
| > ONVIFユーザー |         |          |        |    |  |
| パスワードリセット   |         |          |        |    |  |
|             |         |          |        |    |  |
|             |         |          |        |    |  |
|             |         |          |        |    |  |
|             |         |          |        |    |  |
|             |         |          |        |    |  |
|             |         |          |        |    |  |
|             |         |          |        |    |  |
|             |         |          |        |    |  |
|             |         |          |        |    |  |
|             |         |          |        |    |  |
|             |         |          |        |    |  |
|             |         |          |        |    |  |
|             |         |          |        |    |  |
|             | 追加      |          |        |    |  |
|             |         |          |        |    |  |
|             |         |          |        |    |  |
|             |         |          |        |    |  |

<u>ステップ2</u> 追加をクリックします。

画面の追加が表示されます。

| <b>≜</b> ☆ アカウント |                    | <b>• •</b>                  | 🚔 🌣          | 🛡 🚣  |  |
|------------------|--------------------|-----------------------------|--------------|------|--|
|                  | 1 ユーザー名<br>1 admin | グループ名<br>admin              | 修正 削除<br>✓ 亩 |      |  |
| > ONVIFユーザー      |                    |                             |              |      |  |
| パスワードリセット        |                    | 追加<br>ユーザー名                 |              |      |  |
|                  |                    | パスワード<br>パスワード確認<br>^* lu=7 | admin        |      |  |
|                  |                    |                             |              | く 戻る |  |
|                  |                    |                             |              |      |  |
|                  | 论加                 |                             |              |      |  |
|                  |                    |                             |              |      |  |

<u>ステップ3</u> ユーザー名、パスワードを設定し、ドロップダウンリストからグループを選択します。 ステップ4 OKをクリックしてセットアップを完了します。

クリックして対応するユーザー情報を変更し、クリックして現在のユーザーを削除します。 🖍 🗂

## 4.15出力と表示

### 4.15.1表示

情報

時間タイトルやチャンネルタイトルの表示、画像の透明度の調整、解像度の選択などの表示効果を 設定できます。

手順

<u>ステップ1</u> メインメニュー>ディスプレイ>ディスプレイを選択します。 ディスプレイ画面が表示されます。

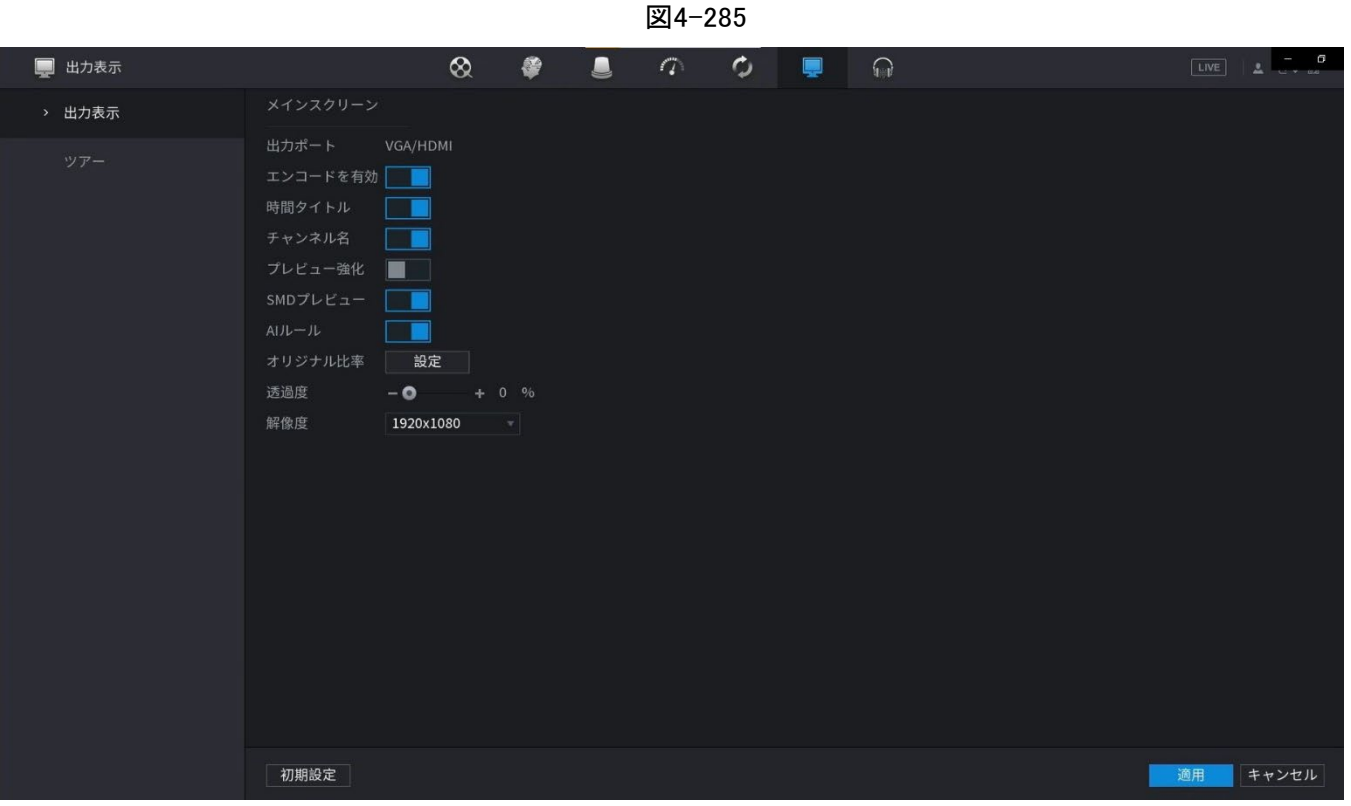

<u>ステップ2</u> 表示パラメータの設定を行います。

表4-96

| パラメータ                 | 説明                                                                 |
|-----------------------|--------------------------------------------------------------------|
|                       | 両方の画面の出力ポート形式を設定します。                                               |
|                       | ・ ック画面を無効にすると、ハイン画面のフォーマッドはHDMI/VGA向<br>時出力になります。                  |
| メイン画面/サブ画面            | <ul> <li>サブ画面を有効にすると、メイン画面とサブ画面のフォーマット<br/>は非同時出力になります。</li> </ul> |
|                       | ◇ サブ画面の出力ポートをHDMIに設定すると、メイン画面の出力ポ<br>ートは機器側でVGAに設定されます。            |
|                       | ◇ サブ画面の出力ポートをVGAに設定した場合、の出力ポート<br>メイン画面は、デバイスによってHDMIに設定されます。      |
| デコードの有効化              | 有効にすると、デバイスは通常どおりデコードできます。                                         |
| タイムタイトル/チャン<br>ネルタイトル | チェックボックスを選択すると、プレビュー画面にシステムの日<br>時が表示されます。                         |
| 透明度                   | NVRデバイスのローカルメニューの透明度を設定します。透明度が高いほ<br>ど、ローカルメニューの透明度が高くなります。       |
| タイムタイトル/チャン<br>ネルタイトル | チェックボックスを選択すると、プレビュー画面にシステムの日<br>時が表示されます。                         |
| 画像強調                  | ーーーーーーーーーーーーーーーーーーーーーーーーーーーーーーーーーーーー                               |
| SMDプレビュー              | チェックボックスをオンにすると、SMDプレビューがライブビュー画<br>面に表示されます。                      |

| AIJL—JL  | チェックボックスをオンにすると、ライブビュー画面にAIルールが表示されます。<br>①<br>この機能は一部のシリーズ製品に限定されています。                                                                                                    |
|----------|----------------------------------------------------------------------------------------------------|
| 元の比率     | 「設定」をクリックし、チャンネルを選択して、対応するチャンネルイメージ<br>を元のスケールに戻します。                                                                                                    |
| パラメータ    | 説明                                                                                                    |
| ライブオーディオ | ライブビューでオーディオ入力を設定します。「オーディオ1」、「オーディ<br>オ2」、および「Mixing」を選択できます。たとえば、D1チャンネルに「オー<br>ディオ1」を選択すると、カメラのオーディオ入力ポート1のサウンドが再<br>生されます。「Mixing」を選択すると、すべてのオーディオ入力ポートのサ<br>ウンドが再生されます。 |
| 解像度      | 1920×1080、1280×1024(お買い上げ時の設定)、1280×720に対応しています。                                                                                                    |
|          |                                                                                                    |

<u>ステップ3</u> 適用をクリックします。

### 4.15.2ツアー

情報

選択したチャンネルの巡回を設定して、動画の再生を繰り返すことができます。ツアー設定で設定したチャンネルグループに従って、順番に動画が表示されます。システムは、特定の期間、1つのチャネルグループを表示し、その後、自動的に次のチャネルグループに変更します。

手順

#### <u>ステップ1</u> ディスプレイ>ツアー>メインスクリーンを選択します。ツアー画面が表示されます。 図4-286を参照してください。

| 💂 出力表示        | &                                                 | 4       | 0 0 |                    | LIVE LIVE               |
|---------------|---------------------------------------------------|---------|-----|--------------------|-------------------------|
| 出力表示          | メインスクリーン                                          |         |     |                    |                         |
| > <i>ツ</i> ア− | 動きツアーの形式 <b>ビュー1</b><br>有効 <b>ロ</b><br>ライブ分割 ビュー4 |         |     | アラームツアー形式<br>間隔    | t ビュー1 *<br>5 秒 (5-120) |
|               |                                                   |         | Ŧν  | ンネルグループ<br>1 2 3 4 |                         |
|               | 追加 修正<br>初期設定                                     | 削除 上に移動 | ्र  |                    | 適用 キャンセル                |

図4-286

- ライブビュー画面の右上で、左マウスボタンを使用するか、Shiftキーを押して切り 替えます。(画像の切り替えが許可されます)および(画像の切り替えはできません) ツアー機能のオン/オフを切り替えます。
- ナビゲーションバーで、をクリックします。ツアーの有効化とクリック無効にします。
   ステップ2 巡回設定パラメータを設定します。表4-97参照。

| パラメータ                | 説明                                                                                                    |  |  |  |  |
|----------------------|----------------------------------------------------------------------------------------------------|--|--|--|--|
| 巡回の有効化               | 巡回機能を有効にします。                                                                                                    |  |  |  |  |
| インターバル               | 各チャンネルグループを画面に表示する時間を入力します。値の範囲は5<br>眇から120秒で、デフォルト値は5秒です。                                                                                                    |  |  |  |  |
| モーションツアー、<br>アラームツアー | Motion Tourおよびアラーム Tour(システムアラームイベント)のView1また<br>よView8を選択します。                                                                                                    |  |  |  |  |
| ライブレイアウト             | ライブレイアウトリストで、表示1、表示4、表示8、またはデバイスでサポ<br>ートされているその他のモードを選択します。                                                                                                    |  |  |  |  |
| チャネルグループ             | <ul> <li>現在のWindow Split設定の下に、すべてのチャンネルグループを表示します。</li> <li>チャンネルグループを追加する:「追加」をクリックし、ポップアップの「グループを追加」チャンネルで、グループを形成するチャンネルを選択して、「保存」をクリックします。</li> <li>チャネルグループを削除する:任意のチャネルグループのチェックボックスをオンにして、「削除」をクリックします。</li> <li>チャンネルグループを編集する:任意のチャンネルグループのチェックボックスをオンにして「変更(変更)」をクリックするか、グループをダブルクリックします。チャネルグループの変更ダイアログボックスが表示されます。チャンネルを再グループ化できます。</li> <li>「Move up」または「Move down」をクリックして、チャンネルグループの位置を調整します</li> </ul> |  |  |  |  |

表4-97

ステップ3 [適用]をクリックして、設定を保存します。

### 4.15.3カスタムレイアウト

情報

カスタマイズしたビデオスプリットモードを設定できます。

 $\square$ 

- この機能は一部のシリーズ製品用です。詳細については、実際の製品を参照してください。
- デバイスは最大5つのカスタマイズビデオをサポートします。

手順

<u>ステップ1</u>メインメニュー>出力表示>カスタムサイズウインドウを選択します。 カスタム分割画面が表示されます。

| 図4-287 |
|--------|
|--------|

| 🖵 出力表示           |    |      | Ś        | 2 | ۲ |    |    | 9  | ¢ | Ļ |  |  |        | <b>0</b> |
|------------------|----|------|----------|---|---|----|----|----|---|---|--|--|--------|----------|
| 出力表示             | 夕前 | 十    | ==       |   |   | 25 | 36 | 64 |   |   |  |  |        | 1        |
| ツアー              |    | 1314 |          |   |   |    |    |    |   |   |  |  |        |          |
| > カスタムサイス、ウィント、ウ |    |      | $\vdash$ |   |   |    |    |    |   |   |  |  |        |          |
|                  |    |      |          |   |   |    |    |    |   |   |  |  |        |          |
|                  |    |      |          |   |   |    |    |    |   |   |  |  |        |          |
|                  |    |      |          |   | + |    |    |    |   |   |  |  |        |          |
|                  |    |      |          |   |   |    |    |    |   |   |  |  |        |          |
|                  |    |      |          |   |   |    |    |    |   |   |  |  |        |          |
|                  |    |      |          |   | + |    |    |    |   |   |  |  |        |          |
|                  |    |      |          |   |   |    |    |    |   |   |  |  |        |          |
|                  |    |      |          |   | + |    |    |    |   |   |  |  |        |          |
|                  |    |      |          |   |   |    |    |    |   |   |  |  |        |          |
|                  |    |      |          |   |   |    |    |    |   |   |  |  |        |          |
|                  |    |      | <b>山</b> |   |   |    |    |    |   |   |  |  |        |          |
|                  |    |      |          |   |   |    |    |    |   |   |  |  | 用 キャンセ | μ        |

 $\square$ 

- ウィンドウをマージした後、システムは残りのウィンドウ量をSplit6などの新しい名前として採用します。
- 結合するウィンドウ(赤色で強調表示)を選択し、をクリックします。マージをキャンセルして基本モードに戻します。

<u>ステップ3</u> 適用をクリックして終了します。

設定後、プレビューウィンドウに移動し、マウスを右クリックしてカスタムスプリットを選 択できます。図4-289を参照してください。

## 4.16オーディオ

音声機能は、音声ファイルの管理やスケジュール再生機能の設定を行います。音声放送起動機能 を実現することです。

 $\square$ 

この機能は一部のシリーズ製品専用です。

## 4.16.1ファイル管理

情報

オーディオファイルを追加したり、オーディオファイルを聴いたり、オーディオファイルの名前を変更したり削除したり、オーディオボリュームを設定したりできます。

手順

<u>ステップ1</u> メインメニュー>オーディオ>ファイル管理の順に選択します。 ファイル管理画面が表示されます。

|          |                                                                          |           |   | 図4- | -290 |                   |    |                        |      |          |
|----------|--------------------------------------------------------------------------|-----------|---|-----|------|-------------------|----|------------------------|------|----------|
| ₩ 音声     |                                                                          | $\otimes$ | ۲ |     | 0    | ¢                 | G  |                        | LIVE | <br>→    |
| > ファイル管理 | タイプ ローカル                                                                 |           |   |     |      |                   |    |                        |      |          |
| 自動出力     | <ul> <li>0 ファイル名</li> <li>・・・・・・・・・・・・・・・・・・・・・・・・・・・・・・・・・・・・</li></ul> | 10MB      |   |     |      | <i><b>サ</b>イズ</i> | 再生 | リネーム<br>音量 –<br>リモート追加 |      | +<br>£J0 |
|          |                                                                          |           |   |     |      |                   |    |                        |      |          |

<u>ステップ2</u> 追加をクリックします。 画面の追加が表示されます。

 $\square$ 

NVRは、オーディオファイルのみをインポートするためのUSBポートをサポートしています。

図4-291

| ♀ 音声     | 8             | <b>\$</b>          | <u>a</u> ( |          |          |        |            |
|----------|---------------|--------------------|------------|----------|----------|--------|------------|
| > ファイル管理 | タイプローカル       |                    |            |          |          |        |            |
| 自動出力     | 0 ファイル名       |                    | サイ         | ズ        | 再生       | リネーム   | 削除         |
|          | 追加            |                    |            |          |          |        |            |
|          | デバイス名         | sdb1(USB USB)      | - 17699    | ューフォーマット |          |        |            |
|          | 合計容量          | 14.45 GB           |            |          |          |        |            |
|          | 向土农县          | 14.25 CB           |            |          |          |        |            |
|          | 空き谷重          | 14.25 GB           |            |          |          |        |            |
|          | 781.7         |                    |            |          |          |        |            |
|          | 7.502         |                    |            |          |          |        |            |
|          | 名前            |                    | サイズ        | タイプ      | 削除       |        |            |
|          | DCIM          |                    |            | フォルダー    |          |        |            |
|          | NVR           |                    |            | フォルター    | ā        |        |            |
|          | System Volum  | e Information      |            | フォルター    | ā .      |        |            |
|          | DVRWorkDire   | tory               | 3.9 KB     | ファイル     | Ō        |        |            |
|          | printf_202109 | 281/5/11.txt       | 190.57 MB  | ファイル     | <u> </u> |        |            |
|          | kmsg_printr_  | 20210928175711.txt | 334.4 KB   | ファイル     |          |        |            |
|          |               |                    |            |          |          |        |            |
|          |               |                    |            |          |          |        |            |
|          |               |                    |            |          |          |        |            |
|          | 新しいフ          |                    |            |          | OK 戻る    | 音量     | <b>•</b> + |
|          | 削除            |                    |            |          |          | リモート追加 | 追加         |
|          |               |                    |            |          |          |        |            |
|          |               |                    |            |          |          |        |            |
|          |               |                    |            |          |          |        |            |

<u>ステップ3</u>オーディオファイルを選択し、「読み込み(Import)」をクリックします。 システムはMP3およびPCMオーディオ形式をサポートします。

<u>ステップ4</u>「OK」をクリックして、USBストレージデバイスからオーディオファイルの読み込みを 開始します。

読み込みが成功すると、オーディオファイルがファイル管理画面に表示されます。

### 4.16.2オーディオ再生

情報

定義した時間内にオーディオファイルを再生するように設定できます。

手順

ステップ1 メインメニュー>オーディオ>スケジュールを選択します。

スケジュール画面が表示されます。図4-292を参照してください。 ステップ2 スケジュールパラメータの設定を行います。表4-98参照。

| パラメータ  | 説明                                                                                                    |
|--------|----------------------------------------------------------------------------------------------------|
| 期間     | 「期間」ボックスに、時間を入力します。チェックボックスを選択して、設<br>定を有効にします。最大6つの期間を設定できます。                                                                    |
| ファイル名  | 「ファイル名(File Name)」リストで、この設定期間に再生するオーディオフ<br>ァイルを選択します。                                                                            |
| インターバル | 「間隔(Interval)」ボックスに、再生を繰り返す頻度の時間を分単位で入<br>カします。                                                                                   |
| ループ    | 定義した期間内に再生を繰り返す回数を設定します。                                                                                                    |
| 出力     | MICとオーディオの2つのオプションがあります。デフォルトはMICです。<br>MIC機能は、トークバック機能と同じポートを共有し、後者が優先されま<br>す。<br>オーディオポートを装備していないシリーズ製品もあります。実際の製<br>品が優先されます。 |

表4-98スケジュールパラメータ

- オーディオ再生の終了時間は、オーディオファイルのサイズと設定されている間隔によって異なります。
- 再生の優先順位:アラームイベント>音声通話>試聴>音声ファイルの予約。

ステップ3 「適用」をクリックして設定を完了します。

### 4.16.3自動出力

#### 情報

システムは、カメラに自動出力したり、チャンネルグループに自動出力したりできます。

#### 手順

<u>ステップ1</u>メインメニュー>オーディオ>自動出力の順に選択します。

自動出力画面が表示されます。

図4-293自動出力

| <b>♀●</b> ● |       | $\otimes$ |     | 9  | 0 | \$  | <b>_</b> |  | LIV | E   1 | - 0 |
|-------------|-------|-----------|-----|----|---|-----|----------|--|-----|-------|-----|
| ファイル管理      | 期間    |           | ファイ | 間隔 |   | 繰り返 | す 出力ポ    |  |     |       |     |
| > 自動出力      | 00:00 | - 24 :00  | なし  | 60 |   | 0   | マイク      |  |     |       |     |
| ブロードキャスト    | 00:00 | - 24 :00  | なし  | 60 | 分 | 0   | マイク      |  |     |       |     |
|             | 00:00 | - 24 :00  | なし  | 60 | 分 | 0   | マイク      |  |     |       |     |
|             | 00:00 | - 24 :00  | なし  | 60 | 分 | 0   | マイク      |  |     |       |     |
|             | 00:00 | - 24 :00  | なし  | 60 | 分 | 0   | マイク      |  |     |       |     |
|             | 00:00 | - 24 :00  | なし  | 60 | 分 | 0   | マイク      |  |     |       |     |
|             |       |           |     |    |   |     |          |  |     |       |     |
|             |       |           |     |    |   |     |          |  | 適用  |       | 3   |

ステップ2 「グループの追加」をクリックします。

「グループの追加」画面が表示されます。

- <u>ステップ3</u> グループ名を入力し、1つ以上のチャンネルを選択します。
- <u>ステップ4</u>「保存」をクリックして、自動出力グループの設定を完了します。

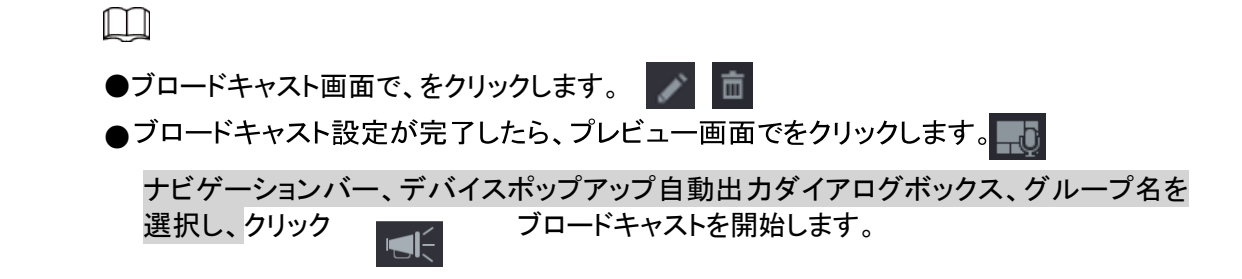

## 4.17USBデバイスの自動ポップアップ

USBデバイスを挿入すると、システムは自動的に検出し、次のダイアログボックスをポップアップ 表示します。これにより、ファイル、ログ、構成、または更新システムを簡単にバックアップできま す。図4-296を参照してください。

詳細は「4.17.1ファイル管理」、「4.10.1ログ」、「IMP/EXP」、「4.10.4.4システムアップデート」を参照して ください。

 $\square$ 

USBキーボードはUSBポート経由で追加でき、ソフトキーボードに限定した文字を入力できます。

図4-296

| ۸٬۸ | a           |                                                                    |                            |                                     |                 |                                              | <u> </u> |
|-----|-------------|--------------------------------------------------------------------|----------------------------|-------------------------------------|-----------------|----------------------------------------------|----------|
|     |             |                                                                    |                            |                                     |                 |                                              |          |
|     | 8           | <b>検索</b><br>チェック、検索、再生ビデオ                                         | AI<br>AIビデオ<br>USBデバイス     |                                     | ≜               | <b>アラーム</b><br>アラーム情報の検索とチェック。アラ<br>ーム動作の設定。 |          |
| 4   |             |                                                                    | ■ 名前: sdc:<br>♀ 合計容量: 14.2 | 1(USB USB)<br>25 GB/14.45 GB(空き/総計) |                 |                                              |          |
|     | ~           | <b>メンテナンス</b><br>システム情報、システムアップデー<br>ト、設定のインポート/エクスポートな<br>ど表示します。 | <br>ファイルバックアップ<br>バックアップ設定 | ログバックアップ<br>アップデート                  | Ļ               | <b>出力表示</b><br>解像度と表示設定                      |          |
|     |             |                                                                    |                            | • • 0                               |                 |                                              |          |
|     | 設定<br>■ カメラ | 健 ネットワーク                                                           | 🚔 ストレージ                    | <b>ぬ</b> 。システム                      | <b>Ο</b> ΙΡフィルタ | ァ 🧕 🤹 アカウント                                  |          |

## 4.18シャットダウン

 $\wedge$ 

- 対応するダイアログボックス「システム is shutting down…」が表示されたら、電源オンボタン を直接クリックしないでください。
- デバイスの動作中(特に記録中)は、電源ケーブルを抜いたり、電源オン/オフボタンをクリックしてデバイスを直接シャットダウンしないでください。
- HDDを交換する前に、デバイスをシャットダウンしてから電源ケーブルを抜いてください。

手順

- メインメニューから(推奨)
  - 1. 右上隅のをクリックします。

| ٨٠٧/ | 7          |                                                                    |        |                                |                |                                      |                                                               | Ø |
|------|------------|--------------------------------------------------------------------|--------|--------------------------------|----------------|--------------------------------------|---------------------------------------------------------------|---|
|      |            |                                                                    |        |                                |                |                                      | <ul> <li>⊕ ログアウト</li> <li>⇒ 再起動</li> <li>○ シャットダウン</li> </ul> |   |
|      | 8          | <b>検索</b><br>チェック、検索、再生ビデオ                                         |        | AI<br>AIビデオクエリ 機能設定            |                | <b>アラーム</b><br>アラーム情報の検索<br>ーム動作の設定。 | ミンチェック。アラ                                                     |   |
|      |            |                                                                    |        |                                |                |                                      |                                                               |   |
|      | <i>~</i> 7 | <b>メンテナンス</b><br>システム情報、システムアップデー<br>ト、設定のインポート/エクスポートな<br>ど表示します。 | ¢      | <b>バックアップ</b><br>ビデオの検索とバックアップ | Ţ              | <b>出力表示</b><br>解像度と表示設定              |                                                               |   |
|      |            |                                                                    |        | ○ ● ● ●                        |                |                                      |                                                               |   |
| 6    | 設定         |                                                                    |        |                                |                |                                      |                                                               |   |
|      | ■ カメラ      | ク<br>- ク                                                           | ニ ストレー | ジ 🌼 システム                       | <b>Ο</b> ΙΡフィル | १ 🧕 🦉                                | 7カウント                                                         |   |

シャットダウンを選択します。
 シャットダウンする権限がない場合は、まずロック解除パターンを描くか、パスワードを入力します。

図4-299

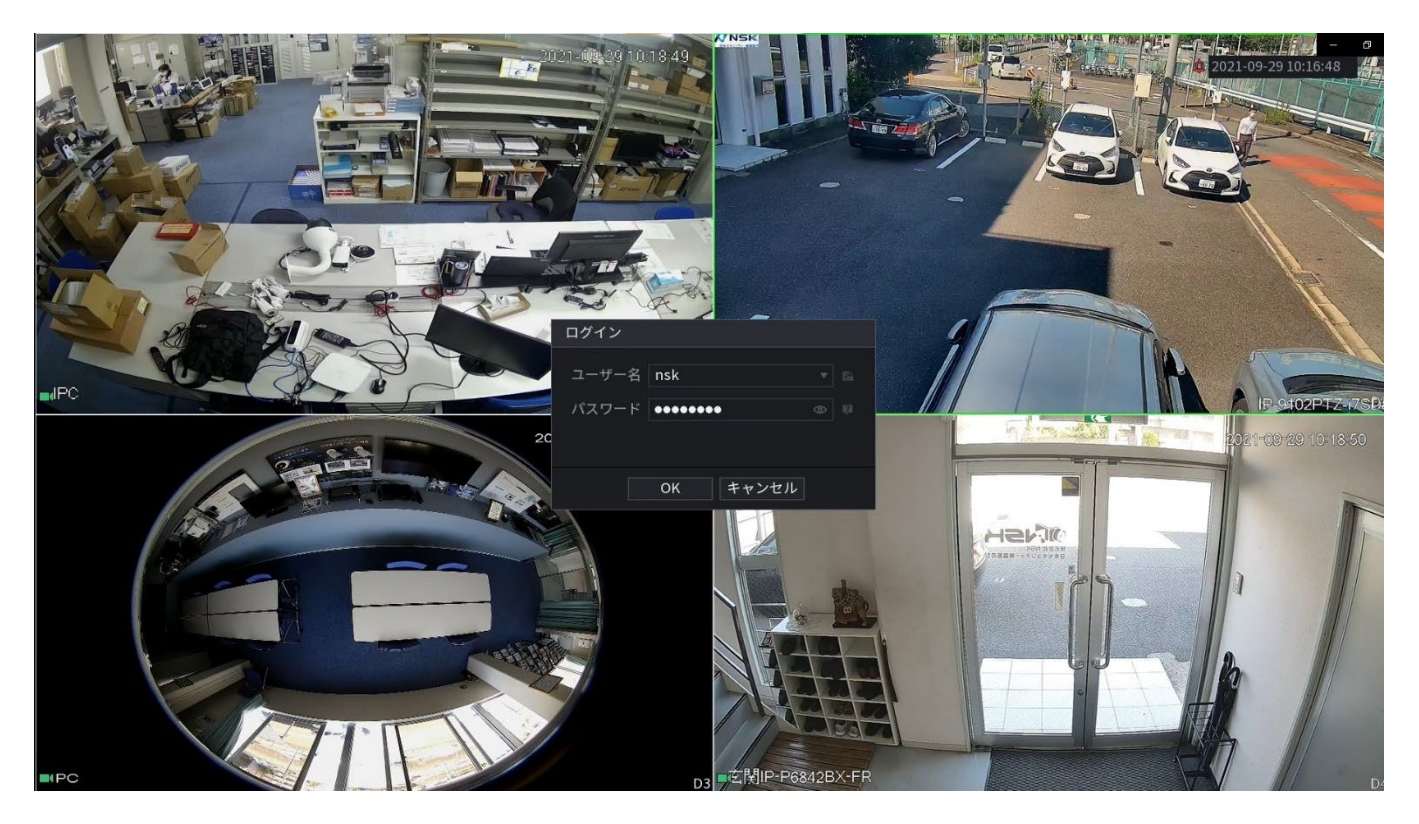

- 遠隔操作
   リモコンの電源ボタンを3秒以上押します。
- デバイスの背面パネルにある電源ボタンを押します。

#### 電源障害後の自動再開

システムは、電源障害後にビデオファイルを自動的にバックアップし、以前の作業状態を再開する ことができます。

5 Webオペレーション

#### 

- マニュアルに記載されている画面は、操作の紹介および参考のために使用されています。実際の画面は、購入したモデルによって異なる場合があります。マニュアルと実際の製品との間に矛盾がある場合は、実際の製品を統制するものとします。
- マニュアルは、製品を紹介するための一般的なドキュメントです。そのため、マニュアルに記載されているデバイスの一部の機能が、購入したモデルには適用されない場合があります。
- Web以外にも、当社のSmart PSSを使用してデバイスにログインできます。詳細については、 Smart PSSユーザーズマニュアルを参照してください。

## 5.1 ネットワーク接続

情報

- デバイスの工場出荷時のデフォルトIPは192.168.1.108です。
- デバイスは、Safari、Firefox、Googleなどの異なるブラウザでの監視をサポートし、マルチチャネル 監視、PTZ制御、デバイスパラメータ設定などの機能を実行します。

手順

<u>ステップ1</u>デバイスがネットワークに接続されていることを確認します。 <u>ステップ2</u> PCとデバイスのIPアドレス、サブネットマスク、ゲートウェイを設定します。デバイス のネットワーク構成については、「4.10.3ネットワーク」を参照してください。

<u>ステップ3</u>パソコンで「ping\*\*\*.\*\*\*.\*\*\*」を使用して、本機のネットワーク接続を確認します。 通常、TTLの戻り値は255です。

## 5.2 Webログイン

手順

<u>ステップ1</u>ブラウザを開き、デバイスのIPアドレスを入力して、Enterを押します。 ログインダイアログボックスが表示されます。

図5-1

| (-) (-) http://192.168.11.46/ |          | - C 换索 | - Ø ×<br>₽- ⋒☆@⊙ |
|-------------------------------|----------|--------|------------------|
| WEB SERVICE ×                 |          |        |                  |
|                               |          |        |                  |
|                               |          |        |                  |
|                               |          |        |                  |
|                               | <u>د</u> |        |                  |
|                               |          |        |                  |
|                               | ログイン     |        |                  |
|                               |          |        |                  |
|                               |          |        |                  |
|                               |          |        |                  |
|                               |          |        |                  |

ステップ2 ユーザー名とパスワードを入力します。

 $\square$ 

- デフォルトの管理者アカウントはadminです。パスワードは、初期設定時に設定されたものです。アカウントをセキュリティ保護するために、パスワードを適切に保持し、定期的に変更することをお勧めします。
- クリック パスワードを表示します。
- <u>ステップ3</u> ログインをクリックします。

## 5.3 Webメインメニュー

Webにログインすると、メインメニューが表示されます。詳しい操作方法については、「4ローカル基本 操作」を参照してください。

(1 + 1) + (1 + 1) + (1 +

図5-2

| 番号 | アイコン       | 説明                                                                                                    |
|----|------------|----------------------------------------------------------------------------------------------------|
| 1  |            | カメラ設定、ネットワーク設定、ストレージ設定、システム設<br>定、アカウント設定、および情報の表示を行うための設定メニ<br>ューが含まれています。                                                                                                    |
| 2  | なし         | システムの日付と時刻を表示します。                                                                                                    |
| 3  | •          | ポイントすると、現在のユーザーアカウントが表示されます。 🚨                                                                                                    |
| 4  | <b>•</b> • | 実際の状況に応じて、をクリックし、「ログアウト」、「再起動」、また<br>は「シャットダウン」を選択します。 📴 -                                                                                                    |
| 5  | 98<br>22   | <ul> <li>スマートフォンクライアントとデバイスSN QRコードを表示します。</li> <li>スマートフォンクライアント:スマートフォンを使用してQR<br/>コードをスキャンし、デバイスをスマートフォンクライアン<br/>トに追加すると、スマートフォンからデバイスへのアクセ<br/>スを開始できます。</li> <li>Device SN:QRコードをスキャンしてDevice SNを取得します。<br/>P2P管理プラットフォームに移動し、Device SNをプラットフォー<br/>ムに追加します。その後、WAN内のデバイスにアクセスして管<br/>理できます。詳しくは、P2Pの取扱説明書をご覧ください。ロー<br/>カルコンフィグレーションでP2P機能を設定することもできま<br/>す。「4.11.17P2P」を参照してください。</li> </ul> |
| 6  |            | Webメインメニューを表示します。                                                                                                    |

表5-1メインメニューの記号

| 番号 | アイコン | 説明                                                                                                    |
|----|------|----------------------------------------------------------------------------------------------------|
| 7  | なし   | <ul> <li>LIVE、PLAYBACK、AI、アラーム、POS、OPERATION、バック<br/>アップ、ディスプレイ、オーディオの8つのファンクションタイル<br/>が含まれます。各タイルをクリックして、タイルの設定画面を開<br/>きます。</li> <li>LIVE:リアルタイムビデオの表示、チャンネルレイアウトの<br/>設定、PTZコントロールの設定、必要に応じてスマートト<br/>ークやインスタントレコード機能の使用などの操作を実行<br/>できます。</li> <li>PLAYBACK:本体に保存されている録画映像を検索し<br/>て再生します。</li> <li>アラーム:アラーム情報を検索し、アラームイベントアクショ<br/>ンを設定します。</li> <li>AI:人工知能イベントを設定および管理します。スマート<br/>検索、パラメータ、データベースが含まれます。</li> <li>POS:POS情報を表示し、関連設定を行います。</li> <li>POS:POS情報を表示し、関連設定を行います。</li> <li>操作:システム情報の表示、システム設定ファイルのインポー<br/>ト/エクスポート、またはシステムのアップデートを行います。</li> <li>バックアップ:ビデオファイルを検索し、ローカルPCまたは<br/>USBストレージデバイスなどの外部ストレージデバイスに<br/>バックアップします。</li> <li>ディスプレイ:コンテンツの表示、画像の透明度、解像度な<br/>どの表示効果を設定し、ゼロチャンネル機能を有効にし<br/>ます。</li> <li>オーディオ:オーディオファイルを管理し、再生スケジ<br/>ユールを設定します。音声ファイルは、次のような場<br/>合に再生できます。</li> </ul> |

## 5.4 クラスタサービス

クラスタサービスは、単一ノード上のアクティビティを制御するために使用されるシステムコンポーネ ントです。クラスタでは、N個のメインデバイスとM個のサブデバイス(N+Mモード)が存在できます。 メインデバイスに障害が発生すると、サブデバイスはその構成とクラスタIPアドレスに従ってメイン デバイスを置き換え、メインデバイスが復元された後、サブデバイスは自動的にビデオをメインデ バイスに送り返します。

メインデバイスが誤動作している場合は、1)デバイスがオフラインの2つの標準があります。2) デバ イスストレージが破損しています。

この機能は、一部のモデルでのみサポートされています。実際の製品が優先されます。

#### 5.4.1クラスタIP

情報

クラスタサービスについて:メインデバイスが誤動作している場合、サブデバイスはメインデバイス設 定と仮想IPアドレスを使用して、それに応じて作業(モニタまたは記録)を置き換えることができます。 仮想IPを使用してデバイスにアクセスする場合でも、リアルタイムビデオを表示でき、リスクはあり ません。

記録損失メインデバイスが正常になると、Webを使用して手動で修正するまで、サブは引き続き機能します。

プロセス全体の間(メインデバイスが正常に動作している>メインデバイスが誤動作している>メイ ンデバイスが再び正常に動作しています)、この仮想IPを使用して常にデバイスにアクセスでき ます。

#### 手順

<u>ステップ1</u> adminユーザーとしてWebにログインします。

<u>ステップ2</u> 設定>クラスターサービス>クラスタIPを選択します。

<u>ステップ3</u> IPアドレス、サブネットマスク、デフォルトゲートウェイを設定します。

 $\square$ 

1つ目のIPはクラスタ内部制御用(メインデバイスとサブデバイス間のインタラクティブ通信用)、 仮想IPアドレスはクラスタ外部制御用(外部ネットワーク接続用)です。

<u>ステップ4</u> OKをクリックします。

### 5.4.2 メインデバイス

情報

設定>クラスターサービス >メインデバイスから、メインデバイス画面に移動できます。 この画面では、いくつかの主要デバイスを手動で追加できます。クラスタ機能を有効にすると、 デバイスIP、作業ステータスを表示できます。クリックすると、本体装置の接続ログを表示できま す。

#### 手順

<u>ステップ1</u> 手動追加をクリックします。

ステップ2 パラメータを設定します。

| 1X J Z |
|--------|
|--------|

| パラメータ           | 説明                                 |
|-----------------|------------------------------------|
| デバイス名           | このパラメータはユーザー定義です。                  |
| IPアドレス          | NVRのIPアドレスを入力します。                  |
| ポート             | サーバのTCPポート番号を設定します。デフォルト値は37777です。 |
| ユーザー名/パスワー<br>ド | NVRのユーザー名とパスワードを入力します。             |

<u>ステップ3</u> OKをクリックします。

<u>ステップ4</u> (オプション)クリックすると、イベントの発生時刻、名前、操作、および理由が表示されます。

### 5.4.3 サブデバイス

情報

最初のサブデバイスを追加すると、デフォルトIPはWeblこログインするデバイスIPアドレスになりま す。設定>クラスタサービス >サブデバイスから、サブデバイス画面に移動できます。 「5.4.2メインデバイス」を参照してサブデバイスを追加してください。 メインデバイスとサブデバイスを追加したら、クラスタ機能を有効にする必要があります。それ以外の場 合、クラスタはnullです。詳細は「5.4.5クラスタ制御」を参照してください。

### 5.4.4転送記録

メイン機器が誤動作し、サブ機器が記録を開始したとき。NVRは自動的に メインデバイスが正常に動作しているときに、サブデバイスからビデオレコードを転送します。 サブデバイスからメインデバイスにビデオレコードを手動で転送することもできます。

手順

- <u>ステップ1</u> 設定>クラスタサービス >転送記録を選択します。
- <u>ステップ2</u> タスクの追加をクリックします。
- <u>ステップ3</u> パラメータを設定します。
- <u>ステップ4</u> OKをクリックします。

クリックすると、転送情報を表示できます。

### 5.4.5 クラスタ制御

#### 5.4.5.1 クラスタ制御

情報

設定>クラスタサービス >クラスタコントロールから、クラスタコントロール画面に移動できます。 クラスタを有効/無効にすることです。 クラスタサービスを正常に有効にすると、対応するプロンプトが表示されます。

#### 5.4.5.2 アービトレージIP

情報

クラスタ内にNVRが2つしかない場合は、それに応じてクラスタを変更するようにアービトレーション IPを設定できます。アービトレーションIPは、NVRに接続できる他のデバイス/PC/ゲートウェイのIP アドレスです。

設定>クラスタサービス >アービトレージ IPから、次の画面を確認できます。

### 5.4.6 クラスタログ

情報

「設定>クラスタサービス>クラスタログ」から、「クラスタログ」画面に移動できます。 ここでは、クラスタログを検索して表示できます。

# 6 用語集

- DHCP:DHCP(Dynamic Host コンフィグuration Protocol)はネットワークプロトコルです。これは TCP/IPプロトコルクラスタの1つであります。主に、ネットワーク上のコンピュータに一時的なIPア ドレスを割り当てるために使用されます。
- DDNS:DDNS(Dynamic Domain Name Server)は、インターネットドメイン名をIPアドレスにマッピン グするサービスです。このサービスは、動的IPでインターネットに接続されたサーバ(Webサーバ、 メールサーバ、ftpサーバなど)を操作したい人や、ソフトウェアで遠隔地からオフィスコンピュータ やサーバに接続したい人に便利です。
- eSATA:eSATA(External Serial AT)は、外付けストレージデバイスに高速データ転送を提供 する画面です。SATA画面の拡張仕様です。
- GPS:GPS(Global Positioning システム)は、地球上空数千kmを安全に周回する米国が保護する衛星システムです。
- PPPoE:PPPoE(Point to Point Protocol over イーサネット)は、イーサネットローカルエリア ネットワーク上の複数のコンピュータユーザをリモートサイトに接続するための仕様です。 現在では、一般的なモードはADSLであり、PPPoEプロトコルを採用しています。
- Wi-Fi:Wi-Fiは、電波を利用してワイヤレスの高速インターネット接続やネットワーク接続を提供する、一般的なワイヤレスネットワークテクノロジの名前です。標準はワイヤレスローカルエリアネットワーク(WLAN)用です。すべてのデバイスが互いに通信するために使用する共通言語のようなものです。実際には、IEEE(Institute of Electrical and Electronics Engineers Inc.)の規格ファミリーであるIEEE802.11です。
- 3G:3Gはワイヤレスネットワークの標準です。これは、第3世代のセルラー通信規格であるため、3Gと呼ばれています。3Gは、電話とデータの伝送と速度のためのより高速なネットワークであり、数百kbps以上です。現在、CDMA2000、WCDMA、TD-SCDMA、WiMAXの4つの規格があります。
- Dual-stream:dual-stream技術は、QCIF/CIF/CI2F/DCIF/4CIFなどの局所HD保存のための高レ ートビット流を採用し、QCIF/CIFなどのネットワーク伝送のための1つの低レートビット流を採用し ています。ローカルストレージとリモートネットワーク伝送のバランスを取ることができます。デュア ルストリームは、局所伝送と遠隔伝送の差帯域幅要求を満たすことができます。このようにして、 高ビットストリームを用いたローカル伝送は、WCDMA,EVDO,TD-SCDMAのような3Gネットワーク のフルエンシ要件に適した低ビットストリームを採用して、HD記憶とネットワーク伝送を達成でき ます。
- On-off値:信号のサンプリングと出力を連続しない値です。これには、リモートサンプリングと リモート出力が含まれます。これには、1/0という2つのステータスがあります。

# 7 FAQ

| 質問                          | ソリューション                                                                                                    |
|-----------------------------|----------------------------------------------------------------------------------------------------|
|                             | • 入力電源が正しくありません。                                                                                                    |
|                             | ● 電源接続が正しくありません。                                                                                                    |
|                             | <ul> <li>電源スイッチボタンが破損しています。</li> </ul>                                                                                                    |
|                             | <ul> <li>プログラムのアップグレードが間違っています。</li> </ul>                                                                                                    |
|                             | ● HDDの故障、HDDリボンに異常があります。                                                                                                    |
| NVRが止常に起動しません。              | • Seagate DB35.1、DB35.2、SV35、またはMaxtor17-gに                                                                                                    |
|                             | 互換性の問題があります。この問題を解決するには、                                                                                                    |
|                             | 最新バージョンにアップグレードします。                                                                                                    |
|                             | <ul> <li>フロント・パネル・エラー。</li> </ul>                                                                                                    |
|                             | <ul> <li>メインボードが破損しています。</li> </ul>                                                                                                    |
|                             | <ul> <li>入力電圧が安定しない、または低すぎます。</li> </ul>                                                                                                    |
|                             | <ul> <li>HDDの故障、またはリボンに問題があります。</li> </ul>                                                                                                    |
| NVRは、しばしば自動的にシャ             | <ul> <li>ボタンの電源が不足しています。</li> </ul>                                                                                                    |
| ットダウンまたは実行を停止し              | <ul> <li>フロントビデオ信号が安定していないです。</li> </ul>                                                                                                    |
| ます。                         | <ul> <li>作業環境が過負荷で、ほこりが多すぎます。</li> </ul>                                                                                                    |
|                             | <ul> <li>ハードウェアの誤動作。</li> </ul>                                                                                                    |
|                             | ● HDDが壊れています。                                                                                                    |
| システムがハードディスクを               | ● HDDリボンが破損しています。                                                                                                    |
| 検出できません。                    | ● HDDケーブルの接続が緩んでいます。                                                                                                    |
|                             | <ul> <li>● メインボードのSATAポートが壊れています。</li> </ul>                                                                                                    |
| ビデオ出力は、1チャンネ                | <ul> <li>プログラムに互換性がありません。最新バージョンにアップ</li> </ul>                                                                                                    |
| ル、複数チャンネル、また                | クレートしてくたさい。                                                                                                    |
| はすべてのチャンネル出<br>カのどちらであってもあり | ● 明るさはUビタ。上场出何時のナノオルト設定に戻しまタ。                                                                                                    |
| ません。                        | <ul> <li>人グリーンセーハーを確認してくたさい。</li> <li>NVD:000000000000000000000000000000000000</li></ul>                                                                                                    |
|                             |                                                                                                    |
|                             | ● HDDリホンが破損しています。                                                                                                    |
| ローカルレコードた検索できま              | ● 1000が壊れていより。                                                                                                    |
| ローバルレコードを検索でさよ<br>せん。       | • $f(f) = f(f) = f(f$ |
|                             | ● 録音巻巻能が無効になっています。                                                                                                    |
|                             | • ビデオ品質の設定が低すぎます。                                                                                                    |
|                             | <ul> <li>プログラム読み出しエラー、ビットデータが小さすぎます。</li> </ul>                                                                                                    |
| ローカルレコードの検索時                | 全面面にモザイクが表示されます。この問題を解決するに                                                                                                    |
| にビデオが歪みます。                  | は、NVRを再起動します。                                                                                                    |
|                             | <ul> <li>HDDデータリボンエラーです。</li> </ul>                                                                                                    |
|                             | ● HDDの故障です。                                                                                                    |
|                             | ● NVRハードウェアの誤動作。                                                                                                    |
|                             | <ul> <li>● 設定が正しくありません。</li> </ul>                                                                                                    |
| 時刻表示がおかしいです。                | <ul> <li>バッテリーの接触が正しくないか、電圧が低すぎます。</li> </ul>                                                                                                    |
|                             | <ul> <li>クリスタルが壊れています。</li> </ul>                                                                                                    |

| 質問                                                    | ソリューション                                                                                                    |
|-------------------------------------------------------|----------------------------------------------------------------------------------------------------|
| NVRはPTZを制御できません。                                      | <ul> <li>前面パネルPTZエラー</li> <li>PTZデコーダのセットアップ、接続、インストールが<br/>正しくありません。</li> <li>ケーブルが正しく接続されていません。</li> <li>PTZの設定が間違っています。</li> <li>PTZデコーダとNVRプロトコルに互換性がありません。</li> <li>PTZデコーダとNVRアドレスに互換性がありません。</li> <li>複数のデコーダがある場合は、PTZデコーダA/Bケーブ<br/>ルの一番遠い方の端の間に1200hmを追加して、残響ま<br/>たはインピーダンスマッチングを削除します。そうしない<br/>と、PTZ制御は安定しません。</li> <li>距離が遠すぎます。</li> </ul>                  |
| クライアントエンドまたは<br>Webにログインできませ<br>ん。                    | <ul> <li>Windows98またはWindows MEユーザーの場合は、システムをWindows2000sp4にアップデートします。または、下位バージョンのクライアントエンドソフトウェアをインストールすることもできます。現在、当社のNVRはWindows VISTAコントロールと互換性がありません。</li> <li>ActiveXコントロールが無効になりました。</li> <li>dx8.1以降ではありません。ディスプレイカードドライバをアップグレードします。</li> <li>ネットワーク接続エラーです。</li> <li>ネットワーク設定エラー。</li> <li>パスワードまたはユーザー名が不正です。</li> <li>クライアントエンドはNVRプログラムと互換性がありません。</li> </ul> |
| リモートで動画ファイルをプレ<br>ビューまたは再生する場合、<br>動画はモザイク化されませ<br>ん。 | <ul> <li>ネットワークの流暢性は良好ではありません。</li> <li>クライアント・エンド・リソースは制限です。</li> <li>現在のユーザーには監視する権限がありません。</li> </ul>                                                                                                    |
| ネットワーク接続が安定して<br>いません。                                | <ul> <li>ネットワークが安定していません。</li> <li>IPアドレスの競合。</li> <li>MACアドレスの競合。</li> <li>PCまたはデバイスのネットワークカードが正常ではありません。</li> </ul>                                                                                                    |
| 書き込みエラー/USBバックエラ<br>ー。                                | <ul> <li>書き込みドライブとNVRは同じデータケーブル内にあります。</li> <li>システムが使用するCPUリソースが多すぎます。最初にレコードを停止してから、バックアップを開始します。</li> <li>データ量がバックアップ装置の容量を超えています。</li> <li>バーナーエラーの原因になることがあります。</li> <li>バックアップデバイスに互換性がありません。</li> <li>バックアップデバイスが破損しています。</li> </ul>                                                                                                    |

|                 | <ul> <li>NVRシリアルポートの設定が正しくありません。</li> </ul>  |
|-----------------|----------------------------------------------|
|                 | <ul> <li>アドレスが正しくありません。</li> </ul>           |
| キーボードでNVRを制御できま | <ul> <li>複数のスイッチャーがある場合、電源が不足していま</li> </ul> |
| せん。             | す。                                           |
|                 | ● 伝送距離が遠すぎます。                                |

| 質問                                            | ソリューション                                                                                                    |
|-----------------------------------------------|----------------------------------------------------------------------------------------------------|
| アラーム信号を解除すること<br>はできません。                      | <ul> <li>アラームの設定が正しくありません。</li> <li>警報出力が手動で開になりました。</li> <li>入力機器のエラーまたは接続が正しくありません。</li> <li>プログラムのバージョンによっては、この問題が発生する場合があります。システムをアップグレードします。</li> </ul>                                                                            |
| アラーム機能がnullです。                                | <ul> <li>アラームの設定が正しくありません。</li> <li>アラームケーブルの接続が間違っています。</li> <li>アラーム入力信号が正しくありません。</li> <li>1つのアラームデバイスに接続するループは2つあります。</li> </ul>                                                                                                    |
| 記録の保存期間が足りま<br>せん。                            | <ul> <li>カメラの品質が低すぎます。レンズが汚れています。ライトに対してカメラが設置されています。カメラの絞りの設定が合っていないです。</li> <li>HDDの容量が不足しています。</li> <li>HDDが破損しています。</li> </ul>                                                                                                    |
| ダウンロードしたファイルは再<br>生できません。                     | <ul> <li>メディアプレーヤーがないです。</li> <li>DXB8.1以上のグラフィック加速ソフトウェアがありません。</li> <li>メディアプレーヤー経由でAVIに変換されたファイルを再<br/>生する場合、DivX503Bundle.exeコントロールはありません。</li> <li>Windows XP OSでは、DivX503Bundle.exeまたは<br/>ffdshow-20041012.exeはありません。</li> </ul> |
| ローカルメニューの操作パ<br>スワードまたはネットワーク<br>パスワードを忘れました  | サポートについては、最寄りのサービスエンジニアまたは弊社<br>営業担当にお問い合わせください。私たちはあなたがこの問題<br>を解決するように案内することができます。                                                                                                    |
| ビデオがないです。画面が黒色<br>になります。                      | <ul> <li>IPC IPアドレスが正しくありません。</li> <li>IPCポート番号が正しくありません。</li> <li>IPCアカウント(ユーザー名/パスワード)が正しくありません。</li> <li>IPCがオフラインです。</li> </ul>                                                                                                    |
| モニターに表示されているビ<br>デオがいっぱいになっていな<br>いです。        | 現在の解像度設定を確認します。現在のセットアップが<br>1920*1080の場合、モニターの解像度を1920*1080に設定する<br>必要があります。                                                                                                    |
| HDMI出力がないです。                                  | <ul> <li>ディスプレイerがHDMIモードではありません。</li> <li>HDMIケーブルの接続が正しくありません。</li> </ul>                                                                                                    |
| クライアント側からマルチチャ<br>ネルモードで表示すると、ビデ<br>オが流行しません。 | <ul> <li>ネットワーク帯域が不足しています。マルチチャネルモニタの動作には、100M以上が必要です。</li> <li>PCリソースでは不十分です。16chリモートモニタ動作の場合、PCはQuad Core、2G以上のメモリ、独立表示層、表示カードメモリ256M以上の環境とします。</li> </ul>                                                                            |
| 質問                                                                                                    | ソリューション                                                                                                    |
|----------------------------------------------------------------------------------------------------|----------------------------------------------------------------------------------------------------|
| IPCに接続できません                                                                                                 | <ul> <li>IPCが起動したことを確認します。</li> <li>IPCネットワーク接続が正しく、オンライン</li> <li>IPC IPがブロックリストにあります。</li> <li>デバイスが多すぎるIPCに接続されています。映像を<br/>送信できません。</li> <li>IPCポートの値を確認し、タイムゾーンがNVRと同じで<br/>あることを確認します。</li> <li>現在のネットワーク環境が安定していることを確認します。</li> </ul> |
| NVR解像度を1080Pに設定<br>すると、モニターは表示でき<br>ません。                                                                    | デバイスをシャットダウンしてから、再起動します。再起動した<br>ら、Fnボタンを同時に押してから5秒後に放します。NVR解像度<br>をデフォルトのセットアップに戻すことができます。                                                                                                    |
| 管理者アカウントが変更され、<br>ログインできません。<br>Webにログインした後、IPCを<br>追加するリモート画面が見つ                                           | telnetを使用し、次のコマンドを入力します。<br>cd/mnt/mtd/コンフィグ/<br>rm-rfグループ<br>rm-rfパスワード<br>デバイスを再起動して、デフォルトのパスワードを復元します。<br>Webコントロールをクリアして、再度ロードします。                                                                                                    |
| かりません。<br>IPとゲートウェイがあり、ルータ<br>一経由でインターネットにアクセ<br>スできます。しかし、NVRを再起<br>動した後、インターネットにアク<br>セスできません。            | コマンドPINGを使用して、ゲートウェイに接続できるかどうかを<br>確認します。telnetを使用してアクセスし、コマンド"ifコンフィグ<br>-a"を使用してデバイスのIPアドレスを確認します。サブネット<br>マスクが表示され、再起動後にゲートウェイが変更された場<br>合。アプリケーションをアップグレードし、再度設定してくださ<br>い。                                                              |
| VGAモニターを使います。<br>multiplewindowモードを使用し<br>ているかどうかを知りたいので<br>すが、メインストリームまたは<br>サブストリームからのビデオを<br>見ることはできますか? | <ul> <li>32チャンネルシリーズ製品の場合、9/16ウィンドウはサブストリームを使用します。</li> <li>4/8/16シリーズ製品の場合、表示モードに関係なく、システムはメインストリームを使用しています。</li> </ul>                                                                                                    |

日常のメンテナンス

- ブラシを使用して、ボード、ソケットコネクタ、およびシャーシを定期的に清掃してください。
- オーディオ/ビデオの障害が発生した場合、デバイスは正常に起動する必要があります。デバイスを静電圧または誘導電圧から離してください。
- オーディオ/ビデオ信号ケーブル、RS-232またはRS-485ケーブルを取り外す前に、電源ケーブ ルを抜いてください。
- テレビをローカルビデオ出カポート(VOUT)に接続しないでください。ビデオ出カ回路が 発生する場合があります。
- デバイスは必ず適切にシャットダウンしてください。メニューのシャットダウン機能を使用するか、
   背面ペインの電源ボタンを3秒以上押してデバイスをシャットダウンします。HDDの故障の原因となります。
- デバイスが直射日光やその他の熱源から離れていることを確認します。音の通気を維持します。
- デバイスを定期的に確認し、保守します。

# 付録1サイバーセキュリティに関する推奨事項

Cyberセキュリティは単なるバズワードではなく、インターネットに接続されているすべてのデバイス に関連するものです。IPビデオ監視はサイバーリスクに影響されませんが、ネットワークとネットワ ーク化されたアプライアンスを保護し、強化するための基本的なステップを踏むことで、攻撃の影響 を受けにくくなります。以下に、セキュリティシステムをより安全に作成する方法に関するヒントと推 奨事項をいくつか示します。

# 基本的な機器ネットワークセキュリティのために取るべき必須の措置

1. 強力なパスワードの使用

パスワードを設定するには、次の提案を参照してください:

- 長さは8文字未満にすることはできません;
- 文字種には、大文字、小文字、数字、記号の2種類以上を含む;
- アカウント名またはアカウント名を逆の順序で含めないでください;
- 123、abcなどの連続した文字は使用しないでください。;
- 111、aaaなど、重複する文字は使用しないでください。;
- 2. ファームウェアとクライアントソフトウェアを時間単位で更新します
  - テクニカル業界の標準手順に従って、お使いの機器(NVR、DVR、IPカメラなど)のファームウェアを最新の状態に保ち、システムに最新のセキュリティパッチと修正が確実に適用されるようにすることをお勧めします。本器が公衆回線に接続されている場合、「アップデートの自動チェック」機能を有効にして、メーカがリリースしたファームウェアアップデートのタイムリーな情報を取得することを推奨します。
  - 最新バージョンのクライアントソフトウェアをダウンロードして使用することをお勧めします。

# 機器のネットワークセキュリティを向上させるための「Nice to have」の推奨事項

1. 物理的保護

装置、特にストレージデバイスに対して物理的な保護を実行することをお勧めします。例え ば、装置を特別なコンピュータルームやキャビネットに設置し、不正な人員がハードウェア の破損、取り外し可能装置(USBフラッシュディスク、シリアルポートなど)の不正な接続など の物理的な接触を行わないように、ウェルドワンのアクセス制御許可と鍵管理を実施しま す。

# 2. パスワードを定期的に変更します

パスワードを定期的に変更して、推測または解読されるリスクを減らすことをお勧めします。

3. パスワードの設定と更新による情報のタイムリーなリセット

本器はパスワードリセット機能に対応しています。エンドユーザーのメールボックスやパスワード 保護の質問など、パスワードリセットの関連情報を時間単位で設定してください。情報が変更され た場合は、時間内に修正してください。パスワード保護の質問を設定する場合は、簡単に推測で きるものを使用しないことをお勧めします。

## 4. アカウントロックを有効にします

アカウントロック機能はデフォルトで有効になっており、アカウントセキュリティを保証するために オンにしておくことをお勧めします。攻撃者が間違ったパスワードで何度かログインしようとする と、対応するアカウントと送信元IPアドレスがロックされます。

#### 5. デフォルトのHTTPおよびその他のサービスポートの変更

デフォルトのHTTPおよびその他のサービスポートを1024~65535の任意の数字のセットに変更する ことをお勧めします。これにより、外部者が使用しているポートを推測できるリスクが軽減されます。

## 6. HTTPSの有効化

安全な通信チャネルを介してWebサービスにアクセスできるように、HTTPSを有効にすることを お勧めします。

### 7. 許可リストを有効にします

allowlist機能を有効にして、指定したIPアドレスを除くすべてのユーザーがシステムにアクセス できないようにすることをお勧めします。そのため、必ずコンピュータのIPアドレスと付属機器の IPアドレスをallowlistに追加してください。

### 8. MACアドレスバインディング

ゲートウェイのIPアドレスとMACアドレスを機器にバインドすることをお勧めします。これにより、 ARPスプーフィングのリスクが軽減されます。

## 9. 適切なアカウントと権限の割り当て

ビジネスおよび管理の要件に従って、合理的にユーザーを追加し、それらに最小限の権限 セットを割り当てます。

### 10. 不要なサービスの無効化と安全モードの選択

不要な場合は、SNMP、SMTP、UPnPなどの一部のサービスをオフにしてリスクを軽減することをお勧めします。

必要に応じて、以下のサービスを含むセーフモードを使用することを強くお勧めします:

- SNMP:SNMP v3を選択し、強力な暗号化パスワードと認証パスワードを設定します。
- SMTP:メールボックスサーバにアクセスするには、TLSを選択します。
- FTP:SFTPを選択し、強力なパスワードを設定します。
- APホットスポット:WPA2-PSK暗号化モードを選択し、強力なパスワードを設定します。

#### 11. 音声•映像暗号化伝送

オーディオとビデオのデータコンテンツが非常に重要または機密である場合は、伝送中にオー ディオとビデオのデータが盗まれるリスクを減らすために、暗号化された伝送機能を使用するこ とをお勧めします。

注意:暗号化された送信は、送信効率に多少の損失をもたらします。

#### 12. セキュア監査

- オンラインユーザーをチェックする:デバイスが認証なしでログインしているかどうかを確認 するために、オンラインユーザーを定期的にチェックすることをお勧めします。
- 機器ログの確認:ログを表示することで、機器へのログインに使用されたIPアドレスとそのキー操作を知ることができます。

#### 13. ネットワークログ

装置の記憶容量が限られているため、保存されるログには制限があります。ログを長時間 保存する必要がある場合は、ネットワークログ機能を有効にして、重要なログがトレースの ためにネットワークログサーバに確実に同期されるようにすることをお勧めします。

#### 14. 安全なネットワーク環境の構築

機器の安全性を確保し、潜在的なサイバーリスクを軽減するために、以下をお勧めします

 ルータのポートマッピング機能を無効にして、外部ネットワークからイントラネットデバイスに 直接アクセスしないようにします。

- ネットワークは、実際のネットワークのニーズに応じて分割し、隔離する必要があります。
   2つのサブネットワーク間に通信要件がない場合は、ネットワーク分離効果を実現するために、VLAN、ネットワークGAP、およびその他のテクノロジを使用してネットワークを分割することをお勧めします。
- プライベートネットワークへの不正アクセスのリスクを軽減するため、802.1×のアクセス認証シ ステムを確立します。
- デバイスのファイアウォールまたはブロックリストとallowlist機能を有効にして、デバイスが攻撃されるリスクを軽減することをお勧めします。

# 付録2HDD容量の計算

ビデオ録画(ビデオ録画タイプとビデオファイルの保存時間)に応じて、各デバイスで必要な合 計容量を計算します。

1. (1)式による記憶容量の算出  $q_i$  これは、各時間に必要な各チャ ネルのキャパシティで、単位はMBです。

$$q_i = d_i \div 8 \times 3600 \div 1024$$
 (1)

数式で:  $d_i$  ビットレート、単位Kbit/sを意味します

2. 動画の所要時間を確認した後、式(2)に従って記憶容量を算出します , これは、各チャネルに必要な単位MBのストレージです。

$$m_i = q_i \times h_i \times D_i \tag{2}$$

数式で:

*h*。 各日の記録時間(時)を意味します。

*D<sub>i</sub>* ビデオを保存する日数を意味します

3.

 $q_T$  X = T = T

たビデオ録画中にデバイス内のすべてのチャネルに必要な合計容量(累計)を計算するに

$$q_T = \sum_{i=1}^c m_i \tag{3}$$

は、式(3)に従います。

数式で:

C 1つのデバイス内のチャネルの合計数を意味します。

4.

 $q_T$  (4)式によれば、ア

ラーム動画記録(動体検知を含みます)時に装置内の全チャネルに必要な総容量(累

$$q_T = \sum_{i=1}^{c} m_i \times a\%$$
(4)

積)を算出します。

数式で: 警報発生率を意味します